# **LionsBase Documentation**

Release 4.0-dev

**Causal Sàrl** 

15 Juli 2025, 20:31

## Inhaltsverzeichnis

| Ι   | Allgemein                      | 1   |
|-----|--------------------------------|-----|
| 1   | Einführung                     | 3   |
| 2   | Erste Schritte                 | 9   |
| тт  | Mitaliad                       | 15  |
| 11  | Wittghed                       | 15  |
| 3   | Erste Schritte                 | 17  |
| 4   | Veranstaltungen                | 21  |
| III | I Webmaster                    | 25  |
| 5   | Erste Schritte                 | 27  |
| 6   | Anpassen der Club-Webseite     | 29  |
| 7   | News                           | 55  |
| 8   | Verwaltung von Dateien         | 57  |
| 9   | Newsletters                    | 65  |
| 10  | Externe Website                | 73  |
| IV  | Club LionsBase Master          | 75  |
| 11  | Erste Schritte                 | 77  |
| 12  | Club-Verwaltung                | 81  |
| 13  | Verwaltung von Mitgliedern     | 89  |
| 14  | Soziale Aktivitäten verwalten  | 109 |
| 15  | Verwaltung von Veranstaltungen | 115 |

| V Distrikt LionsBase Master                         | 123 |
|-----------------------------------------------------|-----|
| 16 Erste Schritte                                   | 125 |
| 17 Mitglieder verwalten                             | 129 |
| 18 Synchronization eMMR (Lions Clubs International) | 133 |
| 19 Verwaltung von E-Mail Addressen                  | 137 |
| VI Multiple District LionsBase Master               | 139 |
| 20 Erste Schritte                                   | 141 |
| 21 Die Club-Webseite anpassen                       | 143 |
| 22 Verwalten von Clubs                              | 147 |
| 23 Mitglieder-Verwaltung                            | 149 |
| 24 Konferenzen verwalten                            | 153 |
| 25 Synchronization eMMR (Lions Clubs International) | 163 |
| 26 Email-Adressen erstellen                         | 165 |
| VII LionsBase Mobile                                | 167 |
| 27 Benutzermanual                                   | 171 |
| 28 Versionshinweise                                 | 219 |
| 29 Links zur Installation                           | 439 |
| VIII Erweiterungen                                  | 441 |
| 30 Bilder                                           | 443 |
| 31 Daten-Export                                     | 445 |
| IX Administrator                                    | 449 |
| 32 Database                                         | 451 |
| Stichwortverzeichnis                                | 455 |

# Teil I

# Allgemein

## kapitel **1**

## Einführung

## 1.1 Einführung in LionsBase

#### 1.1.1 Was sind Lions Clubs?

"Wir dienen" — we serve! Dieses Motto haben sich über 1.35 Mio Mitglieder in mehr als 200 Ländern weltweit auf die Fahne geschrieben. Die weltgrösste Service-Organisation wurde 1917 in Chicago gegründet und zählt heute 46'000 Lions- und LEO Clubs. Lions Clubs International spielte 1945 eine aktive Rolle anlässlich der UNO Gründungskonferenz in San Francisco.

Die Lionsbewegung ist heute ein Netzwerk motivierter und sozial engagierter Frauen und Männer, die sich persönlich zur Unterstützung von Gesellschaft, Mensch und Umwelt einsetzen. Jungendarbeit und die Bekämpfung von Blindheit vor allem in Afrika sind Schwerpunkte der finanziellen und persönlichen Hilfe an Bedürftige.

Lions pflegen sowohl nationale wie internationale Freundschaften und Kontakte — auch in gemeinsamen Projekten. Diese Activities — ob lokal, national oder international — festigen darüber hinaus den inneren Zusammenhalt der Clubs und bringen die Grundidee des Lionismus zum Ausdruck.

#### 1.1.2 Was ist LionsBase?

LionsBase ist eine datenbankbasierte, mehrsprachige Web-Anwendung. Jeder Lions-Club ist somit in der Lage, Mitglieder-Informationen zu speichern und zu aktualisieren. Öffentliche Seiten werden automatisch durch Ausblenden von persönliche Daten erstellt . Mitglieder können sich im eigenen Club mittels persönlichen Anmeldedaten einloggen. Die Zugriffsebene kann für jedes Mitglied bestimmt werden. Einen vollständigen Verlauf von vergangenen sozialen Aktivitäten und Veranstaltungen kann gespeichert werden, zusammen mit persönlichen Mitglieder-Informationen, die dann für statistische Zwecke herangezogen werden können.

Der Zweck der LionsBase-Anwendung ist, in einer für Laien angenehmen Art die vielfältige Club-Hierarchie verwalten zu können, wo Mitglieder auf allen Ebenen verschiedene Aufgaben haben. LionsBase ist in der Lage, all diese Bedürfnisse zu meistern...

Das Projekt begann im Juli 2000 auf eine Initiative der Herren Sager und Rettby, Webmasters der Webseite des Schweizer Distrikts 102 West samt den jeweiligen Verantwortlichen der Lions Club-Webseiten. Nur ein paar Clubs haben am Anfang das System getestet. Wir wussten nicht, wo bei so vielen kritischen Informationen im Web die wirklichen Sicherheitsprobleme sein könnten. Einige Leute, die im Schutzschild Mängel befürchteten, halfen uns, die Sicherheit von LionsBase zu verbessern.

Nowadays, this project deals with more than 1300 Lions and Leo Clubs and 36k+ members located in Multiple District 102 (Switzerland and Liechtenstein), Multiple District 114 (Austria), Multiple District 112 (Belgium) and Multiple District 110 (The Netherlands).

| Multi-Distrikt          | Clubs | Sprachen                                       | Seit       |
|-------------------------|-------|------------------------------------------------|------------|
| Schweiz / Liechtenstein | 300   | Deutsch, Französisch, Italienisch, Englisch    | Mitte 2003 |
| Österreich              | 276   | Deutsch, Englisch                              | Ende 2012  |
| Belgien                 | 287   | Niederländisch, Französisch, Deutsch, Englisch | Ende 2022  |
| The Netherlands         | 446   | Dutch, English                                 | end 2024   |

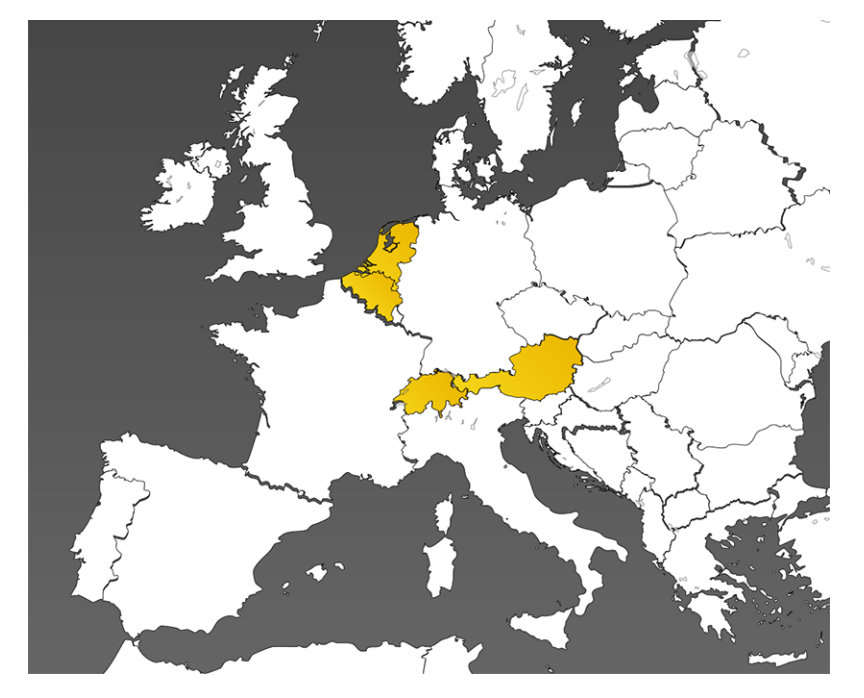

Einige Funktionen sind möglicherweise nicht für alle Mitglieder verfügbar. Bitte lesen Sie Kapitel *Verschlüsselungs-Konzepte* um den Zweck der verschiedenen Berechtigungen in LionsBase zu verstehen. Diese Dokumentation ist in verschiedene Abschnitte unterteilt, im Grunde, für jeden LionsBase-Zugang einer "Stufe" ein Abschnitt. Bitte zögern Sie nicht, uns zu kontaktieren, wenn Sie mehr Details wissen möchten.

Wir wünschen Ihnen viel Vergnügen bei der Lektüre dieser Dokumentation,

Das LionsBase Entwicklungs- und Supportteam von Causal Sàrl.

## 1.2 Überblick von LionsBase

Dieses Kapitel gibt einen Überblick darüber, was LionsBase anbietet.

### 1.2.1 Hauptfunktionen

Mehrfach Bearbeitung LionsBase ermöglicht mehreren Benutzern auf den Web-Seiten zu arbeiten und Lions-Informationen zu verwalten.

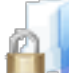

**Einsichtsbeschränkung von kritischen Dokumenten** Kritische Dokumente wie Sitzungs-Protokolle können auf der Website so erstellt werden dass sie nur für die betreffenden Club Mitglieder zugänglich sind.

# Veranstaltungen und soziale Aktivitäten Egal, ob Sie zu Hause oder im Ausland sind, sie müssen nicht auf Ereignisse eines Nachbar-Lions-Club verzichten, denn Sie können auf einen Blick alle vergangenen und zukünftigen Activities auf deren Webseiten einsehen.

**Synchronisation mit Oak Brook** Changes in club and member information, membership in the committee and social activities are automatically synchronized with LCI, in Oak Brook, IL (USA), as required by the Lions Clubs International.

**Newsletter** Brauchen Sie noch viele Stunden für die Vorbereitung und Versand von Mitglieder-Informationen? Dank LionsBase sparen Sie viel Zeit, die Sie dann besser für Ihre Gemeinschaft verwenden können.

<u></u>

**Mehrsprachige Umgebung** LionsBase is multilingual. Choose the languages you want to have for the websites in your multiple district and choose the language that you prefer for editing content and managing Lions Club information.

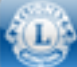

**LionsBase Mobile Anwendung** Sie sind unterwegs und brauchen eine Adresse oder müssen sich noch für Ihr nächstes Meeting anmelden? Nutzen Sie die abgespeckte Version von LionsBase direkt auf Ihrem Handy.

### 1.2.2 Bearbeitung durch mehrere Benutzer

LionsBase ist vollständig in die Enterprise-Klasse eingebunden CMS (Content Management System) TYPO3.

TYPO3 ist eine benutzerfreundliche und intuitiv bedienbare Anwendung für das Erstellen und Verwalten von Webseiten mit nur wenigen Mausklicks. Autoren profitieren vom umfassenden Rich-Text-Format-Editor, der alle Formatierungsoptionen anbietet, die Sie für WYSIWIG (What You See ist What You Get) benötigen. Die nahtlose Integration von multimedialen Inhalten und die dynamische Bildbearbeitung sind als Standard in TYPO3 verfügbar.

LionsBase, in Kombination mit in TYPO3-eingebauten Mechanismen, erlaubt Mitgliedern präzise Zugangsrechte auf verschiedene Anwendungsteile zu erhalten. Diese "Editoren" werden in der Dokumentation als "Webmaster" und "LionsBase Master" bezeichnet.

### 1.2.3 Sicheren Austausch von Dokumenten

Websites reference assets like PDFs, DOCs or JPGs by a URL of the form https://your-domain.tld/path/ to/document.docx. This means that the file itself is delivered directly by the web server, and is therefore not part of the web application access control scheme. In short, files remain unprotected since URLs can be re-used, emailed, Google-included or even guessed.

LionsBase-Installationen stellen in TYPO3 Zusatzmodule bereit, um automatisch und transparent dieses Verhalten zu ändern, indem die Dokumente gezwungen werden durch einen zentralen Dokument-Proxy zu laufen, der das TYPO3- und das LionsBase-Zugangs-Kontrollschema berücksichtigt.

Folgende Dateitypen werden automatisch geschützt: .pdf, .doc, .docx, .xls, .xlsx, .ppt, .pptx, .pps, .txt, .rtf, .zip.

#### 1.2.4 Veranstaltungen und soziale Aktivitäten

In LionsBase, each club, zone, region and district as well as the multiple district itself owns a calendar to organize their schedule and easily keep track of their important events all in one place. A subscription option is provided as well, allowing attendance lists to be prepared and exported if needed.

Soziale Aktivitäten sind ein fester Bestandteil im Leben eines Lions-Club. Die sozialen Aktivitäten können leicht in LionsBase aufgezeichnet und öffentlich freigegeben werden, die Verwaltung von Webseiten-Inhalten ist sehr leicht, dank automatischer Bereitstellung frischer und aktualisierter Inhalte. Zusatzinformationen über Fonds und Kasse im Zusammenhang mit sozialen Aktivitäten können einfach zusammengefasst und authentifizierten Mitgliedern gezeigt werden.

#### 1.2.5 Mehrsprachige Umgebung

Dank des CMS (Content Management System) TYPO3, wurde die *Verwaltungs-Website* in mehr als 50 Sprachen übersetzt, während LionsBase selbst derzeit in Englisch, Deutsch, Französisch und Italienisch verfügbar ist. Neue Sprachen können problemlos mit unserer Übersetzung-Infrastruktur hinzugefügt werden.

### 1.2.6 Mobile Anwendung

LionsBase Mobile ist eine Anwendung, die auf modernen Smartphones und Tablets wie iPhones, iPads oder Android-Telefonen verwendet werden kann. Nach der Authentifizierung wird dem Benutzer Zugriff auf gewisse LionsBase-Informationen gewährt, nämlich:

- Das Mitglieder-Verzeichnis, mit einem einfachen Suchsystem und einer Zusammenfassung nützlicher Informationen wie dem Foto, den verschiedenen Telefonnummern, den Email- und physikalischen Adressen. Alle Felder sind anklickbar, was der Person erlaubt mit einem einzigen Fingertipp kontaktiert zu werden.
- Die kommenden Veranstaltungen mit einer einfachen Möglichkeit für das Mitglied, den Teilnahmestatus zu aktualisieren ("Ich nehme an der Veranstaltung teil" / "Entschuldigung, ich kann diesmal nicht kommen").
- List of clubs in the member's multiple district, with the listing of members and a map of the club's location.
- Und vieles, vieles mehr!

Weitere Informationen und ein vollständiges Benutzerhandbuch finden Sie im Kapitel über LionsBase Mobile.

## 1.3 Architektur von LionsBase

### 1.3.1 Überblick

LionsBase ist eine übergeordnete Computer-Anwendung von drei Hauptkomponenten:

- 1. Ein Web-Server: Diese Komponente empfängt HTTP-Anfragen von Clienten (in der Regel ein Webbrowser). Einige Anfragen können vom Webserver direkt beantwortet werden, zB statische Inhalte wie Bilder. Gesuche für Web-Seiten werden zur weiteren Verarbeitung an einen Anwendungsserver übertragen. LionsBase verwendet Nginx als Web-Server,
- 2. Anwendungsserver: Dieser ist für die Verwaltung der Verarbeitungslogik verantwortlich. Er erstellt dynamisch Webseiten, die vom Webserver an die Endclients geschickt werden. PHP-FPM ist unsere Server Wahl.
- 3. Ein Datenbank-Server: permanente Daten, wie zB Mitglieder- Datensätze, werden in einer Datenbank gespeichert. LionsBase verwendet MySQL als Datenbank.

Die Komponenten sind unabhängig und können auf mehreren verschiedenen Servern abgelegt werden.

#### 1.3.2 Architektur

LionsBase is deployed on dedicated virtual machines for each Multiple District (or country) so that there is a clear separation of data. Virtual machines are currently based on VMware vSphere for convenience and security but basically requires a LAMP or LEMP stack.

At the moment, LionsBase is physically hosted in a secure datacenter, in Switzerland.

If the multiple district is large enough and thus the load is becoming too high for a single server to handle it, or to serve as a fail-over solution, LionsBase may be installed on multiple servers.

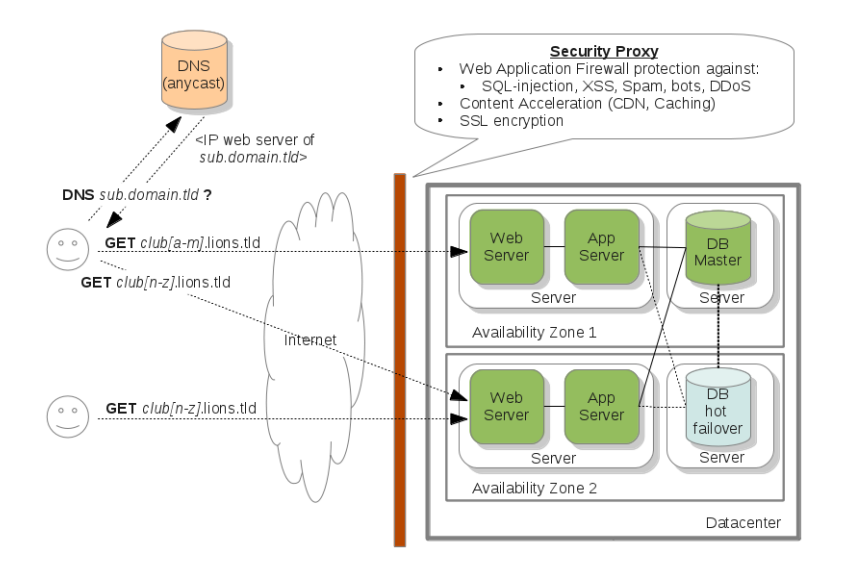

Abb. 1: Abbildung 1: Technische Architekturübersicht

Wie beschrieben in *Abbildung 1*, kann die Architektur problemlos eine wachsende Zahl von Clubs bewältigen, zuerst durch Erhöhung dann durch Auslagerung der Kapazitäten:

- Erhöhung der Kapazität (Vertikale Skalierung) Die Infrastruktur wird virtualisiert, sobald die Belastung oder die Clubanzahl stark ansteigt, wird die Kapazität der Server (dh der virtuellen Maschinen) entsprechend erhöht (durch Hinzufügen von mehr Speicherplatz, CPU oder RAM).
- Auslagern von Kapazitäten (horizontale Scalierung) Neben der Kapazitäts-Erhöhung, können neue Server innert Minuten angehängt und konfiguriert werden. Die Anfragen der Clubs werden dann nach ihren Domain-Namen mittels DNS weitergeleitet. Wir vertrauen das einem global arbeitenden Anycast DNS-Dienst an.

Scaling the web and application layer is not difficult. However, scaling the database is more challenging. Currently, our architecture supports one hot replica of the master server and several read replicas. Scaling further is just a matter of deploying a second similar setup. That is, our architecture will easily follow the growth of our customers.

#### Sicherheit

Unsere Infrastruktur verpflichtet sich der stärksten Sicherheits-Bestimmungen. Tatsächlich wird jeder Server auf dem neuesten Stand gehalten, voll aktualisiert und abgesichert (Zugangskontrolle, Firewall, usw.). Um die Sicherheit noch mehr zu erhöhen, analysiert ein Reverse-Proxi jede ankommende Anfrage, die zu unserer Infrastruktur kommt:

- Eine Web Application Firewall (WAF) überwacht die Anfragen auf der Anwendungs-Ebene und verhindert, dass verschiedene Angriffe wie SQL-Injection, XSS (Cross Site Scripting), Bots, Scrappers, DDoS (Distributed Denial of Service), usw, stattfinden können.
- Der Proxy stellt statische Ressourcen (Bilder, Css-Dateien, Js-Dateien, usw.) in einen global verteilten Cache (dh ein CDN (Content Delivery Network)) um die Leistung von Webseiten zu verbessern.
- Der Proxy befasst sich auch mit der SSL-Verwaltung.

Der Reverse-Proxy wird von einem Dritt-Anbieter betrieben (meist um unserer Infrastruktur zu schützen gegen DDoS).

#### **Domain Name System (DNS)**

LionsBase, als eine übergeordnete Computer-Anwendung, muss Kontrolle über die DNS-Einstellungen ihrer Domain-Namen haben, um den Endbenutzern Sicherheit (SSL, WAF (Web Application Firewall), Anti-DDoS, usw.) und viel Erfahrung bieten zu können. Zu diesem Zweck müssen Sie nur auf die DNS-Server wechseln die von Ihrer Domäne gebraucht werden um Ihren Domäne-Namen zu erstellen.

#### Überwachung

Jeder Server wird alle 5 Minuten überwacht, im Fall von Schwierigkeiten werden sofort Warnungen herausgegeben.

#### Austausch von Informationen

The figure *Figure 2* depicts the general workflow when a user accepts to share their information (please read section *Exchange of information in the mobile application* for details).

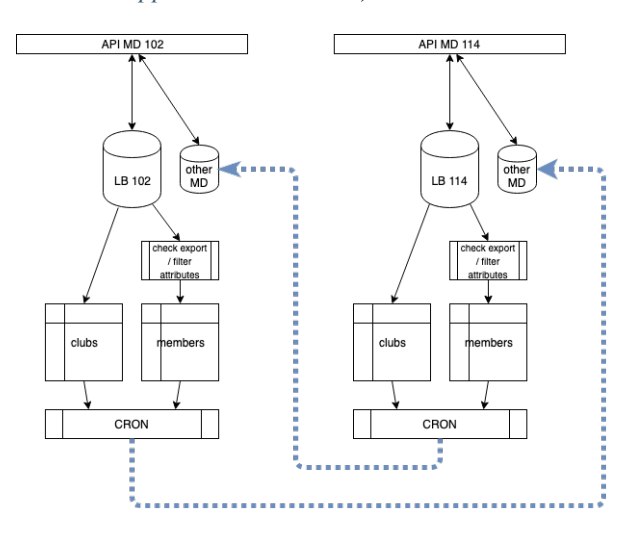

Abb. 2: Abbildung 2: Überblick über den Informationsaustausch

What is really important to understand is that the LionsBase data associated to a given multiple district is completely separate from another multiple district. In short, each multiple district runs its own dedicated LionsBase database, code (application) and naturally assets (documents, images and photos, ...).

When members choose to share their information, a flag in the source database indicates that, together with the list of fields that may be shared. A daily task exports the corresponding data as a flat file and puts it in an "import" directory of the other multiple district sandboxes where another task will then iterate over the available external sources of data and import them into a separate space of its LionsBase database.

**Bemerkung:** Members who change their mind and do not share their profile anymore will get their data getting wiped out of the other multiple districts after the next daily import of data.

# KAPITEL 2

## Erste Schritte

## 2.1 Verschlüsselungs-Konzepte

### 2.1.1 Öffentliche Webseite

Mitunter auch als *Frontend*, bezeichnet, die öffentliche Webseite ist das, was beide Benutzer anonyme wie authentifizierte sehen, wenn sie eine Club-Webseite anschauen.

### 2.1.2 Intranet

Mitunter auch als *Frontend*, bezeichnet, das Intranet ist eine Untergruppe der öffentlichen Webseite, diese Seiten und Inhalte sind aber ausschließlich für authentifizierte Mitglieder einsehbar.

Private Seiten und Inhalte können überall auf der Website des Clubs erstellt werden. Ein paar Seiten sind für alle Clubs die gleichen. Dies sind die Lionsbase-bezogenen Seiten, wie zum Beispiel die Mitglieder-Liste oder die des Vorstandes, mit einem Auswahlschalter für die Ansicht der bisherigen oder der zukünftigen Vorstände.

#### **Funktionen im Intranet**

Nach der Authentifizierung erhalten die Mitglieder automatisch den Status als "Mitglied ihres Clubs" denen der Club Webmaster nur für sie bestimmte Inhalte zugänglich machen kann.

If the member is part of a committee at any level (club, zone, region, district or multiple district), they become a corresponding role. For committee members, two different roles exist at every level. One for regular members of the committee (prefixed by "[C]" in the list available for user groups for access restrictions) and one for members having a special position in the committee (prefixed by "[CE]" in the list of available user groups for access restrictions).

#### 2.1.3 Verwaltungs-Webseite

Auch bekannt als *Backend*, die Verwaltungs Webseite ist zugänglich für authorisierte Mitglieder indem https://lionsbase.<yourdomain>/typo3/ in die Adresszeile Ihres Browsers eingegeben wird (wo <yourdomain> steht für lionsclub.ch, lions.at, ...).

Bitte lesen Sie Kapitel *Einloggen in Lionsbase* um zu lernen, wie man die Club-Webseite und die Lions Informationen verwaltet.

#### Die Funktionen in der Verwaltungs-Website

Das folgende Diagramm zeigt die verschiedenen Funktionen im Zusammenhang mit Lionsbase:

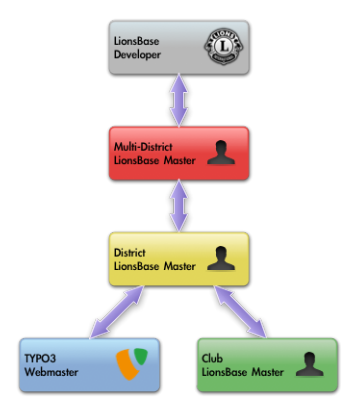

- **TYPO3 Webmaster** Der TYPO3 Webmaster ist verantwortlich für den Inhalt der Club-Webseite. Diese Tätigkeit wird häufig auch als "TYPO3-Editor" bezeichnet. Bitte lesen Sie *Die Rolle des Webmasters verstehen* für weitere Details.
- Verwaltung der Club- und Mitgliederinformationen Diese Funktion gewährt dem Mitglied Zugriff auf die Informationen des Clubs und der Mitglieder. Einige Felder werden nicht verfügbar sein, da sie nur für ein höheres Niveau bestimmt sind, vor allem für die Rolle eines "Lionsbase Administrator". Der Name dieses Status ist auch "Club Lionsbase Master" oder CLBM (Club LionsBase Master). Bitte lesen Sie *Die Aufgaben der Club LionsBase Master verstehen* für weitere Details.
- Verwaltung der sozialen Aktivitäten Diese Funktion gewährt dem Mitglied Management Rechte für die sozialen Aktivitäten. Sie könnte auch einem anderen Mitglied übergeben werden, die Dokumentation ist aber trotzdem an den Club-Lionsbase Master als Haupt-Verantwortlichen gerichtet. Bitte lesen Sie *Die Aufgaben der Club LionsBase Master verstehen* für weitere Details.
- Verwaltung der Veranstaltungen Diese Funktion gewährt dem Mitglied Management Rechte für die Kalendereinträge. Sie könnte auch einem anderen Mitglied übergeben werden, die Dokumentation ist aber trotzdem an den Club-Lionsbase Master als Haupt-Verantwortlichen gerichtet. Bitte lesen Sie *Die Aufgaben der Club LionsBase Master verstehen* für weitere Details.
- LionsBase Administrator Only available for districts or multiple districts, this role is referred to as "District LionsBase Master" or DLBM (District LionsBase Master) for districts and "Multiple District LionsBase Master" or MDLBM (Multiple District LionsBase Master) for the whole multiple district. Please read *Die Funktionen eines Distrikt LionsBase Masters verstehen* and *Die Funktion des Multiple District LionsBase Masters Verstehen* for further details.

## 2.2 Überlegungen zur Sicherheit

## 2.2.1 Zugriff über SSL

Lionsbase bedient alle Seiten über SSL (gemeinhin bekannt als "https://" Präfix im URL):

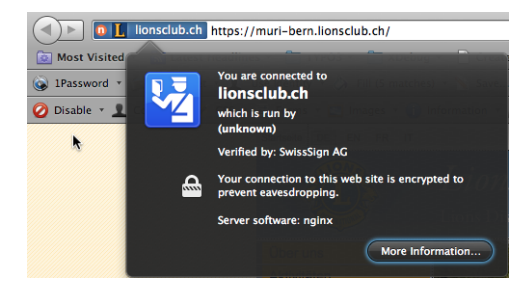

#### 2.2.2 Club- und Mitglieder-Informationen

Weder Club-Informationen noch Mitglieder-Daten können offengelegt werden, ausser wenn der *Webmaster des Lions oder Leo-Club* diese ausdrücklich bewilligt, indem er das entsprechende Plugin nach seinem Willen konfiguriert:

- Konfigurieren des Clubinformationen Plugins
- Konfigurieren des Mitglieder Plugins
- Konfigurieren des Vorstands Plugins

#### 2.2.3 Seiten und Inhalt

Der Zugriff auf Seiten und sogar Inhalte innerhalb einer Seite kann eingeschränkt sein. Dies ist ein Standard-Merkmal von TYPO3, welches das Content Management System (CMS) verwendet, um die Webseiten zu erzeugen. LionsBase integriert sie innerhalb der TYPO3-Sicherheits-Ebene durch die transparente Zuweisung von *Funktionen für authentifizierte Mitglieder*.

## 2.3 TYPO3 und LionsBase

LionsBase started as a standalone web application. Over the years, the need for custom content, list of documents to download, galleries of pictures grew and we decided to use the CMS (Content Management System) TYPO3 to let each and every LionsBase webmaster manage their club presence on internet.

Die nächsten Abschnitte sollen Ihnen helfen, einige grundlegende Konzepte von TYPO3 zu begreifen. Weitere Dokumentationen stehen Ihnen auf der offiziellen Webseite von TYPO3 zur Verfügung.

### 2.3.1 Das Verstehen des TYPO3 Backend-Bildschirmes

- 1. Wenn Sie sich das erste Mal anmelden, erscheint der Standard-Bildschirm mit zwei betexteten Abschnitten. Auf der linken Seite haben wir das TYPO3-Menü und auf der rechten Seite die Beschreibung der Menüpunkte. Diese Menüpunkte werden manchmal auch als "Backend-Module" oder "Module". bezeichnet.
- 2. Die Seitenstruktur befindet sich in der Mitte des Bildschirms, wenn das aktuell ausgewählte Menüelement (Modul) Zugang auf die Seiten braucht, was dann der Fall ist, wenn wir mit den Modulen "Seite" oder "Liste", arbeiten, beide erscheinen unter dem Titel "WEB". In dieser Dokumentation weisen wir immer auf die Module mit dem vollen Namen hin, wie "Web > Seite" oder "Web > Liste". Die Seitenstruktur zeigt eine hierarchische Ansicht aller Ordner und Seiten in Ihrer Website.

- 3. Klicken Sie im Seitenbaum auf den Titel einer Seite. Der breite Abschnitt auf der rechten Seite zeigt nun den Inhalts-Bereich. Er listet die Inhalts-Elemente der entsprechenden Seite auf. Er zeigt die verschiedenen Informations-Arten des Menu-Elementes, das Sie auf der linken Seite ausgewählt haben.
- 4. Die Listenansicht (Web > Liste) zeigt eine Liste von Datensätze im Zusammenhang mit einer Seite oder einem Ordner (in der Tat sind Ordner normale TYPO3-Seiten vom Typ "Ordner"). Die Seiten- wie die Listenansicht wird häufig im TYPO3-Backend verwendet. Als Faustregel gilt, dass Sie immer auf die Web > Liste wechseln müssen, wenn Nachrichten oder LionsBase-Informationen (Mitglieder-Daten, soziale Aktivitäten, Veranstaltungen, …). verwaltet werden müssen.

#### 2.3.2 Das Verstehen des TYPO3 Backend Menü

Das TYPO3 Backend hat viele verschiedene Menüoptionen. LionsBase Administratoren geben ihr Bestes, Ihnen nur Optionen zu zeigen, die Sie wirklich benötigen. Hier werden die Menü-Optionen zusammengefasst.

#### Abschnitt Web

- Seite Seite ist die einfachste Darstellung einer Seite in TYPO3. Sie zeigt die Maske oder das Spalten-Layout einer Seite und die Reihenfolge der Inhalts-Elemente. Verwenden Sie diese für die Vorbereitung und Änderung des Inhaltes, den Sie auf Ihrer Website zeigen wollen.
- Liste Liste zeigt eine Liste aller Seiten-Elemente und/oder aller Datensätze in einem Ordner. Verwenden Sie diese beim Hinzufügen eines Nachrichten-Inhaltes, einer sozialen Aktivität, einem Kalender, Ereignis oder wenn Sie als LionsBase-Administrator alle Arten von LionsBase Informationen zu verwalten haben.

#### **Abschnitt Datei**

Dateiliste Die Dateiliste öffnet einen Baum von Ordnern und Dateien, die in TYPO3 gespeichert sind. Verwenden Sie die, um Dateien von einem Online-Speicherplatz auf Ihre Webseite hochzuladen. Wir raten Ihnen Ordner zu erstellen und zu organisieren, um sicherzustellen, dass Sie einen Überblick über die verschiedenen hochgeladenen Ressourcen (Dokumente, Bilder) erhalten. Gut zu wissen, dass die Dokumente, die Sie speichern automatisch gegen direkten Zugriff geschützt sind, was Ihnen erlaubt auch sensible Informationen über Mitglieder oder Gruppen von Mitgliedern hier zu speichern.

#### Abschnitt LionsBase

Synchronisation mit Oak Brook Das Modul Synchro Oak Brook wird verwendet, um die Synchronisation der LionsBase Daten an die Lions Clubs International Datenbank in Oak Brook (US) zu überwachen und um allenfalls manuell Konflikte zu lösen.

#### Abschnitt Benutzerwerkzeuge

**Einstellungen** Einstellungen erlaubt Ihnen Ihre Passwort oder die Sprache der Benutzeroberfläche zu ändern. Darüber hinaus ermöglicht es Ihnen, das vorgegebene Modul zu ändern, sowie einigen weiteren Einstellungen eine persönliche Note zu geben, wenn Sie sich in das Backend einloggen.

#### **Abschnitt Direct Mail**

- **Direct Mail** Das Direct Mail Modul wird verwendet, um das Versenden von Newslettern vorzubereiten, wählen Sie die Liste der Empfänger und planen Sie die Verteilung Ihres Newsletters.
- **Empfängerliste** Empfängerlisten werden verwendet, um die Empfänger-Gruppen Ihrer Newsletters zu verwalten. Sie können einfach eine Liste für Ihre Clubmitglieder, ihre Vorstandmitglieder oder für nahezu jede Gruppe von Lions und Nicht-Lions-Mitglieder vorbereiten.

Lesen Sie mehr über Newsletter im entsprechenden Abschnitt.

# Teil II

# Mitglied

# KAPITEL 3

## Erste Schritte

## 3.1 Einloggen in LionsBase

LionsBase braucht ein zentrales Authentifizierungs-System, damit die Mitglieder sich für die privaten Bereiche immer mit dem gleichen Benutzernamen (ihrer Email-Adresse) und ihrem persönlichen Passwort anmelden können.

Die tatsächlichen Zugriffsrechte für die einzelnen Module von LionsBase werden während dieser Authentifizierung berechnet und entsprechend aktualisiert. Dadurch wird sichergestellt, dass zum Beispiel Seiten, deren Zugang für Mitglieder des Ausschusses bestimmt sind, wirklich nur zugänglich gemacht werden, wenn das Mitglied zur Zeit Teil dieses Vorstands ist.

### 3.1.1 Einloggen ins Intranet

Das Intranet als Teil der Webseite ist für jedes Mitglied zugänglich indem man auf das Vorhängeschloss-Symbol

() oben rechts auf der Webseite klickt. Es zeigt den sogenannten Frontend Login-Bildschirm und ermöglicht bereits angemeldeten Mitglied ihrer Sitzung zu schließen:

| @         |          |  |  |
|-----------|----------|--|--|
|           |          |  |  |
| Stay logg | ed in: 🥑 |  |  |
|           |          |  |  |

Als Benutzername gilt Ihre Haupt-Emailadresse aus dem Clubverzeichnis, das Passwort ist Ihr persönliches Passwort. Falls Sie sich nicht mehr an Ihr Passwort erinnern oder Sie ein neues Clubmitglied sind, dann können Sie den Link *Passwort vergessen?* anklicken und den Instruktionen zur Wiederherstellung folgen.

#### Eigeloggt bleiben

Wenn das Kontrollkästchen "Angemeldet bleiben" angehakt ist, wird ein Ablaufdatum von etwa einer Woche in Kraft treten. Diese Option sollte selbstverständlich nur auf dem eigenen Computer aktiviert werden. Das nächste Mal, wenn Sie die Club-Webseite besuchen, sollten Sie schon automatisch authentifiziert sein.

#### **Persönliches Passwort**

Ihr Passwort ist persönlich und sollte nicht an andere weitergegeben werden. Wenn Sie Hilfe suchen Ihr *Club*- (als Mitglied) oder Ihr *Distrikt*- LionsBase Master (als *Webmaster* oder *Club LionsBase Master*) werden in der Lage sein, Ihr Konto zu simulieren, sei es im *Frontend* oder im *Backend*, dies dank einer einzigartigen Besonderheit von LionsBase. Das ist der Grund, warum Sie Ihr persönliches Passwort nie offen legen, oder es so erstellen sollten, dass es einfach und leicht zu erraten wäre.

## 3.2 Wiederherstellen des Kennwortes

Kennwörter können nicht wiederhergestellt werden, da sie innerhalb der LionsBase-Datenbank verschlüsselt gespeichert werden. Jedoch der Link "Passwort vergessen?" auf dem Frontend-Login-Bildschirm (siehe *vorheriges Kapitel*) ermöglicht es dem Mitglied, mittels einer privaten Verbindung, das Kennwort, durch die Angabe des Benutzernamens zurückzusetzen; Das ist ihre im LionsBase gespeicherte Email-Adresse:

| Forgot your password?                                                                                      |
|----------------------------------------------------------------------------------------------------|
| Please enter email address. Instructions for resetting the<br>password will be immediately emailed to you. |
| @                                                                                                    |
| Beest Bessword                                                                                             |
| Reset Password                                                                                             |
| Return to login form                                                                                       |

Bitte beachten Sie: Wenn Ihnen

Zugriff auf die LionsBase Webseiten-Verwaltung erteilt wurde, können Sie den gleichen Assistent verwenden, um Ihr Passwort zurückzusetzen, da die Authentifizierung der Anmeldeinformationen immer die gleichen sind.

#### 3.2.1 Richtlinien zur Passwort-Erstellung

Sogar heutzutage, mit all den zahlreichen Konten und Webseiten in die wir uns einloggen, ist das Auswählen des richtigen Passwortes etwas, was vielen Menschen schwer fällt. Das ist vermutlich auch der Grund, warum viele Leute Ihr Passwort sehr schlecht wählen. Die folgenden einfachen Tipps sollen Ihnen bei der Auswahl eines geeigneten Passwortes helfen.

Gut ist:

- Wählen Sie ein Kennwort mit einer Kombination aus Groß- und Kleinbuchstaben, Zahlen und Tastatur-Symbolen wie @ # \$ % ^ & ( ) \_ +. Beachten Sie jedoch, dass einige dieser Satzzeichen möglicherweise schwierig sind, sie auf ausländische Tastaturen einzugeben;
- Wählen Sie ein Passwort mit mindestens acht Zeichen.

Schlecht ist:

- Ein leicht zu erratendes Passwort zu nehmen wie:
  - Ihr Benutzername oder Name;
  - Der Name des Clubpräsidenten oder etwas ähnliches;

• Ein alltägliches Wort aus dem Wörterbuch.

Ihr Passwort ist der Schlüssel zu nützlichen und wertvollen Informationen, die in LionsBase gespeichert sind. Wir wissen, dass das Erzwingen eines Passwortes einige Leute ärgern würde, darum ziehen wir es vor, Sie das Passwort wählen zu lassen, das am Besten zu Ihnen passt. Bitte wählen Sie es weise. Das nächste Kapitel gibt Ihnen zusätzliche Informationen über *wie das Passwort berechnet wird* in LionsBase.

Noch einmal, Kennwörter in LionsBase sind stark verschlüsselt und können somit nicht abgerufen werden, nicht einmal von den Entwicklern selbst. Dafür bietet LionsBase Mechanismen, dass bei Hilfe die Administratoren auf Ihre persönliche Webseite kommen, ohne Ihr Passwort zu kennen, dies Dank Identitätswechsel.

## 3.3 Die eigenen Profil-Daten aktualisieren

Nachdem Sie sich erfolgreich eingeloggt haben, erscheint in der rechten Spalte das Bild mein Profil mit dem gelben Bleistift. Als gewöhnliches Mitglied können Sie dort aber Ihre Daten nicht verändern, man verhindert dadurch, dass wichtige Informations-Daten versehentlich gelöscht würden. Falls einige Ihrer persönlichen Daten geändert haben, nehmen Sie doch Kontakt auf mit Ihrem *Club LionsBase Master* (meistens ist es Ihr Club-Sekretär).

## 3.3.1 Ändern des Passwortes

Unter dem Register Anmelde-Informationen können Sie mit diesem Formular auf einfache Weise Ihr Passwort ändern:

| General Creden                                   | tials Social Networks         |                                                                          |
|--------------------------------------------------|-------------------------------|--------------------------------------------------------------------------|
| If you want to chang                             | e your password, you can      | do so by choosing a new password and confirming it below.                |
| Please note: If you fa<br>be reset in order to g | ail to sign in when using the | ne mobile version of LionsBase, this probably means your password should |

Beim Absichern Ihres Passwortes wird ein privater Schlüssel erstellt, der benötigt wird, dass Sie erfolgreich auch mit dem Handy einloggen können, siehe *LionsBase Mobile*.

#### Die Vielschichtigkeit des Passwortes

LionsBase hat die Verantwortung den Benutzern klar zu sagen, wie gut sein Passwort ist.

- Wenn Ihr Passwort nur aus 8 Kleinbuchstaben besteht, dann müssen Sie es verbessern, vielleicht durch Anhängen von mehr Buchstaben.
- Wenn Ihr Passwort 25 Buchstaben hat, aber keine Zahl, kann von Ihnen nicht verlangt werden, dass Sie eine setzen müssen, denn Sie haben schon ein sehr sicheres Passwort.

Die externe LionsBase-Bibliothek berechnet die Sicherheit Ihres Passwortes und versucht dem Benutzer, in Form eines Erfolgsmeters dessen Güte aufzuzeigen, um so ein Minimum an Sicherheit durchzusetzen.

Ihr Passwort sollte aus mindesten 8 Zeichen bestehen und auf dem Passwort-Erfolgsmeter eine Wertung von mindestens 70% erreichen. Lesen Sie bitte *Passwort-Richtlinien* mit den Hinweisen wie man ein gutes Passwort auswählt.

Die Bibliothek stellt eine Demo-Webseite zur Verfügung, wo Sie kontrollieren können, wie sicher Ihr Passwort ist: https://danpalmer.me/jquery-complexify/.

## 3.4 Um Hilfe bitten

Im Fall, dass Sie beim Gebrauch von LionsBase Hilfe brauchen oder Sie ein Problem orten, erlaubt Ihnen LionsBase auf einfache Art, mit der verantwortlichen Person in Kontakt zu treten (siehe *Funktionen-Übersichtsdiagramm*).

Der einfachste Weg ist auf die Club-Webseite zu gehen und sich zu versichern *dass man authentifiziert ist*, dann klicken Sie auf den Link "Kontakt" am unteren Rand der Seite:

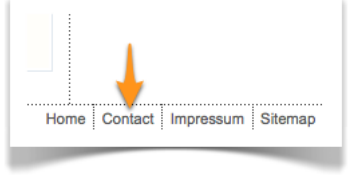

## KAPITEL **4**

## Veranstaltungen

## 4.1 Erste Schritte

Als authentifiziertes Mitglied können Sie alle Club-Webseiten innerhalb des Multi-Distriktes besuchen und auf die privaten Seiten zugreifen (je nach Zugangsbeschränkungen in den Clubs).

Die Liste der zukünftigen Club-Veranstaltungen unterscheidet sich ein wenig, wenn Sie authentifiziert sind. Tatsächlich enthält diese Veranstaltungsliste auch immer alle Ereigniseinträge die speziell für Sie gelten oder jene, für die Sie sich bereits angemeldet haben.

Jedoch finden Sie auf Ihrer eigenen Club Webseite auch als Authorisierter keine Kalender von Nachbarlcubs, wenn Sie eines jener Events besuchen möchten, müssen Sie auf dieWebseite des betreffenden Club gehen. Der Grund ist, dass Ihr persönlicher, auf Ihrer Club-Webseite angezeigte Kalender nur die Anlässe Ihres eigenen Clubs zeigt, allenfalls noch öffentliche (wie auch nur lionsbestimmte) Veranstaltungen der Zone, Distrikt und Multi-Distrikt, aber nie die von Nachbar-Clubs.

Bitte lesen Sie weiter, um zu sehen, wie Sie sich an eine Veranstaltung anmelden können.

## 4.2 Anmeldung zu Veranstaltungen

Damit Sie dem Veranstalter mitteilen können, dass Sie einen Event besuchen (oder nicht besuchen) wollen, müssen Sie einige Bedingungen erfüllen:

- Sie lesen die Liste der kommenden Veranstaltungen nach einer gültigen Authentifizierung
- Ihr Webmaster hat die Option aktiviert, die Ihnen erlaubt Ihren Abonnement-Status sehen zu können (siehe Kapitel Konfigurieren des Veranstaltungs Plugins)

Wenn ja, wird die letzte Spalte zwei Symbole zeigen, das erste (D) spiegelt Ihren Status und das zweite (

Das Status-Symbol wird so aussehen wie eines der untenstehenden:

| Symbol | Beschreibung                                                                       |
|--------|------------------------------------------------------------------------------------|
| 2      | Sie sind zur Veranstaltung angemeldet                                              |
| 2      | Sie nehmen an der Veranstaltung teil und es gibt zusätzliche Fragen                |
| 2      | Sie nehmen NICHT an der Veranstaltung teil                                         |
|        | Sie nehmen NICHT an der Veranstaltung teil, aber es gibt zusätzliche Fragen        |
|        | Sie haben noch nicht geantwortet, ob Sie teilnehmen                                |
| P      | Sie haben noch nicht geantwortet, ob Sie teilnehmen und es gibt zusätzliche Fragen |

## 4.2.1 Symbole in der letzten Spalte

Wir erklärten, dass die letzte Spalte zwei Icons zeigt, eines für den Anmeldestatus (

Anmelde-Zusammenfassung (

In der Tat sind beide etwas detaillierter ausgearbeitet:

- Wenn die Anmeldung für die Veranstaltung nicht aktiviert wurde, sehen Sie das Anmelde-Status-Symbol natürlich nicht;
- Wenn die Veranstaltung Sie nicht direkt betrifft- das heisst, wenn die Veranstaltungen entweder nicht "öffentlich", nicht von Ihrem Club, oder für Mitglieder ist, deren Funktionen unterschiedlich der Ihren sind – sehen Sie weder das Statussymbol für die Anmeldung noch die Zusammenfassung der Veranstaltung.

Das Zusammenfassungs Symbol wird entfernt, wenn die Veranstaltung nicht für Sie gilt, um den Zugriff auf Veranstaltungen, die Sie nicht betreffen auszuschalten.

### 4.2.2 Aktualisieren der Anmeldung

Um Ihre Teilnahme zu aktualisieren, klicken Sie auf das Status-Symbol. Ein Popup-Fenster öffnet sich, wo Sie Ihre Teilnahme aktualisieren und gegebenenfalls kommentieren können.

Darüber hinaus, wenn für das Ereignis zusätzliche Fragen zu beantworten sind, und Sie teilnehmen wollen, erlaubt Ihnen ein Formular da zu antworten.

Hinweis: Sie können auch Ihren Besucher-Status auf der Go mittels LionsBase Mobile aktualisieren.

### 4.2.3 Fälligkeit

Sie können Ihren Status entweder bis zu dem Tag vor dem Beginn der Veranstaltung aktualisieren oder bis zu dem Zeitpunkt welcher der Lionsbase Master vorgibt.

## 4.3 Zusammenfassung der Anmeldungen

Die Angemeldeten-Zusammenfassung zeigt eine Liste von allen angemeldeten Mitgliedern, zusammen mit ein paar zusätzliche Informationen, wie Handy-Nummern, Clubnamen, Teilnahme-Status und allfällige Kommentare.

Die Liste ist nach Anwesendheit (anwesend dann abwesend) und dann nach Name sortiert.

#### 4.3.1 Mitglieder mit unbekanntem Status

Die Liste wird erweitert, um alle Mitglieder zu zeigen, die sich noch nicht angemeldet haben, wenn:

- Die Veranstaltung einem Club zugeordnet ist, oder
- Die Veranstalltung so konfiguriert ist, dass die Mitglieder der Zielgruppe anwesend sein sollten.

#### 4.3.2 Exportieren der Anmelde-Zusammenfassung

Auch diese Liste kann auf eine Excel-Tabelle 2007 exportiert werden.(\*.xlsx) Der Schaltknopf für den Export befindet sich am Ende der Tabelle:

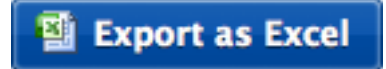

Dieser Export enthält Mitglieder-Informationen, den Anmeldestatus, die optionalen Kommentare und Antworten auf Fragen, im Zusammenhang mit der entsprechenden Veranstaltung.

## 4.4 Zugriff auf den Kalender/Agenda

Jede LionsBase-Website verfügt über eine öffentliche Seite, die durch das Kalender-Plugin gesteuert wird. Der *Webmaster* kann eine beliebige Anzahl Kalender Quellen konfigurieren. Darüber hinaus, erlaubt das Plugin ihm, Ereignisse herauszuholen und in Ihrem eigenen Kalender oder Ihrer mobilen Software zu speichern (z.B., iCal/Kalender, Microsoft Outlook).

Die erste Option, Details eines Ereignisses abzurufen ist, auf das Symbol neben der Veranstaltung 🛄 zu klicken:

|    | Date         | Time           | Description                                                                            | Location  |            |
|----|--------------|----------------|----------------------------------------------------------------------------------------|-----------|------------|
| 15 | Mon 20/08/12 | 18:30<br>21:00 | Abendmeeting<br>Nestlé - von der Grundlagenforschung zur personalisierten<br>Ernährung | Clublokal | <b>H</b> a |

Dies sollte automatisch Ihre bevorzugte Kalenderanwendung öffnen und einen neuen Eintrag in Ihren Standardkalender einfügen. Die Details des entsprechenden Ereignisses werden *heruntergeladen* und sind somit *getrennt* vom ursprünglichen Ereignis. Wenn Informationen (wie Datum oder Zeit), im Original ändern, wird das im eigenen Kalender nicht aktualisiert.

### 4.4.1 Synchron mit den Veranstaltungen bleiben

Eine weitere Option ist, sich den Kalendar selbst zu *abonnieren*. Dadurch wird sichergestellt, dass Ihre lokaler Kalender immer synchron mit dem entsprechenden LionsBase-Kalender ist.

Der genaue Vorgang des Abonnierens eines Kalenders kann von einer Anwendung zur anderen abweichen, umfasst aber in der Regel das Erstellen eines neuen Kalenders mit einer Verknüpfung zu einer öffentlichen URL. Wenn Sie iCal-Kalender verwenden, gibt es für diesen Vorgang einen Menüeintrag:

| Calendar | File | Edit             | View      | Window      | Help    |
|----------|------|------------------|-----------|-------------|---------|
|          | Nev  | w Even<br>w Cale | t<br>ndar |             | жN<br>▶ |
|          | Ne   | w Cale           | ndar Su   | bscription. | \X#S    |
|          | Im   | oort             |           |             | •       |
|          | Exp  | oort             |           |             | •       |
|          | Clo  | se               |           |             | ЖW      |
|          | Pri  | nt               |           |             | жP      |

und dann geben Sie das URL für den Kalender ein:

|         | Day Week Month Year                                     | Q |
|---------|---------------------------------------------------------|---|
| Augus 🔒 | Enter the URL of the calendar you want to subscribe to. |   |
|         | Calendar URL: https://example.com/calendar.ics          |   |
|         | Cancel Subscribe                                        |   |

LionsBase macht diesen Vorgang noch einfacher, indem es die Vorteile des URI-Schemas webcal:// übernimmt. Denn, wenn ein Link dieses Schema benützt (im Gegensatz zum http:// oder https:// Standard) wird Ihr Browser genau instruiert, wie die Standard-Kalender-Anwendung zu öffnen ist und *abonniert* diese direkt auf der URL, statt den Kalender herunterladen.

Sie werden einen der zwei Schaltknöpfe am Ende der Veranstaltungs-Liste sehen, je nachdem ob Sie authentifiziert wurden (links) oder nicht (rechts):

## 🐺 Subscribe to this calendar

## Subscribe to this calendar

Der Kalender für die authentifizierten Mitgliedern enthält alle Ereignisse und ist wahrscheinlich viel interessanter, als der öffentliche Kalender. Bitte beachten Sie aber, dass diese Kalender-URL als "privat" betrachet werden muss und **nie mit anderen geteilt werden sollte**.

Falls aus irgendeinem Grund der Webcal://Link Ihre Umgebung nicht unterstützt, sollten Sie auf den Schaltknopf rechtsklicken, die URL kopieren und dann manuell ein Kalender-Abonnement in Ihrer bevorzugten Kalenderanwendung erstellen.

### 4.4.2 Problemlösung

#### Meine Kalenderanwendung unterstützt das Schema ``webcal://`` nicht.

Sie können dennoch die URL des Kalenders kopieren und manuell ein Abonnement in Ihrer Kalenderanwendung erstellen. Die URL ist verfügbar, wenn Sie mit der rechten Maustaste auf die Schaltfläche klicken und "Linkadresse kopieren" oder ähnliches wählen. Ersetzen Sie das Schema webcal:// durch https:// und fügen Sie die URL in Ihrer Kalenderanwendung ein, wenn Sie ein neues Kalenderabonnement erstellen.

#### Mein Kalender wird nicht mit den neuesten Ereignissen aktualisiert.

Das Kalenderabonnement wird in regelmäßigen Abständen, aber nicht in Echtzeit aktualisiert. Je nach Kalenderanwendung kann es einige Minuten bis mehrere Stunden dauern, bis die neuesten Ereignisse in Ihrem Kalender angezeigt werden.

**Warnung:** Wenn Sie Ihren persönlichen Kalender abonnieren und später Ihren Benutzernamen oder Ihr Kennwort ändern, müssen Sie die Abonnement-URL in Ihrer Kalenderanwendung aktualisieren. Die URL enthält ein Token, das an Ihr Konto gebunden ist, und wenn Sie Ihre Anmeldedaten ändern, wird dieses Token ungültig.

# Teil III

# Webmaster

## KAPITEL 5

## Erste Schritte

Sie sind der Club Webmaster und möchten rasch lernen, wie man Inhalte auf der Webseite veröffentlicht: Weiteres zu lesen

## 5.1 Die Rolle des Webmasters verstehen

The Webmaster (also known as Website Editor) is the person who primarily deals with content on the Lions Club's website. They are responsible for publishing news, pictures, articles, activity reports or preparing and sending newsletters.

As depicted on the following picture, whenever the Webmaster needs a helping hand, they will get in touch with their *Club* or their *District* LionsBase Master.

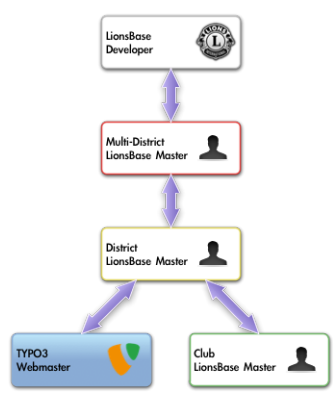

**Bitte beachten Sie:** Die Funktion des "Webmaster" kann sein "basic", "standard" oder "erweitert". Lesen Sie bitte das Kapitel *Webmaster-Ebenen* im *District LionsBase Master* Abschnitt für weitere Informationen.

## 5.2 Einloggen ins LionsBase

LionsBase benutzt ein zentrales Authentifizierung-System um Mitgliedern Einblick in den privaten Bereich zu geben, indem Sie immer mit dem gleichen Benutzernamen (ihrer Email-Adresse) und dem persönlichen Passwort einloggen können.

Ihre tatsächlichen Zugriffsrechte zu den verschiedenen Modulen von LionsBase werden während dieser Authentifizierungsprozess überprüft und entsprechend aktualisiert. Dieser gewährleistet beispielsweise, dass Seiten, deren Zugang nur für Mitglieder des Vorstandes erlaubt sind auch wirklich nur zugänglich sind, wenn es ein aktuelles Mitglied dieses Vorstandes ist.

#### 5.2.1 Anmeldung bei der Webseiten-Verwaltung

Die Verwaltungs Webseite ist für authorisierte Mitglieder zugänglich indem https://lionsbase. <yourdomain>/typo3/ in die Adresszeile ihres (where Browsers eingegeben wird <yourdomain> steht für lionsclub.ch, lions.at, ...). Dies öffnet dieso-genannte Backend Anmeldemaske:

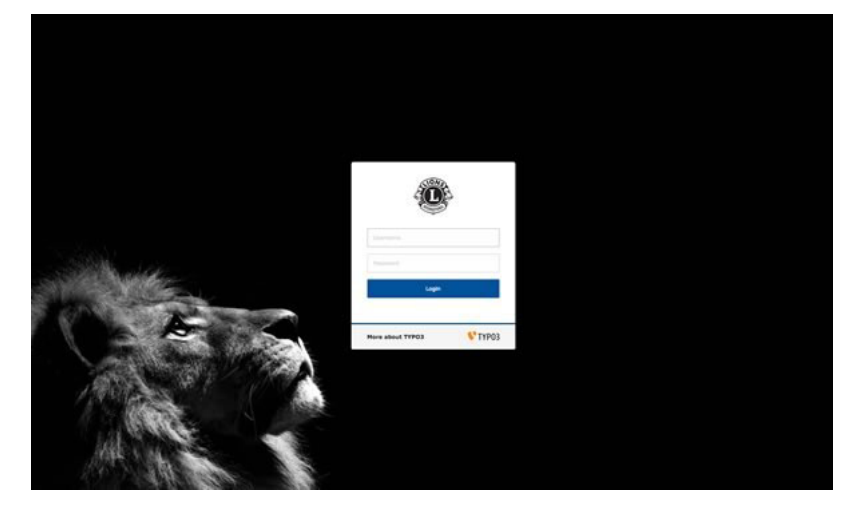

Autorisierte Mitglieder können sich mit ihrem Benutzernamen (einer Email-Adresse) und dem persönlichen Passwort authentifizieren. Wenn das Passwort vergessen wurde, *ist es das gleiche Verfahren* wie bei der Anmeldung ins Intranet.

# KAPITEL 6

## Anpassen der Club-Webseite

## 6.1 Auffinden der Websites-Seiten

Wenn Sie Web > Seite verwenden wird die Startseite Ihrer Webseite von einem Welt-Symbol im Seitenbaum identifiziert:

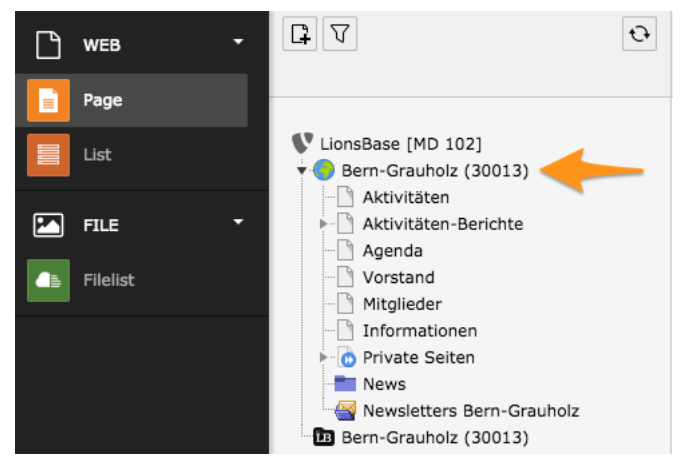

## 6.2 Allgemeine TYPO3 Operationen

Dieser Abschnitt gibt Ihnen einige Basis-Informationen über einfache TYPO3 Operationen:

#### 6.2.1 Eine neue Seite erstellen

Zunächst stellen Sie sicher, dass Sie Web > Seite im Menü auf der linken Seite ausgewählt haben:

| • | WEB    |  |
|---|--------|--|
|   | 🔛 Page |  |
|   |        |  |
|   |        |  |

Klicken Sie im Seitenbaum auf das Symbol 🚾. Dies zeigt eine zweite Symbolleiste mit einigen gängigen Seitenmodellen, die Sie nun erstellen können. Meistens will man eine Standard-Seite errichten, also klicken Sie links auf das erste Symbol und ziehen Sie es in Ihrer Website-Struktur dorthin, wo Sie es platzieren wollen:

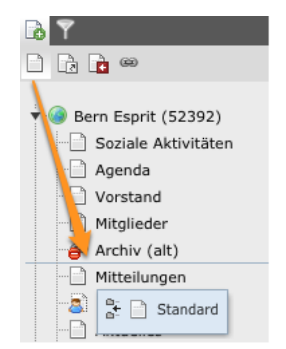

Die blaue Linie zeigt, wo die neue Seite hinkommt. In diesem Fall direkt nach "Archiv (alt)". Wenn Sie ein Unterverzeichnis erstellen wollen, legen Sie einfach das neue Seiten-Symbol auf die übergeordneten Seite.

Wenn Sie das Seiten-Symbol setzen, wird die neue Seite im Seitenbaum erstellt und der Titel kann bearbeitet werden (dies können Sie jederzeit mit einem Klick auf das Seiten-Ikon wiederholen):

| r 🎯 Be | rn Esprit (52392)   |
|--------|---------------------|
|        | Soziale Aktivitäten |
|        | Agenda              |
|        | Vorstand            |
|        | Mitglieder          |
| 8      | Archiv (alt)        |
| - 6    | [Default Title]     |
| 🖻      | Mitteilungen        |

An diesem Punkt, geben Sie einen Titel ein und bestätigen Sie mit ENTER.

Die Seite bleibt noch auf Ihrer Webseite unsichtbar, solange das Verbot-Zeichen auf dem Seitensymbol erscheint:

Sobald auch die Seiteninhalte eingesetzt sind und die Seite bereit ist, veröffentlicht zu werden, klicken Sie auf das Symbol und wählen Sie "Aktivieren":

|          | ð | Show           |   |
|----------|---|----------------|---|
|          | 9 | Enable         |   |
|          | 2 | Edit 🔶         |   |
| <b>.</b> |   | Info           |   |
|          | c | History/Undo   |   |
|          |   | Page Actions   | ₽ |
|          |   | Branch Actions | ₽ |

#### 6.2.2 Inhalt in eine Seite einfügen

Zunächst stellen Sie sicher, dass Sie Web > Seite im Menü auf der linken Seite ausgewählt haben:

| ▼ WEB  |  |
|--------|--|
| 🕌 Page |  |

Wählen Sie dann die Seite, wo Inhalte im Seitenbaum hinzugefügt werden sollen. Sie werden Ihre Seite und schon vorhandene Inhalts-Elemente sehen:

| 🕑 🖍 🛛 🕹 🖊 🖍 🐻                      |                   | iii 🖉 🛧            |
|------------------------------------|-------------------|--------------------|
| Localization view                  | Non-used elements | Advanced functions |
| 📄 My New Page                      |                   |                    |
| Content                            |                   |                    |
| 謝紙 I My title<br>Text: Lorem ipsum |                   | ∕ ? ₽ ¥ ŵ<br>▲     |
|                                    |                   |                    |
| User banner                        |                   |                    |

Das Symbol wird verwendet, um ein Inhaltselement vor oder nach einem bestehenden Inhalts-Block einzufügen, während sich bestehende Inhaltselemente mittels Symbol 🧷 ändern lassen.

Beim Hinzufügen eines Inhalt-Elementes, muss man den Typ auswählen:

| 1: Select type of content element:                                                                                                    |                                                                                       |                                                                         |         |  |  |
|----------------------------------------------------------------------------------------------------|---------------------------------------------------------------------------------------|-------------------------------------------------------------------------|---------|--|--|
| Please select which kind of page content you wish to create:                                                                            |                                                                                       |                                                                         |         |  |  |
| Typical page content                                                                                                    | Special elements                                                                      | Flexible content                                                        | Plugins |  |  |
| Regular Text Eler   A regular text eler   Text & Images   Any number of ima   Images Only   Any number of ima   Table   A simple table. | ment<br>lent with header and bo<br>lges wrapped right arou<br>lges aligned in columns | odytext fields.<br>Ind a regular text elemer<br>and rows with a caption | nt.     |  |  |

#### 6.2.3 Importieren von Inhalten aus MS Word

Beim Kopieren von Text aus Microsoft Word, kopieren Sie wahrscheinlich unerwünschte Formatierungen mit, die das Layout Ihrer Website stören könnten. Dies liegt daran, dass Microsoft Word viele interne Formatierungs-Informationen mit dem Text kopiert.

Um Inhalte zu "säubern" fügen Sie diese in die TYPO3 Text-Seite ein und klicken Sie auf "Formatierungen entfernen" in der Symbol-Liste des Text-Editors (\*). Dann wählen Sie MS Word Formatierung entfernen:

| 🏷 Remove format 🛛 🔀         |
|-----------------------------|
| Cleaning Area               |
| Selected text               |
|                             |
| Type(s) of format to remove |
| HTML Format:                |
| MS Word Format: 🥑           |
| Typographical punctuation:  |
| Non-breaking spaces:        |
| Images:                     |
| All HTML tags:              |
|                             |
| OK Cancel                   |

### 6.2.4 Ändern des Layouts einer Seite

LionsBase liefert Ihnen vier verschiedene Seiten-Layouts (diese können vom Muster leicht abweichen, aber das Konzept bleibt trotzdem das gleiche):

| Vor- | Beschreibung                                                                                                    |
|------|----------------------------------------------------------------------------------------------------|
| lage |                                                                                                    |
|      | <b>2 Spalten für die Inhalte</b> (das Navigations-Menu auf der linken Seite und ein weites Gebiet für be-<br>liebige Inhalte)                                                                                                    |
|      | <b>2 Spalten von Inhalten mit Fahne</b> (das Navigations-Menu auf der linken Seite und ein weites Gebiet für beliebige Inhalte. Darüber hinaus ist eine Benutzer Fahne - oder ein Bild - vorhanden. Die Fahne selbst sollte idealerweise 940x100 Pixel groß sein).                                      |
|      | <b>3 Spalten für die Inhalte</b> (das Navigations-Menu auf der linken Seite, ein weites Gebiet für beliebige Inhalte und ein schmaler Bereich auf der rechten Seite).                                                                                                    |
|      | <b>3 Spalten für die Inhalte</b> (das Navigations-Menu auf der linken Seite, ein weites Gebiet für beliebige Inhalte und ein schmaler Bereich auf der rechten Seite. Darüber hinaus ist eine Benutzer Fahne - oder ein Bild - vorhanden. Die Fahne selbst sollte idealerweise 940x100 Pixel groß sein). |

Obige Vorlage sehen Sie nicht, wird aber im Seitenlayout beschrieben, um ein Layout zu wählen, wählen Sie eine Seite im Seitenbaum und bearbeiten Sie diese mit dem Symbol 🧭 in der Symbolleiste oben auf dem Bildschirm:

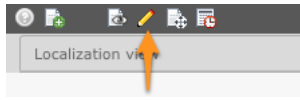

Dann gehen Sie auf die Registerkarte "Erscheinungsbild", und wählen Sie im Seiten-Layout (Vorlage-Design) die Vorlage, welche Sie für die entsprechende Seite möchten und speichern die Änderungen wie gewohnt ab.
## 6.2.5 Beschränken des Zugriffs auf eine Gruppe von Benutzern

TYPO3 ermöglicht Ihnen den Zugriff auf Seiten oder Inhalts-Elemente einzuschränken. Die Beschränkung kann die Seite total unsichtbar machen, wenn die Bedingungen nicht erfüllt werden. Wenn Sie jedoch den Zugang nur auf ein bestimmtes Inhalts-Element beschränken, wird selbstverständlich nur dieser Teil versteckt, so dass Sie Seiten oder Seiteninhalte nach Ihrem Gutdünken zeigen oder verstecken können.

Die Arten von Bedingungen sind:

- Anfangs- und/oder Enddatum Seite oder Inhalt wird während einer bestimmten Zeitspanne, Datum und/oder Uhrzeit sichtbar sein.
- Nach Anmeldung verbergen Seiten-oder Inhalt werden versteckt, sobald ein Mitglied authentifiziert ist (und somit Zugriff auf das LionsBase Intranet hat). Diese Inhalte werden effektiv nur dann gezeigt, wenn ein anonymer Benutzer die Website besucht.
- Anzeigen, wenn angemeldet Dies ist nun die umgekehrte Regel, Seite oder Inhalt werden gezeigt sobald ein Mitglied authentifiziert ist.
- Zugriffsbeschränkung für eine Gruppe von Benutzern Gilt nur für authentifizierte Mitglieder. Darüber hinaus müssen Sie ein Mitglied der entsprechenden Gruppe sein, auf welche die Bedingungen zutreffen.

Verwenden Sie das Symbol 🖉 um eine Seite oder ein Inhaltselement zu ändern. Das Symbol 🖉 für die Seite selbst befindet sich in der Symbolleiste, am oberen Rand des Bildschirmes:

| 0 🖪     | 💩 🤞       | / 💺 | 6 |  |
|---------|-----------|-----|---|--|
| Localiz | ation vie | r   |   |  |
|         |           |     |   |  |

Öffnen Sie die Registerkarte "Zugriff" (das kann entweder einer der ersten Reiter sein oder auch für gewisse Seite einer der letzten):

| General                    | Appearance        | Access         |                                                                                             |                                                                                                  |  |
|----------------------------|-------------------|----------------|---------------------------------------------------------------------------------------------|--------------------------------------------------------------------------------------------------|--|
| Visibility<br>Content Elem | ent               |                |                                                                                             |                                                                                                  |  |
| Publish Date               | es and Access Rig | hts            |                                                                                             |                                                                                                  |  |
| Publish Date               |                   | Expiration Dat | e                                                                                           | Extend to Subpages                                                                               |  |
|                            |                   |                |                                                                                             | Enabled                                                                                          |  |
| Usergroup Ac               | cess Rights       |                |                                                                                             |                                                                                                  |  |
| Selected Item              | ns:               |                |                                                                                             | Available Items:                                                                                 |  |
|                            |                   |                | I<br>I<br>I<br>I<br>I<br>I<br>I<br>I<br>I<br>I<br>I<br>I<br>I<br>I<br>I<br>I<br>I<br>I<br>I | Hide at login<br>Show at any login<br>Usergroups:<br>Aarau (18834)<br>Aarau Kettenbrücke (52287) |  |

Wählen Sie die Bedingungen, die erfüllt werden sollen und speichern Sie die Änderungen, indem Sie auf eine der Speicher-Symbole (]) in der Symbolleiste klicken.

Beim Bearbeiten der Zugriffsrechte für **eine Seite**, wird falls Sie das Kontrollkästchen "auf Unterseiten ausdehnen" anhaken, die Zugriffsbeschränkungen automatisch auch auf alle untergeordneten Seiten ausgedehnt. Für weitere Details lesen Sie *Zugriffs-Vererbung*.

#### Das sichtbare Zeichen einer Zugangsbeschränkung

TYPO3 gibt ein sichtbares Zeichen, dass eine Seite zugriffsbeschränkt ist:

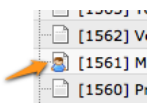

Wenn Sie mit der Maus über das Seiten-Symbol im Seitenbaum streichen, erscheint eine Erklärung um welche Zugriffsbeschränkung es sich handelt:

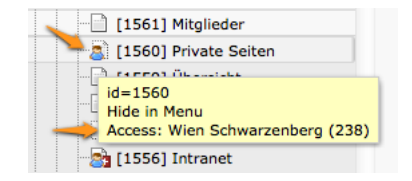

In diesem Beispiel ist der Seitenzugang beschränkt auf die Mitglieder des LC Wien Schwarzenberg.

In der gleichen Art definieren Sie Zugangsbeschränkungen für die Inhalts-Elemente selbst, TYPO3 zeigt auch bei diesen entsprechenden Symbolen das überlagerte blaue Männchen:

| 🔁 😹 Lorem Ipsum                         | 🧷 🧟 📲 🌬 🚊 |
|-----------------------------------------|-----------|
| <br>Text: Lorem Ipsum                   |           |
| Localizations:                          |           |
| Create a copy for translation (English) |           |

Leider gibt es keinen direkten Symbolhinweis wie das Inhaltselement geschützt ist, so müssen Sie eben das Inhaltselement zum Bearbeiten öffnen um die Beschränkung einsehen zu können.

#### **Gruppen von Mitgliedern**

LionsBase erstellt automatisch einige vordefinierte Gruppen:

- Eine Gruppe für alle aktiven Mitglieder eines Clubs. Das Kennzeichen dieser Gruppe ist einfach der Name des Clubs.
- Eine Gruppe für alle aktiven Mitglieder des Vorstandes in einem Club. Das Kennzeichen dieser Gruppe ist der Name des Clubs, vorangestellt durch ein "[C]" das C steht für "Committee".
- Eine Gruppe für alle aktiven Mitglieder des Vorstandes mit speziellen Club-Funktionen. Das Kennzeichen dieser Gruppe ist der Club-Name durch "[CE]" vorangestellt, CE steht für "Committee Extended".

Wenn Sie mehr als eine Bedingung auswählen, dann müssen für den Zugang alle Bedingungen erfüllt sein (Disjunktion).

Spezielle Benutzergruppen können für Mitglieder mit höheren Lionsfunktionen zur Verfügung stehen (zB "District Governor"). Lesen Sie bitte das Kapitel *Frontend Benutzergruppe* für weitere Details.

#### **Zugriffs-Vererbung**

Stellen Sie sich die folgende Seitenstruktur vor:

```
Homepage
|--- Seite 1
|--- Seite 2
| |--- Seite 2.1
| `--- Seite 2.2
`--- Seite 3
```

Wenn Sie eine Zugriffsbeschränkung errichten, "Anzeigen wenn angemeldet" auf "Seite 2", sehen nichtauthentisierte Mitglieder nur eine gestutzte Seitenliste: Homepage |--- Seite 1 `--- Seite 3

während authentifizierte Mitglieder die vollständige Struktur sehen.

Als Basisregel sollte gelten, immer das Kontrollkästchen "auf Unterseiten ausdehnen" ankreuzen, wenn man Zugriffsbeschränkungen auf Seiten mit Unterseiten erstellt, so dass die Zugangs-Übertragung einfach und logisch bleibt.

Nun, stellen Sie sich vor, dass zusätzlich zur Beschränkung auf "Seite 2", mit "Anzeigen wenn angemeldet" noch eine neue Beschränkung kommt, nämlich "Wien Schwarzenberg" auf "Seite 2.1". Authentifizierte Mitglieder welche **nicht** Mitglieder des LC Wien Schwarzenberg sind sehen folgende Seitenliste:

```
Homepage
|-- Seite 1
|-- Seite 2
| `-- Seite 2.2
`-- Seite 3
```

Wie erwartet ist die "Seite 2.1" versteckt und nicht zugänglich.

Dies ist der Grund warum Sie darauf achten sollten von der grosszügigen zur restriktiven Beschränkung zu gehen wenn Sie tiefer in die Seitenhierarchie hinabtauchen und nicht umgekehrt.

#### 6.2.6 Kopieren oder Verschieben von Inhalten

Um Inhalte in Ihre Website zu kopieren, sollten Sie die TYPO3 Zwischenablage verwenden.

Um Inhalts-Blöcke in Ihre Website zu verschieben oder zu reorganisieren, können Sie entweder die TYPO3 Zwischenablage oder Drag-and-Drop verwenden. Bitte beachten Sie aber, dass Drag-and-Drop zum Verschieben von Inhalts-Blöcken nur auf der gleichen Seite möglich ist.

#### Zwischenablage verwenden

Sie können Inhaltselemente kopieren oder verschieben und zwar mit Hilfe des Kontrol-Ikons, welches sich auf der rechten Seite zeigt, wenn Sie mit der Maus über die Titelleiste des entsprechenden Elementes fahren:

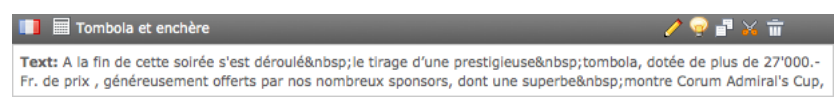

Klicken Sie entweder auf das Symbol Kopie ( ) oder Verschieben ( ) um das Inhaltselement in die Zwischenablage zu legen.

Dann navigieren Sie dorthin wo, der Inhalt der Zwischenablage eingefügt werden soll (dies kann natürlich auch

auf einer anderen Seite sein) und klicken Sie auf das Paste-Symbol (4). Ihr Inhaltselement wird nun effektiv an den neuen Platz verschoben oder als Kopie dorthin gelegt.

#### **Drag-and-Drop verwenden**

Gehen Sie per Linksklick auf einen Inhalts-Block und ziehen ihn an die gewünschte Stelle:

| Content                                                                                                    |
|----------------------------------------------------------------------------------------------------|
| Programme de la soirée                                                                                                    |
| Text: 18h00 - 19h00 :  Accuell et apéritif<br>18h45 - 19h00 : Ouverthre de la salle et des débits de                                                                                                    |
|                                                                                                    |
| III 📑 Présentation des artistes                                                                                                    |
| Text: La soirée était brillamment  animée pa Jean-Marc Richard, qu'il n'est<br>évidemment pas nécessaire de présenter. Sur scène Les Petits Chanteurs à la<br>Gueule de Bois. Quatre musiciens passionnés, qu', depuis 2004, mettent en<br>commun leur énergie pour donner vie à des chansons ti ntées d'humour, de<br>fraicheur et de franchise. L'école de  Cirque Larbi. hbsp;Cette école est<br>installé à Neuchâtel et dirigé par Monsieur  Ben Mai nur Larbi, acrobate<br>(renseignements:  neur hefoe lineau, ben the chaid Stricker,<br>les Galets en équilibre.&n<br>sont fascinantes puisqu'e Text: 1800 - Anbsp;1900 :   Acuel et aerlit<br>sont fascinantes puisqu'e Text: 1800 - Anbsp;19100 :  Duverture de la salle et des débits de<br>sculpture durant la<br>Académie de Meuron, ec<br>et 2 caricaturistes étaien<br>prochainement sur ce<br>superbes morceaux à la       Text: 1800 - Anbsp;1910 :  Duverture de la salle et des débits de<br>buche 20h00 - 20h20 :  Disp;Duverture de la salle et des débits de<br>sousp: Les Petits Chanteurs à la Gueule de Bois 19h35 - 20h00 : Nhsp;Mise en<br>buche 20h00 - 20h20 :  Disp;Berfs discours 20h20 - 20h55 :<br>parfaitement assur<br>superbes morceaux à la         Image: Les Petits Chanteurs à la Gueule de Bois 19h35 - 20h00 - 21h55 & hbsp;<br>Principal 21h55 - 22h10 :  Berfs discours 20h20 - 21h50 & hbsp;<br>Principal 21h55 - 22h10 & Khsp; Kinter de la sulpture de<br>David Stricker, tirage de la tombola 23h00 - 23h30  : Desert 23h30<br>- 02h00 & nbsp;: Fin de soirée en musique et aux bars Ayant commencé,<br>comme il se doit, avec un petit quart d'heure de retard, ce programme |
| navfaltomont minuté cloct schoué succilo mêmo quart d'houros do rotard. Mais à                                                                                                    |

## 6.2.7 Übersetzung von Inhalten

Wie Sie wissen, besteht Ihr LionsBase Website aus zwei getrennten Strukturen:

- 1. LionsBase-spezifische Seiten wie das Intranet und mit der Öffentlichkeit geteilte Seiten (Login, Kontakt, ...);
- 2. Ihre eigene Club Webseiten.

Die LionsBase-spezifischen Seiten werden für Sie übersetzt und alles, was Sie tun können, ist mit uns Kontakt aufzunehmen, falls Sie feststellen, dass einige Texte oder Beschriftungen angepasst werden sollen.

Wenn Sie eine Seite oder einen Inhalt nicht übersetzen, ist TYPO3 so konfiguriert, dass es wieder auf die Standard-Sprache zurückgeht.

Um Inhalts-Blöcke zu übersetzen, müssen Sie zunächst die Seite selbst übersetzen, durch die Schaffung eines "Alternative Seitensprache" Datensatzes für die in Frage kommende Seite:

| Localization view     | Non-used elements    | Advanced funct |
|-----------------------|----------------------|----------------|
| Create new page trans | ation:               | ÷              |
| 📄 My New Page         | Deutsch              |                |
| Content               | Français<br>Italiano | Ĵ              |

Der Display enthält Felder ähnlich wie auf der Datensatz-Seite, welche Sie nun mit dem übersetzten Inhalt füllen:

Create new Alternative Page Language on page "My New Page"

| General 🛕  | Metadata |                      |           |
|------------|----------|----------------------|-----------|
| Title      |          |                      |           |
| Page Title |          |                      |           |
|            |          |                      |           |
| My New F   | Page     |                      |           |
|            |          | Alternative Page Lan | quage NEW |

Wenn ein solcher Datensatz vorhanden ist, können Sie den Seiten-Inhalt in die gewünschte Sprache übersetzen. Wenn Sie die Übersetzung einer Seite ändern möchten, können Sie auf das entsprechende Fahnensymbol klicken:

| Localization view     | Non-used | elements  | Advanced functions |
|-----------------------|----------|-----------|--------------------|
| Show page language    | version: | English ‡ | ]                  |
| Display mode:         |          | Default   | \$                 |
| Edit page properties: |          |           |                    |
| 📫 My New Page         |          |           |                    |
| Content               |          |           |                    |

Sie können nun jeden Inhalts-Block Ihrer Seite einzeln übersetzen:

|      | My title                                 | 🧷 🤗 🗗 🏹 📅 |
|------|------------------------------------------|-----------|
| Тех  | tt: Lorem ipsum                          |           |
| Loca | alizations:                              |           |
|      | Mein Titel                               |           |
|      | Text: Beispiel Text                      |           |
|      | Create a copy for translation (Français) |           |
|      | Create a copy for translation (Italiano) |           |

Bitte beachten Sie, wenn Sie eine Übersetzung erstellen, indem Sie auf das Feld "Neue Seitenübersetzung anlegen (*eine Sprache*)" klicken, bleibt die Übersetzung verborgen, bis Sie diese "aktivieren", genau so wie für neue Seiten.

Da Ihre übersetzten Blöcke nicht das Gesamtbild für die Bearbeitungskontrolle zeigen können, klicken Sie (mit dem Symbol 2), auf den übersetzten Block-Icon-Typ selbst (nicht auf das Flag-Symbol) und wählen Sie aus dem sich öffnenden Popupmenü die Aktion aus:

|   | ₩ 1     | My       | title               | / 🖓 🗗            |
|---|---------|----------|---------------------|------------------|
|   | Text:   | Loren    | n ipsum             |                  |
|   | Locali: | zations  | 8                   |                  |
| H |         | Mein     | Titel               |                  |
|   | т       | ð        | Show                |                  |
|   |         | 0        | Edit 📐              | ition (Français) |
|   |         |          | Info                | ition (Italiano) |
| 1 | 80      |          | More options        |                  |
| Ľ |         | <b>_</b> | Unhide              |                  |
| Ľ | Ise d   | 9>       | Visibility settings |                  |
| - |         | ÷        | Delete              |                  |
|   |         | G        | History/Undo        |                  |
|   |         |          |                     |                  |

#### Übersetzungs-Fortschritt-Übersicht

Zu jeder Zeit können Sie Modul Web > Info verwenden, um eine Übersicht darüber zu erhalten, welche Seiten in Ihre Website schon übersetzt sind:

| Localization Overview      | •        | _                     |               |   |                          |               |   |                   |               |   |
|----------------------------|----------|-----------------------|---------------|---|--------------------------|---------------|---|-------------------|---------------|---|
| 1 level                    | •        |                       |               |   |                          |               |   |                   |               |   |
| Page:                      | Default: | Français              | 1             | - | Italiano                 | 1             |   | English           | 0             | 1 |
| Bern-Esprit (52392)        | 🧷 📝 🍙 8  |                       |               |   |                          |               |   |                   |               |   |
| Soziale Aktivitäten        | 1        | Activités sociales    | 🥖 📝<br>💩      | - | Attività sociali         | 🥖 📝<br>💩      | - | Social Activities | / 7<br>D      | - |
| Agenda                     | 0 7 👌 1  | 👩 Agenda              | 🥖 📝<br>💩      | - | 👰 Eventi                 | 🥖 📝<br>🗟      | - | 👰 Agenda          | 🥖 📝<br>💩      | - |
| Vorstand                   | 🧷 📝 💩 6  | 👩 Comité              | 🥖 📝<br>💩      | 2 | 👰 Comitato               | 🥖 📝<br>🗟      | 2 | Committee         | 🥖 📝<br>💩      | 2 |
| Mitglieder                 | 🧷 🌈 👌 1  | 🙆 Membres             | 🥖 📝<br>💩      | 1 | 🔞 Membri                 | 🥖 🌌<br>🗟      | 1 | Members           | 🥖 📝<br>💩      | 1 |
| Archiv (alt)               | /20 -    |                       |               |   |                          |               |   |                   |               |   |
| My New Page                | 🧷 📝 🍙 1  | 👔 Ma nouvelle<br>page | 🥖 📝<br>💩      | - | 👔 La mia nuova<br>pagina | 🥖 📝<br>🗟      | - |                   |               |   |
| Mitteilungen               | 0 2 👌 4  |                       |               |   |                          |               |   |                   |               |   |
| Private Seiten             | /22 -    | Pages privées         | 🥖 🏹<br>🗟      | - | Privato pagine           | 🥖 📝<br>🗟      | - | Private Pages     | 🧷 🗷<br>🗟      | - |
| Aktuelles                  | 0 2 👌 1  | 👰 Actualité           | —<br>🥖 📝<br>🗟 | - | Notizie                  | —<br>🥖 📝<br>🗟 | - | News              | _<br>/ 2<br>@ | - |
| News                       | / 7 💩 -  |                       |               |   |                          | _             |   |                   |               |   |
| Newsletters Bern<br>Esprit | / 🛛 💩 -  |                       |               |   |                          |               |   |                   |               |   |

Die LionsBase-Dokumentation zielt nicht auf Vertiefung der allgemeinen TYPO3 Grundsätze. Bei Interesse, lesen und studieren Sie zuerst einige Kapitel über "Getting Started Tutorial" aus der offiziellen TYPO3 Dokumentation; sie wird Ihnen eine sehr detaillierte und tiefgehende Beschreibung von TYPO3 aus Sicht des Webmasters geben.

Einführungstutorials für TYPO3 gibt es auf https://typo3.org/help/documentation/video-tutorials/.

# 6.3 Umgang mit Dateien und Bilder

## 6.3.1 Dateien hochladen

In gewissen Fällen (wenn Sie ein Inhalts-Element einfügen vom Typ "Bilder"), können Sie das Bild direkt hochladen, während Sie Ihre Webseite erstellen. Jedoch ist es meistens besser Ihre Dateien über die Club-Dateiliste zu organisieren, im sogenannte "fileadmin/".

Um das zu machen, öffnen Sie das Modul Datei > Dateiliste:

| ▼ FILE     |  |
|------------|--|
| 📄 Filelist |  |

Sie werden einen Verzeichnisbaum sehen:

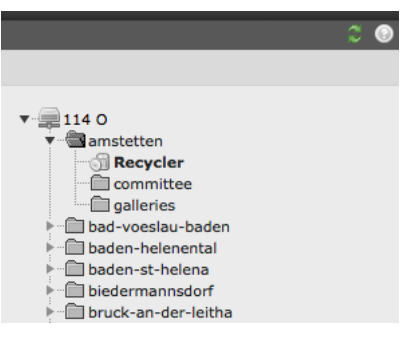

Natürlich wiederspiegelt diese Verzeichnis-Struktur Ihre momentane Zugriffserlaubnis und ist beschränkt auf Ihr eigenes Club-Verzeichnis.

#### Handhabung der Verzeichnisse

Ihr Dateilistenbaum hat ein spezielles Verzeichnis, den "Papierkorb", welcher alle Ihre gelöschten Dateien sammelt, diese lassen sich leicht für eine gewisse Zeit (ungefähr 1 Monat) wiederherstellen bevor sie definitiv vernichtet werden. Vielleicht haben Sie andere vorgebenen Verzeichnisse in Ihrem Baum, diese dürfen Sie aber nach Ihrem Gutdünken umbenennen oder löschen. Sie können Ihre Dateiliste organisieren mit was für Dateien und Unterdateien auch immer Sie wollen.

Um eine existierende Verzeichnisstruktur zu verwalten, klicken Sie auf das Verzeichnis-Icon:

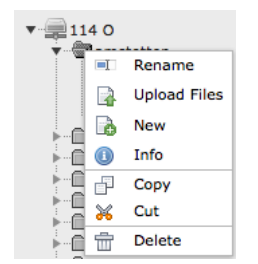

#### Handhabung der Dateien

Im Hauptteil sehen Sie die Liste der Dateien und Unterverzeichnisse des gegenwärtig ausgesuchten Verzeichnisses. Klicken Sie auf das Dateien-Icon um es zu bearbeiten. Sie können das Kontrollkästchen "Erweiterte Funktionen" — genau wie auch bei Modul Web > List im Hauptverzeichnisbaum — anklicken um zusätzliche Bedienungs-Icons zu erstellen, um so das Drop-Down-Menu der Dateien und Verzeichnisse zu umgehen.

Um Verzeichnisse zu erstellen oder Dateien heraufzuladen brauchen Sie die 2 Icons am Anfang der Liste:

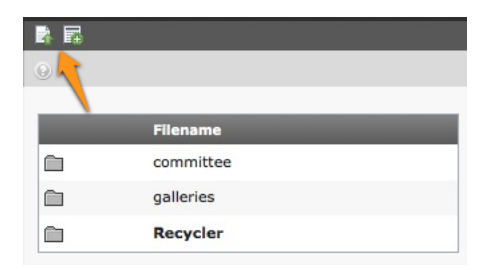

Dateien können entweder mit einem Standardformular heraufgeladen werden:

| Upload files             |        |
|--------------------------|--------|
| Number of files: 3 🗧     |        |
| Overwrite existing files |        |
|                          | Browse |
|                          | Browse |
|                          | browse |

oder mit dem handlichen Flash Uploader, mit welchem man mehrere Dateien auswählen und heraufladen kann:

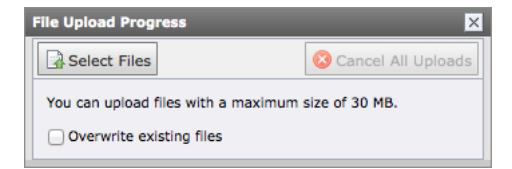

**Hinweis** Klicke auf das Kontrollkästchen "Vorhandene Dateien überschreiben" wenn Sie vorhandene Dateien überschreiben wollen *bevor* Sie die Dateien auswählen. Die Voreinstellung wird existierende Dateien nicht überschreiben um versehentliche Verluste zu vermeiden, solche heraufgeladenen Dateien werden automatisch per Suffix gekennzeichnet.

Achtung: Gemäss der LionsBase-Konfiguration, muss die Grösse der zu ladenden Dateien im Allgemeinen unter 30 MB liegen. Ausserdem kann das Arbeiten mit dem traditionellen Formular (aka nicht Flash Uploader) verhindern, dass mehr als 10 Dateien auf einmal heraufgeladen werden können (der Wert kann je nach der entsprechenden Grösse varieren).

#### Fehlender Flash Uploader

Der Flash Uploader verlangt von Ihrem Browser, dass ein Flash-Plugin installiert ist.

TYPO3 geht automatisch auf das Formular des Standard-Dateiheraufladen zurück, falls der Flash-Plugin nicht gefunden wird, auch ist es möglich, dass das Heraufladen überhaupt nicht funktioniert. Falls dies der Fall ist, öffnen Sie das Modul > Benutzer-Konfiguration:

| VISER TOOLS     |  |
|-----------------|--|
| 👃 User settings |  |

und setzen oder entfernen Sie im Kontrollkästchen den betreffenden Haken um Ihre Wahl zu sichern:

| Personal data      | Startup Edit & Advanc         | ed functions | Admin functions | Rich Text Editor | News system |
|--------------------|-------------------------------|--------------|-----------------|------------------|-------------|
| Enable Rich Text   | Editor (if available)         |              |                 |                  |             |
| Wide document b    | ackground                     |              |                 |                  |             |
| File upload direct | ly in Doc-module              |              |                 |                  |             |
| Enable Flash Uplo  | oader (requires Flash 9+)     | I 🔶          |                 |                  |             |
| Make Textareas r   | esizable                      |              |                 |                  |             |
| Make Textareas f   | lexible                       |              |                 |                  |             |
| Maximal Height o   | f flexible Textareas in Pixel | 500          |                 |                  |             |
| Disable Popup Co   | ntext Menus                   |              |                 |                  |             |
| Recursive Copy     | : Enter the number of page    |              |                 |                  |             |
| sublevels to inclu | de, when a page is copied     |              |                 |                  |             |
| Recursive Delet    | e(!): Allow ALL subpages      |              |                 |                  |             |
| to be deleted whe  | en deleting a page            |              |                 |                  |             |

## 6.3.2 Erstellen einer Bilder-Galerie

Um eine Bildergalerie zu erstellen, sollten Sie zuerst die Bilder, wie weiter oben erklärt, in die Dateilliste heraufladen, am Besten in ein Verzeichnis das Bezug auf die zu errichtende "Galerie" hat.

Dann erstellen Sie eine Seite auf Ihrer Webseite und fügen Sie das Einfache Galerie - chgallery Plugin ein:

| se select which kind of | page content you wish t    | to create:            |                              |
|-------------------------|----------------------------|-----------------------|------------------------------|
| pical page content      | Special elements           | Flexible content      | Plugins                      |
|                         | Special elements           | Plexible content      | riugins                      |
| Select this element     | nt type to insert a plugin | which cannot be found | d amongst the options below. |
|                         |                            |                       |                              |

Definieren Sie das Verzeichnis, welches die Bilder enthält und fertig ist die Sache:

| General     | Plugin        | Appearance   | Access  |              |
|-------------|---------------|--------------|---------|--------------|
| Selected P  | lugin         |              |         |              |
| Simple      | gallery - chg | allery 🔹     |         |              |
| Plugin Opt  | ions          |              |         |              |
| Settings    | Addition      | nal options  | Preview |              |
| Display     |               |              |         |              |
| GALLERY     | view => Ima   | ges of a dir | \$      |              |
|             |               |              |         |              |
| Path        |               |              |         |              |
|             |               |              | Ŷ       | $\leftarrow$ |
| Description | ı             |              |         |              |
| Click here  | => 🗊          |              |         |              |
| Images / p  | age           |              |         |              |
|             |               |              |         |              |
|             |               |              |         |              |
| Random M    | ode           |              |         |              |
|             |               |              |         |              |
| Use Single  | view          |              |         |              |
|             |               |              |         |              |

Das Galerie Plagin kennt noch eine andere gute Option. Anstelle des Konfigurierens nur eines Bilderverzeichnisses können Sie auch Unterverzeichnisse erstellen. Jedes Unterverzeichnis bekommt so eine "Minigalerie". Falls Sie dies wollen, wechseln Sie in Ihren Display auf CATEGORY":

| Settings     | Additional options      | Preview |
|--------------|-------------------------|---------|
| Display      |                         |         |
| GALLERY view | w => Images of a dir    | ÷       |
| GALLERY view | Images of a dir         |         |
| CATEGORY vi  | ew => Categories (subdi | irs)    |
| SINGLE view  | => Single image         |         |

# 6.4 Private Seiten

Ihre Webseite wurde automatisch so konfiguriert, dass Seiten erstellt werden können, deren Zugriff ausschließlich den Mitglieden ihres Clubs vorbehalten sind.

Alles, was Sie tun müssen ist, neue Seiten zu erstellen als Unterseiten der "Private Seiten":

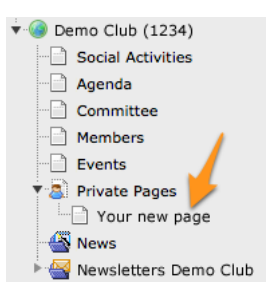

Diese Seiten zeigen automatisch zusätzliche Links am Anfang des lila Menüs, wenn authentifiziert:

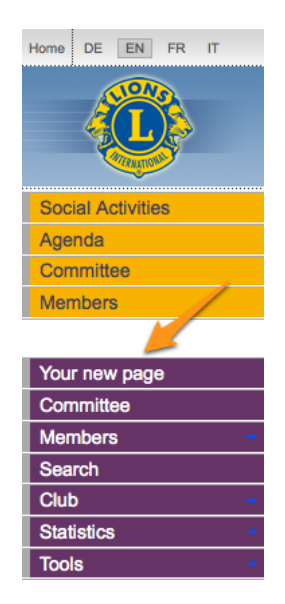

Natürlich können Sie das Standardverhalten ändern und festlegen, dass alle authentifizierten Mitglieder Ihre privaten Clubseiten anschauen dürfen. Lesen Sie bitte das Kapitel *Beschränken des Zugriffs auf eine Gruppe von Benutzern* für detaillierte Anweisungen zum Ändern der Konfiguration der "Privaten Seiten" selbst.

# 6.5 Konfigurieren des Clubinformationen Plugins

Wenn Sie das Club Informationen Plugin bearbeiten, können Sie im "Plugin" Register wählen, welche Felder gesetzt werden sollen:

| General                                                                                                    | Plugin                         | Appearance | Access | Behaviour                                                                                               |  |
|----------------------------------------------------------------------------------------------------|--------------------------------|------------|--------|----------------------------------------------------------------------------------------------------|--|
| Selected Plu                                                                                                   | i <b>gin</b><br>se - Club Info | rmation 📩  |        |                                                                                                    |  |
| Plugin Optio<br>Fields to be o<br>Selected Iter                                                                | displayed                      |            |        | Available Items:                                                                                        |  |
| ID LCI<br>District<br>Zone<br>Charter nigl<br>Parrain club<br>Bank name<br>Email<br>Address<br>Meetings<br>AIN | ht<br>os                       |            |        | AIN<br>Bank account<br>Bank name<br>Charter night<br>District<br>Email<br>Address<br>ID LCI<br>Meetings |  |

Die beiden Listen erlauben Ihnen zu bestimmen, welche Felder auf der Webseite angezeigt werden sollen. Die Liste auf der rechten Seite zeigt alle verfügbaren Felder, wohingegen die Liste auf der linken Seite Ihre eigene Auswahl für die Webseite aufzeigt. Klicken Sie auf ein Feld in der Liste auf der rechten Seite um es automatisch in die Liste auf der linken Seite einzusetzen.

## 6.5.1 Ändern der Felder-Reihenfolge

Um ein oder mehrere Felder an eine andere Position in der Liste auf der linken Seite zu bewegen, verwenden Sie eine der Tasten zwischen den beiden Spalten um sie neu anzuordnen:

Taste i Diese Taste verschiebt die ausgewählten Elemente an den Anfang der Liste.
Taste i Diese Taste verschiebt die ausgewählten Elemente eine Position nach oben in der Liste.
Taste i Diese Taste verschiebt die ausgewählten Elemente eine Position nach unten in der Liste.
Taste i Diese Taste verschiebt die ausgewählten Elemente an das Ende der Liste.
Taste i Diese Taste entfernt die ausgewählten Elemente aus der Liste.

## 6.5.2 Ändern der Club-Informationen

Der Verantwortliche für die Verwaltung von Club-Informationen ist der *Club LionsBase Master*. Wie die Verwaltung der Club-Informationen erfolgt wird beschrieben im Kapitel *Verwaltung von Club-Informationen*.

## 6.5.3 Hinzufügen von einem neuen Club-Informationen-Plugin

Erstellen Sie ein neues Inhaltselement und wählen Sie Einfügen eines "General Plugin":

| 1: Select type of content element:                                                                             |                  |               |                  |         |          |  |  |
|----------------------------------------------------------------------------------------------------|------------------|---------------|------------------|---------|----------|--|--|
| Please select which kind of page content you wish to create:                                                   |                  |               |                  |         |          |  |  |
| Typical page content                                                                                           | Special elements | Form elements | Flexible content | Plugins | <u> </u> |  |  |
| General Plugin<br>Select this element type to insert a plugin which cannot be found amongst the options below. |                  |               |                  |         |          |  |  |

Es ist eine gute Idee dem Inhaltselement einen Titel zu geben. Damit der Titel nicht auf der Website erscheint, ändern Sie den Typ auf "verborgen":

| General          | Plugin         | Appearance           | Access                | Behaviour |          |
|------------------|----------------|----------------------|-----------------------|-----------|----------|
| Content Eler     | ment           |                      |                       |           |          |
| Type             | lugin 🝷        | Column               | Language<br>Default ‡ |           |          |
| Header<br>Header | for this conto | nt alamant (just far | ( and )               |           | 1        |
| Type<br>Hidden   | Alignment      | t Date               | you)                  | at a      |          |
|                  |                |                      |                       |           | <b>9</b> |

Schließlich, unter dem "Plugin" Register wählen Sie das Clubinformationen plugin:

| General      | Plugin        | Appearance | Access | Behaviour |
|--------------|---------------|------------|--------|-----------|
| Selected Plu | gin           |            |        |           |
|              |               | ÷          |        |           |
| LionsBase    | e - Social A  | tivities   |        |           |
| LionsBase    | e - Club Info | rmation    |        |           |
| LionsBase    | e - Committe  | ee         |        |           |
| LionsBase    | e - Members   |            |        |           |
| E LionsBase  | e Calendar -  | Events     |        |           |

Dann fahren Sie wie gewohnt fort, um das Plugin zu konfigurieren.

# 6.6 Konfigurieren des Mitglieder Plugins

Wenn Sie das Mitglieder Plugin bearbeiten, können Sie im "Plugin" Register wählen, welche Felder gesetzt werden sollen:

| General                               | Plugin                             | Appearance               | Access           | Behaviour                                                                                                    |
|---------------------------------------|------------------------------------|--------------------------|------------------|----------------------------------------------------------------------------------------------------|
| Selected Plu                          | <b>ugin</b><br>Ise - Members       | -                        |                  |                                                                                                    |
| Plugin Optic<br>Output<br>default     | ons                                |                          | ÷                | )                                                                                                    |
| Fields to be<br>Selected Ite          | displayed<br>ms:                   |                          |                  | Available Items:                                                                                                    |
| Full name<br>[new colun<br>Business w | nn]<br>ebsite                      |                          | I<br>I<br>I<br>X | [space]<br>[new line]<br>[new column]<br>First name<br>Middle name<br>Last name (family name)<br>Full name<br>Main email address<br>Prefix |
| Headings for<br>Nom / Nam             | r the table (ca<br>ne  Site intern | ption columns sepa<br>et | rated by   )     |                                                                                                    |
| Show VCard                            | l download linl                    | k for each member        | (for logged-in   | users)                                                                                                    |

Die beiden Listen erlauben Ihnen zu bestimmen, welche Felder auf der Webseite angezeigt werden sollen. Die Liste auf der rechten Seite zeigt alle verfügbaren Felder, wohingegen die Liste auf der linken Seite Ihre eigene Auswahl für die Webseite aufzeigt. Klicken Sie auf ein Feld in der Liste auf der rechten Seite um es automatisch in die Liste auf der linken Seite einzusetzen.

Drei besondere Elemente sind am Anfang der Liste:

[Leerzeichen] Dieses Element wird ein Leerzeichen in die Ausgabe einfügen, es wird vor allem verwendet, um den Vornamen und den Nachnamen, oder die Postleitzahl und die Stadt zusammen auf der gleichen Zeile mittels Abstand zu trennen.

[neue Zeile] Dieses Element wird das nächste Feld auf eine neue Zeile setzen.

[neue Spalte] Dieses Element wird das nächste Feld in eine neue Tabellenspalte setzen. Eine neue Spalte heisst, dass dort ein zusätzlicher Titel benötigt wird.

## 6.6.1 Ändern der Felder-Reihenfolge

Um ein oder mehrere Felder an eine andere Position in der Liste auf der linken Seite zu bewegen, verwenden Sie eine der Tasten zwischen den beiden Spalten um sie neu anzuordnen:

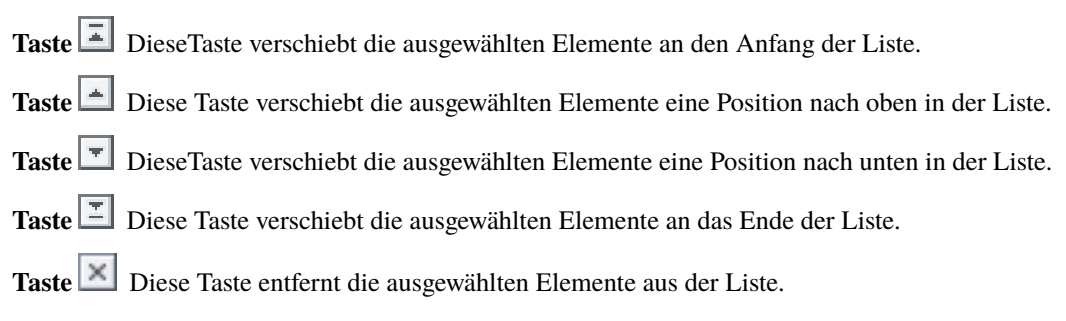

## 6.6.2 Die Tabellenüberschriften ändern

Jedes Mal wenn Sie auf [neue Spalte], klicken wird eine neue Spalte erstellt und die braucht wiederum eine neue Überschrift. Im Feld unterhalb der beiden grossen Felder können Sie einen Titel für jede Tabellenspalte eingeben. Spaltenüberschriften müssen getrennt sein durch ein doppeltes Pipe-Zeichen (||).

## 6.6.3 vCard Download-Link

vCard ist ein standardisiertes Dateien-Übertragungsformat für Geschäftskarten. LionsBase erlaubt Ihnen eine Download-Taste anzufügen mit welcher man leicht alle Mitgliederdaten in das persönliche Adressbuch hinüberholen kann.

Frage Warum sehe ich eigenartige Zeichen wenn ich vCard in Microsoft Outlook öffne? Beispiel:

| Name                     | Helmut SchÄllfbĤnker  |   | - |
|--------------------------|-----------------------|---|---|
| Fir <u>m</u> a:          |                       |   |   |
| Position:                | GeschĤftsfľhrer       |   |   |
| Speichern <u>u</u> nter: | SchÄllfbĤnker, Helmut | - |   |

**Kurze Antwort** Microsoft Windows hat Mühe das von LionsBase verwendete Multiplattform-Programm korrekt zu übersetzen. Dies geschieht vor allem, wenn sie von einem fremden Betriebssystem, zB Mac OS X auf Microsoft Windows übertragen. Davon sind vor allem die Outlook-Versionen vor 2010 betroffen. Die Lösung hier, nur vom eigenen Betriebssytem herunterladen.

Lange Antwort Die Vor-2010 Versionen von Microsoft Outlook können die UTF-8 Kodierung nicht erkennen trotzdem diese heutzutage weitbekannt ist, weil sie x-beliebige Schriften (lateinisch, slavisch, kyrillisch, ...) speichern kann. Um zu versuchen so gut als möglich kompatibel zu sein, reagiert das Download-Programm verschieden je nachdem Ihr Computer ein Microsoft Windows, Mac OS X oder ein Linux Betriebssystem hat. Wenn nun Microsoft Windows erkannt wird, wird die Standardkodierung UTF-8 der vCard umgewandelt in einen Schriftsatz der mit den älteren Outlook-Versionen kompatibel ist. Falls Sie nun eigenartige Schriftzeichen sehen, haben Sie vermutlich die vCard von einer anderen Plattform als Microsoft Windows heruntergeladen, folglich versuchen Sie nun eine Datei zu öffnen, die nicht mit Ihrer Plattform kompatibel ist.

## 6.6.4 Hinzufügen oder Ändern von Mitgliedern

Verantwortlich für die Verwaltung der Mitglieder ist der *Club LionsBase Master*. Die Verwaltung der Mitglieder ist beschrieben im Kapitel *Verwaltung von Mitglieder-Informationen*.

## 6.6.5 Ein neues Mitglieder-Plugin hinzufügen

Erstellen Sie ein neues Inhaltselement und wählen Sie Einfügen eines "General Plugin":

| 1: Select type of content element:   |                           |                      |                         |         |  |  |
|--------------------------------------|---------------------------|----------------------|-------------------------|---------|--|--|
| Please select which kind of p        | page content you wish t   | o create:            |                         |         |  |  |
| Typical page content                 | Special elements          | Form elements        | Flexible content        | Plugins |  |  |
| General Plugin<br>Select this elemen | t type to insert a plugin | which cannot be foun | d amongst the options l | below.  |  |  |

Es ist eine gute Idee dem Inhaltselement einen Titel zu geben. Damit der Titel nicht auf der Website erscheint, ändern Sie den Typ auf "verborgen":

| General    | Plugin                           | Appearance            | Access   | Behaviour |  |   |  |  |  |
|------------|----------------------------------|-----------------------|----------|-----------|--|---|--|--|--|
| Content El | Content Element                  |                       |          |           |  |   |  |  |  |
| Туре       |                                  | Column                | Language |           |  |   |  |  |  |
| 🕞 Insert   | Insert Plugin Vormal + Default + |                       |          |           |  |   |  |  |  |
| Header     |                                  |                       |          |           |  |   |  |  |  |
| Header     |                                  |                       |          |           |  |   |  |  |  |
| Some nam   | e for this cont                  | tent element (just fo | r you)   |           |  |   |  |  |  |
| Туре       | Alignme                          | nt Date               |          |           |  |   |  |  |  |
| Hidden     | Hidden 🗧 Default 🗧               |                       |          |           |  |   |  |  |  |
| Link       |                                  |                       |          |           |  |   |  |  |  |
|            |                                  |                       |          |           |  | Ø |  |  |  |
|            |                                  |                       |          |           |  |   |  |  |  |

Unter dem "Plugin" Register, wählen Sie schliesslich das Mitglieder plugin:

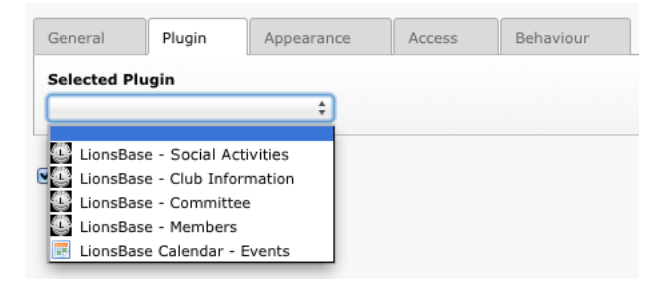

Dann fahren Sie wie gewohnt fort, um das Plugin zu konfigurieren.

# 6.7 Konfigurieren des Vorstands Plugins

Beim Bearbeiten des Ausschuss-Plugins lässt das "Plugin" Register Sie die benötigten Objekte wählen, zudem welche Art von Funktionen (normal oder spezielle Funktionen) sowie welcher Vorstand angezeigt werden sollte:

| General                 | Plugin                                                                  | Appearance           | Access         | Behaviour                                |  |  |  |  |
|-------------------------|-------------------------------------------------------------------------|----------------------|----------------|------------------------------------------|--|--|--|--|
| Selected Plu            | Selected Plugin                                                         |                      |                |                                          |  |  |  |  |
| LionsBas                | se - Committe                                                           | e <u> </u>           |                |                                          |  |  |  |  |
| Plugin Optio            | ns                                                                      |                      |                |                                          |  |  |  |  |
| Mini-cards              | Layout (only with LionsBase Design 2012)           Mini-cards         * |                      |                |                                          |  |  |  |  |
| Committee le            | evel                                                                    |                      |                |                                          |  |  |  |  |
| Club                    | \$                                                                      |                      |                |                                          |  |  |  |  |
| Selected leve           | el to show con                                                          | nmittee for          |                |                                          |  |  |  |  |
| Current clu             | b (or correspo                                                          | onding parent)       | ÷              |                                          |  |  |  |  |
| Mode                    |                                                                         |                      |                |                                          |  |  |  |  |
| Executive b             | ooard (standa                                                           | rd committee)        | \$             |                                          |  |  |  |  |
| Fields to be o          | displayed                                                               |                      |                |                                          |  |  |  |  |
| Selected Iter           | ns:                                                                     |                      |                | Available Items:                         |  |  |  |  |
| Full name<br>[new line] |                                                                         |                      |                | [space]<br>[new line]                    |  |  |  |  |
| Main email              | address                                                                 |                      |                | [new column]                             |  |  |  |  |
| Business tel            | nj<br>lephone                                                           |                      |                | First name                               |  |  |  |  |
| [new line]              |                                                                         |                      |                | Middle name     I act name (family name) |  |  |  |  |
| Business fa:            | x                                                                       |                      |                | Full name                                |  |  |  |  |
|                         |                                                                         |                      |                | Main email address                       |  |  |  |  |
|                         |                                                                         |                      |                | Pretix                                   |  |  |  |  |
| Headings for            | the table (1s                                                           | t column contains th | ne function, c | aption columns separated by   )          |  |  |  |  |
| Nom / emai              | l  Tél. / fax p                                                         | rof.                 |                |                                          |  |  |  |  |
| Year selector           |                                                                         |                      |                |                                          |  |  |  |  |
| Hide                    |                                                                         | \$                   |                |                                          |  |  |  |  |
| Show the sin            | ce-to informa                                                           | tion                 |                |                                          |  |  |  |  |
|                         |                                                                         |                      |                |                                          |  |  |  |  |

Die beiden Listen erlauben Ihnen zu bestimmen, welche Felder auf der Webseite angezeigt werden sollen. Die Liste auf der rechten Seite zeigt alle verfügbaren Felder, wohingegen die Liste auf der linken Seite Ihre eigene Auswahl für die Webseite aufzeigt. Klicken Sie auf ein Feld in der Liste auf der rechten Seite um es automatisch in die Liste auf der linken Seite einzusetzen.

Drei besondere Elemente sind am Anfang der Liste:

- [Leerzeichen] Dieses Element wird ein Leerzeichen in die Ausgabe einfügen, es wird vor allem verwendet, um den Vornamen und den Nachnamen, oder die Postleitzahl und die Stadt zusammen auf der gleichen Zeile mittels Abstand zu trennen.
- [neue Zeile] Dieses Element wird das nächste Feld auf eine neue Zeile setzen.
- [neue Spalte] Dieses Element wird das nächste Feld in eine neue Tabellenspalte setzen. Eine neue Spalte heisst, dass dort ein zusätzlicher Titel benötigt wird.

## 6.7.1 Ändern der Felder-Reihenfolge

Um ein oder mehrere Felder an eine andere Position in der Liste auf der linken Seite zu bewegen, verwenden Sie eine der Tasten zwischen den beiden Spalten um sie neu anzuordnen:

| Taste 🕒 | DieseTa | aste verschiebt | t die ausgewählt | en Elemente an d | en Anfang der Liste. |
|---------|---------|-----------------|------------------|------------------|----------------------|
|         |         |                 |                  |                  |                      |

Taste 🔄 Diese Taste verschiebt die ausgewählten Elemente eine Position nach oben in der Liste.

Taste DieseTaste verschiebt die ausgewählten Elemente eine Position nach unten in der Liste.

Taste Diese Taste verschiebt die ausgewählten Elemente an das Ende der Liste.

**Taste** Diese Taste entfernt die ausgewählten Elemente aus der Liste.

## 6.7.2 Die Tabellenüberschriften ändern

Jedes Mal wenn Sie auf [neue Spalte], klicken wird eine neue Spalte erstellt und die braucht wiederum eine neue Überschrift. Im Feld unterhalb der beiden grossen Felder können Sie einen Titel für jede Tabellenspalte eingeben. Spaltenüberschriften müssen getrennt sein durch ein doppeltes Pipe-Zeichen (||).

## 6.7.3 Hinzufügen oder Ändern von Vorstandsmitgliedern

The responsible for managing club, zone, region, district or multiple district committees is the *Club-*, *District-* or *Multiple District* LionsBase Master, according to the level of committee that should be updated. The process of managing committee membership is described in the chapter *Managing Member Information*.

#### 6.7.4 Bevorstehende Zusammensetzung des Vorstandes

Es ist wichtig auf ein spezielles Verhalten des Vorstand Plugins hinzuweisen. Um dem *Club LionsBase Master* zu erlauben die Vorstandsfunktionen für das kommende Lionsjahr vorzubereiten wird das Plugin für authentifizierte Mitglieder im violetten Bereich ab 1. Mai nur noch die Zusammensetzung des neuen Vorstandes zeigen. Für anonyme Benutzer wird der neue Vorstand erst zu Beginn des Lionsjahres ab 1. Juli angezeigt.

## 6.7.5 Ein neues Vorstand-Plugin hinzufügen

Erstellen Sie ein neues Inhaltselement und wählen Sie Einfügen eines "General Plugin":

| Please select which kind of page content you wish to create: |                  |               |                  |         |  |  |  |
|--------------------------------------------------------------|------------------|---------------|------------------|---------|--|--|--|
| Typical page content                                         | Special elements | Form elements | Elexible content | Plugins |  |  |  |

Es ist eine gute Idee dem Inhaltselement einen Titel zu geben. Damit der Titel nicht auf der Website erscheint, ändern Sie den Typ auf "verborgen":

| General                                                                                                 | Plugin           | Appearance | Access                | Behaviour |  |   |  |
|----------------------------------------------------------------------------------------------------|------------------|------------|-----------------------|-----------|--|---|--|
| Content Eler                                                                                            | ment             |            |                       |           |  |   |  |
| Type                                                                                                    | lugin 🗸          | Column I   | Language<br>Default ‡ |           |  |   |  |
| Header<br>Header                                                                                        | Header<br>Header |            |                       |           |  |   |  |
| Some name for this content element (just for you)       Type       Alignment       Default ÷       Link |                  |            |                       |           |  |   |  |
|                                                                                                    |                  |            |                       |           |  | Ÿ |  |

Wählen Sie schliesslich unter dem "Plugin" Register das Vorstands Plugin:

| General    | Plugin          | Appearance | Access | Behaviour |
|------------|-----------------|------------|--------|-----------|
| Selected P | lugin           |            |        |           |
|            |                 | ¢          |        |           |
| LionsBa    | ase - Social A  | ctivities  |        |           |
| LionsBa    | ase - Club Info | ormation   |        |           |
| 🔛 LionsBa  | ase - Committ   | ee         |        |           |
| LionsBa    |                 |            |        |           |
| LionsBa    | se Calendar -   | Events     |        |           |

Fahren Sie dann wie gewohnt fort, um das Plugin zu konfigurieren.

## 6.8 Konfigurieren des sozialen Aktivitäten Plugins

This chapter describes how to configure the social Activities plugin on your website. We will show the basic configuration for a Lions or Leo Club. Advanced options (mainly for zone, region, district and multiple district) are described in the *Multiple District part* of the documentation.

Wie gewöhnlich, wenn Sie das Soziale Aktivitäten Plugin bearbeiten, erlaubt Ihnen das "Plugin" Register alles so zu konfigurieren, wie die Information nachter auf der Webseite erscheinen soll:

| General        | Plugin                        | Appearance            | Access            | Behaviour |  |  |  |  |
|----------------|-------------------------------|-----------------------|-------------------|-----------|--|--|--|--|
| Selected Plu   | Selected Plugin               |                       |                   |           |  |  |  |  |
| LionsBa        | LionsBase - Social Activities |                       |                   |           |  |  |  |  |
| Plugin Optic   | Plugin Options                |                       |                   |           |  |  |  |  |
| Social activit | ties entry-poir               | nt                    |                   |           |  |  |  |  |
| Club           | ÷                             |                       |                   |           |  |  |  |  |
| Selected ent   | ry point's ID t               | to gather social acti | vities for in its | hierarchy |  |  |  |  |
|                |                               |                       |                   |           |  |  |  |  |
| Show social    | activities of le              | avel                  |                   |           |  |  |  |  |
| Club           | ÷                             |                       |                   |           |  |  |  |  |
| Mode           |                               |                       |                   |           |  |  |  |  |
| Listing        | \$                            |                       |                   |           |  |  |  |  |
| Restrict Lion  | s Year                        |                       |                   |           |  |  |  |  |
| No restrict    | No restriction  \$            |                       |                   |           |  |  |  |  |
| Show Details   | 5                             |                       |                   |           |  |  |  |  |
|                |                               |                       |                   |           |  |  |  |  |
|                |                               |                       |                   |           |  |  |  |  |

## 6.8.1 Gebrauch des Plugins für Ihre Clubwebseite

Die Möglichkeiten sind vielfältig, aber was Sie vermutlich nur zu ändern brauchen um dem eigenen Club die sozialen Aktivitäten zu zeigen ist der Modus (entweder Liste oder Zusammenfassung) und ob Details angezeigt werden sollen.

#### Modus

Liste Zeigt eine einfache Liste aller sozialen Aktivitäten gruppiert nach Lionsjahren.

**Zusammenfassung** Zeigt eine Tabelle mit einer Zusammenfassung der Anzahl Aktivities per Lionsjahr, dem Geldbetrag welcher gesammelt und gespendet wurde und der gesamten Arbeitsstunden.

#### Das Lionsjahr einschränken

Diese Optiom lässt Sie die Liste der sozialen Aktivitäten auf das laufende Lionsjahr beschränken anstelle der Ansicht des ganzen geschichtlichen Ablaufes.

#### **Zeige Details**

Beim Anklicken dieses Kontrollkästchens werden zusätzlich drei Spalten in der Liste der sozialen Aktivitäten angefügt, sie zeigen den gesammelten wie den gespendeten Betrag und die Anzahl Arbeitsstunden.

## 6.8.2 Hinzufügen oder Ändern von sozialen Aktivitäten

The responsible for managing social activities is the *Club-*, *District-* or *Multiple District* LionsBase Master, according to the type of social activity that should be updated. The process of managing social activities is described in the chapter *Verwaltung von sozialen Aktivitätsinformationen*.

## 6.8.3 Hinzufügen eines neuen sozialen Aktivitäten Plugin

Erstellen Sie ein neues Inhaltselement und wählen Sie Einfügen eines "General Plugin":

| 1: Select type of content element:                           |                            |                        |                         |         |  |  |  |
|--------------------------------------------------------------|----------------------------|------------------------|-------------------------|---------|--|--|--|
| Please select which kind of page content you wish to create: |                            |                        |                         |         |  |  |  |
| Typical page content                                         | Special elements           | Form elements          | Flexible content        | Plugins |  |  |  |
| General Plugin<br>Select this eleme                          | nt type to insert a plugir | n which cannot be foun | d amongst the options l | below.  |  |  |  |

Es ist eine gute Idee dem Inhaltselement einen Titel zu geben. Damit der Titel nicht auf der Website erscheint, ändern Sie den Typ auf "verborgen":

| General                                                | Plugin         | Appearance          | Access                | Behaviour |  |   |  |
|--------------------------------------------------------|----------------|---------------------|-----------------------|-----------|--|---|--|
| Content Eler                                           | ment           |                     |                       |           |  |   |  |
| Type                                                   | lugin 🝷        | Column              | Language<br>Default ‡ | )         |  |   |  |
| <b>Header</b><br>Header                                | Header         |                     |                       |           |  |   |  |
| Some name                                              | for this conte | nt element (just fo | r you)                |           |  | ] |  |
| Type Alignment Date<br>Hidden + Default + East<br>Link |                |                     |                       |           |  |   |  |
|                                                        |                |                     |                       |           |  | 9 |  |

Schließlich, unter der "Plugin" Registerkarte, wählen Sie das soziale Aktivitäten plugin:

| General     | Plugin              | Appearance | Access | Behaviour                   |  |  |  |  |  |  |  |
|-------------|---------------------|------------|--------|-----------------------------|--|--|--|--|--|--|--|
| Selected Pl | Selected Plugin     |            |        |                             |  |  |  |  |  |  |  |
|             |                     | ¢          |        |                             |  |  |  |  |  |  |  |
| LionsBa     | se - Social A       | ctivities  |        |                             |  |  |  |  |  |  |  |
| LionsBa     | se - Club Info      | ormation   |        |                             |  |  |  |  |  |  |  |
| LionsBa     | se - Committ        | ee         |        |                             |  |  |  |  |  |  |  |
| LionsBa     | LionsBase - Members |            |        |                             |  |  |  |  |  |  |  |
| E LionsBa   | se Calendar -       | - Events   |        | LionsBase Calendar - Events |  |  |  |  |  |  |  |

Dann fahren Sie wie gewohnt fort, um das Plugin zu konfigurieren.

## 6.9 Konfigurieren des Veranstaltungs Plugins

Wenn Sie das Veranstaltungs Plugin bearbeiten, lässt Sie das "Plugin" Register wählen auf welchem Feld Sie tätig werden wollen:

| General                                        | Plugin                                                                                                    | Appearance       | Access              | Behaviour              |    |  |  |  |
|------------------------------------------------|----------------------------------------------------------------------------------------------------|------------------|---------------------|------------------------|----|--|--|--|
| Selected Plugin    LionsBase Calendar - Events |                                                                                                    |                  |                     |                        |    |  |  |  |
| Plugin Optio                                   | ons                                                                                                    |                  |                     |                        |    |  |  |  |
| General                                        | Internet                                                                                                    | Calendar         | Subscription        |                        |    |  |  |  |
| Calendars to                                   | show events                                                                                                    | s from           |                     |                        |    |  |  |  |
| Selected Ite                                   | ms:                                                                                                    |                  |                     | Available Items:       |    |  |  |  |
| Lions Club                                     | Lions Club Fribourg-Sarine          Image: A state of the state of the sta |                  |                     |                        |    |  |  |  |
| Show public                                    | ly promoted e                                                                                                    | events for follo | wing levels in hier | archy:                 |    |  |  |  |
| 🗌 Clu                                          | b 🗆 Z                                                                                                    | one 🗌 F          | legion 🗌 D          | istrict 🗌 Multi-Distri | ct |  |  |  |
| Show personal calendar for logged-in members   |                                                                                                    |                  |                     |                        |    |  |  |  |
| Limit numbe                                    | er of displayed                                                                                                    | d events to      |                     |                        |    |  |  |  |

Wir empfehlen Ihnen die Anzahl der bevorstehenden Ereignisse auf Ihrer Homepage auf 10 zu begrenzen, um zu verhindern, dass der Frontseiten-Bereich für authentifizierten Mitgliedern nicht überladen wird (siehe *Vergangene Veranstaltungen* unten).

## 6.9.1 Plugin-Optionen

Die Optionen für das Plugin Veranstaltungen sind in drei Kategorien unterteilt.

#### Allgemein

| General                                  | Internet Calendar          | Internet Calendar Subscription |          |                                                                                                    |                                                                                                    |  |  |
|------------------------------------------|----------------------------|--------------------------------|----------|----------------------------------------------------------------------------------------------------|----------------------------------------------------------------------------------------------------|--|--|
| Layout (only with LionsBase Design 2012) |                            |                                |          |                                                                                                    |                                                                                                    |  |  |
| Default                                  |                            |                                |          |                                                                                                    |                                                                                                    |  |  |
| Calendars to s                           | show events from           |                                |          |                                                                                                    |                                                                                                    |  |  |
| Selected Item                            | s:                         |                                | Av       | ailable Items:                                                                                                    |                                                                                                    |  |  |
| Lions Club Br                            | oye Vully                  |                                |          | ons Club Ande<br>ons Club Appe<br>ons Club Bach<br>ons Club Bach<br>ons Club Bade<br>ons Club Bade<br>ons Club Base<br>ons Club Base<br>ons Club Base<br>ons Club Base<br>ons Club Base<br>ons Club Base<br>ons Club Base<br>ons Club Base<br>ons Club Base<br>ons Club Base<br>ons Club Base<br>ons Club Base<br>ons Club Besen<br>ons Club Bern<br>ons Club Bern | Ifingen<br>Inzell<br>a<br>tel<br>Ragaz<br>In<br>I-Heitersberg<br>I Brüglingen<br>I Dreiländereck<br>I Passerelle<br>I St. Alban<br>I St. Alban<br>I St. Jakob<br>I-Riviera<br>I-Wenkenhof<br>I-Wettstein<br>nzona e Moesa<br>Esprit<br>Metropolitan |  |  |
| Show publicly                            | promoted events for foll   | owing levels                   | in hier  | archy:                                                                                                    |                                                                                                    |  |  |
| 🗆 Club 🗌 Zo                              | one 🗌 Region 🗌 Distri      | ct 🗌 Multi-D                   | istrict  |                                                                                                    |                                                                                                    |  |  |
| Only show pro                            | pmoted events and not st   | andard even                    | ts relat | ted to selected                                                                                                    | d calendars above:                                                                                                    |  |  |
| Show persona                             | I calendar for logged-in r | nembers                        |          |                                                                                                    |                                                                                                    |  |  |
|                                          |                            |                                |          |                                                                                                    |                                                                                                    |  |  |
| Limit number                             | of displayed events to     |                                |          |                                                                                                    |                                                                                                    |  |  |
| Number of year                           | ars in selector (0 = all)  |                                |          |                                                                                                    |                                                                                                    |  |  |

Dank den Kontrollkästchen "Zeigen von öffentlich geförderten Veranstaltungen für folgende Ebenen in der Hierarchie" lassen sich auf einfache und automatische Weise Ereignisse einfügen welche "öffentlich bekannt gemacht" werden sollen (siehe Kapitel *Verwaltung von Veranstaltungs-Informationen* für weitere Informationen).

#### **Internet Kalendar**

| General                                             | Internet Calendar | Subscription | Review |  |  |  |  |
|-----------------------------------------------------|-------------------|--------------|--------|--|--|--|--|
| Show Internet Calendar download link for each event |                   |              |        |  |  |  |  |
|                                                     | 0                 |              |        |  |  |  |  |
| Show Internet Calendar subscription link            |                   |              |        |  |  |  |  |
|                                                     |                   |              |        |  |  |  |  |

Diese beiden Kontrollkästchen werden verwendet, um in der Frontpage bei jeder Veranstaltung das Internetkalender-Ikon und die Schaltflächen für den Abolink und den Excelexport zu zeigen.

|               | Date              | Time        | Description |
|---------------|-------------------|-------------|-------------|
| $\rightarrow$ | Wed 17/10/12      | 18:30       | Lunch       |
|               | 👼 Subscribe to th | is calendar |             |

#### Registrierung

| General       | Internet Calendar         | Subscription    |                       |
|---------------|---------------------------|-----------------|-----------------------|
| Show subscrip | tion status for logged-in | members (DO NOT | activate on homepage) |

Bitte siehe Kapitel Anmeldung zu Veranstaltungen um zu verstehen wie Abonnements für Ereignisse aus Sicht der Mitglieder funktionieren.

**Hinweis:** Der Grund warum die Anmeldung NICHT auf der Homepage aktiviert werden soll ist, dass einige Design-Einschränkungen und Übertragungsfehler das Veranstaltungs-Plugin daran hindern könnten richtig zu arbeiten.

#### Vergangene Veranstaltungen

Standardmäßig wird das Plugin bevorstehende Veranstaltungen vom aktuellen Tag an bis auf zwei Jahre im Voraus anzeigen (begrenzt durch die Anzahl Ereignisse, die Sie ja einschränken können).

Für authentifizierte Mitglieder wird sich das Verhalten etwas ändern, denn es werden statt ab des aktuellen Tages, zusätzlich noch zwei vergangene Tage gezeigt. Darüber hinaus, wenn frühere Ereignisse vorhanden sind *und* die Ereignis-Beschränkung höher ist als 10 ,wird oben auf der Liste ein Zeit-Bereich Navigations-Menü angezeigt:

| 2000-2001 | 2001-2002 | 2002-2003   | 2003-2004 | 2004-2005 | 2005-2006 | 2006-2007 | 2007-2008 | 2008-2009 |  |
|-----------|-----------|-------------|-----------|-----------|-----------|-----------|-----------|-----------|--|
| 2009-2010 | 2010-2011 | 2011-2012   | 2012-2013 |           |           |           |           |           |  |
|           |           |             |           |           |           |           |           |           |  |
|           |           |             |           |           |           |           |           |           |  |
| Date      | Time      | Description |           |           |           | Locatio   | n         |           |  |

Die Navigations-Jahres Felder agieren wie Kippschalter, es bedeutet, dass sobald Sie vergangene Einträge für ein bestimmtes Lions Jahr anklicken, Sie bei erneutem Anklicken wieder zurück auf die Anfangsposition kommen.

**Hinweis:** Der Schwellenwert 10 wurde gewählt, damit Sie das Veranstaltungs-Plugin auf Ihrer Homepage verwenden können, ohne dass die Navigations-Jahres Felder angezeigt werden.

## 6.9.2 Hinzufügen oder Ändern von Kalenderereignissen

The responsible for managing calendar events is the *Club-*, *District-* or *Multiple District* LionsBase Master, according to the type of calendar event that should be updated. The process of managing calendar events is described in the chapter *Verwaltung von Veranstaltungs-Informationen*.

## 6.9.3 Hinzufügen eines neuen Kalender-Veranstaltungs Plugin

Erstellen Sie ein neues Inhaltselement und wählen Sie Einfügen eines "General Plugin":

| ase select which kind o | r page content you wish t | o create.     |                  |         |
|-------------------------|---------------------------|---------------|------------------|---------|
| vnical page content     | Special elements          | Form elements | Elevible content | Pluging |

Es ist eine gute Idee dem Inhaltselement einen Titel zu geben. Damit der Titel nicht auf der Website erscheint, ändern Sie den Typ auf "verborgen":

| General          | Plugin     | Appearance                                                                                                    | Access                | Behaviour |   |
|------------------|------------|----------------------------------------------------------------------------------------------------|-----------------------|-----------|---|
| Content El       | ement      |                                                                                                    |                       |           |   |
| Type             | : Plugin 🚽 | Column                                                                                                    | Language<br>Default ‡ | )         |   |
| Header<br>Header |            | a a la característica de la característica de la característica de la característica de la característica de la |                       |           |   |
| Type<br>Hidden   | Alignmen   | t Date                                                                                                    | you)                  |           |   |
| Link             |            |                                                                                                    |                       |           | ġ |

Im "Plugin" Register wählen Sie schliesslich das Kalender-Veranstaltungs plugin:

| General      | Plugin                        | Appearance | Access | Behaviour |  |  |  |  |
|--------------|-------------------------------|------------|--------|-----------|--|--|--|--|
| Selected Pla | ugin                          |            |        |           |  |  |  |  |
|              | ÷                             |            |        |           |  |  |  |  |
| LionsBas     | e - Social A                  | ctivities  |        |           |  |  |  |  |
| LionsBas     | e - Club Info                 | ormation   |        |           |  |  |  |  |
| LionsBas     | e - Committe                  | ee         |        |           |  |  |  |  |
| LionsBas     | LionsBase - Members           |            |        |           |  |  |  |  |
| E LionsBas   | E LionsBase Calendar - Events |            |        |           |  |  |  |  |

Dann fahren Sie wie gewohnt fort, um das Plugin zu konfigurieren.

**Warnung:** Es besteht eine bewusste Einschränkung bei der Anmeldung von sogenannten "Privaten Kalendern". Falls das Plugin oder die Seite welche ein Plugin enthält so konfiguriert wird, dass nur authentifizierte Benutzer Zugriff haben, kann der Kalender nicht zum Erstellen eines iCal benutzt werden (siehe *Zugriff auf den Kalender/Agenda*).

# KAPITEL 7

## News

Über News in LionsBase (und TYPO3) informieren ...

## 7.1 Daten

Zuallererst, eine News kann vier verschiedene Datenarten haben:

- 1. Feld "Datum & Zeit": Dies ist das Datum der News.
- 2. Archivdatum: Nach diesem Datum gelten die Nachrichten nicht mehr als aktuell und sollten vor den letzten Neuigkeiten verborgen werden. Diese Archiv-Nachrichten sind aber immer noch sichtbar, wenn Sie deren URL kennen oder wenn Sie eine Liste älterer Nachrichten öffnen (z. B. "Archive").
- 3. Erscheinungsdatum. Dies ist dasselbe Feld wie "Startdatum" für andere TYPO3-Datensätze. Vor diesem Datum werden die Nachrichten grundsätzlich *nicht* angezeigt
- 4. Ablaufdatum. Dies ist dasselbe Feld wie "Enddatum" für andere TYPO3-Datensätze. Nach diesem Datum können die Nachrichten grundsätzlich *nicht* mehr angezeigt werden.

# 7.2 Sortierung

Wie werden nun Nachrichten normalerweise sortiert? (dies kann im Nachrichten-Plugin geändert werden). Standardmäßig werden Nachrichten nach dem "Datum & Uhrzeit" -Feld, das ist das "Datum der Informationen", und nach Priorität sortiert.

Was bedeutet Priorität? Wenn Sie einen News-Datensatz bearbeiten, erscheint das Kontrollkästchen "Top-Nachrichten". Falls angekreuzt ist diese News "wichtiger als alle anderen". Wenn Sie also die News anzeigen, sehen Sie zuerst die Datensätze "Top-Nachrichten" (sortiert nach Datum) und erst dann die anderen Standardnachrichten. Sie können sich "Top-Nachrichten" beispielsweise als "Klebezettel" Slack und anderen Plattformen vorstellen. Bitte mit den Prioritätsnachrichten nicht übertreiben, sonst wird es rasch unübersichtlich.

# 7.3 LionsBase Mobile

LionsBase mobile is fetching latest news from a given set of "sources" (Club news, Zone news,  $\ldots$ ). The default set of sources has been prepared for each every member according to their club. The member may then freely configure their mobile app to fetch news from any other set of sources. If you happen to remove every sources in your preferences, then the default set is configured again.

LionsBase Mobile holt die Nachrichtendatensätze von der LionsBase-API (Programmier-Schnittstelle). Diese API hat einige fest codierte Einstellungen:

- 1. Archivierte Nachrichten können nicht zurückgeholt werden.
- 2. Es werden nicht mehr als 30 Nachrichten zurückgegeben
- 3. Nachrichten, die älter als 180 Tage (= 6 Monate) sind, werden niemals zurückgegeben

Der Arbeitsablauf für die Rückgabe von Nachrichten auf die Übersichtsseite lautet daher:

- 1. Rufen Sie alle nicht archivierten News von den konfigurierten Quellen des Mitglieds ab
- 2. Filtern Sie Nachrichten aus, die älter als 180 Tage sind
- 3. Sortieren Sie die Nachricht nach Priorität und dann nach Datum
- 4. Nehmen Sie die ersten 30 News auf

# KAPITEL 8

# Verwaltung von Dateien

Dieses Kapitel zeigt Ihnen, wie Sie Protokolle aus Clubmeetings auf einer privaten Seite in Ihrer Clubhomepage präsentieren, geordnet nach Clubjahr.

| SOCIAL ACTIVITIES   |   | PROCÈS-VERBAUX                |                         |
|---------------------|---|-------------------------------|-------------------------|
| AGENDA              |   |                               |                         |
| COMMITTEE           |   | Home                          |                         |
| MEMBERS             |   | Filename                      | Info Modified           |
| NEWS 2020           | ~ | 2019                          | 14 Files                |
| NFWS 2019           | ~ | 2018                          | 21 Files                |
| 1121132017          |   | 2017                          | 24 Files                |
| NEWS 2018           | ~ | 2016                          | 19 Files                |
| DOCUMENTS           |   | 2015                          | 11 Files                |
| PROCÈS-VERBAUX      |   | 2014                          | 9 Files                 |
| CLUB                | ~ | 2013                          | 7 Files                 |
| COMMITTEE & MEMBERS | ~ | 2020-02-05 - Séance de comité | 586 KB 13.02.2020 16:05 |
| COMMITTEE CIMEMBERS |   | 2020-01-08 - Séance de comité | 579 KB 03.02.2020 07:47 |
| STATISTICS          | ~ |                               |                         |
| TOOLS               | ~ |                               |                         |
|                     |   |                               |                         |

und auf der Mobilen App, seit version 7.0:

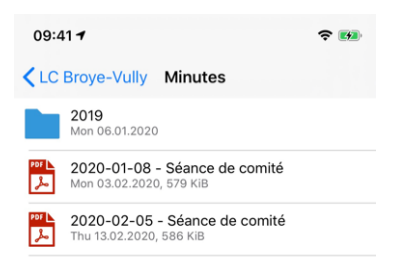

Bemerkung: Wie Sie sehen zeigt die Mobile App nicht alle Protokolle wie auf der Website. Das kann man leicht

prüfen, damit Sie nicht zu viele unnützen Dokumente Ihren Clubfreunden mit der Mobilen App zeigen.

# 8.1 Hochladen und Organisieren der Protokolle

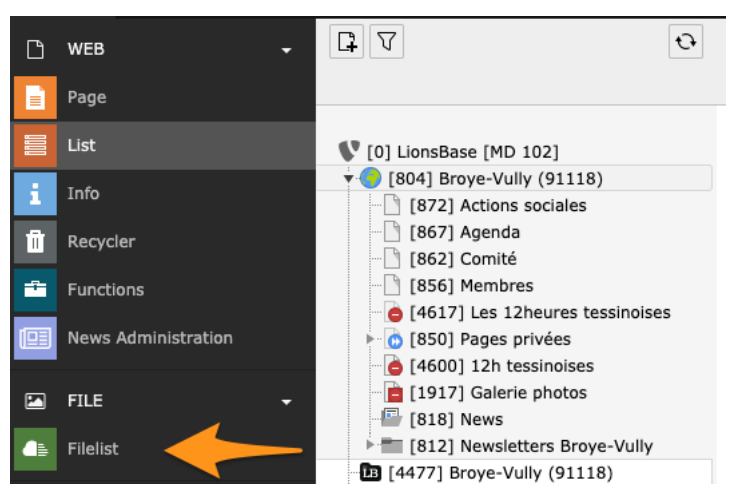

Zu Beginn müssen Sie das Modul Dateien > Dateiliste öffnen:

Sie können die Dokumente völlig frei organisieren. In diesem Club sind die Protokolle nach Kalenderjahr organisiert und im Ordner "Protokolle" gespeichert, sodass dieser Ordner nur Protokolle und nichts Anderes enthält. Das ist besonders dann nützlich, wenn Sie auf einfache Weise eine organisierte Liste von Protokollen vorbereiten, wie wir das auf den ersten Bildschirmausschnitten in diesem Kapitel gezeigt haben.

| File Name 🔺                                                                           |   |      |     |   | Туре   | Last Modified | Size     | RW | Ref |
|---------------------------------------------------------------------------------------|---|------|-----|---|--------|---------------|----------|----|-----|
| 2013                                                                                  |   | •) ± | i 🗊 | 1 | Folder | 08.06.2015    | 7 Files  | RW | -   |
| 2014                                                                                  |   | •) ± | i 🗊 | 1 | Folder | 08.06.2015    | 9 Files  | RW | -   |
| 2015                                                                                  |   | •) ± | i 🗊 | 1 | Folder | 19.06.2017    | 11 Files | RW | -   |
| 2016                                                                                  |   | i) 🛃 | i 🗊 | 1 | Folder | 02.03.2017    | 19 Files | RW | -   |
| 2017                                                                                  |   | i t  | i 🗊 | 1 | Folder | 11.01.2018    | 24 Files | RW | -   |
| 2018                                                                                  |   | i t  | i 🗊 | 1 | Folder | 01.07.2019    | 21 Files | RW | -   |
| 2019                                                                                  |   | i t  | i 🗊 | 1 | Folder | 06.01.2020    | 14 Files | RW | -   |
| 2020-01-08.pdf                                                                        | 1 |      | i 🗇 | 1 | PDF    | 03.02.2020    | 579 KB   | RW | -   |
| 2020-02-05.pdf                                                                        | 1 |      | i 🗊 | 1 | PDF    | 13.02.2020    | 586 KB   | RW | -   |
| <ul> <li>Extended view</li> <li>Display thumbnails</li> <li>Show clipboard</li> </ul> |   |      |     |   |        |               |          |    |     |

**Hinweis:** Falls Sie erstaunt sein sollten, warum es mehr Icons zu Befehlen gibt, als Sie für Ihr Clubverzeichnis sehen, dann achten Sie bitte auf die Checkbox "Erweiterte Ansicht", welche wir am Ende der Liste angekreuzt hatten.

Bemerkung: Sie sollten wissen, wie man ein Dokument hochlädt oder ein Verzeichnis anlegt. Falls nicht, Hoch-

laden funktioniert am besten mittels Drag-and-Drop eines oder mehrerer Dokumente in die Zone leicht oberhalb der Dateiliste, unterhalb der Überschrift. Genauso leicht ! und zum Erstellen von Ordnern, verwenden Sie das Icon "+" im Toolbar.

# 8.2 Dokumentenanzeige in der Mobilen App

Zuerst beschreiben wir die Anzeige von Dokumenten in der Mobilen App, weil dies schnell geht und als Teil des Workflows nützlich ist, wenn Sie eine Seite auf der Clubhomepage vorbereiten.

Sie müssen die Metadaten Ihrer Protokolls-Dokumente editieren, indem Sie auf den Filenamen oder das bekannte Bleistiftsymbol klicken:

| 2020-01-08.pdf | ٥ | ø [ | <b>8</b> | ēþ | i | Ū |
|----------------|---|-----|----------|----|---|---|
| 2020-02-05.pdf |   | ø [ | 3        | ēþ | i | Ū |

Wir konzentrieren uns nur auf wichtige Schritte, testen Sie aber ruhig auch andere Einstellungen. Im Tabulator "Allgemeines" können Sie beispielsweise den angezeigten Titel des Dokuments bearbeiten.

| <b>2020-01-08.pdf</b> (579 Kibytes)<br>Software (application/pdf)<br>Location: |   |
|--------------------------------------------------------------------------------|---|
|                                                                                |   |
| Title                                                                          |   |
| 2020-01-08 - Séance de comité                                                  | × |

**Bemerkung:** Der Titel wird automatisch aus den Metadatan extrahiert, wenn Sie es hochladen. Das funktioniert natürlich nur, wenn Sie Ihr Dokument wohl vorbereiteten, bevor Sie es hochladen.

Then move on to tab "Access". The checkbox "Visible" should naturally be checked but this is the default. You may want to restrict access. Please note that for club documents this only makes sense if documents should be restricted to the committee only as club documents will never be visible to members outside your club, even if you do not configure special access restrictions (please read section *Mehr über File Zugriffseinschränkungen* below if you want to learn more).

Dies könnte dann nützlich sein, wenn Sie innerhalb des "Protokoll"-Verzeichnisses bestimmte Dokumente vor allgemeinen Mitgliedern verbergen möchten.

| General Metadata          | Access | Categories        |                                            |
|---------------------------|--------|-------------------|--------------------------------------------|
| Visibility<br>Visible     |        |                   |                                            |
| Access:<br>Selected Items |        | Avail             | able Items                                 |
|                           |        | Hide     Sho    U | : at login<br>w at any login<br>sergroups: |
|                           |        | ▼ Aara<br>Aara    | au (18834)<br>au Kettenbrücke (52287)      |
|                           |        | ▲ Aara            | au Residenz (1000045)                      |
|                           |        | Aare Aare         | etal (36012)                               |

**Bemerkung:** Im Zusammenhang mit der Clubhomepage allerdings, falls die später konfiguruerte Seite für jedes Lions Mitglied zugänglich ist, **dann** möchten Sie vielleicht Lesezugang im File nur für Ihren Club einrichten. Es ist aber Ihre Entscheidung und Verantwortung, dass Sie zufriedenstellenden Zugang zu Inhalten und Dokumenten auf Ihrer Clubhomepage konfigurieren. Seien Sie unbesorgt, dieses Kapitel berichtet, wie Sie den Zugriff mit sensiblen Einstellungen einschränken.

Letzter Schritt ist Ihr Dokument zu kategorisieren mittels einer (oder mehrerer) "Dokumenten"-Kategorien im Tabulator "Kategorien".

| General                                 | Metadata    | Acces     | s    | Cate  | gories |  |
|-----------------------------------------|-------------|-----------|------|-------|--------|--|
| Categorie                               | s           |           |      |       |        |  |
| <b>V</b> Find                           | Item        |           |      |       |        |  |
| V 📎 🛛                                   | Category    |           |      |       |        |  |
| - 📎 🗆                                   | ) Document: | Invitatio | ns 8 | Ager  | nda    |  |
| - 📎 🗆                                   | ) Document: | Procedu   | res  |       |        |  |
| - 📎 🗆                                   | ) Document: | Constitu  | tion | & By- | laws   |  |
| - 📎 🗸                                   | Document:   | Minutes   |      |       |        |  |
|                                         | 5           |           |      |       |        |  |
|                                         | )           |           |      |       |        |  |
| - 📎 🗆                                   | )           |           |      |       |        |  |
| - I I I I I I I I I I I I I I I I I I I | )           |           |      |       |        |  |
| - 📎 🗌                                   | )           |           |      |       |        |  |

Das war's! Abspeichern, und Ihr Dokument ist sofort in der Mobilen App verfügbar:

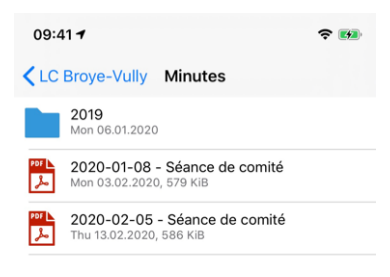

Bemerkung: Folgende Dokumentenarten werden unterstützt: PDF, Word (doc, docx) und Excel (xls, xslx).

**Hinweis:** Es ist erwähnenswert, dass die Art und Weise, wie Sie Ihre Dateien in Ihrem Vereinsordner organisieren, **keine Auswirkungen** auf die Art und Weise hat, wie diese Dateien in der mobilen Anwendung zugänglich gemacht werden. In der Tat wird die mobile Anwendung die verschiedenen Dateien, die einem bestimmten Benutzer zur Verfügung stehen, logisch organisieren, basierend auf den zugehörigen Kategorien, woher sie kommen (der Club, die Zone, …) und wird Unterordner basierend auf dem (Erstellungs-)Jahr verwenden, wenn zu viele Dateien in einem bestimmten Verzeichnis vorhanden sind. Dies geschieht automatisch!

## 8.2.1 How extracting of the "year" of a document works

You may wonder how the grouping by year is done. Here are the rules:

- 1. We try to extract the year from the title (metadata), and then from the file name itself.
- 2. If we can match something that looks like a full date in ISO format (yyyy-mm-dd or yyyy.mm.dd), then the corresponding year part is taken as the "year of the document".
- 3. Otherwise, if we can match something that looks like a full date in common European order (dd.mm.yyyy or dd-mm-yyyy), the same applies.
- 4. Andernfalls, wenn wir etwas finden, das wie eine Jahreszahl aussieht (4 Ziffern, die entweder mit 19 oder 20 für 19xx oder 20xx beginnen), gilt das gleiche.
- 5. Finally if nothing works, we take the *date of creation* of the document and use the year part.

**Bemerkung:** That business logic will not work for (real-life use case!) a document without any meaningful ,,title" and whose name is LcRs01Cj2022-2023.05.07.2022.pdf. As a human you will understand that the 2022-2023 part is a Lions year, whereas the document has the date 05.07.2022. But the algorithm will wrongly match on 2023.05.07 instead and thus group that document with year **2023**.

As such, we highly suggest that you never ever publish documents with cryptic names but take some time to give your documents meaningful and helpful titles.

# 8.3 Anzeige von Dokumenten auf der Clubhomepage

TYPO3 macht es extrem leicht um ein für allemal eine zugeordnete Seite zu erstellen, auf der alle verfügbaren Dokumente innerhalb eines vorgegebenen Verzeichnisses gezeigt werden.

| SOCIAL ACTIVITIES   |   | PROCÈS-VERBAUX                |                         |
|---------------------|---|-------------------------------|-------------------------|
| AGENDA              |   |                               |                         |
| COMMITTEE           |   | Home                          |                         |
| MEMBERS             |   | Filename                      | Info Modified           |
| NEWS 2020           | ~ | 2019                          | 14 Files                |
| NFWS 2019           | ~ | 2018                          | 21 Files                |
|                     |   | 2017                          | 24 Files                |
| NEWS 2018           | ~ | 2016                          | 19 Files                |
| DOCUMENTS           |   | 2015                          | 11 Files                |
| PROCÈS-VERBAUX      |   | 2014                          | 9 Files                 |
| CLUB                | ~ | 2013                          | 7 Files                 |
| COMMITTEE & MEMBERS | ~ | 2020-02-05 - Séance de comité | 586 KB 13.02.2020 16:05 |
| COMMITTEE & MEMBERS |   | 2020-01-08 - Séance de comité | 579 KB 03.02.2020 07:47 |
| STATISTICS          | ~ |                               |                         |
| TOOLS               | ~ |                               |                         |
|                     |   |                               |                         |

Um das zu tun, schlagen wir vor, dass Sie *eine neue Seite* auf Ihrer Website erzeugen, beispielsweise auf "Privatseiten", und sie vielleicht einrichten für *eingeschränkten Zugang* einzig für Ihre Clubmitglieder.

Bei Nutzung des Moduls Web > Seite, wählen Sie Ihre frisch erzeugte Seite im Seitenbaum und klicken den Button zur Einrichtung eines neuen Seitenelements.

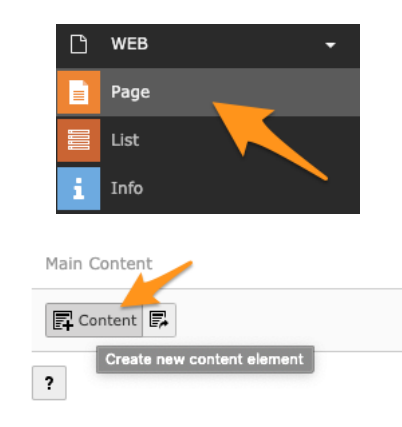

Dann wählen Sie das Plug-In "File List - Liste der Dateien"

| Please se | ease select the type of page content you wish to create: |                             |                                                  |                                           |
|-----------|----------------------------------------------------------|-----------------------------|--------------------------------------------------|-------------------------------------------|
| Typical   | page content                                             | Plugins                     | Special elements                                 | Grid Elements                             |
|           | General Plugin<br>Select this elem                       | ent type to i               | nsert a plugin which c                           | annot be found amongst the options below. |
|           | News system<br>Versatile news s                          | ystem                       |                                                  |                                           |
|           | File List - List<br>Makes a list of f                    | of files<br>iles and fold   | ers.                                             |                                           |
| -         | Image Gallery<br>Select this elem                        | (LionsBase<br>ent type to e | <ul> <li>a)</li> <li>create a gallery</li> </ul> | of images uploaded in a given directory.  |

Und zuletzt konfigurieren Sie das Plug-In, das Ihre Bedürfnisse erfüllt (Sie müssen das Verzeichnis wählen, dessen Inhalt Sie anzeigen: Das ist unser "Protokoll" Verzeichnis) und klicken Sie jedenfalls die Checkbox, damit Subfolders mitgebrowsed werden (Falls Sie jährliche Unterverzeichnisse anlegen und Ihre Mitglieder diese ebenfalls ansehen sollen):

| General    | Plugin        | Language     | Access        | Grid Elements |      |
|------------|---------------|--------------|---------------|---------------|------|
| Selected I | Plugin        |              |               |               |      |
| File File  | List - List ( | of files     | ~             |               |      |
| Plugin Op  | tions         |              |               |               |      |
| General    | Listing       | Appearance   |               |               |      |
| Mode       |               |              |               |               |      |
| Files wi   | thin a fold   | er 🗸         | -             | _             |      |
| Restrict   | to folder     | path (exam   | ple: file:1:, | user_upload/) |      |
|            |               |              |               |               | €8 % |
| Allow b    | rowsing t     | o subfolders |               |               |      |
|            |               |              |               |               |      |
| Sort file  | s by          |              |               |               |      |
| Name       |               | •            |               |               |      |
| Sort sec   | quence        |              |               |               |      |
| Ascendi    | ing 🗸         |              |               |               |      |
|            |               |              |               |               |      |

**Bemerkung:** Die Checkbox zum Browsen der Unterverzeichnisse ist erst dann sichbar, wenn das Plug-In erstmals verspeichert wurde (dann neuerlich öffnen!)

# 8.4 Mehr über File Zugriffseinschränkungen

Nun beherrschen Sie alles auf dieser Seite und möchten mehr über Zugriffsbeschränkungen über die hochgeladenen Files wissen. Dieser Abschnitt ist die Transkription eines Themas vorgekommen im LionsBase Slack Informationskanal, den wir Ihnen unbedingt empfehlen möchten.

Die Frage war: Wie funktionieren Lesebeschränkungen auf Files und was passiert, wenn keine besonderen Beschränkungen spezifiziert sind. Unter besonderen Beschränkungen bedeutet das hier, dass für "Zugang" nichts eingetragen ist.

| General Metadata      | Access Categories          |  |
|-----------------------|----------------------------|--|
| Visibility<br>Visible |                            |  |
| 2                     |                            |  |
| Access:               |                            |  |
| Selected Items        | Available Items            |  |
|                       | Hide at login              |  |
|                       | Show at any login          |  |
|                       | Usergroups:                |  |
|                       | ▼ Aarau (18834)            |  |
|                       | Aarau Kettenbrücke (52287) |  |
|                       | Aarau Residenz (1000045)   |  |
|                       | Aareland (91126)           |  |
|                       | - Aaretal (36012)          |  |

**Bemerkung:** Widerruf: vorhandene Informationen können sich leicht unterscheiden, wenn Sie sich nicht im Kontext Ihrer Clubhomepage befinden.

Wir müssen hauptsächlich 2 bis 3 Kontexte beachten, wo die Dokumente aufgelistet (und damit zugänglich gemacht) werden.

- 1. Bei Nutzung des File List Plug-In (siehe section).
- 2. Bei Zugriff auf Dokumente in der Mobilen App (siehe section).
- 3. Direkter Link auf ein File innerhalb der Website.

Zuallererst: Keine Angst bei der Vorbereitung auf *Mobile App version 7.0*, alle vorhandenen Dokumente sind "öffentlich" (Keine Zugangsbeschränkungen). Da Sie nun aber Zugangsrechte definieren können, können Sie den Zugang feintunen, aber Ihre existierenden Dokumente sind plötzlich nicht "öffentlicher" als vorher!

#### Kontext #1

Wir starten mit dem ersten Kontext, wo Sie das File List Plug-In verwenden (es erlaubt etwa auch Fotogalerien zu erstellen). Beispielsweise erstellen Sie dieses Plug-In auf einer Seite, wo Sie beliebige Dokumente in einem bestimmten Verzeichnis des Clubs (oder Unterverzeichnisse) anzeigen.

Access restrictions are based on capabilities of the underlying TYPO3 extension "file\_list". This is a public TY-PO3 extension of Xavier Perseguers, nothing LionsBase-specific and since February 2020, it respects those access rights as well: https://extensions.typo3.org/extension/file\_list (naturally your LionsBase instance is using the latest version of that extension). So since that point of time, you could have e.g., a page restricted to your club members with a plugin showing all files within a given directory, but if you mark some files within the directory to be accessible only by the committee, then the very same page in your website, with a single access configuration will behave differently if you are only a member of the club or if you are part of the committee. One plugin, easy to configure!

#### Kontext #2

Der zweite Kontext besteht in der Ausgabe von Dokumenten innerhalb der Mobilen App. Im Club zugängliche Dokumente werden **einzig** für Ihre Clubfreunde zugänglich gemacht, selbst wenn Sie keinerlei Zugangsbeschränkungen konfigurieren. Mitglieder ausserhalb Ihres Clubs **Sehen diese Dokumente nicht**, wenn sie die Mobile App verwenden.

#### Kontext #3

Direkte Links auf ein File erstellt man, wenn Sie einen Inhalt auf Ihrer Clubseite erstellen, wie ein Block von "Text mit Bildern", und Sie erstellen einen Link auf ein File innerhalb des Textinhalts oder ein Bild. Da dies ein reiner TYPO3 Kontext ist, wird Typo3 natürlich alle Zugangsbeschränkungen einhalten. Seit Freigabe der der Mobilen App Version 7.0 haben wir die Ansichten verbessert, sodass Sie nun den Zugriff körnig beschränken können. Was könnte sich dadurch geändert haben: Sie hatten möglicherweise öffentliche News mit einem direkten Link auf ein Dokument. Sobald Sie den Zugang auf dieses File beschränken, wird der öffentliche Link darauf verschwinden; Das genau hätten Sie sich aber wohl erwartet!

# KAPITEL 9

## Newsletters

# 9.1 Erste Schritte

Mit LionsBase können Sie ganz einfach Newsletter an eine Empfängerliste vorbereiten und versenden. Ein Newsletter ist nichts anderes als eine TYPO3- "Seite" mit einer benutzerdefinierten Vorlage, die zum Versenden als E-Mail geeignet ist.

First step is to find the newsletter folder of your club / district / multiple district. It is easily recognizable with its special "letter within a blue folder" icon in the page tree, e.g.,

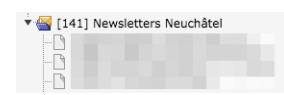

Einen Newsletter erstellen ist das genau gleiche, wie auf der Website eine Seite erstellen.

#### Gut zu wissen

- 1. Sie müssen nicht überlegen, ob Sie eine "Newsletter" Vorlage für Ihre Seite auswählen möchten. Diese wird bei der Erstellung der Seite automatisch für Sie konfiguriert.
- 2. Der Titel des Newsletters ist der Titel der von Ihnen erstellten Seite.
- Abhängig von der Vorlage f
  ür Ihre Newsletter k
  önnen Sie die E-Mail des Absenders definieren, die in der Fu
  ßzeile Ihres Newsletters angezeigt wird, indem Sie die Eigenschaften der Seite 
  ändern und eine E-Mail-Adresse f
  ür den Newsletter festlegen.

## 9.1.1 Direct Mail

Sobald Ihr Newsletter verschickt werden kann, können Sie die verschiedenen Direct Mail-Module verwenden, die im linken Menü des *Webseiten-Management*: verfügbar sind:

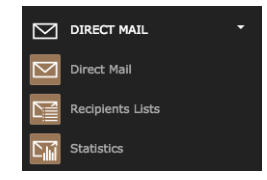

#### Die drei Module sind:

- Direct Mail Das Hauptmodul um das Versenden von Newsletters zu planen.
- **Empfängerlisten** Zeigt einen Überblick über die vorhandene aktuellen Empfängerlisten und dessen Verwaltung (Erstellung, Löschung, Änderung und Umbenennung).
- Statistiken Allgemeine Statistiken zum Status der Newsletter (ob die Lieferung gestartet und abgeschlossen wurde, usw.)

Die Statistiken für bestehende Newsletter im Überblick:

| Newsletter Statistics<br>Choose a newsletter |                     |                     |                     |       |         |
|----------------------------------------------|---------------------|---------------------|---------------------|-------|---------|
| Subject                                      | Scheduled           | Delivery begun      | Delivery ended      | # sen | tStatus |
| Mewsletter No. 9                             | 15.04.2012<br>17:58 | 16.04.2012<br>01:30 | 16.04.2012<br>02:30 | 339   | sent    |
| Newsletter No. 8                             | 06.03.2012<br>23:10 | 07.03.2012<br>06:40 | 07.03.2012<br>07:40 | 2225  | sent    |
| Newsletter no 7                              | 05.02.2012          | 05.02.2012          | 05.02.2012          | 334   | sent    |

Details eines bestimmten Newsletters:

| Newsletter Statistics             |                                                                                         |           |            |
|-----------------------------------|-----------------------------------------------------------------------------------------|-----------|------------|
| Statistics for direct mail:       |                                                                                         |           |            |
| 🖂 Newsletter Nr. 8                |                                                                                         |           |            |
| Sender:                           | LionsBase CMS <no-reply@lions< td=""><td>base.org&gt;</td><td>()</td></no-reply@lions<> | base.org> | ()         |
| Direct Mail:                      | TYPO3 Page: 3368, Newsletter I                                                          | lo. 8     | ()         |
| Email format/attachments:         | Plain text, HTML                                                                        |           | 1          |
| Delivery begun/ended:             | 06.03.2012 23:10 / 06.03.2012                                                           | 23:10     |            |
| Recipient total/sent:             | 2225 / 2225                                                                             |           |            |
| General information:              |                                                                                         |           |            |
|                                   | Total:                                                                                  | HTML:     | Plaintext: |
| Mails sent:                       | 2225                                                                                    | 2225      | 0          |
| Mails returned:                   | 0 / 0.00%                                                                               |           |            |
| HTML mails viewed:                |                                                                                         | 0 / 0.00% |            |
| Unique responses (links clicked): | 0 / 0.00%                                                                               | 0 / 0.00% | 0 / 0.00%  |
| Responses:                        |                                                                                         |           |            |
|                                   | Total:                                                                                  | HTML:     | Plaintext: |
| Total responses (links clicked):  | (                                                                                       | ) 0       | 0          |
| Unique responses (links clicked): | 0 / 0.00%                                                                               | 0 / 0.00% | 0 / 0.00%  |
| Total responses/Unique responses: |                                                                                         |           | -          |
| Mails returned:                   |                                                                                         |           |            |
|                                   | Count:                                                                                  |           |            |
| Total mails returned:             | 0                                                                                       | E 📑 CSV   |            |
| Recipient unknown:                | 0                                                                                       | 🗉 📑 CSV   |            |
| Mailbox full:                     | 0                                                                                       | E 📑 CSV   |            |
| Bad host:                         | 0                                                                                       | E 📑 CSV   |            |
| Error in Header:                  | 0                                                                                       | 🗉 📑 CSV   |            |
| Reason unknown:                   | 0                                                                                       | E 📑 CSV   |            |

# 9.2 Vorbereitung einer Verteilerliste

Um Ihren Newsletter zu versenden, müssen Sie zunächst eine Empfängerliste erstellen. Wenn Sie diese erstellt und einen Namen gegeben haben (z. B. "Mitglieder meines Clubs"), bleibt die Liste im System. Wenn Sie das nächste Mal einen Newsletter versenden, können Sie wieder auf diese Liste zurückgreifen.

Die Liste der Empfänger wird auch "Verteilerliste" genannt und hat genau gleiche Bedeutung.

LionsBase hat für jeden Club zwei häufig verwendete Verteilerlisten vorkonfiguriert:

- Mitglieder: das sind die aktiven Mitglieder des Clubs
- Vorstand: Das sind die Mitglieder des aktuellen Vorstandes, ohne die Mitglieder mit speziellen Funktionen

Um eine Verteilerliste zu erstellen:

- 1. Öffnen Sie das Modul Direct Mail > Empfängerliste.
- 2. Wählen Sie Ihren Newsletter-Ordner.
- 3. Klicken Sie auf den Link "Eine neue Empfängerliste erstellen?":

| Recipient Li<br>Select a recip | ist<br>ient list          |              |         |
|--------------------------------|---------------------------|--------------|---------|
| Titie:                         | Туре:                     | Description: | Amount: |
| New recipient                  | t list<br>recipient list? |              |         |

Um die Vorteile der dynamischen Verteilliste von LionsBase nutzen zu können, wählen Sie in Typ die "User-Funktion". Dann Setzen Sie einen Titel für Ihre Liste und wählen im Feld Registered providers die richtige Verteilliste aus:

| Type:<br>User function ÷            |  |
|-------------------------------------|--|
| Title:                              |  |
| Members of the club                 |  |
| Description:                        |  |
| itemsProcFunc Registered providers: |  |

## 9.2.1 Beliebige Empfänger-Listen

Wenn die vorkonfigurierte Verteilerlisten Ihren Anforderungen nicht genügt, können Sie ganz einfach eine eigene definieren, dazu müssen Sie im Frontend in das violette Feld Werkzeuge gehen. Im Folgenden beschreiben wir den Prozess für die Vorbereitung einer Verteilerliste für Mitglieder-Funktionen, zum Beispiel der Präsidenten einer Zone oder der Webmasters gleich welcher Stufe (siehe *Funktionen in der Webseiten-Verwaltung* für weitere Informationen):

| Туре                                                                                                    |
|----------------------------------------------------------------------------------------------------|
| <ul> <li>○ To all members (Fribourg-Sarine)</li> <li>○ To the committee (Fribourg-Sarine)</li> <li>○ To functions</li> <li>○ To clubs</li> <li>○ To the cabinet (Lions District 102 W)</li> </ul> |
| Options                                                                                                    |
| Display full name with e-mails (works with most email clients)                                                                                                    |
| next ->                                                                                                    |

Nach der Wahl, eine Liste für "Funktionen", zu ertellen, müssen Sie die gewünschte Ebene der Funktion auswählen:

#### **Function Level**

|                      | District                | Region         | Zone              |
|----------------------|-------------------------|----------------|-------------------|
| Club level           | <all></all>             | ¢ <all></all>  | \$ <all> \$</all> |
| Ozone level          | <all></all>             | \$ <all></all> | \$ <all> \$</all> |
| Region level         | <all></all>             | ¢ <all></all>  | \$                |
| Oistrict level       | <all></all>             | \$             |                   |
| OMultidistrict level | MD102 - Switzerland / L | iechtenstein   |                   |
|                      |                         |                |                   |
| <- previous r        | next ->                 |                |                   |

Und dann die eigentlichen Funktionen, die Sie anpeilen möchten:

#### Please select the desired function(s)

| Check all                  |
|----------------------------|
| Club president             |
| Club past-president        |
| Club 1st vice president    |
| Club 2nd vice president    |
| Club secretary             |
| Club treasurer             |
| Club censor                |
| Club committee member      |
| Club activities            |
| Club youth                 |
| Club information           |
| Multidistrict Chief Editor |
| Member admission delegate  |
| Delegate Lions Day         |
| Club revisor               |
| Club delegate              |
| Leo Advisor                |
| Club webmaster             |
| Club LionsBase Master      |
|                            |
| <- previous next ->        |

The available functions are those *that are defined* for the multiple district.

In der letzten Etappe des Assistenten erhalten Sie Ihre gewünschte Emailliste, zuunterst auf der Liste erscheint ein spezielles Konfigurations-Feld:

#### **Newsletter Configuration**

{"type":"functions","level":"club","zoneld":26,"functions":[1]}

Dies ist die Konfigurationszeile, die Sie mit einer Verteilerliste vom Typ "Benutzerfunktion" und dem Anbieter "[LionsBase] Advanced List" verwenden sollten, indem Sie diese kopieren und in den Textbereich "Zusätzliche Parameter" einfügen. Das ist es!

Darüber hinaus können in solche Verteilerlisten auch Email-Adressen von Nicht-Lions-Mitglieder eingefügt werden.

Schließlich können Verteilerlisten als Verbindung anderer Verteilerlisten erstellt werden. Ein typisches Beispiel ist eine Verteilerliste für "Erweiterte Vorstand", bei der auch einige externe Personen angesprochen werden oder wenn Sie zwei (oder mehr) erweiterte Listen zusammenfassen möchten, z.B. "Club Präsidenten" und "Club Vizepräsidenten" aus zwei gegebene Bezirken.

## 9.2.2 Informationen auf dem neuesten Stand

Der wirkliche Vorteil der LionsBase Verteilerlisten gegenüber den gewöhnlichen Email-Adresslisten ist, dass die LionsBase Verteilerlisten voll dynamisch sind, da sie jedes Mal, wenn sie verwendet werden, die aktuellsten Daten suchen. Dies ermöglicht eine "Mitglieder" - oder "Vorstand" Verteilerliste die immer auf dem neuesten Stand innerhalb von LionsBase ist, sie sorgt dafür, dass eine Nachricht zu einem gegebenen Zeitpunkt, z.B., an alle Präsidenten nicht im Postfach des ehemaligen Präsidenten landet.
## 9.3 Versenden eines Newsletters

Sie haben nun also einen Newsletter und eine oder mehrere Verteilerlisten zu versenden. Starten Sie den Versuch!

## 9.3.1 Verteilungs-Planung

Verwenden Sie das Modul Direct Mail:

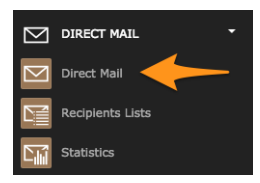

Dann wählen Sie den Newsletter aus, den Sie versenden möchten. Ihre Newsletter sind Teil der Liste "Interne Seiten":

| 1 2 3 4<br>New Newsletter - Select newsletter source: |               |
|-------------------------------------------------------|---------------|
| Internal Pages                                        |               |
| Create a new Direct Mail from a page                  |               |
| Newsletter Nr. 9                                      | الله الله 🕹 🕹 |

Gehen Sie zum Schritt 3, da Schritt 2 nur eine Bestätigung ist, um Ihnen zu zeigen, was gesendet wird. Dieser dritte Schritt gibt Ihnen die Möglichkeit, den Newsletter-Versand zuerst an einer Test-Email-Adresse zu prüfen, in der Regel ist es Ihre eigene:

| 12                                  | 3 4 back next                                                                                                 |                                  |
|-------------------------------------|----------------------------------------------------------------------------------------------------|----------------------------------|
| Test Mail                           |                                                                                                    |                                  |
| A simple testma<br>substituted with | npre<br>il includes all mail elements regardless of categ<br>i data. Enter an email-address for the testmail: | ory. But any USER_fields are not |
| Send                                |                                                                                                    |                                  |

Schließlich erlaubt Ihnen der vierte und letzte Schritt die Empfängerliste zu wählen, an welche Ihr Newsletter geandt wird und den Versand zu planen:

| 1234                    | back                      |           |  |
|-------------------------|---------------------------|-----------|--|
| ass Send                |                           |           |  |
| Send mail - recipie     | nt list                   |           |  |
| Recipient list:         |                           |           |  |
| District Members [lan   | DE] (#2239)               |           |  |
| District Members [lan   | IT](#338)                 |           |  |
| Webmasters Multi-Dis    | rict (#76)                |           |  |
|                         |                           |           |  |
| Distribution time (hh:n | im dd-mm-yyyy):           |           |  |
| 10:27 26-4-2012         |                           |           |  |
|                         |                           |           |  |
| Send this as test ne    | wsletter                  |           |  |
| Save these settings     | as draft (for recurring s | sendings) |  |
|                         |                           |           |  |
| Condito all subseriber  | s in recipient list       |           |  |

Newsletter werden nicht auf einmal an alle Empfänger geschickt. Stattdessen werden die Empfänger in kleine Gruppen aufgeteilt, der Newsletter wird in kleinen Stücken gesendet, um zu vermeiden, dass er als Spam angesehen wird. Dies ist der Grund warum der Versand bei sehr großen Verteilerlisten Stunden in Anspruch nehmen kann.

# 9.4 Vorbereitung einer Mailaussendung

LionsBase macht eine Mail-Aussendung auf Basis MS Word (.docx) Dokumenten recht einfach.

Der allgemeine Workflow ist unten abgebildet.

## 9.4.1 Vorbereitung Stufe 1

Bereiten Sie ein MS Word Dokument vor, mit verschiedenen Platzhaltern, die dynamisch ersetzt werden. Das könnte der Name des Mitglieds sein, der Clubname, etc. Ein Platzhalter ist gleich wie ein benutzerdefiniertes Feld, das Sie in Ihr Dokument einfügen, aber nichts Anderes als Text in der Form \${some-placeholder} (siehe *Standardplatzhalter* für eine Liste von allgemeinen Platzhaltern in der Anwendung).

Beispiel für ein solches Dokument:

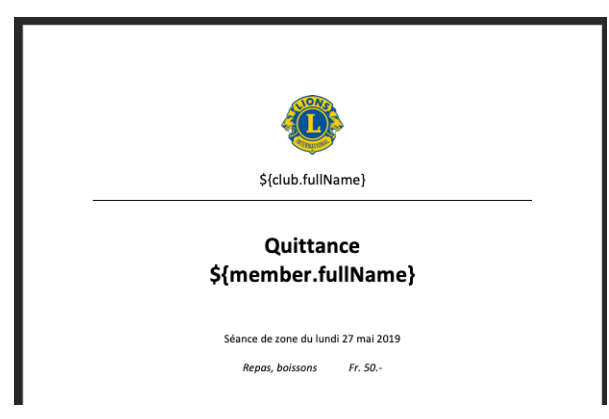

## 9.4.2 Vorbereitung Stufe 2

Folgen Sie dem Assistenten (Zugriff könnte eingeschränkt sein) und folgen Sie den einfachen Schritten:

| Step 1                                                                                                    |
|----------------------------------------------------------------------------------------------------|
| Choose a distribution list:                                                                                                    |
| Membres D 102W (français)                                                                                                    |
| Number of recipients: 2239                                                                                                    |
| Step 2                                                                                                    |
| Choose your template document:                                                                                                    |
| Choose file Quittance.docx                                                                                                    |
| <pre>Your document should contain placeholders such as:     \${name}     \${email}     \${email}     \${member.firstName}     \${member.lastName}     \${club.fullName}  </pre> |
| Step 3                                                                                                    |
| By clicking the "Generate" button below, you agree that you are allowed to access the selected distribution list.                                                               |
| Generate                                                                                                    |

**Hinweis:** Die Dropdown-Liste der "Verteilerlisten" zeigt dieselben Listen, die man zur VOrbereitung von Newsletters konfigurieren kann. Lesen Sie bitte *Vorbereitung einer Verteilerliste* für weitere Information.

Beachten Sie zusätzlich, dass Ihr *Distrikt LionsBase Master* dafür verantwortlich ist, dass Sie Zugang zu einer Verteilerliste haben, wenn Sie diesen Mail-Assistenten einsetzen!

## 9.4.3 Standardplatzhalter

Die folgende Liste ist nicht erschöpfend (wenn Sie derzeit Zugang zum gesamten Domain Modell haben), aber sollte ausreichend für die meisten Benutzer sein:

| Platzhalter                               | Beispiel                                   |
|-------------------------------------------|--------------------------------------------|
| \${name}                                  | Franz Hans Muster                          |
| \${email}                                 | franz.muster@example.com                   |
| <pre>\${member.firstName}</pre>           | Franz                                      |
| <pre>\${member.middleName}</pre>          | Hans                                       |
| <pre>\${member.lastName}</pre>            | Muster                                     |
| <pre>\${member.title}</pre>               | DiplIng.                                   |
| <pre>\${member.titleSuffix}</pre>         | MBA                                        |
| <pre>\${member.fullNameWithTitle}</pre>   | DiplIng. Franz Hans Muster, MBA            |
| <pre>\${member.lciId}</pre>               | 123456                                     |
| <pre>\${member.privateAddress}</pre>      | Hauptstrasse 115                           |
| <pre>\${member.privatePostalCode}</pre>   | 1174                                       |
| <pre>\${member.privateCity}</pre>         | Neusiedel                                  |
| <pre>\${member.privateAddressFull}</pre>  | volle Privatadresse mit Zeilenschaltung    |
| <pre>\${member.businessAddressFull}</pre> | volle Geschäftsadresse mit Zeilenschaltung |
| <pre>\${club.name}</pre>                  | Wien-Gloriette                             |
| <pre>\${club.fullName}</pre>              | LC Wien-Gloriette                          |
| <pre>\${club.lciId}</pre>                 | 98484                                      |

## 9.4.4 Special Placeholders

Nachfolgende Liste zeigt zusätzliche Platzhalter

| Platzhalter                                     | Bedeutung                                                     |
|-------------------------------------------------|---------------------------------------------------------------|
| <pre>\${member.gender.address}</pre>            | Address prefix ("Herr", "Madame") in current language         |
| <pre>\${member.gender.address.de}</pre>         | Address prefix in German ("Herr", "Frau")                     |
| <pre>\${member.gender.address.en}</pre>         | Address prefix in English ("Mr", "Mrs")                       |
| <pre>\${member.gender.address.fr}</pre>         | Address prefix in French ("Monsieur", "Madame")               |
| <pre>\${member.gender.address.it}</pre>         | Address prefix in Italian ("Sig.", "Sig.ra")                  |
| <pre>\${member.gender.salutation}</pre>         | Salutation ("Cher", "Liebe",) in current language             |
| <pre>\${member.gender.lowerSalutation}</pre>    | Salutation, lower case ("cher", "liebe"), in current language |
| <pre>\${member.gender.salutation.de}</pre>      | Begrüßung in Deutsch                                          |
| <pre>\${member.gender.salutation.en}</pre>      | Begrüßung auf Englisch                                        |
| <pre>\${member.gender.salutation.fr}</pre>      | Begrüßung auf Französisch                                     |
| <pre>\${member.gender.salutation.it}</pre>      | Begrüßung auf Italienisch                                     |
| <pre>\${member.gender.lowerSalutation.de}</pre> | Salutation, lower case, in German                             |
| <pre>\${member.gender.lowerSalutation.en}</pre> | Salutation, lower case, in English                            |
| <pre>\${member.gender.lowerSalutation.fr}</pre> | Salutation, lower case, in French                             |
| <pre>\${member.gender.lowerSalutation.it}</pre> | Salutation, lower case, in Italian                            |

# KAPITEL 10

# Externe Website

If you manage a website outside from LionsBase (e.g., your multiple district website), you may want to import and show content from LIonsBase. This is typically the case with the list of clubs, upcoming events or social activities.

Sie haben grundsätzlich zwei Möglichkeiten, das Ziel zu erreichen:

- 1. Importieren Sie Rohdaten mithilfe des LionsBase-Webdienstes-API
- 2. Einfügen von LionsBase erstellten Seiten

Wir beschreiben nun eine Weg wie man erzeugte Seiten einfügt. Die Schritte sind wie folgt:

- 1. Wählen Sie einen existierenden LionsBase Club, um die Seiten vorzubereiten, welche dann in die externe Webseite eingefügt werden sollen (z.B., "ihr-club-name.domain.tld")
- 2. Sie benötigen eine leere Seiten-Vorlage um zu verhindern, dass LionsBase eigene Elemente und Banner miteinbezieht, so wird nur neuer, formatierter Inhalt erzeugt
- 3. Versichern Sie sich, dass die Seite im LionsBase Navigations-Menu inaktiv, versteckt, ist
- 4. Gebrauchen Sie für Ihre externe Webseite iframe und geben Sie der Seite eine Quellen-Angabe

# 10.1 Eine leere Vorlage gebrauchen

Bitte schauen Sie im Kapitel Ändern des Seitenlayoutes nach und wählen Sie eine leere Vorlage.

Bereiten Sie Ihre Seite in TYPO3 wie gewöhnlich vor, indem Sie die Inhaltselemente des Typs Text, Bilder, oder Plugin gebrauchen.

# 10.2 Eine Seite im Navigations-Menu verstecken

Wenn Sie die Seite bearbeiten, öffnen Sie das Register "Allgemein" und klicken Sie unter Typ auf "Verborgen":

| General    | Access   | Metadata |
|------------|----------|----------|
| Visibility |          |          |
| Page       | In Menus |          |
| Disable    | 🗌 Hide   |          |

Dies garantiert, dass die Seite zugänglich ist, wenn man das URI kennt, dass man sie aber im Navigations-Menu der entsprechenden LionsBase Seite nicht sieht.

# 10.3 Iframe gebrauchen

Vor allem müssen Sie die ID Ihrer Seite kennen, auf die verwiesen werden soll. Ein Weg diese ID zu erhalten ist die Seite zu öffnen und am unteren Blatt-Ende, rechts des Registers nachzuschauen, gleich wie bei jeder anderen TYPO3 Aufzeichnung:

Page [702]

In diesem Falle ist es die "702". Der Zugang zu Ihrer Club Webseite ist https://Ihr-club-name.domain.tld (z.B., https://salzburg.lions.at), Der Zugang zur Seite mit der ID 702 ist https://Ihr-club-name. domain.tld/index.php?id=702.

Nun öffnen Sie die externe Webseite und geben Sie einen HTML Code ein:

Mit dem Kennzeichen id="myFrame" können Sie, wenn Sie wollen, die Höhe des iframe dynamisch neu festlegen, benützen Sie einige Linien von JavaScript im Abschnitt "head" aus Ihrer Seite:

```
<script type="text/javascript">
<!--//
function sizeFrame() {
    var F = document.getElementById("myFrame");
    if (F.contentDocument) {
        F.height = F.contentDocument.documentElement.scrollHeight+30; //FF 3.0.11,__
        -Opera 9.63, and Chrome
        } else {
            F.height = F.contentWindow.document.body.scrollHeight+30; //IE6, IE7 and Chrome
        }
    }
    window.onload = sizeFrame;
    //-->
    </script>
```

Wenn Sie das nicht machen wollen, versichern sich sich, dass dafür das Attribut "height" zur Verfügung steht.

# Teil IV

# **Club LionsBase Master**

# KAPITEL 11

## **Erste Schritte**

Sie sind Club LionsBase-, Webmaster oder der Sekretär und Sie möchten rasch verstehen, wie Mitglieder und der Vorstand Ihres Clubs verwaltet werden:

## 11.1 30 Minuten um Mitglieder und den Vorstand zu verwalten

Tut mir leid, dieses Kapitel ist noch nicht bereit.

Lesen Sie einfach weiter:

# 11.2 Die Aufgaben der Club LionsBase Master verstehen

Der Club LionsBase Master ist die Person, die sich hauptsächlich mit Lions-bezogenen Informationen beschäftigt. Dazu gehören nicht-kritische Club Informationen – wie zum Beispiel Adressen oder Sitzungen –, Informationen über die Mitglieder, die sozialen Aktivitäten und die Kalendereinträge. Bei Bedarf können obige Aufgaben auch auf weitere Mitglieder verteilt werden:

- Verwaltung von Club- und Mitgliederinformationen
- Verwaltung von sozialen Aktivitäten
- Verwaltung von Veranstaltungen

As depicted on the following picture, whenever the Club LionsBase Master needs a helping hand, they will get in touch with their *District LionsBase Master*.

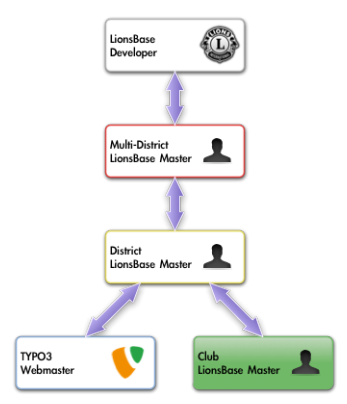

Der einfachste Weg, um in Kontakt mit der richtigen Person zu bekommen, ist im Kapitel Um Hilfe bitten beschrieben.

# 11.3 Einloggen in Lionsbase

LionsBase verfügt über ein zentrales Authentifizierungs-System, wo sich die Mitglieder immer mit dem gleichen Benutzernamen (ihre Email-Adresse) und dem persönlichen Passwort anmelden.

Die tatsächliche Zugriffsrechte für die einzelnen Module von LionsBase werden während dieser Authentifizierung berechnet und entsprechend aktualisiert. Dadurch wird sichergestellt, dass zum Beispiel Seiten, deren Zugang nur für Mitglieder des Ausschusses gewährt werden, nur zugänglich gemacht werden, wenn das Mitglied zur Zeit Teil dieses Vorstands ist.

## 11.3.1 Einloggen in die Management Website

Zur Verwaltungs Webseite erhalten autorisierte Personen Zugang, indem sie in die Adresszeile ihres Browsers https://lionsbase.<yourdomain>/typo3/ eingeben (<yourdomain> steht für lionsclub.ch, lions. at,...). Damit kommen Sie auf die sogenannte Backend Anmeldemaske:

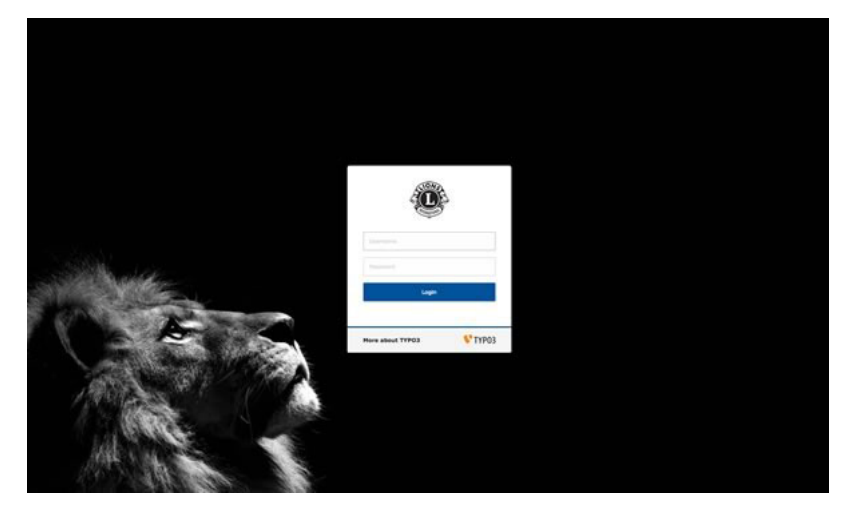

Berechtigte Mitglieder authentisieren sich durch ihren Benutzernamen (das ist ihre E-Mail-Adresse) und durch ein individuelles Passwort. Falls das Passwort vergessen wurde, gilt *das gleiche Verfahren* wie wenn man versucht, sich im Intranet anzumelden.

# 11.4 Verwalten von LionsBase Daten

Wenn Sie das Modul Web > Liste gebrauchen, zeigt sich im Seitenbaum der Ordner der all Ihre LionsBase Daten (Club-Informationen, Mitglieder, Veranstaltungen, soziale Aktivitäten, ...) enthält durch ein schwarzes "LB" Symbol mit der Bezeichnung:

| ▼ WEB        |                     |
|--------------|---------------------|
| 🐕 Page       | 👻 🎯 Kloten (48818)  |
| E List       | Soziale Aktivitäten |
| Info         | Agenda              |
|              | - 🖸 Vorstand        |
| 🛃 News Admin | - Ditglieder        |
| ▼ FILE       | 🕨 🗟 Private Seiten  |
| 🛅 Filelist   | - Aktuelles         |
|              | - 🕌 News            |
| V LIONSBASE  | Wewsletters Kloten  |
| L Clubs      | 🖪 Kloten (48818)    |

Wenn Sie ihn ausgewählt haben, wird die Hauptzone eine Übersichts-Tabelle Ihres Clubs zeigen und darnach die verschiedenen Datensätze, die im LionsBase Ordner gespeichert sind:

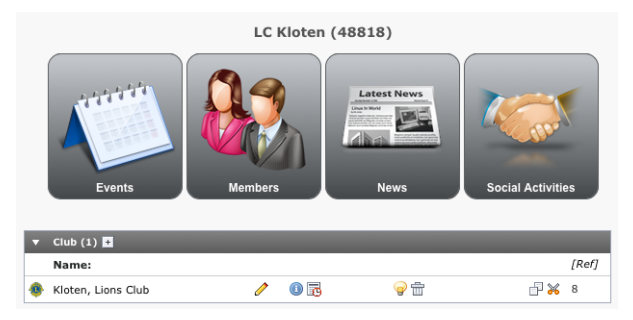

Die großen Symbole erlauben Ihnen, schnell auf die Liste der am häufigsten verwendeten Datensätzen zu wechseln (von links nach rechts: Veranstaltungen, Mitglieder, News und soziale Aktivitäten).

Aber wie gesagt, diese Symbole sind nur nützliche Verknüpfungen und Sie können die Datensätze auch unterhalb dieser Übersicht finden, wenn Sie die Seite scrollen. Zum Beispiel, wenn Sie auf der Club-Informations-Seite arbeiten wollen, können Sie direkt die Clubaufzeichnung bearbeiten (im Beispiel mit der Aufschrift "Kloten, Lions Club"). Bitte lesen Sie Kapitel *Verwaltung von Club-Informationen* um zusätzliche Informationen für diesen Vorgang zu bekommen.

Die Übersichtstabelle kann Ihnen auch ausstehende Transfer-Operationen zeigen. Bitte lesen Sie Kapitel Übertragung von Mitgliedern für weitere Informationen.

# 11.5 Anderen Mitgliedern helfen

Aufgrund Ihrer Funktion werden Sie Fragen Ihrer Mitglieder beantworten müssen und das effizienteste Vorgehen um ihnen zu helfen ist, die gleiche Oberfläche des Frontends zu wählen, welches ihr Mitglied nach dem Einloggen sieht, inklusive der verschiedenen internen Seiten.

Die Rolle eines Club LionsBase-Masters kann auf verschiedene Mitglieder verteilt werden. Wenn Sie die Rechte zur Verwaltung der Clubinformationen und ihrer Mitglieder (siehe *Mitglied Berechtigungen*) erhalten haben, zeigt sich in der Mitglieder-Liste eine neue, spezielle Aktionsschaltfläche.

| Member (71) >        |                                                                                                 | ^        |
|----------------------|-------------------------------------------------------------------------------------------------|----------|
| + Last name          |                                                                                                 | LCI Id   |
| & Hallmarker, Breite |                                                                                                 | ũ %      |
| &                    |                                                                                                 | <u> </u> |
| & mogeline, Hilbert  | $\boxed{\mathbb{R}} \bigcirc \boxed{\mathbb{I}}  i  \bigcirc \boxed{\mathbb{I}}  t \rightarrow$ | ů 🗶      |

Simply click on the corresponding "Simulate" button and you will instantly get a new browser window showing your club's website and you will automatically be authenticated as the corresponding member, allowing you to act on their behalf.

As you see, there is really no need to ask someone to disclose their password to let you remotely help that person.

# KAPITEL 12

# **Club-Verwaltung**

# 12.1 Verwaltung von Club-Informationen

Die Informationen Ihres Clubs sind in einem Club Datensatz am Anfang des schwarzen Club-Ablageordner gespeichert:

| • | Club (1) 🕂                  |   |     |          |       |
|---|-----------------------------|---|-----|----------|-------|
|   | Name:                       |   |     |          | [Ref] |
| • | Fribourg-Sarine, Lions Club | Ø | 0 🗟 | <b>@</b> |       |

## 12.1.1 Allgemeine Informationen

Dieses Formular ermöglicht Ihnen die Verwaltung von allgemeinen Club-Informationen. Bitte beachten Sie, dass einige Felder möglicherweise nicht verfügbar sein werden, je nach den Zugriffsrechten, die Ihnen gewährt wurden.

|                 | 📠 🛃 👘             | _           | Dati       | . (CONFIC  | 1 inne Rome Date (102) W/ @ Frihaure Society (11020) [1205] |
|-----------------|-------------------|-------------|------------|------------|-------------------------------------------------------------|
|                 |                   |             | Patr       | n: /CONFIG | LionsBase Data/102 W/ [[] Fridourg-Sarine (41920) [4285]    |
| lit Club "      | Fribourg-Sa       | rine, Lions | s Club" or | n page "Fi | ibourg-Sarine (41920)"                                      |
| General         | Meetings          | Address     | Lions      | GPS        |                                                             |
| Hide:           | 0                 | U.          |            |            |                                                             |
|                 |                   |             |            |            |                                                             |
| District:       |                   |             |            |            |                                                             |
| 102 W 🗧         | •                 |             |            |            |                                                             |
| Zone:           |                   |             |            |            |                                                             |
| 102 W-33        | \$                |             |            |            |                                                             |
| Name:           |                   |             |            |            |                                                             |
| Fribourg-Sa     | rine              |             |            |            |                                                             |
| Sorting Nan     | ne:               |             |            |            |                                                             |
| Fribourg-Sa     | rine              |             |            |            |                                                             |
| Club Type:      |                   |             |            |            |                                                             |
| Lions Club      | \$                |             |            |            |                                                             |
| ا 🌆 🧕           | b 🏇 S             |             |            |            |                                                             |
| Email:          |                   |             |            |            |                                                             |
| fribourg-sar    | ine@lionsclub.ch  |             |            |            |                                                             |
| Website:        |                   |             |            |            |                                                             |
|                 |                   |             |            |            |                                                             |
|                 |                   |             |            |            |                                                             |
| https://fribo   | urg-sarine ligner | lub ch      |            |            |                                                             |
| neeps.//mbo     | arg sarme.nonse   | lub.cm      |            |            |                                                             |
| Erench          | *                 |             |            |            |                                                             |
|                 |                   |             |            |            |                                                             |
| Pennant:        |                   |             |            |            |                                                             |
|                 |                   |             | \$         |            |                                                             |
| GIF JPG JPEG TI | F TIFF BMP PNG    |             |            | _          |                                                             |
|                 |                   |             | Browse     |            |                                                             |

## **Distrikt und Zone des Clubs**

Auf den ersten Blick scheint es, der Distrikt könnte leicht von der gewählten Zone abgeleitet werden. Eigentlich ist dies der Fall ist, aber ein Club darf nur über seinen Distrikt definiert werden. Dies ist typischerweise der Fall, bei *Schaffung eines Datensatzes für einen externen Verein*.

## Name und Name für die alphabethische Sortierung des Clubs

Der Name ist der offizielle Name des Clubs wie er im Lions Club International registriert ist, ohne den Club-Typ-Präfix.

Der Name für Sortierung ist ein Kunstwort, um die ordnungsgemäße Sortierung des Clubs zu erlauben, falls einige Teile des offiziellen Namens, wie eine Präposition nicht berücksichtigt werden können.

Praktische Beispiele zu Name und Name für Sortierung-Paare:

| Name                          | Sortierungs-Name           |
|-------------------------------|----------------------------|
| La Neuveville-entre-deux-lacs | Neuveville-entre-deux-lacs |
| La Chaux-de-Fonds             | Chaux-de-Fonds, La         |
| 3 Seen / Lacs                 | Drei Seen Lacs             |

## Arten von Clubs

LionsBase unterstützt 5 verschiedene Arten von Clubs:

| lko-<br>ne | Name                   | Beschreibung                                                                                                    |
|------------|------------------------|----------------------------------------------------------------------------------------------------|
| ٩          | Lions<br>Club          | Typische Art von Club für Mitglieder älterer als 30                                                                                                    |
| *          | Leo<br>Club            | Junge Mitglieder zwischen etwa 18 und 30                                                                                                    |
| *          | Leo<br>Club<br>(Alpha) | Außerhalb Europas junge Mitglieder im Alter von 12, der Leo-Club-Programms Mindestal-<br>ter und das Alter der Volljährigkeit für die Region der Club befindet sich in                 |
| ₩          | Leo<br>Club<br>(Omega) | Außerhalb Europas, junge Mitglieder im Alter zwischen dem, was die Region des Clubs vorgibt und dem Höchstalter, welches der Lions Distrikt bestimmt, mit einem Maximum von 30 Jahren. |
| S          | Speziell               | Ein hypothetischer Club-Typ, wenn nur eine Gruppe beliebiger Mitglieder benötigt wird (z.B. für das Lions Magazin)                                                                     |

#### E-Mail Adresse und Website

Wenn der Club eine Club-Email-Adresse wünscht, kann sie hier definiert werden und steht dann für die Webseiten-Darstellung zur Verfügung, siehe *Club Informationen plugin*. LionsBase gestattet Ihnen eine Umleitung auf eine allgemeine E-Mail-Adresse Ihres Clubs. Für weitere Informationen, lesen Sie bitte Kapitel *Verwalten der Club E-Mail-Adresse*.

In LionsBase können Sie zwei Club-Webseiten-Adressen eingeben. Die eine ist die allgemeine Club-LionsBase-Seite, die nicht verändert werden kann. Die andere (externe) wird benützt, falls ein Club noch eine weitere, eigene Clubwebseite hat, falls der Club nur mit der LionsBase Webseite arbeitet, sollte das Feld *Website* frei bleiben.

## **Club-Sprache**

The value of this field is defined once for all when the club is created. It allows LionsBase to preconfigure TY-PO3 with the corresponding language as *default language* and let the pages be translated in the other languages configured for the multiple district.

## 12.1.2 Club-Sitzungen

Dieses Formular ermöglicht Ihnen die Verwaltung der regelmäßigen Clubtreffen. Sie können Meeting-Daten erstellen, aktualisieren und löschen, sowie auch manuell neu anordnen.

| 3 🗏 🗖           | L 🖪 🖪 👘         | ī            |          |         |            |             |                  |            | ☆ 🐼        |
|-----------------|-----------------|--------------|----------|---------|------------|-------------|------------------|------------|------------|
|                 |                 |              | Path:    | /CONFIG | /LionsBase | Data/102 W/ | 🔃 Fribourg-Sarir | ne (4192   | 0) [4285]  |
| dit Club        | "Fribourg-S     | arine, Lions | Club" on | page "F | ribourg-S  | Sarine (419 | 20)"             |            |            |
|                 |                 |              |          |         | 1          |             | ,                |            |            |
| General         | Meetings        | Address      | Lions    | GPS     |            |             |                  |            |            |
| Meetings:       |                 |              |          |         |            |             |                  |            |            |
| Create I        | new             |              |          |         |            |             |                  |            |            |
| <b>≙</b> 1er me | . 12:00 et 3e n | ne. 18:30    |          |         |            |             |                  | ㅋㅋ         | <u>_</u> _ |
|                 |                 |              |          |         |            |             |                  | 30 121     | А Ш        |
|                 |                 |              |          |         |            |             |                  | <u>@</u> ( | lub [41920 |

Jede einzelne Sitzung kann dann selbstständig geöffnet und bearbeitet werden:

| Club "Fribourg-Sarine, Lions Club" on page "Fribourg-Sarine (41920)"                                                                                                    |             |
|----------------------------------------------------------------------------------------------------|-------------|
|                                                                                                    |             |
| Address Lions GPS                                                                                                    |             |
| etings:                                                                                                    |             |
| Create new                                                                                                    |             |
| 1er me. 12:00 et 3e me. 18:30                                                                                                    | 0 🗟 🖓 🗇     |
| General Access                                                                                                    |             |
| Hide:                                                                                                    |             |
| <br>Day Time:                                                                                                    |             |
| 1er me. 12:00 et 3e me. 18:30                                                                                                    |             |
| Description:                                                                                                    |             |
|                                                                                                    |             |
| B I    Ξ  Ξ   Ω                                                                                                    |             |
| B I i i i i i i i i i i i i i i i i i i                                                                                                    | ter 1 words |
| B I [ ] ] ] ] ] ] [ ] [ ] [ ] [ ] [ ] [ ]                                                                                                    | T words     |
| B I [ ] ] = [ ] Ω ( ) ] A ] A ] > [ 4 ] X ( ) ] A ] > [ 4 ] X ( ) ] A ] > [ 4 ] Y ( ) ] A ] A ] A ] A ] A ] A ] A ] A ] A ]                                                                                                    | 7 words     |
| B       I       I | 7 words     |
| B I [ ] ] ] ] ] ] ] [ ] [ ] [ ] [ ] [ ] [                                                                                                    | 7 words     |
| B I [ ] ] ] ] ] ] ] [ ] ] [ ] [ ] Ω ( ] ] ] A ] [ ] ] [ ] ] [ ] ] [ ] ] [ ] ] ] ]                                                                                                    | 7 words     |
| B       I       I       III       IIII       IIIIIIIIIIIIIIIIIIIIIIIIIIIIIIIIIIII                                                                                                    | 2 words     |

## 12.1.3 Clubadresse

Mit dieses Formular können Sie zusätzliche Informationen für den Club definieren, wie die physikalische Adresse und die Bank-Verbindungs-Daten.

| lit Club   | "Fribourg-Sa       | arine, Lion | s Club" on | page "Fr | ibourg-S | arine (4192 | 0)" |  |
|------------|--------------------|-------------|------------|----------|----------|-------------|-----|--|
| General    | Meetings           | Address     | Lions      | GPS      |          |             |     |  |
| Sank name  |                    |             |            |          |          |             |     |  |
| UBS Fribou | irg                |             |            |          |          |             |     |  |
| Bank acco  | unt:               |             |            |          |          |             |     |  |
| IBAN CH56  | 0026 0260 668      | 5 1141 0    |            |          |          |             |     |  |
| Address:   |                    |             |            |          |          |             |     |  |
| case posta | <mark>e</mark> 899 |             |            |          |          |             |     |  |
| ost-office | Box:               |             |            |          |          |             |     |  |
| ipcode:    |                    |             |            |          |          |             |     |  |
| 1701       |                    |             |            |          |          |             |     |  |
| City:      |                    |             |            |          |          |             |     |  |
| Fribourg   |                    |             |            |          |          |             |     |  |
| Country:   |                    |             |            |          |          |             |     |  |
| Switzerlar | d                  |             | \$         |          |          |             |     |  |

## **Bankname und Konto**

Das Bankkonto kann ein beliebiges Format haben. Vereine wählen häufig die IBAN-Nummer um Zahlungen zu erleichtern und oft stellen Sie dem Bankkonto den textlichen Präfix "IBAN:". voraus.

### Zentrale Vereinsregister Nummer

In Deutschland und Österreich müssen Verbände zentral mit einer Vereinsidentifikations - Nummer registriert sein (ZVR = Zentrale Vereinsregister Nummer).

## 12.1.4 Lions Clubs International-bezogene Informationen

Diese Registerkarte zeigt alle Lions Clubs International-bezogene Informationen, wie die Lions International-Kennung oder die Charterfeier.

Additionally, twinning and sponsor clubs can be defined. If you need to relate your club to another club outside your multi-district, you most probably will have to get in touch with your District LionsBase Master and ask them to create the corresponding external club record.

Da Partnerschaftsclubs gegenseitige Beziehungen sind, können Patenclubs von jedem Ende her definiert werden, um die Verwaltung zu erleichtern.

| 1.62              | 12 12 T        |            |            |         |                                                          |
|-------------------|----------------|------------|------------|---------|----------------------------------------------------------|
|                   |                |            | Pat        | h: /CON | FIG/LionsBase Data/102 W/ 🛅 Fribourg-Sarine (41920) [428 |
| lit Club "        | Fribourg-Sa    | rine, Lion | s Club" or | n page  | "Fribourg-Sarine (41920)"                                |
| General           | Meetings       | Address    | Lions      | GPS     |                                                          |
| Id LCI:           | 0              |            |            | _       |                                                          |
| 41920             |                |            |            |         |                                                          |
| Charter nigi      | ht:            |            |            |         |                                                          |
| 28-5-1983         |                |            |            |         |                                                          |
| Date founda       | ation:         |            |            |         |                                                          |
|                   |                | 1          |            |         |                                                          |
| Date dissolu      | ution:         | -          |            |         |                                                          |
|                   |                | 1          |            |         |                                                          |
|                   |                | -          |            |         |                                                          |
| Number of r       | nembers direct | ories:     |            |         |                                                          |
| 53                |                |            |            |         |                                                          |
| Twinning cl       | ubs:           |            |            |         |                                                          |
|                   |                |            |            |         | Sind records                                             |
|                   |                |            |            | ×       |                                                          |
| 🐽 Club            |                |            |            |         |                                                          |
| Parrain club      | s:             |            |            |         |                                                          |
| Fribourg, Lie     | ons Club       |            |            |         | G Find records                                           |
|                   |                |            |            | -       | , -                                                      |
| 🚯 Club            |                |            |            |         |                                                          |
| •<br>Parrain of c | lube:          |            |            |         |                                                          |
|                   | 10001          |            |            |         | Cind mende                                               |
|                   |                |            |            |         | 1 - Find records                                         |
|                   |                |            |            | -       |                                                          |
|                   |                |            |            | ×       |                                                          |
|                   |                |            |            |         |                                                          |
| Club              |                |            |            |         |                                                          |

## LCI Id

Dieser Wert wird vom Oak Brook Synchronisations-Modul zur Verfügung gestellt und verwaltet, er kann nicht manuell geändert werden.

### Charterfeier, Gründungs- und Auflösungsdatum

Diese drei Felder ermöglichen es Ihnen, den Überblick über alle wichtigen Daten des Clubs Lebenszyklus zu haben.

#### Anzahl der Mitglieder Verzeichnisse

Dieser Wert stellt die Anzahl der Mitglieder-Verzeichnisse dar, welche der Club gerne von der Druckerei bekommen möchte.

### Zwillingclubs

Use the "Find records" field to search the twinning club, typically by entering its name. If the club is not found, typically because it is located outside of your multiple district and has not yet been added to LionsBase, please contact your Multiple District LionsBase Master. The Multiple District LionsBase Master will have to *create the foreign club* within LionsBase.

Da Partnerschaftsclubs auf gegenseitigen Beziehungen ruhen, werden die Daten des Partnerschaftsclubs automatisch aktualisiert, um Änderungen zu berücksichtigen.

### Sponsoren

Use the "Find records" field to search the sponsor club, typically by entering its name. If the club is not found, typically because it is located outside of your multiple district and has not yet been added to LionsBase, please contact your Multiple District LionsBase Master. The Multiple District LionsBase Master will have to *create the foreign club* within LionsBase.

Paten Clubs können von jedem Ende her definiert werden, entweder durch die Definition von dessen Club Sie Pate sind oder in der anderen Weise herum.

## 12.1.5 Geolokalisierung des Clubs

Eine Kartensteuerung ermöglicht es Ihnen, Ihren Club präzise zu geolokalisieren. Um den Breiten- und Längengrad zu aktualisieren, müssen Sie die Stecknadel an die genaue Position bringen.

Wenn Sie den Standort stark ändern müssen, können Sie Breitengrad und Längengrad manuell eingeben und den Datensatz speichern oder die Karte verkleinern, die Stecknadel verschieben und wieder vergrößern, während Sie die Nadel im Auge behalten.

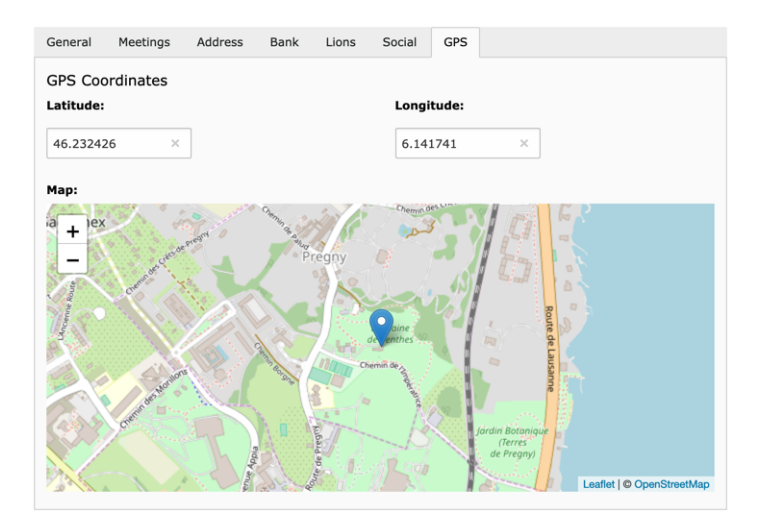

## 12.1.6 Verschiedenes

Verschiedene andere Optionen für den Club:

- Veröffentlichen Sie Beträge der sozialen Aktivitäten dieses Clubs (gesammelter/gespendeter Betrag) an Nachbarclubs: If this checkbox is ticked, then the amounts collected and donated associated to your social activities within this club will be "public" to other Lions and LEO clubs within this multiple district. Please note that even if you choose to keep those figures private to your club, your social activities will be reported to MyLCI according to the rules of the Lions Clubs International. In addition, global figures may still be aggregated for statistics purpose at zone, region, district or multiple district level.
- **Den Mitgliedern dieses Clubs erlauben, ihr Profil zu aktualisieren:** If this option is toggled, then (main) members of the club are granted editing capability of some of their personal profile information when using the LionsBase mobile application. Please read the *release notes of version 7.3* for details.
- Allow members of this club to update their photo: If this option is toggled, then (main) members of the club are granted editing capability of their profile picture when using the LionsBase mobile application. Please read the *release notes of version 12.1* for details. *This option can only be accessed by District LionsBase Masters, and will only be activated only for clubs that allow members to update the rest of their profile (see above).*

# 12.2 Verwalten der Club E-Mail-Adresse

LionsBase is able to redirect messages sent to a generic club email address to an arbitrary list of recipients, if it has been activated for your multiple district. Once properly configured, this generic club email address should typically be stored as the official email address for your club. Please read chapter *Verwaltung von Club-Informationen* for further information.

Sie finden den "Email Alias" Datensatz zuunterst auf Ihrem schwarzen Club-Ablageordner:

| 🔻 Email Alias (1) 🔳 |   |     |     |                |
|---------------------|---|-----|-----|----------------|
| Email Address:      |   |     |     | [Ref]          |
| 🔯 demo@lionsclub.ch | Ø | 0 🐻 | 9 🗄 | d <del>%</del> |

When you edit the email record you will see a text field with the associated recipients:

| Email Address:                                 |                    |
|------------------------------------------------|--------------------|
| demo@lionsclub.ch                              |                    |
| Destination Email Addresses:                   |                    |
| franz.muster@test.com<br>recipient2@domain.tld |                    |
|                                                | 🔀 Email Alias [215 |

Das Eingabefeld für die Empfänger-Liste akzeptiert Leerzeichen, Komma, Semikolon und neue Linie als Trennzeichen für E-Mail-Adressen. Beim Speichern werden ungültige E-Mail-Adressen entfernt, die Empfänger werden sortiert und je einer pro Zeile abgelegt.

Beachte, dass die Emailadresse selbst (im Beispiel demo@lionsclub.ch) nur vom *District LionsBase Master* geändert werden kann. Bitte lesen Sie das Kapitel *Verwaltung von E-Mail Addressen* um mehr Informationen zu erhalten.

# KAPITEL 13

## Verwaltung von Mitgliedern

# 13.1 Verwaltung von Mitglieder-Informationen

Um ein Mitglieder Profil zu aktualisieren, gehen Sie in Ihrem Club in den LionsBase Datenordner, suchen dort den entsprechende Datensatz und bearbeiten ihn.

Die verschiedenen Informationen für ein Mitgliederprofil werden auf einer Registerkarte angeordnet:

- General: allgemeine Mitgliederdaten wie Namen und Geburtstag
- Private: Private Adresse, Emailadresse und Telefonnummern
- Business: Geschäftsadresse, Geschäftsname und Telefonnummern
- Lions: Lionsbezogene Informationen wie die geschichtliche Nachverfolgung von Status und Funktionen
- Misc.: Verschiedene zusätzliche Informationen
- Access: LionsBase Zugangsverwaltung

## 13.1.1 Allgemeine Informationen

In diesem Formular können Sie allgemeine, mitgliedsbezogene Informationen verwalten. Der Bildschirm ist in zwei Teile unterteilt:

The general information for the member themselves:

| General               | Private         | Business       | Lions  | Social | Misc. | Access |  |
|-----------------------|-----------------|----------------|--------|--------|-------|--------|--|
| First name            |                 |                |        |        |       |        |  |
| Franz                 |                 |                |        |        |       |        |  |
| Middle nan            | ne:             |                |        |        |       |        |  |
|                       |                 |                |        |        |       |        |  |
| Last name:            |                 |                |        |        |       |        |  |
| Muster                |                 |                |        |        |       |        |  |
| Email:                |                 |                |        |        |       |        |  |
| franz.must            | er@sunburst-li  | :d.ch          |        |        |       |        |  |
| Academic 1<br>Prefix: | <b>fitle</b>    |                |        |        |       |        |  |
| Surfix.               |                 |                |        |        |       |        |  |
| Gender:<br>Man        | ÷               |                |        |        |       |        |  |
| Birthday:             | une ÷)          | 1959 ‡         |        |        |       |        |  |
| Photo<br>Narrow (Por  | trait):         |                |        |        |       |        |  |
|                       |                 |                | \$     | ×      |       |        |  |
| GIF JPG JPEG T        | IF TIFF BMP PCX | TGA PNG PDF AI |        | _      |       |        |  |
|                       |                 |                | Browse |        |       |        |  |

Die E-Mail-Adresse eines Mitglieds auf dieser Registerkarte wird als Haupt-E-Mail-Adresse betrachtet und zur Kontaktaufnahme mit Mitgliedern per E-Mail und Newsletter verwendet. Zusätzliche E-Mail-Adressen können zu Informationszwecken auf der Registerkarte "Privat" und "Geschäftlich" eingegeben werden.

## Partner

Der Partner eines Mitgliedes kann entweder über eine Club-Beziehung oder über anderweitig definiert werden:

| Partner (if another Lions member) |                  |
|-----------------------------------|------------------|
| Lions Member:                     |                  |
|                                   | D Q Find records |
| Sember                            |                  |
| Partner (otherwise)               |                  |
| First Name:                       |                  |
| Marina                            | 26               |
| Last Name:                        |                  |
| Pfeffer                           | ×                |
| Email:                            |                  |
| marina.pfeffer@myname.ch          | ×                |
| Birthday:                         |                  |
| 26 \$ November \$ \$              |                  |

Wie man im obigen Bild sieht, müssen die Geburtsdaten des Partners nicht vollständig sein. Aus Höflichkeit lässt man bei Frauen meistens das Geburtsjahr weg.

**Hinweis:** The real relation should be used instead of free information if the partner is a Lions member as well. This ensures that the information are kept in-sync automatically and among other neat bonus allows you to navigate to the partner profile page from within *LionsBase mobile*. In addition, if you invite your partner, they will get the event in their own personal Lions calendar as well.

Here are a few internal (and more technical) considerations regarding both ways of specifying the partner:

- Wenn Sie eine Partnerbeziehung definieren, werden alle bisherigen Felder (Vorname, Nachname, E-Mail-Adresse und Geburtstag) beim Speichern automatisch gelöscht.
- Gleichzeitig werden die Daten aus dem Club Ihres Partners hierhin gespiegelt.
- Selbstverständlich werden die entsprechende Spiegeldaten am anderen Ende nicht gelöscht.

Wenn Sie vorübergehend den falschen Partner zuweisen und speichern, kann das Löschen von Spiegelfeldern nach der Korrektur zu einem Informationsverlust führen. In diesem Fall ist nur die Relation definiert und hat natürlich Vorrang vor statisch definierten Daten. Diese nutzlosen Informationen für den Partner werden nur entfernt, wenn der Datensatz des anderen Mitglieds aktualisiert wird.

## 13.1.2 Private Informationen

Dieses Formular ermöglicht Ihnen die Verwaltung von privaten Daten des Mitglieds.

| Address:<br>Via Stazione 2<br>Post-office Box:<br>Zipcode:<br>8174<br>City:<br>Stadel<br>Country:<br>Switzerland + |  |
|----------------------------------------------------------------------------------------------------|--|
| Via Stazione 2 Post-office Box:                                                                                    |  |
| Post-office Box:<br>Zipcode:<br>8174<br>City:<br>Stadel<br>Country:<br>Switzerland ±                               |  |
| Zipcode:<br>B174<br>City:<br>Stadel<br>Country:<br>Switzerland ‡                                                   |  |
| City:<br>Stadel Country: Switzerland ‡                                                                             |  |
| Country:<br>Switzerland ÷                                                                                          |  |
|                                                                                                    |  |
| Country State:                                                                                                    |  |
| Phone:<br>+41 91 267 18 90                                                                                         |  |
| Fax:                                                                                                    |  |
| Mobile Phone:                                                                                                    |  |
| Email:                                                                                                    |  |
| franz.muster@myname.ch                                                                                             |  |
| www:                                                                                                    |  |

#### Privat, Land & Bundesland/Kanton

Oak Brook fordert für die Vereinigten Staaten und Kanada, dass auch der Bundesstaat eingetragen wird. Für alle anderen Länder ist die Wahl eines Bundeslandes/Kantons freiwillig.

## 13.1.3 Geschäftsinformationen

Dieses Formular ermöglicht Ihnen die Verwaltung von geschäftsrelevanten Informationen des Mitglieds.

| General Private Business Lions | Social M | lisc.    | Access         |  |
|--------------------------------|----------|----------|----------------|--|
| Company                        |          |          |                |  |
| Name:                          |          |          |                |  |
| Sunburst Garden Management     |          |          |                |  |
| Department:                    |          | Activity | Classification |  |
|                                |          | 813      |                |  |
| Profession Title:              |          |          |                |  |
|                                |          |          |                |  |
| Profession Function:           |          |          |                |  |
| Budget officer                 |          |          |                |  |
| Address:                       |          |          |                |  |
| Gerbiweg 145                   |          |          |                |  |
| Post-office Box:               |          |          |                |  |
|                                |          |          |                |  |
| Zipcode:                       |          |          |                |  |
| 8586                           |          |          |                |  |
| City:                          |          |          |                |  |
| Buch                           |          |          |                |  |
| Country:                       |          |          |                |  |
| Switzerland \$                 |          |          |                |  |
| Country State:                 |          |          |                |  |
| Phone:                         |          |          |                |  |
| +41 52 755 95 93               |          |          |                |  |
| Fax:                           |          |          |                |  |
| +41 52 755 95 94               |          |          |                |  |
| Mobile Phone:                  |          |          |                |  |
|                                |          |          |                |  |
| www:                           |          |          |                |  |
| http://www.sunburst-garden.ch/ |          |          |                |  |

### Aktivitäts-Klassifizierung

NACE ist die Abkürzung welche für die verschiedenen statistischen Erfassungen der Wirtschaftszweige entwickelt wurde und seit 1970 in der Europäischen Union eingesetzt wird. NACE bildet den Rahmen für das Sammeln und Präsentieren einer Vielzahl von statistischen Daten, entsprechend der wirtschaftlichen Tätigkeit (z.B., Produktion, Beschäftigung, nationaler Erhebungen) und in anderen statistischen Bereichen.

Statistiken auf der Grundlage von NACE können europäisch wie weltweit verglichen werden. Die Verwendung von NACE ist innerhalb des Europäischen Statistischen Systems obligatorisch.

NACE ist das Europäische Gegenstück der Welt-Norm ISIC. Auf nationaler Ebene sind die Länder frei, eigene Klassifizierungen zu errichten, um die Bedürfnissen der Beteiligten Rechnung zu tragen. In der Schweiz heisst diese Norm NOGA 2008 und ist dem NACE Rev. 2. nachempfunden. In Österreich ist es ÖNACE 2008 (oder OENACE 2008).

Online-Tools stehen zur Verfügung, um schnell den Code einer entsprechenden bestimmten Aktivität zu finden:

- Schweiz: http://www.kubb2008.bfs.admin.ch/?lang=en (KUBB 2008)
- Österreich: http://www.statistik.at/KDBWeb/kdb\_Einstieg.do > Economic activities > OENACE 2008
- Andere Länder: Siehe http://unstats.un.org/unsd/cr/ctryreg/ctrylist2.asp?rg=7

LionsBase speichert den Code als eine Serie von reinen Ziffern, also wenn Sie den Code von Ihrer nationale Einteilung erhalten, z.B., "A 01.23" (entspricht dem Anbau von Zitrusfrüchten), müssen Sie das Präfix (welches nur eine übertriebene Verfeinerung des Klassifizierens ist) weglassen, und geben nur "0123" im Feld ein.

#### Geschäft Land und Bundesland/Kanton

Oak Brook verlangt dass die Bundesstaaten definiert werden, wenn die Firma sich entweder in den Vereinigten Staaten oder in Kanada befindet. Für alle anderen Länder ist die Wahl des Bundeslandes/Kanton freiwillig.

## 13.1.4 Lions Clubs International-bezogene Informationen

In dieser Registerkarte werden alle Lions Clubs International-bezogenen Informationen des Mitgliedes gezeigt, wie zum Beispiel seinen ganzen lionistischen Lebenslauf.

| General                  | Private           | Business                | Lions           | Social | Misc.       | Access |     |
|--------------------------|-------------------|-------------------------|-----------------|--------|-------------|--------|-----|
| Lions Fund               | ction Code:       |                         |                 | _      |             |        |     |
|                          |                   |                         |                 |        |             |        |     |
| Parrain m                | embers:           |                         |                 |        |             |        |     |
| Probst, St<br>Meier, Tim | efan<br>n         |                         |                 |        | ind records |        |     |
| a Member                 |                   |                         |                 |        |             |        |     |
| Parrain of               | members:          |                         |                 |        |             |        |     |
| Schäfer, M               | 1aximilian        |                         |                 |        | ind records |        |     |
| S Member                 |                   |                         |                 |        |             |        |     |
| Functions                | :                 |                         |                 |        |             |        |     |
| Create                   | new               |                         |                 |        |             |        |     |
| 👬 Club, C                | Club president, C | 01-07-10 ↦ 30-0         | 6-11            |        |             |        | 0 🕆 |
| ► Club                   | b, Club LionsBa   | ase Master, 01          | -07-12 <b>→</b> |        |             |        | 0   |
| Status:                  |                   |                         |                 |        |             |        |     |
| Create                   | new               |                         |                 |        |             |        |     |
| Acti                     | ive member, 0     | 1-07-06 ↦               |                 |        |             |        | •   |
| 🎒 Distant                | t member, 01-0    | 7-05 <b>↔ 30-06-</b> 06 |                 |        |             |        | 0 🗇 |
| 🎒 Active                 | member, 01-07     | -01 ++ 30-06-05         |                 |        |             |        | 0 📅 |
| Awards:                  |                   |                         |                 |        |             |        |     |
| Create                   | new               |                         |                 |        |             |        |     |
| <mark>ö</mark> 2009,     | Melvin Jones      | Fellow                  |                 |        |             |        | 1   |
|                          |                   |                         |                 |        |             |        |     |

Das Feld "Lions Funktions Code" sollte gebraucht werden um Ehrentitel festzuhalten, wie (aber nicht ausschliesslich): CC (Council Chairman), PCC (Past Council Chairman), DG (District Governor), PDG (Past District Governor), ID (International Director), PID (Past International Director). Diese Ehrentitel werden oft in den Namenslisten vorangestellt.

Aktuelle Funktionen und Status werden fett, mit einem kleinen Dreieck davor gezeigt. Vergangene Funktionen und Status haben eine kursive Schrift.

Vorhandene Funktion, Status und Auszeichnungs-Datensätze können bearbeitet werden, indem Sie auf ihr Label klicken. Durch "Erweitert" können Sie auf ihre Details zugreifen.

Um eine neue Funktion anzufügen, klicken Sie in Status oder Award, auf den entsprechenden Link "neu Erstellen" am Anfang der Liste.

Die Änderungen in dieser Inline-Funktion, Status oder Auszeichnungs-Datensätze werden zusammen mit dem Mitglied gespeichert, wenn Sie Änderungen des Mitglieds speichern. Sie können selbstverständlich alle Registerkarten bearbeiten und dann erst am Schluss abspeichern.

#### Funktionen

Das folgende Bild zeigt die Details einer Funktion.

|                                                                                                    | 0 🕆 |
|----------------------------------------------------------------------------------------------------|-----|
| General                                                                                                    |     |
| Function Dates                                                                                                    |     |
| Start Date: End Date:                                                                                                    |     |
| 1-7-2012                                                                                                    |     |
| Function:                                                                                                    |     |
| Club, Club LionsBase Master +                                                                                                    |     |
| Type of membership:                                                                                                    |     |
| Member of the executive board (standard committee) +                                                                                                    |     |
| Function Level (select only ONE entity)                                                                                                    |     |
| Club: Zone: Region: District: Multi-Distri                                                                                                    | t:  |
| Demo, Lions Club         \$         \$         \$         \$         \$         \$         \$         \$         \$         \$         \$         \$         \$         \$         \$         \$         \$         \$         \$         \$         \$         \$         \$         \$         \$         \$         \$         \$         \$         \$         \$         \$         \$         \$         \$         \$         \$         \$         \$         \$         \$         \$         \$         \$         \$         \$         \$         \$         \$         \$         \$         \$         \$         \$         \$         \$         \$         \$         \$         \$         \$         \$         \$         \$         \$         \$         \$         \$         \$         \$         \$         \$         \$         \$         \$         \$         \$         \$         \$         \$         \$         \$         \$         \$         \$         \$         \$         \$         \$         \$         \$         \$         \$         \$         \$         \$         \$         \$         \$         \$         \$         \$         \$         \$         \$ |     |

Jede Funktion erfordert ein Startdatum, typischerweise der 1ste Juli in Einklang mit dem Lions Jahr. Das Enddatum einer Funktion ist in der Regel nicht im Voraus bekannt und kann daher leer gelassen werden.

If the function you want to assign is not present in the drop-down list of all available functions, please get in touch with your *Multiple District LionsBase Master*.

The type of membership allows you — if the function allows it — to freely choose if the function should be part of the executive board (standard committee), the officers of the executive board (special functions) or the auditors. Your *Multiple District LionsBase Master* is responsible for enabling or disabling this option on a per function basis.

#### Status

Das folgende Bild zeigt die Details eines Status.

| ✓  ✓  ✓  ✓  ✓  ✓  ✓  ✓  ✓  ✓  ✓  ✓  ✓  ✓  ✓  ✓  ✓  ✓  ✓  ✓  ✓  ✓  ✓  ✓  ✓  ✓  ✓  ✓  ✓  ✓  ✓  ✓  ✓  ✓  ✓  ✓  ✓  ✓  ✓  ✓  ✓  ✓  ✓  ✓  ✓  ✓  ✓  ✓  ✓  ✓  ✓  ✓  ✓  ✓  ✓  ✓  ✓  ✓  ✓  ✓  ✓  ✓  ✓  ✓  ✓  ✓  ✓  ✓  ✓  ✓  ✓  ✓  ✓  ✓  ✓  ✓  ✓  ✓  ✓  ✓  ✓  ✓  ✓  ✓  ✓  ✓  ✓  ✓  ✓  ✓  ✓  ✓  ✓  ✓  ✓  ✓  ✓  ✓  ✓  ✓  ✓  ✓  ✓  ✓  ✓  ✓  ✓  ✓  ✓  ✓  ✓  ✓  ✓  ✓  ✓  ✓  ✓  ✓  ✓  ✓  ✓  ✓  ✓  ✓  ✓  ✓  ✓  ✓  ✓  ✓  ✓  ✓  ✓  ✓  ✓  ✓  ✓  ✓  ✓  ✓  ✓  ✓  ✓  ✓  ✓  ✓  ✓  ✓  ✓  ✓  ✓  ✓  ✓  ✓  ✓  ✓  ✓  ✓  ✓  ✓  ✓  ✓  ✓  ✓  ✓  ✓  ✓  ✓  ✓  ✓  ✓  ✓  ✓  ✓  ✓  ✓  ✓  ✓  ✓  ✓  ✓  ✓  ✓  ✓  ✓  ✓  ✓  ✓  ✓  ✓  ✓  ✓  ✓  ✓  ✓  ✓  ✓  ✓  ✓  ✓  ✓  ✓  ✓  ✓  ✓ | • 🗇 i     |
|----------------------------------------------------------------------------------------------------|-----------|
| General Access                                                                                                    |           |
| Hide                                                                                                    |           |
| Club: Demo, Lions Club                                                                                                    | ~         |
| Start Date:                                                                                                    | End Date: |
| 01-07-2006 × 🛗                                                                                                    |           |
| Status:                                                                                                    |           |
| Active member [1]                                                                                                    |           |
| Charter Member:                                                                                                    |           |
|                                                                                                    |           |

LionsBase lets you store the whole Lions life of your members. You may create and manage former statuses for all your members. In fact, you should basically think in term of *adding* new statuses and **never** *modify* existing statuses

except for correcting start and/or end dates. Of course you may remove invalid statuses you wrongly created or duplicated but you should never remove an existing status to "make place" for the new one; if the member changes their status from "active member" to "member on lifetime" or resigns from being a Lions Member, you should keep the whole history and not collapse it as a single status. At some point, you will certainly want to know *when* the member changed their status from A to B. In addition, as member information is synchronized to Oak Brook, USA (Lions Club International), crushing former statuses could result as major problems when synchronizing data.

It may happen that the member started in a foreign club and this club is not available for selection in the drop-down list of all clubs. If so, please get in touch with your *Multiple District LionsBase Master*.

Das Enddatum eines aktiven Status ist per Definition unbekannt und kann somit leer gelassen werden. Ein vorheriger Status endet in der Regel am Tag bevor der neue Status beginnt.

**Warnung:** If a member is considered as "active" in two clubs at once (for instance with an *active member* status in their main club and an *associated member* status in the other), they will show up in the list of members of both clubs but their profile may only be managed from their main club. The rationale for this behavior is that TYPO3 requires a unique storage for records (the black-icon club storage folder) and LionsBase uses the main Lions Club for this purpose.

#### **Mitglied auf Lebenszeit**

Einige Mitglieder können zu "Mitgliedern auf Lebenszeit" befördert werden. Zuvor war dies ein fest zugeordneter Status in LionsBase, genau wie "Aktives Mitglied" oder "Ehrenmitglied". Dies hat sich im Februar 2020 geändert und wird nun in einem eigenen Feld des entsprechenden Mitglieds behandelt. Es ist eine Anpassung an den Datensatz des Lions Clubs International, der das spezielle Feld kennt, das angibt, dass das Mitglied seit <einem bestimmten Datum> auf Lebenszeit als Mitglied betrachtet wird.

If you want to promote a member within your club and make them a member on lifetime, you should follow the workflow below:

- 1. Ihr Club sollte eine Anfrage an den LCI senden.
- 2. Dies wird dann vom LCI genehmigt und das entsprechende Mitglied wird auf Lebenszeit in MyLCI als Mitglied gekennzeichnet sein.
- 3. A letter will be sent to the General Secretariat/the GMT of your multiple district, and naturally to your club.
- 4. A District LionsBase Master (or a Multiple District LionsBase Master) will manually update the member record in LionsBase.

Das heisst, dass Sie als Club LionsBase-Master nichts für das entsprechende Mitglied aktualisieren müssen! Das einzige, was Ihr Club zu tun hat, ist eine schöne Zeremonie für dieses Mitglied vorzubereiten.

#### **Spezialstatus**

LionsBase unterstützt gewisse zusätzliche Spezialstatus, namentlich "Funktions- Mitglieder" und "Service-Mitglieder ". Bitte notiere dass keiner dieser Spezialstatus mit Oak Brook, LCI synchronisiert wird.

#### **Funktionales Mitglied**

- Wird als Aktivmitglied in der Liste auf der Webseite angezeigt (z.B., in der Mitgliederliste)
- Wird nicht als reales Mitglied in der Statistik gezählt
- Wird nicht authentifiziert (weder im Frontend noch im Backend)

### Service Mitglied

- Wird nie in einer Liste gezeigt (z.B., Mitgliederliste)
- Wird nicht als reales Mitglied in der Statistik gezählt
- Wird authentifiziert (im Frontend und/oder im Backend)

**Hinweis:** Service members are typically useful when external, non-Lions, persons should be able to manage some parts of LionsBase (members, activities, ...); e.g., at a district or multiple district level.

#### Auszeichnungen

Das folgende Bild zeigt die Details einer Auszeichnung.

| 🖱 2009, Melvin Jones Fellow | 0 |
|-----------------------------|---|
| General                     |   |
| Year:                       |   |
| 2009                        |   |
| Award:                      |   |
| Melvin Jones Fellow ÷       |   |

## 13.1.5 Verschiedenes

Ein paar zusätzliche sonstige Felder:

| General                   | Private           | Business | Lions | Social                                                                                                | Misc.         | Access |   |
|---------------------------|-------------------|----------|-------|----------------------------------------------------------------------------------------------------|---------------|--------|---|
| Spoken La<br>Selected Ite | inguages:<br>ems: |          |       | Available                                                                                             | e Items:      |        |   |
| German<br>English         |                   |          |       | <ul> <li>▲ Abkhazi</li> <li>▲ Afar</li> <li>▼ Afrikaan</li> <li>▼ Akan</li> <li>▼ Albanian</li> </ul> | an<br>ns<br>n |        | 0 |
| Public List               | ting:             |          |       |                                                                                                    |               |        |   |
| Preferred<br>Private Ad   | Address:          |          |       |                                                                                                    |               |        |   |
| Has Maga:                 | zine:             |          |       |                                                                                                    |               |        |   |

#### Öffentliche Auflistung

Das Kontrollkästchen "Öffentliche Auflistung" wird automatisch für alle Mitglieder angehakt. Es erlaubt den Mitgliedern auch Zugang zum öffentlichen Teil zu haben. Ein typisches Beispiel einer solchen öffentlichen Liste ist, dass die "Mitglieder" Seite für alle Clubs zugänglich ist ohne sich authentifizieren zu müssen. Die zu erscheinenden Felder müssen im *Members plugin* selbst konfiguriert werden.

**Bemerkung: Bitte beachten Sie** Ob das Kontrollkästchen angekreuzt ist oder nicht, ist nur für den anonymen Benutzer von Bedeutung; authentifizierte Mitglieder sehen immer die gesamte Mitgliederliste, ungeachtet der Anzeige des Kontrollkästchens. Zusätzlich gilt, dass das Kontrollkästchen nur die Club-Mitgliederliste beeinflusst, nicht aber die Liste der Vorstandsmitglieder, welche immer eingesehen werden kann, ungeachtet was das Kontrollkästchen anzeigt.

**Warnung:** In Österreich wird dieses Kontrollkästchen auch beim Exportieren der Mitgliederliste für das Lions Directory berücksichtigt, wie dies im November 2016 gefordert wurde.

## 13.1.6 Zugriffsrechte

In dieser letzten Registerkarte können Sie die LionsBase Anmeldeinformationen für das entsprechende Mitglied verwalten. Zusätzliche Felder für die aktuelle Mitglied-Authentifikation sind verfügbar, falls Sie als *District Lions-Base Master* authentifiziert sind, weiteres beschreibt das Kapitel *Mitglied Berechtigungen*.

| General     | Private        | Business | Lions | Social | Misc. | Access |  |
|-------------|----------------|----------|-------|--------|-------|--------|--|
| Username:   |                |          |       |        |       |        |  |
| franz.muste | r@sunburst-ltd | .ch 🖛    | email |        |       |        |  |
| Password:   |                |          |       |        |       |        |  |
| ******      |                |          |       |        |       |        |  |
| Default Lan | guage:         |          |       |        |       |        |  |
| German      | \$             |          |       |        |       |        |  |

Der Benutzername sollte die Haupt-Email-Adresse des Mitglieds sein; die kann einfach kopiert werden, indem Sie auf die Schaltfläche neben dem Feld klicken. Wenn das Mitglied keine Email-Adresse hat, kann stattdessen ein spezielles Benutzernamenformat verwendet werden: <first name>.<last name>@lionsbase (z.B.,``franz.muster@lionsbase``). Der Benutzername wird auf Eindeutigkeit beim Speichern geprüft.

**Hinweis:** If you suddenly gets a "0" appended to your username when you save (e.g., franz. muster@sunburst-ltd.ch0 with the username you see in the screenshot above), this means that TYPO3 detected that your username is in fact not unique and added a "0" to make it unique again. This basically means that another member is already using that same username. This may happen if the same member is present twice in system. If this happens, you probably want to edit the other member and change their username to something else so that the username is "free" to be used again.

The member's password may be reset with this form but best is to ask the member herself to change or reset their password using the *password recovery form*.

# 13.2 Hinzufügen von Mitgliedern

Der Vorgang um ein Club-Mitglied hinzuzufügen ist der Gleiche wie das Hinzufügen eines anderen Datensatzes;

Das heißt, gehen Sie auf die Liste Ihrer Club-Mitglieder und klicken Sie auf das Symbol

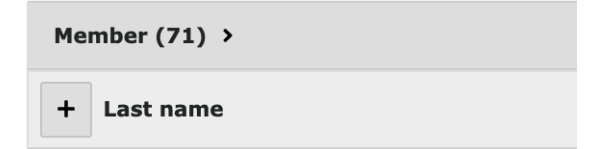

Daraufhin wird ein LionsBase-Assistent geöffnet, der Sie durch das Verfahren des hinzuzufügenden Mitglieds führen wird:

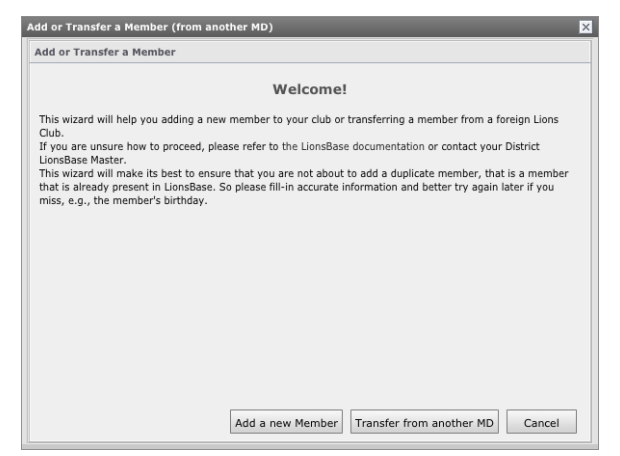

As you see, this wizard is the same you will use when you want to transfer a member coming from another Multiple District.

Um den Vorgang zu starten, klicken Sie auf den Button "Hinzufügen eines neuen Mitglieds":

| Add or Transfer a Member (                     | (from another MD)                                                     | ×      |
|------------------------------------------------|-----------------------------------------------------------------------|--------|
| Add a Member                                   |                                                                       |        |
| First Name:                                    |                                                                       |        |
| Last Name:                                     |                                                                       |        |
| Birthday: Day                                  | V Month V Year V                                                      |        |
| Similar Members                                |                                                                       |        |
| ID LCI Id First                                | Name Last Name Club Birthday                                          |        |
|                                                |                                                                       |        |
|                                                |                                                                       |        |
|                                                |                                                                       |        |
|                                                |                                                                       |        |
|                                                |                                                                       |        |
|                                                |                                                                       |        |
| Beware: Before adding a ne<br>you want to add. | new member, please check that no registered members correspond to the | member |
|                                                | Search for duplicates Add a new Member C                              | Cancel |

Auf diesem Bildschirm sollten Sie den Vornamen, Nachnamen und Geburtstag des neuen Mitglieds einsetzen. Es ist sehr wichtig hier aussagekräftige Informationen zu geben, weil der Assistent in LionsBase nachschlagen und versuchen wird, bestehende Mitglieder ähnlich den bereitgestellten Informationen zu finden. So können Sie leicht prüfen, ob das "neue" Mitglied wirklich ein neues Mitglied ist (oder ob es zu einem früheren Zeitpunkt) schon bereits Mitglied eines Lions-Clubs war, wählen Sie *lokale Übertragung* wenn das so wäre.

Wenn Sie das Mitglied in der Liste finden, klicken Sie auf das entsprechende Symboldadurch werden die alten Daten direkt zu Ihnen übermittelt. Wenn das Mitglied, das Sie hinzufügen möchten nicht in der Liste der ähnlichen Mitglieder gefunden wird, klicken Sie auf die Schaltfläche "Neues Mitglied hinzufügen" um es dann wie gewohnt zu verarbeiten, siehe *zusätzliche Informationen*.

# 13.3 Übertragung von Mitgliedern

Manchmal wechseln Mitglieder den Wohnort und wechseln dann auch von ihren Ex-Klub zu einem anderen; LionsBase nennt das einen Transfervorgang oder eine Übertragung.

Wir unterscheiden drei Arten der Übertragung:

- 1. The member is transferred from one club to another one within the same multiple district.
- 2. Das Mitglied kommt aus einem ausländischen Club.
- 3. Das Mitglied geht zu einem ausländischen Club.

Wir müssen die Mitglieds-Übertragung mit Sorgfalt angehen, nicht nur weil es kontraproduktiv wäre, alle Informationen zur Mitgliedschaft und persönlichen Daten im neuen Club erneut eingeben zu müssen, sondern weil der ganze lionistische Lebenslauf des Mitglieds (Status, Mitgliedschaft,...) in Oak Brook, USA archiviert und synchronisiert ist und das sollte dem verschobenen Mitglied im neuen Lions Clubs erhalten bleiben.

## 13.3.1 Transferring Members within the same Multiple District

Die Übertragung erfolgt in zwei Phasen:

- 1. The current club (= "source") selects the member and starts the transfer workflow, putting the member into a stage from which the new club will retrieve them.
- 2. Der neue Club (= "Ziel") akzeptiert das Mitglied und beendet so die Übertragung.

Um eine Übertragung zu starten, gehen Sie in den schwarzen Ordner zu den Mitgliedern und klicken Sie beim Transferkandidaten auf den Rechtspfeil.

|                       | i 9 1 →  |
|-----------------------|----------|
|                       | i 9 1 →  |
| &                     | i 9 1 →  |
| &                     | ī 91 →   |
| Perseguers, Xavier    | ī 91 ≞ → |
| & Traditional, Second | i Dî ▲ → |

Ein Übertragungsassistent erscheint. Folgen Sie einfach den Anweisungen, indem Sie auf "Weiter" klicken:

| Transfer member Perseguers, Xavier                                                                                                    | ×                                |
|----------------------------------------------------------------------------------------------------|----------------------------------|
| This wizard will help you transferring a member from a<br>If you are unsure how to proceed, please refer to the L<br>your District LionsBase Master. | Lions Club managed by LionsBase. |
| Step 1 of 4                                                                                                    | Cancel Next                      |

Am Ende des Prozesses zeigt die Mitgliederliste als "Quelle" die Mitglieder, die auf eine Übertrags-Genehmigung warten:

| Pending Transfer Operations |        |                               |                      |                          |                   |
|-----------------------------|--------|-------------------------------|----------------------|--------------------------|-------------------|
| Member:                     |        | Club:                         | Status:              | Date:                    | Author:           |
| 🚨 Perseguers, Xavier        | cancel | 🎄 Fribourg-Sarine, Lions Club | Waiting for approval | 29.07.2018 16:13 (1 min) | Xavier Perseguers |

Solange das Mitglied nicht angenommen ist, können Sie die Übertragung mit dem entsprechenden Schaltfeld in der Liste jederzeit stornieren.

Die Mitgliederliste des "Ziel" Clubs zeigt eine entsprechende Ansicht wo die Transfer-Mitglieder akzeptiert werden können:

| Pending Transfer Operation | S             |                           |         |                          |                   |
|----------------------------|---------------|---------------------------|---------|--------------------------|-------------------|
| Member:                    |               | Club:                     | Status: | Date:                    | Author:           |
| 🚨 Perseguers, Xavier       | accept reject | 🚸 Broye-Vully, Lions Club | Pending | 29.07.2018 16:13 (2 min) | Xavier Perseguers |

Der neue Club kann das Transfer-Mitglied über die entsprechende Schaltfläche in der Liste der ausstehenden Operationen annehmen oder ablehnen. Jedes abgelehnte Mitglied wird in der Liste bleiben, bis der Club, der die Übertragung veranlasste, die Ablehnung akzeptiert und den Übertragungsvorgang rückgängig gemacht hat.

**Bitte beachten Sie:** Solange ein Mitglied in einem anstehenden Übertragung-Zustand ist, erscheint es nicht in der Liste der Mitglieder innerhalb Ihres Clubs und es kann auch nicht geändert werden.

## 13.3.2 Transfer Members FROM a foreign Multiple District

Schrittweise Anleitung:

- 1. Erstellen Sie das Mitglied NICHT in LionsBase
- 2. Bitten Sie den ausländischen Club folgende Informationen bereitzustellen:
  - Genaue Bezeichnung des ausländischen Clubs und seine LCI-Id
  - Distrikt des ausländischen Clubs
  - Name, Geschlecht, Geburtstag, erster Eintrag im ausländischen Club, Umbuchungsdatum und LCI-Id des zu übertragenden Mitglieds

Then get in touch with a *Multiple District LionsBase Master* and ask them to actually transfer the member using *the corresponding transfer procedure*.

## 13.3.3 Transfer Members TO a foreign Multiple District

There is nothing we can do to help the foreign Multiple District. The new club will most probably contact you and ask for a few information such as the LCI identifier.

In your club, you should simply add a new status "Transferred" to the corresponding member with a start date corresponding to the date of the transfer and properly stop the former "Active" status and any function the member had in the various committees within your Multiple District.

# 13.4 Entfernen oder Löschen von Mitgliedern

In case you wonder if it is possible to delete a member, you cannot do this yourself as normally a member who resigned from their Lions Club should still be kept for history and statistical purpose. However, LionsBase provides a very special status "[!!!] Duplicate" which should only be used if you happen to have a duplicate member in the database who already got a LCI ID from Oak Brook.

If ever you happen to create a duplicate entry, you should get in touch with your *Multiple District LionsBase Master* as soon as possible in order to try to fix this problem before it ever reaches the central database in Oak Brook.

Wenn einmal die Mitgliederaufzeichnung als "Doppelt", markiert wurde, können Sie diesen Eintrag vergessen, auch wenn er immer noch in der Mitgliederliste erscheint. Das LionsBase Entwicklungsteam wird sich von Zeit zu Zeit mit dem Löschen der falschen Eintragungen befassen. Da das Löschen dieser doppelten Eintragungen nicht vollautomatisch gemacht werden kann (da es noch einige manuellen Nachforschungen braucht um jeden einzelnen Fall zu bestätigen), wartet das Team einige ähnliche Fälle ab oder schiebt es eine gewisse Zeit auf, dadurch wird die Doppelgängerliste nicht sofort verarbeitet.

## 13.4.1 Mitglied zurückgetreten oder verstorben

Die Frage bleibt also die gleiche. Du hast ein Mitglied, das ausgetreten oder gestorben ist, was sollst du tun?

Dies ist sehr einfach, Sie müssen sein Profil aktualisieren und zur Registerkarte Lions gehen, dann scrollen Sie nach unten zum Status:

| Status:                                                                                                    |                                                |
|----------------------------------------------------------------------------------------------------|------------------------------------------------|
| BEWARE: You normally should never delete a member status bu<br>one with the new status. Please think twice before removing an e<br>may corrupt the history for this member. | t instead create a new<br>xisting status as it |
| Create new                                                                                                    |                                                |
| ▶ 🍞 ► Active member, 20.08.2012 ↔                                                                                                    | • 🗊 i                                          |
|                                                                                                    | -> MyLCI                                       |

Da wir den Lions-Lebenlauf nicht verlieren wollen, klicken Sie einfach auf die Schaltfläche "Create new", um einen anderen Status hinzuzufügen. Der neue Status sollte ein **Startdatum** haben, das dem Datum des Austritts (oder des Todes) des Mitglieds entspricht. Wenn Sie den standardmäßig vorgeschlagenen Status dieses Eintrags von "aktiv" auf "zurückgetreten" (oder "verstorben") ändern, fragt TYPO3 Sie, ob Sie das Profil des Mitglieds speichern und neu laden möchten, um die Änderung zu berücksichtigen. Antworten Sie einfach mit Ja und Sie werden sehen, dass der vorherige "aktive" Status automatisch beendet wurde:

| Status:<br>BEWARE: You normally should never delete a member status but instr<br>one with the new status. Please think twice before removing an existin<br>may corrupt the history for this member. | ead create a new<br>g status as it |
|----------------------------------------------------------------------------------------------------|------------------------------------|
| r Create new                                                                                                    |                                    |
| ▶ 🝕 Resigned member, 02.03.2019                                                                                                    | • 🗊 i                              |
| Active member, 20.08.2012 ↔ 01.03.2019                                                                                                    | • İ i                              |
|                                                                                                    | -> MyL                             |

Sie können das Start- und Enddatum natürlich auch später noch ändern, aber denken Sie daran, dass Sie einen Status niemals entfernen dürfen.

Und wenn das Mitglied ausgetreten oder gestorben ist, sollten Sie das entsprechende Datum als "Austrittsdatum" (aus der Lionsorganisation) in das entsprechende Feld am Anfang dieser Seite eingeben.

# 13.5 Probleme verstehen

LionsBase überprüft regelmässig die Richtigkeit der Mitgliederaufzeichnungen. Damit stellt man sicher, dass die Informationen ordnungsgemäss gespeichert wurden und es erlaubt nachträglich zusätzliche Kontrollen nach der LionsBaselogik, was direkt bei der Mitgliederprofil-Eingabe zu schwierig, wenn nicht sogar unmöglich gewesen wäre.

Falls ein oder mehr Fehler erkannt werden, wird die Mitglieder-Akte als wiedersprüchlich markiert mit dem Vermerk wird nicht synchronisiert bis die Fehler korrigiert sind.

To help correcting the problems, a small description is added to the member's record and shows up both in the member club's dashboard and in the general report (available for *District* and *Multiple District LionsBase Masters*):

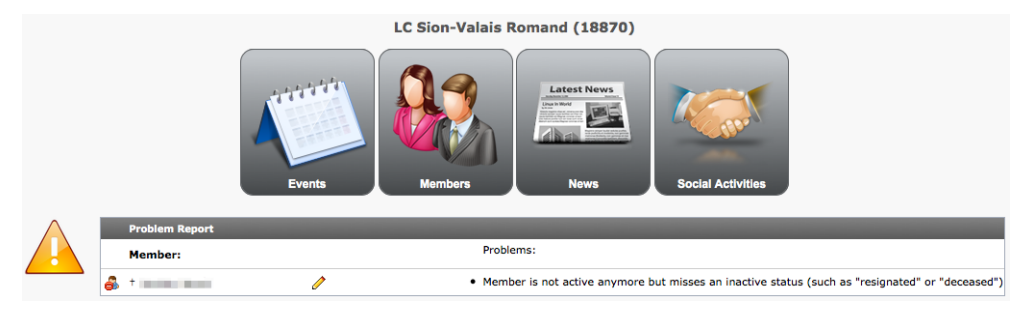

Die Fehlerbeschreibung sollte genügen, um zu verstehen, was falsch gemacht wurde aber dieses Kapitel beschreibt nun alles und jedes im Detail, falls Sie zusätzliche Informationen brauchen.

## 13.5.1 Mitgliederinformationen

## Fehler: Mitglied hat kein privates Land definiert

**Problem:** The Lions Clubs International (in Oak Brook, IL) requires that each and every member provides a reference to their country.

Lösung Um das Problem zu lösen, öffnen Sie die Akte des Mitgliedes im Register "Privat":

| General | Private | Business | Lions | Lions Family | Social | Misc. | Access |
|---------|---------|----------|-------|--------------|--------|-------|--------|
|---------|---------|----------|-------|--------------|--------|-------|--------|

Finden Sie die Drop-down-Liste der Länder und versichern sich, dass ein Land ausgewählt ist:

| * |
|---|
| • |
|   |
|   |

Man kann auch den Bundesstaat oder den Kanton setzen. Für Mitglieder in US oder Kanada ist es ein Müssen diesen zu setzen.

### Fehler: Bevorzugte Adresse (entweder Privat oder Geschäft) ist unvollständig

**Problem:** The *Club LionsBase Masters* may configure the preferred address of a member to be either their private or business address but the preferred address is incomplete and will result in problems with postal service.

Lösung Um das Problem zu lösen, öffnen Sie die Akte des Mitgliedes im Register "Verschiedenes":

General Private Business Lions Lions Family Social Misc. Access

Kontrollieren Sie welche Adresse als "bevorzugt "gewählt wurde:

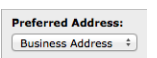

In unserem Beispiel ist es die Geschäftsadresse. Öffnen Sie nun das Register "Geschäft":

General Private Business Lions Lions Family Social Misc. Access

Und kontrolliere das:

- Firma (nur für die Gesschäftsadresse)
- Adresse (Strasse) *oder* Postfach
- Postleitzahl
- Stadt, Ort
- Land

alle richtig definiert sind.

#### Fehler: Das Mitglied ist nicht mehr aktiv, hat aber keine Austrittsdatum

**Problem:** LionsBase erlaubt Ihnen den Statusverlauf zu lagern, aber zusätzlich gibt es auch ein Feld für den Austritt. Für inaktive Mitglieder muss ein Austrittsdatum angegeben werden, einfach der Vollständigkeit halber.

Lösung Um das Problem zu lösen, öffnen Sie die Akte des Mitgliedes im Register "Lions":

General Private Business Lions Lions Family Social Misc. Access

In unserem Beispiel trat das Mitglied am 01.12.2012 aus (und ist folglich seit dann inaktiv):

| Status:                            |               |
|------------------------------------|---------------|
| 🥰 Resigned member, 01-12-12        | <b>()</b> 💡 🛱 |
| Active member, 01-01-90 ↔ 30-11-12 | 0 💡 🛱         |

Suchen Sie das Feld "Austrittsdatum" und vergewissern Sie sich, dass es auch den "01.12.2012" beinhaltet:

| Exit date: |  |
|------------|--|
| 1-12-2012  |  |

## 13.5.2 Mitglieder Status

#### Fehler: Mitglied hat kein Status

Problem: Das Mitglied hat ganz sicher keinen Status festgelegt bekommen.

Lösung Um das Problem zu lösen, öffnen Sie die Akte des Mitgliedes im Register "Lions":

| General | Private | Business | Lions | Lions Family | Social | Misc. | Access |  |
|---------|---------|----------|-------|--------------|--------|-------|--------|--|
|---------|---------|----------|-------|--------------|--------|-------|--------|--|

Finde den Abschnitt, in welchem sich die Statusliste befindet und erstelle eine wie gefordert:

| Status:    |
|------------|
| Create new |

#### Fehler: Mindestens ein Status ist noch aktiv, während das Mitglied selbst nicht mehr aktiv ist

Problem Das Mitglied ist inaktiv (z.B., "ausgetreten") aber ein älterer Status ist noch aktiv.

Lösung Um das Problem zu lösen, öffnen Sie die Akte des Mitgliedes im Register "Lions":

General Private Business Lions Lions Family Social Misc. Access

Suchen Sie im Abschnitt welcher die Statusliste enthält nach dem fehlenden Enddatum:

| Status                        |       |
|-------------------------------|-------|
| Create new                    |       |
| 🖏 Resigned member, 01-01-13   | 0 😔 🛱 |
| I ► Active member, 01-12-11 + | 0 💡 🛱 |

In this example, the member resigned on 01.01.2013 but their active status (starting on 01.12.2011) has not been terminated.

Klicken Sie auf die Statuslinie um die Akte zu bearbeiten und setzen ein Status-Enddatum.

#### Fehler: Mehrere aktive Status

Problem: Mehrere aktive Status innerhalb des Clubs wurden entdeckt.

Chatman

Lösung Um das Problem zu lösen, öffnen Sie die Akte des Mitgliedes im Register "Lions":

 General
 Private
 Business
 Lions
 Lions Family
 Social
 Misc.
 Access

Finde den falschen Eintrag in dem Abschnitt, der die Statusliste enthält:

| Status:                                           |       |
|---------------------------------------------------|-------|
| Create new                                        |       |
| <i>C</i> <sup>3</sup> ► Active member, 01-07-12 + | 0 💡 🗇 |
| <i>E</i> <b>?</b> ► Active member, 01-07-11       | 0 💡 🗇 |

Korrigiere den Verlauf des Lions-Lebenlaufes, vermutlich durch Beenden oder Anfügen von Fehlenden Zwischenstücken.

### Fehler: Im Status wurde das Anfangs-mit dem Enddatum verwechselt

Problem: Ein Status hat ein Enddatum, das älter oder gleich des Startdatums ist.

Lösung Um das Problem zu lösen, öffnen Sie die Akte des Mitgliedes im Register "Lions":

General Private Business Lions Lions Family Social Misc. Access

Finde den falschen Eintrag in dem Teil, der die Statusliste enthält:

| Status:                                              |        |
|------------------------------------------------------|--------|
| Create new                                           |        |
| 🛃 Resigned member, 01-01-13                          | () 💡 🛱 |
| <b>7 INVALID:</b> Active member, 31-12-12 + 01-12-11 | 0 💡 📅  |

In diesem Beispiel beginnt der Status am 31.12.2012 und endet ein Jahr vorher am 01.12.2011.

Klicken Sie auf die Statuslinie, um die Akte zu bearbeiten und korrigieren Sie das Start-und Enddatum.

#### Fehler: Das Mitglied hat mindestens einen Status, das vom Club nicht definiert worden ist

**Problem:** Jeder Status in LionsBase ist an einen Club gebunden um einen detaillierten Lions-Lebenslauf zu haben. Dieses Problem entsteht wenn ein Status definiert wurde, ohne die entsprechende Clubverbindung herzustellen.

Lösung Um das Problem zu lösen, öffnen Sie die Akte des Mitgliedes im Register "Lions":

|  | General | Private | Business | Lions | Lions Family | Social | Misc. | Access |  |
|--|---------|---------|----------|-------|--------------|--------|-------|--------|--|
|--|---------|---------|----------|-------|--------------|--------|-------|--------|--|

Finde den falschen Eintrag in dem Teil, der die Statusliste enthält:

| Status:                               |       |
|---------------------------------------|-------|
| Create new                            |       |
| INVALID: ► Active member, 01-12-11 ·· | 0 😪 🛱 |

Klicken Sie auf die Statuslinie um die Akte zu bearbeiten und wählen Sie in der Drop-down-Liste einen Club.

# Fehler: Mitglied ist nicht mehr aktiv doch es bekam keinen inaktiven Status (wie zum Beispiel "ausgetreten" oder "verstorben")

**Problem:** The member is inactive but without an inactive status. This happens if all of their active statuses ended but an inactive status record such as "resigned" or "deceased" is missing.

Lösung Um das Problem zu lösen, öffnen Sie die Akte des Mitgliedes im Register "Lions":

General Private Business Lions Lions Family Social Misc. Access

Finde den Abschnitt, der die Statusliste enthält, Sie sehen dann etwas Ähnliches wie hier mit all den vergangenen Status:

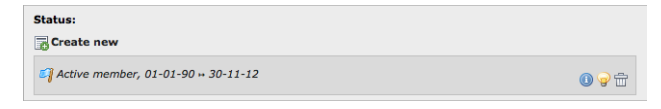

Erstellen Sie einen neuen Status im aktuellen Club mit einem passenden Datum und einem Inaktiv-Status, wie zB "ausgetretenes Mitglied":
| Resigned member, 01-12-12 | 0 💡 t |
|---------------------------|-------|
| General Access            |       |
| Hide:                     |       |
| Club:                     |       |
| Start Date:               |       |
| 1-12-2012                 |       |
| Status:                   |       |
| Besiened member *         |       |

#### Fehler: Das Mitglied ist inaktiv aber es fehlt der Verlauf seiner früheren Status

**Problem:** Das Mitglied ist inaktiv, aber der Verlauf seiner früheren Status im entsprechend Club wurden gelöscht. Dies passiert, wenn Sie den aktiven Status direkt, zB auf "Ausgetretenes Mitglied" ändern anstatt einen neuen Datensatz für das Mitglied zu erstellen.

Lösung: Korrigieren Sie den Verlauf der früheren Status, indem Sie mindesten einen aktiven Status-Datensatz mit Start- und Enddatum erstellen.

### 13.5.3 Mitgliedsfunktion

#### Fehler: Eine Funktion ist falsch definiert

**Problem:** Each function in LionsBase is associated to a club, zone, region, district or multiple district in order to have a detailed history of the Member Lion's life. This problem occurs if either the function line does not specify the related function or if the level of the function (club, zone, ...) is undefined.

Lösung Um das Problem zu lösen, öffnen Sie die Akte des Mitgliedes im Register "Lions":

| General     | Private | Business | Lions | Lions Family | Social | Misc.  | Access |
|-------------|---------|----------|-------|--------------|--------|--------|--------|
| <br>General | rivace  | Duameaa  | Liona | Lions ranniy | 500101 | Phace. | Access |

Finde den falschen Eintrag in dem Abschnitt, der die Statusliste enthält:

| Functions: |       |
|------------|-------|
| Create new |       |
|            | 0 🖓 🗇 |

Klicken Sie auf die Funktionslinie um die Akte zu bearbeiten und versichern Sie sich, dass die Funktion (Clubpräsident, Sekretär,...) richtig gesetzt ist:

| INVALID: ►    | , 01-07-12 •  | •                  |          |       |         |           | 091             |
|---------------|---------------|--------------------|----------|-------|---------|-----------|-----------------|
| General       | Access        |                    |          |       |         |           |                 |
| Hide:         |               |                    |          |       |         |           |                 |
|               |               |                    |          |       |         |           |                 |
| Function Date | s             |                    |          |       |         |           |                 |
| Start Date:   |               | End Date:          |          |       |         |           |                 |
| 1-7-2012      |               |                    |          |       |         |           |                 |
| Function:     |               |                    |          |       |         |           |                 |
|               |               |                    | \$       |       |         |           |                 |
| Type of mem   | pership:      |                    |          |       |         |           |                 |
| Member of th  | e executive b | oard (standard con | nmittee) | \$    |         |           |                 |
| Function Leve | el (select on | y ONE entity)      |          |       |         |           |                 |
| Club:         |               |                    |          | Zone: | Region: | District: | Multi-District: |
| Graz Austria, | Leo Club      |                    | \$]      | ÷     | \$      | ÷         | \$              |

In diesem Beispiel ist die Funktion selbst nicht definiert worden.

Versichern Sie sich zusätzlich, dass die Stufe definiert ist. Zum Beispiel, das Mitglied kann nur Clubpräsident eines bestimmten Clubs sein, falls kein Club erwähnt ist, wird die Funktion als unvollständig betrachtet.

#### Fehler: Es ist immer noch ein Status aktiv, während das Mitglied nicht mehr aktiv ist

Problem: Das Mitglied ist inaktiv hat aber immer noch eine aktive Funktion, die nicht beendet wurde.

Lösung Um das Problem zu lösen, öffnen Sie die Akte des Mitgliedes im Register "Lions":

General Private Business Lions Lions Family Social Misc. Access

Finden Sie den Abschnitt, der die Funktionen enthält und schauen Sie auch die Statusliste an, Sie werden etwas Ähnliches sehen wie hier; ein inaktives Mitglied das aber noch mindestens eine Funktion offen hat:

| Functions:                           |         |
|--------------------------------------|---------|
|                                      | 098     |
| Status:                              |         |
| 🖏 Resigned member, 01-01-13          | • 🕑 🖓 🗄 |
| 🏹 Active member, 01-12-11 + 31-12-12 | 0 💡 🛱   |

In this example, the member resigned on 01.01.2013 but is still president of their club.

Klicken Sie auf die Funktion "Club Präsident" um die Akte zu bearbeiten und setzen ein Enddatum.

#### Fehler: In der Funktion wurde das Anfangs-mit dem Enddatum verwechselt

Problem: Eine Funktion hat ein Enddatum, das älter oder gleich des Startdatums ist.

Lösung Um das Problem zu lösen, öffnen Sie die Akte des Mitgliedes im Register "Lions":

| General Private Business Lions Lions Family Social Misc. Access |
|-----------------------------------------------------------------|
|-----------------------------------------------------------------|

Finde den falschen Eintrag in dem Abschnitt, der die Statusliste enthält:

| Functions: |     |
|------------|-----|
| Create new |     |
|            | 091 |

In diesem Beispiel beginnt die Funktion am 01.01.2013 und endet ein Jahr vorher am 01.07.2012.

Klicken Sie auf die Funktionslinie, um die Akte zu bearbeiten und korrigieren Sie das Start-und Enddatum.

# Fehler: Das Mitglied hat mindestens eine Funktion, deren Stufe nicht mit der gewählten Einheit übereinstimmt (zB eine Distrikt-Funktion unter dem Club)

**Problem:** Each function in LionsBase is associated to a club, zone, region, district or multiple district in order to have a detailed history of the Member Lion's life. This problem occurs if a function for a given level's position (e.g., a district function such as "District governor") is associated to a level that is not a district, typically the club of the member.

Lösung Um das Problem zu lösen, öffnen Sie die Akte des Mitgliedes im Register "Lions":

| General | Private | Business | Lions | Lions Family | Social | Misc. | Access |  |
|---------|---------|----------|-------|--------------|--------|-------|--------|--|
|---------|---------|----------|-------|--------------|--------|-------|--------|--|

Finde den falschen Eintrag in dem Abschnitt, der die Statusliste enthält:

| Functions:                                   |       |
|----------------------------------------------|-------|
| Create new                                   |       |
| eee INVALID: ► District governor, 01-07-12 + | 0 💡 🛱 |

Klicken Sie auf die Funktionslinie um die Akte zu bearbeiten und vergewissern Sie sich das die Stufe richtig gesetzt ist:

| and INVALID: ► District governor, 01-07-12                                                                                                    | 091       |
|----------------------------------------------------------------------------------------------------|-----------|
| General Access                                                                                                    |           |
| Hide:                                                                                                    |           |
|                                                                                                    |           |
| Start Date: End Date:                                                                                                    |           |
| 1-7-2012                                                                                                    |           |
| Function:                                                                                                    |           |
| District governor 💠                                                                                                    |           |
| Type of membership:                                                                                                    |           |
| Member of the executive board (standard committee)                                                                                                    |           |
| Function Level (select only ONE entity)                                                                                                    |           |
| Club: Zone: Region: District: Multi-                                                                                                    | District: |
| Wien City, Lions Club         \$         \$         \$         \$         \$         \$         \$         \$         \$         \$         \$         \$         \$         \$         \$         \$         \$         \$         \$         \$         \$         \$         \$         \$         \$         \$         \$         \$         \$         \$         \$         \$         \$         \$         \$         \$         \$         \$         \$         \$         \$         \$         \$         \$         \$         \$         \$         \$         \$         \$         \$         \$         \$         \$         \$         \$         \$         \$         \$         \$         \$         \$         \$         \$         \$         \$         \$         \$         \$         \$         \$         \$         \$         \$         \$         \$         \$         \$         \$         \$         \$         \$         \$         \$         \$         \$         \$         \$         \$         \$         \$         \$         \$         \$         \$         \$         \$         \$         \$         \$         \$         \$         \$         \$         \$ | \$        |

In diesem Beispiel kann die Funktion "Distrikt Governor" nicht mit dem Club "Wien City" verknüpft werden sondern mit dem Distrikt des Lions Club Wie City, nämlich "114 O":

| ana ► District governor, 01-07-12 +                                                                                                    | I) 💡 🗇  |
|----------------------------------------------------------------------------------------------------|---------|
| General Access                                                                                                    |         |
| Hide:                                                                                                    |         |
| 0                                                                                                    |         |
| Function Dates                                                                                                    |         |
| Start Date: End Date:                                                                                                    |         |
| 1-7-2012                                                                                                    |         |
| Function:                                                                                                    |         |
| District governor 💠                                                                                                    |         |
| Type of membership:                                                                                                    |         |
| Member of the executive board (standard committee)                                                                                     |         |
| Function Level (select only ONE entity)     Zone:     Region:     District:     Multi-Di       Club:     2     2     2     114.0     2 | strict: |

### 13.5.4 Familieneinheit

#### Fehler: Lions-Familie hat keinen Head der Familie

**Problem:** Jede Lions Familie braucht ein Familienoberhaupt, wie vom Lions Club International angegeben. Lösung Um das Problem zu lösen, öffnen Sie die Akte des Mitgliedes im Register "Lions Familie":

|                          | General | Private  | Business           | Lions  | Lions Family   | Social         | Misc. | Access |
|--------------------------|---------|----------|--------------------|--------|----------------|----------------|-------|--------|
| Und bezeichnen Sie ein C | lubmitg | lied als | Familen            | oberha | aupt:          |                |       |        |
|                          |         | Head     | of Household:      |        | ;              | -              |       |        |
|                          |         | Relati   | onship to the Fa   | amily  |                |                |       |        |
|                          |         | Type:    |                    |        |                |                |       |        |
|                          |         | Spou     | se                 | \$     |                |                |       |        |
|                          |         | Proof o  | f Relationship:    |        | Proof of Addre | ISS:           |       |        |
|                          |         | Othe     | r Forms of Verific | ation  | Other Forms    | of Verificatio | n ÷   |        |

#### Fehler: Die Lions-Familie kann nicht aus einem einzelnen Mitglied bestehen

**Problem:** Falls ein Familienmitglied zurücktritt, kann es vorkommen, dass die Lionsfamilie nur noch aus einem einzigen Mitglied besteht.

**Lösung:** Da dies nun keine "Familie" mehr ist, muss die Lions-Familie-Konfiguration gelöscht werden (LionsBase behält die Verlaufs-Nachverfolgung davon nicht, denn der einzige Zweck der Lionsfamilie ist Kosten zu senken, falls die Mitglieder vom Lions Club International angeschrieben werden).

#### Fehler: Mindestens ein Mitglied der Lions-Familie ist nicht Club Mitglied

**Problem:** After family member changed their club, such as when a child previously in the same club as their parents grows up and lives somewhere else, the Lions family has a reference to a member external to the club.

**Lösung:** Familienmitglieder müssen gemäss Lions Club International im gleichen Club beheimatet sein. Die Familien-Konfiguration muss daher aktualisiert werden um die Tatsache wiederzuspiegeln, dass ein Mitglied die Familie verlassen hat.

## Soziale Aktivitäten verwalten

Social (or Service) Activities are a way for Lions clubs to make local communities better places to live. Support for social activities is an integral part of LionsBase since 2001 and help Lions clubs to measure the impact they are making through service to their communities. It features a simple accountancy mechanism to help the Lions club and its multiple district to prepare some statistics.

Ein LION zu sein heisst, sich regelmässig in soziale Aktivitäten zu engagieren, gemäss dem Motto "Wir dienen". Lions Clubs helfen in der ganzen Welt minderbemittelten Personen mit Tat oder Spenden. Jeder Club führt seine eigenen sozialen Aktivitäten durch und LionsBase hilft da in Planung und der entsprechenden Berichterstattung.

Activities sind zum Beispiel:

- Ein Natur-Reservat reinigen
- Ausflüge mit Kinderheimen
- Sehbehinderten und blinden Leuten helfen
- Mitmachen bei Blutspende-Aktionen
- Unterstützung von Bauern
- Weihnachtsgeschenke für Waisen organisieren
- Verkauf von Selbstgemachtem um andere Activities finanziell unterstützen zu können
- ...

Seit 2012, kann der Web Service von Oak Brook, USA EMMR (elektronischer monatlicher Mitlieder Report) gebraucht werden um monatliche Berichte über Aktivitäten zu schicken. Diese Meldung ermöglicht es dem Club:

- eine erzählende Beschreibung für jede Aktivität bereitstellen;
- Informationen über Activities mit anderen Clubs zu teilen;
- Activity-Ziele festlegen und den Fortschritt zur Erreichung dieser Ziele verfolgen.

**Hinweis:** A social activity may be reported at any level of the Lions Clubs International level: club, zone, region, district or multiple district.

Die nachfolgenden Kapitel zeigen, wie man die sozialen Aktivitäten in LionsBase verwaltet:

# 14.1 Verwaltung von sozialen Aktivitätsinformationen

The social activities of your club are stored as records in your club (respectively zone, region, district and multiple district) storage folder.

## 14.1.1 Allgemeine Informationen

Diese Formular ermöglicht Ihnen die Verwaltung der allgemeinen Veranstaltungs-Informationen. Bitte beachten Sie, dass einige Felder je nach Ihrer Zugriffberechtigung nicht verfügbar sind.

Da das Bearbeitungsformular recht lang ist, wird es in dieser Dokumentation in eine obere und untere Hälfte aufgeteilt.

| General Reporting Access        |
|---------------------------------|
| Language:                       |
|                                 |
| Hide:                           |
|                                 |
| Activity Title:                 |
| Concert at the Geneva Cathedral |
| Status:                         |
| Planned Project 🖌               |
| Activity Dates                  |
| Start Date:                     |
| 30-03-2019 × 🛍                  |
| End Date:                       |
| 31-03-2019 × 🗰                  |

Eine Aktivität beginnt mit einem Titel und einem Datum. Der Status (entweder "Geplantes Projekt" oder "Bestätigt / Erledigt") ermöglicht es Ihnen, die Aktivität weit voraus zu planen und anschließend den Schlussbericht (siehe unten) durchzuführen.

**Bemerkung:** *Die mobile Anwendung* kann soziale Aktivitäten verwalten (erstellen und aktualisieren), solange sie "geplant" sind. Einmal veröffentlicht, d.h. auf den Status "Bestätigt / Fertig" gesetzt, wird es mit Oak Brook synchronisiert und kann natürlich weiterhin jederzeit aktualisiert werden, jedoch nur mit diesem Backend-Editierformular.

Im zweiten Teil des Formulars können Sie zusätzliche Informationen für Ihre soziale Aktivität angeben. Diese Informationen sind nicht für die Berichterstattung an Oak Brook erforderlich, aber natürlich sehr nützlich für Ihre eigene Geschichte und die Darstellung auf Ihrer Club-Website.

|     | I     | 1=<br>2= | :=    | ťΞ      | <u>.</u>     | œ       | 5       | Ж     | 6      |        | ( <b>T</b> | [I]     | *     | *    | A,    | •    | Ω | 5 |      |  |
|-----|-------|----------|-------|---------|--------------|---------|---------|-------|--------|--------|------------|---------|-------|------|-------|------|---|---|------|--|
| 0   | r clu | b will   | colle | ect for | od and       | l cloth | es in t | front | of the | e cati | nedra      | land    | offer |      | once  | ort  |   |   |      |  |
| Ou  | 1 010 |          | 00110 | 01100   | ia ana       | olotin  | 00 111  | nom   | ortin  | o ouu  | loara      | ir arra | oner  | u ot | 51100 |      |   |   |      |  |
|     |       |          |       |         |              |         |         |       |        |        |            |         |       |      |       |      |   |   |      |  |
|     |       |          |       |         |              |         |         |       |        |        |            |         |       |      |       |      |   |   |      |  |
|     |       |          |       |         |              |         |         |       |        |        |            |         |       |      |       |      |   |   |      |  |
|     |       |          |       |         |              |         |         |       |        |        |            |         |       |      |       |      |   |   |      |  |
|     |       |          |       |         |              |         |         |       |        |        |            |         |       |      |       |      |   |   |      |  |
|     |       |          |       |         |              |         |         |       |        |        |            |         |       |      |       |      |   |   |      |  |
|     |       |          |       |         |              |         |         |       |        |        |            |         |       |      |       |      |   |   |      |  |
|     |       |          |       |         |              |         |         |       |        |        |            |         |       |      |       |      |   |   |      |  |
| fav | or    | of       |       |         |              |         |         |       |        |        |            |         |       |      |       |      |   |   |      |  |
|     |       |          |       |         |              |         |         |       |        |        |            |         |       |      |       |      |   |   | <br> |  |
| В   | Ι     | 1=<br>2= | •=    |         | : <u> </u> E | œ       | e7      | X     | Đ      |        | Ē          | [IJ     | *     | *    | A     | BC - | Ω | 8 |      |  |
| Ass | soci  | ation    | XY    |         |              |         |         |       |        |        |            |         |       |      |       |      |   |   |      |  |
|     |       |          |       |         |              |         |         |       |        |        |            |         |       |      |       |      |   |   |      |  |
|     |       |          |       |         |              |         |         |       |        |        |            |         |       |      |       |      |   |   |      |  |
|     |       |          |       |         |              |         |         |       |        |        |            |         |       |      |       |      |   |   |      |  |
|     |       |          |       |         |              |         |         |       |        |        |            |         |       |      |       |      |   |   |      |  |
|     |       |          |       |         |              |         |         |       |        |        |            |         |       |      |       |      |   |   |      |  |
|     |       |          |       |         |              |         |         |       |        |        |            |         |       |      |       |      |   |   |      |  |
|     |       |          |       |         |              |         |         |       |        |        |            |         |       |      |       |      |   |   |      |  |
|     |       |          |       |         |              |         |         |       |        |        |            |         |       |      |       |      |   |   |      |  |
|     |       |          |       |         |              |         |         |       |        |        |            |         |       |      |       |      |   |   |      |  |
|     |       |          |       |         |              |         |         |       |        |        |            |         |       |      |       |      |   |   |      |  |
|     |       |          |       |         |              |         |         |       |        |        |            |         |       |      |       |      |   |   |      |  |

Schließlich, aber dies ist nur für DLBM / MDLBM nützlich oder für Verantwortliche für soziale Aktivitäten auf einer höheren Ebene als Ihr Lions-Club. Es ist möglich, festzulegen, welche Ebene mit der sozialen Aktivität assoziiert ist. Es sollte nicht notwendig sein, sie manuell zu ändern, da sie höchstwahrscheinlich beim Erstellen einer sozialen Aktivität korrekt konfiguriert ist:

| Activity Level (select only ONE entity) |       |         |           |                 |
|-----------------------------------------|-------|---------|-----------|-----------------|
| Club:                                   | Zone: | Region: | District: | Multi-District: |
| Geneva Nations, Lions Club              | •     | •       | •         | •               |

### 14.1.2 Schlussbericht

Auf dieser zweiten Registerkarte können Sie den aktuellen Schlussbericht vorbereiten (was für Oak Brook LCI erforderlich ist). Tatsächlich wird seit 2012 the EMMR Web Service aus Oak Brook, USA, genutzt, um auch Berichte über soziale Aktivitäten zu synchronisieren. Die Vorbereitung dieses Berichts (entweder aus diesem Formular oder aus der mobilen Anwendung) ist schnell und einfach.

Das Plugin für soziale Aktivitäten kann dann so konfiguriert werden, dass es diese Details möglicherweise authentifizierten Mitgliedern anzeigt und so einen klaren Überblick über Ihre verschiedenen Aktivitäten in den Lions-Geschäftsjahren zuz bekommen.

| General Reporting   | Access   |                      |       |
|---------------------|----------|----------------------|-------|
| Category:           |          |                      |       |
| choose one          | ~        |                      |       |
|                     |          |                      |       |
| Money               |          |                      |       |
| Amount of money co  | llected: | Amount of money don  | ated: |
| 0 ×                 |          | 0 ×                  |       |
|                     |          |                      |       |
| Persons             |          |                      |       |
| Persons served:     |          | Number of Volunteers | :     |
| 0 ×                 |          | 0 ×                  |       |
| L                   |          |                      |       |
| Hours Worked:       |          |                      |       |
| 0 ×                 |          |                      |       |
|                     |          |                      |       |
| Lions Clubs Interna | ational  |                      |       |
|                     |          |                      |       |
| 0                   |          |                      |       |
| Action Campaign:    |          |                      |       |
|                     |          |                      |       |
|                     |          |                      | ~     |

Das Ausfüllen beginnt mit der Auswahl einer Kategorie oder eines Grundes und der Angabe einiger Details, z. B. des gesammelten oder gespendeten Geldbetrags.

#### So erstellen Sie eine soziale Aktivität

Um die Einheitlichkeit zwischen allen Clubs zu gewährleisten, wird empfohlen, diese Grundsätze einzuhalten:

- Der gesammelte / gespendete Geldbetrag wird in Ihrer eigenen Währung, € oder CHF angegeben;
- Die Anzahl der unterstützen Personen gibt an, wie viele Nicht-Lions-Personen von der sozialen Aktivität profitiert haben.
- Die Anzahl der Freiwilligen gibt an, wie viele Lions an der sozialen Aktivität teilgenommen haben;
- Die Anzahl der geleisteten Arbeitsstunden entspricht der Gesamtzahl der investierten Stunden. Das heißt, die Dauer der Aktivität in Stunden, multipliziert mit der Anzahl der Freiwilligen. Sie können natürlich Vorbereitungsstunden noch dazuzählen.

#### **Aktion-Kampagne**

Das Feld Aktion-Kampagne soll Ihrer sozialen Aktivitäten aufzeigen, die Sie zusammen mit einer weltweiten Lions Clubs Kampagne machten:

- Diabetes (2017-2018)
- Jugendarbeit (2010-2011, 2011-2012, ...)
- Unseren Planeten beschützen (2010-2011, 2011-2012, ...)
- Hungerlinderung (2010-2011, 2011-2012, ...)
- Augenlicht (2010-2011, 2011-2012, ...)

**Bemerkung:** Diese Kampagnen gingen hauptsächlich in Richtung des Hundertjahr-Lions-Jubiläum 2017-2018 und sind heute wahrscheinlich nicht mehr nützlich. Dennoch sind sie verfügbar, wenn jemand es noch braucht.

### 14.1.3 Automatische Berichterstattung über Veranstaltungen

Starting with LY 2021-2022, you may now relate a social activity with a calendar event and take benefit of the actual list of participants to automatically populate the number of volunteers (= actual participants) and the number of hours worked for your social activity.

| General Reporting Access |                                                                                                    |
|--------------------------|----------------------------------------------------------------------------------------------------|
| English                  |                                                                                                    |
| Hide                     | Associate an event with registration<br>If you enable this option, an event will be associated to this social<br>activity. The list of participants will be used to automatically populate<br>the corresponding reporting figures 3 days after its end (to give you<br>some time to review attendance, if needed). BEWARE: Only enable if<br>you are planning a social activity in the future. |

To do so, you first need to enable that option while editing your social activity:

Upon saving your social activity, an event with registration will be created and associated to your social activity.

At this point the social activity itself will not be shown anymore in the list of upcoming events when using the *LionsBase mobile application* but naturally replaced by the corresponding event.

Please note that the automatically-created event is initially marked as "hidden" so that you may then update it to suit your needs (possibly asking for further detail upon registration, etc.).

Please refer to the chapter *Verwaltung von Veranstaltungs-Informationen* for information on how to work with calendar events.

**Bemerkung:** The automatic reporting happens three (3) days after the end of the corresponding event in order to let you have plenty of time to possibly review the list of participants.

The automatic reporting is unrelated to marking your social activity as "confirmed" (see *Allgemeine Informationen*) and thus the actual reporting to MyLCI / Oak Brook will only be done once your social activity is marked as confirmed.

## Verwaltung von Veranstaltungen

As in any association, Lions clubs meet regularly and having a central place to show and promote the program of the Lions club, its zone, region, district or even the whole multiple district is important.

Dank LionsBase können Sie auf einfache Weise Veranstaltungen vorbereiten um sie nachher auf der Clubwebseite und in die persönlichen Kalender einzubinden. Überdies integrieren sie sich auch nahtlos ins *LionsBase Mobile*.

Die nachfolgenden Kapitel zeigen Ihnen, wie Sie Ihre Kalender-Events in LionsBase verwalten können:

## 15.1 Verwaltung von Veranstaltungs-Informationen

Die Veranstaltungen des Clubs werden als Datensätze in Ihrem schwarzen Club-Ablege-Ordner gespeichert.

Veranstaltungen gehören immer in einen bestimmten "Calendar". Jeder Club hat seine eigene, vorbestimmte Agenda. Man findet sie auf der Übersichtsseite des schwarzen Ordners an dritter Stelle.

| Calendar (1) >         |   |   |   |   |  |   | ^ |
|------------------------|---|---|---|---|--|---|---|
| + Title                |   |   |   |   |  |   |   |
| 📰 Lions Club Muri-Bern | 1 | i | Э | 7 |  | Û | ۶ |

Da gibt es nicht viel zu ändern, höchstens noch im Reiter Überprüfung die Standard-Gutachter.

| General Review Access                                                    |                                                                                                    |
|--------------------------------------------------------------------------|----------------------------------------------------------------------------------------------------|
| Default reviewers:<br>Selected Items                                     | Available Items                                                                                                    |
| Club, Club Censor<br>Club, Club President<br>Club, Club LionsBase Master | <ul> <li>Club, Club 1st Vice President</li> <li>Club, Club 2nd Vice President</li> <li>Club, Club Activities</li> <li>Club, Club Committee Member</li> <li>Club, Club Delegate</li> <li>Club, Club Delegate LCIF</li> <li>Club, Club LEO Advisor</li> <li>Club, Club LEO Advisor</li> <li>Club, Club LEO Advisor</li> <li>Club, Club President</li> </ul> |

Hier erscheinen automatisch die vorgegebenen Standard-Gutachter, welche im Nachhinein die Präsenzliste noch verändern können. Es wird empfohlen, diese Lions-Funktionen (für den Clubkalender) beizubehalten.

- Club Zensor
- Club Präsident

• Club LionsBase Master

Natürlich können Sie diese Konfiguration gemäss den Clubbedürfnissen anpassen.

### **15.1.1 Allgemeine Informationen**

Dieses Formular ermöglicht Ihnen die Verwaltung der Informationen der allgemeinen Kalender-Veranstaltungen. Bitte beachten Sie, dass einige Felder für Sie nicht verfügbar sein können, je nach den Zugriffsrechten, die Ihnen gewährt wurden.

Bitte beachten Sie, dass je nach der Art der Veranstaltung, die Sie wählen, einige Registerkarten sichtbar sein können oder auch nicht.

| General   | Location        | Extended information | n Subscription | Access         |                           |           |
|-----------|-----------------|----------------------|----------------|----------------|---------------------------|-----------|
| Hide:     |                 |                      |                |                |                           |           |
|           |                 |                      |                |                |                           |           |
|           |                 |                      |                |                |                           |           |
| Title:    |                 |                      |                |                |                           |           |
| Lunch     |                 |                      |                | ×              |                           |           |
| Ontions   |                 |                      |                |                |                           |           |
| Event Ty  | pe:             |                      |                |                |                           |           |
| Event wi  | th subscriptior | ı                    |                |                |                           | ~         |
| Nature:   |                 |                      |                |                |                           |           |
| Default   |                 |                      |                |                |                           | ~         |
|           |                 |                      |                | •              |                           |           |
| Allow ex  | ternal guests   |                      |                | Generate perso | onal tickets (including Q | (R-code): |
|           |                 |                      |                |                |                           |           |
| Dates     |                 |                      |                |                |                           |           |
| Start Dat | e:              |                      | End Date:      |                | All Day Event:            |           |
| 12:00 12  | -06-2018        | × m                  |                | <b>m</b>       |                           |           |
| Subscrip  | tion Due Date   | e:                   |                |                |                           |           |
| Subscrip  |                 |                      |                |                |                           |           |
|           |                 |                      |                |                |                           |           |
| Descripti | on:             |                      |                |                |                           |           |
| B I       | No block form   | nat 🗸                | II II 🕥 🛞 🏘    | > 🔊 🕲          |                           |           |
| Ι         |                 |                      |                |                |                           |           |
|           |                 |                      |                |                |                           |           |
|           |                 |                      |                |                |                           |           |
|           |                 |                      |                |                |                           |           |
|           |                 |                      |                |                |                           |           |
|           |                 |                      |                |                |                           |           |
|           |                 |                      |                |                |                           |           |
|           |                 |                      |                |                |                           |           |
|           |                 |                      |                |                |                           |           |
| Path: bod | y               |                      |                |                | _                         | 1         |
|           |                 |                      |                |                |                           |           |
| Calendar  | :               |                      |                |                |                           |           |
| E Lior    | ns Club Muri-B  | ern 🗸                |                |                |                           |           |
|           |                 |                      |                |                |                           | Ø         |

**Gut zu wissen:** Wenn einige der zukünftigen Veranstaltungen nicht auf der Website angezeigt werden, ist dies nicht ein Fehler von LionsBase sondern ein Hinweis, dass der *Webmaster des Clubs* beschlossen hat, die Zahl zukünftiger Veranstaltungen zu begrenzen, die auf der Website präsentiert werden sollen. Bitte lesen Sie Kapitel *Konfigurieren des Veranstaltungs Plugins* für weitere Informationen.

#### Nature

Die genaue "Nature" - Liste hängt von Ihrer Position in LionsBase ab, wichtig sind aber die untengezeigten zwei Möglichkeiten.

- Default: Standard, die Veranstaltungsanmeldung verläuft wie gewohnt.
- Geschlossene Gesellschaft (nur auf Einladung): Diese Veranstaltungsart ist nur für die Eingeladenen sichtbar.

#### Externe Gäste zulassen

Mit diesem Kontrollkästchen können Sie externe Nicht-Lions-Mitglieder zu Ihrer Veranstaltung einladen. Die Einladung wird per E-Mail gesendet. Die Gäste erhalten einen Zugangscode, mit dem sie die Einladung annehmen oder ablehnen und eventuelle zusätzliche Fragen beantworten können, ähnlich wie bei normalen Lions-Mitgliedern.

#### Erstellen von persönlichen Tickets

Dieses Kontrollkästchen ermöglicht die Erstellung eines persönlichen Veranstaltungs-Tickets. Es beinhaltet vor allem einen QR-Code, der von der *LionsBase-Mobilanwendung* gescannt werden kann, um die Anwesenheit des Mitglieds automatisch bei der Veranstaltung zu bestätigen.

### 15.1.2 Standort

Der Ort der Veranstaltung kann entweder beliebig definiert werden, oder wenn Sie sich regelmässig am gleichen Ort treffen, können Sie erwägen, einen Ort Datensatz mit einigen zusätzlichen Informationen zu definieren, was in Ihrem Webseite-Kalender gut aussehen würde.

| General   | Location                       | Extended information | Subscription | Access |  |  |  |  |
|-----------|--------------------------------|----------------------|--------------|--------|--|--|--|--|
| Custom    | Location o                     | r                    |              |        |  |  |  |  |
| Clublokal | Clublokal 🗶                    |                      |              |        |  |  |  |  |
| External  | External link to the location: |                      |              |        |  |  |  |  |
| Predef    | ined Locati                    | on:                  |              |        |  |  |  |  |
|           |                                | •                    |              |        |  |  |  |  |

Bitte lesen Sie Kapitel *Verwaltung von vordefinierte Standorten* um zu lernen, wie Sie Ihren eigenen vordefinierten Standort erstellen können.

## 15.1.3 Zusätzliche Informationen

| General     | Location      | Extended information    | Subscription     | Access                                             |          |
|-------------|---------------|-------------------------|------------------|----------------------------------------------------|----------|
| Attachme    | ent:          |                         |                  |                                                    |          |
|             |               |                         |                  |                                                    | <b>1</b> |
| PDF DOC     | DOCX XLS      | XLSX PPT PPTX PPS       |                  |                                                    |          |
| Choose file | e No file cho | osen                    |                  |                                                    |          |
| Banner fo   | or LionsBase  | e Mobile (1000×380):    |                  |                                                    |          |
|             |               |                         |                  |                                                    | 1        |
| JPG         |               |                         |                  |                                                    |          |
| Choose file | e No file cho | osen                    |                  |                                                    |          |
| Publicly r  | promote in h  | nierarchy:              |                  |                                                    |          |
|             |               |                         |                  |                                                    |          |
|             |               |                         |                  |                                                    |          |
| Target Gr   | oups (will i  | mplicitly show the ever | t only for authe | inticated members):                                |          |
| Selected    | Items         |                         |                  | Everyone (nublic)                                  |          |
|             |               |                         | -                | All members                                        |          |
|             |               |                         | -                | New members (1 year)                               |          |
|             |               |                         | -                | Club, Club 2nd Vice President                      |          |
|             |               |                         | <b>T</b>         | Club, Club Activities                              |          |
|             |               |                         | ⑪                | Club, Club Censor                                  |          |
|             |               |                         |                  | Club, Club Delegate                                |          |
|             |               |                         |                  | Club, Club Delegate LCIF                           |          |
|             |               |                         |                  |                                                    |          |
| Selected    | bs:<br>Items  |                         |                  | Available Items                                    |          |
|             |               |                         | •                | Aarau, Lions Club                                  |          |
|             |               |                         |                  | Aarau-Kettenbrücke, Lions Club                     |          |
|             |               |                         | _                | Aarau Residenz, Lions Club<br>Aareland, Lions Club |          |
|             |               |                         | · · · ·          | Aaretal, Lions Club                                |          |
|             |               |                         | T                | Albis, Lions Club                                  |          |
|             |               |                         | ញា               | Alpha-Neuchâtel, Leo Club (Alpha)                  |          |
|             |               |                         |                  | Alto Ticino Lions Club                             |          |
|             |               |                         |                  | Alvier, Leo Club (Omega)                           |          |
|             |               |                         |                  |                                                    |          |

#### Anhang

Bei Veranstaltungen mit Anmeldung können Sie eine Datei anhängen (z.B., ein PDF mit zusätzlichen Informationen). Diese Datei erscheint als Link in der Veranstaltungs-Zusammenfassung.

#### Banner for LionsBase mobile

**Good to know:** With the release of *version 8.4 of the mobile application*, the banner will automatically be populated by using the same banner you last used for a previous event taking place at the same *predefined location*.

You may naturally choose another banner if you prefer.

#### In der Hierarchie öffentlich werben.

This checkbox is used to publicly promote your event in the hierarchy (club, zone, region, district, multiple district). The *calendar plugin* you put on your website may then be configured to show such events.

A typical use case would be to show important club events as part of a "multiple district calendar".

#### Zielgruppen

Zielgruppen werden verwendet, um den persönlichen Kalender eines jeden authentifizierten Benutzers vorzubereiten.

**Bemerkung:** Target groups are taken into account for events at level zone, region, district or multiple district. That is, **club** events are implicitly public (in the sense that they are visible).

**Hinweis:** The list of available target groups is filtered according to the authorizations of the LionsBase Master and the level of the event. For instance events linked to a club calendar do not show zone, region, district or multiple district level functions. LionsBase Masters who were granted access to a given level solely will mainly only see the next-to lower level functions:

- Zugriff auf Zone => Zonen- und Clubfunktionen sichtbar;
- Zugriff auf Region => Regionen, Zonen und Clubfunktionen sind sichtbar;
- Zugriff auf Distrikt => Distrikt- und Regionen und Zonenfunktionen sind sichtbar;
- Access to Multiple District => Multiple District and District level function shown.

Zusätzlich zu den Funktionen finden Sie am Anfang der Liste zwei Spezialeinträge, nämlich "Jedermann (öffentlich)" und "Alle Mitglieder":

Target Groups (will implicitly show the event only for authenticated members):

| Selected Items:   | Available Items:                                                                                                    |
|-------------------|----------------------------------------------------------------------------------------------------|
| Everyone (public) | Everyone (public)     All members     Club, Club 1st vice president     Club, Club 2nd vice president     Club, Club 3rd vice president     Club, Club 3rd vice president     Club, Club Activity Delegate     Club, Club Activity Delegate     Club, Club Events/Cooperation-Sponsering     Club, Club Events/Cooperation-Sponsering     C |

- Jedermann (öffentlich): Jedes Mitglied kann die Veranstaltung sehen und könnte teilnehmen. Z.B., eine Clubveranstaltung, wo auch Mitglieder anderer Clubs ermuntert werden teilzunehmen.
- Alle Mitglieder: Falls in "Eingeladene Clubs" nichts eingeschränkt wurde, wird das Ereignis allen Mitgliedern im gesamten Multidistrikt gezeigt.

Für weitere Informationen über die Vergabe von Berechtigungen an ein Mitglied, lesen Sie bitte Kapitel *Mitglied Berechtigungen*.

#### Gastclubs

Eingeladene Clubs sind besonders nützlich, um darauf hinzuweisen, dass eine Veranstaltung von mehreren Clubs gemeinsam ausgerichtet wird. Die Veranstaltung wird automatisch im Kalender der entsprechenden Clubs veröffentlicht und für *alle Mitglieder* dieser Clubs sichtbar gemacht, unabhängig von wie *diese Veranstaltung auf bestimmte Funktionen ausgerichtet* wurde.

### 15.1.4 Registrierung

Sie können das Anmelde-Modul für die entsprechende Veranstaltung aktivieren und bestimmte Clubmitglieder als Berechtigte eintragen. Das funktioniert mit der Veranstaltung mit Anmeldung oder Anmeldung mit Fragen, nicht aber mit der einfachen Veranstaltung.

| General  | Extended information     | Location      | Subscription    | Access                   |
|----------|--------------------------|---------------|-----------------|--------------------------|
| Reviewer | s of the participants (d | efaults to re | eviewers define | ed in the calendar):     |
|          |                          |               |                 | C     Q     Find records |
|          |                          |               |                 | •                        |
|          |                          |               |                 |                          |
|          |                          |               |                 |                          |
| Momb     | or .                     |               |                 |                          |
| as memo  | ler                      |               |                 |                          |

Im Reiter "Anmeldung" erscheinen automatisch die Namen der Gutachter, wie festgelegt im Termin-Kalender. (*read more*). Sie können aber die Standardliste der Prüfer je nach Ereignis ändern.

#### Fragen

Sie können sogar veranlassen, dass die Benutzer ein paar zusätzliche Fragen bei der Anmeldung beantworten:

| uestions                      |           |
|-------------------------------|-----------|
| Create new                    |           |
| Participation                 | ① i + ▼ ≡ |
| General Prices Access         |           |
| Туре:                         |           |
| Checkboxes (yes/no answers) 🗸 |           |
| Question or Text:             |           |
| Participation                 |           |
|                               |           |
| Allowed Answers/Options:      |           |
| Preparation meeting           |           |
| Visit                         |           |
| Dinner                        |           |
| Debriefing                    |           |
|                               |           |
|                               |           |

Dieses Beispiel ist ein typischer Anwendungsfall von Ja / Nein-Antworten, die dann so auch in der mobilen LionsBase-Anwendung dargestellt werden:

| Additional Questions |            |
|----------------------|------------|
| Preparation meeting  |            |
| Visit                |            |
| Dinner               |            |
| Debriefing           | $\bigcirc$ |
|                      |            |

**Hinweis:** Dass die Darstellung auch im *LionsBase mobile (seit Version 4.3)* gut herauskommt, sollten Sie sich an die untenstehenden Arten von Fragen halten:

- Kontroll-Kästchen (JA/NEIN Antworten)
- Radio-Schaltfläche (Auswahl aus mehreren Optionen wie "Menu 1", "Menu 2", "Menu 3")
- Numerisches Feld (z.B. "Anzahl der teilnehmenden Kinder")

**Bemerkung:** Immer noch unsicher, wie sich die einzelnen Fragetypen in der mobilen Anwendung (oder der Website) tatsächlich verhalten? Dann lesen Sie unbedingt die *Versionshinweise der Version 7.3.3*, in der klar dargestellt ist, wie sie aussehen wird und wie Sie die Benutzererfahrung für Ihre Teilnehmer am besten gestalten können.

**Warnung:** Die Verwendung von Radio buttons mit "Ja" und "Nein" als Optionen des Kontrollkästchens ist nicht zu empfehlen, da besonders im LionsBase mobile der Benutzer mit dem Kontrollkästchen spontaner reagieren kann.

# 15.2 Verwaltung von vordefinierte Standorten

## 15.2.1 Allgemeine Informationen

Ein paar allgemeine Informationen für den Standort:

| I 📕 🖪        | li 🛃              | Ť           |        |                |        |            |           |            |            | 🏫 🐼             |
|--------------|-------------------|-------------|--------|----------------|--------|------------|-----------|------------|------------|-----------------|
|              |                   |             |        | Path: /CONFIG  | /Lions | Base Data/ | /102 W/ 🛅 | Fribourg-S | Sarine (41 | 1920) [4285]    |
| dit Calend   | lar Locat         | tion "Resta | aurant | Aigle Noir" on | page   | "Fribour   | g-Sarine  | (41920     | )"         |                 |
| General      | CPS               | Access      | 1      |                |        |            |           |            |            |                 |
| General      | GF5               | Access      |        |                |        |            |           |            |            |                 |
| Hide:        |                   |             |        |                |        |            |           |            |            |                 |
| Nama         |                   |             |        |                |        |            |           |            |            |                 |
| Name:        |                   |             |        |                | _      |            |           |            |            |                 |
| Restaurant A | Aigle Noir        |             |        |                |        |            |           |            |            |                 |
| Address:     |                   |             |        |                |        |            |           |            |            |                 |
| Rue des Alpe | <mark>s</mark> 10 |             |        |                |        |            |           |            |            |                 |
|              |                   |             |        |                |        |            |           |            |            |                 |
|              |                   |             |        |                |        |            |           |            |            |                 |
| Zipcode:     |                   |             |        |                |        |            |           |            |            |                 |
| 1700         |                   |             |        |                |        |            |           |            |            |                 |
| City:        |                   |             |        |                |        |            |           |            |            |                 |
| Fribourg     |                   |             |        |                |        |            |           |            |            |                 |
| Country:     |                   |             |        |                |        |            |           |            |            |                 |
| Switzerland  |                   |             |        | \$             |        |            |           |            |            |                 |
| Phone:       |                   |             |        |                |        |            |           |            |            |                 |
| +41 26 322   | 49 77             |             |        |                |        |            |           |            |            |                 |
| Fax:         |                   |             |        |                |        |            |           |            |            |                 |
|              |                   |             |        |                |        |            |           |            |            |                 |
| E            |                   |             |        |                |        |            |           |            |            |                 |
| Email:       |                   |             |        |                | _      |            |           |            |            |                 |
| Into@aiglend | ar.cn             |             |        |                |        |            |           |            |            |                 |
| www:         |                   |             |        |                |        |            |           |            |            |                 |
| http://www.  | aiglenoir.ch      | /           |        |                |        |            |           |            |            |                 |
|              |                   |             |        |                |        |            |           | 5          | Calend     | ar Location [1] |

## 15.2.2 Geolokalisierung des vordefinierten Standortes

Eine Kartensteuerung ermöglicht es Ihnen, Ihren Club präzise zu geolokalisieren. Um den Breiten- und Längengrad zu aktualisieren, müssen Sie die Stecknadel an die genaue Position bringen.

Wenn Sie den Standort stark ändern müssen, können Sie Breitengrad und Längengrad manuell eingeben und den Datensatz speichern oder die Karte verkleinern, die Stecknadel verschieben und wieder vergrößern, während Sie die Nadel im Auge behalten.

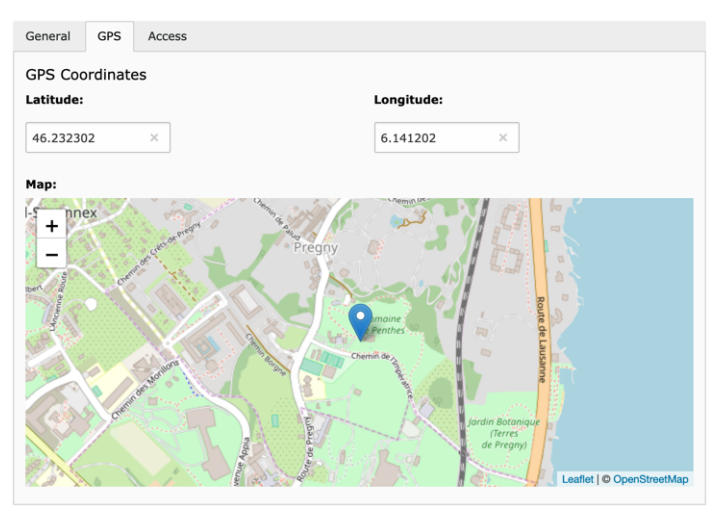

**Bemerkung:** LionsBase also provides a comprehensive set of tools to manage conferences which are typically held on a yearly basis. The tools are designed to help the organizer to manage the registration of participants, the organization of the event and the follow-up after the event. Since this is considered a very specific task, it has its own chapter: *Konferenzen verwalten*.

# Teil V

# **Distrikt LionsBase Master**

## Erste Schritte

## 16.1 Die Funktionen eines Distrikt LionsBase Masters verstehen

The District LionsBase Master is the person who primarily deals with Lions-related information for zones, regions and their own district. This is mainly related to taking care of social activities and calendar events. Another part of their role is to answer questions and help the *Webmasters* and *Club LionsBase Masters* of their district.

As depicted on the following picture, whenever the District LionsBase Master needs a helping hand, they will get in touch with their *Multiple District LionsBase Master*. In addition, they are responsible for organizing LionsBase Teaching Days for the *Webmasters* and *Club LionsBase Masters* in their district, probably together with other District LionsBase Masters.

Es stellt sich heraus, das die Durchführung einer solchen jährlichen Veranstaltung sehr wichtig für die Aufrechterhaltung des Wissens ist, man vermeidet dadurch auch viel Zeit wegen Hilfe-Anfragen.

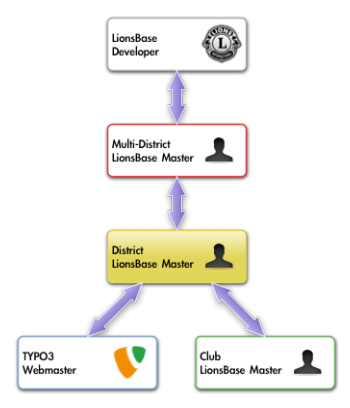

Der einfachste Weg, um in Kontakt mit der richtigen Person zu kommen, ist beschrieben im Kapitel Um Hilfe bitten.

# 16.2 Einloggen in LionsBase

LionsBase gebraucht ein zentrales Authentifizierungs-System, das Mitgliedern erlaubt, sich immer mit dem gleichen Benutzernamen (ihrer Email-Adresse) und dem persönlichen Passwort in die privaten Bereiche einzuloggen.

Die tatsächliche Zugriffsrechte auf die einzelnen LionsBase-Module werden während dieser Authentifizierung berechnet und entsprechend aktualisiert. Dadurch wird sichergestellt, dass zum Beispiel Seiten, deren Zugang nur für Vorstands- Mitglieder ist, nur zugänglich gemacht werden, wenn das Mitglied zur Zeit Teil dieses Vorstandes ist.

### 16.2.1 Anmeldung in die der Verwaltung-Webseite

Die Verwaltungs Webseite ist für autorisierte Mitglieder zugänglich indem https://lionsbase. <yourdomain>/typo3/ in die Adresszeile Ihres Browsers eingegeben wird (wo``<yourdomain>`` steht für lionsclub.ch, lions.at,...). Damit kommt man zur so-genannten Backend Anmeldemaske:

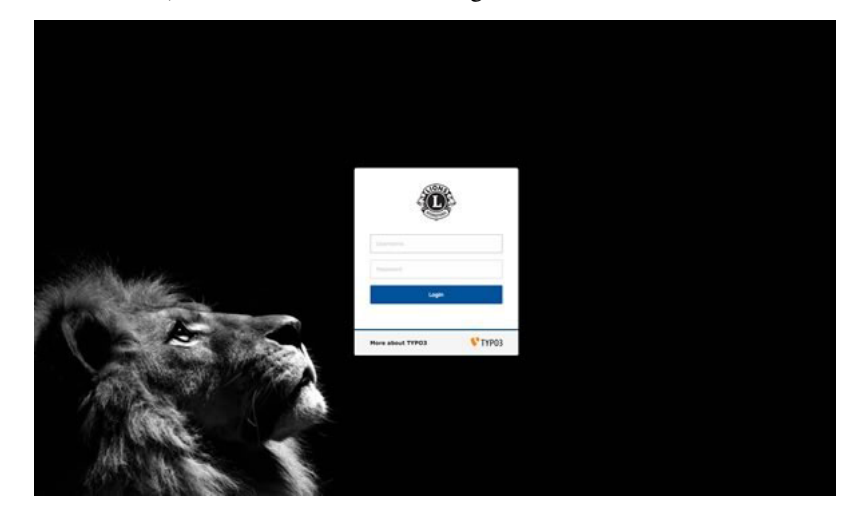

Autorisierte Mitglieder können sich mit ihrem Benutzernamen (Ihre Email-Adresse ) und Ihrem persönliches Passwort authentifizieren. Wenn das Passwort vergessen wurde, *ist das Verfahren gleich* wie beim Versuch, sich ins Intranet anzumelden.

# 16.3 Anderen Mitgliedern helfen

Aufgrund Ihrer Position, müssen Sie sehr wahrscheinlich Fragen von Ihren *Club LionsBase Masters* beantworten und der beste Weg zu helfen ist zu sehen, was sie sehen; Das heißt, eine vereinfachte Version des TYPO3-Backends.

Wenn Sie als *Distrikt* oder als *Multi-District* LionsBase Master authentifiziert sind, steht Ihnen ein zusätzlichen Popup-Menü zur Verfügung, es befindet sich neben Ihrem Namen in der Hauptsymbolleiste oben rechts über dem-TYPO3 Backend, bei der "Abmelden" Schaltfläche:

| 8  |                        |   |
|----|------------------------|---|
| 4  | Switch to Backend User | ٨ |
| 45 | Simulate Frontend User | ₽ |

Bewegen Sie die Maus auf "Wechseln zum Backend-Benutzer" und wählen Sie das Profil eines der Mitglieder für das Sie verantwortlich sind, es erscheint in der sich öffnenden Liste.

Ihr Name und Benutzername wird sich in der Symbolleiste ändern und zeigen, dass Sie als ein anderes Mitglied handeln. Um zurück zu Ihrem eigenen Profil zu gelangen, klicken Sie einfach auf die Schaltfläche "Verlassen" die anstelle der bekannten Schaltfläche "Abmelden" erscheint, während Sie als ein anderes Mitglied handeln.

Das zweite Menü "Frontend User simulieren" funktioniert gleichermassen wie für *Club LionsBase Masters* und listet alle Mitglieder in Ihrem Distrikt auf.

**Beachte** Auch wenn Sie ein *Multi-District LionsBase Master* sind, zeigt Ihnen LionsBase nicht die Liste aller Mitglieder innerhalb des Multi-Distriktes, denn das würde einen Computer-Absturz verursachen, der die Arbeit für längere Zeit blockieren würde. An Stelle dieser kompletten Liste, wird Ihnen LionsBase nur die Mitgliederliste Ihres eigenen Clubs zeigen. Sie können aber selbstverständlich auf einen anderen Backend-Benutzer umschalten, typischerweise auf einen Ihrer *District* oder *Club* LionsBase Masters dadurch wird Ihnen, wenn auch auf Umwegen der Zugang zu jedem Mitglied Ihres Multi-Distriktes garantiert.

## Mitglieder verwalten

## 17.1 Mitglied Berechtigungen

If you are authenticated as a *District* or a *Multiple District* LionsBase, you may grant members access to some of the administration parts of LionsBase.

**Hint:** The member authorizations are technically TYPO3 Backend user groups. Those user groups are assigned to the corresponding Backend user when they authenticate into the TYPO3 Backend.

Die Verwaltung der Mitglied Berechtigungen erfolgt in der letzten Registerkarte eines Mitglied-Datensatzes:

| General                                        | Private                                                                                                    | Business | Lions      | Social      | Misc.  | Access                |       |
|------------------------------------------------|----------------------------------------------------------------------------------------------------|----------|------------|-------------|--------|-----------------------|-------|
| Username                                       | :                                                                                                    |          |            |             |        |                       |       |
| username                                       | @lionsbase                                                                                                    |          | <b>+</b> e | mail        |        |                       |       |
| Password:                                      |                                                                                                    |          |            |             |        |                       |       |
| ******                                         |                                                                                                    |          |            |             |        |                       |       |
| OpenID id                                      | entifier:                                                                                                    |          |            |             |        |                       |       |
|                                                |                                                                                                    |          |            |             |        |                       |       |
| Default La                                     | nguage:                                                                                                    |          |            |             |        |                       |       |
| English                                        | \$                                                                                                    |          |            |             |        |                       |       |
| Authorizat                                     | t <b>ions:</b><br>ems:                                                                                                    |          |            | Available 1 | items: |                       |       |
| Website ee<br>Manageme<br>Manageme<br>Manageme | Website editor     Imagement of club information and members     Management of club information and members       Management of social activities     Imanagement of social activities       Management of events     Imanagement of events       Imanagement of events     Imanagement of events |          |            |             |        | d members<br>MD only) |       |
| Authorizat                                     | tion Levels:<br>new                                                                                                    |          |            |             |        |                       |       |
| Gros-d                                         | le-Vaud, Lions                                                                                                    | Club     |            |             |        |                       | 091   |
| 🔒 102 W                                        |                                                                                                    |          |            |             |        |                       | 0 🖓 🛱 |
| Additional                                     | Backend User                                                                                                    | Groups:  |            |             |        |                       |       |
| Selected Ite                                   | ems:                                                                                                    |          |            | Available I | items: |                       |       |
|                                                |                                                                                                    |          |            | Newslett    | ters   |                       |       |

## 17.1.1 Berechtigungen

Der "Autorisierungs" Teil gibt die Möglichkeit, dem entsprechenden Mitglied "Rollen" zuweisen . Siehe Kapitel *Die Funktionen in der Verwaltungs-Website* um eine Beschreibung jeder einzelnen Rolle zu bekommen.

## 17.1.2 Berechtigungsstufen

Die "Autorisierungs-Stufen" erlauben eine oder mehrere Einstiegspunkte in die Hierarchie von LionsBase für diejenigen, die diese Aufgaben übernehmen dürfen.

Die folgende Abbildung zeigt die typische Struktur einer LionsBase-Installation:

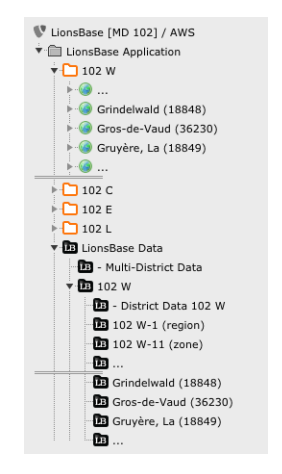

Aufgaben und Zugang:

- Die Aufgabe eines "Website-Editor" gewährt ihm Zugriff auf eine oder mehrere Club-Webseiten, die angezeigt werden mit dem Welt-Symbol (
- Die "Verwaltung der …" Aufgaben gewährt Zugriff auf einen oder mehrere LionsBase Datenordner, sie werden dargestellt durch ein schwarzes Ordner-Symbol (
- Die Rolle als "LionsBase Administrator" gewährt ihm grundsätzlich Zugriff auf den Ordner, gemäss der ausgewählten Hierarchie-Ebene.

Beispiele:

- Die Tätigkeit als "Website-Editor" mit der Autorisierung auf der Ebene "Gros-de-Vaud, Lions Club" gewährt ihm Zugriff als *Webmaster* für die Webseite [ Gros-de-Vaud (36230)].
- Die Funktion "Verwaltung von Veranstaltungen" mit der Berechtigungsstufe "Gros-de-Vaud, Lions Club" gewährt ihm einen Teil-Zugriff als *Club LionsBase Master* auf den Club-Veranstaltungs-Ordner [B Gros-de-Vaud (36230)].
- Die Funktion "Verwaltung von Aktivitäten" Berechtigungsstufe "102 W" gewährt Zugriff auf den Activity-Ordner [ District Data 102 W].

#### Kombination von Funktionen und Berechtigungsstufen

Bitte lesen Sie diesen Abschnitt sorgfältig durch, denn die Kombination von Funktionen und Berechtigungsstufen ist der schwierigste Teil, um Mitglieder-Autorisationen zu erfassen.

Funktionen und Berechtigungsstufen werden beide technisch gesehen von TYPO3 durch die Backend Benutzergruppen verkörpert. Backend-Benutzergruppen können wie folgt definiert werden:

- **Zugriffslisten:** Mitglieder sind berechtigt einige Tabellen zu lesen und zu erstellen, das heisst, sie können auch eine Reihe von speziellen Attributen (z.B., den Club-Namen), oder einen eingeschränkten Satz von Inhalts-Elementen ansehen und ändern, ...
- Punkte zur Seiten-Erstellung: Mitglieder haben Zugriff auf einen bestimmten Teil der Seitenbaumes.
- **Punkte zur Datei-Erstellung:** Mitglieder haben Zugriff auf einen bestimmten Teil des Dateisystems (Modul Datei > Fileadmin).

Die Funktionen in LionsBase werden nur durch die Zugriffslisten definiert, während die Berechtigungsstufen die Seiten und die Dateien definieren.

Aufgrund technischer Beschränkungen von TYPO3, bekommen Mitglieder die Teil von mehreren Gruppen sind, ihre TYPO3-Authorisation (Zugriffslisten, Seite und Datei-Bereitstellungspunkte) *alle zur gleichen Zeit*. Dies bedeutet, dass *es ist nicht möglich ist* den Zugriff z.B. auf Veranstaltungen ausschließlich im Club und die Aktivitäten-Verwaltung ausschließlich nur auf Distriktsebene zu haben.

Der erste Bildschirm-Ausdruck zeigt ein Mitglied mit folgenden Rollen:

- Webseiten-Editor;
- Verwaltung von Club- und Mitglieder-Informationen;
- Verwaltung der sozialen Aktivitäten;
- Verwaltung von Veranstaltungen;

und folgende Berechtigungsstufen:

- Gros-de-Vaud, Lions Club;
- 102 W.

The combination of those roles grants their access to:

- [ Gros-de-Vaud (36230)]: als Webmaster;
- [LB Gros-de-Vaud (36230)]: für Veranstaltungen, soziale Aktivitäten, Club- und Mitglieder-Informationen,
- [IB] District Data 102 W]: für Veranstaltungen, soziale Aktivitäten

Club and member records are not allowed outside of club data folders (with the exception of the root data directory

[LionsBase Data], which is used to hold records for clubs outside of the multiple district, foreign sponsor members, ..., but is only accessible to *Multiple District LionsBase Masters*).

**Bitte beachten Sie:** Die Funktion "Club Webmaster" kann "Stufe 1", oder "Stufe 2" sein. Lesen Sie bitte Kapitel *Webmaster-Ebenen* für weitere Informationen.

#### Abschließende Bemerkungen:

- Der Zugriff auf Club Webseiten für eine ganze Zone oder Region auf einmal ist nicht möglich;
- Die Funktion des "Website-Editor" bewirkt nichts, ohne eine Autorisierung auf Club-Stufe;
- Role "LionsBase administrator" automatically grants all other roles to the member and give access as webmaster for the corresponding District or Multiple District authorization level.

## 17.1.3 Zusätzliche Backend-Benutzerr-Gruppen

In case the LionsBase install is used for another purpose than purely for LionsBase-generated websites (e.g., the multiple district website), this panel lets you assign arbitrary Backend user groups from TYPO3. Ideally, those user groups should define both access control lists and file or page mount points. Please refer to the TYPO3 documentation for further details.

# 17.2 Webmaster-Ebenen

LionsBase kennt drei unterschiedliche Webmaster-Stufen:

- 1. Webmaster "Stufe 1"
- 2. Webmaster "Stufe 2"

### 17.2.1 Webmaster "Stufe 1"

Die Standard-Stufe ist für die tägliche TYPO3 Routine gedacht. Sie erweitert die "basic" Stufe und gewährt zusätzlich Zugang zu Spezial-Attributen bei Seiten, Inhalts-Elementen und News, wie auch beschränkte Rechte bei Mitglieder-Gruppen, oder dass Sie bei Publikationen Start und/oder Enddaten setzen dürfen. Beachten Sie, dass diese Stufe auch Zugang zum "Papierkorb" gibt, wo Sie gelöschte Datensätze von Seiten und Inhaltselementen wiederherstellen können.

### 17.2.2 Webmaster "Stufe 2"

Diese fortgeschrittene Stufe ist für Mitglieder die TYPO3 bereits gut beherrschen. Diese Stufe erweitert die Stufe "Level 1" und ermöglicht zusätzlich den Zugriff auf komplexere Funktionen wie das Sortieren von Seiten oder das Erstellen mehrerer Seiten auf einmal und bietet eine umfangreichere Liste von Schaltflächen für den Rich-Text-Editor, der zur Bearbeitung von Textinhaltselementen verwendet wird.

Des weiteren können Mitglieder dieser Gruppe Menu-Seiten verstecken. Man ersetzt damit nicht eine private Seite mit eingebauter Authentifikation, aber sie erlaubt dass diese irgendwie "unsichtbar". wird.

Der *District LionsBase Master* sollte selber entscheiden, wann ein Mitglied, basierend auf den erworbenen Erfahrungen, den Zugang auf eine bestimmte Ebene erhalten soll.

**Bitte beachten Sie:** Da jede neue Ebene die vorhergehende erweitert, besteht keine Notwendigkeit dem Mitglied mehr als eine Ebene zuzuweisen; eine höhere Ebene erbt die Einstellungen von der unteren.

## Synchronization eMMR (Lions Clubs International)

LionsBase synchronisiert automatisch die Clubs, Mitglieder und Activities mit Oak Brook, USA, man braucht dazu den offiziellen EMMR Web Service. Dies Modul ist verantwortlich, dass neue Clubs und Mitglieder ihre LCI ID bekommen und dass regelmässig berichtet wird über Mutationen, wie Adressänderungen im Club, Zusammensetzung des Vorstandes und allgemeine Informationen wie Status (Aktiv-, Vorzug, ...) der Mitglieder...

Die Oak Brook Synchronisation läuft täglich automatisch über Nacht. Einige wenige Regeln sind es Wert zu kennen:

- Neue Mitglieder werden nach Oak Brook gemeldet.
- Der Wechsel von bestehenden Mitgliedern wird nach Oak Brook gemeldet.
- Falls ein bestehendes Mitglied ohne beigeordnete LCI ID wechselt, muss es als neues Mitglied nach Oak Brook gemeldet werden.

Ausnahmen:

- Neue Mitglieder, welche inaktiv sind (z.B., jemand registriert ein früheres Mitglied) werden NICHT nach Oak Brook gemeldet.
- Wechsel von existierenden Mitglieder. welche inaktiv und ohne jegliche LCI ID sind, werden NICHT nach OakBrook gemeldet (z.B., beim Aktualisieren eines früheren Mitgliedes, das nie nach Oak Brook gemeldet wurde).

Das folgende Kapitel gibt Ihnen vertiefte Informationen über die Synchronisation mit Oak Brook:

# 18.1 Überwachung der Synchronisierungs-Warteschlange

LionsBase automatically synchronizes data (such as members, clubs or activities information) between the local database and the remote official Lions database in LCI, Oak Brook, IL (USA).

Sometimes, a synchronization process can fail, due to networking issues for example, resulting in different values in the local and the remote database for the same attribute. Most of the synchronization issues are handled directly by LionsBase (e.g., a failed synchronization process due to networking will be replayed).

Jedoch einige Entscheidungen können nicht von LionsBase vorgenommen werden und erfordern eine menschliche Intervention. Zu diesem Zweck bietet LionsBase ein Werkzeug, das den Synchronisierungsstatus meldet. *Abbildung 1* zeigt das Hauptfenster, wo die Synchronisierungs-Ereignisse aufgelistet werden. Mehrere Filter sind zur Verfügung, um die wichtigen Berichte zu finden.

| Date .              | Club                 | Operation | Тупе   | Description                                                                                                    | Status     |
|---------------------|----------------------|-----------|--------|----------------------------------------------------------------------------------------------------|------------|
| 2012 04 24 17:01-50 | Linns Chile Assettel | operation | туре   | Description                                                                                                    | Oh         |
| 2012-04-24 17.01.50 | Lions Club Aareta    | new       | member | Successitui synchronization of new member Franz Muster of club Aaretal.                                                       | OK         |
| 2012-04-26 13.52.56 | Lions Club Aareta    | update    | member | Synchro of Hans Muster (Aaretai), Error in Transaction #1. Update/Personib (o) is not an active member of this club, (VAL013) | Crror      |
|                     |                      |           |        |                                                                                                    |            |
|                     |                      |           |        |                                                                                                    |            |
|                     |                      |           |        |                                                                                                    |            |
|                     |                      |           |        |                                                                                                    |            |
|                     |                      |           |        |                                                                                                    |            |
|                     |                      |           |        |                                                                                                    |            |
|                     |                      |           |        |                                                                                                    |            |
| e e Page            | 1 of 1 🕨 🕨 🤗         |           |        | Displaying ev                                                                                                    | ents 1 - 3 |

Abb. 1: Figur 1: Synchronisations-Ereignisse

## 18.2 Synchronisierungsfehler behandeln

Bei einem Synchronisierungsfehler, den LionsBase allein nicht behandeln kann, zeigt ein Fenster (*Abbildung 2*) die verschiedenen Eintrag-Status in drei Feldern , wo die Fehlerursachen liegen:

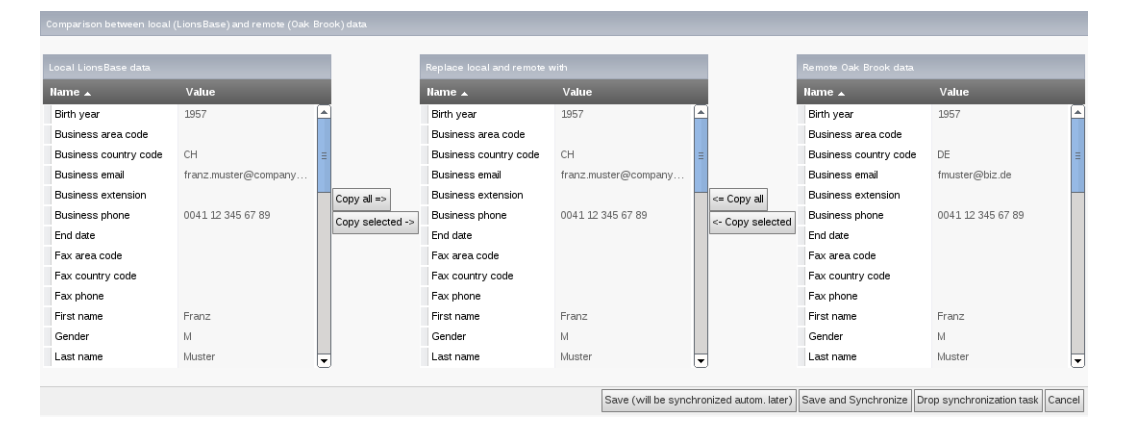

Abb. 2: Lösungen für Synchronisations-Konflikte

## 18.2.1 Lokale LionBase-Daten

Auf der linken Seitentabelle werden die Datensätze der lokalen Datenbank von LionsBase angezeigt. Diese Datensätze können nicht bearbeitet werden.

### 18.2.2 Ersetzen der lokalen oder entfernten Daten

In der mittleren Tabelle werden die Datensätze standardmäßig aus der lokalen LionsBase-Datenbank kopiert. Ein Administrator kann nun den Datensatz ändern, um das Problem zu lösen. Um den Prozess zu verbessern, können die Werte direkt aus den lokalen (LionsBase) und den entfernten Datenbanken (Oak Brook) kopiert werden. Wenn die Konflikte gelöst sind, wird der Datensatz gespeichert und automatisch beim nächsten Synchronisierungsauftrag verarbeitet. Falls nötig besteht die Möglichkeit, den Datensatz zu synchronisieren, ohne auf den nächsten Synchronisierungsauftrag zu warten. Ebenfalls kann der Synchronisierungsprozess (oder -Aufgabe) wieder aufgehoben werden.

## 18.2.3 Externe Daten von Oak Brook

Auf der rechten Seitenwand erscheinen die Datensätze der externen Datenbank in Oak Brook. Diese Datensätze können nicht bearbeitet werden.

## Verwaltung von E-Mail Addressen

LionsBase lets you easily manage email addresses for either for clubs (the generic club email addresses) or other arbitrary forwardings for your district or multiple district (e.g., an email address forwarded to the general secretary).

Bei der Gründung eines Clubs wird bei den Club-Informations-Daten eine Via-Emailadresse angefügt. Via-Emailadress-Datensätze werden gebraucht um Meldungen, die an die Emailadresse Ihres Clubs geschickt werden (e.g., ``demo@lionsclub.ch``) an einen oder mehrere Empfänger umzuleiten (oder weiterzuleiten):

| Email Address:                                 |           |
|------------------------------------------------|-----------|
| demo@lionsclub.ch                              |           |
| Destination Email Addresses:                   |           |
| franz.muster@test.com<br>recipient2@domain.tld |           |
|                                                |           |
|                                                | 🙀 Email A |

Please read chapter Verwalten der Club E-Mail-Adresse for information on how a Club LionsBase Master may manage their generic club email address (aka "alias").

Als *District LionsBase Master*, sind Sie befugt Via-Emailadressen selbst zu ändern. Dies ist dann der Fall, wenn eine gegebene Club-Emailadresse nicht richtig erstellt wurde (z.B., bern-st.-stephan@lionsclub.ch anstelle von bern-st-stephan@lionsclub.ch – kein Punkt nach st.-stephan!).

LionsBase does not restrict you to generic club email addresses, arbitrary redirections may be configured, although only by a *Multiple District LionsBase Master*. Please read chapter *Email-Adressen erstellen* for more information.

# Teil VI

# **Multiple District LionsBase Master**
## Erste Schritte

# 20.1 Die Funktion des Multiple District LionsBase Masters Verstehen

Der Multiple District LionsBase Master ist die Person, die sich mit Lions-bezogenen Informationen auf Multi-Distrikt-Ebene abgibt. Seine Position bringt es mit sich, dass er verantwortlich ist, Fragen zu beantworten und den *District LionsBase Masters*. zu helfen. Er profitiert von einer direkten Verbindung zu den LionsBase-Entwicklern bei Causal Sàrl, falls Probleme angegangen werden müssen oder wenn eine neue Funktion aufgestellt werden soll.

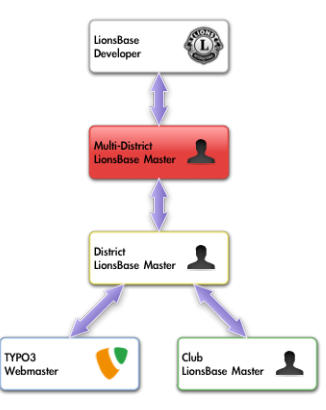

Der einfachste Weg, um in Kontakt mit der richtigen Person zu bekommen, ist im Kapitel Um Hilfe bitten beschrieben.

Darüber hinaus ist der Multi-District LionsBase Master verantwortlich für die Organisation von LionsBase Schulungen für die *District LionsBase Masters* im Multidistrikt, wahrscheinlich zusammen mit anderen Multiple District LionsBase Masters und/oder mit LionsBase Entwicklern.

Die jährliche Organisation solcher Veranstaltungen ist sehr wichtig für die Aufrechterhaltung des Wissens und vermeidet dass Sie zu viel Zeit in Hilfe-Anfragen investieren müssen.

# 20.2 Einloggen in LionsBase

LionsBase braucht ein zentrales Authentifizierungs-System, damit die Mitglieder in den privaten Bereichen immer mit dem gleichen Benutzernamen (ihre Email-Adresse) und ihrem persönlichen Passwort sich anmelden können.

Die tatsächliche Zugriffsrechte auf die einzelnen Module von LionsBase werden während dieser Authentifizierung berechnet und entsprechend aktualisiert. Dadurch wird sichergestellt, dass zum Beispiel Seiten, deren Zugang nur für Vorstands-Mitglieder gedacht ist, effektiv nur Zugänglich sind, wenn das Mitglied zur Zeit Teil dieses Vorstands ist.

### 20.2.1 Einloggen in die Verwaltungs-Website

Die Verwaltungs Webseite ist für authorisierte Mitglieder zugänglich indem https://lionsbase. <yourdomain>/typo3/ in die Adresszeile des Browsers eingegeben wird (<yourdomain> steht für lionsclub. ch, lions.at, ...). Es öffnet sich nun die so-genannte Backend Anmeldemaske:

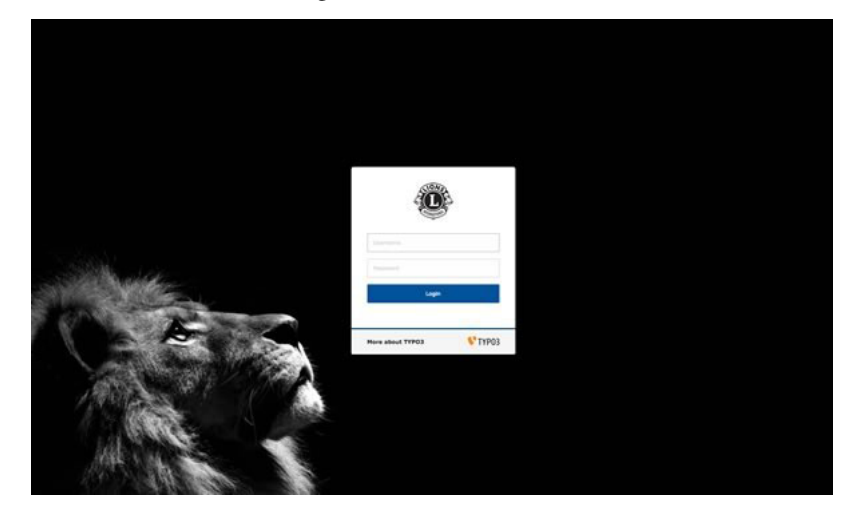

Autorisierte Mitglieder können sich mit ihrem Benutzernamen (der Emailadresse) und dem persönlichen Passwort authentifizieren. Wenn das Passwort vergessen wurde, *gilt das gleiche Verfahren* wie bei der Anmeldung ins Intranet.

### Die Club-Webseite anpassen

## 21.1 Konfigurieren des sozialen Aktivitäten-Plugins

Dieses Kapitel beschreibt die erweiterten Optionen des Plugins soziale Aktivitäten. Die Clubwebmasters müssen nicht so tief in das Verständnis der verschiedenen Optionen gehen. Bitte schauen Sie im entsprechenden Kapitel des *Webmaster-Abschnittes* für die grundlegenden Konfigurationsoptionen nach.

Wie üblich, wenn Sie das soziale Aktivitäten-Plugin bearbeiten, können Sie mittels den "Plugin" Register-Tabs bestimmen, welche Informationen auf der Webseite erscheinen sollen:

| General              | Plugin              | Appearance             | Access           | Behaviour |  |  |  |
|----------------------|---------------------|------------------------|------------------|-----------|--|--|--|
| Selected Plu         | ıgin                |                        |                  |           |  |  |  |
| LionsBa              | se - Social Act     | tivities               | •                |           |  |  |  |
| Plugin Options       |                     |                        |                  |           |  |  |  |
| Social activit       | ties entry-poir     | nt                     |                  |           |  |  |  |
| District             | \$                  |                        |                  |           |  |  |  |
| Selected ent         | ry point to ga      | ther social activities | for, in its hier | archy     |  |  |  |
| 102 C                | \$                  |                        |                  |           |  |  |  |
| Show social          | activities of le    | vel                    |                  |           |  |  |  |
| Club                 | \$                  |                        |                  |           |  |  |  |
| Mode                 |                     |                        |                  |           |  |  |  |
| Listing +            |                     |                        |                  |           |  |  |  |
| Restrict Lion        | Restrict Lions Year |                        |                  |           |  |  |  |
| Current Lions Year + |                     |                        |                  |           |  |  |  |
| Show Details         | Show Details        |                        |                  |           |  |  |  |
|                      |                     |                        |                  |           |  |  |  |

### 21.1.1 Der Gebrauch des Plugins für Ihre Multidistrikt Webseite

Auf Ihrer Multidistrik-Webseite wollen Sie vielleicht die sozialen Aktivitäten für die verschiedenen Zonen, Regionen und Distrikts, oder für den ganzen Multi-Distrikt zeigen. Soziale Aktivitäten in LionsBase können sich auf jede Stufe beziehen. Lesen Sie bitte Kapitel *Verwaltung von sozialen Aktivitätsinformationen* für weitere Informationen.

Wir werden nun zuerst die wichtigsten Auswahlmöglichkeiten des sozialen Aktivitäten Plugins erklären, nämlich den Eintragungsort, das Zeigen der ID des Eintragungsortes und die Stufe der sozialen Aktivität die angezeigt werden soll. Als Beispiel, nehmen wir die gesamte Hierarchie des Multi-Distrktes 102 (Schweiz und Liechtenstein):

| МС |                                                                          |
|----|--------------------------------------------------------------------------|
| D  | 102W 102C 102E 102L                                                      |
| R  | 102W-1 102C-1 102C-2 102C-3 102L-W                                       |
| z  | 102W-11 102C-14 102C-21 102C-11 102C-12 102C-22 102C-23 102L-WZ          |
| С  | LC GENÈVE LC LAVAUX LC PULLY LC RIGI LC SCHWYZ LEO BERN VALAIS<br>ROMAND |

Wir sehen die Distrikte West (102W), Centro (102C), Ost (102E) und der Distrikt der Leo Clubs (102L). Jeder Distrikt ist unterteilt in "Regionen", jede Region in "Zonen" und schliesslich werden in jeder Zone einige geographisch beieinanderliegende Clubs zusammengefasst.

Leo-Clubs brauchen im Prinzip nicht die ganze Hierarchie, aber da wir einen gleichen Benutzer-Baum innerhalb von LionsBase haben wollen, entspricht die Stufe "Region" dem der Lions-Clubs, in welchem sich die Leos befinden (102L-W, 102L-C oder 102L-E) nun kann innerhalb der Region durch Anhängen von "Z" an den Namen der Region eine eigene beliebige Leo-Zone errichtet werden (z.B., 102L-WZ). Damit gehören die Leo-Clubs auch einer Zone an.

Das soziale Aktivitäten-Plugin ist automatisch konfiguriert, dass es den aktuellen Club als Einheit für die Activities bestimmt. Falls Sie soziale Aktivitäten aus anderen Ebenen zeigen möchten (Zone, Region, Distrikt, Multidistrikt oder auch aus anderen Clubs), machen Sie dies im Feld "ausgewählter Ausgangspunkt".

#### Soziale Aktivitäten für eine gegebene Ebene

Wenn Sie eine soziale Aktivität für einen gegebenen Club, Zone, Region, Distrikt oder Multi-Distrikt anzeigen möchten, dann wählen Sie zuerst die entsprechende Lions-Ebene aus und geben beide Eingaben ein, den Eingangs-Punkt ("Eingangspunkt der sozialen Aktivitäten") und "Zeigen der sozialen Aktivitäten von der Ebene". Dann, wählen Sie Ihre Einheit aus der Drop-down-Liste aus. Das wär's!

#### Soziale Aktivitäten für eine Niveau-Gesamtheit

Das soziale Aktivitäten-Plugin zeigt die Activities von allen Lions-Ebenen innerhalb der Hierarchie. Wir beschreiben nun anhand einer ersten Bildschirm-Kopie wie die Plugin-Konfiguration funktioniert.

Wir haben als Eingangspunkt "Distrikt" gewählt und als Ebene Distrikt 102-C:

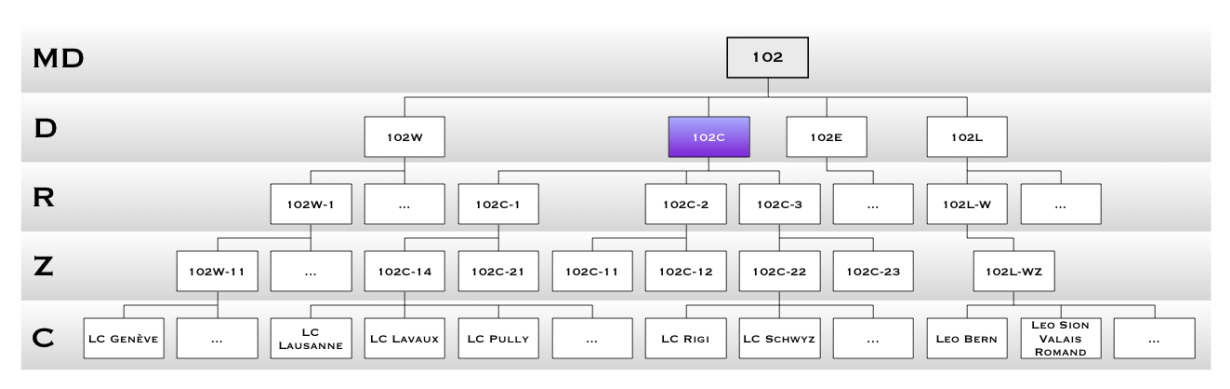

Indem wir den Eingangspunkt Distrikt 102-C wählen, sind wir in der Lage die sozialen Aktivitäten innerhalb dieser Hierarchie zu zeigen:

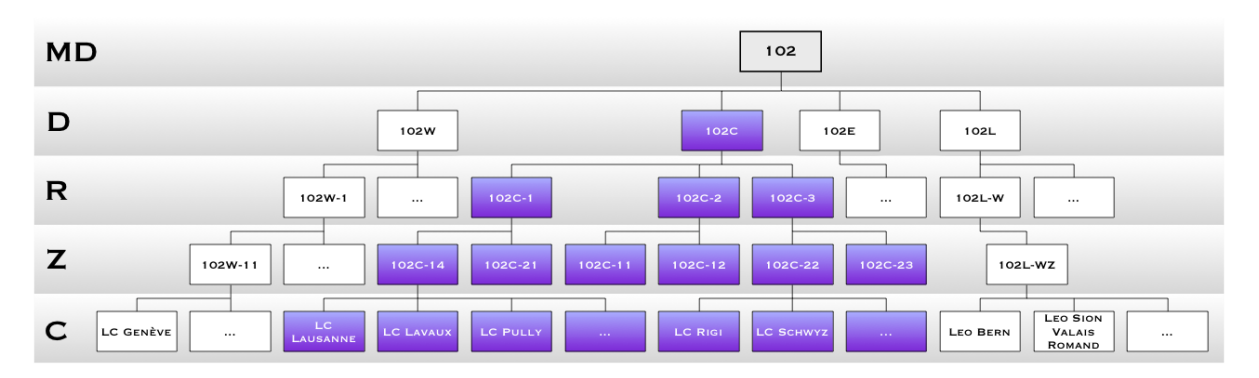

Die Plugin-Konfiguration zeigt, dass wir "Club" als Ansichts-Ebene wählten. Das heisst, dass wir nun die Activities aller Clubs in der Hierarchie sehen werden:

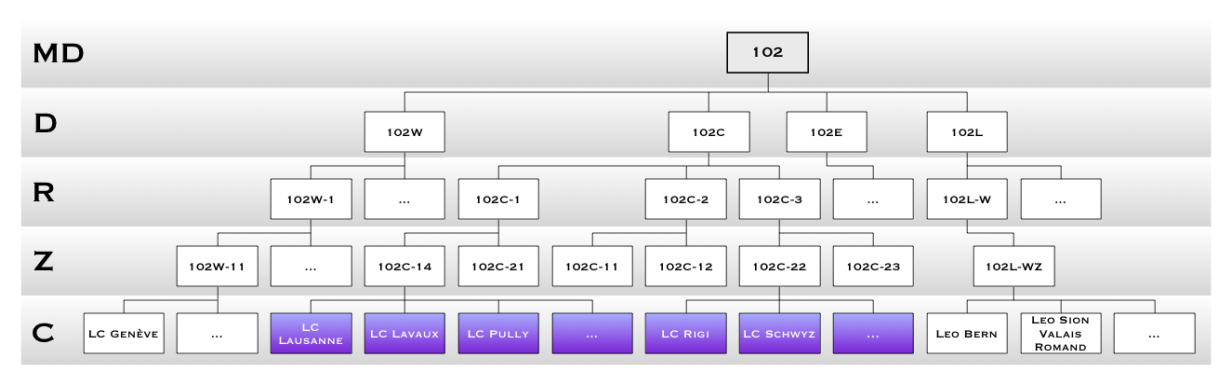

**Bitte beachten Sie** Die Lions-Hierarchie innerhalb Ihrer Organisation kann gezeigt werden, indem das Modu LionsBase > System und dann "Einheit" in der Drop-down-Liste ganz zuoberst ausgewählt wird:

|                     | Entities ÷                      |
|---------------------|---------------------------------|
| WEB                 |                                 |
| 🕌 Page              | Districts                       |
| E List              | Name Full name                  |
| 🕕 Info              | 102 C                           |
| Functions           | Regions                         |
| FILE                | Name Full name                  |
| 📄 Filelist          | 102 C-1 Lions Region 102 C-1    |
|                     | Zones                           |
| L Clubs             | Name Full name                  |
| 👗 System            | 102 C-14 Zone 102 C-14 - Basel  |
| 😪 Synchro Oak Brook |                                 |
|                     | 102 C-21 Zone 102 C-21 - Luzern |

## Verwalten von Clubs

## 22.1 Erstellen von Clubs in Ihrem Multi-Distrikt

Bitte verwenden Sie den Assistenten der vom Backend-Modul bereitgestellt wird.

Achtung: Sobald die Standardsprache eines Clubs gewählt wurde, kann diese nur noch mit viel manueller Arbeit geändert werden.

# 22.2 Erstellen von ausländischen Clubs

Ausländische Club Datensätze sind erforderlich:

- Um einen Club aus Ihrem Multidistrikt in Beziehung zum Partnerschafts-Club zu bringen;
- Um den Status-Verlauf von Mitgliedern ausserhalb Ihres Multidistriktes zu speichern.

Um existierende Clubs zu verwalten oder neue ausländische Clubs zu erstellen, öffnen Sie den Ordner "LionsBase Data" mit dem Modul Web > Liste:

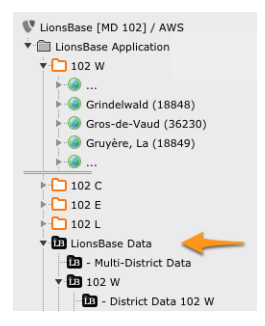

Then create a new record of type "Club". Make sure to select the District it belongs to. You may find the LCI Id from the Lions International website:

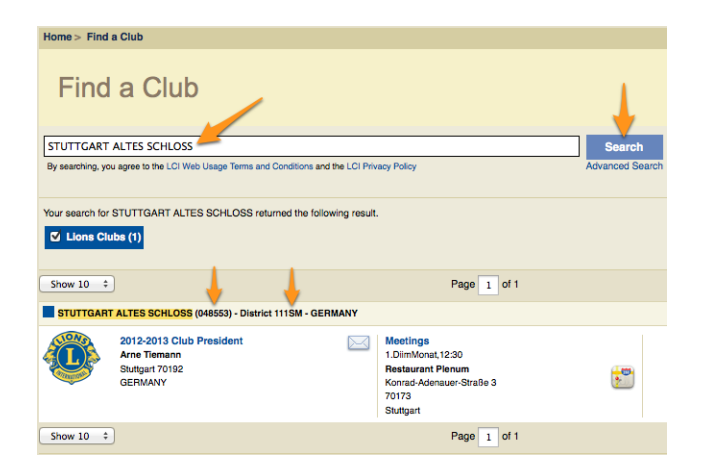

## Mitglieder-Verwaltung

# 23.1 Transfer von Mitgliedern

Manchmal ziehen Mitglieder um und müssen von ihrem ehemaligen Club in einen anderen übertragen werden; Dies wird in LionsBase einen Transfervorgang genannt.

Wir unterscheiden drei Arten der Übertragung:

- 1. The member is transferred from one club to another one within the same multiple district.
- 2. Das Mitglied kommt aus einem ausländischen Club.
- 3. Das Mitglied wird zu einem ausländischen Club verlegt.

We need to tackle with member transfer using a dedicated workflow not only as it is counterproductive to reenter all membership information and personal data in the new club but because the member's Lions life (status, membership,  $\dots$ ) is archived and synchronized to LCI, in Oak Brook, USA and a relocated member should keep this history in the new Lions club.

#### 23.1.1 Transferring Members within the same Multiple District

Dieser Vorgang ist Aufgabe des *Club LionsBase Masters*. Bitte lesen Sie das Kapitel *Transferring Members within the same Multiple District*.

#### 23.1.2 Transfer FROM a foreign Multiple District

**Beware:** It is currently not possible to automatically transfer members from one multiple district to another one. This is a known limitation of the EMMR Web Service from Oak Brook, USA. This limitation yields even if both multiple districts are using LionsBase.

Bevor Sie beginnen, sollte der Club LionsBase Master Sie kontaktieren und folgende Informationen geben:

- Der genaue Name des ausländischen Clubs und seine LCI Id
- Den Distrikt des ausländischen Clubs
- Name, Geschlecht, Geburtstag, erster Clubeintritt im ausländischen Club, das Übertritts-Datum und die LCI Id des zu transferierenden Mitgliedes

Am gleichen Tag, müssen Sie folgende Operations vornehmen:

- 1. Falls nötig erstellen Sie zuerst den ausländischen Club in LionsBase
- 2. Erstellen Sie das Mitglied in LionsBase (Name, Geschlecht, Geburtstag)
- 3. Setzen Sie von Hand die LCI Id des neuen Mitgliedes ein
- 4. Update the member's profile with their entry year in the foreign Club
- 5. Erstellen Sie einen Mitglieder-Status mit dem Ein-und Austritt im fremden Club

Nach wenigstem 1 Tag, können Sie folgende Operationen durchführen:

- 7. Überprüfen Sie, ob die eMMR-Übertragung erfolgreich beendet wurde:
  - Der alte wie der neue Club müssen nun im LCI Mitglieder-Datensatz erscheinen
- 8. Contact the Club LionsBase Master to tell them that the member is officially part of the club and that they should complete their profile

### 23.1.3 Transfer TO a foreign Multiple District

**Beware:** It is currently not possible to automatically transfer members from one multiple district to another one. This is a known limitation of the EMMR Web Service from Oak Brook, USA. This limitation yields even if both multiple districts are using LionsBase.

Entweder Sie oder der entsprechende Club LionsBase Master sollte die folgenden Operationen ausführen:

- 1. Fügen Sie einen Austritts-Status für das Mitglied an
- 2. Kontaktieren Sie eventuell den neuen Club und geben Sie die folgenden Informationen durch:
  - Name, Geschlecht, Geburtstag und die LCI Id des Mitgliedes
  - Name des alten Clubs und seine LCI Id
  - Übertritts-Datum

It is very likely that you will be contacted by the new club thus only first step is actually mandatory to properly mark the member as inactive in your multiple district.

# 23.2 Verwaltung von Funktionen

Um existierende Funktionen zu verwalten oder neue zu erstellen, öffnen Sie den Ordner "LionsBase Data" mit dem Modul Web > Liste:

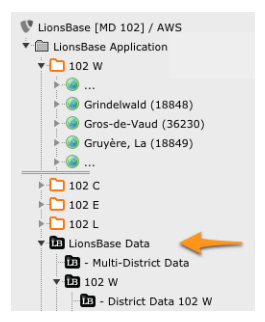

Dies zeigt die Liste der existierenden Funktionen. Dann machen Sie weiter, wie gewöhnlich um einen neuen Datensatz zu erstellen:

| General 🛕 Access                                |              |
|-------------------------------------------------|--------------|
| Hide:                                           |              |
|                                                 |              |
| Group:                                          |              |
| \$                                              |              |
| Level:                                          |              |
| Name                                            |              |
| Man:                                            |              |
|                                                 |              |
| Woman:                                          |              |
|                                                 | <b>AV</b>    |
| LCI Title (for synchronization with Oak Brook): |              |
| Туре:                                           |              |
| \$                                              |              |
|                                                 | Function NEW |

- **Gruppe:** This field is used to create arbitrary groups of functions. This is typically used when preparing the directory of members if you want to have sections of related functions, e.g., for the multiple district council. The list is automatically populated with records of type "Function Group" that should be stored at the same place. It lets you group functions from different levels, e.g., to integrate districts governors into the multiple district council.
- Ebene: Club, Zone, Region, District or Multiple District.
- Name: Der Funktions-Name, mit Alternativen ob Mann oder Frau. Er wird im Frontend gebraucht, wenn Sie die Funktionsliste eines bestimmten Mitgliedes veröffentlichen.
- **Titel LCI:** Lions Clubs International provides a mechanism to synchronize committee membership (with the EMMR web service). However the web service only handles a few common member functions. If you find a corresponding denomination of your function in the list, you may select it; this will ensure that members with the function you add will be mapped to corresponding Lions Clubs International function and thus synchronized to LCI, in Oak Brook, IL (USA).
- **Typ:** Dieses Feld definiert das Verhalten der Mitglieder-Funktion, ob sie immer Teil des Standard-Vorstandes sind oder nicht. Falls es offengelassen wird, erscheint bei der Bearbeitung der Mitglieder-Funktion ein Kontroll-kästchen "Ist speziell" (siehe *Bildschirm-Kopie einer Mitglieder-Funktion*).

#### 23.2.1 Frontend Benutzergruppe

Functions for levels District and Multiple District provide another configuration option at the bottom of the edit form:

| Hide:       |                  |                 |            |    |
|-------------|------------------|-----------------|------------|----|
|             |                  |                 |            |    |
| Group:      |                  |                 |            |    |
| Governor    | Council          |                 | \$         |    |
| Level:      |                  |                 |            |    |
| District    | \$               |                 |            |    |
| Name        |                  |                 |            |    |
| Man:        |                  |                 |            |    |
| District go | vernor           |                 |            |    |
| Woman:      |                  |                 |            |    |
| District go | vernor           |                 |            |    |
| LCI Title ( | for synchroni    | ization with Oa | ak Brook): |    |
|             |                  | \$              |            |    |
| Type:       |                  |                 |            |    |
| Always pa   | art of the execu | utive board     |            | \$ |
| Has assoc   | iated Fronter    | nd user group:  |            |    |
|             |                  |                 |            |    |

Ticking this checkbox lets you automatically create a Frontend user group for members currently having the corresponding function. In this example, district governors will be assigned a user group "District Governor" of their corresponding district, meaning that you will end up having (for Multiple District 102) three additional Frontend user groups:

- [FUNCTION] 102 C Distrikt Governor
- [FUNCTION] 102 E Distrikt Governor
- [FUNCTION] 102 W Distrikt Governor

Diese zusätzlichen Benutzer-Gruppen sind zugänglich, sobald sich das Mitglied mit dieser Funktion authentifiziert. Bitte lesen Sie das Kapitel *Beschränken des Zugriffs auf eine Gruppe von Benutzern* im Webmaster-Teil, um zu lernen, wie Zugangs-Beschränkungen erstellt werden.

Gut zu wissen Bitte beachten Sie, dass dieses Kontrollkästchen auch für Funktions-Gruppen zur Verfügung steht.

## Konferenzen verwalten

Dieses Kapitel richtet sich eigentlich nicht nur an Mitglieder, die als *Multiple District LionsBase Master* fungieren, aber die Verwaltung von Konferenzen ist eine Aufgabe, die normalerweise vom MDLBM oder einem anderen hochrangigen Mitglied eines Distrikts übernommen wird und von den Clubs normalerweise nicht benötigt wird.

LionsBase bietet eine umfassende Reihe von Werkzeugen für die Verwaltung von Konferenzen, die in der Regel einmal im Jahr stattfinden. Die Tools sind so konzipiert, dass sie dem Organisator helfen, die Registrierung der Teilnehmer, die Organisation der Veranstaltung und die Nachbereitung nach der Veranstaltung zu verwalten. Dazu gehört auch die doppelte Überprüfung der Eintrittskarten, um die tatsächliche Teilnehmerzahl zu ermitteln und so sicherzustellen, dass die Abstimmung rechtmäßig ist, oder das Versenden von Rechnungen an die Clubs für die Teilnahmegebühren.

Konferenzen sind nichts anderes als eine spezielle Art von Veranstaltungen in LionsBase. Lesen Sie also unbedingt zuerst das Kapitel über *Verwaltung von Veranstaltungen*.

# 24.1 Anweisungen

Die Verwaltung einer Konferenz ist eine komplexe Aufgabe, die viele verschiedene Aspekte umfasst. Dieses Kapitel wird Sie durch den Prozess der Erstellung einer Konferenz in LionsBase führen.

Der Hauptunterschied zwischen einer "Konferenz" und einer normalen "Veranstaltung" besteht darin, dass eine Konferenz in der Regel für den jährlichen Distrikt- und Multidistriktkongress verwendet wird, bei dem es um Abstimmungen geht. Das bedeutet, dass das System in der Lage sein muss, Eintrittskarten für die Teilnehmer zu erstellen und diese am Eingang der Konferenz zu scannen.

Darüber hinaus muss der Teilnehmer die Möglichkeit haben, sich individuell für die verschiedenen Teile der Konferenz anzumelden, z. B. für das Gala-Dinner, die Generalversammlung, die Workshops usw.

Und da an einem Lions-Kongress sowohl ausländische Lions als auch Nicht-Lions-Gäste teilnehmen können, muss das System in der Lage sein, ein "Gästeprogramm" zu verwalten, das sich in der Regel nur an diese Gäste richtet.

### 24.1.1 Erstellen einer Basiskonferenz

Erstellen Sie einen neuen Ereigniseintrag und konfigurieren Sie ihn wie folgt:

- Art der Veranstaltung: Veranstaltung mit Anmeldung und Fragen
- Natur: Nationale Konvention
- Zusätzliche Optionen:
  - Erlaube externe Gäste/Partner
  - Persönliche Tickets erstellen (einschließlich QR-Code)
  - Rechnungen erstellen (dies ist optional, wird aber empfohlen)

Wir können die Schritte zur Erstellung einer Konferenz wie folgt zusammenfassen:

| Options                                            |                                               |
|----------------------------------------------------|-----------------------------------------------|
| Event Type                                         |                                               |
| Event with registration and questions $\checkmark$ |                                               |
| Nature                                             |                                               |
| National Convention                                |                                               |
| Allow external guests/partners                     | Generate personal tickets (including QR-code) |
|                                                    |                                               |
| Maximum number of participants                     | Generate invoices                             |
| 0 (zero) means unbounded number of participants.   |                                               |
| 0 ×                                                |                                               |

Legen Sie dann die Daten und Zeiten *für die gesamte Konferenz* fest. Ein nationaler Kongress in der Schweiz dauert normalerweise von Donnerstag (für die Gouverneure) bis Samstag (für alle Teilnehmer). Die Konferenz/Veranstaltung erstreckt sich also über drei Tage.

Wählen Sie einen sinnvollen Anmeldetermin, in der Regel nur wenige Tage vor Beginn der Konferenz. Dies ist wichtig, da sich die meisten Teilnehmer erst in letzter Minute anmelden. Aber keine Sorge, es gibt zusätzliche Optionen, die es *Frühbuchern* ermöglichen, sich zu einem reduzierten Preis anzumelden!

Wechseln Sie dann zur Registerkarte "Erweiterte Informationen" und konfigurieren Sie eine oder mehrere Zielgruppen. Wir empfehlen Ihnen, zunächst mit einigen "Test"-Zielgruppen zu arbeiten, um sicherzustellen, dass der Registrierungsprozess wie erwartet funktioniert. Sobald Sie sicher sind, dass alles wie erwartet funktioniert, können Sie die endgültige(n) Zielgruppe(n) auswählen, in der Regel "Alle Mitglieder".

### 24.1.2 Vorbereitung des Programms der Konferenz

Das Programm der Konferenz oder des nationalen Kongresses ist in der Regel in mehrere Teile gegliedert, und wir schlagen vor, diese nach Tagen zu "gruppieren" und eventuell zu trennen, wenn sie nur für Gäste oder Mitglieder bestimmt sind.

Ein Programm sieht wie folgt aus:

| General I                 | Location    | Extended information             | Registration          | Prices    | Ticket | Ac | cess |   |  |   |   |
|---------------------------|-------------|----------------------------------|-----------------------|-----------|--------|----|------|---|--|---|---|
| Questions<br>+ Create new |             |                                  |                       |           |        |    |      |   |  |   |   |
| > (b Freita               | g 26.04.20  | 24: Meetings inkl. Mittage       | essen                 |           |        | Û  | i    | + |  | • | = |
| → (È LY 202               | 23/24 - 4.  | Governor Council Meeting         | (7 / 2)               |           |        | Û  | i    | + |  | • | = |
| + 🕲 Meetir                | ng Kabineti | Distrikt 102C (¥ / 🛿)            |                       |           |        | 1  | i    | + |  | ٠ | = |
| + (D Meetin               | ng Kabineti | Distrikt 102E (¥ / 🛛)            |                       |           |        | 1  | i    | + |  | • | = |
| ) 🚯 Meetir                | ng Kabineti | Distrikt 102W (¥ / 🗹)            |                       |           |        | 1  | i    | + |  | • | = |
| ) 🕼 Get-to                | ogether der | Zonen Chairpersons mit           | Vortrag von LCIF      | · (T / D) |        | 1  | i    | + |  | • | = |
| ) 🚯 Freita                | g 26.4.202  | 4: Abendprogramm                 |                       |           |        | 1  | i    | + |  | • | = |
| + 🕲 Lions                 | Night: «Co  | me together» ( <b>T</b> / Ø / 🖾) |                       |           |        | 1  | i    | + |  | • | = |
| + 🚯 Freita                | g 26.4.202  | 4: Führungen/Begleitprog         | ramm                  |           |        | Û  | i    | + |  | • | = |
| → ② Mittag                | gessen ohn  | e Teilnahme an einem Me          | eting ( <b>T</b> / 🗳) |           |        | 1  | i    | + |  | • | = |

Jeder Teil des Programms sollte als eigene "Frage" konfiguriert werden:

- Verwenden Sie den Typ "Titel" für die Gruppen oder Abschnitte (in grün)
- Verwenden Sie den Typ "Kontrollkästchen (Ja/Nein-Antworten)" für **alle** anderen Teile des Programms. Darüber hinaus sollten Sie die Frage als "Meta-Ereignis" kennzeichnen.

Dies ist im folgenden Screenshot dargestellt:

| General    | Location      | Prices     | Description   | Access       | Review                                              |
|------------|---------------|------------|---------------|--------------|-----------------------------------------------------|
| Туре       |               |            |               |              | Mark as meta-event (single allowed answer required) |
|            | Checkboxes (  | yes/no ans | wers)         | ~            |                                                     |
| Quorum     | is required   |            |               |              |                                                     |
| This is us | ed to show wi | hether the | quorum has be | en reached i | n the Excel export.                                 |

Wenn Sie eine Frage als "Meta-Ereignis" kennzeichnen, können Sie diese "Frage" mit vielen zusätzlichen Optionen wie Start- und Enddatum, Ort (Raum XYZ), Preis usw. genau steuern.

**Hinweis:** Wir schlagen vor, dass Sie einen aussagekräftigen Titel für die Frage verwenden, z. B. "Gala-Dinner" oder "Generalversammlung Distrikt 102W", und dass Sie diesen Titel sowohl für die Felder "Frage oder Text" als auch "Erlaubte Antworten/Optionen" dieser Frage (oder Meta-Veranstaltung) verwenden:

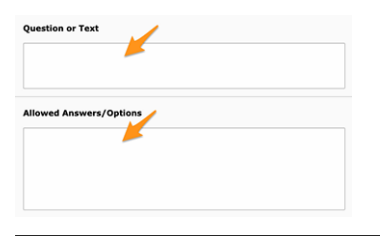

Wie Sie weiter unten lesen werden, ist die Konfiguration der Meta-Veranstaltung von entscheidender Bedeutung, um sicherzustellen, dass der Anmeldeprozess wie erwartet funktioniert. Sie können die Anmeldung auf bestimmte Zielgruppen beschränken, einen Preis festlegen und vieles mehr. Um Ihnen zu helfen, den Überblick über die verschiedenen Teile des Programms zu behalten, zeigt LionsBase einige Symbole neben dem Titel an. Diese zeigen an, ob es Beschränkungen für die Teilnehmerzahl gibt, ob ein Preis festgelegt wurde, usw.

→ (
<sup>®</sup>) Factory Visit (
▼ / \$ / Ø / □)

#### Zielgruppen

Um eine bestimmte Gruppe von Teilnehmern anzusprechen, können Sie auf die Registerkarte "Zugang" der entsprechenden Frage (oder Meta-Veranstaltung) wechseln und die Zielgruppe konfigurieren.

Typische Zielgruppen sind:

- Einige Funktionsgruppen (z. B. "Gouverneursrat")
- Distrikt XYZ für die entsprechende Generalversammlung
- "Lions/LEO-Mitglieder" für allgemeine Veranstaltungen wie das Gala-Dinner oder einige Workshops
- "Gäste" (und/oder "Externe Gäste") für Veranstaltungen, die nicht für Lions-Mitglieder, sondern nur für Gäste gedacht sind

Sie können natürlich mehrere Zielgruppen für eine einzige Frage (oder Meta-Veranstaltung) zusammenfassen. Zum Beispiel ist das Gala-Dinner wahrscheinlich für alle Lions- und LEO-Mitglieder und deren Gäste offen.

#### Einräumung von Stimmrechten

Wenn es sich bei der Meta-Ereignis um eine Generalversammlung handelt, müssen Sie den Teilnehmern das Stimmrecht gewähren. Wechseln Sie dazu auf die Registerkarte "Allgemein" der entsprechenden Frage und schalten Sie die Option "Quorum erforderlich" ein:

| General     | Location      | Prices      | Description   | Access       | Review                                              |
|-------------|---------------|-------------|---------------|--------------|-----------------------------------------------------|
| Туре        |               |             |               |              | Mark as meta-event (single allowed answer required) |
|             | Checkboxes (y | res/no ansi | wers)         | ~            |                                                     |
| Quorum      | is required   |             |               |              |                                                     |
| This is us  | ed to show wh | nether the  | quorum has be | en reached i | n the Excel export.                                 |
| This is use | ed to show wh | nether the  | quorum has be | en reached i | n the Excel export.                                 |

Wechseln Sie dann zurück zur Registerkarte "Zugang", wo Sie zwei Möglichkeiten sehen, die Teilnehmer wie unten beschrieben anzusprechen:

| Restrict question to following members                      |       |                                                                                                |  |  |  |
|-------------------------------------------------------------|-------|------------------------------------------------------------------------------------------------|--|--|--|
| Selected Items                                              |       | Available Items                                                                                |  |  |  |
| District 102 Centro                                         | ×     | ٣                                                                                              |  |  |  |
| District 102 Ost<br>District 102 West / Ouest               |       | Lions/LEO members                                                                              |  |  |  |
| District 102 LEO                                            | -     | <ul> <li>Guests (from Lions/LEO members)</li> <li>External guests (open invitation)</li> </ul> |  |  |  |
|                                                             | ×     | Club, Club 1st Vice President                                                                  |  |  |  |
|                                                             | 1     | Club, Club Activities                                                                          |  |  |  |
| Voting allowed only for the following men<br>Selected Items | mbers | Available Items                                                                                |  |  |  |
| District 102 West / Ouest                                   | *     | т                                                                                              |  |  |  |
|                                                             |       | District 102 Centro                                                                            |  |  |  |
|                                                             | •     | District 102 Ost<br>District 102 LEO                                                           |  |  |  |
|                                                             | ×     |                                                                                                |  |  |  |
|                                                             | 1     |                                                                                                |  |  |  |

- 1. **Beschränken Sie die Frage auf folgende Mitglieder**. Wählen Sie eine beliebige Gruppe, die an der Generalversammlung *teilnehmen* darf. Dazu gehören in der Regel alle Mitglieder eines Distrikts.
- 2. Stimmrecht nur für die folgenden Mitglieder. Wählen Sie die Gruppe der Mitglieder, die in der Generalversammlung *abstimmen* dürfen. Dazu gehören in der Regel nur die Delegierten des entsprechenden Distrikts, wenn es sich bei der Frage (oder dem Meta-Ereignis) um eine Generalversammlung eines *Distrikts* handelt, oder die Lions-Mitglieder aller Distrikte (aber nicht die LEO-Mitglieder!) für die Generalversammlung des *Multidistrikts*.

Sie werden eine "Distrikt"-Zielgruppe für die Delegierten verwenden, aber intern berücksichtigt das System nur die *N* ersten Mitglieder jedes Clubs, die am Eingang erscheinen, und betrachtet sie als *Delegierte*, basierend auf der Anzahl der zulässigen Delegierten für diesen Club.

Darüber hinaus sollten Sie auf die Registerkarte "Überprüfung" wechseln und die "Überprüfer der Teilnehmer" als die verschiedenen Mitglieder konfigurieren, die am Eingang der Generalversammlung stehen und die Tickets der Teilnehmer dank des *QR-Code-Scanners in der mobilen LionsBase-Anwendung* überprüfen werden.

Der QR-Code-Scanner markiert den Teilnehmer als "anwesend" und zeigt dem Prüfer eine Nachricht an, ob dieser Teilnehmer abstimmen darf oder nicht, also eine Stimmkarte oder ähnliches erhalten soll.

### 24.1.3 Preise

Wenn Sie für einige Teile der Konferenz eine Gebühr erheben möchten, können Sie den Preis auf der Registerkarte "Preise" der entsprechenden Frage (oder Meta-Ereignis) konfigurieren.

**Hinweis:** Jedes Mal, wenn Sie einen Preis, eine Pauschale (siehe unten) oder *Frühbucherrabatte* konfigurieren, zeigt das System den Teilnehmern automatisch eine Tabelle mit den verschiedenen Preisen und Optionen. Dies ist im folgenden Screenshot dargestellt:

| Туре          | Until 04.09.2024 | Until 11.09.2024 |
|---------------|------------------|------------------|
| Lions Members |                  |                  |
| Regular       | 102.00           | 120.00           |
| Guest         | 102.00           | 120.00           |
| VIP           | 102.00           | 120.00           |
| Special Guest | 102.00           | 120.00           |
| LEO Members   |                  |                  |
| Regular       | 51.00            | 60.00            |
| Guest         | 51.00            | 60.00            |
| VIP           | 51.00            | 60.00            |
| Special Guest | 51.00            | 60.00            |

#### Pauschalpreise

Manchmal möchten Sie vielleicht einen Pauschalpreis für eine Gruppe von Meta-Ereignisse berechnen. Sie können zum Beispiel einen Preis für die Teilnahme an der Distrikt-Generalversammlung *oder* an der Multidistrikt-Generalversammlung verlangen, und in beiden sollte die Gebühr für das Mittagessen enthalten sein, während Gäste sich auch nur für das Mittagessen anmelden können, das dann separat berechnet wird.

Gehen wir davon aus, dass die folgenden Gebühren anfallen:

- Mittagessen allein: CHF 45.00 (die Währung hängt automatisch von Ihrem Land ab)
- Jede Distrikt-Generalversammlung, inkl. Mittagessen: CHF 120.00
- Multidistrikt-Generalversammlung, inkl. Mittagessen: CHF 120.00

Darüber hinaus sollte die Teilnahme an der Distrikt- und Multidistrikt-Generalversammlung nur einmal berechnet werden, d.h. CHF 120.00.

Um dies zu erreichen, müssen Sie dem Meta-Ereignis, das dem Mittagessen entspricht, den Preis von CHF 45.00 zuweisen (unter der Registerkarte "Preise" dieser Frage) und die Option "Preise werden durch Pauschalpreise abgedeckt" ankreuzen:

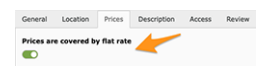

Sie sollten die Veranstaltung speichern und dann zur Registerkarte "Preise" **der Veranstaltung** wechseln und die Pauschalpreise konfigurieren.

| General   | Location        | Extended information        | Registration       | Prices      | Ticket      | Access         |  |
|-----------|-----------------|-----------------------------|--------------------|-------------|-------------|----------------|--|
| Flat Rate | s               |                             |                    |             |             |                |  |
| Important | : the flat rate | es are evaluated in order a | and the first mate | h will yiel | d the price | to be applied. |  |
| + Crea    | te new 🤞        | <b>—</b>                    |                    |             |             |                |  |

Ein Pauschalpreis ist ein bestimmter "Paketpreis", ähnlich wie die Preise, die mit den Meta-Ereignissen verbunden sind (das Mittagessen in unserem Beispiel) und zwei Listen, die die Meta-Ereignisse spezifizieren, für die der Pauschalpreis gelten soll, und die Meta-Ereignisse, die als "gebührenfrei" gelten sollen, wenn der Pauschalpreis angewendet wird.

Das System lässt Sie automatisch zwischen den verschiedenen Meta-Ereignisse wählen, bei denen im Abschnitt "Preise" für die erste Liste die Option "Preise werden durch Pauschalpreise abgedeckt" angekreuzt ist.

In unserem Beispiel wollen wir für die Teilnahme an einer Distriktsversammlung CHF 120.00 verlangen und das Mittagessen kostenlos anbieten. Für die Teilnahme an einer Multidistrikt-Generalversammlung möchten wir ebenfalls keine Kosten berechnen. Dazu erstellen wir einen Pauschaleintrag, den wir z.B. "Distrikt-Generalversammlung" nennen, konfigurieren den Preis auf CHF 120.00 für alle (eventuell mit einem Rabatt auf den "Lions"-Preis für "LEO"-Mitglieder) und wählen die verschiedenen Distrikt-Meta-Ereignis aus:

| Selected Items                                                                         | Available times<br>Available times<br>V V V V V V V V V V V V V V V V V V V                                                                                                     |  |
|----------------------------------------------------------------------------------------|----------------------------------------------------------------------------------------------------|--|
| <ul> <li>◊ DV 102C</li> <li>◊ DV 102E</li> <li>◊ DV 102L</li> <li>◊ DV 102L</li> </ul> | Image: Constraint of the second second se |  |

Wie im Screenshot oben beschrieben, bedeutet dies, dass der Pauschalpreis von CHF 120.00 für die Anmeldung zu einer dieser Meta-Ereignis gilt.

**Bemerkung:** Zur Verdeutlichung: Ein Teilnehmer, der sich beispielsweise für zwei der ausgewählten Meta-Ereignisse anmeldet, muss für jedes dieser Ereignisse bezahlen, also CHF 240.00. Da ein Teilnehmer nicht an verschiedenen Bezirksversammlungen teilnehmen soll, die in der Schweiz zur gleichen Zeit stattfinden, ist dies kein Problem. Wenn dies jedoch der Fall ist, sollten Sie für jede der verschiedenen Gruppen von Meta-Ereignissen eine separate Pauschale erstellen.

Dann sollten Sie das Mittagessen und die Multidistrikt-Generalversammlung als "kostenlose" Meta-Ereignisse auswählen:

| ected Items    | Available Items                                                                                                    |
|----------------|----------------------------------------------------------------------------------------------------|
| Lunch Saturday | ▼       Dinner       Pactory Visit       Lunch-Friday       Uors Night       ™       ™       ™       ™       ™       ™       ™       ™       ™       ™       ™       ™       ™       ™       ™       ™       ™       ™       ™       ™       ™       ™       ™       ™       ™       ™       ™       ™       ™       ™       ™       ™       ™       ™       ™       ™       ™       ™       ™       ™       ™       ™       ™       ™       ™       ™       ™       ™       ™       ™       ™       ™       ™       ™       ™       ™       ™       ™       ™       ™       ™       ™ </th |

In ähnlicher Weise sollten Sie eine weitere Pauschale für die Multidistrikt-Generalversammlung erstellen, wobei Sie diesmal nur diese Meta-Ereignis als von der Pauschale abgedeckt auswählen und das Mittagessen als "gebührenfreie" Meta-Ereignis betrachten.

**Hinweis:** In diesem Fall brauchen Sie die Meta-Ereignissen der Bezirksversammlung nicht "gebührenfrei" zu machen, denn das System sucht nach den verschiedenen Pauschalen und wendet **die erste** an, die der Anmeldung entspricht.

#### Rabatte bei frühzeitiger Anmeldung

Auf der Registerkarte "Preise" der Veranstaltung selbst können Sie Frühbucherrabatte einrichten. Dies ist nützlich, um die Teilnehmer zu ermutigen, sich frühzeitig anzumelden, und um die Konferenz effizienter zu planen.

Sie können bis zu zwei verschiedene Frühbucherrabatte konfigurieren, die sich nach dem Datum der Anmeldung richten:

| Early Registration Discounts |              |
|------------------------------|--------------|
| Registration Due Date #1     | Discount (%) |
| Ö                            |              |
| Registration Due Date #2     | Discount (%) |
| <b></b>                      |              |

Für jede Frage (oder Meta- Ereignis) können Sie einstellen, ob die Frühbucherrabatte gelten sollen. Dies geschieht auf der Registerkarte "Preise" der entsprechenden Frage, indem Sie "Frühbucherrabatte anwenden" anklicken:

Apply Early Registration Discount

## 24.1.4 Rechnungen

Wenn Sie die Veranstaltung so konfiguriert haben, dass Rechnungen erstellt werden, erstellt das System automatisch (Clubs-)Rechnungen für die Teilnehmer und berücksichtigt dabei die verschiedenen Optionen, z. B. die Frühbucherrabatte, die Pauschalpreise usw.

Im Veranstaltungsdatensatz wird eine zusätzliche Registerkarte "Rechnung" angezeigt, auf der Sie die Rechnungseinstellungen konfigurieren können, z. B. den "Absender", die IBAN-Nummer, die Mehrwertsteuer usw.

Ähnlich wie die Prüfer der Teilnehmer sollten Sie einige Mitglieder mit der Verwaltung der Rechnungen beauftragen. So können sie nach der Veranstaltung die Rechnungen erstellen und sie an die Clubs und die externen Gäste schicken.

Die Erstellung der Rechnungen erfolgt, indem man die Website des eigenen Clubs besucht und die Liste der Teilnehmer der Veranstaltung aufruft. Das System zeigt eine Schaltfläche zur Erstellung der Rechnungen für die Teilnehmer an.

#### **Bemerkung:**

- Für jeden **Club** wird eine PDF-Datei erstellt, in der alle Teilnehmer und Gäste sowie der zu zahlende Betrag und die gewählten Optionen aufgeführt sind.
- Die PDF-Dateien werden nach Distrikte gruppiert.
- Es wird eine Kontrollliste (Excel-Datei) erstellt, die einen Überblick über alle Rechnungen gibt und die Details für externe Gäste, die keinem Club angehören, manuell und separat in Rechnung stellt.
- Das Ganze wird in eine ZIP-Datei gepackt, die Sie herunterladen können.

# 24.2 Lokalisierung einer Konferenz

LionsBase unterstützt Veranstaltungen in mehreren Sprachen. Dies ist besonders nützlich für Konferenzen, bei denen die Teilnehmer aus verschiedenen Teilen des Landes kommen und verschiedene Sprachen sprechen können.

Es ist nichts Besonderes, eine Konferenz zu lokalisieren. Es gelten dieselben Grundsätze wie für die Lokalisierung jeder anderen Veranstaltung. Der einzige Unterschied besteht darin, dass die Konferenz in der Regel aus mehreren Veranstaltungen besteht, von denen jede technisch gesehen eine spezielle "Zusatzfrage" im Anmeldeformular ist.

Das Wichtigste bei der Übersetzung eines Ereignisses ist, dass Sie niemals **etwas** in den Zusatzfragen des Ausgangsdatensatzes ändern, sobald die Übersetzung erstellt wurde. Das Gleiche gilt natürlich auch für den übersetzten Datensatz, aber es ist nicht ungewöhnlich, dass der Ausgangsdatensatz (in der Hauptsprache) nach ein paar Tagen geändert werden muss, weil der Redakteur die Informationen beim ersten Mal nicht richtig verstanden hat oder nicht auf Tippfehler geachtet hat.

Wir schlagen daher folgendes Verfahren vor:

- 1. Erstellen Sie die Konferenz in der Hauptsprache.
- 2. Stellen Sie es einigen wenigen Personen, z. B. dem Organisationskomitee, zur Verfügung, damit sie überprüfen können, ob alles korrekt eingerichtet ist.
- 3. Nehmen Sie alle erforderlichen Korrekturen in der Hauptsprache vor.
- 4. Fahren Sie mit Schritt 2 fort, bis alles in Ordnung ist.
- 5. Erstellen Sie die Übersetzungen der Konferenz.
- 6. Stellen Sie die Übersetzungen denselben Personen wie in Schritt 2 zur Verfügung.
- 7. Nehmen Sie die erforderlichen Korrekturen an den Übersetzungen vor.

- 8. Fahren Sie mit Schritt 6 fort, bis alles in Ordnung ist.
- 9. Öffnen Sie die Anmeldung für die Öffentlichkeit und beginnen Sie mit der Werbung für die Veranstaltung.

**Warnung:** Von diesem Zeitpunkt an **sollten Sie nichts mehr ändern**, weder in der Hauptsprache noch in den Übersetzungen. Wenn Sie eine Änderung vornehmen müssen, ist es sehr wahrscheinlich, dass Sie einige der früheren Anmeldungen für die entsprechende Veranstaltung verlieren.

# 24.3 Generating Tickets and Using a QR-code Scanner

**Warnung:** Diese Funktion gilt als veraltet und wird wahrscheinlich in Zukunft entfernt werden, da sie nicht mehr aktiv gewartet wird, die verwendete Technologie veraltet ist und die mobile LionsBase-Anwendung als der Weg für die Zukunft angesehen wird.

#### 24.3.1 Vorbereitung

- A simple page has been added and is associated to the "mobile design", the very cleaned-up design used e.g., when resetting the password from the mobile application.
- The page (linked as https://lionsbase.lionsclub.ch/index.php?id=9049 for Switzerland) has just one content element, a plugin of type "LionsBase Calendar External scanner". This page will shows an error if clicking on the link, this is because it misses an event ID parameter.

### 24.3.2 Verwendung

- 1. Ensure your event is using QR-codes and tickets
- 2. Vergewissern Sie sich, dass die Anmeldefrist abgelaufen ist
- 3. Open the list of participants from the web
- 4. Scrolling down a bit shows you a zone to review participants:

#### **Review Attendance**

| A<br>1 EVEI<br>2  | B<br>NT <b>107409</b> | с         | D       |             |
|-------------------|-----------------------|-----------|---------|-------------|
| 4 #               | Last Na               | ame First | Name Pa | rticipating |
| 5 <mark>id</mark> | 1 Muster              | Franz     | 1       |             |
| 6 <mark>id</mark> | 2 Muster              | Franz     | iska 0  |             |
| /                 |                       |           |         |             |
| se choose         | Excel file (*.xlsx):  |           | _       |             |

5. Clicking on the "Scan a QR-code" button opens the page we discussed above and will not show an error this time:

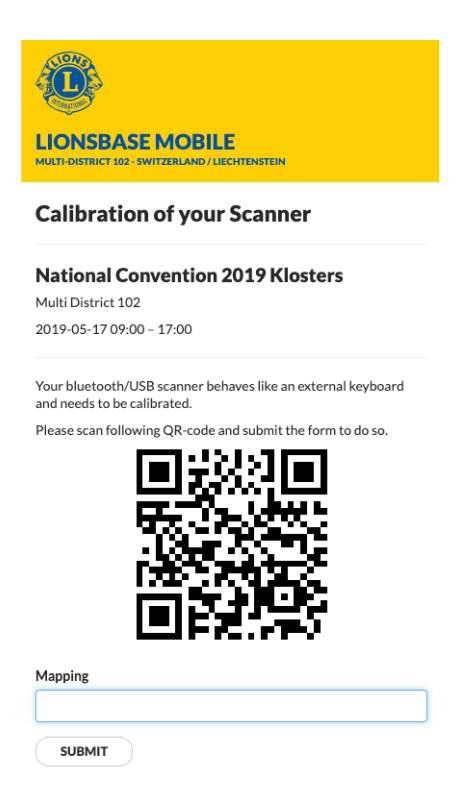

- 6. The calibration is needed because internally the QR-code scanner you use acts as a keyboard for your computer and depending on the layout of the standard keyboard and the configuration of your OS (language, ...), the key codes you get from the Bluetooth/USB scanner will be interpreted differently. This calibration part lets LB/TYPO3 know how to interpret the keyboard codes and translate them automatically to their correct ASCII letters and digits, as embedded into the QR-code.
- 7. When you scan the QR-code, it automatically goes one step further and shows you the actual form to scan tickets from the participants:

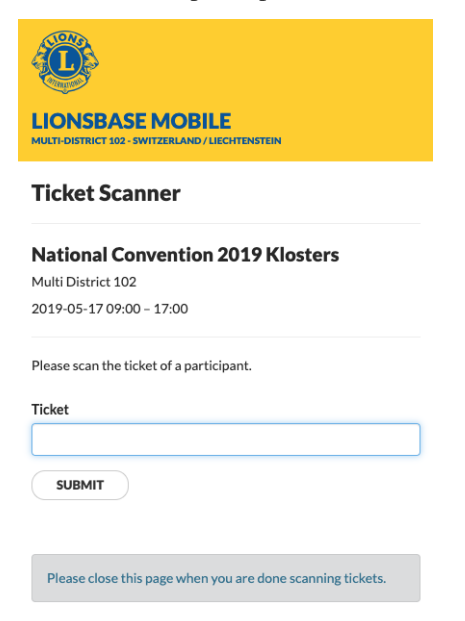

8. Doing so with a valid ticket does that currently:

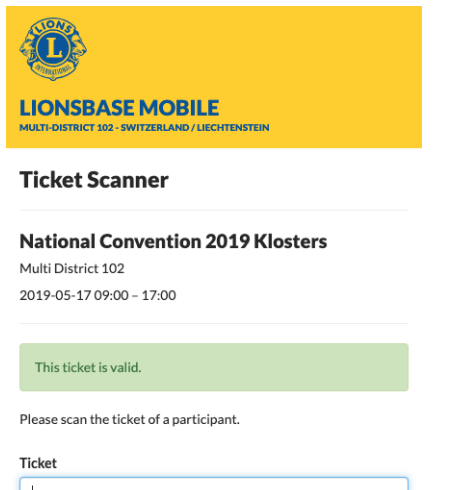

1

SUBMIT

## Synchronization eMMR (Lions Clubs International)

## 25.1 Konfigurieren der Cron-Job-Synchronisation

Bevor Sie eine Synchronisierungsaufgabe konfigurieren, müsssen die Attribute konfiguriert werden, die mit der Remote-Datenbank in Oak Brook synchronisiert werden sollen. Standardmäßig werden nur Attribute die als "benötigt" gekennzeichnet sind, mittels dem elektronischen monatlichen Mitgliedschaft Bericht (d.h., EMMR) synchronisiert. Die Attribute, die in Oak Brook synchronisiert werden sollen, können in einem Fenster ausgewählt werden:

| Name 🔺                | Value          |   |
|-----------------------|----------------|---|
| Birth year            | Yes            | 4 |
| Business area code    | No             |   |
| Business country code | Yes            | = |
| Business email        | Committee only |   |
| Business extension    | No             |   |
| Business phone        | Committee only |   |
| End date              | No             |   |
| Fax area code         | No             |   |
| Fax country code      | No             |   |
| Fax phone             | No             |   |
| First name            | Yes            |   |
| Gender                | Yes            |   |
| Last name             | Yes            |   |

Abb. 1: Figur 1: Wahl der Attribute, welche mit der Remote Database in Oak Brook synchronisiert werden sollen.

Derzeit sind drei Möglichkeiten definiert:

- Ja The attribute is synchronized from the local database (LionsBase) to the remote official Lions database in LCI, in Oak Brook, IL (USA), via the eMMR Web Service.
- Nein Das Attribut wurde von der lokalen Database (LionsBase) mit der offiziellen Remote-Database in Oak Brook via eMMR Webservice nicht synchronisiert
- Vorstand allein Das Attribut wurde von der lokalen Database (LionsBase) mit der offiziellen Remote-Database in Oak Brook via eMMR Webservice synchronisiert, aber nur wenn dies einem Kommitee-Mitglied gehört.

Wenn einmal die Attribute ausgewählt sind, erstellen Sie eine Synchronisations-Aufgabe im Aufgaben-Planer von TYPO3:

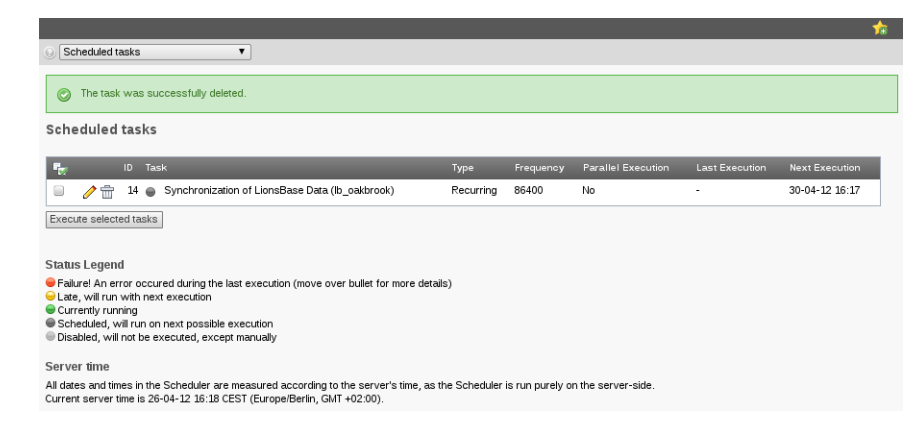

Abb. 2: Figur 2: Eine Aufgabe planen

# 25.2 Umgang mit zukünftigen Mitglieder Status

Over time, the status of a member varies. Indeed, a member may resign, be transferred to another club or die, changing their status within the club. A future status of a member can be entered in LionsBase. In this case, the synchronization of the member status will take place when the new status becomes active, not when at the point of time it has been entered in LionsBase.

Im Falle einer Kommitee- Mitgliedschaft (imLions Clubs International "Offiziere" genannt), muss Start- und End-Datum dem Lions-Jahr entsprechen. Das kann bei Amtsträgern, die Ihre Funktion mehr als ein Jahr ausüben zu einen Widerspruch führen. Daher werden bei der Synchronisation Start- und Endzeiten, die ausserhalb des Lions-Jahres erfolgen stillschweigend dem Lionsjahr angepasst, sodass die Daten innerhalb der offiziellen Zeitspanne liegen.

Machen wir ein Beispiel und nehmen das Lions-Jahr "2012-2013", und ein Beauftragter mit dem Clubpräsidenten-Status vom 15.01.2010 bis 31.12.2014. Bei der Synchronisation wird LionsBase für das aktuelle Lionsjahr (d.h., 2012-2013), die Daten des Clubpräsidenten wie folgt verändern: Startdatum auf 01.07.2012 und das Enddatum auf 30.06.2013, da ja das Lionsjahr gemäss Lions Clubs International am 1sten Juli startet und am 30ten Juni endet.

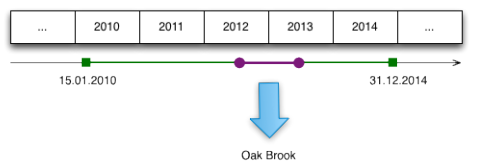

# Email-Adressen erstellen

Wie im Kapitel *Verwalten der Club E-Mail-Adresse* und *Verwaltung von E-Mail Addressen*, erwähnt, kann Lions-Base Nachrichten an die allgemeine Club-Email-Adresse (z.B., @lionsclub.ch) schicken und dann an beliebige richtige Emailadressen umleiten.

Ihre Funktion als *Multiple District LionsBase Master* gibt Ihnen das Recht neue, beliebige Weiterleitungen zu erstellen und zu verwalten.

Dafür nehmen Sie das Modul Web > Liste und gehen ins LionsBase-Verzeichnis Data > Multiple District Data, um die Liste der verfügbaren Email-Adressen zu finden:

| v         | Email Alias (3) 🖬      |   |     |               |
|-----------|------------------------|---|-----|---------------|
| 6         | Email Address:         |   |     | 🗗 🧷 📅 🥁 [Ref] |
|           | demo@lionsclub.ch      | Ø | 0 🐻 |               |
|           | redaction@lionsclub.ch | 0 | 0 🐻 |               |
| <b>\$</b> | support@lionsclub.ch   | 0 | 0 🐻 |               |

Wie gewöhnlich können Sie auch neue beliebige Email-Adressen mit dem Ikon 🗰 am Anfang der Liste erstellen.

# Teil VII

# **LionsBase Mobile**

LionsBase Mobile ist die amtliche Anwendung, um Ihnen einen praktischen Zugang zum Verzeichnis der Mitglieder zu geben, schnell Ihre Anwesenheit bei einem Ereignis zu bestätigen oder andere Informationen Ihrer Organisation zu überprüfen.

This application is compatible with:

- Apple-Geräte (iPhone, iPad) und Ihr Laptop mit macOS (erfordert eine Apple silicon Prozessor alias "M1", "M2", "M3" oder "M4");
- Android-Geräte (die gängigsten Marken für Smartphones und Tablets).

Um diese Anwendung verwenden zu können, müssen Sie Ihre LionsBase Anmeldeinformationen bereitstellen, da die meisten, wenn nicht alle Features eine authentifizierte Verbindung zu LionsBase erfordern.

## Benutzermanual

# 27.1 Vollständiges Nutzerhandbuch

Die offizielle Lionsbase mobile App für Smartphones und Tablets gibt es seit Mai 2016. Die aktuelle Version ist *Version 12.3.1*, welche rasch und bequem Zugang zu Mitgliederverzeichnissen aller Lions und LEO Clubs aus der Schweiz, Liechtenstein, Österreich und Belgium ermöglichen, sowie Anmeldung und Storno zu Veranstaltungen, und viele andere nützliche Informationen.

Gesicherter Zugang zu diesen Programmeigenschaften mittels Nutzung der exakt gleichen Anmeldedaten (eMail und Passwort), welche bei Authentifizierung auf der Clubhomepage verwendet werden.

Die LionsBase-Mobilanwendung ist für iOS/iPadOS und macOS<sup>1</sup> (Apple-Ökosystem) und Android verfügbar.

Die folgenden Abschnitte beschreiben jede Eigenschaft der mobilen App. Verschiedene Screen Shots wurden über ein 5,8" iPhone aufgenommen, aber Mitglieder mit kleinerem Bildschirm sowie Android User oder solche mit Tablets machen eine vergleichbare User Erfahrung (UX). Möglicherweise müssen sie nur etwas mehr nach oben oder unten durch verschiedene Bildinhalte scrollen. Falls bei Tastenanschlägen das Verhalten bei Android Geräten erheblich verschieden ist, werden entsprechende Screenshots zur Hilfe beigefügt.

### 27.1.1 Vorwort

LionsBase mobile ist die offizielle Anwendung für Lions und LEO-Mitglieder für Benutzer des LionsBase-Verwaltungssystems. Es handelt sich um eine native Anwendung für Smartphones und Tablets sowohl für iOS/iPadOS und macOS<sup>1</sup> (Apple-Ökosystem) als auch für Android.

Diese Anwendung ist seit Mai 2016 verfügbar und wird seitdem sehr regelmäßig gewartet. LionsBase mobile ist vollständig mehrsprachig (Deutsch, Französisch, Italienisch, Englisch, Portugiesisch, Spanisch, Niederländisch, Finnisch, Schwedisch und Kroatisch), um Ihre bevorzugte Sprache bestmöglich zu unterstützen.

Die Nutzer der Anwendung können auf alle Aspekte ihres Clublebens zugreifen:

• die Liste der Mitglieder in ihrem Club, ihrer Zone bis hin zu ihrem kompletten Multi-Distrikt mit Telefonnummern, E-Mail-Adressen, Postanschriften (privat und geschäftlich) und vielen anderen Informationen wie Links zu ihren sozialen Netzwerken und ihrer gesamten Lions-Club-Geschichte;

<sup>&</sup>lt;sup>1</sup> LionsBase mobile läuft reibungslos auf macOS Big Sur, macOS Monterey, macOS Ventura, macOS Sonoma und macOS Sequoia, wenn Ihr Laptop mit einer Apple silicon Prozessor alias "M1", "M2", "M3" oder "M4" ausgestattet ist.

<sup>&</sup>lt;sup>1</sup> LionsBase mobile läuft teilweise auf macOS Big Sur, macOS Monterey, macOS Ventura, macOS Sonoma und macOS Sequoia, wenn Ihr Laptop mit einer Apple silicon Prozessor alias "M1", "M2", "M3" oder "M4" ausgestattet ist.

- die Liste der anstehenden Veranstaltungen ihres Clubs, und wenn sie mehr Verantwortung in der Vereinigung der Lions Clubs übernehmen, ihr Treffen als Zonenpräsident, Distrikt-Governor oder eine Veranstaltung, die auf eine bestimmte Funktion ausgerichtet ist;
- Dokumente (z. B. Sitzungsprotokolle und andere nützliche Dokumente für unterwegs);
- aktuelle Nachrichten aus Artikeln der Zeitschrift LION oder Aktivitäten anderer Clubs;
- und vieles mehr.

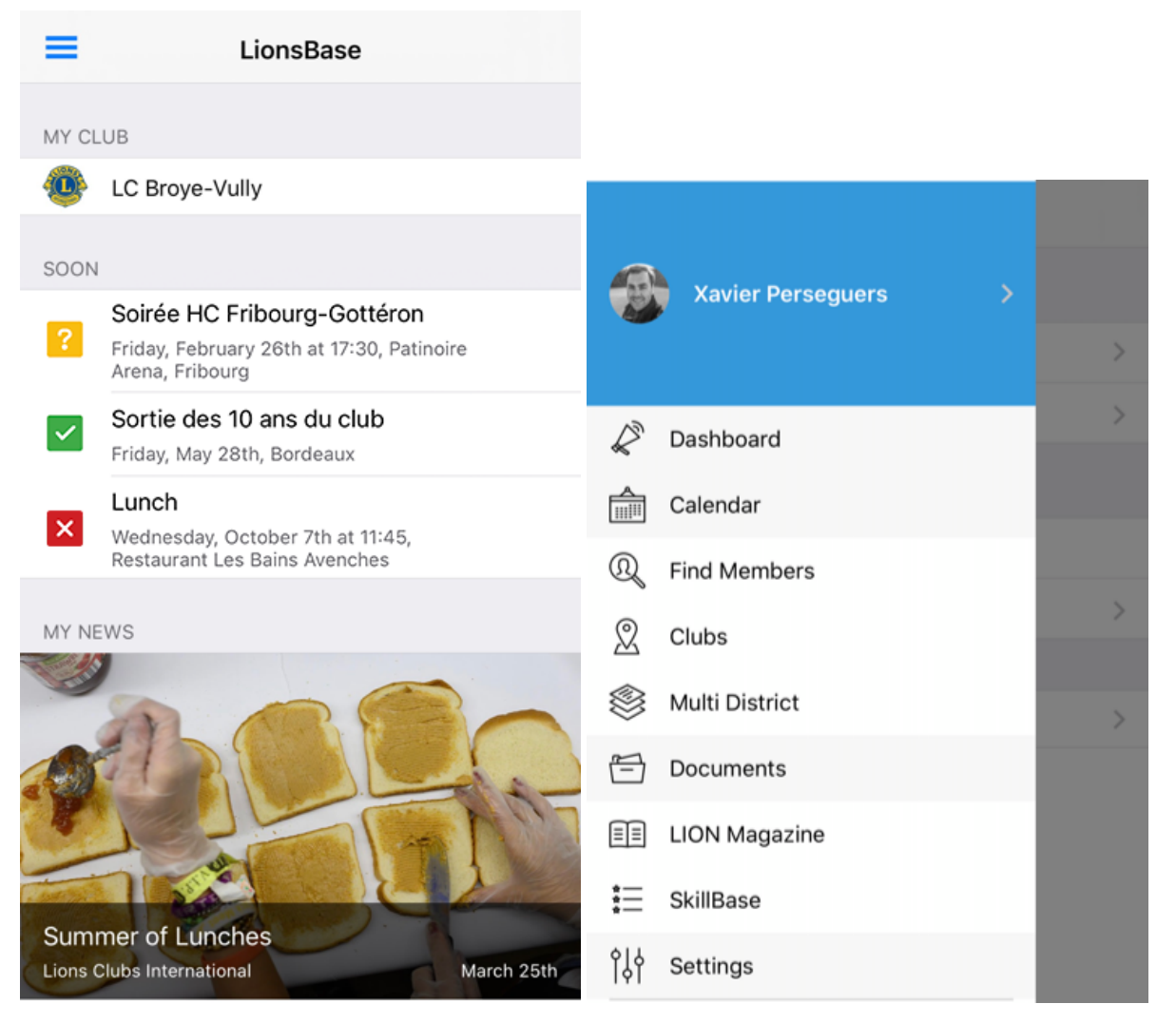

#### Für jedes einzelne Mitglied

LionsBase mobile richtet sich an alle Mitglieder, von jungen LEO-Mitgliedern bis hin zu älteren Mitgliedern, die möglicherweise nicht so technikversiert sind.

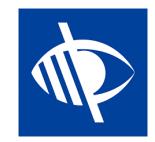

Die "Sehkraft" ist eine der wenigen Top-Prioritäten der Lions Clubs International-Organisation, und als solche ist diese Anwendung für sehbehinderte Benutzer voll nutzbar, und wir erhalten und verbessern diese Kompatibilität regelmäßig, indem wir Feedback aus der Praxis sammeln.

#### **Vergleich mit MyLion**

Wie Sie vielleicht wissen, gibt es eine weitere Anwendung für Lions-Mitglieder. Sie heißt "MyLion" und ist im App Store (iOS / iPadOS) und im Play Store (Android) erhältlich, genau wie LionsBase mobile.

Es gibt einige Ähnlichkeiten zwischen diesen Anwendungen und gleichzeitig auch einige Unterschiede. Kurz gesagt, MyLion ist wirklich darauf ausgerichtet, soziale Aktivitäten zu verwalten und jedes Lions-Mitglied als Individuum zu fördern (durch persönliche Beiträge, Abzeichen basierend auf der Anzahl der sozialen Aktivitäten, die Sie organisiert oder besucht haben (über die Anwendung) und die Anzahl der "Follower", die Sie haben.

LionsBase mobile hingegen ist eher ein Hilfsmittel, auf das Sie sich verlassen können, um ein aktives Mitglied Ihres Clubs auf moderne Art und Weise zu sein. Im Gegensatz zu MyLion umfasst es jeden Aspekt Ihres Clublebens: Organisieren Sie Veranstaltungen und verwalten Sie Ihre Teilnahme oder die von anderen, finden Sie ausführliche Informationen über jedes einzelne Mitglied innerhalb Ihres Multi-Distrikts und möglicherweise in den umliegenden Ländern, wenn diese beschließen, ihre Informationen mit ausländischen Mitgliedern zu teilen, greifen Sie auf Dokumente zu, suchen Sie nach der Liste der Amtsträger auf jeder Ebene der Organisation (Clubausschüsse bis hin zum Governorrat), lesen Sie Nachrichtenartikel aus dem LION-Magazin und organisieren Sie natürlich auch Statistiken für soziale Aktivitäten.

**Bemerkung:** Möchten Sie noch mehr über die wichtigsten Unterschiede und Ähnlichkeiten zwischen MyLion und LionsBase mobile erfahren? Bitte sehen Sie sich dieses Vergleichsblatt (Englisch) an.

### 27.1.2 Installation

Starten wir nun die Installation der Lionsbase mobilen App. Was benötigen Sie? Ein Smartphone oder Tablet, daher entweder ein iPhone/iPad oder ein Android Gerät (z.B. Samsung, Huawei<sup>1</sup>, Nexus, Google Pixel u.a.m.)

Es gibt einige Anforderungen, aber jedes anständige moderne Smartphone oder Tablet wird wahrscheinlich funktionieren (Android-Benutzer: lesen Sie aber unbedingt die Fußnote zu Huawei-Geräten).

Der schnellste Weg zur Installation der App auf Ihrem Gerät ist, wenn Sie auf das Ihrem Gerät entsprechende Bild drücken.

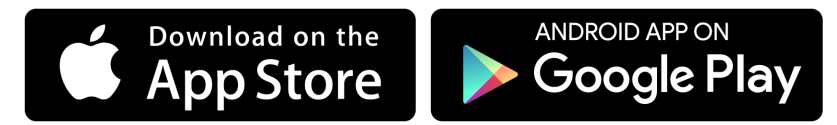

Alternativ beziehen Sie sich auf die nachstehenden Abschnitte.

#### iPhone / iPad und macOS

Suchen Sie auf einem iPhone, iPad oder macOS<sup>2</sup> die Anwendung "App Store" und starten Sie sie:

|         | Company and |  |
|---------|-------------|--|
|         |             |  |
|         | App Store   |  |
| 100 100 | 1000 000    |  |

Dann gehen Sie auf Suche

<sup>1</sup> (02.09.2020) **Eine wichtige Information zu Huawei-Geräten.** Huawei wurde auf die Liste der US-Entitäten (US Entity List) gesetzt, was Huawei und Google daran hindert, Geschäfte miteinander zu machen. Dies bedeutet, dass Huawei nicht in der Lage ist, Google Play Services zu lizenzieren, weshalb es auf dem Telefon weggelassen wurde. Um die mobile LionsBase-Anwendung nutzen zu können, müssen Sie den Google Play Store auf neueren Geräten, wie dem Huawei P40 Pro, manuell installieren. Anweisungen können leicht online gefunden werden.

<sup>2</sup> LionsBase mobile läuft reibungslos auf macOS Big Sur, macOS Monterey, macOS Ventura, macOS Sonoma und macOS Sequoia, wenn Ihr Laptop mit einer Apple silicon Prozessor alias "M1", "M2", "M3" oder "M4" ausgestattet ist.

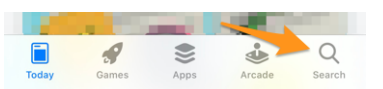

Schreiben Sie "lionsbase" in das Suchfeld, und Sie werden die LionsBase mobile App sehen, die sie mit dem "GET" Knopf installieren.

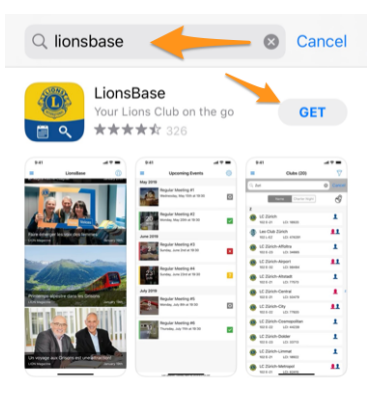

**Bemerkung:** Wenn Sie einen Benutzernamen und/oder Passwort eingeben sollen, so ist dies Ihr Apple oder iTunes Zugang, der an dieser Stelle verlangt wird.

#### Android

Auf Ihrem Android Gerät suchen Sie die App "Google Play" und starten sie.

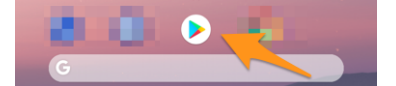

Vielleicht müssen Sie zuerst Ihren Google Zugang eingeben.

| Google                               |      |
|--------------------------------------|------|
| Sign in                              |      |
| with your Google Account. Learn more |      |
| Email or phone                       |      |
| 'orgot email?                        |      |
| Create account                       | Next |
| Create account                       | Next |

Geben Sie "lionsbase" in das Suchfeld ein und starten Sie die LionsBase mobile App.

| ← lionsbase                   | Ŷ |
|-------------------------------|---|
| Did you mean: <i>lionbase</i> |   |
|                               |   |
| LionsBase :<br>Causal Sarl    |   |
| 4.4 *                         |   |

und zuletzt den Knopf "Installieren"

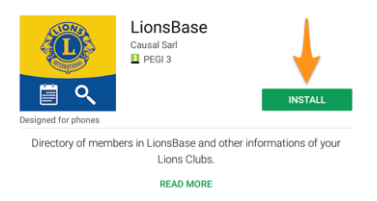

### 27.1.3 Verwendung

Zur Auswahl der LionsBase Mobilen App drücken Sie auf das Icon mit dem blauen Lions Logo auf gelbem Hintergrund und dem kleinen weißen Kalender sowie Vergrößerungssymbole. Damit starten Sie die App.

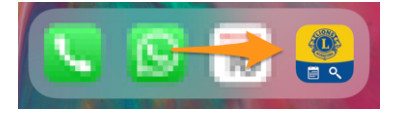

#### **Erstes Login**

Wenn Sie die App erstmals öffnen (oder wenn immer Sie *manually sign out* drücken), so erhalten Sie eine Begrüßung und erklärt, dass Sie sich in "Einstellungen" einloggen. Dazu drücken Sie auf das einem Hamburger ähnliche Symbol links oben<sup>1</sup>, ein Symbol, das Sie bestimmt aus anderen Apps kennen, und welches das Menü der LionsBase Mobilen App zeigt.

Aber es gibt eine schnellere Option durch Drücken des Knopfes "Identifizieren".

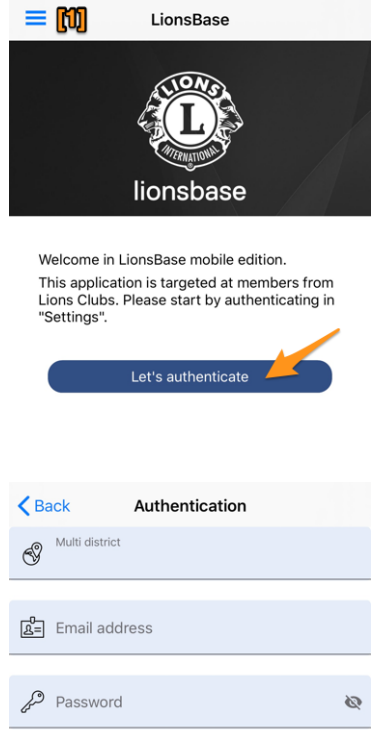

Damit zeigt sich der Login Bildschirm

Es sind 3 Informationsfelder anzugeben.

<sup>1</sup> Der "Hamburger" Button (benannt wegen seiner Ähnlichkeit mit einem Hamburger) ist ein Knopf typischerweise in der oberen Ecke einer App oder Website. Seine Funktion ist der Aufruf eines Menüs (manchmal als Hamburgermenü bezeichnet) oder Navigationsleiste, die sich hinter dem Knopf versteckt oder am Schirm gezeigt wird.

Sign In

Password forgotten?

- 1. **Ihr Multi-Distrikt** (das ist grundsätzlich Ihr Land und unterscheidet verschiedene Applikationen für verschiedene Länder. Damit wird der entsprechende LionsBase Server ausgewählt). Drücken Sie das Feld und scrollen Sie in der Liste auf Ihr Land zur Auswahl.
- 2. Ihre eMailadresse. Es ist dieselbe eMailadresse wie jene, die Sie zum Login auf Ihrer Club-Homepage verwenden.
- 3. Ihr persönliches Passwort. Es ist dasselbe Passwort wie jenes, das Sie zum Login auf Ihrer Club-Homepage verwenden.

**Hinweis:** Verwenden Sie den Link "Passwort vergessen?", falls Sie sich nicht an Ihr Passwort erinnern oder falls Ihr Passwort eventuell nicht funktioniert. Sie werden gleich ein eMail erhalten mit einem Link zum Reset Ihres Passworts.

Nun drücken Sie auf "Sign In" für weiter. Wenn alles stimmt, werden Sie mit Ihrem Namen begrüßt.

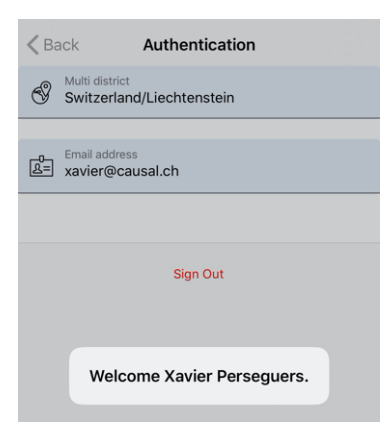

Sie können nun zurück zum "Inhaltsverzeichnis" im Menü durch eventuell mehrmaliges Drücken auf "< Zurück", "< Einstellungen" oder das Hamburger Menü, bis Sie es sehen.

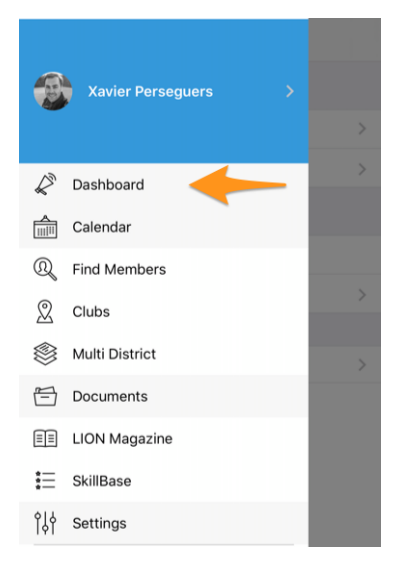
# Logout

Der Link "Abmelden" bei *Der Bildschirm oben* schließt Ihre Sitzung. Wir raten Ihnen aber davon ab, denn die App funktioniert viel einfacher, wenn Sie sich nicht jedesmal einloggen müssen. Da der Zugang zu Ihrem Smartphone oder Tablet einen Code erwartet, Fingerabdruck oder Gesichtserkennung, sollte das genügen.

Wenn Sie sich jedoch abmelden möchten, so öffnen Sie das Menü der LionsBase Mobile App (erinnern Sie sich an das Hamburger-Symbol), gehen Sie auf Einstellungen und geben Sie Ihren Namen ein um ins Login Formular zu gelangen.

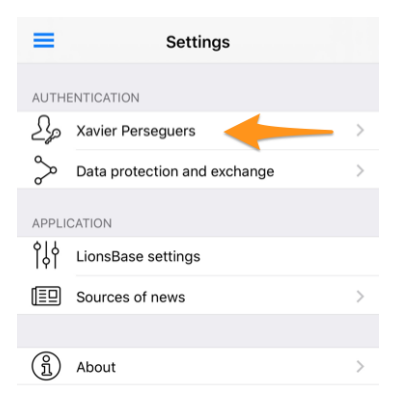

# Sprachen

Die Lionsbase Mobile App ist in die folgenden Sprachen übersetzt.

- Englisch
- Niederländisch
- Französisch
- Deutsch
- Italienisch
- Finnisch
- Portugiesisch
- Spanisch
- Schwedisch
- Kroatisch

Die in der App verwendete Sprache basiert auf der in Ihrem Smartphone/Tablet verwendeten Sprache, andernfalls default auf Englisch.

**Hinweis:** Unter iOS/iPadOS können Sie eine andere Sprache für eine bestimmte Anwendung erzwingen. Gehen Sie dazu zu Einstellungen > LionsBase (oder scrollen Sie ein wenig nach unten, um das Suchfeld anzuzeigen, und suchen Sie nach "LionsBase") und wählen Sie dann eine andere "bevorzugte Sprache" nur für diese Anwendung:

| PREFERRED LANGUAGE |           |
|--------------------|-----------|
| 🌐 Language         | English > |

# **Dunklen Modus**

Seit iOS 13.0 können Menschen wählen, ob sie ein dunkles systemweites Erscheinungsbild namens Dark Mode verwenden möchten. Im Dunklen Modus verwendet das System eine dunklere Farbpalette für alle Bildschirme, Ansichten, Menüs und Bedienelemente, und es nutzt mehr Dynamik, um Vordergrund-Inhalte von den dunkleren Hintergründen abzuheben.

Personen können den Dunklen Modus als Standard-Schnittstellenstil wählen, und sie können Einstellungen > Anzeige & Helligkeit verwenden, um ihre Geräte automatisch in den Dunklen Modus zu schalten, wenn das Umgebungslicht schwach ist:

| 09:41 <b>7</b>                         |  |
|----------------------------------------|--|
| <b>C</b> Settings Display & Brightness |  |
| APPEARANCE                             |  |
| Light Dark                             |  |
| $\circ$                                |  |
| Automatic                              |  |
|                                        |  |

LionsBase Mobile unterstützt den Dark Mode seit *version 6.1* zur Optimierung Ihrer Benutzererfahrung, während Sie Ihr Gerät verwenden.

Hier sind einige Beispiele nebeneinander, wie sich die Anwendung im Lichtmodus und im Dunkelmodus verhält:

| 09:41       | *                                             | <b>T</b> | 09:41 🕈              |                                      | 🗢 🚥      | 09:41 7                               |              | <b>* 80</b> | 09:41 7                           |                 | <b>T</b> |
|-------------|-----------------------------------------------|----------|----------------------|--------------------------------------|----------|---------------------------------------|--------------|-------------|-----------------------------------|-----------------|----------|
| =           | Clubs (285)                                   | 7        | =                    | Clubs (285)                          | $\nabla$ | Clubs (285) L                         | C Neuchâtel  |             | <b>&lt;</b> Clubs (285)           | LC Neuchâtel    |          |
| A           |                                               |          | A                    |                                      |          |                                       |              |             |                                   | 1-5-            |          |
| 🐠 🛛         | C Aarau<br>12 C-12 LCI: 18834                 | 1        | (102 C-1             | <b>au</b><br>2 LCI: 18834            | 1        |                                       |              | Hart &      |                                   | (A)             |          |
| 😗 🙂         | C Aarau-Kettenbrücke<br>22 C-12 LCI: 52287    |          | (C Aar<br>102 C-1    | au-Kettenbrücke<br>2 LCI: 52287      | 1        |                                       |              |             | 6 E.H.                            |                 |          |
| 10 10<br>11 | C Aarau Residenz<br>22 C-12 LCI: 124441       |          | (02 C-1              | au Residenz<br>2 LCI: 124441         | <b>.</b> | LC                                    | LCI: 18867   |             |                                   | LCI: 18867      |          |
| 🛞 🛛         | C Aareland<br>32 C-11 LCI: 109247             | -        | (102 C-1             | reland<br>1 LCI: 109247              | <b>.</b> | 1                                     | 1952         | C)          | 1                                 | 1952            | <u>r</u> |
| 10 N        | C Aaretal<br>32 W-23 LCI: 36012               | 1        | (102 W-2             | etal<br>23 LCI: 36012                | 1        | SOCIAL & INTERNET                     | Chartered    | Map         | SOCIAL & INTER                    |                 |          |
| 🐠 u<br>10   | C Albis<br>02 E-25 LCI: 97840                 | - 11     | 02 E-2               | is<br>5 LCI: 97840                   | <b>.</b> | 0                                     |              |             | •                                 |                 |          |
| ∰ پ<br>۲    | eo Club Alpha-Neuchâtel<br>22 L-WZ LCE 123779 |          | 4 Leo Ci<br>102 L-W  | ub Alpha-Neuchâtel<br>/2 LCI: 123779 | <b>.</b> | Website<br>https://neuchatel.li       | onsclub.ch   |             | Website<br>https://neuchat        | el.lionsclub.ch |          |
| 🙂 Li<br>15  | C Altdorf<br>12 C-32 LCI: 18882               | <b>.</b> | ( LC Alta<br>102 C-3 | <b>dorf</b><br>12 LCI: 18882         | <b>.</b> | neuchatel@lionsch                     | ub.ch        |             | neuchatel@lion                    | sclub.ch        |          |
| 🖲 u         | C Alto Ticino                                 |          | (102 C-3             | <b>Ticino</b><br>13 LCI: 18881       |          | ORGANISATION                          |              |             |                                   |                 |          |
| ۹ <u>۱</u>  | eo Club Alvier                                |          | Leo Cl               | ub Alvier<br>Z LCI: 108473           |          | Members                               |              | >           | Member                            | 1.<br>1.        |          |
| 1 10 to     | C Andelfingen                                 | 1        | 🚯 LC Ani             | delfingen                            | 1        | MEETINGS                              |              |             | MEETINGS                          |                 |          |
| 10          | 12 E-33 LCE 49199                             |          | 102 E-3              | 3 LCI: 49199                         |          | ter et 3e mardi<br>Hötel DuPevrou, Ar | c DuPeyrou 1 |             | 1er et 3e mardi<br>Hôtel DuPeyrou | Av. DuPeyrou 1  |          |

# 27.1.4 Übersicht

Einmal eingelogged, gelangen Sie nach jedem Start der LionsBase Mobilen App auf dem sogenannten "Dashboard"

# Dashboard

Das Dashboard ist das Hauptverzeichnis der App und Zeigt Ihnen nützliche Informationen, geteilt in mehrere Abschnitte.

- Mein Club, zeigt den Namen Ihres Clubs Drücken Sie einfach darauf Details des eigenen Clubs;
- **Demnächst**, Ihre persönlichen Veranstaltungen in den nächsten Tagen oder Events, deren Registrierungszeitraum bald zu Ende ist. Klicken Sie auf ein Event zu *weiterer Information*;
- Meine Nachrichten, die Ihnen verschiedene Nachrichten zeigt *basierend auf Ihren Interessen*. News-Artikel können in einem anderen Browser-Fenster geöffnet werden, z.B. um sie in Ihren bevorzugten sozialen Netz-werken zu teilen, oder sofort *mit Ihrem eigenen Club* mitgeteilt werden.

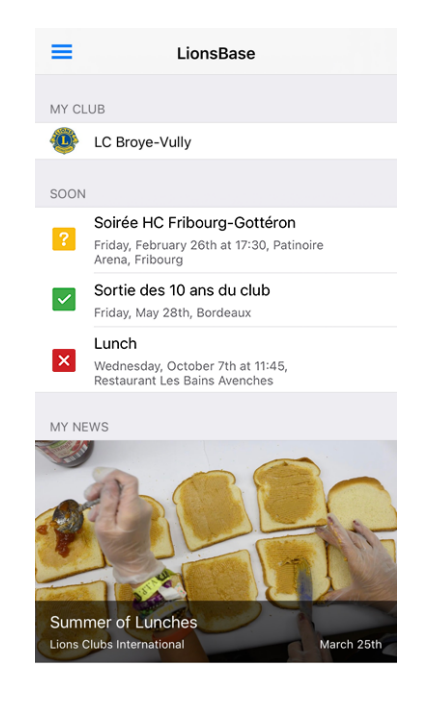

Hinweis: Die Zahl der im Cockpit gezeigten Nachrichten ist fix und hängt ab von den **30 jüngsten Artikeln** aller Ihrer Nachrichtenquellen.

### Zugang zum Menü

Das Hamburger Menü (Das Icon mit 3 fetten Linien oben links)

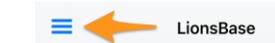

gibt direkten Zugang zu verschiedenen Teilen der LionsBase Mobilen App, welche in den nächsten Kapiteln beschrieben werden.

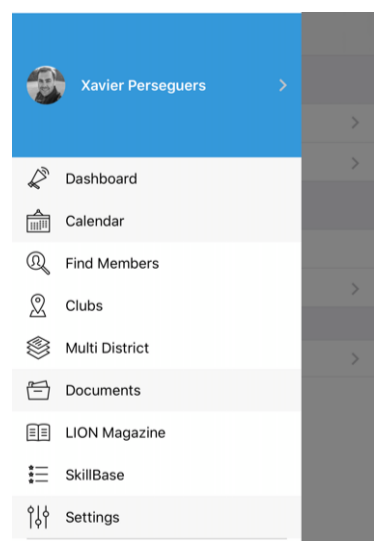

**Hinweis:** Ein weiterer Weg als Zugang zum Menü (oder gehen Sie zurück zum vorigen Schirm) ist, wenn Sie Ihren Finger auf die linke Seite Ihres Geräts legen und nach rechts wischen, bzw. zur Mitte des Schirms.

#### **Persönliches Profil**

Der obere Teil des Menüs gibt Ihnen Zugang zum eigenen Profil.

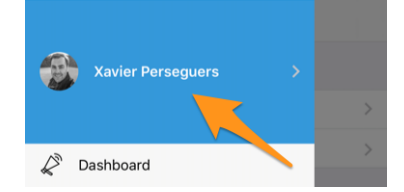

Zugang zum eigenen Profil ist ähnlich zur Profilseite eines beliebigen Mitglieds, nach dem Sie suchen, mit einigen zusätzlichen Eingabefeldern. Dies wird beschrieben im Kapitel *Profilseite eines Mitglieds*.

# 27.1.5 Kalender

Für Zugang zur eigenen Liste von bevorstehenden Veranstaltungen, öffnen Sie das Menü und wählen "Kalender":

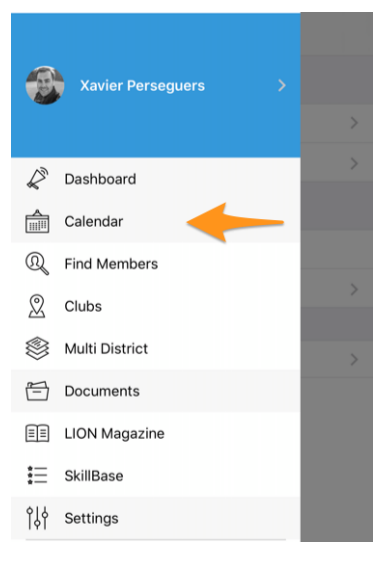

# Persönlicher Kalender

Beim Öffnen Ihres Kalenders erhalten Sie eine Liste aller Ihrer bevorstehender Veranstaltungen.

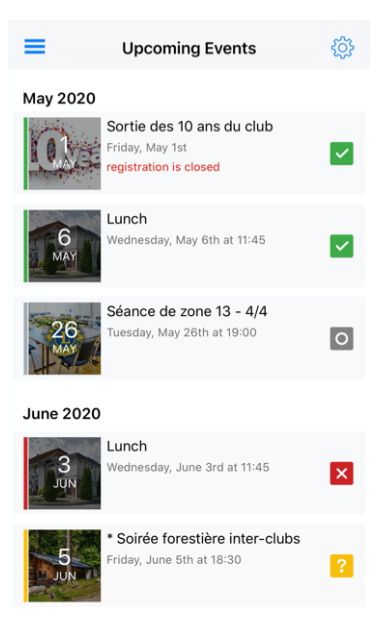

Wie Sie sehen, werden die Veranstaltungen in verschiedenen Farben und Symbolen. Deren Bedeutung ist.

- **W** und grüne Umrahmung: Sie **nehmen teil** an der Veranstaltung;
- und rote Umrahmung: Sie nehmen **nicht teil** an der Veranstaltung;
- <sup>11</sup> und gelbe Umrahmung: Sie haben bisher nicht geantwortet, ob Sie an der Veranstaltung teilnehmen;
- O und graue Umrahmung: Diese Veranstaltung hat keine eingebaute Registrierung. Es ist entweder eine Datumsvormerkung oder eine Veranstaltung, deren Registrierung extern abgewickelt wird, z.B. Verwendung eines Google Formulars ein externes Ticketing System oder ähnliches.

Es gibt noch ein anderes Symbol, das zeitweise auftauchen kann.

und blaue Umrahmung. Dies ist eine *social activity*, die für Ihren Club stattfindet.

**Hinweis:** Die Liste bevorstehender Veranstaltungen wird geladen, wenn Sie die App öffnen. Danach wird sie alle 6 Stunden aufgefrischt. Durch Wischen nach unten können Sie ein Auffrischen der Liste erzwingen.

### Beantwortung einer Anfrage

Zur Antwort auf die Einladung, mit Angabe, ob Sie teilnehmen oder nicht, oder einfach um mehr Information zu erhalten. Üblicherweise werden sie in der Liste stehen. Unten am Bildschirm sehen Sie große Antwort-Buttons, die ursprünglich grau sind, wenn unbeantwortet.

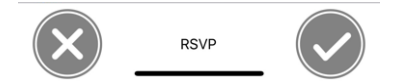

Drücken Sie entweder das Kreuzzeichen links, wenn Sie an der Veranstaltung nicht teilnehmen können, oder das Zeichen mit Häkchen, wenn Sie der Veranstaltung beiwohnen, und die Buttons werden ihren Status entsprechend updaten.

Sie sind zur Veranstaltung angemeldet

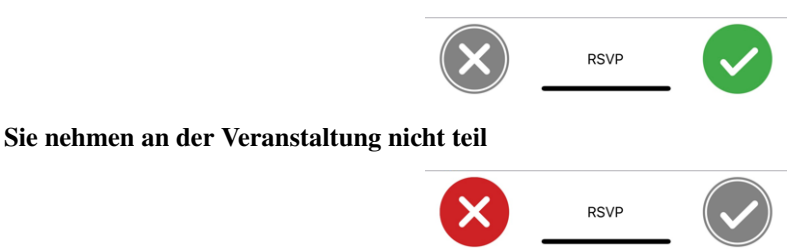

Sie können Ihre Teilnahme jederzeit ändern, solange die Registrierungsperiode dauert. Wenn Sie danach revidieren möchten, müssen Sie sich einen einen "Reviewer" der Veranstaltung wenden (z.B. LionsBase Master oder Präsident), da diese Personen Registrierungen für *alle Teilnehmer* managen, sogar nach Ende der Registrierung.

# Export der Veranstaltung in Ihren Kalender

Sie haben zwei Optionen, um Ihre Lions-Veranstaltungen in Ihren Kalender zu bringen. Die erste ist durch manuellen Export eines einzelnen Events aus der Detailansicht mittels des "Verteilungs" -Icons oben rechts.

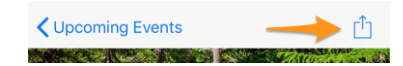

Der zweite Weg ist viel interessanter, die Idee dahinter ist es künftige Veranstaltungen zu "abonnieren", sodass:

- Veranstaltungen mit Ihrer Teilnahme automatisch in Ihrem Kalender aufmerksam machen;
- Veranstaltungen, die Sie nicht mehr besuchen, verschwinden automatisch aus Ihrem Kalender;
- Bisher unbeantwortete Eventeinladungen werden in Ihrem Kalender mit einem Präfix [?] im Titel markiert;
- sie werden an Veranstaltungseinladungen erinnert, die Sie in den letzten 4 Tagen vor dem Enddatum der Registrierung (oder dem tatsächlichen Beginn der Veranstaltung) noch nicht beantwortet haben;
- und jede Änderung am Event (Datums- oder Zeitänderung, Änderung der Örtlichkeit oder Details daran) werden automatisch an Ihren Kalender weitergegeben.

Zu diesem Zweck (das muss nur einmal für immer getan werden) drücken Sie das Zahnrad-Icon rechts oben in der Liste der Kalenderevents.

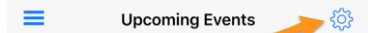

Dies zeigt eine einfache Seite mit einem Link zur Anwahl (Bitte warten Sie **ein paar Sekunden** zum Anlegen Ihres persönlichen Links):

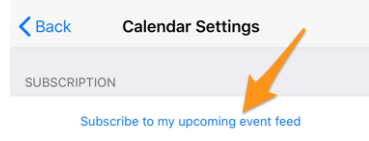

Jetzt unterscheidet sich das Ende der Prozedur für iPhone/iPad und für Android Users.

**Hinweis:** Falls Sie Ihren persönlichen Kalender von Ihrem Laptop oder Desktop-Computer aus abonnieren möchten und aus irgendeinem Grund das Abonnement, das Sie auf Ihrem mobilen Gerät eingerichtet haben, nicht repliziert wird, dann lesen Sie bitte das Kapitel *Zugriff auf den Kalender/Agenda* in der allgemeinen LionsBase-Dokumentation.

Es ist erwähnenswert, dass der gleiche Abonnementlink, den Sie von der mobilen Anwendung erhalten, natürlich auch von jedem anderen Gerät oder Computer aus genutzt werden kann. Bitte teilen Sie ihn niemals mit anderen.

### iPhone / iPad

Sie werden zu einem Dialog verbunden mit der Frage, ob Sie den Lions Kalender abonnieren möchten. Drücken Sie die entsprechende Antwort und es ist erledigt.

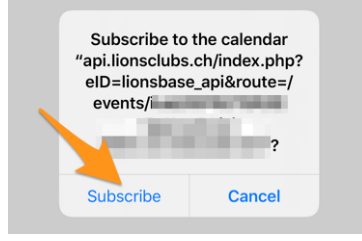

# Android

Ähnlich wie bei iOS-Nutzern wird durch Antippen der Schaltfläche sofort Ihr Google-Kalender geöffnet und Sie können bestätigen, dass Sie den Feed wirklich abonnieren möchten.

**Bemerkung:** Falls Sie nicht mit Ihrem Google-Konto authentifiziert sind, werden Sie möglicherweise aufgefordert, dies zu tun, um den Anmeldevorgang abzuschließen.

### **Details einer Veranstaltung**

Die Seite erklärt sich vermutlich von selbst:

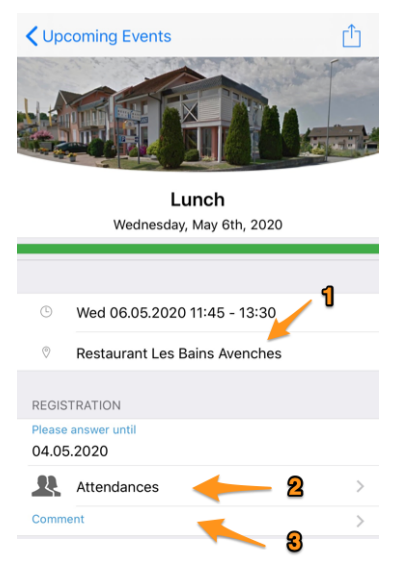

- 1. Der Ort ist (üblicherweise) ein funktionierender Link, der Ihre Navi-Anwendung zum Überblick öffnet.
- 2. Klicken Sie auf diesen Text für die Teilnehmerliste, wer nicht kommt und wer noch nicht geantwortet hat.
- Klicken Sie auf dieses Feld f
  ür Bemerkungen und hinterlassen Sie kurze Bemerkungen an die Organisatoren. Das ist besonders n
  ützlich, wenn Sie Verhinderungsgr
  ünde zu einem wichtigen Event angeben, anstatt sich nur als abwesend einzutragen.

Weitere Information ist vielleicht vorhanden, scrollen Sie nur ein wenig nach unten.

**Bemerkung:** LionsBase mobile unterstützt seit der *Version 8.3* Links in der Veranstaltungsbeschreibung und stellt diese barrierefrei (auch für Sehbehinderte) dar:

| ADDITIONAL INFORMATION                                                                           |  |
|--------------------------------------------------------------------------------------------------|--|
| We are looking forward to seeing you<br>again and will be using Zoom for this<br>online meeting. |  |
| We will be discussing our MD website<br>www.lionsclubs.ch [1].                                   |  |
| Access to the meeting [2]                                                                        |  |
| LINKS                                                                                            |  |
| [1] www.lionsclubs.ch<br>https://www.lionsclubs.ch                                               |  |
| [2] Access to the meeting<br>https://zoom.us/j/12345                                             |  |
|                                                                                                  |  |

# Zusatzfragen

Manchmal müssen die Organisatoren einige Fragen stellen, anstatt nur Ihre Teilnahme zu erfragen. In solchen Fällen werden Ihnen nach dem "Registrierungs"-Block diese zusätzlichen Fragen gestellt.

Fragen sind unterschiedlich. Das können wie unten gezeigt JA/NEIN-Fragen sein, oder eine Multiple-Choice Frage (z.B. zur Auswahl eines Abendmenüs mit wenigen Alternativen) oder die Frage, wie viele Personen mit Ihnen kommen etc.)

Die JA/NEIN-Fragen verwenden einen Schalter, der zur Klärung von bisher unbeantworteten Fragen auf unbestimmt gestellt ist (solange Sie nicht positiv oder negativ antworten)

Ihre Liste der bevorstehenden Events ist optisch hervorgehoben, um Ihnen Ihre Teilnahme anzuzeigen, und wo Sie noch nicht alle Fragen beantworteten<sup>1</sup>:

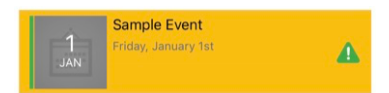

# Teilnehmerliste

Dies zeigt die Teilnehmerliste:

Zur Teilnehmerliste und der Absagen sowie jener ohne Antwort klicken Sie auf Details beim Event.

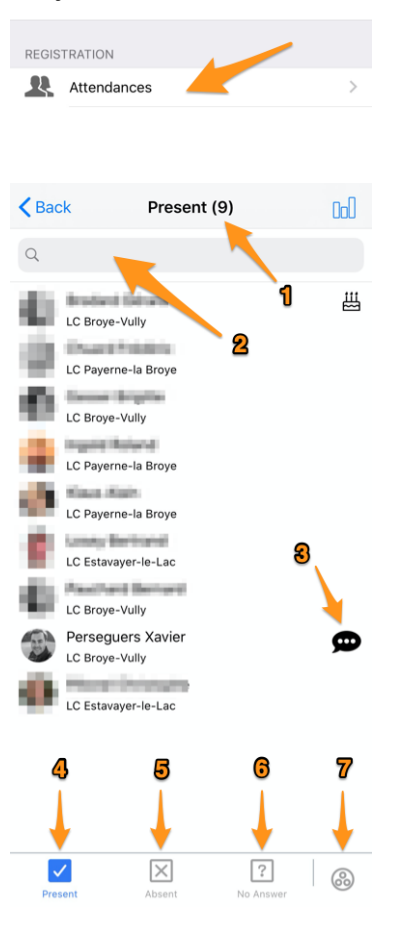

- 1. Wenn immer Sie die Art der Liste, die Sie zeigen möchten, ändern (anwesend, abwesend, keine Antwort), dann sehen Sie immer die Zahl der entsprechenden Personen auf der Liste.
- 2. Bei hoher Zahl an Teilnehmern wollen Sie vielleicht bestimmte Namen suchen. Dann verwenden Sie dieses Eingabefeld zum Filtern der Liste.
- 3. Dieses Symbol zeigt Ihnen, dass die Person *eine Bemerkung hinterlieβ*; klicken Sie darauf zum Lesen des Kommentars.

184

<sup>&</sup>lt;sup>1</sup> Die Erkennung unbeantworteter Fragen funktioniert für both *checkbox- und radio-basierte Fragen*.

- 4. Standardmäßig gibt die Liste die Teilnehmer an. Wenn Sie etwas ändern, klicken Sie auf diesen Link zur Rückkehr zur Teilnehmerliste.
- 5. Schalten Sie zur Liste der Absagen.
- 6. Schalten Sie zur Liste der Personen, die auf die Einladung nicht antworteten.
- 7. Unbeachtet der angezeigten Liste (Teilnahme, Absage, unbeantwortet) klicken Sie zur Umschaltung zwischen Personen verschiedener Clubs oder alphabetisch sortierter Personen.

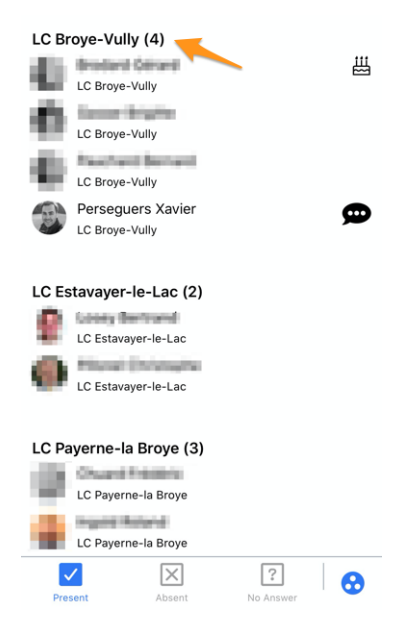

Wie Sie sehen können, zeigt der Clubname die entsprechende Personenzahl auf, was wirklich angenehm ist.

### Gäste einladen

Auf der *Detailseite*, und wenn der Organisator *dieses Detail bei der Einrichtung des Events vorbereitete*, sehen Sie einen Abschnitt mit allen Gästen (theoretisch leer) und einen direkten Link zur Einladung eines Aussenstehenden:

| MY GU | IESTS                               |
|-------|-------------------------------------|
| 8     | Kelly Deleon                        |
| Ω     | Edan Riley                          |
|       | Invite another person to this event |

**Bemerkung:** Das Verhalten ist hier genau dasselbe wie beim Einsatz des Icons, das ein Mitglied mit "+"-Zeichen oben rechts in der Teilnehmerliste zeigt

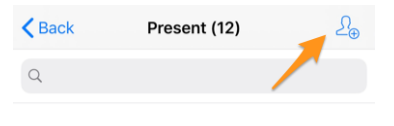

Dieser Link schlägt Ihnen einige schnelle aktiven Optionen vor, indem Sie Ihren Partner einladen oder ein anderes Lions/LEO Mitglied, oder eine beliebige externe Person, die sich in Ihrem Adressbuch befindet:

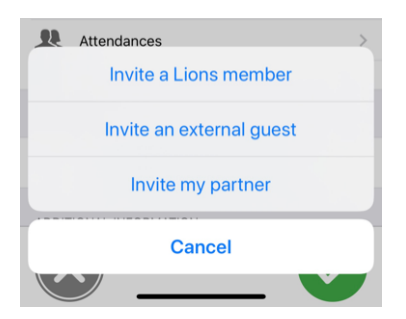

Einmal eingeladen, wird Ihr Gast automatisch der Liste zugefügt und Sie können mit ihm wie in den vorigen Abschnitten beschrieben verfahren. D.h. Sie können verwalten, ob er/sie am Event teilnimmt, und Sie können an seiner/ihrer Stelle auch alle Fragen beantworten<sup>2</sup>.

# ein Lions Mitglied einladen

Das *Suchformular für Mitglieder* wird angezeigt, suchen Sie und geben Sie den Namen ein. In diesem Zusammenhang werden Sie gefragt, ob das Mitglied zu ihrem Event eingeladen werden soll, anstatt seine/ihre Profilseite anzuzeigen. Bestätigen Sie und Ende.

Das Lions (oder LEO) Mitglied sieht die Veranstaltung in seinem/ihrem persönlichen Kalender und soll die Einladung wie gewohnt beantworten.

### einen externen Gast einladen

Ein Einladungsformular wird angezeigt:

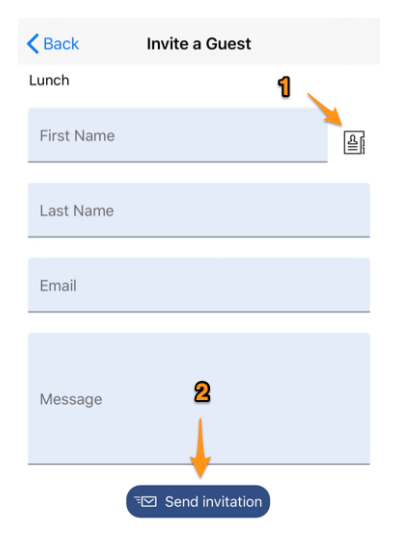

- 1. Anstatt manueller Eingabe des vollen Namens und der eMailadresse des Gasts, lässt dieses Icon jemand aus Ihrem persönlichen Adressbuch auswählen.
- 2. Schreiben Sie eine persönliche Kurzmitteilung und klicken Sie diesen Button zum Senden der Einladung.

Sie und dieser externe Gast werden per eMail diese Kurzmitteilung und einen persönlichen Link erhalten, damit kann er/sie die Registrierung auf einer Webseite kontrollieren. Beliebige Zusatzfragen werden natürlich auch unterstützt.

**Bemerkung:** Wenn ein externer Gast als "VIP" oder "Special Guest" gekennzeichnet ist (Veranstaltungsadministratoren können das tun), wird der entsprechende Teilnehmer mit einem Medaillensymbol gekennzeichnet (siehe

<sup>&</sup>lt;sup>2</sup> Die Verwaltung einer Gästeeinladung funktioniert nur für externe Personen und Ihre(n) Partner(in) (in Annahme einer speziellen und gleichzeitig externen Person). Nur Revisoren der Veranstaltung können Registrierungen von anderen Lions/LEOs abwickeln.

Symbole).

# Meine(n) Partner einladen

Wenn Ihr Partner in Ihrem LionsBase Profil angelegt ist, macht es diese Option leicht, ihn/sie mit Klick einzuladen. In diesem Fall betrachten wir Ihre(n) Partner(in) sofort als Teilnehmer(in) des Events, ohne weiteren zusätzlichen Schritt. Auf diese Weise ist Ihr(e) Partner(in) nur **einen Klick** von der Teilnahme an einem Event entfernt, an dem Sie teilnehmen (abgesehen von damit zusammenhängenden Zusatzfragen, die Sie an ihrer/seiner Stelle beantworten sollen.).

**Hinweis:** Ihr Partner ist noch nicht in Ihrem LionsBase-Profil gespeichert? Kein Problem, seit Version 7.3 der mobilen Anwendung können Sie dies problemlos selbst ändern. Einzelheiten entnehmen Sie bitte den *entsprechenden Release-Notes*.

### Häufig auftretendes Problem

Wenn Sie nicht die Möglichkeit haben, Ihren Partner einzuladen, kann dies auf einen der folgenden Gründe zurückzuführen sein:

- 1. Sie nehmen nicht selbst an der Veranstaltung teil. Die Einladung Ihrer Partnerin ist nur möglich, wenn Sie auch dort sind.
- 2. Ihr-e Partner-in ist noch nicht in Ihrem LionsBase-Profil gespeichert. Aktualisieren Sie Ihr Profil mit seinen/ihren Informationen, bitte siehe oben.
- 3. **Ihr-e Partner-in wurde bereits eingeladen.** Wenn Sie ihn einmal eingeladen haben, können Sie ihn/ihr natürlich nicht noch einmal einladen; verwalten Sie seine/ihre Anwesenheit einfach wie jeden anderen Gast, bitte siehe unten.

### **Teilnehmer verwalten**

Als Standardmitglied können Sie ganz leicht die Registrierung Ihrer Gäste verwalten, indem Sie deren Namen in Ihrer Gästeliste anklicken.

| MY GU | ESTS         |
|-------|--------------|
| 8     | Kelly Deleon |
| Ω     | Edan Riley   |

Als Reviewer (zur Kontrolle) der Teilnehmerliste drücken Sie mit *Lang-Klick* auf einen Namen einer Liste (anwesend, abwesend, keine Antwort) und verwalten die Meldung der Person mittels Popup-Menü.

|            | Update Registra | ation <b>1</b>   |
|------------|-----------------|------------------|
| Numbert We | ele Orisine     | is not attending |
| Show answe | ers of          | Nute Onlative    |
| Feisegu    | S Adviel        |                  |
| 2          | Cancel          |                  |
| Present    | Absent          | No Answer        |

- 1. Wenn Sie in der Liste der **angemeldeten** Personen beim Event sind, so haben Sie die Option die Person als nicht mehr angemeldet zu markieren. Wenn Sie in der Liste der **abgemeldeten** Personen beim Event sind, haben Sie die umgekehrte Option. Letztlich in der Liste der **unbeantworteten** Personen, haben Sie beide Optionen, angemeldet oder abgemeldet.
- Liste der Anworten: Auf dem Bildschirm wird jede Antwort auf Zusatzfragen (und die Teilnahme) angezeigt. Die Antworten sind Standard Read-only. Zur Änderung der Antwort müssen Sie auf den "Edit" Link oben rechts drücken:

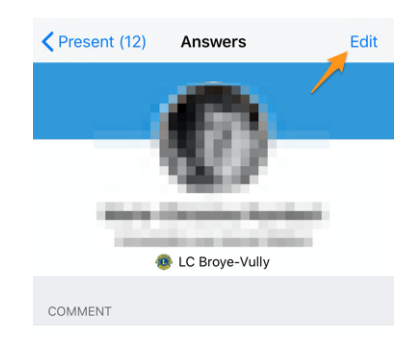

### Zusammenfassung der Antworten

Wenn Sie auf Ihrer Club-Website die Liste der Teilnehmer öffnen, gibt es die Option zum Export in MS Excel. Mit dieser Option erhalten Sie Details jedes Mitglieds in zur genauen Kenntnis, wer welche Option wählte, Pivot-Tabellen oder ähnlich.

Betreffs LionsBase Mobile App haben wir verschiedene Graphiken integriert, zur Summierung der von den Teilnehmern gewählten Optionen. Für Zugriff auf diese Optionen müssen Sie auf das Graphik-Icon rechts oben in der Teilnehmerliste drücken.

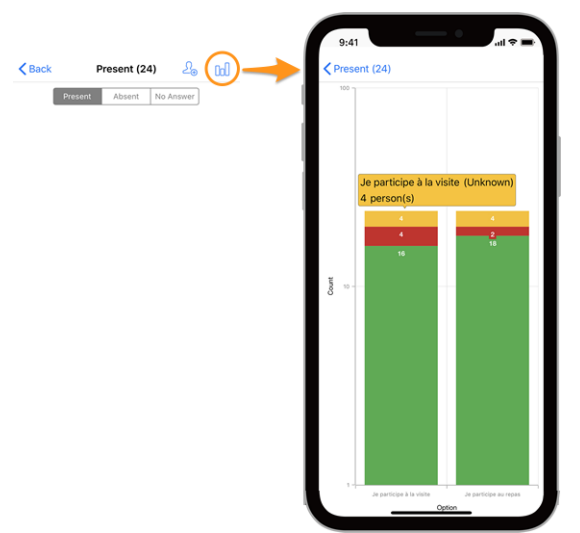

#### Legende

- In grün, die Anzahl der positiven Antworten
- In rot, die Anzahl der negativen Antworten
- In gelb, die Anzahl Personen, welche die Frage nicht beantwortet haben

**Hinweis:** Zur bessern Ansicht der Graphen können Sie anheften, zoomen, eine farbige Zone anklicken oder Ihr Gerät drehen.

# Wie man die Graphen liest

Hier ist ein weiteres Beispiel für eine Grafik (aus einer Testveranstaltung mit nur 2 Teilnehmern), um zu erklären, wie man sie richtig liest, falls man mit Stapelsäulenreihen nicht so vertraut ist.

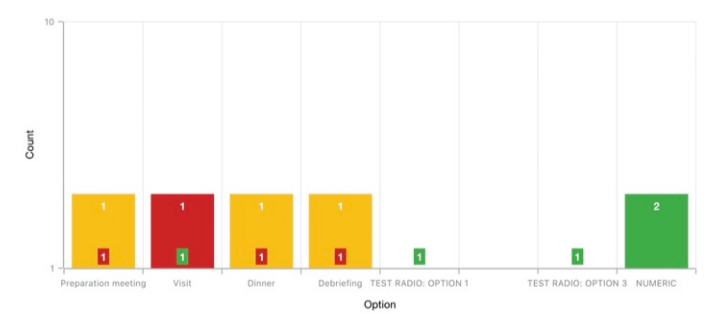

Um Diagramme mit einem sehr großen Unterschied in den absoluten Werten zu behandeln, typischerweise, wenn Sie Statistiken für eine nationale Konferenz mit Hunderten von Teilnehmern und z.B. eine Besuchsoption mit 30[Teilnehmern] als Antwort anzeigen müssen, während das Mittagessen #1 500 ist, verwendet die Y-Achse eine logarithmische Skala.

Da die Spalten gestapelt sind, sollte das obige Diagramm so gelesen werden:

- für die Option "Preparation Meeting" antwortete 1 Person nicht (orange) und 1 Person mit NEIN (rot):
- für die Option "Visit" antwortete 1 Person mit NEIN (rot) und 1 Person mit JA (grün);
- für (Funkoption) "TEST-RADIO" (wobei die Teilnehmer entweder "OPTION 1" *oder* "OPTION 2" *oder* "OPTION 3" wählen konnten), wählte 1 Person die "OPTION 1", eine andere die "OPTION 3" und niemand wählte "OPTION 2". Dies führt zu insgesamt 2 Antworten, was der Anzahl der Teilnehmer entspricht;
- bei der Frage "NUMERIC" (wo Sie eine Nummer eingeben) ist die Gesamtzahl unter allen Teilnehmern 2.

### **Events mit Tickets**

Wenn Sie sich zu einem Event anmelden, das mit persönlichem Ticket konfiguriert ist, dann erhalten Sie ein Ticket mit eMail innerhalb 15-30 Minuten nach der Registrierung. Falls Sie vergessen haben es zum Event mitzunehmen, können Sie Ihr persönliches Ticket in der App herunterladen:

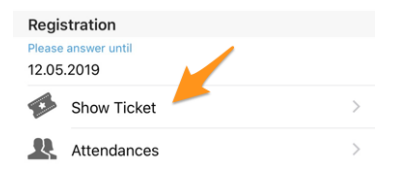

Das ist besonders nützlich, wenn Sie einen Air-Port oder WLAN Drucker in der Nähe haben.

### **QR-Code**

Veranstaltungen haben Ticket aufgedrucktem QR.Code. Das Ticket ist nicht absolut verpflichtend, nur sein QR-Code bestätigt Ihre Anwesenheit.

Wenn Sie an einer Veranstaltung teilnehmen und ihr Detail innerhalb der App öffnen, können Sie mit einem Menü Ihren persönlichen QR-Code anzeigen, der bestätigt, dass Sie wirklich an der Veranstaltung teilnehmen:

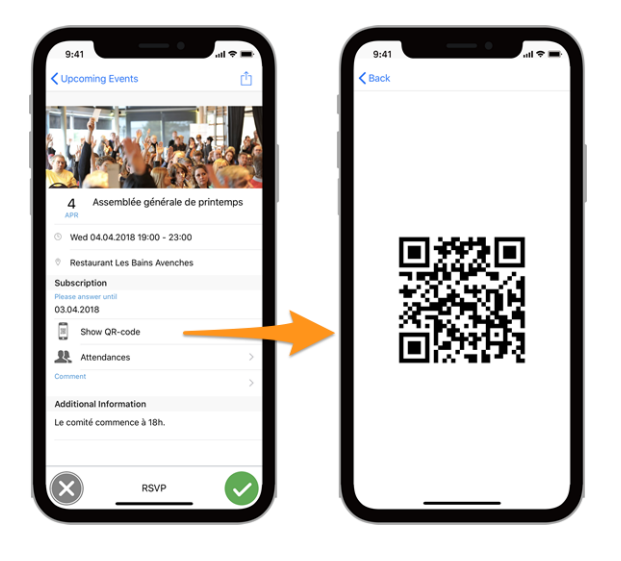

**Bemerkung:** der Eintrag "QR-Code anzeigen" wird nur gezeigt, wenn Sie an der Veranstaltung teilnehmen und die Anmeldung abgeschlossen ist.

# Scannen eines QR-Codes

Diese Option ist auf die Veranstaltungs-Prüfer beschränkt. Wenn Sie als Prüfer für eine laufende Veranstaltung zugewiesen wurden, können Sie mit einem zusätzlichen Menüpunkt "QR-Code Scanner" im Schublade-Menü den QR-Code der Teilnehmer scannen und damit automatisch Ihre Anwesenheit bestätigen.

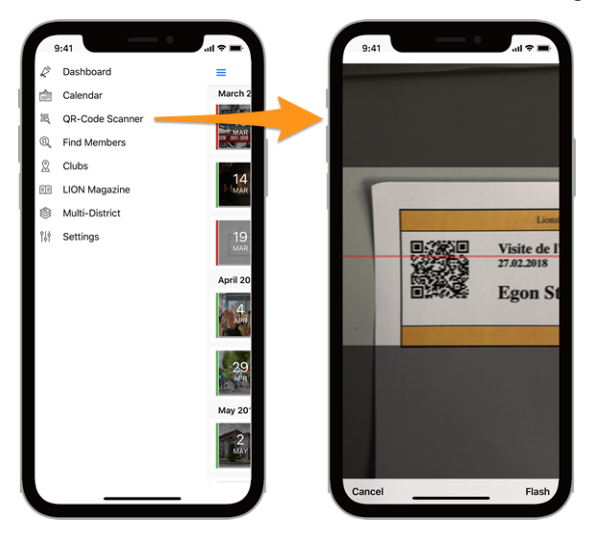

Der QR-Code-Scanner zeigt bei der Überprüfung von Teilnehmern von Veranstaltungen, die als Nationalkonvention gekennzeichnet sind, und wenn der Teilnehmer als "Delegierter" anzusehen ist (und somit möglicherweise etwas Abstimmungsmaterial erhält), eine Rückmeldung auf gelb-orangenem Hintergrund (anstelle von grün). Natürlich wird Ihnen zusätzlich zum farbigen Hintergrund ein Feedback-Text angezeigt, dass das Mitglied ein Delegierter ist:

| 09:41 7                               | 09:41 🕫 💌                                                                                                    | 09:41 🕫 🖸                                    |
|---------------------------------------|----------------------------------------------------------------------------------------------------|----------------------------------------------|
| Kelly Deleon<br><br>QR-code is valid. | Kelly Deleon<br>—<br>This QR-code has already been<br>validated by Keller Sharon on<br>3/30/2019 9:42:00 AM. | Kelly Deleon<br><br>Member is<br>a delegate. |

# Liste der Meldungen

Zusätzlich zu den oben genannten Beispielen für Feedback-Texte finden Sie hier eine Liste der verschiedenen Meldungen, die Sie lesen können:

- Beim Scannen des QR-Codes ist ein unbekannter Fehler aufgetreten.
- Der QR-Code ist ungültig.
- Sie sind nicht berechtigt, die Teilnahme des Mitglieds zu bestätigen.
- Der QR-Code wurde bereits von {0} am {1} validiert.
- Der QR-Code ist nicht mehr gültig. Wahrscheinlich ist die Teilnahme inzwischen abgelehnt worden.
- Sie können diesen QR-Code nicht validieren, da die Registrierung für das Ereignis noch geöffnet ist.
- Der QR-Code ist für diese Veranstaltung ungültig.

Bemerkung: Sie können an Stelle Ihrer Smartphone Kamera einen Bluetooth-Barcodeleser verwenden.

# Neue Veranstaltungen erstellen

Seit der Veröffentlichung der Version 8.4 der Anwendung, CLBMs (Club LionsBase Masters) können gemeinsam konfigurierte Veranstaltungen erstellen, ohne das *LionsBase Backend* öffnen zu müssen. Um dies zu tun, können sie auf das eingekreiste "+"-Symbol tippen, das sie oben auf dem Kalender sehen:

| = | Upcoming Events | $\oplus$ | ණ |
|---|-----------------|----------|---|
|   | 1               |          |   |

Dadurch wird ein modales Fenster angezeigt, in dem die nützlichsten Optionen präsentiert werden:

| 09:41 🕇                                                                                                    | ա 🗢 հո                                                                                                  | 0               | 9:41 🕫                                                       |                                                          |                                                          | 'III 🕹 🗖                            |
|----------------------------------------------------------------------------------------------------|----------------------------------------------------------------------------------------------------|-----------------|--------------------------------------------------------------|----------------------------------------------------------|----------------------------------------------------------|-------------------------------------|
| Cancel Create a                                                                                                   | n Event Add                                                                                             | С               | ancel                                                        | Create a                                                 | n Event                                                  | Add                                 |
| General Options                                                                                                   |                                                                                                    |                 | General                                                      | Options                                                  | _                                                        |                                     |
| This form lets you create a basic ev<br>visible without any restrictions on t<br>use the LionsBase Backend to mod | ent. After creating it, it will be<br>arget groups. You may want to<br>ify and/or configure it further. | Re<br>Th        | gistration Date                                              | 21                                                       | Time<br>23:59                                            |                                     |
| Calendar                                                                                                    |                                                                                                    |                 |                                                              |                                                          |                                                          |                                     |
|                                                                                                    |                                                                                                    | Hit             | de event (furth                                              | er editing in Li                                         | onsBase)                                                 |                                     |
| Title of the event                                                                                                |                                                                                                    | O               | ptions / Que                                                 | stions                                                   |                                                          |                                     |
| Whole Day                                                                                                    |                                                                                                    | Th<br>qu<br>hid | ese are the mos<br>estions by editin<br>de it until it is co | t common quest<br>ig the event in Li<br>mpletely configu | ions. You may fr<br>ionsBase (if so,<br>ired, see above) | eely ask other<br>you might want to |
| Start Date                                                                                                    | Start Time                                                                                              |                 | low external gu                                              | ests/partners                                            |                                                          |                                     |
| Fri 16.07.2021                                                                                                    | 12:00                                                                                                   |                 |                                                              |                                                          |                                                          |                                     |
| End Date<br>Fri 16.07.2021                                                                                        | End Time<br>13:30                                                                                       | Ad              | ld option "I am                                              | accompanied"                                             |                                                          |                                     |
|                                                                                                    |                                                                                                    |                 |                                                              |                                                          |                                                          |                                     |
| Location                                                                                                    |                                                                                                    | Ad              | d option "I par                                              | ticipate to the                                          | meal"                                                    |                                     |
|                                                                                                    |                                                                                                    |                 |                                                              |                                                          |                                                          |                                     |
| Description                                                                                                    |                                                                                                    | Ad              | ld question "Nu                                              | umber of perso                                           | ns"                                                      |                                     |

Wir haben die am häufigsten verwendeten und wichtigsten Optionen beim Erstellen einer Veranstaltung aus der mobilen App ausgewählt. Das Ziel ist es, dass Sie Ihrem Clubkalender schnell Veranstaltungen hinzufügen können,

während Sie das Programm während eines Treffens besprechen<sup>3</sup>.

Die verschiedenen Datums- und Zeitfelder sind z. B. so synchronisiert, dass die Dauer gleich bleibt, wenn Sie die Startzeit früher oder später ändern, oder wenn Sie die Veranstaltung um einen oder mehrere Tage verschieben. Wir sind uns sicher, dass Sie darauf nicht einmal achten werden, da es sich einfach sehr natürlich anfühlen wird.

Ein zweiter Bildschirm (rechts im vorherigen Screenshot) ermöglicht Ihnen die Feinabstimmung der Ereignisdefinition mit einigen etwas fortgeschritteneren Optionen, z. B. das Hinzufügen einer oder mehrerer der am häufigsten verwendeten Fragen für Ihre Teilnehmer.

**Hinweis:** Wenn Sie etwas anderes konfigurieren müssen, sollten Sie das Ereignis bei der Erstellung ausblenden (dies verhindert, dass Mitglieder sofort teilnehmen) und es weiter in LionsBase konfigurieren (siehe *Verwaltung von Veranstaltungs-Informationen*).

Schließlich können Sie auf der Registerkarte "Zielgruppe" auswählen, welche Mitgliedergruppen von der Veranstaltung angesprochen werden sollen:

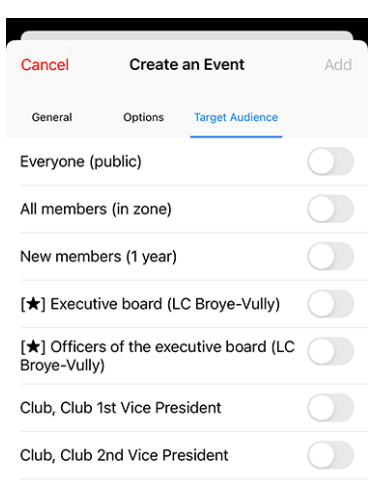

**Bemerkung:** Um die Erstellung der gesamten Agenda eines Clubs zu erleichtern, werden die wichtigsten Teile der zuletzt erstellten Veranstaltung als Standardwerte für die nächste, die Sie vorbereiten, wiederverwendet.

Das beschleunigt die Vorbereitung ungemein, da der Kalender, die Termine und der vordefinierte Ort vorausgewählt sind und Sie so logischerweise nicht "immer länger scrollen" müssen (für die Datumsfelder), wenn Sie weiter entfernte Termine anlegen.

Das Formular zum Erstellen von Veranstaltungen wird 2 Stunden nach dem Erstellen der letzten Veranstaltung auf die Standardeinstellungen zurückgesetzt, die völlig leer sind.

**Hinweis:** Obwohl das Beschreibungsfeld nur reinen Text zulässt, ist es erwähnenswert, dass die (grundlegende) Markdown-Formatierung unterstützt wird, so dass Sie Ihre Beschreibung mit Fett, Kursiv, Listen formatieren und Links hinzufügen können, indem Sie eine URL einfügen.

<sup>3</sup> Obwohl das Beschreibungsfeld nur reinen Text zulässt, ist es erwähnenswert, dass die (grundlegende) Markdown-Formatierung unterstützt wird, so dass Sie Ihre Beschreibung mit Fett, Kursiv, Listen formatieren und Links hinzufügen können, indem Sie eine URL einfügen.

# 27.1.6 Mitglieder finden

| Xavier Perseguers                                                                                                    |     |  |
|----------------------------------------------------------------------------------------------------|-----|--|
| Dashboard                                                                                                    |     |  |
| Calendar                                                                                                    |     |  |
| General Action of the second second sec | - 1 |  |
| 2 Clubs                                                                                                    |     |  |
| Multi District                                                                                                    |     |  |
| Documents                                                                                                    |     |  |
| EE LION Magazine                                                                                                    |     |  |
| SkillBase                                                                                                    |     |  |
| ¢¦¦ Settings                                                                                                    |     |  |

Um ein Mitglied zu suchen, öffnen Sie das Menü und wählen "Find Members":

# Suchformular

Verwenden Sie das Eingabefeld zur Mitgliedersuche:

| Find Members              |
|---------------------------|
| Q Name, telephone, email, |

Sie können Mitglieder über viele Informationsdetails suchen, wie vorgeschlagen können Sie Namensteile, Telefonnumer, Emailadresse, Firmenname oder Partnername eingeben, ...

Nach Eingabe einiger Zeichen sucht die Mobile App nach entsprechenden Mitgliedern und beginnt die Anzeige von Ergebnissen der Anfrage:

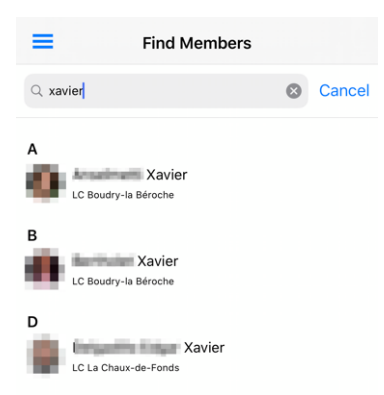

Klicken Sie einfach auf ein Mitglied und öffnen seine/ihre Profilseite und erhalten Sie mehr Information.

# Symbole

Diese Art Mitgliederliste wird an verschiedenen Stellen der Applikation verwendet; z.B. wenn Sie die *Teilnehmerliste eines Events* oder den Vorstand eines Clubs, einer Zone anzeigen wollen, … Bei manchen Mitgliedern sind daneben eventuell Icons angebracht:

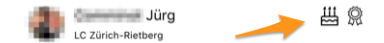

Hier ihre Bedeutung:

- E: Das Mitglied ist nahe an seinem/ihrem Geburtstag, dieses Symbol wird 10 Tage vorher gezeigt und bleibt sichtbar bis 2 Tage nach dem tatsächlichen Geburtstag;
- 400
   400
   400
   400
   400
   400
   400
   400
   400
   400
   400
   400
   400
   400
   400
   400
   400
   400
   400
   400
   400
   400
   400
   400
   400
   400
   400
   400
   400
   400
   400
   400
   400
   400
   400
   400
   400
   400
   400
   400
   400
   400
   400
   400
   400
   400
   400
   400
   400
   400
   400
   400
   400
   400
   400
   400
   400
   400
   400
   400
   400
   400
   400
   400
   400
   400
   400
   400
   400
   400
   400
   400
   400
   400
   400
   400
   400
   400
   400
   400
   400
   400
   400
   400
   400
   400
   400
   400
   400
   400
   400
   400
   400
   400
   400
   400
   400
   400
   400
   400
   400
   400
   400
   400
   400
   400
   400
   400
   400
   400
   400
   400
   400
   400
   400
   400
   400
   400
   400
   400
- (2): das Mitglied ist ein Guiding Lion und hilft Ihnen gerne, wenn Sie allgemeine Fragen zu Lions International haben, oder wenn Sie einen Club gründen wollen.

# Unlängst besuchte Mitgliedsprofile

Jedes Mal, wenn Sie ein Mitgliedsprofil ansehen, indem Sie Mitgliedsdetails in beliebigen Listen der mobilen App, anklicken, wird es Ihrer Liste der "unlängst besuchten Mitgliederprofile" angefügt. Bei nächster Verwendung des Suchmenüs für Mitglieder werden Sie diese Liste sehen. Sinn: Wiederholung früherer Mitgliedersuchen auf Knopfdruck.

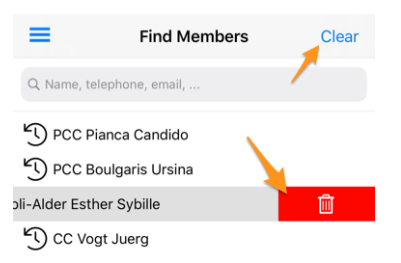

Sie können natürlich jedes Mitglied in dieser Liste anklicken und rasch das entsprechende Mitgliedsprofil öffnen.

Der Link "Löschen" (oben rechts) lässt die ganze Liste löschen, das Wischen eines Eintrags nach links gibt ein Lösch-Icon frei, welches einzelne Einträge löschen lässt.

Bemerkung: Die Liste ist zeitlich sortiert, sodass das zuletzt besuchte Profil oben auf der Liste steht.

### **Profilseite eines Mitglieds**

Wenn Sie den Namen eines Mitglieds in eine Liste eingeben, öffnet das seine/ihre Profilseite, worauf man mehr über ihn/sie herausfinden kann:

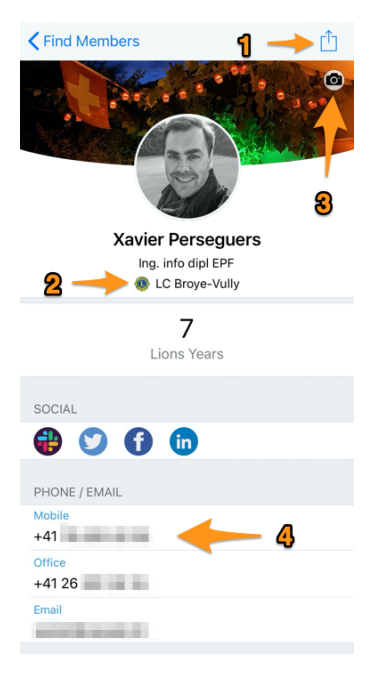

Viele Teile der Profilseite sind eigentlich Links zu weiteren Transaktionen, beispielsweise:

- 1. Klicke auf dieses Icon zum Export des Mitglieds in Ihr persönliches Adressbuch.
- 2. Das ist eine versteckte Abkürzung! Klicken Sie auf den Clubnamen un öffnen *die Profilseite* des entsprechenden Clubs.
- Wenn Sie Ihr eigenes Profil browsen, erkennen Sie das Kamera-Icon, womit Sie Ihr Hintergrundbild ändern können (der Schweizer Nationalfeiertag am 1. August in diesem Beispiel). Standardmäßig erhalten Mitglieder einen blauen Hintergrund.

**Bemerkung:** Wir wurden gefragt, wie man zum blauen Hintergrund zurückkehren kann, sobald man ihn gegen ein benutzerdefiniertes Bild ausgetauscht hat: dies ist nicht möglich. Wenn Sie also Ihr Hintergrundbild nicht mehr mögen, ist das ganz einfach: tauschen Sie es einfach gegen ein neues aus!

4. Klicken Sie auf eine Telefonnummer, eine Mailadresse, eine Postadresse, … und eine logische Verarbeitung startet: Die elektronische Adresse generiert ein aMail an dieses Mitglied, die Postadresse öffnet Ihre Navi-Anwendung zur Hinführung, …

Es ist wert anzumerken, dass ein **Klick auf eine Telefonnummer startet keinen Anruf** geradewegs, aber zeigt ein Menü mit möglichen Operationen auf. Besonders für Mobilnummern gibt es verschiedenste Optionen:

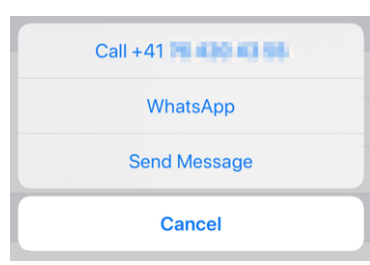

### **Soziale Netzwerke**

Klicken Sie auf das Icon eines Sozialen Netzwerks (Facebook, X, Slack, ...) und öffnen Sie dort die Profilseite des Mitglieds. Wenn Sie das eigene Profil browsen, können Sie diese Links selbst erzeugen:

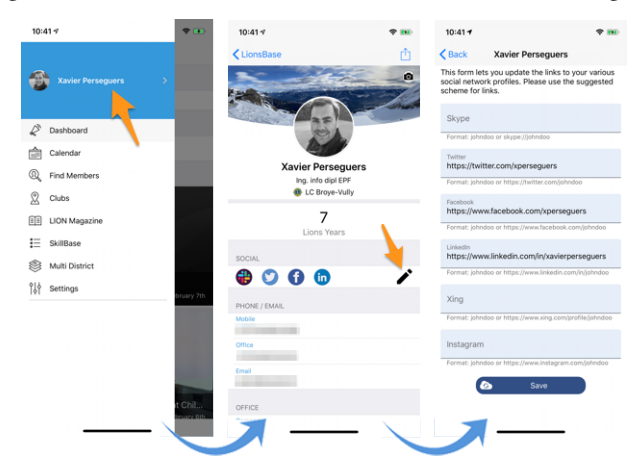

- 1. Alles beginnt im Schubladenmenü durch Drücken Ihres Namens.
- 2. Dies zeigt Ihr eigenes Profil mit Bearbeitungsmöglichkeit.
- 3. Drücken Sie das Bearbeiten/Bleistift-Symbol, um auf die Seite zuzugreifen, auf der Sie auf einfache Weise Links zu Ihren verschiedenen sozialen Profilen setzen können.
- 4. Speichern Sie und Sie sind fertig!

# Fähigkeiten und Interessen

Die Fähigkeiten und Interessen sind im Profil des Mitglieds sichtbar (klicken Sie auf einen Eintrag, um nach anderen ähnlichen Mitgliedern mit gleichen Interessen zu suchen):

| SKILLS & IN | ITERESTS                    |
|-------------|-----------------------------|
| C# Cha      | ant choral LaTeX LDAP Linux |
| OpenID      | Photographie PHP SQL        |
| ТҮРОЗ       | Xamarin.Forms               |

# **Lions Clubs Informationen**

Nach der LCI-Kennung und dem Datum der Aufnahme in den Club werden bis zu drei große Symbole angezeigt:

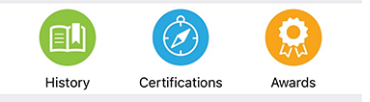

Bitte beachten Sie, dass "Geschichte" für alle Mitgliederprofile verfügbar ist, während "Zertifizierungen" nur angezeigt wird, wenn das Mitglied eine oder mehrere Zertifizierungen hat (z. B. Beratender Lion), und "Auszeichnungen" nur, wenn das Mitglied eine oder mehrere Auszeichnungen hat (typischerweise eine Melvin Jones).

#### **Lions Vorgeschichte**

Wenn Sie auf das Symbol Geschichte tippen, können Sie auf die Lions-Geschichte des Mitglieds zugreifen, die Ihnen jeden Club, dem das Mitglied angehörte, sowie die derzeitigen und früheren Funktionen, die es innehatte, anzeigt:

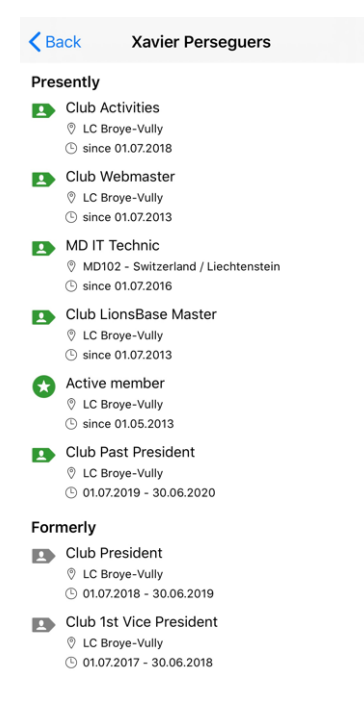

#### Zertifizierungen

Wenn Sie auf das Symbol Zertifizierungen tippen, können Sie eine Liste der Zertifizierungen aufrufen, die das Mitglied bestanden hat:

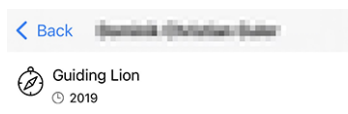

Wenn Sie eine bestimmte Zertifizierung lange antippen, können Sie nach anderen Mitgliedern mit der gleichen Zertifizierung suchen:

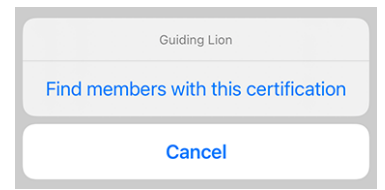

#### Auszeichnungen

Durch Antippen des Symbols Auszeichnungen können Sie eine Liste der Auszeichnungen aufrufen, die das Mitglied erhalten hat:

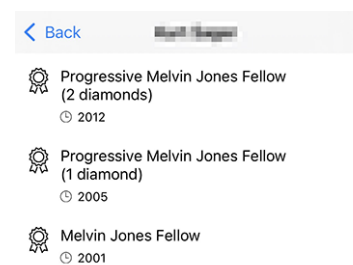

Wenn Sie wiederum lange auf eine bestimmte Auszeichnung tippen, können Sie nach anderen Mitgliedern mit derselben Auszeichnung suchen:

| Progressive Melvin Jones Fellow (1 diamond) |
|---------------------------------------------|
| Find members with this award                |
| Cancel                                      |
|                                             |

#### Mitgliedspaten

Scrollen Sie die Profilseite weiter hinunter, dann sehen Sie den/die Paten des Mitglieds und raten Sie mal? Ja! Sie können auf den Namen klicken um die Profilseite des Patenmitglieds zu sehen!

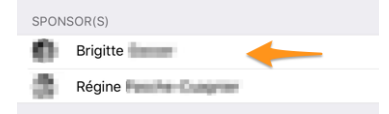

#### Persönliche Profildaten bearbeiten

Falls Sie Ihr eigenes persönliches Profil besuchen (see *Persönliches Profil*) und your *Club LionsBase Master* diese Option für Mitglieder Ihres Clubs aktiviert hat, finden Sie am Ende Ihrer Profilseite einen weiteren Button/Link, mit dem Sie einige Ihrer persönlichen Profildaten bearbeiten können:

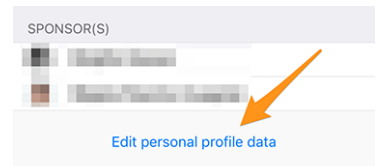

Für weitere Informationen lesen Sie bitte die Versionshinweise der *Version 7.3.0*. Dies ist die Version, die diese Funktion hinzugefügt hat, und wir haben dort alles beschrieben, was Sie wissen sollen.

# 27.1.7 Clubs

Für Zugang zur Clubliste öffnen Sie das Menü und wählen "Clubs":

| Xavier Perseguers | >   |
|-------------------|-----|
| 🖉 Dashboard       | >   |
| Calendar          |     |
| R Find Members    |     |
| 2 Clubs           | - > |
| Multi District    | >   |
| Documents         |     |
| EE LION Magazine  |     |
| 🗮 SkillBase       |     |
| ဂို႕ Settings     |     |

Dies zeigt Ihnen die Liste aller Clubs innerhalb Ihres Multi-Distrikts, sortiert und gruppiert nach Namen:

| ≡ | Clubs (284)                                      | $\nabla$ |
|---|--------------------------------------------------|----------|
| L |                                                  |          |
| ٩ | LC Lausanne-Bourg<br>102 W-14 LCI: 99550         | 11       |
| ٩ | LC Lausanne-Horizons<br>102 W-14 LCI: 128062     | 11       |
| ٩ | LC Lausanne-Pully-Riviera<br>102 W-14 LCI: 48661 | 1        |

Mit einem Blick sehen Sie wichtige Clubinformationen:

- seine Art: Lions Club: <sup>(1)</sup>, LEO Club Omega: <sup>(1)</sup> oder LEO Club Alpha: <sup>(1)</sup>;
- zu welchem Distrikt er gehört;
- seine Lions International Clubnummer;
- reiner Herrenclub: , Damenclub: der gemischter Club:

# Suche nach einem Club

Standardmäßig wird die Clubliste nach Ihrem Multi-Distrikt gefiltert ("102" in unserem Beispiel, der internationalen Kennung für "Schweiz/Liechtenstein"). Klicken Sie auf den Filter für Zugang zum Suchfeld:

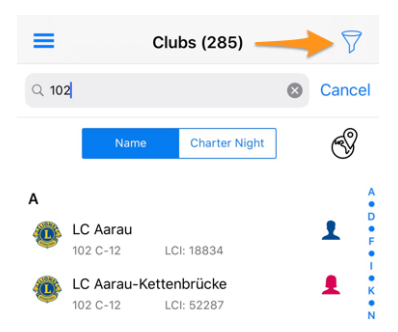

Sie können eine andere internationale Kennung eingeben (aber warten Sie und lesen nachstehend *Suche nach ausländischen Clubs*, das ist viel leichter) oder vervollständigen Sie den Distriktnamen (z.B. "102 C" für Clubs nur im Distrikt 102 Centro), oder eine Region (z.B. "102 C-1" für Region 1 im Distrikt 102 Centro), … Sie haben verstanden!

Und natürlich können Sie einen Clubnamen eingeben um die Liste zu filtern und schnell zuzugreifen!

Standardmäßig werden die Clubs alphabetisch nach Namen sortiert, aber manchmal kann es gewünscht sein sie nach Charter Night (Gründungsdatum) zu sortieren. Dazu drücken Sie einfach auf den entsprechenden Button:

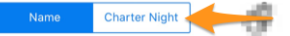

# Suche nach ausländischen Clubs

Einige anderen Länder verwenden (oder testen) die LionsBase Mobile App: Für Zugang zu diesen Clubs drücke einfach auf das Globus Icon:

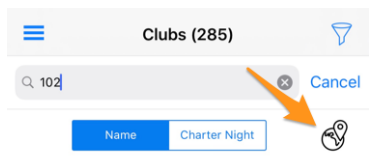

Dies zeigt Ihnen eine Liste von verfügbaren Ländern (Multi-Distrikte):

| ≡           | Clubs (285)                 | $\bigtriangledown$ |
|-------------|-----------------------------|--------------------|
| Q 102       | Switzerland / Liechtenstein |                    |
|             | Germany                     |                    |
|             | Austria                     | •                  |
| A           |                             |                    |
| 102 e       |                             |                    |
| 0 LC<br>102 |                             | c                  |

Wählen Sie ein Land, und sofort wird die Clubliste entsprechend gefiltert.

**Hinweis:** Sie können nun die Profilseite eines ausländischen Clubs öffnen, gleich wie in Ihrem eigenen Multi-Distrikt. Allerdings wird der Zugang zu privater Information gefiltert, wie die Mitgliederliste. um als ausländisches Mitglied sichtbar zu sein, müssen Sie bewusst Ihr eigenes Profil für ausländische Clubs freigeben. Dabei ist jede Information einzeln freizugeben (z.B. Sie geben Ihre private Emailadresse frei, aber weder Telefonnummer noch Geburtsdatum). Lesen Sie bitte das Kapitel Datenschutz und -austausch für weitere Informationen.

### Clubdetails

Wenn Sie auf einen Club in der Liste drücken<sup>1</sup>, öffnet das seine Profilseite:

| <b>&lt;</b> Clubs (285)     | LC Broye-Vully      | 1                 |
|-----------------------------|---------------------|-------------------|
|                             |                     |                   |
|                             | LCI: 107760         | 2                 |
| Membership                  | 2010<br>Chartered   | <b>Цір</b><br>Мар |
| SOCIAL & INTERM             | NET                 |                   |
| ſ                           |                     |                   |
| Website<br>https://broye-ve | ully.lionsclub.ch 🔫 | - 3               |
| Email<br>broye-vully@lio    | nsclub.ch           |                   |
| ORGANISATION                |                     |                   |
| Committ                     | ee                  | >                 |
| Rembers                     | 5                   | >                 |

Viele Teile der Profilseite sind eigentlich Links zu weiteren Transaktionen, beispielsweise:

- 1. Wenn Sie ihren eigenen Club durchgehen und Sie sind einer der Berechtigten *Club LionsBase Master*, dann sehen Sie das Kamera-Icon. Damit können Sie das mit Ihrem Club verbundene Hintergrundbild verändern (in diesem Beispiel die Römischen Arenas). Standardmäßig haben alle Clubs blauen Hintergrund.
- 2. Klicken Sie auf das Karten-Icon, und Ihr Navigationsprogramm öffnet sich um Sie zum Treffpunkt dieses Clubs zu geleiten.
- 3. Klicken Sie auf eine Mailadresse, eine Postadresse oder ein Meeting, ... und eine logische Operation generiert ein eMail an den Club, die Postadresse öffnet Ihre Navi-Anwendung zur Zielführung, ...

### Organisation

Wenn Sie ein Clubprofil durchgehen, ist die wichtigste Information nach der Kontaktinformation der Clubaufbau. Die beiden Links "Vorstand" und "Mitglieder" zeigen Ihnen deren Zusammensetzung.

| < Bac | k Committee                                |
|-------|--------------------------------------------|
| Ехеси | utive board                                |
| B     | Dessibourg Corinne<br>Club President       |
|       | Perseguers Xavier<br>Club Past President   |
| P     | Divorne Vincent<br>Club 1st Vice President |

oder bei Klick auf "Mitglieder":

<sup>&</sup>lt;sup>1</sup> Das funktioniert auch für ausländische Clubs, wenn diese LionsBase verwenden (*Lesen Sie weiter*). Das ist typisch dann der Fall, wenn Sie die Profilseite eines Clubs in Ihrem Multi-Distrikt anzeigen und Sie den Namen des Jumelageclubs klicken, der z.B. im anderen Multi-Distrikt liegt /Österreich/Schweiz).

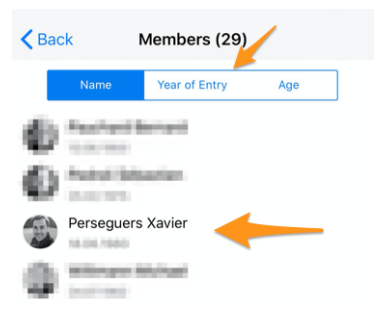

Wenn Sie üblicherweise ein Mitglied in der Liste sehen, klicken Sie auf seinen/ihren Namen und öffnen Sie *die Profilseite*.

Der Vorstand ist nach Bedeutung der Funktionen gruppiert und sortiert. Damit gibt es keine Sortieroptionen. Allerdings werden die Personen für die Mitgliederliste alphabetisch sortiert (mit dem Geburtsdatum als untergeordnetes Kriterium), aber man kann sie nach Eintrittsdatum sortieren (das untergeordnete Kriterium wird ihr Auftreten ebenfalls ändern), oder nach Lebensalter.

Sie können lange auf den Namen eines Mitglieds tippen, um auf die Liste der anderen Mitglieder zuzugreifen, die die entsprechende Position innehatten:

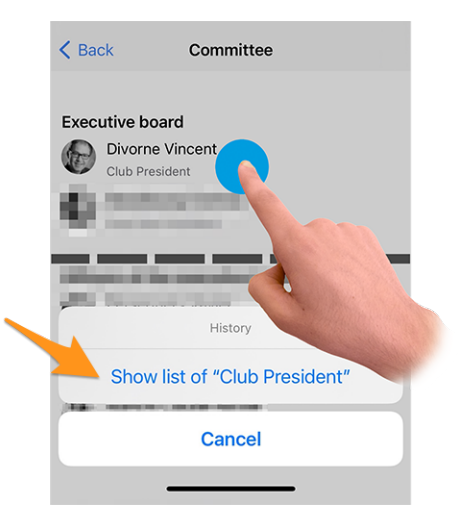

#### Hinzufügen eines Mitglieds

Clubadministratoren können ganz einfach ein neues Mitglied zu ihrem Club hinzufügen. Wie das geht? Durch Tippen auf das eingekreiste "+"-Symbol in der Symbolleiste:

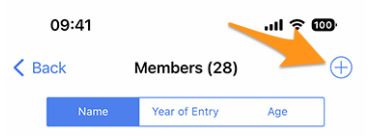

Daraufhin wird ein einfacher Assistent mit den nützlichsten Informationen angezeigt, damit das neue Mitglied so schnell wie möglich aufgenommen werden kann:

| Cancel A                                                                      | dd a New Member                                                                              | Add                          |
|-------------------------------------------------------------------------------|----------------------------------------------------------------------------------------------|------------------------------|
| This form lets you add<br>able to reset their pass<br>application as any othe | a new member. After adding the<br>sword and authenticate to use th<br>er member of the club. | m, they will be<br>is mobile |
| Last name                                                                     |                                                                                              |                              |
|                                                                               |                                                                                              |                              |
| First name                                                                    |                                                                                              |                              |
|                                                                               |                                                                                              |                              |
| Email address                                                                 |                                                                                              |                              |
|                                                                               |                                                                                              |                              |
| Mobile phone (o                                                               | ptional)                                                                                     |                              |
|                                                                               |                                                                                              |                              |
| Birthday<br>01.01.1986                                                        |                                                                                              |                              |
|                                                                               |                                                                                              |                              |
| Date of entry in the c<br>04.10.2022                                          | club                                                                                         |                              |

Das neue Mitglied erhält automatisch eine mehrsprachige Willkommensnachricht mit Anweisungen zur Installation der LionsBase-Mobilanwendung.

### Clubabende

Klicken Sie auf ein Meeting, um zum Clublokal oder Restaurant geführt zu werden:

| MEETINGS                                                      |  |
|---------------------------------------------------------------|--|
| 1er mercredi, 11h45<br>Lunch au Restaurant des Bains Avenches |  |
| 1er mercredi, 10h45<br>Séance du comité                       |  |

#### Agenda

Das Clubleben ist im Abschnitt "Agenda" gruppiert:

| AGENI | DA                |   |
|-------|-------------------|---|
|       | Program           | > |
| ∢     | Social Activities | > |

#### Programm

Der Link "Veranstaltungsprogramm" zeigt eine liste künftiger Veranstaltungen strikt diesem Club zugeordnet. Wenn seinige dieser Events Mitgliedern anderer Clubs zugänglich gemacht werden, dann haben Sie die Möglichkeit sich dafür zu registrieren. Die Veranstaltung wird dann Teil Ihres eigenen Kalenders sein. Wenn Sie sehen möchten, was nächstens für Sie los ist, dann raten wir Ihnen immer das *Kalendermenü* für kommende Veranstaltungen im Hauptverzeichnis zu öffnen, und nicht den Veranstaltungs-Link auf der Profilseite Ihres Clubs. Damit sind Sie sicher, dass Sie wirklich alle Termine sehen, die für Sie persönlich bestimmt sind, und nicht nur den zum Club gehörenden Teil dieser Termine.

#### Soziale Aktivitäten

Dieser Link zeigt die verschiedenen sozialen Aktivitäten des Clubs. Darüber gibt es viel zu sagen, es ist beschrieben in *a dedicated section below*.

### **Allgemeines & Paten**

Schließlich zeigt die Profilseite einige allgemeine Information (für gewöhnlich klicken Sie den Namen der Zone oder den Distrikt um zur Profilseite dieser Ebene zu gelangen. Sehen Sie die Liste der Beauftragten dieser Ebene an, oder die Clubs in diesem Gebiet):

|                               | GENER    | AL                  |
|-------------------------------|----------|---------------------|
|                               | Zone     |                     |
|                               | 102 W    | /-13                |
|                               | District |                     |
|                               | Distrie  | ot 102 West / Ouest |
|                               | Charte   | r Night             |
|                               | Sat 0'   | 1.05.2010           |
|                               | Date Fe  | oundation           |
|                               | Wed 3    | 30.09.2009          |
|                               |          |                     |
| und die Liste der Patenclubs: |          |                     |
|                               |          |                     |
|                               | 0001     |                     |
|                               | SPUN     | SOR                 |
|                               |          | LC Lausanne         |
|                               |          |                     |
|                               | SPON     | SOR FOR             |
|                               |          |                     |
|                               | ٩        | LC Estavayer-le-Lac |

Klicken Sie einfach auf einen Patenclub, um mehr darüber zu erfahren!

#### Soziale Aktivitäten

Soziale Aktivitäten sind das Herz der Lions Clubs. Aus diesem Grund erhält jedes Mitglied Zugriff sowohl auf abgeschlossene als auch geplante Activities bei beliebigen Clubs innerhalb seines/ihres Multi-Distrikts:

| PLANNED & ONGOING ACTIVITIES |                                                                                        |   |  |
|------------------------------|----------------------------------------------------------------------------------------|---|--|
| $\bigstar$                   | Action de Noël<br>15.11.2019 - 11.12.2019                                              | > |  |
| 2019-2                       | 2020                                                                                   |   |  |
| *                            | Don express pour un jeune atteint de<br>paralysie cérébrale<br>30.09.2019 - 30.09.2019 | > |  |
| ∢                            | Don express<br>30.09.2019 - 30.09.2019                                                 | > |  |
| ۲                            | Slow-up de la Gruyère<br>14.07.2019 - 14.07.2019                                       | > |  |

**Bemerkung:** Das mit einer bestimmten Aktivität verbundene Symbol basiert auf ihrer Kategorie. Für weitere Informationen siehe *Übersicht der Symbole für soziale Aktivitäten*.

Hinweis: Klicke auf eine Activity für zusätzliche Informationen. Wir erklären das später bei Erläuterung, wie man Club Activities plant, erstellt und fertigstellt, in der LionsBase Mobilen App.

Zu Beginn sehen Sie die Schlüsselwerte Ihrer sozialen Aktivitäten und einen Vergleich zum Vorjahr. Wenn Sie auf die Eigenschaft tippen, können Sie durchschleifen:

- Geldbetrag, den Sie gespendet haben;
- Geldbetrag, den Sie gesammelt haben;
- Anzahl der betreuten Personen;
- Anzahl der Stunden pro Mitglied;

• Anzahl der sozialen Aktivitäten.

Wenn Sie auf "Weitere Statistiken" klicken, zeigen wir Ihnen außerdem eine Verteilung der Kategorien von Aktivitäten, in denen der Club aktiv war:

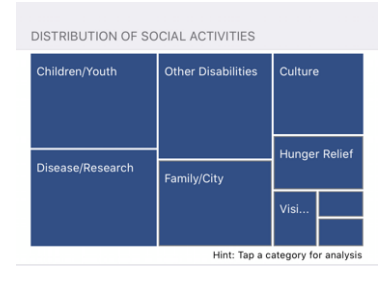

### Bemerkung: Die Verteilung berücksichtigt alle sozialen Aktivitäten.

Sie können dann ein bestimmtes Quadrat/Rechteck drücken, um einige Indikatoren für die entsprechende Kategorie der Soziale Aktivitäten anzuzeigen:

| Importance<br>15.4%    |                            |
|------------------------|----------------------------|
| Distribution of indica | tors over the last 5 years |
|                        |                            |
|                        |                            |
|                        |                            |
|                        |                            |
|                        |                            |
|                        |                            |
|                        |                            |
| Hours Worked           | Voluntaara Barsans Saniad  |
|                        |                            |

Die Ringe zeigen bekannte Indikatoren für den Geldbetrag, der gespendet, gesammelt,.... im Zusammenhang mit den sozialen Aktivitäten, die Sie in den letzten 5 Lionsjahren durchgeführt haben, und ermöglichen es Ihnen zu sehen, wie wichtig sie im Vergleich zu anderen Kategorien sind.

**Warnung:** Wir können es nicht genug betonen, aber es ist wichtig zu verstehen, dass die Liste der Social Activities gleichwie die verschiedenen Ziffern (Einnahmen, Spenden, Begünstigte ...) wird **niemals** an andere Multi-Distrikte versendet (natürlich nicht z.B. zwischen Schweiz/Liechtenstein und Österreich).

**Verschiedene** Informationen werden zurück an MCLCI berichtet, wie es durch die Lions Clubs International Organisation geregelt ist.

Auf den Webseiten der Clubs wird LionBase niemals eigenmächtig Zahlen an nicht identifizierte Mitglieder Ihres Multi-Distrikts veröffentlichen. Ein Club kann jedoch bewusst die Zahlen seiner Social Activities an die Öffentlichkeit bringen wollen. Als Webmaster möchten Sie vielleicht das Kapitel *Konfigurieren des sozialen Aktivitäten Plugins* lesen.

# **Details und Verfassen von Social Activities**

In der Liste der Social Activities klicken Sie auf einen Eintrag und erhalten mehr Information darüber:

| < Collecting old p                                                                                                    | oairs of glasses                                                                                                    |
|----------------------------------------------------------------------------------------------------|----------------------------------------------------------------------------------------------------|
| Name of the activity<br>Collecting old pairs of glas                                                                                                    | sses                                                                                                    |
| Category / Cause<br>Vision                                                                                                    |                                                                                                    |
| Start Date 9/1/2019                                                                                                    | End Date<br>7/1/2020                                                                                                    |
| Description<br>The old glasses collected<br>France. They will wash an<br>send them to countries in<br>have a second life.<br>Please bring the pairs you<br>Remember: each pair of g<br>of CHF 4 | will be sent to Medico<br>d repair them and then<br>need. All these glasses<br>have collected so far.<br>lasses has a virtual value |
| Location or Country of the Benef<br>France                                                                                                    | iciary                                                                                                    |

Einige Mitglieder haben Editierrechte für die sozialen Activities, typisch der Präsident, die Activitybeauftragten und der Club LionsBase Beauftragte. Wenn Sie dieses Recht haben, können Sie auf einen Eintrag klicken und updaten bzw. absenden.

Es ist wichtig, die verschiedenen Schaltflächen am Ende des Formulars zu verstehen:

| Amount Collected<br>CHF 20,000 | Amount Donated<br>CHF 18,000 |
|--------------------------------|------------------------------|
| Volunteers<br>12               | PersonsServed 200            |
| Hours Worked                   |                              |
| Save Save                      | Publish                      |
| Del                            | ete                          |

- 1. Mit der Schaltfläche "Speichern" werden die Änderungen einfach gespeichert.
- 2. Der Button "Veröffentlichen" ist sichtbar, wenn der Bericht fertig ist (mindestens eines der Berichtsfelder muss >0 sein). Wenn eine soziale Aktivität veröffentlicht wurde, bedeutet das, ihr Status wechselt von "geplant" auf "abgeschlossen" in LionsBase und bedeutet, dass sie an MYLCI weitergeleitet wird.
- 3. Der Button "Löschen" markiert den entsprechenden Datensatz offensichtlich als gelöscht.

Zur Erzeugung einer sozialen Aktivität klicken Sie auf das eingekreiste "+"-Symbol oben rechts in der Liste der Social Activities:

| Back     | Social Activities | Ð |
|----------|-------------------|---|
| OVERVIEW |                   |   |

Sie können das Kapitel Verwaltung von sozialen Aktivitätsinformationen zu weiterer Information lesen.

# 27.1.8 Multi-Distrikt

Für Zugang zu Ihrem Multidistrikt (Vorstand, Distriktversammlungen, Distrikte, ...), öffnen Sie das Menü und wählen "Multi-Distrikt":

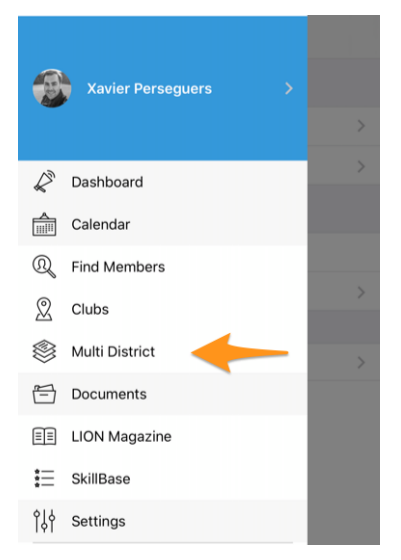

Dieser Menüpunkt Multi-Distrikt ist praktisch der Start für die ganze Hierarchie des Multi-Distrikts.

| Multi District                     | Multi District 102 W                                        |
|------------------------------------|-------------------------------------------------------------|
| Witzerland/Liechtenstein<br>MD 102 | District 102 West / Ouest                                   |
| INTERNET                           | INTERNET                                                    |
| Website                            | Website                                                     |
| https://www.lionsclubs.ch          | https://www.lionsclubs.ch/fr/district-<br>west/accueil.html |
| ORGANISATION                       |                                                             |
| Council of Governors               | ORGANISATION                                                |
|                                    | District Cabinet                                            |
| Conventions <b>2</b> >             | 🕒 Clubs 🧼 🍊                                                 |
| 🚔 Programme 🛛 🔶 😣                  | <b>`</b>                                                    |
|                                    | Programme of this district                                  |
| DISTRICTS                          |                                                             |
| District 102 West / Ouest          | REGIONS                                                     |
|                                    | Lions Region 102 W-1                                        |
| District 102 Ost                   | Lions Region 102 W-2                                        |
| District 102 Centro                |                                                             |
| District 102 LEO                   | Lions Region 102 W-3                                        |

Sie können auf jede Teilinformation klicken:

- 1. Wenn Sie auf "*Vorstand*" im Multi-Distrikt klicken, erhalten Sie eigentlich die Mitgliederliste des "Vorstands" und deren Funktion (Governoratsvorsitzender, verschiedne Governors und Vizegovernors usw.).
- 2. Wenn Sie auf "*Multi-Distrikt-Versammlungen*" klicken, dann erhalten Sie eine Liste aller vergangenen und bevorstehenden Versammlungen in Ihrem Multi-Distrikt. Das setzt voraus, dass Ihr *Multi District LionsBase Master* diese natürlich im System vorher erzeugte.
- 3. Wenn Sie auf "Programm" klicken, erhalten Sie eine Liste aller Veranstaltungen, ähnlich wie in Ihrem persönlichen *Kalender*, aber streng begrenzt auf den Multi-Distrikt (und wenn Sie in der Hierarchie nach unten gehen, auf die entsprechende Einheit).

Sie können dann auf einen Distrikt klicken, um in der Hierarchie der Lions-Einheiten nach unten zu gehen und auf dieser Ebene dasselbe zu tun, den "Vorstand" eines Distrikts (in diesem Kontext "Distriktkabinett" genannt), dann einer Region und schließlich einer Zone anzeigen.

Zuletzt:

4. Beginnend bei einem bestimmten Distrikt, dann einer Region und einer Zone, können Sie *die Clubliste* öffnen, gefiltert nach entsprechendem Distrikt, Region oder Zone.

**Hinweis:** Wenn Sie sich auf einer *Club Profilseite befinden und auf Zone oder Distrikt* klicken, dann landen Sie auf der entsprechenden Ebene innerhalb des "Multi-Distrikt" Menüzugangs. Dies ist eine effektive Art durch einen Club zu navigieren und dabei zu sehen, welche anderen Clubs zu dieser Zone oder diesem Distrikt gehören.

Und es ist unnötig zu sagen, dass Sie von der Zone, der Region,... eine Ebene höher zurückkommen, wenn Sie natürlich und im Zusammenhang den Link zurück oben links verwenden.

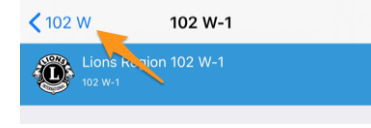

# Governorrat / Distrikt-Kabinet / Vorstand

Hier ein Beispiel für das, was Sie nach einem Klick auf "Governorrart" im Multi-Distrikt erhalten:

| < Ba | ck Council of Governors            |   |   |   |
|------|------------------------------------|---|---|---|
| Gove | ernor Council                      |   |   |   |
| 25%  | Raddatz Frank                      |   |   | R |
|      | Council Chairperson<br>WE SERVE    |   |   |   |
| 23   | Hilty Pascal                       |   | Q | Ô |
| E.   | Governor 102W                      |   |   |   |
| -    | KINDNESS MATTERS TO LIONS          |   | ~ | • |
|      | Günthart Robert                    | ළ | R | Ø |
|      | Governor 102E                      |   |   |   |
|      | Freundschaft, Achtung, Toleranz    |   |   |   |
| 0    | Bühler Christoph B.                |   | 2 | Ô |
| C    | Governor 102C                      |   |   |   |
|      | Im Club zu Hause – weltweit helfen |   |   |   |
| (ne  | Hächler Souad                      |   | Ø | Ô |
| S.   | 1. Vice Governor 102W              |   |   | _ |
| 25   | Aebersold-Golay Micheline          |   | 2 | Ô |
|      | 1. Vice Governor 102E              |   |   |   |
| 3    | Barth Madlaina                     |   | R | Ô |
|      | 1. Vice Governor 102C              |   |   |   |

und tippen Sie wie üblich auf den Namen eines Mitglieds, um *dessen Profilseite zu öffnen*, und *tippen Sie lange auf einen Namen*, um auf die Liste der anderen Mitglieder zuzugreifen, die die gleiche Position innehatten.

Wenn Sie sich auf einer Distriktseite befinden, heißt die entsprechende Funktion "Distriktkabinett". Für die unteren Ebenen (Region, Zone und Club) wird sie einfach "Vorstand" genannt.

Bemerkung: Die kleinen Symbole/Icons neben den Mitgliedern wurden im Abschnitt Symbole beschrieben.

# Konventionen

Dies ist Beispiel dafür, was Sie erhalten, wenn Sie auf "Distriktversammlungen" drücken.

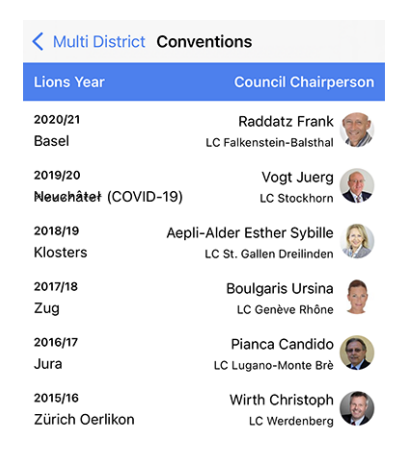

Es ist wert zu erwähnen, dass die Schweiz/Liechtenstein eine komplette Liste der Distriktversammlungen zurück bis 1950 besitzt!

**Bemerkung:** Obwohl dies keine Standardliste von Mitgliedern ist, steht dennoch ein Link zur Profilseite des Council Chairpersons zur Verfügung.

# 27.1.9 Dokumente

Für Zugang zu wichtigen Dokumenten öffnen Sie das Menü und wählen "Dokumente":

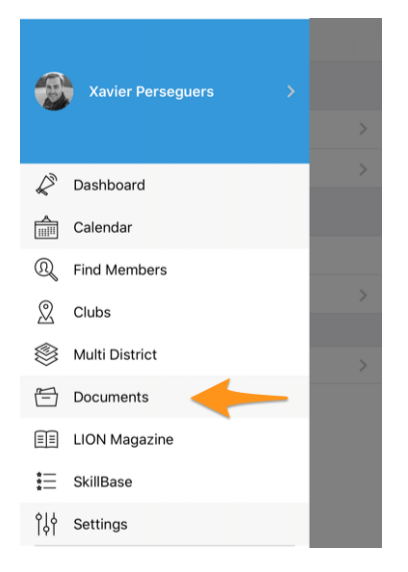

Abhängig davon, was Ihr Club-Webmaster (oder Ihre Zone, Distrikt und Multi-Distrikt) veröffentlichten, werden Sie verschiedene Verzeichnisse und Dokumentenarten sehen, wie in diesem Beispiel Protokolle von letzten Clubabenden.

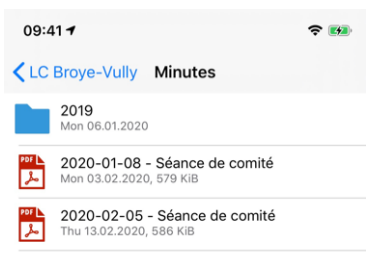

**Hinweis:** Die Liste verfügbarer Dokumente wird jedesmal neu geladen, wenn Sie die Hauptseite der Dokumente betreten. Falls Sie für bestimmte Gründe auffrischen möchten ohne erneut aus- und einzusteigen, geschieht Dies

durch Wischen der Liste nach unten. Dies funktioniert allerdings nur auf der Hauptseite, und nicht auf beliebigen Unterverzeichnissen, durch die Sie sich bewegen.

Bemerkung: Webmaster werden angeregt das Kapitel Verwaltung von Dateien zu lesen, um Dokumente auf bestmögliche Art zu veröffentlichen.

# 27.1.10 LION Zeitschrift

Für Zugang zur digitalen Version Ihres Lieblingsmagazins LION (auch bekannt unter "Digimag"), öffnen Sie das Menü und wählen "LION Magazin":

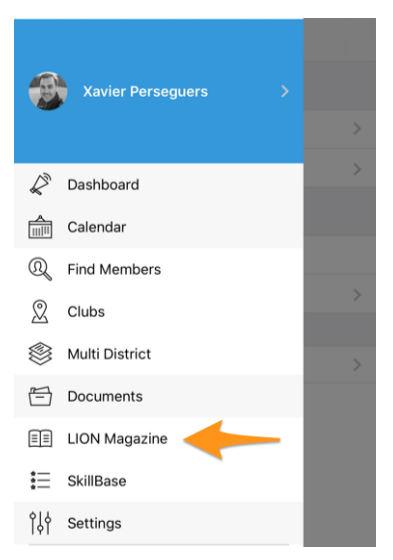

Im Hintergrund startet dieses Menü einen Browser und öffnet die URL, die mit der neuesten Ausgabe der digitalen Version des LION Magazins verknüpft ist.

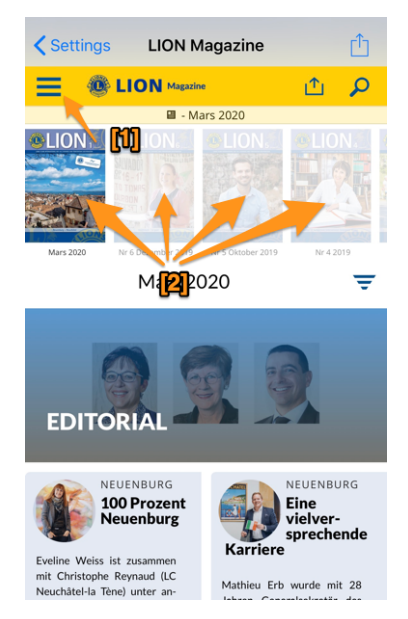

Es ist wert hervorzuheben, dass bei Digimag auf dessen eigenes Menü zugegriffen wird [1] und dass ältere Ausgaben des Magazin frei zugänglich sind, wenn Sie auf den entsprechenden Umschlag [2] drücken.

### **Zweckbestimmte Applikation**

Wenn Sie ein LION Magazin in der mobilen LionsBase App lesen, dann betreten Sie die originale Website des

entsprechenden Digimag. Etwa unten rechts sehen Sie daher einen Button, der Ihnen die zugehörige App getrennt zur Installation vorschlägt.

Auf iOS:

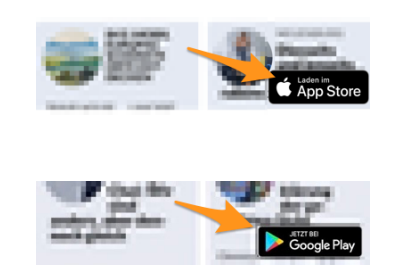

Auf Android:

Sie können diese App natürlich auf Ihrem Smartphone oder Tablet laden, aber dies ist keinesfalls nötig. Wir meinen, es ist effizienter mit einer einzigen Lions App umzugehen als mit mehreren verschiedenen.

### **Andere LION Magazine**

Die mobile App erlaubt Ihnen einen einfachen Zugriff auf LION Magazine anderer Länder in Ihrer Umgebung. Zu diesem Zweck drücken Sie auf das zahnradförmige Icon oben rechts zur Auswahl eines anderen Magazins:

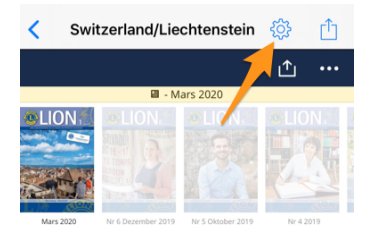

Dann wählen Sie das Magazin, das Sie lesen möchten:

| Mar | + | Switzerland/Liechtenstein | - |
|-----|---|---------------------------|---|
|     |   | France                    |   |
|     |   | Germany                   |   |
| _   |   | Austria                   |   |
| E   |   | Italy                     |   |
| C   |   | LCI Headquarters G        |   |

**Bemerkung:** Liste und Reihenfolge der anderen Magazine können sich sich unterscheiden, abhängig von Ihrem Land und Ihrer *bevorzugten Sprache*.

# 27.1.11 SkillBase

SkillBase ist ein innovatives Instrument für Lions in der Schweiz und Liechtenstein, das die Nutzung des Netzwerks unter den Mitgliedern fördert.

Um darauf zuzugreifen, öffnen Sie das Menü und wählen "SkillBase":

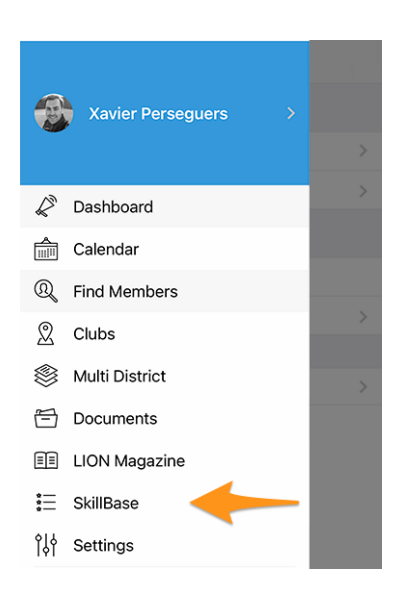

# Worum geht es?

Dieses Tool ermöglicht es Lions, ihre persönlichen und beruflichen Fähigkeiten zu teilen. Dies gibt ihnen die Möglichkeit, sich noch besser zu vernetzen. Je mehr Lions ihr Wissen und ihre Erfahrung in die Datenbank (SkillBase) einbringen, desto wertvoller wird sie für alle anderen.

Dabei sollen nicht nur berufliche, sondern auch persönliche Skills eintragen werden (Marketing oder Weinkenner, Projektleiterin oder Pferdezucht). Diese persönlichen Fähigkeiten und Interessen werden dann im Profil eines Mitglieds sichtbar gemacht:

| SKILLS & INTERESTS               |
|----------------------------------|
| C# Chant choral LaTeX LDAP Linux |
| OpenID Photographie PHP SQL      |
| TYPO3 Xamarin.Forms              |

**Hinweis:** Sie können eine Sprechblase antippen, um nach anderen Mitgliedern zu suchen, die die gleichen Fähigkeiten oder Interessen haben.

### Wie verwalte ich meine Daten?

Die allererste Frage, die Sie beantworten müssen, ist, ob Sie bereit sind, Ihre Fähigkeiten und Interessen mit anderen zu teilen:

| SKILLBASE                                                        |       |      |
|------------------------------------------------------------------|-------|------|
| Data Protection                                                  | 1     | 1    |
| I would like to complete the information in my extended profile. | O Yes | ⊖ No |
| By answering yes to this question, I                             |       |      |
| that this information will be visible                            |       |      |
| to all members of my Multi-District:                             |       |      |

Wenn Sie sich dafür entscheiden, Ihre Informationen NICHT weiterzugeben, dann werden alle Fähigkeiten oder Interessen, die Sie zuvor eingegeben haben, **aus der Datenbank gelöscht**.

Wenn Sie sich bereit erklären, Ihre Informationen weiterzugeben, und wir hoffen, dass Sie dies tun werden, da SkillBase nur dann sinnvoll ist, wenn viele Lions ihr Qualifikationsprofil vervollständigen, dann werden Ihnen einige Abschnitte mit spezifischen Fragen vorgelegt. Z.B,
| Languages         |             |
|-------------------|-------------|
| Spoken English    | 🛇 Yes  🔾 No |
| Spoken French     | 🛇 Yes  🔾 No |
| Spoken German     | 🛇 Yes  🔾 No |
| Spoken Italian    | 🔾 Yes 🛛 No  |
| Spoken Rumantsch  | 🔾 Yes 🔍 No  |
| Written English   | 🛇 Yes  🔾 No |
| Written French    | 🛇 Yes  🔾 No |
| Written German    | 🔾 Yes 🛛 No  |
| Written Italian   | 🔾 Yes 🛛 No  |
| Written Rumantsch | 🔾 Yes 🛛 No  |

Für jede einzelne Frage können Sie einfach mit "ja" oder "nein" antworten; so einfach ist das!

Die Liste der Fähigkeiten wird vom Multi-Distrikt zusammengestellt. Die verantwortlichen Personen werden die Liste der Fähigkeiten, an denen sie interessiert sind, möglicherweise aktualisieren, je nach spezifischen Bedürfnissen und Positionen, die sie innerhalb des Multi-Distrikts anzubieten bereit sind.

Wenn Sie bis zum Ende herunterscrollen, finden Sie einen weiteren Abschnitt, in dem Sie frei einige Ihrer Fähigkeiten oder Interessen hinzufügen können.

**Wichtig:** diese Fähigkeiten und Interessen sind diejenigen, die Sie dann im Profil Ihres Mitglieds in der mobilen Anwendung finden (*siehe Screenshot am Anfang dieses Kapitels*).

| My Other Skills                                                  |
|------------------------------------------------------------------|
| You can add 8 more skills or interests                           |
| C# × Chant choral × Cloud ×                                      |
| $\fbox{LaTeX \times DAP \times Linux \times}$                    |
| $\fbox{Photographie} \times \fbox{PHP} \times \fbox{SQL} \times$ |
| TYPO3 × Typographie ×                                            |
| Xamarin.Forms ×                                                  |

**Hinweis:** Tippen Sie auf die Schaltfläche "+", um eine neue Fertigkeit oder ein neues Interesse hinzuzufügen, und auf das Kreuz neben einer bestehenden Fertigkeit oder einem bestehenden Interesse, um sie zu vergessen.

Um es Ihnen noch leichter zu machen, Ihr Profil auszufüllen, können wir Ihnen einige Vorschläge zu Fähigkeiten und Interessen von Personen mit einem ähnlichen Profil wie dem Ihren zeigen. Klicken Sie einfach auf eine Sprechblase, um einen Vorschlag zu Ihrem eigenen Profil hinzuzufügen:

| Suggested Other Skills based on other persons sharing similar skills                                              |
|----------------------------------------------------------------------------------------------------|
| Hint: Tap a suggested skill to add it to your own profile.<br>Save your profile to get a new list of suggestions. |
| Agriculture Aviation                                                                                              |
| Crisis Organization Drones                                                                                        |
| Event Organization                                                                                                |
| Instruction / Training IT                                                                                         |
| Organizational Development                                                                                        |
| Photography Pilot                                                                                                 |
| Project Management Project Steering                                                                               |
| Strategic Management                                                                                              |
| Training Development                                                                                              |

Nachdem Sie Ihr SkillBase-Profil vervollständigt oder aktualisiert haben, stellen Sie sicher, dass Sie die Speicher-

taste drücken:

Dies zeigt:

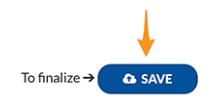

# 27.1.12 Einstellungen

Für Zugriff auf diverse Einstellungen der LionsBase Mobilen App, öffnen Sie das Menü und wählen "Einstellungen":

|                                        | Xavier Perseguers >                                                                                                    |             |
|----------------------------------------|----------------------------------------------------------------------------------------------------|-------------|
|                                        | Dashboard                                                                                                    |             |
|                                        | Calendar                                                                                                    |             |
| Q                                      | Find Members                                                                                                    |             |
| $\otimes$                              | Clubs                                                                                                    |             |
| \$                                     | Multi District                                                                                                    |             |
| Ē                                      | Documents                                                                                                    |             |
|                                        | LION Magazine                                                                                                    |             |
|                                        | SkillBase                                                                                                    |             |
| ۴J                                     | Settings                                                                                                    |             |
| ITI                                    |                                                                                                    |             |
|                                        | Settings                                                                                                    |             |
| AUTH                                   | Settings                                                                                                    |             |
| AUTH                                   | Settings<br>ENTICATION<br>Xavier Perseguers                                                                                    | >           |
| AUTH                                   | Settings<br>ENTICATION<br>Xavier Perseguers<br>Data protection and exchange                                                    | >           |
| AUTH                                   | Settings<br>ENTICATION<br>Xavier Perseguers<br>Data protection and exchange<br>CATION                                          | >           |
| AUTH<br>AUTH<br>APPLI<br>APPLI         | Settings<br>ENTICATION<br>Xavier Perseguers<br>Data protection and exchange<br>CATION<br>LionsBase settings                    | ><br>><br>> |
| AUTH<br>AUTH<br>AUTH<br>APPLI<br>APPLI | Settings ENTICATION Xavier Perseguers Data protection and exchange CATION LionsBase settings Sources of news                   | >           |
| AUTH<br>AUTH<br>AD<br>APPLI            | Settings<br>ENTICATION<br>Xavier Perseguers<br>Data protection and exchange<br>CATION<br>LionsBase settings<br>Sources of news | >           |

Wenn Sie auf Ihren Namen klicken, kommen Sie zur Authentifizierungsmaske, die wir bereits im Kapitel *Erstes Login* beschrieben haben.

# **Datenschutz und -austausch**

Wie Sie sicherlich wissen, nutzen derzeit drei Multidistrikte LionsBase, nämlich MD 102 (Schweiz/Liechtenstein), MD 114 (Österreich) und ab Januar 2023 MD 112 (Belgien). Die Mitglieder dieser Länder nutzen diese mobile Anwendung erfolgreich.

Raten Sie mal, was? Lange Zeit dachten wir natürlich, dass es großartig wäre, Informationen über Clubs im anderen Land zu bekommen und nach Kontakten zu suchen, so wie wir es täglich (ok, oder wöchentlich) für Lions und LEO-Mitglieder in unserem eigenen Land tun.

Das Hauptproblem war, dass Informationen über die Grenze hinweg ausgetauscht werden durften. Vor einiger Zeit trafen sich Gouverneure aus der Schweiz und Österreich und diskutierten, wie Clubs im Westen Österreichs leichter

mit ihren Schweizer Nachbarfreunden aus dem Osten der Schweiz in Kontakt treten können. Wir dachten darüber nach, erneuerten das, was teilweise schon vorgestellt wurde und fanden eine sehr gute Lösung.

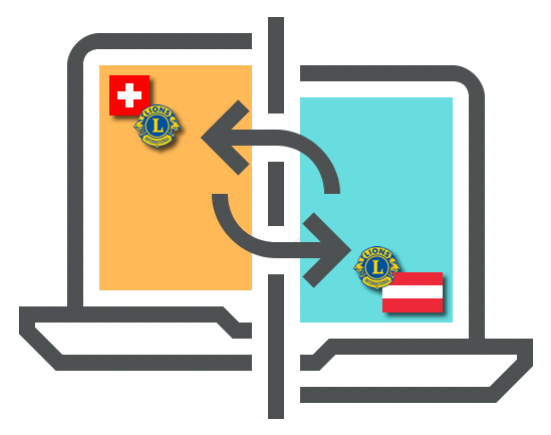

**GDPR**. Sie wissen sicher, dass es sich um eine *Allgemeine Datenschutzverordnung* handelt und in Europa, also Österreich und Belgien, bereits in Kraft ist. Aber auch in der Schweiz nehmen wir den Datenschutz ernst. Daher freuen wir uns, Ihnen mitteilen zu können, dass der **Informationsaustausch zwischen der Schweiz/Liechtenstein**, Österreich und Belgien nicht automatisch erfolgt.

Die Regel ist einfach: Wenn Sie Zugang zu Mitgliedsdaten in anderen Ländern erhalten möchten, müssen Sie Ihr eigenes Profil teilen. Machen Sie sich keine Sorgen! Wir bitten Sie nicht, alles über sich selbst zu erzählen, aber was als "grundlegende Lions-Daten" gilt, wie z.B. Ihren Namen, Ihr Foto, Ihren Club und Ihre Lions-Geschichte.

**Hinweis: WICHTIG:** Der Informationsaustausch ist völlig frei und kann standardmäßig aktiviert und abgelehnt werden. Wir hoffen, dass Sie gerne bereit sind, grundlegende Informationen über Sie mitzuteilen (schließlich stellt die LCI-Organisation in den USA bereits Ihren Namen und Ihre Clubmitgliedschaft jedem Lions-Mitglied auf der Welt zur Verfügung). Aber wenn Sie es vorziehen, für ausländische Lions-Mitglieder unsichtbar zu bleiben, ist das in Ordnung!

Nachdem Sie zugestimmt haben, Ihre grundlegenden Profilinformationen weiterzugeben, können Sie **selektiv andere Informationen auswählen**, die Sie zum Austausch zulassen. Beispiele sind E-Mail-Adresse, Telefonnummer, Geschäftsinformationen und so weiter.

| Contraction and exchange                                                                                                    | e                                                                              |
|----------------------------------------------------------------------------------------------------|--------------------------------------------------------------------------------|
| In order to be able to search for members in other countries<br>to share your own profile.                                                                                                    | s, you need                                                                    |
| Please understand that if you choose to share your profile -<br>LionsBase users (ia. Lions or Lio Bomehres in any country)<br>pieces of information will always be visible: your first name,<br>middle name (if any), your last name, your gender, your till<br>photo, your profile background image, your Lions function o<br>any), your Lions awards, your Lions function of<br>Lions,LEO club, your Lions/LEO club, links to your other soo<br>networks (as stored in your LionsBase profile). | vith other<br>, following<br>your<br>, your<br>code (if<br>itry in any<br>cial |
| Access to member profiles outside of your multi district will<br>2 days after accepting to share your own profile.                                                                                                    | be granted                                                                     |
| GENERAL                                                                                                    | +                                                                              |
| Share my profile                                                                                                    |                                                                                |
| You accepted to share on<br>Tuesday, January 29, 2019, 5:49 PM                                                                                                    |                                                                                |
| from following device<br>iPhone X, LionsBase mobile v5.2.0                                                                                                    |                                                                                |
| OPTIONAL FIELDS                                                                                                    |                                                                                |
| Email Address                                                                                                    |                                                                                |
| Birthday                                                                                                    |                                                                                |
| Partner                                                                                                    |                                                                                |
| Private Address                                                                                                    |                                                                                |

### LionsBase Einstellungen

Dies sind "erweiterte" Einstellungen für die Anwendung. Die folgenden Optionen sind verfügbar:

- Aktivieren oder Deaktivieren der Verwendung eines *Bluetooth-Barcodeleser* zur Überprüfung des Zugangs zu großen *Veranstaltungen mit Tickets*;
- Aktivieren oder Deaktivieren der Schnellverbindung zu WhatsApp<sup>1</sup>;
- Aktivieren oder Deaktivieren des Exports eines einzelnen Ereignisses in den Kalender Ihres mobilen Geräts<sup>2</sup>;
- Aktivieren oder Deaktivieren der Verwendung eines E-Mail-Clients eines Drittanbieters beim Senden von E-Mails aus der mobilen LionsBase-Anwendung (nur iOS/iPadOS). *Weiterlesen*.

### Nachrichtenquellen

Dieser Bildschirm lässt die News konfigurieren, welche Sie nach Öffnen der App lesen können.

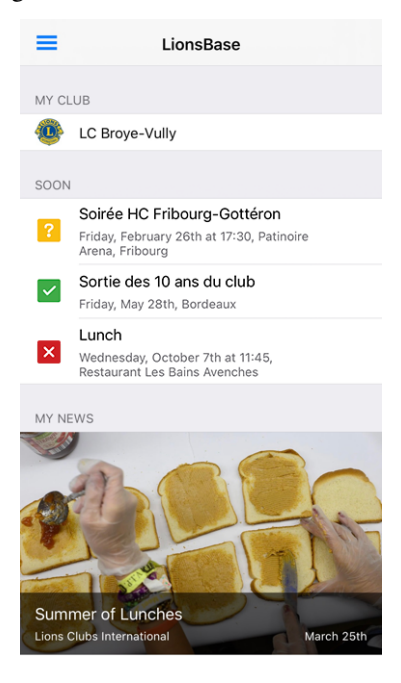

Diese News Artikel werden aus verschiedenen "Quellen" gesammelt.

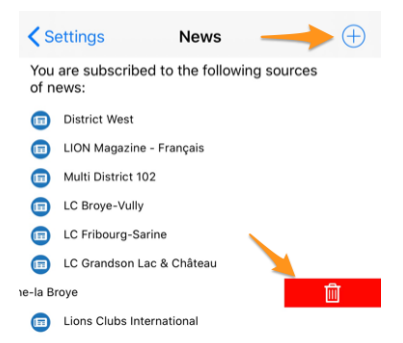

Als Grundeinstellung werden Ihnen News gezeigt für:

- Websites von Clubs in Ihrer Zone;
- Ihre Zone;
- Ihr Distrikt;

<sup>&</sup>lt;sup>1</sup> Verfügbar seit Version 8.5.0.

<sup>&</sup>lt;sup>2</sup> Power-User wissen, dass es viel besser ist, Ihren Lions-Ereignis-Feed zu abonnieren (*Lesen Sie mehr*).

• Ihr Multi-Distrikt.

Aber Sie können die Liste natürlich verändern, andere Quellen zufügen (klicken Sie auf eingekreiste "+"-Symbol oben rechts zur Liste aus anderen möglichen Nachrichtenquellen), oder Sie entfernen einzelne Quellen durch Wischen nach links. Dadurch machen Sie ein Papierkorb-Icon sichtbar, welches Sie diese Nachrichtenquelle aus Ihrer Liste löschen lässt.

Hinweis: Wenn Sie jeden Punkt Ihrer Liste löschen, wird sie sich automatisch neu mit den Grundeinstellungen konfigurieren.

# Über

Auf diesem Bildschirm können Sie die Version der LionsBase mobilen App prüfen; ob es die neueste ist, zeigt die App in App Store oder Google Play und hinterlassen Sie dort einen Bericht bzw. Bewertung dieser Dokumentation.

# 27.1.13 Bluetooth-Barcodeleser

LionsBase Mobile kann mit einem externen Bluetooth-Barcodeleser arbeiten. Folgendes Gerät wird einwandfrei funktioniern:

- Marke: Canmax Technology Ltd.
- Modellbezeichnung: CM-2D600W / CM-2D601
- Link: https://www.canmax.com.tw/

# Koppeln mit einem iOS Gerät

1. Konfigurieren Sie die Ausgangsschnittstelle des Scanners als iOS, indem Sie wie folgt vorgehen:

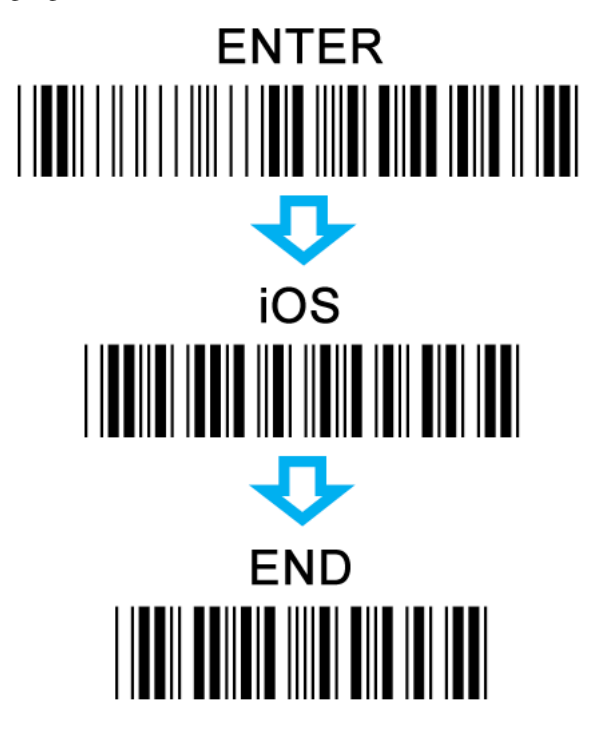

2. Schalten Sie Ihren Scanner in den Bluetooth-Modus:

# To BT Mode

3. Koppeln Sie Ihren Scanner mit einem iOS-Gerät:

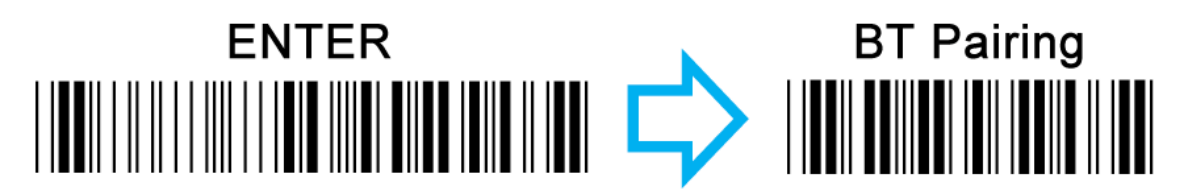

4. Aktivieren Sie die Bluetooth-Einstellung in Ihrem iOS-Gerät. Wählen Sie aus der Liste der verfügbaren Bluetooth-Geräte den Apparat aus, mit dem Sie eine Verbindung herstellen möchten.

**Hinweis:** Der Strichcodeleser verhält sich wie eine externe Tastatur, er deaktiviert daher die eingebaute virtuelle Tastatur. Wenn Sie Ihre Handy-Tastatur wieder benötigen, müssen Sie die Kopplung trennen oder deaktivieren.

**Bemerkung:** Der Kapitel *Generating Tickets and Using a QR-code Scanner* zeigt, wie man einen solchen Scanner mit der Web-Oberfläche anstelle der mobilen Anwendung verwendet.

Wir dachten lange Zeit, die LionsBase mobile App sollte so einfach wie möglich sein; sodass die Bearbeitung des Mitgliederverzeichnis nicht nötig war. Über die Zeit haben wir aber so viele neuen Eigenschaften und manchmal verborgene Edelsteine zugefügt, sodass sogar erfahrene User nicht immer jeden Trick kannten.

Bitte, lesen Sie Vollständiges Nutzerhandbuch um alles über diese mobile App zu erlernen

# KAPITEL 28

# Versionshinweise

# 28.1 iPhone / iPad

Bitte wählen sie eine Versionsnummer der LionsBase mobilen Applikation zu den Änderungsinformationen

# 28.1.1 Version 1.0.0

**Freigabedatum** March, 1st 2016 **Kompatibilität** iOS 7, iOS 8, iOS 9

• Ursprüngliche Version

# 28.1.2 Version 1.1.0

Freigabedatum March, 24th 2016

Kompatibilität iOS 7, iOS 8, iOS 9

- Persönlicher Kalender zeigt kommende Veranstaltungen
- Hier können Sie das Ereignis akzeptieren oder ablehnen, indem Sie das Ereignis nach links klauen
- Jetzt auch in Französisch, Deutsch und Italienisch

# 28.1.3 Version 1.2.0

Freigabedatum April, 5th 2016

Kompatibilität iOS 7, iOS 8, iOS 9

Die Benutzerschnittstelle wurde überarbeitet und ist jetzt homogener. Zusätzlich schlägt diese Version viele neue und interessante Funktionalitäten vor:

# Veranstaltungen

- Sie können nun den Ihrer Eintragung zugehörigen Kurzkommentar ändern
- Falls der Anlass zusätzliche Fragen aufwirft können Sie diese leicht beantworten
- Das beispielsweise als Anhang (PDF) zur offiziellen Einladung angehängte Dokument kann angezeigt werden
- Anzeige der Teilnehmenden

# Mitgliederverzeichnis

- Rufen Sie schnell jemanden an, indem Sie das Ergebnis-Listenelement Klauen
- Die Detailseite zeigt nun die Verbindungen zu den sozialen Netzwerken (Facebook, Twitter, LinkedIn, ...)
- Auf den Namen des Clubs klicken nach der Suche eines Mitglieds um die Seite des Clubs zu öffnen
- Die Mitglieder mit einer MJF- oder ähnlichen Auszeichnung werden mit einem kleinen Emblem gekennzeichnet

# **Liste von Clubs**

- Auflistung sämtlicher Lions- und Leo-Clubs Ihres Multi-Distrikts
- Die Detailseite zeigt allgemeine Informationen
- Kartendarstellung des Clubstandortes
- Zugang zur Liste der Vorstandsmitglieder
- Zugang zum Mitgliederverzeichnis

# 28.1.4 Version 1.2.1

Freigabedatum April, 11th 2016

Kompatibilität iOS 7, iOS 8, iOS 9

- Beheben eines Problems wenn die Anwendung manchmal abstürzen konnte, wenn Sie eine Ereignis-Frage beantworteten
- Funktionen der Vorstand sind jetzt in Ihrer bevorzugten Sprache übersetzt
- Link zur Webseite in der Detailseite einem Club
- Diverse Optimierungen, um die Anwendung noch schneller zu machen

# 28.1.5 Version 1.3.0

Freigabedatum May, 5th 2016

Kompatibilität iOS 7, iOS 8, iOS 9

Wir sind begeistert, diese neue Version von LionsBase Mobile ankündigen zu können. Viele Verbesserungen sind enthalten:

- Neue Dashboard
- Club Sitzungen
- Sponsoren und Partnerclubs
- Zusätzliche Informationen für Mitglieder

- Benachrichtigungen (Erinnerung für Veranstaltungen)
- Diverse Optimierungen, um die Anwendung noch schneller zu machen

# 28.1.6 Version 2.0.0

Freigabedatum May, 24th 2016

Kompatibilität iOS 7, iOS 8, iOS 9

Wir haben so viele neue Features und Verbesserungen für den Anwender erlebt, dass wir dachten, dass diese Version einen großen Versionssprung verdient!

Sie wollten es, und wir sind davon überzeugt, dass Sie dies ganz lieben werden...

### Kalender der Veranstaltungen

- Sie möchten die Veranstaltungen von einem anderen Club sehen? Sie öffnen Sie einfach die Seite "Detail" und finden Sie einen Link zu dem Programm.
- Sie können nun zu öffentlichen Veranstaltungen von einem anderen Club registrieren.
- Die Teilnehmerliste enthält, die Mitglieder, die an- und abwesend sind, und die, die noch nicht geantwortet haben.
- Oh, haben wir schon erwähnt, dass Sie eine Veranstaltung in Ihren eigenen Kalender exportieren können? Es ist immer noch besser als Ihren Kalender mit jedem Ereignis zu überladen, auch wenn Sie nicht teilnehmen können.

### Mitgliederverzeichnis

- Es ist nun klar, dass Sie Mitglieder nach Name oder Telefon Nummer (parziell Nummer natürlich) suchen können.
- Wenn Sie die Details eines Mitglieds anzeigen, wird das Tippen auf eine Telefonnummer nicht mehr gleich anrufen, sondern werden Sie zuerst aufgefordert diese Aktion zu bestätigen. Dadurch wird verhindert, jemanden aus versehen anzurufen.
- Wenn Sie eine Handy-Nummer tippen, können Sie nun die Nummer anrufen oder eine SMS schicken, praktisch oder?
- Eine neue Rubrik "Historie" lasst Ihnen jetzt die ganze Geschichte der Lions Mitglied anzuzeigen, einschließlich Status und Funktionen auf allen Ebenen.
- Die Liste der Mitglieder eines Clubs kann jetzt nach Name, nach Eintrittsjahr oder Alter sortiert werden.

### **Liste von Clubs**

• Sie können nun die Liste der Clubs nach Zone, Distrikt oder wie immer nach Name filtern.

Und wie üblich, verschiedene Verbesserungen damit die App flüssiger und angenehmer zu bedienen ist.

# 28.1.7 Version 2.1.0

**Freigabedatum** June, 18th 2016 **Kompatibilität** iOS 7, iOS 8, iOS 9

# Kalender der Veranstaltungen

• Neue Darstellung der Liste der nächsten Veranstaltungen mit Unterstützung von Bannern.

# Mitgliederverzeichnis

• Sie können jetzt Mitglieder zu Ihrem Adressbuch exportieren, so einfach ist das!

# **Liste von Clubs**

- Die Liste kann nach Name (Standard) oder nach dem Jahr der Charterfeier sortiert werden.
- Informationen eines Clubs wurden umstrukturiert, um bequemer zu sein.
- Unterstützung für Links zu sozialen Netzwerken.

# 28.1.8 Version 2.1.1

Freigabedatum June, 20th 2016

Kompatibilität iOS 7, iOS 8, iOS 9

- Die Anwendung wurde für meisten Benutzer abstürzen, wenn Sie versuchten, ein Mitglied in das Adressbuch zu exportieren.
- Veranstaltungen über mehrere Tage hatten nur den Startdatum.

Das ist jetzt behoben!

# 28.1.9 Version 2.2.0

Freigabedatum July, 6th 2016

Kompatibilität iOS 7, iOS 8, iOS 9, iOS 10

Wir freuen uns sehr, österreichische Lions begrüßen zu dürfen.

# 28.1.10 Version 2.3.0

**Freigabedatum** September, 22nd 2016 **Kompatibilität** iOS 7, iOS 8, iOS 9, iOS 10

# Generel

- Kleine Änderung in das Symbol der Anwendung.
- Verbesserte deutsche und italienische Übersetzungen.

# Kalender der Veranstaltungen

• Unterstützung für externe Anmeldungs-Formular (Facebook, Google Forms, ...).

# Mitgliederverzeichnis

- Liste der zuletzt gesuchten Mitglieder
- Anzeige der Anzahl der Mitglieder und der Mitglieder des Vorstands.

# **Liste von Clubs**

• Quick-Filter der Clubs, die Zone von einem bestimmten Club angehören.

Bitte beachten Sie, dass dies ist das letzte Feature Release, die iOS 7 und iOS 9 unterstützt. Zukünftige Versionen werden nur noch mit iOS 9 und iOS 10 kompatibel sein.

# 28.1.11 Version 2.4.0

Freigabedatum November, 30th 2016

### Kompatibilität iOS 9, iOS 10

Wir freuen uns über diese neue Version. LionsBase mobile ist jetzt mehr als nur eine Möglichkeit, Mitglieder zu finden und den Zensor Ihres Clubs darüber zu informieren, dass Sie an der nächsten Veranstaltung teilnehmen. Diese Version bringt eine grössere soziale Dimension und wird hoffentlich helfen, Sie besser mit Ihrem Club und der Lions-Nachbarschaft in Verbindung zu bringen, indem sie *letzte Neuigkeiten aus den Clubs* und dem Bezirk, dem Sie folgen möchten, auswählen.

# Dashboard

- Letzte Neuigkeiten aus Clubs, die Sie interessieren.
- Standardmäßig ist Ihr Konto so konfiguriert, dass Sie Nachrichten von Clubs in Ihrer Zone und möglicherweise auch Ihrem Distrikt und Multi-Distrikt bekommen.
- Verwenden Sie Einstellungen > Nachrichten um die Quellen der Nachrichten zu verwalten; die Liste wird automatisch synchronisiert werden mit jedem Gerät, dass Sie verwenden.

# Kalender der Veranstaltungen

• Vereinheitlichung der Farben für Veranstaltungen.

# Mitgliederverzeichnis

- Unterstützung für zusätzliche soziale Netzwerke (Instagram, Flickr, YouTube und Pinterest).
- Animation vor dem Schließen des Fotos eines Mitglieds.

# Liste von Clubs

• Unterstützung für zusätzliche soziale Netzwerke (Instagram, Flickr, YouTube und Pinterest).

**Warnung:** Wie mit der letzten Version (v2.3) angekündigt, unterstützt diese Version jetzt nur noch iOS 9 und iOS 10.

# 28.1.12 Version 2.4.1

Freigabedatum January, 17th 2017

Kompatibilität iOS 9, iOS 10

Mitglieder, die ihren Geburtstag am 29. Februar, wenn laufende Jahr kein Schaltjahr ist, (dies ist der Fall im 2017) würden die Anwenden abstürzen, wenn sie in einer Liste angezeigt werden oder wenn ihre Profilseite gezeigt werden soll. Das ist jetzt behoben.

# 28.1.13 Version 2.5.0

Freigabedatum March, 13th 2017

Kompatibilität iOS 9, iOS 10

Die Liste der kommenden Veranstaltungen und die Art und Weise, wie Sie eine Einladung beantworten, wurden komplett überholt. Es ist jetzt noch einfacher und schneller zu beantworten oder überprüfen Ihrer Status.

Darüber hinaus sind (optional) Gästeclubs aufgelistet und der Gastgeber oder Veranstalter (Club, Zone, ...) ist sichtbar, wenn die Veranstaltung nicht von Ihrem eigenen Club organisiert wird.

Diese Bereinigung ebnet den Weg für zukünftige Erweiterungen.

Wir haben festgestellt, dass Benachrichtigungen bei der Verwenden von iOS 10 nicht mehr funktionieren. Dies ist nun behoben.

# 28.1.14 Version 3.0.0

Freigabedatum May, 25th 2017

Kompatibilität iOS 9, iOS 10

Lions Jahr 2016-2017 ist fast vorbei, aber wir wollen nicht, dass Sie diese Version vor dem Sommer verpassen. Und falls es nicht schon den Fall, ist dies eine Gelegenheit, sicherzustellen, dass alle Ihre Lions Freunde auch aktiv diese Anwendung nützen.

# Generel

• Die ganze Icon-Set wurde gestrafft und wird jetzt meistens für noch schärfere Rendering als SVG serviert.

# Login Formular

- Benutzer mit einem veralteten Kennwort sehen jetzt einen Hinweis, um zu erklären, was Sie tun sollen, anstatt nur "Ungültige Anmeldeinformationen" zu lesen.
- Passwort ist zu alt für die Anwendung oder einfach vergessen worden? Sie finden jetzt einen Link, um Ihr Passwort zurückzusetzen.
- Bug Fix: Anmeldeinformationen wurden nicht gespeichert, wenn Sie Ihre E-Mail-Adresse geändert haben. Das ist jetzt behoben.

# Dashboard

• Das News-Karussell wurde erneut umgesetzt, um stabiler zu sein. Es erfordert jetzt einen doppelten Tap, um die volle Nachrichten-Geschichte zu lesen.

# Liste der Mitglieder

- Die Mitgliederliste zeigt nun auch Sponsor-Mitglieder. Fehlt Ihre Sponsors? Also fragen Sie Ihren Club LionsBase Master, um Ihr Profil abzuschließen.
- Weitere Informationen (soziale Netzwerke) werden nun in Ihr Adressbuch exportiert.

# 28.1.15 Version 3.1.0

Freigabedatum July, 3rd 2017

Kompatibilität iOS 9, iOS 10

Frohes neues Lions Jahr 2017-2018 und feieren Sie mit uns den 100 Jahre Jahrestag der Lions Clubs International.

Wir sind mit den neuen Funktionen begeistert:

# Generel

- Hilfe-Tooltips wurden an verschiedenen Stellen hinzugefügt. Sie erklären alle wichtige Funktionen dieser Anwendung. Sie können natürlich diese Tooltips verstecken, und wir entschuldigen uns sehr, falls Sie denken, dass diese Tipps für Ihnen einfach nutzlos sind und machen nur die Benutzeroberfläche unübersichtlich.
- Die großen Navigationssymbole am unteren Rand wurden durch eine Schubladenmenü (das "Hamburger" Symbol) ersetzt.
- Schneller Zugriff auf die LION Zeitschrift, optimiert für Smartphones und Tablets (zZ nur MD 102).

### Veranstaltungen

• Zusätzliche Fragen sind nun Teil der Details und brauchen keine weitere Zugangsmaßnahmen.

### Andere neue Funktionalitäten

• Informationen über Ihren Multi-Distrikt, Distrikte, Regionen und Zonen.

Schließlich, die Speichernutzung wurde reduziert und einige Fehler wurden auf den Weg behoben.

# 28.1.16 Version 3.2.0

**Freigabedatum** August, 29th 2017 **Kompatibilität** iOS 9, iOS 10, iOS 11

### **Multi-Distrikt**

- Mitglieder des Vorstandes sind nun nach Funktionsgruppe gruppiert (falls vorhanden) oder nach Funktion Typ.
- Neue Abschnitt mit der Liste der bisherigen (und möglicherweise künftigen) nationalen Konventionen.

# Distrikt / Region / Zone / Club

• Mitglieder des Vorstands sind nun nach Funktion Typ gruppiert.

### Digimag

• Der Menüeintrag holt nun den URI von LionsBase. Auf diese Weise können wir automatisch auf die aktuellste Ausgabe hinweisen, da der zugehörige URI leider nicht generisch ist.

### **Mitglieder**

• Der Export in das Adressbuch funktioniert wieder.

### Sprachen

• Die Anwendung wurde auf Spanisch und Portugiesisch übersetzt.

# 28.1.17 Version 3.2.1

**Freigabedatum** September, 27th 2017 **Kompatibilität** iOS 9, iOS 10, iOS 11

# Kalender der Veranstaltungen

- Reduzierte Verwirrung durch klare zeigen, dass die Liste der Ereignisse für seinen Klub nicht so vollständig wie sein persönlicher Kalender ist.
- Einige Mitglieder konnten möglicherweise Fragen wie "wie viele Personen kommen" nicht beantworten. Das Problem wurde analysiert und behoben.

### News

• Neue Quick-Info zu erläutern, wie eine Nachrichtenquelle aus der Abonnements-Liste gelöscht werden kann.

# Verschiedene

- Die Anzeige der verschiedenen Listen wurde für das iPhone X im Landscape-Modus optimiert.
- Diskrete Verbesserung des Mitglieder Suchfelds.

# 28.1.18 Version 3.3.0

Freigabedatum October, 11th 2017

Kompatibilität iOS 9, iOS 10, iOS 11

Bleiben Sie auf den neuesten Stand mit der Entdeckung von neuer Versionen verfügbar. Dies ist besonders nützlich, wenn Sie noch nicht die automatische Aktualisierung aktiviert haben.

# 28.1.19 Version 3.3.1

Freigabedatum October, 30th 2017

Kompatibilität iOS 9, iOS 10, iOS 11

- Roter Hintergrund für das Trash-Symbol ist wieder da.
- Der Input-Hintergrund des Clubs Filter ist wieder weiß, wenn IOS 11 verwendet wird.
- Tooltip-Schalter in den Einstellungen ist für jeder richtig vorhanden.

# 28.1.20 Version 3.4.0

Freigabedatum December, 16th 2017

Kompatibilität iOS 9, iOS 10, iOS 11

Verpassen Sie nie wieder die Einladung einer Veranstaltung in der Zeit zu beantworten! Diese Version zeigt kommende Veranstaltungen und Aktivitäten auf der Dashboard.

Einige Benutzer haben möglicherweise einen Absturz beim Start erlebt. Es war mit exotischen System Locale wie verwandt Englisch (Schweiz) und wird nun ordnungsgemäß gehandhabt.

# 28.1.21 Version 3.4.1

Freigabedatum January, 19th 2018

Kompatibilität iOS 9, iOS 10, iOS 11

Diese Version behebt teilweise gemischte Kommentare und einen Absturz, die die Liste der Teilnehmer im Kalender betroffen.

# 28.1.22 Version 4.0.0

Freigabedatum January, 21st 2018

Kompatibilität iOS 9, iOS 10, iOS 11

Mit dieser Version können Sie Ihren persönlichen QR-Code beim Besuch einer Veranstaltung anzeigen.

Wenn Sie ein autorisierter Überprüfer sind, können Sie mit einem integrierten QR-Code-Scanner auch die persönlichen QR-Codes validieren. Darüber hinaus können Sie von der Teilnehmerliste andere Lions Mitglieder zu Ihrem Veranstaltung einladen.

Nicht zuletzt sind nun auch externe Gäste in den Teilnehmerlisten anwesend und können sogar eingeladen werden, ebenso wie andere Lions Mitglieder.

### Anzeigen des QR-Codes

Wenn Sie an einer Veranstaltung teilnehmen und ihr Detail innerhalb der App öffnen, können Sie mit einem Menü Ihren persönlichen QR-Code anzeigen, der bestätigt, dass Sie wirklich an der Veranstaltung teilnehmen:

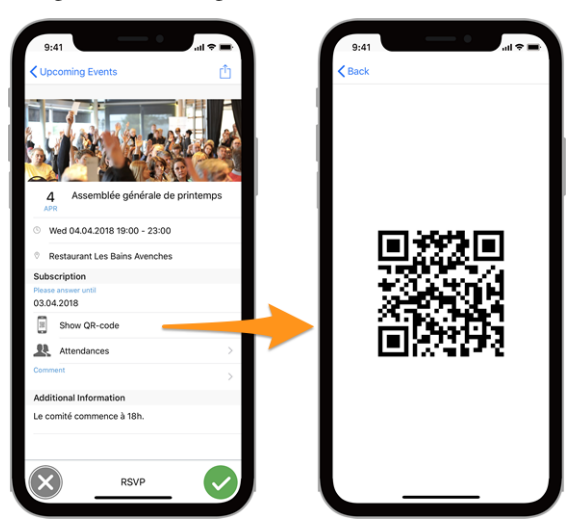

### **Bitte beachten Sie:**

- der QR-Code ist nur verfügbar, wenn Tickets für das entsprechende Veranstaltung generiert werden;
- der Eintrag "QR-Code anzeigen" wird nur angezeigt, wenn Sie an der Veranstaltung teilnehmen und die Anmeldung abgeschlossen ist.

# Scannen eines QR-Codes

Diese Option ist auf die Veranstaltungs-Prüfer beschränkt. Wenn Sie als Prüfer für eine laufende Veranstaltung zugewiesen wurden, können Sie mit einem zusätzlichen Menüpunkt "QR-Code Scanner" im Schublade-Menü den QR-Code der Teilnehmer scannen und damit automatisch Ihre Anwesenheit bestätigen.

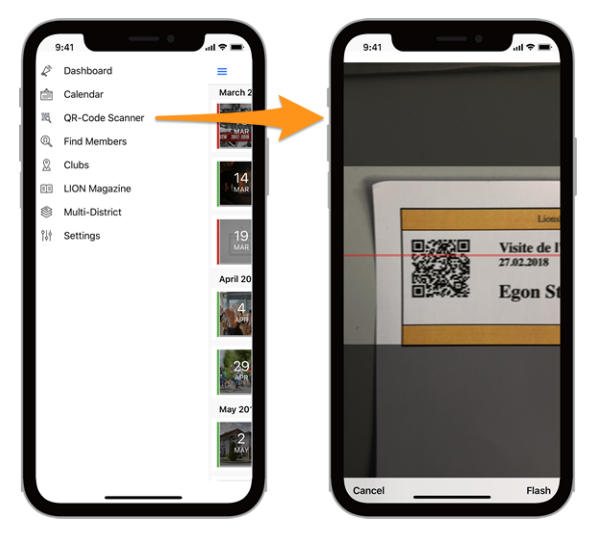

**Hinweis:** Eine Alternative zum Scannen eines QR-Codes mit der integrierten Kamera ist die Verwendung eines *Bluetooth-Barcodelesers* oder einer eigenständigen Desktop-Anwendung.

# 28.1.23 Version 4.1.0

Freigabedatum May, 9th 2018

Kompatibilität iOS 9, iOS 10, iOS 11

Diese Version bietet neue Funktionalitäten und einige Korrekturen.

### Neue Funktionalitäten

Sie können jetzt problemlos die Ereignisse, an denen Sie teilnehmen (nicht aber die abgelehnten) auf Ihren privaten Kalender übertragen. Verwenden Sie dazu das Zahnradsymbol aus der Liste "Kalender". Sie finden eine Schaltfläche zum Kopieren der Abonnement-URI in der Zwischenablage Ihres mobilen Geräts.

Die Grund-Anwendungseinstellung (dann, wenn das Hilfe-QuickInfos angezeigt wird) ist jetzt über die allgemeinen Anwendungseinstellungen in iOS verfügbar. Dies ist viel einfacher und benutzerfreundlicher, da sich LionsBase mobile schließlich wie jede andere Standard-App verhält, die Sie auf Ihrem Gerät installieren.

### So fügen Sie Kalenderabonnements zu Ihrem iPhone oder iPad hinzu

Nachdem Sie den Abonnement-URI kopiert haben, können Sie einen neuen Kalender für diese Lions-Ereignisse erstellen. Hier sind die Schritte.

- 1. Starten Sie die \*\* Einstellungen-App \*\* auf Ihrem iPhone oder iPad.
- 2. Klicken Sie auf Konto und Passwörter oder ähnliches.
- 3. Drücken Sie auf Konto hinzufügen

| 15:53          | al 🗢 💶   | 15:         | 53                   | al 🗢 🕪 | 15:53                         | .al 🗢 👀 |
|----------------|----------|-------------|----------------------|--------|-------------------------------|---------|
|                |          |             | Settings             |        | Settings Accounts & Passwords |         |
|                |          |             | Privacy              | >      | _                             |         |
|                |          |             |                      |        | App & Website Passwords       | >       |
| AN 18 AV       | 100      | A           | iTunes & App Store   | >      | ACCOUNTS                      |         |
|                |          | -           | Wallet & Apple Pay   | >      |                               |         |
| 100 CO. 100    |          |             |                      |        |                               |         |
|                |          | P           | Accounts & Passwords | >      |                               |         |
| 100            | Settings |             | Mail                 | >      |                               |         |
|                |          |             | Contacts             | >      |                               |         |
| and and and    |          |             | Calendar             | >      | Add Account                   | >       |
|                | Sec.     |             | Notes                | >      |                               |         |
|                |          | •           | Reminders            | >      | Fetch New Data                | Off >   |
| 1000 1000      |          | <b>S</b>    | Phone                | >      |                               |         |
|                |          |             | Messages             | >      |                               |         |
| -              |          |             | FaceTime             | >      |                               |         |
|                |          | 6           | Maps                 | >      |                               |         |
| Thursday<br>19 |          | E           | Compass              | >      |                               |         |
|                |          | <b>&gt;</b> | Safari               | >      |                               |         |

- 4. Tippe auf Andere.
- 5. Tippen Sie im Abschnitt \*\* Kalender \*\* auf \*\* Abonnierten Kalender hinzufügen \*\*
- 6. Fügen Sie die Serverdaten ein, die Sie von der mobilen Anwendung erhalten haben.

| 15:54                | al 🗢 🔳 | 15:55                    | .ıl 🗢 🔳 | 15:55  |                     | al 🗢 🖿  |
|----------------------|--------|--------------------------|---------|--------|---------------------|---------|
| Accounts Add Account |        | Add Account Other        |         | Cancel | Subscription        | Next    |
|                      |        | MAIL                     |         |        |                     |         |
| lCloud 🍊             |        | Add Mail Account         | >       | Server | example.com/cal.ics |         |
| E Exchange           |        | CONTACTS                 |         |        | <b>7</b>            |         |
| Coorles              |        | Add LDAP Account         | >       | /      |                     |         |
| Google               |        | Add CardDAV Account      | >       |        |                     |         |
| YAHOO!               |        | CALENDARS                |         |        |                     |         |
| <b>A o I</b>         |        | Add CalDAV Account       | >       |        |                     |         |
| AOI.                 |        | Add Subscribed Calendar  | >       |        |                     |         |
| Outlook.cor          | n      | SERVERS                  |         |        |                     |         |
| Other                |        | Add macOS Server Account | >       | q w e  | r t z u             | i o p   |
|                      |        |                          |         | a s d  | fghj                | k I ′   |
|                      |        |                          |         | ŵУ     | x c v b r           | n m 🗵   |
|                      |        |                          |         | 123    | . / .com            | Suivant |
|                      |        |                          | _       |        |                     |         |

- 7. Klicken Sie auf die Next Schaltfläche.
- 8. Drücken Sie auf Sichern

Das ist es, die Liste der anstehenden Lions-Veranstaltungen wird nun in der Kalender-App angezeigt.

**Hinweis:** Je nachdem, wie Sie Ihr iPhone oder iPad synchronisieren, müssen Sie möglicherweise auch den Vorgang auf Ihrem Computer wiederholen.

# Korrekturen

- Das Exportproblem von Lions-Events in Ihren Kalender ist behoben. Ursache war ein Fehler in der Anwendungsmitteilung, dass das Ereignis exportiert wurde. Tatsächlich wurde dann die Veranstaltung nicht jedes Mal richtig exportiert oder das System hängte sich auf.
- Aktualisieren verschiedener interner Komponenten und Bibliotheken.

# Wichtige Änderungen

Die Art, wie Anmeldeinformationen und Einstellungen erstellt werden, wurden optimiert. Die alten Daten konnten aber nicht übernommen werden. Das bedeutet, dass Sie nach dem Upgrade auf diese Version Ihren Multi-Distrikt, Benutzernamen und Kennwort neu eingeben müssen, möglicherweise auch, ob die Tooltipps angezeigt werden sollen.

Die News, an denen Sie interessiert sind, werden zentral in Ihrem LionsBase-Profil gespeichert und sind daher von dieser Änderung nicht betroffen.

# 28.1.24 Version 4.2.0

Freigabedatum May, 31st 2018

Kompatibilität iOS 9, iOS 10, iOS 11

Diese Version bietet Verbesserungen und einige Korrekturen.

### Was ist neu?

Die Club-Detailseite wurde überarbeitet:

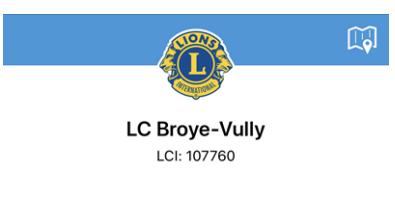

Ebenso die Mitglieder-Detailseite.

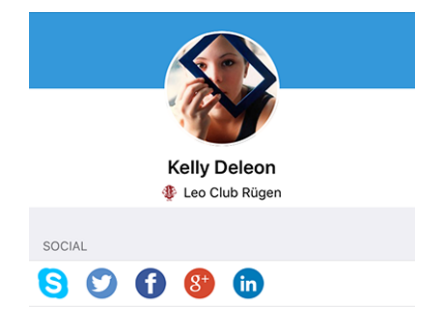

# Korrekturen

Außerdem wurden einige Fehler behoben:

- Es ist jetzt offenkundiger den Multi-Distrikt auswählen, wenn Sie sich Anmelden.
- die erste Kopfzeile in der Liste der Vorstandsmitglieder (in der Regel "Vorstand" war weitgehend verborgen.
- Die Liste der sozialen Netzwerke sollte jetzt jedes Mal angezeigt werden, sobald Sie eine Detailseite (Club oder Mitglied) öffnen,ohne dass Sie zuerst einen Bildlauf durchführen müssen, um zu den sozialen Symbolen zu kommen.
- Auch Skype sollte nun für die Mitglieder ordnungsgemäss starten.
- Die Eingabehilfe mit Kurzinfos wird beim manuellen Abmelden nicht mehr neu eingerichtet.
- die Stabilität wurde verbessert, wenn die Verbindung zu den LionsBase-Servern nicht zuverlässig genug ist.

# 28.1.25 Version 4.3.0

Freigabedatum June, 26th 2018

Kompatibilität iOS 9, iOS 10, iOS 11, iOS 12 (beta)

Diese Version bietet wesentliche Verbesserungen bei den Veranstaltungen:

- Sie können jetzt Diagramme anzeigen und Antworten auf die Fragen zusammenfassen
- Einzelne Antworten eines bestimmtes Mitgliedes können abgerufen werden
- Prüfer können jetzt den Status eines Teilnehmers aktualisieren (teilnehmend / nicht teilnehmend)

# Was ist neu?

### Antwortdiagramme

Aus der Teilnehmerliste können Sie nun leicht ersehen, welche Personen auf die Option (Radio- / Checkbox-/ numerische Fragen geantwortet haben:

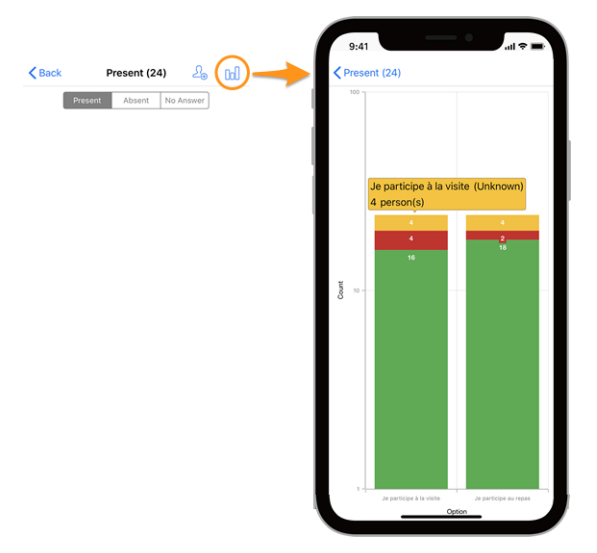

### Legende

- In grün, die Anzahl der positiven Antworten
- In rot, die Anzahl der negativen Antworten
- In gelb, die Anzahl Personen, welche die Frage nicht beantwortet haben

Sie wissen nicht wie Sie die Fragen für Ihre Veranstaltungen vorbereiten sollen? Bitte lesen Sie *Kapitel Anmeldungen* und versuchen Sie, sich auf die Kontrollkästchen ("Ja" / "Nein"), die Mehrfachauswahl (Auswahl einer von mehreren Optionen) und auf die numerische Felder zu beschränken, da offene Fragen wie freie Textzeilen offensichtlich nicht als Diagramme exportiert werden können.

Wenn Sie zu wenig Einzelheiten sehen, können Sie mit dem heute üblichen 2-Finger-Zoom die Diagramme vergrössern, um so mehr Details zu bekommen.

# Veranstaltungen

- Wenn Sie sich an eine Veranstaltung mit zusätzlichen Fragen anmelden wollen, werden Sie jetzt darüber informiert, dass Sie nicht vergessen sollten, diese Fragen zu beantworten.
- *Die Prüfer eines Ereignisses* können jetzt den Status eines Teilnehmers ändern (unabhängig davon, ob sie teilnehmen oder nicht). Bis zum Beginn der Veranstaltung also auch nachdem der Anmeldeschluss offiziell abgelaufen ist, können die Prüfer die Anmeldung der Mitglieder ändern indem sie den Namen eines Mitglieds in der Liste lange gedrückt halten und das Popup-Menü verwenden, um die Teilnahme zu aktualisieren: Nach Beginn der Veranstaltung ist keine Korrektur mehr möglich. Man kann dann nur noch die tatsächlichen Teilnehmer überprüfen.

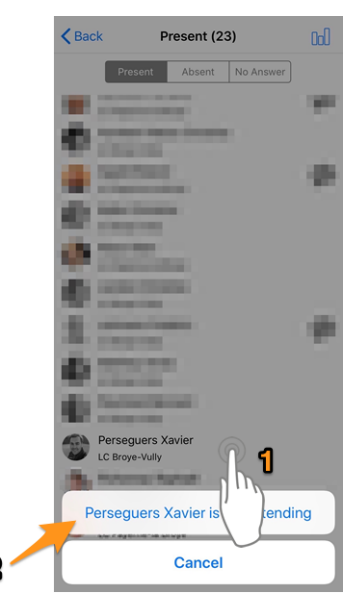

• Ebenfalls durch langes Drücken auf ein bestimmtes Mitglied können Sie jetzt auch dessen Antworten auf die zusätzlichen Fragen anzeigen lassen.

# Dashboard

Beim Abrufen von Informationen ist jetzt ein Ladesymbol im Cockpit sichtbar. Dies hat den Vorteil, dass es mit dem Rest der Anwendung fehlerfreier arbeitet. Es zeigt zudem dass die Anwendung auf Informationen wartet.

# Wichtige Änderungen

- Wegen der Erinnerung zur Beantwortung zusätzlicher Fragen ist es nicht mehr möglich, eine Einladung direkt aus der Liste der anstehenden Ereignisse anzunehmen oder abzulehnen, indem das Ereignis auf die linke Seite gezogen wird. Sie müssen nun stattdessen auf die Seite mit den Ereignisdetails gehen.
- Es ist nicht mehr möglich, eine Person nach links zu streichen, um sie direkt anzurufen. Grund dafür ist, dass die Wischgeste gestrafft und für aussagekräftigere Operationen wiederverwendet wird, wie zum Beispiel das Entfernen eines Elements aus der Liste (Verlauf früherer Durchsuchungen). Es ist nun ebenso einfach und schnell sich die Detailseite eines Mitglieds anzeigen zu lassen und von dort aus eine Kontaktaktion zu starten.

# 28.1.26 Version 4.4.0

Freigabedatum August, 17th 2018

Kompatibilität iOS 9, iOS 10, iOS 11, iOS 12

Diese Version unterstützt die Übersetzung von Veranstaltungen und ihre entsprechenden Fragen und ermöglicht es Ihnen, Ihre-n Partner einfach einzuladen.

# Was ist neu?

Die Einladung externen Gäste wurde in LionsBase verbessert, auch ist es jetzt einfacher den eigenen Partner einzuladen. Die neue LionsBase mobile Version profitiert in gleicher Weise davon:

- Laden Sie Ihren/ihrer eigene/n Partner-in ein (dazu braucht es keine Angaben von Vor-Nachname oder E-Mail-Adresse);
- aktualisiere seine/ihre Anmeldung (z. B. um zusätzlichen Fragen zu beantworten).

In gleicher Weise können die Veranstaltungs-Überprüfer die Registrierung eines externen Gastes bearbeiten.

Wenn der Partner auch ein Lions ist und LionsBase darüber Bescheid weiß, können Sie vom Mitglied aus direkt zum Partner- Mitgliedsprofil wechseln.

**Hinweis:** Falls die Informationen über den/der Partner-in nicht auf dem neuesten Stand sind oder die Verbindung zum anderen Lions-Mitglied nicht funktioniert, setzen Sie sich mit Ihrem CLBM in Verbindung und fordern Sie ihn/sie auf, das zu korrigieren und das *Kapitel über das Partnermanaging* genau zu lesen.

# Korrekturen

Außerdem wurden einige Fehler behoben und kleinere Verbesserungen getätigt:

- einige Übersetzungen verbessert;
- Nachrichten mit einer Übersetzung werden nun berücksichtigt und, je nach Verfügbarkeit, in Ihrer bevorzugten Sprache angezeigt;
- Die Übersichtsseite wird nach einer erfolgreichen Authentifizierung immer aktualisiert.
- die Stabilität wurde verbessert, wenn die Verbindung zu den LionsBase-Servern nicht zuverlässig genug ist.

# 28.1.27 Version 5.0.0

Freigabedatum October, 9th 2018

Kompatibilität iOS 9, iOS 10, iOS 11, iOS 12

Diese Version bietet einige wichtige Verbesserungen bei der Unterstützung des Veranstaltungstickets dank eingebettetem QR-Code.

# Was ist neu?

### **QR-Code Scanner**

Die Unterstützung für das Scannen von QR-Codes wurde verbessert:

- Neben dem Hauptregister ist der Scanner jetzt direkt auf der Detailseite der Veranstaltung verfügbar.
- Eine benutzerdefinierte Einblendung wurde integriert. Auf diese Weise erhalten Sie eine direkte Rückmeldung mit grünem (Erfolg) oder rotem (Fehler) Hintergrund, wenn Sie einen QR-Code scannen.
- Zuvor vibrierte Ihr Gerät und es erklangt ein Erfolgs- oder Fehlerton. Der Fehlerton war ziemlich störend. Neu gibt Ihr Gerät nur noch einen Erfolgston ab. Die Vibration kommt jetzt dafür als Fehlermeldung beim Scannen eines QR-Codes .
- Eine Unterstützung für externe QR-Code-Scanner wurde integriert. Bitte lesen Sie für Details das Kapitel *Bluetooth-Barcodeleser*.

# Kalender-Eingabe (iCal)

Das Abonnieren Ihres persönlichen Kalenders (Funktion eingeführt in *Version 4.1*) ist jetzt einfacher, da ein Weg gefunden wurde, die Zwischenablage vollständig zu umgehen.

### Antworten auf Fragen

Ab *Version 4.3* konnten Sie die Antworten anderer Teilnehmer sehen, wenn Sie ebenfalls an der Veranstaltung teilnehmen. Neu sind die Antworten sogar einsehbar, auch wenn Sie nicht selbst an der Veranstaltung teilnehmen.

# Zugänglichkeit

Die Eingabe, mit der Sie die Schriftgröße vergrößern oder verkleinern können, ist jetzt teilweise in den verschiedenen Bildschirmen dieser Anwendung eingebaut.

# Hilfetipps

Die Hilfetipps (eingeführt in Version 3.1) wurden eingestellt.

Der Grund dafür ist, dass das Layout mit Hilfe-Informationen übersät war, die nur für kurze Zeit neue Benutzer anleiten sollten. Die Meinung war, diese nachher zu deaktivieren, was aber nie gemacht wurde.

Wir sind der Meinung, dass die mobile Anwendung jetzt so lehrreich ist, dass man auf diese Hilfestellung verzichten kann.

**Hinweis:** Tippen Sie auf das "Schubladen-Signet" (die 3 breiten weissen Streifen, links oben im schwarzen Balken) Dort finden Sie alle Möglichkeiten für die mobile Anwendung. Informieren Sie sich auch was "Einstellungen" Ihnen bieten kann.

# Korrekturen

Außerdem wurden einige Fehler behoben und kleinere Verbesserungen getätigt:

- Beim ganztägigen Ereignis erschien als Startzeit in der Übersicht "12:00 Uhr". Neu wird nun angezeigt, dass das Ereignis den ganzen Tag dauert.
- Die Anwendung erkennt, wenn Sie eine Betaversion ausführen. Statt fälschlicherweise mitzuteilen, dass Sie die aktuelle (öffentliche) Version, verwenden bedankt sie sich, dass Sie die Betaversion testen.
- Die neuesten iOS-Geräte iPhone XR, XS und XS Max werden jetzt neu unterstützt.
- Verschiedene interne Bibliotheken wurden aktualisiert.

# 28.1.28 Version 5.1.0

Freigabedatum December, 28th 2018

Kompatibilität iOS 9, iOS 10, iOS 11, iOS 12

Diese Version enthält viele Verbesserungen für die Benutzer, hauptsächlich auf den Club- und Mitgliederprofilseiten.

### Was ist neu?

# **Anwendungs Icon**

Das Anwendungs-Icon wurde leicht überarbeitet:

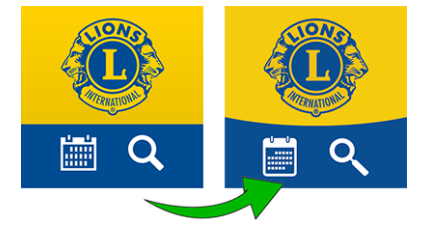

# Liste von Clubs

Die Liste der Clubs zeigt jetzt, ob im Club die Mitglieder nur männlich, nur weiblich oder gemischt sind:

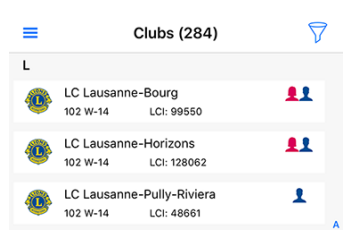

# **Die Profilseiten**

Die Club- und Mitgliederprofilseiten, die in Version 4.2.0 überarbeitet wurden, sind wieder aufgehoben worden:

Sie sehen das unten gerundete Hintergrundbild? Warum wurde das alte Bild (zwei klar getrennte Farben) aufgegeben?

In früheren Versionen war der obere Teil der Profilseite (entweder Club oder Mitglied) fixiert und man konnte nicht scrollen. Die Neugestaltung war schwieriger als erwartet, denn es musste auch für kleinere Geräte funktionieren. Scrollen Sie jetzt, plötzlich wird nun der große Teil viel kleiner, sodass man sich auf die verschiedenensten Details konzentrieren kann:

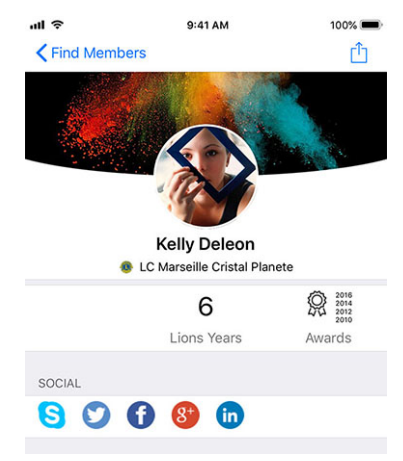

**Hinweis:** Mitglieder können das Hintergrundbild frei wählen, indem Sie ihr eigenes Profil in der Anwendung öffnen und auf das kleine weiße Kamerasymbol oben rechts im Hintergrundbild tippen.

**Hinweis:** Um das Hintergrundbild der Profilseite des Clubs zu ändern, sollte dem Mitglied die Leitung seines Clubs als Teil von her *assoziierte LionsBase-Berechtigungen* gewährt werden.

# Schneller Link zum persönlichen Profil

Sie können jetzt schnell Ihre eigene Profilseite über die Hauptseite öffnen:

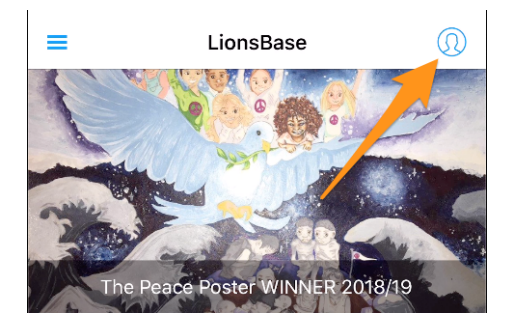

# Einfache Anmeldung auf die Club-Webseiten

Ein weiteres Merkmal ist, dass beim Öfnen der Clubwebseite Sie automatisch und unbemerkt authentifiziert werden. Dies bedeutet, dass Sie Zugriff auf alle geschützten Inhalte haben, ohne dass Sie sich erneut manuell einloggen müssen.

### Verbesserte Benutzerfreundlichkeit zum Aktualisierung der Teilnehmer

Als Prüfer wissen Sie, dass Sie die Registrierung eines Teilnehmers aktualisieren können (diese Funktion wurde in *Version 4.3.0*) eingeführt. Die Benutzeroberfläche wurde durch die Option erweitert, dass die Nichtteilnehmer jetzt rot markiert werden.

# Korrekturen

Außerdem wurden einige Fehler behoben und kleinere Verbesserungen getätigt:

• einige UX-Fixes hier und da, so dass die Anwendung ausgefeilter ist.

# 28.1.29 Version 5.1.1

Freigabedatum January, 6th 2019

Kompatibilität iOS 9, iOS 10, iOS 11, iOS 12

Dies ist ein Bugfix-Release.

Aufgrund regelmäßiger Probleme und Regressionen mit einer zugrundeliegenden Bibliothek, die es uns ermöglichte, SVG (vektorielle) Bilder anstelle von traditionellen Bitmaps zu verwenden (eingeführt in *v3.0.0*, zurück im Mai 2017), entschieden wir uns, dass wir die Fragilität nicht mehr in diese mobile Anwendung einbringen konnten und überarbeiteten das Code- und Bildhandling, um "zurück" zu Bitmaps zu wechseln.

Dies macht eine Abhängigkeit weniger von Bibliotheken anderer Hersteller, was ohnehin immer eine gute Idee ist.

Um es klarer zu sagen, als Endanwender werden Sie mit diesem Bugfix-Release sehen, dass die Bilder wieder gestochen scharf sind und die Vorteile Ihres modernen Retina-Displays voll ausschöpfen.

Darüber hinaus sollte das Entfernen von Mitgliedern aus Ihrem Suchverlauf oder der Quelle von Nachrichten für Ihren Feed jetzt etwas einfacher sein.

# 28.1.30 Version 5.2.0

Freigabedatum February, 7th 2019

Kompatibilität iOS 9, iOS 10, iOS 11, iOS 12

Kurz gesagt, diese Version enthält zwei wesentliche Änderungen:

- 1. Das Cockpit wurde überarbeitet und die Nachrichten werden nun vertikal angezeigt.
- 2. Sie sind jetzt mit anderen Ländern verbunden! Bitte lesen Sie weiter für Details.

Darüber hinaus erkennt die Anwendung automatisch, ob sie kürzlich aktualisiert wurde, und wenn ja, zeigt sie Ihnen einen News-Artikel an, der auf diese Versionshinweise verweist. Dies sollte Ihnen helfen, besser zu verstehen, wie Sie die Vorteile aller neuen Funktionen nutzen können.

# Was ist neu?

### News

- Die Nachrichten werden nun vertikal präsentiert, genau wie in Ihrer Lieblingsnachricht oder sozialen Anwendung.
- Das Layout wurde ebenfalls aktualisiert, Sie sehen nun die einzeilige Schlagzeile (Teaser), den Autor und das Datum der Veröffentlichung. Wenn die Nachricht außerdem richtig mit einem Lions (oder LEO)-Mitglied verknüpft ist, wird auch dessen Foto angezeigt.

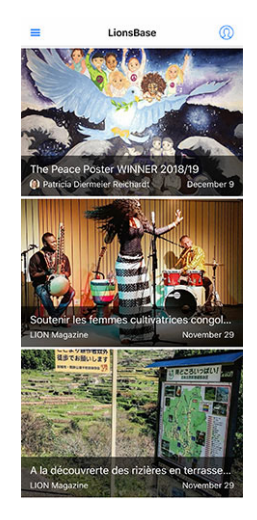

**Hinweis:** Der Link zum Mitglied wird automatisch für neue Nachrichten-(Artikel-)Datensätze erstellt. Bei älteren können Sie den Nachrichtensatz bearbeiten und den Autorenlink manuell erstellen:

| General   | Content elements      | Media | Categories | Relations | Metadata | Language | Access |
|-----------|-----------------------|-------|------------|-----------|----------|----------|--------|
| Notes     |                       |       |            |           |          |          |        |
| Editorial |                       |       |            |           |          |          |        |
| Lions Mer | nber:                 |       |            |           |          |          |        |
| Q Find    | records               |       |            |           |          |          |        |
| Pasche-C  | uagnier, Régine       |       |            |           |          |          | Ū 🗅    |
| 🚨 Memb    | er                    |       |            |           |          |          |        |
| 🚨 Pasch   | e-Cuagnier, Régine [1 | .2]   |            |           |          |          |        |
| Author Na | ame                   |       |            | Author Em | ail      |          |        |
| Régine Pa | sche-Cuagnier         |       | ×          |           |          |          |        |

# Informationsaustausch

Ehrlich gesagt? Das ist verrückt!

Wie Sie sicherlich wissen, nutzen derzeit zwei Multi-Distrikte LionsBase, nämlich MD 102 (Schweiz/Liechtenstein) und MD 114 (Österreich). Mitglieder beider Länder nutzen diese mobile Anwendung erfolgreich. Raten Sie mal? für eine sehr lange Zeit dachten wir natürlich, dass es toll wäre, sich über Clubs im anderen Land zu informieren und Kontakte zu suchen, so wie wir es täglich (ok, oder wöchentlich) für Lions und LEO-Mitglieder in unserem eigenen Land tun.

# Clubs

Die Liste der Vereine und der damit verbundenen Informationen ist öffentlich (Website, ....), so dass es nichts Besonderes zu tun gibt, um ausländische Vereine zu zeigen. Tippen Sie auf das Filtersymbol oben rechts und dann auf eine der Länderflaggen:

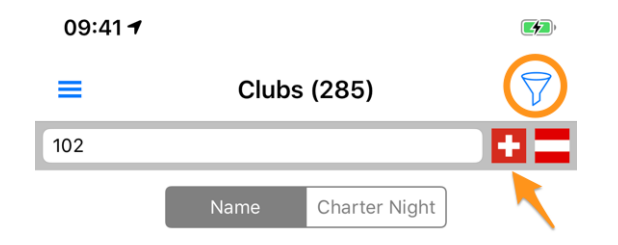

### **Mitglieder**

Das Hauptproblem war, dass Informationen über die Grenze hinweg ausgetauscht werden durften. Vor einiger Zeit trafen sich Gouverneure aus der Schweiz und Österreich und diskutierten, wie Clubs im Westen Österreichs leichter mit ihren Schweizer Nachbarfreunden aus dem Osten der Schweiz in Kontakt treten können. Wir dachten darüber nach, erneuerten das, was teilweise schon vorgestellt wurde und fanden eine sehr gute Lösung.

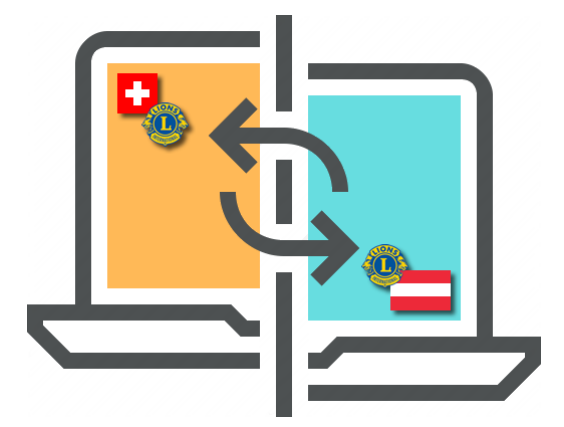

**GDPR**. Sie wissen sicher, dass es sich um eine *Allgemeine Datenschutzverordnung* handelt und in Europa, also Österreich, bereits in Kraft ist. Aber auch in der Schweiz nehmen wir den Datenschutz ernst. Daher freuen wir uns, Ihnen mitteilen zu können, dass der **Informationsaustausch zwischen der Schweiz/Liechtenstein und Ös**terreich nicht automatisch erfolgt.

Die Regel ist einfach: Wenn Sie Zugang zu Mitgliedsdaten in anderen Ländern erhalten möchten, müssen Sie Ihr eigenes Profil teilen. Machen Sie sich keine Sorgen! Wir bitten Sie nicht, alles über sich selbst zu erzählen, aber was als "grundlegende Lions-Daten" gilt, wie z.B. Ihren Namen, Ihr Foto, Ihren Club und Ihre Lions-Geschichte.

**Hinweis: WICHTIG:** Der Informationsaustausch ist völlig frei und kann standardmäßig aktiviert und abgelehnt werden. Wir hoffen, dass Sie gerne bereit sind, grundlegende Informationen über Sie mitzuteilen (schließlich stellt die LCI-Organisation in den USA bereits Ihren Namen und Ihre Clubmitgliedschaft jedem Lions-Mitglied auf der Welt zur Verfügung). Aber wenn Sie es vorziehen, für ausländische Lions-Mitglieder unsichtbar zu bleiben, ist das in Ordnung!

Wie funktioniert es? Öffnen Sie die Einstellungen (aus dem Schubladenmenü), tippen Sie auf "Datenschutz und Austausch" und folgen Sie dem 1-Schritt, um zu vereinbaren, dass Ihre grundlegenden Profilinformationen an ausländische Lions-Mitglieder weitergegeben werden.

Nachdem Sie zugestimmt haben, Ihre grundlegenden Profilinformationen weiterzugeben, können Sie **selektiv andere Informationen auswählen**, die Sie zum Austausch zulassen. Beispiele sind E-Mail-Adresse, Telefonnummer, Geschäftsinformationen und so weiter.

# Soziale Netzwerke

Slack <https://slack.com/>``\_ ersetzt Google+ für unsere LionsBase Community. Dies bedeutet, dass die Unterstützung für Slack in die Liste der unterstützten sozialen Netzwerke aufgenommen wurde.

Bitte beachten Sie, dass Sie sich nicht um die Verwaltung dieses zusätzlichen sozialen Netzwerks kümmern sollten. Stattdessen wird Ihr Lions-Profil zu Beginn der Nutzung automatisch um Ihre Slack-ID erweitert.

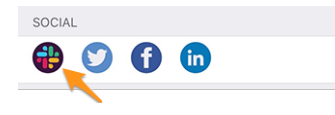

Diese Veränderung führt natürlich zu:

Warnung: Die Unterstützung für Google+ in der mobilen Anwendung wurde eingestellt.

### Liste der Mitglieder

Die verschiedenen Mitgliederlisten enthalten nun einen kleinen Punkt als Überlagerung des Fotos, um die Aktivität des entsprechenden Mitglieds in der mobilen Anwendung anzuzeigen:

- W Grün: Hohe Aktivität;
- Wittlere Aktivität;
- **Wei Red**: Geringe Aktivität;
- Meine Black: Verwendet die mobile Anwendung überhaupt nicht.

# Zugänglichkeit

Wir haben die Unterstützung für Dynamic Type optimiert, d.h. die Schriftart wird an Ihre bevorzugte Lesegröße angepasst.

Darüber hinaus stellen einige Anpassungen sicher, dass diese Anwendung nun besser für die Nutzung durch sehbehinderte Menschen geeignet ist:

- standardmäßig beschreibt VoiceOver jede einzelne Information (Label, Bilder, ....). Typischerweise vermitteln einige Bilder keine wirkliche Bedeutung und sollten besser "unsichtbar" sein, als beschrieben zu werden. Begründung ist, dass der Text neben ihnen oft mehr Informationen enthält. Daher haben wir einige dieser Bilder deaktiviert;
- die Zugänglichkeit der Nachrichtenartikel im Dashboard wurde verbessert;
- die Zugänglichkeit f
  ür die Details einer Veranstaltung und die damit verbundene Registrierung wurde verbessert;
- die Zugänglichkeit der sozialen Netzwerke eines Clubs oder eines Mitglieds wurde verbessert.

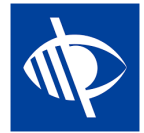

# 28.1.31 Version 5.2.1

Freigabedatum February, 11th 2019

Kompatibilität iOS 9, iOS 10, iOS 11, iOS 12

Dies ist eine Bugfix-Version, die sich an iPad-Nutzer richtet.

Das Dashboard zeigte entweder nicht die Titel der Nachrichtenartikel an oder sie wurden stark gekürzt. Dies ist nun behoben.

# 28.1.32 Version 5.3.0

Freigabedatum February, 17th 2019

Kompatibilität iOS 9, iOS 10, iOS 11, iOS 12

Mit diesem Release können Sie soziale Aktivitäten aus der mobilen Anwendung heraus verwalten!

### Was ist neu?

### Soziale Aktivitäten

Bestehende LionsBase-Manager für soziale Aktivitäten (im Backend) sowie typischerweise der Präsident und/oder das Mitglied des Vorstands für soziale Aktivitäten können nun Berichte für soziale Aktivitäten in ihrem Club erstellen, aktualisieren und vorbereiten.

Um auf diese Funktion zuzugreifen, sollten die autorisierten Mitglieder auf ihre Club-Profilseite gehen und auf den entsprechenden Link "Soziale Aktivitäten" tippen:

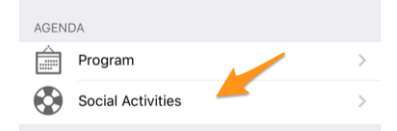

Sie erhalten die Liste aller sozialen Aktivitäten, die in LionsBase als "geplant" gekennzeichnet sind (see *Verwaltung von sozialen Aktivitätsinformationen* für weitere Informationen).

Wenn Sie auf eine Aktivität tippen, erscheint ein Bearbeitungsformular, in dem Sie Informationen aktualisieren oder die Berichterstattung vornehmen können (gesammelter/gespendeter Geldbetrag, Anzahl der betreuten Personen, usw.).

Es ist wichtig, die verschiedenen Schaltflächen am Ende des Formulars zu verstehen:

| Amount Collected<br>CHF 20,000 | Amount Donated<br>CHF 18,000 |
|--------------------------------|------------------------------|
|                                |                              |
| Volunteers<br>12               | PersonsServed 200            |
| Hours Worked                   |                              |
| Save                           | Publish                      |
| Del                            | ete                          |

1. Mit der Schaltfläche "Speichern" werden die Änderungen einfach gespeichert.

- 2. Der Button "Veröffentlichen" wird nach erfolgter Berichterstattung zur Verfügung gestellt (mindestens eines der Berichtsfelder muss größer als Null sein). Sobald eine soziale Aktivität "veröffentlicht" wird, bedeutet das tatsächlich, dass sie in LionsBase vom Status "geplant" in den Status "erledigt" wechselt, d.h. sie wird nach LCI verschoben. Nach der Veröffentlichung kann der Datensatz nicht mehr aus der mobilen Anwendung heraus bearbeitet werden.
- 3. Der Button "Löschen" markiert den entsprechenden Datensatz offensichtlich als gelöscht.

# Korrekturen

Außerdem wurden einige Fehler behoben und kleinere Verbesserungen getätigt:

- Einige Symbole wurden überarbeitet. Zum Beispiel verwendet der Vorstand eines Clubs, einer Zone,... ein anderes Symbol als das für die Liste der Mitglieder oder Teilnehmer. Der Grund dafür ist, dass ein Komitee eine hierarchische, organisierte Personenliste ist und nicht "flach" wie die Mitgliederliste ist.
- Die Liste der Konventionen für den Multi-Distrikt ist nun optisch besser asynchron geladen, was das Gefühl einer reaktionsschnellen Anwendung vermittelt.

# 28.1.33 Version 5.4.0

Freigabedatum March, 1st 2019

Kompatibilität iOS 9, iOS 10, iOS 11, iOS 12

Diese Version löscht den Aktivitätsausweis, der den Mitgliedern zugeordnet ist.

Dies wurde unter in *version 5.2* vorgestellt, aber einige Mitglieder fühlten sich plötzlich als "schlechte Mitglieder", wenn sie die mobile Anwendung nicht so oft benutzten wie andere vermutlich "bessere Mitglieder". Natürlich war das nie unsere Absicht, ein Mitglied an den Pranger zu stellen.

Um es kurz zu machen, ob du sehr aktiv oder etwas weniger (mit dieser Anwendung! Das hatte nichts mit der großartigen Arbeit zu tun, die du als LION-Mitglied machst und wie gut du dienst), ist nicht mehr verfügbar. Das farbige Abzeichen auf den Fotos ist weg!

# Weitere Änderungen:

Außerdem wurden einige Fehler behoben und kleinere Verbesserungen getätigt:

- Das Anmelde-(Authentifizierungs-)Formular wurde neu gestaltet und bietet nun eine ähnliche Benutzerfreundlichkeit wie bei der Bearbeitung sozialer Aktivitäten (see *version 5.3*).
- LionsBase unterstützt nun die Festlegung einer Zeitkomponente für die Anmeldefrist. Diesmal, wenn gesetzt (also nicht "Mitternacht"), wird ebenfalls angezeigt.
- Da neue Multi-Distrikte / Länder unterstützt werden (Deutschland und Frankreich), war es nicht mehr die beste Idee, bei der Filterung der Clubliste (eingeführt in *version 5.2*) Flaggen nebeneinander zu setzen.
- Die Anwendung würde langsam einfrieren, wenn Sie versuchen würden, die Daten eines zuvor gesuchten Mitglieds neu zu laden, und dieses Mitglied seinen Geburtstag nicht teilte (dies ist ein möglicher Fall für ausländische Lions-Mitglieder). Dieses Problem ist nun behoben.

# 28.1.34 Version 5.5.0

Freigabedatum March, 15th 2019

Kompatibilität iOS 9, iOS 10, iOS 11, iOS 12

Diese Version enthält einige neue Funktionen:

- Sie können nun auf einen Partnerschaftsclub tippen und zu dessen Detailseite navigieren, wenn der entsprechende (ausländische) Club ebenfalls LionsBase verwendet.
- Since *version 5.3*, einige Clubmitglieder können von der App aus soziale Aktivitäten verwalten. Aber das bedeutete nicht, dass sie alle herausgefunden hatten, dass sie einfach das eingekreiste "+"-Icon oben rechts benutzen konnten, um neue soziale Aktivitäten zu schaffen. Wenn nun keine soziale Aktivität verfügbar ist (die Liste ist leer), führt eine freundliche Nachricht sie zu diesem Aktionssymbol.
- Die App unterstützt nun die Guiding Lion Zertifizierung und zeigt ein Kompass-Symbol für zu zertifizierende Mitglieder, z.B. im Suchergebnis:

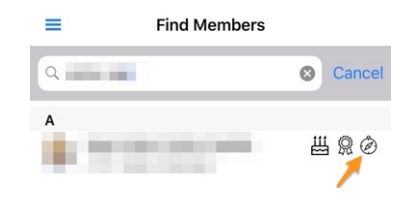

### Korrekturen

Darüber hinaus wurde eine kleine Erweiterung integriert:

 Der "RSVP"-Teil im Detail einer Veranstaltung würde nach Ablauf der Registrierungsperiode ausgegraute Schaltflächen anzeigen, was nicht wirklich praktisch war, um Ihre tatsächliche Registrierung wiederzugeben. Dies wird nun so geändert, dass Ihre Antwort (ja oder nein) farbig dargestellt wird, während die andere Option deaktiviert ist.

# 28.1.35 Version 6.0.0

Freigabedatum April, 16th 2019

Kompatibilität iOS 9, iOS 10, iOS 11, iOS 12

Diese Version ist vollgepackt mit vielen neuen Funktionen!

Was ist neu?

### Veranstaltungen

Wir haben hart daran gearbeitet, die Benutzerfreundlichkeit (UX) mit Events zu optimieren und zu verbessern:

- ist es nun einfacher und natürlicher, mit Veranstaltungen umzugehen, deren Anmeldung mit einem externen Anmeldeformular verwaltet wird;
- die Teilnehmerliste wurde überarbeitet. Filter f
  ür Anwesende / Abwesende / Keine Antwort sind nun am unteren Bildschirmrand zug
  änglich, wo Ihr Daumen leicht darauf zugreifen kann. Sie k
  önnen die Teilnehmerliste mit dem Filterbereich oben filtern. Schlie
  ßlich ist es nun m
  öglich, die Teilnehmer nach Vereinen zu gruppieren (Symbol mit einem Kreis, der kleinere Kreise umgibt, unten rechts) und die Anzahl der entsprechenden Teilnehmer wird mit dem Namen club angezeigt:

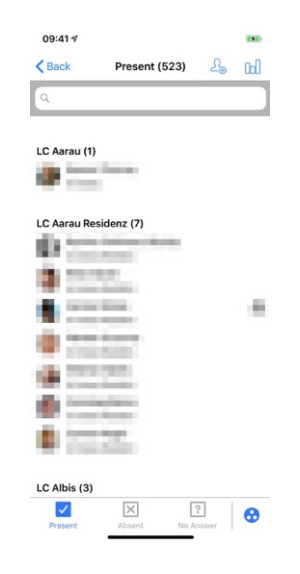

Hinweis: Die Gäste sind dem Club des Mitglieds verbunden, das sie eingeladen hat.

# **QR-Code Scanner**

Der QR-Code-Scanner zeigt bei der Überprüfung von Teilnehmern von Veranstaltungen, die als Nationalkonvention gekennzeichnet sind, und wenn der Teilnehmer als "Delegierter" anzusehen ist (und somit möglicherweise etwas Abstimmungsmaterial erhält), eine Rückmeldung auf gelb-orangenem Hintergrund (anstelle von grün). Natürlich wird Ihnen zusätzlich zum farbigen Hintergrund ein Feedback-Text angezeigt, dass das Mitglied ein Delegierter ist:

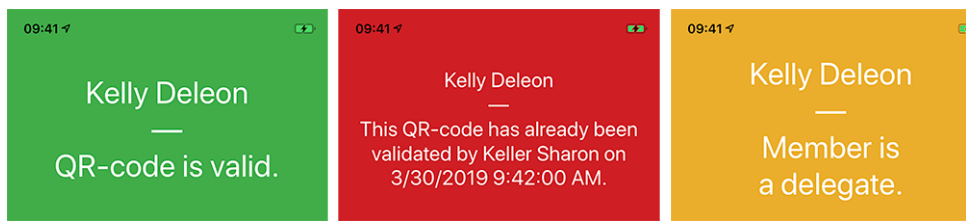

# Ticket

Neben der Anzeige Ihres persönlichen QR-Codes (verfügbar seit die *Version 4.0*) ist es Ihnen nun möglich, Ihr persönliches Ticket herunterzuladen:

| Regi            | stration              |   |
|-----------------|-----------------------|---|
| Please<br>12.05 | answer until<br>.2019 |   |
| ø               | Show Ticket           | > |
| R               | Attendances           | > |

Dies ist besonders nützlich, wenn Sie einen AirPort-fähigen (oder ähnlichen) Drucker in Ihrer Nähe haben und vergessen haben, es von Ihrem Computer herunterzuladen.

Bemerkung: Die Prüfer der Veranstaltungen können dies für jeden Teilnehmer tun.

# Verwaltung der Teilnehmer

Wie Sie wissen, können Sie seit der *Version 4.3* den Teilnahmestatus eines Teilnehmers leicht ändern und dessen Antwort auf zusätzliche Fragen anzeigen. In der *Version 4.4* haben wir eine Option hinzugefügt, um zusätzliche Mitglieder oder externe Gäste einzuladen, und die Prüfer können die vollständige Registrierung externer Gäste über einen direkten Link zum Gäste-Registrierungsformular schnell aktualisieren. Gleiches galt jedoch nicht für Lions und LEO-Mitglieder; der Prüfer hatte keine einfache Möglichkeit, zusätzliche Fragen im Namen eines Teilnehmers zu beantworten, weder in der mobilen App noch auf der Website.

Wissen Sie was? Das ist endlich möglich! Wenn Sie als Prüfer Antworten eines bestimmten Teilnehmers anzeigen, können Sie über den Link Bearbeiten den Bearbeitungsmodus und die Antwort im Namen des Teilnehmers umschalten:

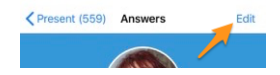

Hinweis: Der Anmeldungskommentar kann ebenfalls aktualisiert werden, wenn Sie ein Prüfer sind.

# Dashboard

Der automatische News-Artikel, der auf diese Versionshinweise verweist (eingeführt in *version 5.2*), berücksichtigt nun Ihre bevorzugte Sprache (= Sprache Ihres mobilen Gerätes).

# Weitere Änderungen:

Außerdem wurden einige Fehler behoben und kleinere Verbesserungen getätigt:

- der Geburtstag am Anfang des Profils, wenn er in der Geburtstagszeit in einigen Sprachen seltsam formatiert war (z.B. als "18.Mars" auf Französisch oder "18.März." auf Deutsch). Dies ist nun behoben;
- Englische Datum in den Listen der kommenden Veranstaltungen wurden vorab festgelegt und verwenden nun einen Ordinaltag (1st, 2nd, ...);
- der Lions-Funktionscode wird in den verschiedenen Mitgliederlisten angezeigt;
- die Unterstützung für die Historie der Suchergebnisse, die vor dem Verlassen der Version 5.2 der App bestand (Version 5.2 war, als wir einen Weg einführten um *Informationen über Grenzen hinweg auszutauschen* und so intern von einer einfachen Mitgliederkennung auf eine erweiterte umgestellt wurden, wobei der Multi-Distrikt berücksichtigt wurde);
- manchmal wurde die Zone "RSVP" im Detail eines Events angezeigt, obwohl keine Registrierung aktiviert war; dies ist nun behoben.
- das Hintergrundbild für Clubs und Mitglieder wird nun zwischengespeichert, um eine (sehr geringfügig) schnellere Anzeige und optimierte Bandbreite zu ermöglichen.
- der Link zur Überprüfung der Teilnahme mit dem QR-Code-Scanner war sichtbar, wenn der Benutzer als Prüfer eines bestimmten Ereignisses markiert wurde. Dies machte keinen Sinn, wenn die entsprechende Veranstaltung keine "Tickets" enthielt. Dies wird nun berücksichtigt;
- manchmal vergangene oder zukünftige Veranstaltungen, aber weit in die Zukunft, wurden als "bald" anstehende Veranstaltungen im Cockpit angezeigt. Dies ist auf einen falschen Test mit der Anmeldefrist zurückzuführen und wurde behoben;
- die Kerbe, die auf dem iPhone X vorhanden ist, führte dazu, dass wir einige spezielle Margen in der App für einige Anwendungsbildschirme verwenden. Die Überprüfung war jedoch nicht gut genug und berücksichtigte nicht die Modelle iPhone XR oder iPhone XS. Dies ist nun behoben;
- verschiedene interne Bibliotheken wurden aktualisiert.

# 28.1.36 Version 6.0.1

Freigabedatum September, 5th 2019

Kompatibilität iOS 9, iOS 10, iOS 11, iOS 12, iOS 13

Dies ist ein Standard-Pflege-Release.

# Änderungen

Außerdem wurden einige Fehler behoben und kleinere Verbesserungen getätigt:

- Die Fehlermeldung bei der Authentifizierung mit ungültigen Anmeldeinformationen zeigt Ihnen nun (wieder), dass das Problem mit ungültigen Anmeldeinformationen zusammenhängt, anstelle der kryptischen Meldung "Value cannot be null. Parameter name: value";
- wenn Sie einen externen Gast einladen, zeigt die Nachricht, dass der Gast erfolgreich eingeladen wurde, nun, dass ein "Gast" und nicht ein "Lions-Mitglied" eingeladen wurde;
- einige Aufrufe der LionsBase-API werden nun verhindert, wenn wir feststellen, dass sie aufgrund fehlender Informationen nutzlos sind;
- der Link zur LionsBase-App im App Store ist nun marktunabhängig (anstelle des fest programmierten "US"-Marktes, der anschließend eine Weiterleitung in Ihren lokalen Markt ausgelöst hat);
- wenige Tippfehler wurden korrigiert;
- verschiedene interne Bibliotheken wurden aktualisiert.

# 28.1.37 Version 6.1.0

Freigabedatum September, 20th 2019

Kompatibilität iOS 9, iOS 10, iOS 11, iOS 12, iOS 13, iPadOS 13

Diese Version ist mit vielen neuen Funktionen ausgestattet und bietet Unterstützung für den Dunklen Modus in iOS 13.

**Warnung: Update 24.09.2019:** Die Anwendung stürzt auf iPad 2 oder iPad 3 mit iOS 9.3 ab, funktioniert aber auf einigen iPhones mit iOS 9.3 gut. Das Problem wird durch interne Frameworks und Bibliotheken ausgelöst und ist eigentlich nicht an iPad vs. iPhone gebunden, sondern an die Verwendung eines 32-Bit-Gerätes (iPhone 4, 4S, 5, 5C, iPad 2, 3, 3, 4. Generation). Diese Hardware wurde bis Mitte 2013 verkauft.

# Was ist neu?

# Flyout-Menü

Das eingeführte Schubladen- oder Flyout-Menü von version 3.1 und der Quick link zu Ihrem persönlichen Profil wurden in ein brandneues Flyout-Menü überführt:

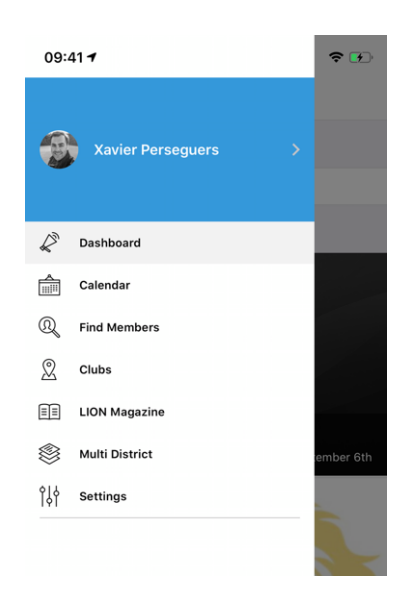

Aus technischer Sicht bringt viele wichtige Verbesserungen mit sich, aber wenn es um User Experience (UX) geht, hat diese Entwicklung zwei direkte große Vorteile:

- 1. Es ist viel logischer, Ihr Foto und Ihren Namen im zentralen Menü zu sehen und nur darauf tippen zu müssen, um Ihr persönliches Profil zu öffnen, als ein kleines Aktionssymbol aus dem Dashboard zu verwenden.
- 2. Smartphone-Bildschirme werden immer größer und größer, was den Zugriff auf die verschiedenen Menüeinträge mit dem Daumen erleichtert, wenn diese Menüeinträge etwas mehr nach unten gedrückt werden.

# **Dunklen Modus**

Seit iOS 13.0 können Menschen wählen, ob sie ein dunkles systemweites Erscheinungsbild namens Dark Mode verwenden möchten. Im Dunklen Modus verwendet das System eine dunklere Farbpalette für alle Bildschirme, Ansichten, Menüs und Bedienelemente, und es nutzt mehr Dynamik, um Vordergrund-Inhalte von den dunkleren Hintergründen abzuheben.

Personen können den Dunklen Modus als Standard-Schnittstellenstil wählen, und sie können Einstellungen > Anzeige & Helligkeit verwenden, um ihre Geräte automatisch in den Dunklen Modus zu schalten, wenn das Umgebungslicht schwach ist:

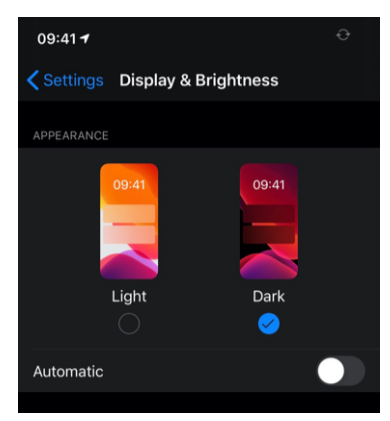

Diese Version von LionsBase mobile bietet Unterstützung für den Dunklen Modus, um die Benutzerfreundlichkeit bei der Verwendung Ihres Geräts zu optimieren. Das mag etwas Geringfügiges klingen, war aber in Wirklichkeit eine enorme Refactoring-Arbeit, um es richtig zu unterstützen.

Hier sind einige Beispiele nebeneinander, wie sich die Anwendung im Lichtmodus und im Dunkelmodus verhält:
| 09:4 | 11-7                                            | <b>T B</b> | 09:41 7            |                                       | <b>₹ 80</b> | 09:41 -                           |                 | <b>* 80</b> | 09:41 🕈                           |                | <b>* 80</b> |
|------|-------------------------------------------------|------------|--------------------|---------------------------------------|-------------|-----------------------------------|-----------------|-------------|-----------------------------------|----------------|-------------|
| =    | Clubs (285)                                     | 7          | =                  | Clubs (285)                           | $\nabla$    | Clubs (285)                       | LC Neuchâtel    |             | <b>C</b> lubs (285)               | LC Neuchâtel   |             |
| A    |                                                 |            | A                  |                                       |             |                                   | 1-5-            | - 21        |                                   | St. St.        | - 21        |
| 0    | LC Aarau<br>102 C-12 LCI: 18834                 | Ŧ          | LC Aa<br>102 C-    | rau<br>12 LCI: 18834                  | 1           |                                   |                 | and a state |                                   |                | -           |
| •    | LC Aarau-Kettenbrücke<br>102 C-12 LCI: 52287    | 1          | 40 LC Aa<br>102 C- | rau-Kettenbrücke<br>12 LCI: 62287     |             |                                   |                 |             | 6 6.194                           |                |             |
| •    | LC Aarau Residenz<br>102 C-12 LCI: 124441       | -          | LC Aa<br>102 C-    | rau Residenz<br>12 LCI: 124441        | <b>.</b>    |                                   | C Neuchâtel     |             | 1                                 | LCI: 18867     |             |
| 0    | LC Aareland<br>102 C-11 LCI: 109247             | 11         | LC Aa<br>102 C-    | reland<br>11 LCI: 109247              | <b>_</b>    | 1                                 | 1952            | C.          | 1                                 | 1952           |             |
| 0    | LC Aaretal<br>102 W-23 LCI: 36012               | 1          | LC Aa<br>102 W-    | retal<br>23 LCI: 56012                | 1           | SOCIAL & INTERNE                  | Chartered       | мар         | SOCIAL & INTERN                   |                |             |
| 0    | LC Albis<br>102 E-25 LCI: 97840                 |            | 102 E-1            | xis<br>25 LCI: 97840                  | <b>_</b>    | 0                                 |                 |             | f                                 |                |             |
| ₽    | Leo Club Alpha-Neuchâtel<br>102 L-WZ LCE 123779 | -          | 4 Leo C<br>102 L-1 | lub Alpha-Neuchâtel<br>VZ LCI: 123779 | <b>.</b>    | Website<br>https://neuchate/      | Uionsclub.ch    |             | Website<br>https://neuchate       |                |             |
| 0    | LC Altdorf<br>102 C-32 LCL 18882                |            | (102 C-            | dorf<br>32 LCI: 18882                 | <b>.</b>    | (mail<br>neuchatel@lions/         | club.ch         |             | Email<br>neuchatel@lions          | iclub.ch       |             |
| 0    | LC Alto Ticino                                  |            | LC Alt             | to Ticino                             |             | ORGANISATION                      |                 |             | ORGANISATION                      |                |             |
| Ð    | Leo Club Alvier                                 |            | Leo C              | lub Alvier                            |             | A Members                         | e               | >           | Le Members                        |                |             |
|      | LC Andelfingen                                  | 1          | LC An              | delfingen                             | 1           | MEETINGS                          |                 |             | MEETINGS                          |                |             |
|      | 102 E-33 LCE 49199                              |            | 102 E-:            | 53 LCE 49199                          |             | ter et 3e mardi<br>Hôtel DuPeyrou | Av. DuPeyrou 1. |             | ter et 3e mardi<br>Hötel DuPeyrou | Av. DuPevrou 1 |             |

### Veranstaltungen

- Das Design einer Veranstaltung wurde mit anderen Detailansichten optimiert.
- Die Benutzerfreundlichkeit bei der Beantwortung benutzerdefinierter Fragen wurde verbessert, insbesondere bei den Fragen vom Typ "Radio":

|            | Edit Answer |
|------------|-------------|
| TEST RADIO |             |
|            |             |
| OPTION 2   |             |
| OPTION 3   |             |
| Cancel     | Confirm     |

### Link zu WhatsApp

WhatsApp ist nicht die einzige Chat-Anwendung, die viele Mitglieder regelmäßig anstelle von Standard-SMS verwenden, aber dies ist die am häufigsten verwendete Alternative und wird von den meisten Mitgliedern verwendet.

Wenn Sie eine Handynummer von der Profilseite eines Mitglieds aus antippen, können Sie nun schnell einen WhatsApp-Chat mit dieser Person starten:

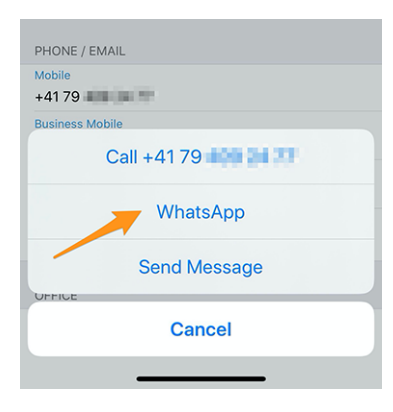

**Bemerkung:** Intern nutzen wir die "click to chat"-Funktion von WhatsApp (mehr erfahren). Einige Mitglieder haben berichtet, dass sie wirklich gerne mit ihren Clubmitgliedern oder den Teilnehmern einer bestimmten Veranstaltung in Gruppen chatten könnten. Leider bietet WhatsApp keine programmatische Möglichkeit, Gruppen dynamisch zu erstellen oder einen Chat mit einem vordefinierten Satz von Telefonnummern zu starten.

Derzeit ist auch nicht geplant, eine integrierte Chat-Anwendung in LionsBase mobile zu integrieren. Begründung ist, dass die Erwartungen an die Benutzerfreundlichkeit eigentlich zu hoch sind, und wir ziehen es vor, auf WhatsApp (oder ähnliche Anwendungen) zu warten, um solche Funktionen für Anwendungen von Drittanbietern zu aktivieren, anstatt ein unausgereiftes Feature einzubetten, das am Ende nicht verwendet wird. *Hat jemand den integrierten Chat von MyLion ausprobiert? Dann verstehst du sicher, was wir meinen.* 

## Weitere Änderungen:

Außerdem wurden einige Fehler behoben und kleinere Verbesserungen getätigt:

- die Authentifizierung vom Cockpit (Dashboard) aus ist nun dank eines Aktionsschalters viel einfacher,
- manchmal wurde die "Mein Club"-Zone im Dashboard nach den Nachrichten angezeigt, dies ist nun behoben,
- im Rahmen der Unterstützung von Dunklen Modus in dieser Anwendung wurde die gesamte Thematisierung noch einmal überdacht und einige Farben angepasst, um eine bessere Hervorhebung zu ermöglichen, auch bei Verwendung des pre-iOS 13 Standard "Light"-Modus,
- die Leistung wurde durch die Anwendung zusätzlicher moderner Designmuster auf den Seiten der Anwendungen etwas gesteigert,
- verschiedene interne Bibliotheken wurden aktualisiert, dies bringt beim Wechsel von einer Seite zur anderen automatisch einen Ein- und Ausblendeffekt, der optisch ansprechend ist.

# 28.1.38 Version 6.1.1

Freigabedatum September, 26th 2019

Kompatibilität iOS 9, iOS 10, iOS 11, iOS 12, iOS 13, iPadOS 13

Dies ist ein Standard-Pflege-Release.

**Warnung:** Dies ist die letzte Version, die 32-Bit-Hardware unterstützt (iPhone 4, 4S, 5, 5, 5, 5C, iPad 2, 3 und 4. Generation). Wir sind stolz darauf, diese Geräte so lange unterstützen zu können, aber die Zeit läuft ab; Hardware auf 64-Bit-Architekturbasis wurde vor 6 Jahren, im September 2013, verkauft.

Darüber hinaus und da die überwiegende Mehrheit der Anwender mindestens iOS 12.0 verwendet, werden wir diese Gelegenheit nutzen, um den Support für iOS 9, iOS 10 und iOS 11 mit der nächsten Version einzustellen. iOS 12 ist kompatibel mit iPhone 5s und iPad mini 2 und allen Geräten seitdem.

Wir danken Ihnen für Ihr Verständnis.

## Änderungen

Einige Fehler wurden korrigiert:

- eine Optimierungstechnik war eigentlich unbrauchbar, und beim Aktivieren der VoiceOver-Zugriffshilfe zum Absturz der Anwendung führte;
- die 32-Bit-Geräte konnten die Anwendung nicht laden, sie stürzte beim Start ab.

# 28.1.39 Version 6.2.0

Freigabedatum October, 22nd 2019

Kompatibilität iOS 12, iOS 13, iPadOS 13

Diese Version ermöglicht es Mitgliedern, aktuelle soziale Aktivitäten in ihrem Club zu verfolgen. Darüber hinaus wurden verschiedene Grafiken und Statistiken über soziale Aktivitäten integriert.

**Bitte beachten Sie:** es lohnt sich wirklich, etwas Zeit zu investieren, um Ihre bisherigen Aktivitäten bei Bedarf neu zu kategorisieren. Auf diese Weise können Zahlen auf höheren Ebenen (Zone, Region, Distrikt und Multidistrikt) erhoben und aggregiert werden.

### Was ist neu?

### Soziale Aktivitäten

Seit der *Version 5.3* können einige Mitglieder des Clubs soziale Aktivitäten über die mobile Anwendung verwalten. Andere Clubmitglieder waren immer gezwungen, die Website des Clubs zu nutzen, um eine Zusammenfassung ihrer Aktivitäten zu sehen. Sie haben jetzt den gleichen Blickwinkel wie die für soziale Aktivitäten verantwortlichen Mitglieder, aber natürlich ohne die redaktionellen Fähigkeiten.

Um auf diese Funktion zuzugreifen, sollten die Mitglieder auf ihre Club-Profilseite gehen und auf den entsprechenden Link "Soziale Aktivitäten" tippen:

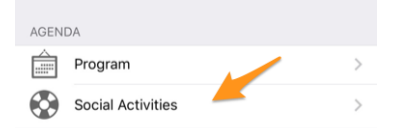

Sie erhalten die Liste aller sozialen Aktivitäten, die in LionsBase als "geplant" gekennzeichnet sind (see *Verwaltung von sozialen Aktivitätsinformationen* für weitere Informationen).

Sie sehen nun die Schlüsselwerte Ihrer sozialen Aktivitäten und einen Vergleich mit dem Vorjahr. Wenn Sie auf eine Eigenschaft tippen, geht sie von einer Schleife zur andere Wert :

- Geldbetrag, den Sie gespendet haben;
- Geldbetrag, den Sie gesammelt haben;
- Anzahl der betreuten Personen;
- Anzahl der Stunden pro Mitglied;
- Anzahl der sozialen Aktivitäten.

Wenn Sie auf "Weitere Statistiken" klicken, zeigen wir Ihnen außerdem eine Verteilung der Kategorien von Aktivitäten, in denen der Club aktiv war:

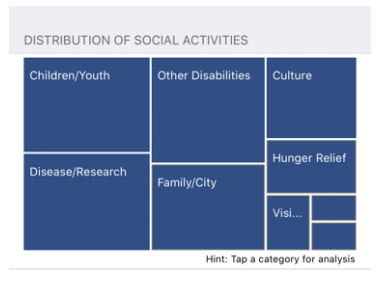

Bemerkung: Die Verteilung berücksichtigt alle sozialen Aktivitäten.

Sie können dann ein bestimmtes Quadrat/Rechteck drücken, um einige Indikatoren für die entsprechende Kategorie der Soziale Aktivitäten anzuzeigen:

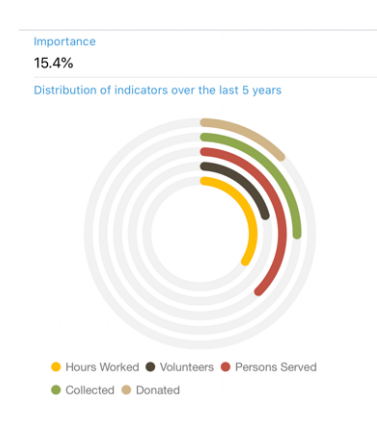

Die Ringe zeigen bekannte Indikatoren für den Geldbetrag, der gespendet, gesammelt,.... im Zusammenhang mit den sozialen Aktivitäten, die Sie in den letzten 5 Lionsjahren durchgeführt haben, und ermöglichen es Ihnen zu sehen, wie wichtig sie im Vergleich zu anderen Kategorien sind.

## **Region und Zone Vorstände**

Die Vorstände für Zonen und Regionen wurden erweitert:

- der Vorstand einer Zone enthält nun die entsprechenden Clubpräsidenten;
- der Vorstand einer Region umfasst nun Mitglieder, die in den entsprechenden Zonen eine aktive Funktion ausüben.

## Weitere Änderungen:

Außerdem wurden einige Fehler behoben und kleinere Verbesserungen getätigt:

- wir haben die Unterstützung für 32-Bit-Geräte eingestellt und zielen ab sofort nur noch auf iOS 12 und höher, wie es *bereits angekündigt wurde*;
- die Profilseite des Mitglieds zeigt nun neben der Berufsbezeichnung auch die Berufsfunktion an;
- ein visueller Effekt wurde an verschiedenen Stellen hinzugefügt, so dass die Benutzeroberfläche bei Berührung "reagiert";
- verschiedene interne Bibliotheken wurden aktualisiert.

# 28.1.40 Version 6.3.0

Freigabedatum December, 21st 2019

Kompatibilität iOS 12, iOS 13, iPadOS 13

Diese Version bietet vor allem eine bessere Zugänglichkeit für Sehbehinderte und eine verbesserte Unterstützung für Veranstaltungen mit zusätzlichen Fragen.

### Was ist neu?

Mit der *Version 5.2.0* haben wir begonnen, diese Anwendung für Sehbehinderte am besten geeignet zu gestalten. Allerdings aufgrund der hohen Anzahl von Änderungen und Neuerungen seitdem (mehr als 9 Monate) wurden einige Bildschirme nicht mehr vollständig optimiert. Diese Version nutzt daher die Gelegenheit, die Benutzerfreundlichkeit (UX) in diesem Zusammenhang zu verbessern.

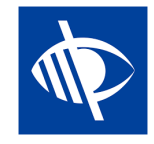

**Bemerkung:** Derzeit ist bekannt, dass die Anwendung für Sehbehinderte nicht vollständig nutzbar ist, da der Fokus nicht richtig von einer Steuerung zur anderen springt, wenn das Design Kippschalter anzeigt (wie JA/NEIN-Fragen, siehe unten, oder bei der Konfiguration des Austauschs persönlicher Daten). Dies ist ein bekanntes Problem, das sich leider außerhalb unserer Kontrolle befindet. Wir haben versucht, dies zu mildern, indem wir eine bessere Sprachrückmeldung auf dem entsprechenden Beschriftungsschild zur Verfügung gestellt haben.

### Veranstaltungen

Seit der *Version 4.3.0* wurden Sie benachrichtigt, wenn die Veranstaltung, an der Sie teilnehmen, so konfiguriert wurde, dass sie Ihnen ein paar zusätzliche Fragen stellt. Leider und wie üblich stellte sich heraus, dass es niemand wagt, Benachrichtigungen zu lesen, und im Laufe der Zeit wurde deutlich, dass viele Benutzer regelmäßig "vergessen" haben, diese zusätzlichen Fragen zu beantworten.

Darüber hinaus wurden Fragen, die auf Checkboxen basieren – oder JA/NEIN – standardmäßig auf "NEIN" gesetzt, aber nur, weil das von uns verwendete Control keinen unbestimmten Zustand hatte (d.h. weder "JA" noch "NEIN"). In der Folge war es daher schwer zu verstehen, ob das Mitglied die Standardantwort nicht geändert hatte, weil "NEIN" seine Antwort war, oder ob es wirklich vergessen hatte zu antworten.

Wir stellen jetzt einen neuen JA/NEIN-Aktivierungscheck vor, der den unbestimmten Zustand unterstützt und klar anzeigt, welche Fragen noch nicht beantwortet wurden.

Ihr persönlicher Kalender wurde verbessert, um Ihnen direkt zu zeigen, ob Sie an einer Veranstaltung teilnehmen, aber vergessen haben, alle Fragen zu beantworten<sup>1</sup>:

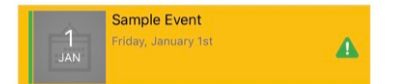

Bei der Barrierefreiheit für Sehbehinderte haben wir darauf geachtet, dass der gesamte Ereignisblock auf einmal ausgewählt wird und nicht die verschiedenen Teile einzeln (Bild, Datum, Titel,...). Auf diese Weise können wir VoiceOver beibringen, ein klares Feedback in Abhängigkeit von Ihrem Teilnahmestatus zu geben. Zum Beispiel:

Sample Event... Freitag, 1. Januar... Sie nehmen an dieser Veranstaltung teil, haben aber vergessen, alle Fragen zu beantworten.

**Bemerkung:** Wenn Sie ein *Club LionsBase Master* sind, können Sie mehr lesen über *Fragen im Zusammenhang mit Veranstaltungen* erfahren.

Schließlich wurde das Formular zur Einladung externer Gäste mit dem Rest der Anwendung optimiert. Ein kleinerer Fehler in der Benutzeroberfläche wurde behoben, wenn der Dark Modus verwendet wurde und der Zugriff auf das Adressbuch des Smartphones auf einigen Geräten nicht mehr abstürzt.

<sup>&</sup>lt;sup>1</sup> Die Erkennung unbeantworteter Fragen funktioniert für both *checkbox- und radio-basierte Fragen*.

## Antwortdiagramme

Bemerkung: Der Antwortgraph ist natürlich nur verfügbar, wenn Sie zusätzliche Fragen stellen.

Sie kennen sicherlich den Antwortgraph, den wir in der Version 4.3 vorgestellt haben; wenn nicht, können Sie ihn auch hier aus der Teilnehmerliste aufrufen:

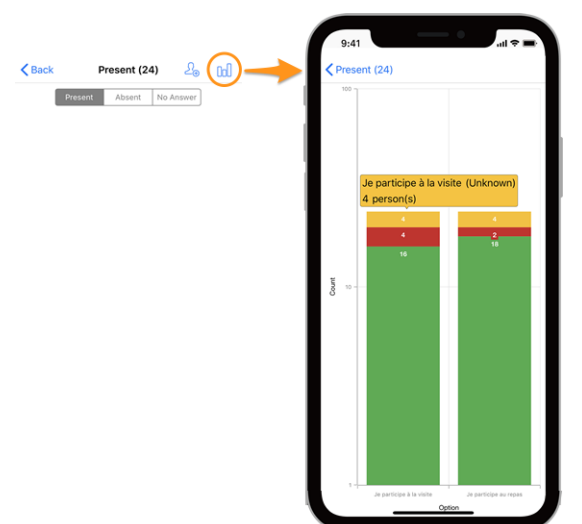

### Legende

- In grün, die Anzahl der positiven Antworten
- In rot, die Anzahl der negativen Antworten
- In gelb, die Anzahl Personen, welche die Frage nicht beantwortet haben

### Änderungen

Wir haben nun einige Anpassungen vorgenommen, um die Grafiken lesbarer zu machen:

- leere (= 0) Werte werden aus der Grafik entfernt;
- *[technisch]* Optionen mit den gleichen gestapelten Werten<sup>2</sup> wurden zuvor gruppiert, was zu einer völligen Lesbarkeit führte; dies ist nun behoben.

**Hinweis:** Sie können Ihr Smartphone in Querformat drehen, um eine bessere Übersicht zu erhalten. Und denken Sie daran, dass Sie durch "Einklemmen" (2 Finger, die sich näher oder weiter weg bewegen) und Ziehen der Grafik seine Größe ändern und so einige Werte besser lesen können.

### Wie man die Grafik liest

**Bemerkung:** Die folgenden Informationen erklären, wie man die Grafik richtig liest, wenn man eine logarithmische Skala für "Count" (Y) verwendet. Dies war seit Version 4.3 immer der Fall, aber mit dieser Version haben wir eine Geschäftslogik hinzugefügt, um herauszufinden, ob wir an einer Standard-Linearskala festhalten können (die einfacher zu lesen ist) oder ob wir wirklich eine logarithmische Skala verwenden müssen, um große Unterschiede in den Y-Werten zu bewältigen.

Als solches ist die folgende Grafik ein Screenshot aus dem Verhalten, bevor wir diese Geschäftslogik hinzugefügt haben, und die Version, die Sie tatsächlich verwenden, würde in diesem speziellen Beispiel eine lineare Y-Skala zeigen.

<sup>&</sup>lt;sup>2</sup> Wir verwenden die Stapelsäulenreihe für die Werte JA, NEIN und UNBEKANNT einer bestimmten Option.

Hier ist ein weiteres Beispiel für eine Grafik (aus einer Testveranstaltung mit nur 2 Teilnehmern), um zu erklären, wie man sie richtig liest, falls man mit Stapelsäulenreihen nicht so vertraut ist.

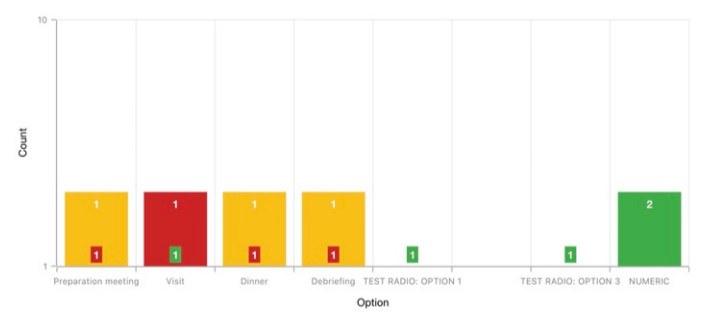

Um Diagramme mit einem sehr großen Unterschied in den absoluten Werten zu behandeln, typischerweise, wenn Sie Statistiken für eine nationale Konferenz mit Hunderten von Teilnehmern und z.B. eine Besuchsoption mit 30[Teilnehmern] als Antwort anzeigen müssen, während das Mittagessen #1 500 ist, verwendet die Y-Achse eine logarithmische Skala.

Da die Spalten gestapelt sind, sollte das obige Diagramm so gelesen werden:

- für die Option "Preparation Meeting" antwortete 1 Person nicht (orange) und 1 Person mit NEIN (rot):
- für die Option "Visit" antwortete 1 Person mit NEIN (rot) und 1 Person mit JA (grün);
- für (Funkoption) "TEST-RADIO" (wobei die Teilnehmer entweder "OPTION 1" *oder* "OPTION 2" *oder* "OPTION 3" wählen konnten), wählte 1 Person die "OPTION 1", eine andere die "OPTION 3" und niemand wählte "OPTION 2". Dies führt zu insgesamt 2 Antworten, was der Anzahl der Teilnehmer entspricht;
- bei der Frage "NUMERIC" (wo Sie eine Nummer eingeben) ist die Gesamtzahl unter allen Teilnehmern 2.

### Weitere Änderungen:

Außerdem wurden einige Fehler behoben und kleinere Verbesserungen getätigt:

- wir haben die Benutzeroberfläche für die Verwendung auf Tablets etwas überarbeitet;
- der Text im Mitgliedersuchraum "Name, Telefon, E-Mail" angezeigt; wir wurden gefragt, ob die Suche nach Unternehmen so einfach sein würde und wir stellten fest, dass einige Leute diese Liste von *Beispielen* als festen Satz von Suchoptionen verstanden, während Sie bereits nach vielen anderen Attributen wie natürlich dem Firmennamen oder dem Partner eines Mitglieds suchen können. Zur besseren Übersichtlichkeit haben wir dieser Liste eine Ellipse hinzugefügt;
- verschiedene interne Bibliotheken wurden aktualisiert.

## 28.1.41 Version 6.3.1

Freigabedatum January, 14th 2020

Kompatibilität iOS 12, iOS 13, iPadOS 13

Dies ist eine Wartungsversion, die einen wichtigen Fehler bei der Aktualisierung des persönlichen Kommentars, der mit der Teilnahme an einer Veranstaltung verbunden ist, behebt.

### Was wird korrigiert?

Ein schwerwiegender Fehler wurde mit der *Version 6.3.0* eingeführt: wann immer Sie den Kommentar zu Ihrer Teilnahme aktualisiert haben, wurde Ihr Teilnehmerstatus automatisch auf "anwesend" aktualisiert. Sie können natürlich auch nachträglich Ihren Teilnahmestatus erneut aktualisieren, um nicht anwesend zu sein, wenn Sie dies wünschen.

Das größte Problem war jedoch, dass Ihr (geänderter) Teilnehmerstatus in der mobilen Anwendung erst dann aktualisiert wurde, wenn die Ereignisliste wieder aus LionsBase abgerufen wurde. Dies verursachte eine Menge Verwirrung bei den Benutzern.

Dieses Problem ist in dieser Version korrigiert.

## Weitere Änderungen:

Außerdem wurden einige Fehler behoben und kleinere Verbesserungen getätigt:

- die Liste der Veranstaltungen wird nun immer dann aktualisiert, wenn Sie alle Fragen zu einem bestimmten Veranstaltung beantwortet haben, damit es nicht als "unvollständig" markiert bleibt;
- verschiedene interne Bibliotheken wurden aktualisiert.

# 28.1.42 Version 6.4.0

Freigabedatum January, 30th 2020

Kompatibilität iOS 12, iOS 13, iPadOS 13

Wenn Sie externe Personen zu einer Veranstaltung einladen, ist es mit dieser Version wesentlich einfacher, die Registrierung dieser Gäste in deren Namen zu verwalten.

Darüber hinaus zeigen wir Ihnen jetzt alle sozialen Aktivitäten eines beliebigen Clubs innerhalb Ihres Multidistrikts.

### Was ist neu?

### Veranstaltungen

In der *Version 4.4* haben wir eine Möglichkeit eingeführt, Ihren Partner einfach einzuladen. Und seitdem konnten Sie das Kontextmenü benutzen, indem Sie in der Teilnehmerliste lange auf seinen/ihren Namen drücken, um das externe Anmeldeformular zu öffnen, auf das er/sie Zugriff hatte:

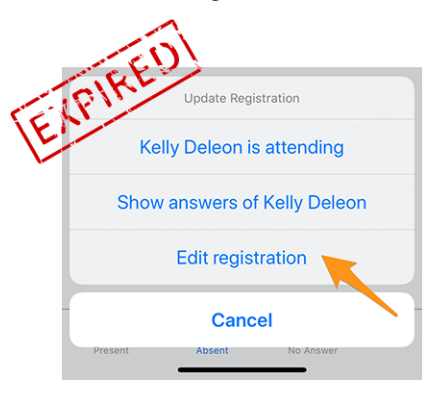

Diese Methode erwies sich als "brauchbar", aber nicht benutzerfreundlich genug, da das Mitglied seine/n Partner (oder allgemeiner seinen Gast) in der Teilnehmerliste suchen musste, um seinen/ihren Namen ausführlich einzugeben und das Kontextmenü aufzurufen. Darüber hinaus bedeutete ein externes Formular zur Verwaltung der Registrierung dieses Gastes eine andere Benutzererfahrung (UX) und weniger Effizienz als die der mobilen Anwendung bei der Verwaltung seiner eigenen Registrierung.

Da diese mobile Anwendung bei sehr großen Veranstaltungen wie z.B. dem jährlichen Nationalkongress (dieses Jahr in Neuenburg für den Multi-Distrikt 102 - Schweiz/Liechtenstein) aktiv genutzt wird, wollten wir deutliche Verbesserungen für das Gästemanagement anbieten.

Aus diesem Grund entfällt in dieser Version der Link "Registrierung bearbeiten" und zeigt im allgemeinen Teil der Veranstaltung, in dem Sie Ihre eigene Registrierung verwalten, schnelle Links zu Ihren eigenen Gästen an:

| MY G | UESTS        |
|------|--------------|
| - 😵  | Kelly Deleon |
| Ω    | Edan Riley   |

Jetzt sind Sie nur noch einen Fingertipp davon entfernt, die Registrierung Ihrer Gäste aus der mobilen Anwendung heraus zu verwalten!

### Gäste einladen

Diese Version macht es einfacher, andere einzuladen, indem ein direkter Link in Ihrer Gästeliste angezeigt wird (auch wenn Sie noch niemanden eingeladen haben):

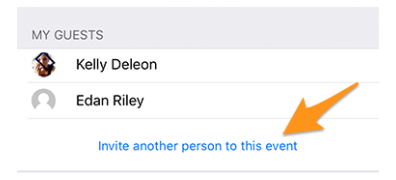

Das Verhalten ist dann genau dasselbe wie bei der Verwendung des Icons, das ein Mitglied mit einem "+" in der rechten oberen Ecke der Teilnehmerliste zeigt. Es zeigt Ihnen einige schnelle Aktionen, um entweder Ihren Partner, ein anderes Lions/LEO-Mitglied oder eine beliebige externe Person aus Ihrem Adressbuch einzuladen.

Sobald Ihr Gast eingeladen wurde, wird er/sie automatisch in die Liste aufgenommen und Sie können ihn/sie verwalten, wie im vorherigen Abschnitt beschrieben.

**Hinweis:** Wir verstehen, dass die Einladung Ihres Partners so einfach wie möglich sein sollte. Um Ihnen einen zusätzlichen Schritt zu ersparen, markieren wir Ihren Partner sogar als "anwesend", wenn Sie ihn/sie einladen. Auf diese Weise, und sofern keine weiteren Fragen mit der Veranstaltung verbunden sind, die Sie für ihn/sie beantworten können, kann Ihr Partner mit nur **einem "Klick"** eingeladen werden!

Bemerkung: Der Organisator soll natürlich diese Funktion bei der Vorbereitung der Veranstaltung aktivieren.

**Bemerkung: Vorsicht:** In dieser Version ist der Einladungslink nur dann verfügbar, wenn die Veranstaltung mit zusätzlichen Fragen konfiguriert ist. Dies wird korrigiert in *kommende Version 7.0*.

### Mitglieder aus einem anderen Land einladen

Erinnern Sie sich, dass Sie einige Ihrer Informationen mit ausländischen Lions Mitgliedern austauschen können? Falls nicht, bitte lesen Sie *die Versionshinweise für Version 5.2*. Wenn Sie wissen möchten, wie Sie so schnell wie möglich anfangen können, sehen Sie sich die folgende Animation an, die den Prozess des Austauschs einiger Ihrer Informationen mit ausländischen Lions-Clubmitgliedern beschreibt.

Das Einladen von Mitgliedern aus einem anderen Land ist so einfach wie die Wahl von "Einladen eines Mitglieds", wenn Sie jemanden einladen wollen und dann nach diesem ausländischen Mitglied suchen. Das ist alles!<sup>1</sup>

<sup>&</sup>lt;sup>1</sup> Die Einladung anderer Mitglieder (Lions oder LEO) ist eine Option, die nur *den Revisoren* (also den Organisatoren) der Veranstaltung zur Verfügung steht.

Aufgrund der derzeitigen Einschränkungen wird das ausländische Mitglied als externer Gast hinzugefügt, aber Sie müssen nicht nach seiner E-Mail-Adresse suchen oder eine Nachricht schreiben; dieses Mitglied wird einfach so schnell eingeladen, wie Sie ein Mitglied aus Ihrem eigenen Land einladen, in Sekundenschnelle!

**BONUS 1:** Jeder Teilnehmer wird sein/ihr Foto in der Teilnehmerliste sehen, wie bei normalen Lions oder LEO-Mitgliedern.

**BONUS 2:** Wenn Sie Ihr eigenes Profil freigeben und jemand ein ausländisches Mitglied eingeladen hat, können Sie sein/ihr Profil genauso öffnen wie jedes andere Lions oder LEO-Mitglied in Ihrem Land. Wenn Sie Ihr eigenes Profil nicht freigegeben haben, werden Sie in einer freundlichen Nachricht darauf hingewiesen, dass der Zugriff auf das entsprechende Profil eingeschränkt ist, und Sie werden, falls Sie dies wünschen, eingeladen, Ihr eigenes Profil freizugeben.

### Soziale Aktivitäten

Mit der Version 5.3 haben wir die Bearbeitung von sozialen Aktivitäten eingeführt. Einige Zeit später, mit der Version 6.2, wurde die Liste der aktuellen sozialen Aktivitäten für alle Clubmitglieder sichtbar gemacht, indem sie auf ihre Club-Profilseite gingen und auf den Link "Soziale Aktivitäten" klickten:

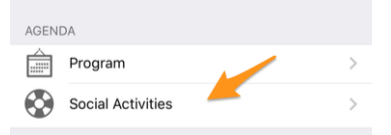

Die Funktionalität war jedoch auf die Verwaltung so genannter "geplanter" (oder laufender) Aktivitäten beschränkt; das bedeutet, dass diese nach der Veröffentlichung aus der mobilen Anwendung verschwanden und erst im Nachhinein aus dem LionsBase-Backoffice geändert werden konnten.

Einige Mitglieder gaben an, dass es sowohl für die regulären Clubmitglieder von großem Nutzen wäre, wenn sie alle soziale Aktivitäten in der mobile Anwendung hätten, einschließlich derer, die bereits abgeschlossen und veröffentlicht wurden, wenn sie wüssten, was ihr Club in der Vergangenheit getan hat, als auch für die Leiter der soziale Aktivitäten, so dass sie sich nicht zweimal mit dem gleichen Projekt von verschiedenen Leitern befassen müssten.

Als solche zeigen wir nun alle früheren sozialen Aktivitäten Ihres Clubs und wenn Sie diese verwalten dürfen, können Sie jede Aktivität auch nach der Veröffentlichung aktualisieren.

Darüber hinaus, und es lohnt sich, es noch einmal zu schreiben: Soziale Aktivitäten und Dienstleistungen sind das Herzstück der Lions-Clubs. Aus diesem Grund wird jedem Mitglied nun Zugang zu der Liste der sozialen Aktivitäten für jeden Club innerhalb seines Multi-Distrikts gewährt.

## Weitere Änderungen:

Außerdem wurden einige Fehler behoben und kleinere Verbesserungen getätigt:

- die Anwendung abstürzt nicht mehr, nachdem die Antworten für einen bestimmten Teilnehmer aktualisiert wurden;
- Da LionsBase die Unterstützung für höhere Stufen der Progressiven Melvin-Jones-Fellow-Auszeichnungen hinzugefügt hat, unterstützt die Anwendung auch diese;
- [Dunkelmodus] Wenn in der Liste der bevorstehenden Ereignisse eine Warnung für ein Ereignis angezeigt wurde, bei dem Sie nicht alle Fragen beantwortet haben, und Sie diese anschließend beantwortet haben, verschwand die für die Warnung verwendete gelb/orange Hintergrundfarbe, aber die Farbe des Ereignistitels blieb schwarz, was im Dunkelmodus völlig unleserlich wird; dieses Problem ist jetzt behoben;
- verschiedene interne Bibliotheken wurden aktualisiert.

## 28.1.43 Version 7.0.0

Freigabedatum February, 26th 2020

Kompatibilität iOS 12, iOS 13, iPadOS 13

Diese Version ist vollgepackt mit vielen neuen Funktionen:

- einige Bearbeitungsmöglichkeiten wurden Ihrem persönlichen Profil hinzugefügt;
- das neue Modul "Dokumente", um wichtige Dateien innerhalb Ihres Clubs leicht zugänglich zu machen;
- Anzeige und Suche nach den Fähigkeiten und Interessen der Mitglieder (nur in der Schweiz/Liechtenstein).

#### Was ist neu?

### **Persönliches Profil**

Sie erinnern sich sicher noch, dass wir *in Version 5.1* eine Möglichkeit eingeführt haben, Ihre eigene Profilseite zu personalisieren, indem Sie ein schönes Hintergrundbild anstelle der blauen Lions-Standardfarbe hochladen können.

Es ist an der Zeit, einen Schritt weiter zu gehen. Tatsächlich und für eine sehr lange Zeit kann der *Club LionsBase Master* Links zu den sozialen Netzwerken seiner Mitglieder verwalten, aber es ist natürlich weitgehend unpraktisch. Wir haben dann ein Plugin erstellt, so dass die Mitglieder diese Links nach der Authentifizierung auf der Website ihres Clubs über ihre Profilseite verwalten können. Diese Seite erwies sich jedoch als weitgehend unbekannt und vor allem unbenutzt, und wir dachten, wir könnten diese Verwaltung viel einfacher machen.

Diese Version ebnet den Weg für die Zukunft, indem sie Ihnen eine schnelle und einfache Verwaltung Ihrer sozialen Netzwerke ermöglicht – und damit mehr Kontrolle über die Daten Ihres eigenen Profils – während Sie Ihre bevorzugte Lions-Anwendung nutzen:

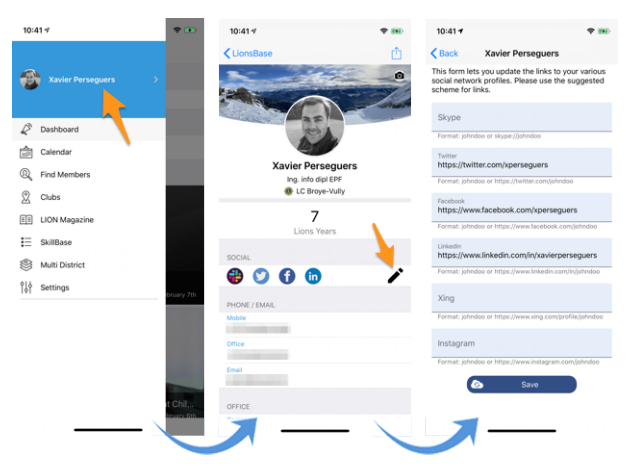

- 1. Alles beginnt im Schubladenmenü durch Drücken Ihres Namens.
- 2. Dies zeigt Ihr eigenes Profil mit Bearbeitungsmöglichkeit.
- 3. Drücken Sie das Bearbeiten/Bleistift-Symbol, um auf die Seite zuzugreifen, auf der Sie auf einfache Weise Links zu Ihren verschiedenen sozialen Profilen setzen können.
- 4. Speichern Sie und Sie sind fertig!

### Dokumente

Das Schubladenmenü wurde um den neuen Modul "Dokumente" erweitert:

Die Dokumente ermöglichen Ihnen einen einfachen Zugriff auf wichtige Dokumente, die von Ihrem Webmaster gemeinsam genutzt werden und die logisch nach Dokumententyp (Protokolle, ...) und Erscheinungsjahr geordnet sind, so dass Sie immer einen schnellen und bequemen Zugang zu ihnen haben.

**Bemerkung:** Damit Dokumente angezeigt werden können, sollte der Webmaster die Eigenschaften einer Datei in seinem Clubverzeichnis bearbeiten und eines (oder mehrere) des *Dokuments:* \*-Kategorien (1) zuweisen. Außerdem sollte er unter "Zugang" (2) sicherstellen, dass die Datei "sichtbar" ist und (falls erforderlich) den Zugang z.B. nur auf den Ausschuss beschränken:

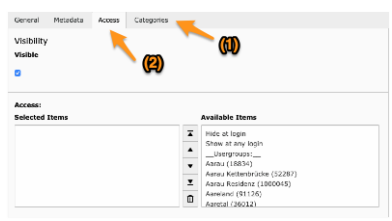

Bitte lesen Sie das Kapitel Verwaltung von Dateien für weitere Informationen.

Bemerkung: Folgende Arten von Dokumenten werden unterstützt: PDF, Word (doc, docx) und Excel (xls, xlsx).

#### Fähigkeiten und Interessen

Bemerkung: Dies ist nur in MD 102 Schweiz / Liechtenstein verfügbar.

**Bemerkung:** Der Zugang zu dieser Funktion wird Schritt für Schritt eingeführt, machen Sie sich also keine Sorgen, wenn diese Funktion für Sie noch nicht zugänglich ist.

Die Fähigkeiten und Interessen sind im Profil des Mitglieds sichtbar (klicken Sie auf einen Eintrag, um nach anderen ähnlichen Mitgliedern zu suchen):

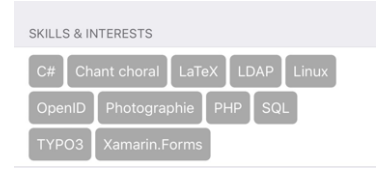

## Weitere Änderungen:

Außerdem wurden einige Fehler behoben und kleinere Verbesserungen getätigt:

- bei Veranstaltungen, bei denen Sie externe Gäste einladen konnten, war es nicht möglich, diese einzuladen, wenn keine zusätzlichen Fragen konfiguriert wurden; dieses Problem ist jetzt behoben;
- "Multi-Distrikt" im Schubladenmenü wurde verschoben;
- verschiedene interne Bibliotheken wurden aktualisiert.

## 28.1.44 Version 7.1.0

Freigabedatum March, 31st 2020

Kompatibilität iOS 12, iOS 13, iPadOS 13

Diese Version hat einige neue coolen Eigenschaften:

- es zeigt sich jetzt eine gutaussehende URL und aussagekräftiger Dateiname beim Laden eines Club-Dokuments;
- die LION Magazine von ein paar Nachbarländern sind jetzt auch zum Lesen vorhanden;
- ein komplettes Benutzerhandbuch ist jetzt verfügbar.

### Was ist neu?

Jederlei externe Inhalte, enthalten in der App (Digimag, Ticket, Clubdokument), können nun in einem externen Browser geöffnet werden. Dies erlaubt anschließend damit alles Mögliche, z.B. Download des Files, Weiterleitung oder Senden an andere Devices oder Freunde.

#### Konventionen

Die Liste aus früheren Distriktversammlungen (Zugang über Multidistriktversammlungen) wurde erweitert mit Angabe des/der Governorratsvorsitzenden, selbst wenn das Mitglied niemals in LionsBase registriert war. Zusätzlich wird sein/ihr Club angezeigt

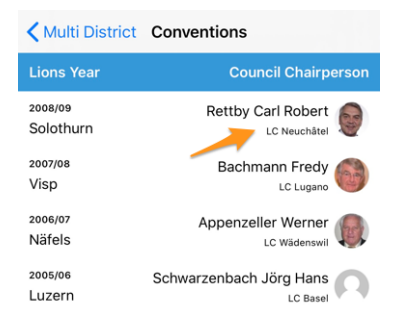

## Digimag

Wir dachten, Sie sollten einen einfachen Zugang zu den LION Magazinen in einigen Ländern rund um Sie haben. Wenn Sie also das LION Magazin Ihres Multi-Distrikts aus dem App-Menü gewählt haben, klicken Sie auf das zahnradförmige Icon oben am Schirm zur Wahl eines anderen Landes:

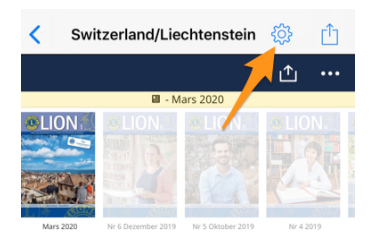

Dadurch wird ein Pop-Up mit ein paar anderen Nationen geöffnet. Beachten Sie bitte, dass die Reihenfolge der Länder sich je nach Ihrem Land und Ihrer Sprache unterscheiden kann:

| M | 10-2020 | No 6 Descember 2010 No 6 Oldaber 2010 No 4 2019 |
|---|---------|-------------------------------------------------|
|   | ÷       | Switzerland/Liechtenstein                       |
|   |         | France                                          |
|   |         | Germany                                         |
|   |         | Austria                                         |
| 6 |         | Italy                                           |
| a |         | LCI Headquarters                                |

### **Benutzermanual**

Wir dachten lange Zeit, die LionsBase mobile App sollte so einfach wie möglich sein; sodass die Bearbeitung des Mitgliederverzeichnis nicht nötig war. Über die Zeit haben wir aber so viele neuen Eigenschaften und manchmal verborgene Edelsteine zugefügt, sodass sogar erfahrene User nicht immer jeden Trick kannten.

Wir setzen fort mit der Beschreibung neuer Eigenschaften in Release Notes, sodass Sie Neuigkeiten in bestimmten Versionen der mobilen App leicht erlernen können. Wenn Sie aber sicher gehen wollen alles zu kennen, dann sollten Sie unbedingt *vollständiges Nutzerhandbuch*.lesen

## Weitere Änderungen:

Außerdem wurden einige Fehler behoben und kleinere Verbesserungen getätigt:

- Link zur Dokumentierung in den Einstellungen > Zukünftige Eigenschaften zum Complete User Manual;
- verschiedene interne Bibliotheken wurden aktualisiert.

# 28.1.45 Version 7.1.1

Freigabedatum April, 16th 2020

Kompatibilität iOS 12, iOS 13, iPadOS 13

Diese Version behebt einige kleinere Probleme, die gemeldet wurden.

### Was ist neu?

Wenn Sie auf *Informationen über Ihren Multi-Distrikt* oder einen ähnlichen Distrikt zugreifen, wurden die Links zu dem entsprechenden "Vorstand" in "Governorrat" bzw. "Distrikt-Kabinett" umbenannt. Dies entspricht somit der offiziellen Namensgebung von Lions Clubs International.

## Weitere Änderungen:

Außerdem wurden einige Fehler behoben und kleinere Verbesserungen getätigt:

• verschiedene interne Bibliotheken wurden aktualisiert.

# 28.1.46 Version 7.2.0

Freigabedatum June, 6th 2020

Kompatibilität iOS 12, iOS 13, iPadOS 13

Diese Version verhindert und korrigiert einen unangenehmen Absturz beim Aktualisieren von (einigen) Antworten auf zusätzliche Fragen für einen Teilnehmer. Darüber hinaus wurde die Anzeige von Zusatzfragen leicht verbessert.

### Was ist neu?

Zunächst einmal die Korrektur bei der Aktualisierung der Antworten für einen Teilnehmer. Die Reviewers einer Veranstaltung können die Antworten auf Zusatzfragen von jedem auf der Teilnehmerliste zeigen. Dazu müssen sie einen Namen vollständig eingeben und sich die Antworten dieser Person anzeigen lassen. Von diesem Bildschirm aus können sie das Formular in den Bearbeitungsmodus umschalten und dann die Antworten frei aktualisieren.

Aufgrund eines Missverständnisses des Lebenszyklus der verschiedenen Seiten des Antrags wurden Sie beim zweiten Mal, als Sie die Antwort auf eine beliebige Frage mit Ausnahme der Schaltflächen JA/NEIN aktualisiert haben (oder zu aktualisieren beabsichtigten), anstatt zur Zusammenfassung der Antworten zurückzukehren, wieder in die Teilnehmerliste aufgenommen.

Das Problem besteht darin, dass die Anwendung erwartete, eine Seite anzuzeigen, um die entsprechende Antwort zu bearbeiten, was zu einem Absturz wegen einer verwirrenden Liste von Seiten im Navigationsstapel führte.

Dieses Problem ist nun behoben.

## Weitere Änderungen:

Die mobile Anwendung präsentierte zusätzliche Fragen auf eine andere Art und Weise als die Website, indem sie in den meisten Fällen die eigentliche "Frage", die mit den JA/NEIN-Antworten verbunden ist, ausblendete. Im Prinzip war dies kein Problem, wenn die zulässigen Antworten richtig vorbereitet waren, da sie eine leicht verständliche Zusammenfassung der Antworten und eine korrekte Zählung der Antworten ermöglichen sollten. In einigen besonderen Fällen war es jedoch schwierig, diese zusätzlichen Fragen leicht zu beantworten, weil die Frage versteckt wurde.

Ein solcher Fall war z.B. zwei JA/NEIN-"Fragen", die beide ähnliche autorisierte "Antworten" hatten:

- 1. (Frage) Übernachtung am Freitag
  - (Erlaubte Antwort) Ich brauche ein einfaches Zimmer
  - (Erlaubte Antwort) Ich brauche ein Doppelzimmer
- 2. (Frage) Übernachtung am Samstag
  - (Erlaubte Antwort) Ich brauche ein einfaches Zimmer
  - (Erlaubte Antwort) Ich brauche ein Doppelzimmer

Obwohl diese Fragen hätten umformuliert oder in Multiple-Choice-Fragen umgewandelt werden können, erkannten wir an, dass die Formulierung und die Erwartungen an die Veröffentlichung legitim waren, und in diesem Zusammenhang änderten wir den allgemeinen Titel "Zusätzliche Fragen", der für jede Gruppe von Antworten verwendet wurde, um einfach den eigentlichen Text der Frage zu zeigen.

Außerdem wurden einige Fehler behoben und kleinere Verbesserungen getätigt:

- die Felder für die Beschreibung und den Begünstigter beim Erstellen oder Bearbeiten einer sozialen Aktivität erweitern sich nun automatisch und korrekt;
- die Schaltfläche "Veröffentlichen" reagiert jetzt visuell korrekt, wenn der Status von "deaktiviert" in "aktiviert" geändert wird;
- verschiedene interne Bibliotheken wurden aktualisiert.

# 28.1.47 Version 7.3.0

Freigabedatum July, 15th 2020

Kompatibilität iOS 12, iOS 13, iOS 14 (beta), iPadOS 13, iPadOS 14 (beta)

Das neue Lions-Jahr beginnt stark! Wir bringen Editierfähigkeit zu Ihrem eigenen Profil und einige Verbesserungen an der Benutzeroberfläche.

### Was ist neu?

Wenn Sie Ihr eigenes Profil besuchen und bis zum Ende der Seite scrollen, steht Ihnen nun eine Schaltfläche zur Verfügung, mit der Sie (einige) Ihrer persönlichen Profildaten bearbeiten können:

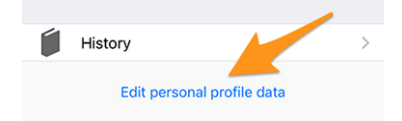

Wenn Sie darauf tippen, ändert sich Ihre Profilseite leicht und zeigt Ihnen viele Ihrer persönlichen Profildaten an. Tippen Sie einfach auf eine der Informationen, um sie zu bearbeiten:

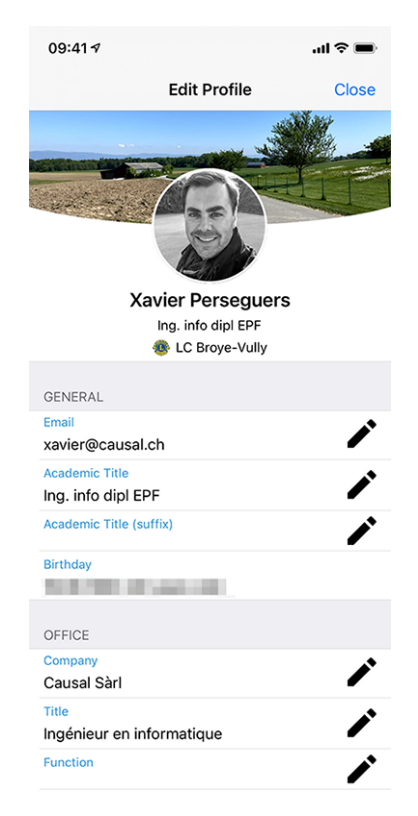

Wenn Sie fertig sind, tippen Sie auf die Schaltfläche Schließen (oben rechts), um zu Ihrer nicht bearbeitbaren Profilseite zurückzukehren.

### Eigenschaften, die Sie aktualisieren können

Die folgenden persönlichen Informationen können bearbeitet werden:

- Generel
  - Haupt E-Mail-Adresse
  - Akademischer Titel
  - Akademischer Titel (Suffix)
- Geschäft
  - Name der Firma
  - Titel
  - Funktion
  - Telefonnummer
  - Mobiltelefonnummer
  - E-Mail-Adresse
  - Post-Adresse
  - Webseite
- Privat
  - Telefonnummer
  - Mobiltelefonnummer
  - E-Mail-Adresse

- Post-Adresse
- Webseite
- Vorname des Partners
- Nachname des Partners
- E-Mail-Adresse des Partners
- Geburtstag des Partners (Jahr kann weggelassen werden)

Die Änderung einer E-Mail-Adresse unterliegt einer zusätzlichen Qualitätsprüfung. Tatsächlich stellt das System bei der Änderung einer E-Mail-Adresse sicher, dass es sich bei der neuen E-Mail-Adresse um Ihre handelt, indem es Ihnen einen Verifizierungscode sendet. Sobald Sie die Nachricht erhalten haben, können Sie zum Dashboard in der mobilen Anwendung zurückkehren, und es werden Ihnen ausstehende Operationen angezeigt:

| 09:41 <b>-7</b> |                         | ııl ≎ ■ |
|-----------------|-------------------------|---------|
| =               | LionsBase               |         |
| INBOX           |                         |         |
| 🖄 Conf          | irmation for private er | nail    |
| MY CLUB         |                         |         |
| 🐠 LC B          | roye-Vully              |         |

Tippen Sie auf eine ausstehende Operation und bestätigen Sie die Änderung durch Angabe des erhaltenen Verifizierungscodes:

| INB       | ЭХ                                                                                                    |          |   |           |           |  |
|-----------|----------------------------------------------------------------------------------------------------|----------|---|-----------|-----------|--|
| Ċ         | Pending Operation                                                                                                    |          |   |           |           |  |
| MY        | Please enter the confirmation code<br>to update your private email address<br>to test@lionsbase.org:                         |          |   |           |           |  |
| MY        | 6-digit code                                                                                                    |          |   |           |           |  |
|           | Note: Tap the close icon top right if you<br>want to postpone this operation or the<br>dismiss button to cancel this change. |          |   |           |           |  |
|           | Dismi                                                                                                    | SS       |   |           |           |  |
|           |                                                                                                    |          |   |           | Done      |  |
|           | 1                                                                                                    | 2<br>^BC |   | 3<br>Def  |           |  |
|           | 4 вні                                                                                                    |          | 5 | 6<br>MNO  |           |  |
| 7<br>PQRS |                                                                                                    | 8<br>TUV |   | 9<br>wxyz |           |  |
| •         |                                                                                                    | 0        |   |           | $\otimes$ |  |
|           |                                                                                                    |          |   |           |           |  |

**Bemerkung:** Einige Mitglieder fragten nach einer Möglichkeit, ihr Foto zu aktualisieren. Wir haben darüber nachgedacht und diskutiert. Es stellte sich heraus, dass der Gouverneursrat noch nicht bereit ist, Sie Ihr Foto ändern zu lassen. Tatsächlich wird das Foto an verschiedenen Stellen verwendet, und wir tun unser Bestes, um sicherzustellen, dass seine Qualität ausreichend ist, z.B. für den Druck in der LION-Zeitschrift.

Und leider wissen wir auch aus Erfahrung (!), dass einige Mitglieder das System missbrauchen und ein Lions-Logo, eine hübsche Katze oder andere süße Tiere anstelle ihres Fotos verwenden würden. Alles in allem müssen Sie also immer noch Ihr besseres Foto an Ihr CLBM schicken und lassen Sie uns so die bestmögliche Datenqualität in LionsBase sicherstellen! Vielen Dank für Ihr Verständnis. **Hinweis:** Damit Mitglieder ihr Profil bearbeiten können, sollte ihr CLBM zuerst diese Funktion aktivieren, indem er den Club-Datensatz bearbeitet und den entsprechenden Schalter umlegt:

Allow members of this club to update their profile

## Weitere Änderungen:

Außerdem wurden einige Fehler behoben und kleinere Verbesserungen getätigt:

- der Ladeindikator ist jetzt für Sehbehinderte besser zugänglich;
- das Foto eines Mitglieds wird nun aus dem so genannten "Zugänglichkeitsbaum" entfernt, was bedeutet, dass Sehbehinderte den Fokus nicht auf dieses UI-Element legen können (da es in diesem Kontext völlig nutzlos ist);
- zwei Bearbeitungsbildschirme, nämlich der zum Aktualisieren von sozialen Netzwerken und der zum Bearbeiten der Antwort auf eine Frage zu einem Ereignis, wurden gestrafft, um eine verbesserte Benutzererfahrung (UX) mit den Schaltflächen Abbrechen und Speichern im oberen Bereich zu bieten, ähnlich wie bei vielen anderen Anwendungen;
- Der Organisator der Veranstaltung ist jetzt direkt in der Liste der bevorstehenden Veranstaltungen sichtbar;
- verschiedene interne Bibliotheken wurden aktualisiert.

# 28.1.48 Version 7.3.1

Freigabedatum August, 4th 2020

Kompatibilität iOS 12, iOS 13, iOS 14 (beta), iPadOS 13, iPadOS 14 (beta)

Diese Version behebt einige Probleme und verhindert einige gemeldete Abstürze.

### Was ist neu?

Wie Sie wissen, können Sie seit der letzten Release (*Version 7.3.0*) einige Ihrer persönlichen Profildaten aktualisieren. Wenn es um die Änderung einer E-Mail-Adresse geht, senden wir Ihnen einen Bestätigungscode. Die Nachricht, die Sie erhalten, ist nun korrekt in Ihre bevorzugte Sprache übersetzt (wenn verfügbar: in der Schweiz/Liechtenstein entweder in Englisch, Französisch, Deutsch oder Italienisch; in Österreich entweder in Englisch oder Deutsch).

**Bemerkung:** Wenn Sie den Link zum Bearbeiten und Aktualisieren Ihres persönlichen Profils nicht sehen, bedeutet dies, dass Ihrer CLBM entweder vergessen hat, diese Funktion zu aktivieren, indem Sie den Clubdatensatz bearbeiten und das entsprechende Kontrollkästchen ankreuzen:

| Allow members of this club to update their profile |  |
|----------------------------------------------------|--|
|                                                    |  |

... oder dass Ihr Club aus irgendeinem Grund nicht bereit ist, Sie Ihr persönliches Profil selbst aktualisieren zu lassen. In beiden Fällen kann es sich lohnen, dies mit ihm/ihr und Ihrem Clubpräsidenten zu besprechen.

Eine weitere wichtige Änderung ist die Aktualisierung Ihrer primären E-Mail-Adresse: Da sie als Ihr Benutzername zur Authentifizierung bei LionsBase verwendet wird, aktualisiert die Anwendung jetzt Ihre gespeicherten Anmeldedaten, so dass Sie beim nächsten Öffnen der Anwendung automatisch mit Ihrer neuen E-Mail-Adresse authentifiziert werden und diese nicht erstens korrigieren müssen.

Darüber hinaus haben wir eine geringfügige UX-Verbesserung eingeführt, indem wir eine grüne Hintergrundfarbe für die Bestätigungsschaltfläche und eine rote Hintergrundfarbe für die Abbruchschaltfläche verwendet haben:

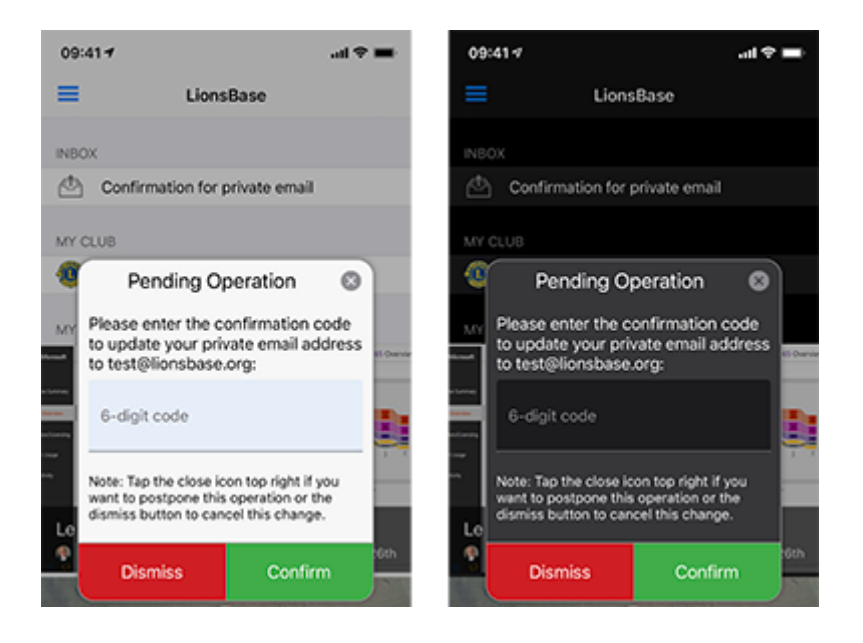

### Weitere Änderungen:

Außerdem wurden einige Fehler behoben und kleinere Verbesserungen getätigt:

- beim Versuch, mehr Statistiken über die sozialen Aktivitäten eines Clubs mit falschen oder alten und nicht mehr unterstützten Kategorien zu erhalten, konnte die Anwendung abstürzen; dies ist nun behoben ;
- einige Benutzer konnten die Anwendung manchmal abstürzen lassen, wenn sie die Clubliste oder das Mitgliedersuchformular anzeigten. Dieses Problem hing mit einigen unvollständigen Parametern zusammen, die von der Benutzerschnittstelle gesendet wurden, und wird nun vermieden;
- soziale Aktivitäten mit einer veralteten Kategorie (die daher nicht mehr unterstützt wird) erschienen nicht in der Liste; dieses Problem wird nun dadurch gelöst, dass sie der Kategorie "Andere" zugeordnet werden;
- das Bestätigungs-Popup beim Ändern einer E-Mail-Adresse unterstützte den Dunkelmodus nicht richtig (iOS 13 und später, *lesen Sie mehr*); dies ist nun behoben;
- das Mitglied konnte seine-n Partner-in nicht sofort einladen, nachdem er/sie sich für die Teilnahme an der Veranstaltung entschieden hatte; dies ist nun behoben.
- der Ladeindikator ist jetzt für Sehbehinderte besser zugänglich;
- folgende Geräte werden nun korrekt erkannt: iPhone SE (2. Generation), iPad Pro 12,9 Zoll (4. Generation), iPad Pro 11 Zoll (2. Generation);
- die Haupt-Framework-Bibliothek wurde auf die verwendete Version in der Version 7.2.0 herabgestuft, da wir herausgefunden haben, dass sie unglücklicherweise viele seltsame Abstürze verursacht hat seit der Version 7.3.0; wie Sie sich vorstellen können, ist das Aufspüren von Fehlern bis hin zu externen Abhängigkeiten, die eigentlich stabil sein sollten, immer enttäuschend, aber leider heutzutage Realität;
- verschiedene interne Bibliotheken wurden aktualisiert.

# 28.1.49 Version 7.3.2

Freigabedatum August, 23rd 2020

Kompatibilität iOS 12, iOS 13, iOS 14 (beta), iPadOS 13, iPadOS 14 (beta)

Diese Version behebt einige kleinere Probleme, die wir entdeckt haben, und (für österreichische Lions und LEO-Mitglieder) führt einige Änderungen in der Darstellung des Mitgliederprofils ein.

## Was ist neu?

Der Governorrat des Multidistrikts 114 - Österreich hat gefordert, dass das berechnete Alter eines Mitglieds in seinem/ihrem Profil nicht mehr sichtbar sein soll:

| SONSTIGES                                 |  |
|-------------------------------------------|--|
| Geburtsdatum<br>30.09.1969 (50 Jahre att) |  |

Daher implementiert diese Version diese Anforderung und blendet nun das berechnete Alter aus, wenn Sie ein österreichisches Lions- oder LEO-Mitglied sind.

Bemerkung: Zur Klarstellung: Für Benutzer in der Schweiz/Liechtenstein hat sich dies nicht geändert.

## Weitere Änderungen:

Außerdem wurden einige Fehler behoben und kleinere Verbesserungen getätigt:

- bei der Beantwortung einer funkgestützten Frage mit einer langen Option wurde der Text abgeschnitten; dies wird nun dadurch behoben, dass der Text längerer Optionen auf mehrere Zeilen umgebrochen wird;
- immer wenn Sie versuchten, einen Kommentar zu einer Veranstaltung abzugeben, ohne zuvor auf die Einladung geantwortet zu haben (und somit in der Liste der Gäste zu sein, die "noch nicht beantwortet" haben), verschwand der eingegebene Kommentar nach dem Speichern, was logisch ist, da Sie keinen Kommentar abgeben können, ohne zuvor mitzuteilen, ob Sie teilnehmen werden oder nicht, aber es könnte zunächst verwirrend sein, so dass wir Sie nun daran hindern, einen Kommentar einzugeben, solange Sie nicht auf die Einladung geantwortet haben;
- der Multi-Distrikt 102 Schweiz/Liechtenstein hat uns gebeten, zusätzlich zu den VIP's auch das Attribut "besonderer Gast" zu übernehmen. Da diese VIP's in den verschiedenen Teilnehmerlisten mit einem Medaillensymbol gekennzeichnet sind, werden die "besondere Gäste" auf die gleiche Weise hervorgehoben;
- verschiedene interne Bibliotheken wurden aktualisiert.

## 28.1.50 Version 7.3.3

Freigabedatum September, 15th 2020

Kompatibilität iOS 12, iOS 13, iOS 14, iPadOS 13, iPadOS 14

Pünktlich zu iOS 14 und iPadOS 14. Diese Version behebt einen Fehler in der Darstellung von Fragen im Zusammenhang mit großen Veranstaltungen wie z. B. einem nationalen Kongress.

### Was ist neu?

Immer wenn Sie eine Veranstaltung mit einigen "einfachen" Fragen erstellen, erstellt die LionsBase-Mobilanwendung automatisch clevere Abschnitte, um die Fragen zu gruppieren.

Ein häufiger Fall ist, dass Sie mit einer auf einem Ankreuzfeld basierenden Frage "Teilnahme" mit einigen wenigen autorisierten "Antworten" beginnen (z.B. "Vorbereitungstreffen", "Besuch", "Abendessen" und "Nachbesprechung"):

| uestions<br>로 Create new      |           |
|-------------------------------|-----------|
|                               |           |
| Participation                 | ● i + ▼ ≡ |
| General Prices Access         |           |
| Туре:                         |           |
| Checkboxes (yes/no answers) 🗸 |           |
| Question or Text:             |           |
| Participation                 |           |
|                               |           |
| Allowed Answers/Options:      |           |
| Preparation meeting           |           |
| Visit                         |           |
| Dinner                        |           |
| Debriening                    |           |
|                               |           |
|                               |           |

und dann einige andere Fragen jeglicher Art (radiobasiert, einzelner Text, ...):

| Questions       |               |
|-----------------|---------------|
| ▶               | ● 前 i + ▼ ≡   |
| ▶ 🗢 TEST RADIO  | • 🗊 i + ▲ ▼ ≡ |
| ▶ ♀ SINGLE TEXT | ● 🛍 i + 🔺 ▼ ≡ |
| ▶ 🤉 NUMERIC     | • ∅ i + ▲ ▼ ≡ |
| ► 🤉 REMARK?     | ● ① i + ▲ ■   |

Die mobile Anwendung würde 2 Abschnitte für Ihre Fragen anzeigen, wobei der erste Abschnitt die JA/NEIN-Fragen (mit Ankreuzkästchen) zusammenfasst und dann alle anderen Fragentypen:

| PARTICIPATION                                                   |   |
|-----------------------------------------------------------------|---|
| Preparation meeting                                             |   |
| Visit                                                           |   |
| Dinner                                                          |   |
| Debriefing                                                      |   |
| ADDITIONAL QUESTIONS                                            |   |
| TEST RADIO<br>OPTION 1                                          | > |
| SINGLE TEXT<br>My answer                                        | > |
| NUMERIC<br>3                                                    | > |
| REMARK?<br>I'll bring some hot 💿 for the<br>preparation meeting | > |

**Bemerkung:** Zu diesem Zeitpunkt fragen Sie sich vielleicht noch, was der genaue Unterschied zwischen Fragen, die auf Ankreuzkästchen basieren, und Fragen, die über Funk gestellt werden. Aus den obigen Screenshots sollte klar ersichtlich sein, wie eine check-box-basierte Frage dargestellt wird: Die autorisierten "Antworten" werden tatsächlich als *separate* Fragen dargestellt, die es Ihnen erlauben, auf jede von ihnen entweder mit "ja" oder "nein" zu antworten.

Bei einer funkbasierten Frage hingegen werden die verschiedenen zulässigen Antworten als *Optionen zur Auswahl* verwendet; das bedeutet, dass Ihnen eine Optionsauswahl präsentiert wird und Sie *eine einzige* Antwort wählen müssen, die Ihren Bedürfnissen entspricht:

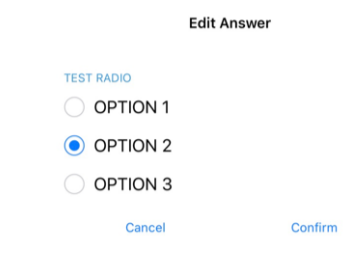

Nun ist es bei größeren Veranstaltungen, wie z.B. einem nationalen Kongress, üblich, dass die JA/NEIN-Fragen (auf der Grundlage von Kontrollkästchen) als "Meta-Ereignisse" gekennzeichnet werden, wodurch sie ein wenig wie "Unter-Ereignisse" betrachtet werden können. Diese "Meta-Veranstaltungen" können mit einem speziellen Preis verbunden sein, möglicherweise mit einer Beschränkung der Teilnehmerzahl oder sogar auf bestimmte Funktionen (z.B. Distrikt-Governor und 1. Vizegovernor), Mitglieder eines bestimmten Distrikts (z.B. Generalversammlung des Distrikts West) oder nur auf externe Gäste (z.B. Stadtführung für die Partner der Lions-Mitglieder) ausgerichtet sein.

In diesem Zusammenhang verwendet der Veranstalter Fragen vom Typ "Überschrift", um die zahlreichen Meta-Events visuell voneinander abzugrenzen:

#### Questions

📳 Create new

| ▶ 🖈 Freitag, 17. Mai 2019                                              |   | i | + | • = |   |
|------------------------------------------------------------------------|---|---|---|-----|---|
| ▶ 🤝 Anmeldung GR (▼ / \$ / ☎ / 前)                                      | Ð | i | + | ▼ = |   |
| ▶ 🤝 Anmeldung Neue Kab. (▼ / \$ / 🖬 / 前)                               | • | i | + | ▼ ≡ | • |
| ▶ 🤝 Anmeldung Stehlunch (▼ / \$ / 🛛 / 前)                               | • | i | + | ▼ ≡ |   |
| ▶ 🤝 Anmeldung Cab D102-E (▼ / \$ / 🖸 / 前)                              | • | i | + | ▼ ≡ |   |
| ▶ 🤝 Anmeldung Cab D102-W (▼ / \$ / ☎ / 前)                              | • | i | + | ▼ ≡ |   |
| › 🤝 Anmeldung Cab D102-C (▼ / \$ / 🖾 / 🖄)                              | • | i | + | ▼ ≡ |   |
| ▶ 🤝 Anmeldung Schnee- & Lawinenforschungsinstitut (▼ / \$ / ⊘ / 🖾 / 前) | Ð | i | + | ▼ ≡ | • |
| ▶ 🤝 Anmeldung Kirchner Museum Davos (▼ / \$ / ⊘ / 🛛 / 前)               | • | i | + | ▼ ≡ |   |
| ▶ 🤝 Workshop (▼ / ⊘ / 🛛 / 🎒)                                           | • | i | + | ▼ ≡ | • |
| ▶ 🖓 18:00 - 19:00 Apéro und Begrüssung Lions Night / Bündner Abend (▼) | • | i | + | ▼ ≡ | • |
| › 🤝 Anmeldung Bünder-Abend (▼ / \$ / ⊘ / 🖾 / 🖄)                        | • | i | + | ▼ ≡ |   |
| → 🖈 Samstag 18. Mai 2019                                               | • | i | + | ▼ = |   |
| › 🤝 Anmeldung DV D102-E (▼ / \$ / 🖾 / 🎒)                               | • | i | + | ▼ ≡ | • |
| › 🤝 Anmeldung DV D102-C (▼ / \$ / 🛛 / 🎁)                               | • | i | + | ▼ ≡ | • |
| › 🤝 Anmeldung DV D102-W (▼ / \$ / 🖬 / 🎁)                               | Ð | i | + | • = | • |
| ▶ 🤝 Anmeldung DV D102-L (▼ / \$ / 🖾 / 前)                               | • | i | + | ▼ ≡ | • |

Die erwartete Darstellung besteht dann darin, diese Überschriften zu verwenden, um die JA/NEIN-Fragen zusammenzufassen, anstatt ihren "Frage"-Teil als Titel für den Abschnitt zu verwenden.

Es ist genau diese Gruppierung, die in der mobilen Anwendung nicht richtig funktionierte und nun korrigiert wird. Lesen Sie mehr über größere Veranstaltungen im Kapitel *Konferenzen verwalten*.

## Weitere Änderungen:

Außerdem wurden einige Fehler behoben und kleinere Verbesserungen getätigt:

- die Animation des Fotos und des Hintergrundbildes beim Scrollen des Profils einer Person (oder das Profil eines Clubs) ist viel flüssiger und weist jetzt einen Parallaxeneffekt auf;
- wir haben die Option zur Vergrößerung des Fotos eines Mitglieds fallen gelassen, da die meisten Fotos tatsächlich kleiner waren als standardmäßig angezeigt. Wenn Sie eine höhere Auflösung für Ihr Adressbuch wünschen, dann sollen Sie einfach *die Mitgliedskarte exportieren*;
- Veranstaltungen, deren Registrierung innerhalb von 10 Tagen endet, werden im Cockpit als bevorstehende Veranstaltungen angezeigt, sind aber am letzten Tag der Registrierung verschwunden; dies ist nun korrigiert;
- Fähigkeiten und Interessen können nun ähnlich wie in Ihren sozialen Netzwerken über *Ihre eigene Profilseite* bearbeitet werden (*lesen Sie mehr*);
- manchmal war der letzte Twinning-Club teilweise versteckt; wir haben sicherheitshalber ein paar zusätzliche Polster angebracht;
- verschiedene interne Bibliotheken wurden aktualisiert.

# 28.1.51 Version 7.4.0

Freigabedatum October, 22nd 2020

Kompatibilität iOS 12, iOS 13, iOS 14, iPadOS 13, iPadOS 14

Diese Version bringt ein verbessertes Benutzererlebnis (UX) im Dashboard und bietet Unterstützung für die Auswahl und das Kopieren wichtiger Informationen in die Zwischenablage des Geräts.

### Was ist neu?

### Dashboard

Wir haben die Art und Weise verbessert, wie bevorstehende Veranstaltungen (eingeführt in der *Version 3.4.0*) im Dashboard dargestellt werden. Tatsächlich stellte sich heraus, dass viele Mitglieder die mobile LionsBase-Anwendung öffnen, um einen Blick auf bevorstehende Veranstaltungen zu werfen. Wir zeigen jetzt alle bevorstehenden Veranstaltungen, auch diejenigen, an denen Sie nicht teilnehmen, zusammen mit Ihrem Status an:

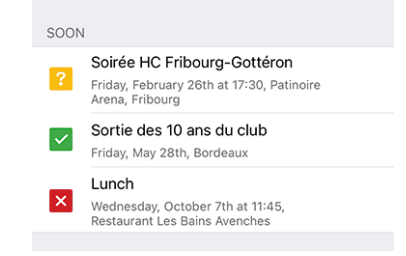

Dies verhält sich also genau wie innerhalb Ihres Persönlicher Kalender.

## **Details einer Veranstaltung**

Sie können nun die Beschreibung oder einen Teil der Beschreibung auswählen und kopieren:

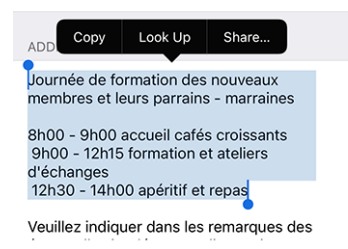

**Bemerkung:** Dies gilt auch für die Beschreibung von "Fragen" im Zusammenhang mit größeren Veranstaltungen, wie z.B. einem Nationalkongress.

## Weitere Änderungen:

Außerdem wurden einige Fehler behoben und kleinere Verbesserungen getätigt:

- der Abschnitt mit zusätzlichen Informationen im Detail eines Ereignisses wurde manchmal teilweise abgeschnitten, dies sollte nun korrigiert werden;
- erkennt das iPhone 12 mini, iPhone 12, iPhone 12 Pro und iPhone 12 Pro Max korrekt, wenn sie veröffentlicht werden;
- verschiedene interne Bibliotheken wurden aktualisiert.

## 28.1.52 Version 7.4.1

Freigabedatum November, 24th 2020

Kompatibilität iOS 12, iOS 13, iOS 14, iPadOS 13, iPadOS 14

Hierbei handelt es sich um eine Standard-Wartungsversion mit erweiterter Unterstützung für die National Convention 2021. Zusätzlich wird es Ihr persönliches Passwort auf sicherere Weise speichern.

#### Was ist neu?

#### Veranstaltungen

Die Unterstützung für die bevorstehende National Convention 2021 wurde verbessert und zeigt nun ordnungsgemäß die Anfangs- und Endzeit von Meta-Veranstaltungen an:

| SAMSTAG 8. MAI 2021                                      |  |
|----------------------------------------------------------|--|
| Delegiertenversammlung D102-W<br>10:00-12:00             |  |
| Delegiertenversammlung MD102<br>13:30-16:00              |  |
| Altstadtgeschichten (Führung)<br>CHF 20.00   10:00-11:30 |  |
| Em Bebbi sy Basel (Führung)<br>CHF 20.00   10:00-11:30   |  |

### Sicherheit

<sup>1</sup> Das Passwort, das Sie zur Authentifizierung verwenden, ist jetzt sicher in Keychain gespeichert.

**Bemerkung:** In einigen Fällen sind die Keychain-Daten mit iCloud synchronisiert, und die Deinstallation der Anwendung entfernt möglicherweise nicht die sicheren Werte (also Ihr Benutzerkennwort) aus iCloud und anderen Geräten, die Sie mit Ihrem Konto verknüpft haben.

Weitere Informationen zur Synchronisierung von Schlüsselanhängern finden Sie in diesem Artikel zur Sicherheit der Apple-Plattformen.

#### News

Seit wir Nachrichten im Dashboard eingeführt haben (zurück in *Version 2.4.0*), wurden nur öffentliche Nachrichten, die auf Ihrer Club-Website erstellt wurden, in die mobile LionsBase-Anwendung aufgenommen.

Diese Einschränkung wurde aufgehoben; das bedeutet, dass Ihr Webmaster jetzt Nachrichten erstellen kann, die nur für authentifizierte Mitglieder sichtbar sind. Eine weitere Verbesserung ist, dass die mobile Anwendung jetzt Nachrichten unterstützt, die als Weiterleitung auf eine interne Seite oder auf eine externe Website konfiguriert sind.

### Weitere Änderungen:

Außerdem wurden einige Fehler behoben und kleinere Verbesserungen getätigt:

- unter bestimmten Umständen kann der Versuch, auf eine Club-Website mit einer stillen Authentifizierung zuzugreifen, zu einem Fehler in der Anwendung führen, der "http:// Invalid URI" anzeigt: Der Hostname konnte nicht geparst werden". Wir fanden einen Fehler in der API für LionsBase Austria und haben ihn sofort behoben (Dank an O. Krauss für die Meldung des Problems). Schließlich haben wir einen zusätzlichen Schritt unternommen, um immer auf der sicheren Seite zu sein und sicherzustellen, dass dieser Fehler im Falle eines Problems mit der LionsBase API nicht mehr auftreten kann;
- wenn Sie Ihre Club-Website öffnen, zeigen wir jetzt eine kurze Benachrichtigung an, in der Sie gebeten werden, bis zum Laden der Website etwas zu warten. Dies ist nützlich, da das Öffnen der Vorbereitung des stillen Authentifizierungslinks zu Ihrer Website einige Sekunden dauert und wir dachten, dass es sich lohnt, Ihnen ein kurzes Feedback zu geben;
- die Farben der Benutzerschnittstelle wurden standardisiert;
- verschiedene interne Bibliotheken wurden aktualisiert.

## 28.1.53 Version 8.0.0

Freigabedatum January, 11th 2021

Kompatibilität iOS 12, iOS 13, iOS 14, iPadOS 13, iPadOS 14

Diese Version ist vollgepackt mit vielen neuen Funktionen:

- die Geschichte einer bestimmten Funktion anzeigen (Liste der ehemaligen Clubpräsidenten, ...);
- interessante News aus Quellen, die Sie verfolgen, an Ihren eigenen Club weitergeben;
- Mitgliederprofilseiten noch schneller anzeigen;
- und eben mehr.

<sup>&</sup>lt;sup>1</sup> Die Informationen in diesem Abschnitt sind von https://docs.microsoft.com/en-us/xamarin/essentials/secure-storage?tabs=ios übernommen worden.

### Was ist neu?

### Vorstand

Wenn Sie einen Club, eine Zone, einen Regionsausschuss, ein Distriktkabinett oder den Governorrat zeigen, können Sie nun lange auf eine bestimmte Funktion tippen und die Liste der anderen Mitglieder, die die entsprechende Position innehatten, aufrufen; z.B. die Liste der ehemaligen Clubpräsidenten:

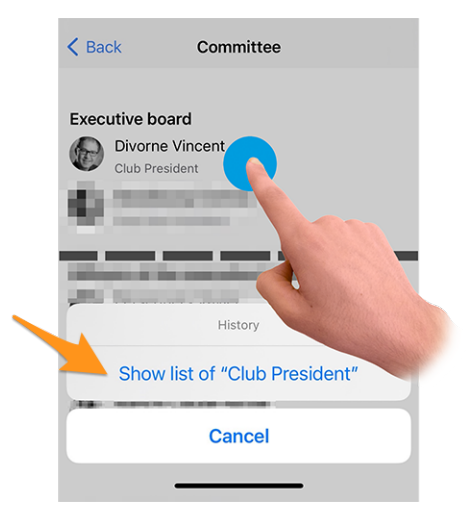

Drücken Sie die Aktion "Liste anzeigen von…", um herauszufinden, welche Mitglieder diese Funktion in der Geschichte des Clubs, der Zone, …

**Hinweis:** Wenn Sie versuchen, die Geschichte ehemaliger Council Chairpersons zu zeigen, werden Sie stattdessen auf die *Liste ehemaliger Nationale Konventionen* umgeleitet, da diese Seite mehr Informationen vermittelt als eine einfache Mitgliederliste.

**Bemerkung:** Wenn Sie auf den Ausschuss (oder das Kabinett bzw. den Governorrat) einer Zone, einer Region, eines Distrikts oder eines Multi-Distrikts zugreifen, werden Ihnen unter Umständen zusätzliche Funktionen mit einer anderen Ebene angeboten. Beispielsweise zeigt der Ausschuss einer Zone sowohl zonenbezogene Funktionen wie den Zonenvorsitzenden oder den 1. Vize-Zonenvorsitzenden, aber auch clubbezogene Funktionen mit den verschiedenen Clubpräsidenten.

In einem solchen Fall ist die Aktion zum Anzeigen der Historie einer bestimmten Funktion für Funktionen aus anderen Ebenen (in unserem Beispiel die Clubpräsidenten) deaktiviert.

### News

Zunächst einmal haben wir herausgefunden, dass die Liste der Nachrichten nicht regelmäßig aktualisiert wurde. Dies ist nun behoben, so dass Sie keine interessanten Artikel verpassen, wenn Sie die LionsBase mobile Anwendung oft im Hintergrund halten.

Wenn Sie vom Dashboard aus einen Nachrichtenartikel öffnen, bietet das Freigabesymbol oben rechts jetzt die Möglichkeit, diesen Nachrichtenartikel für Ihren eigenen Club freizugeben:

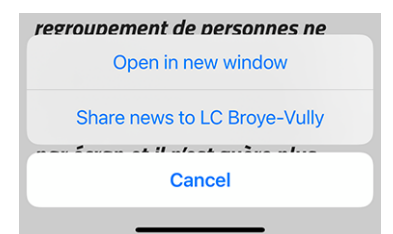

Einmal freigegebene Nachrichten können wie gewohnt vom Webmaster aus dem *LionsBase Backend* verwaltet werden. Erwähnenswert ist, dass geteilte Nachrichten vorerst nur in der mobilen Anwendung sichtbar sind, nicht aber auf Ihrer Club-Website.

Da es vielleicht nicht für jeden offensichtlich ist, den Zweck der Weitergabe einer Nachricht an Ihre Clubkollegen zu verstehen, lassen Sie uns die Idee beschreiben.

Standardmäßig wird ein Benutzer automatisch Nachrichtenartikel abonniert, die von seinem Club, den Clubs in seiner Zone und Nachrichtenartikeln von höheren Ebenen wie dem Distrikt und dem Multi-Distrikt stammen. Es ist sehr üblich, dass einige Benutzer *zusätzliche Quellen für Nachrichtenartikel abonnieren*. In diesem Zusammenhang haben Sie möglicherweise Zugang zu Artikeln, die andere Mitglieder Ihres Clubs nicht in ihrem eigenen Feed sehen. Die gemeinsame Nutzung einer Nachricht hat also einen doppelten Nutzen: Zum einen können Sie den Blick Ihres Mitglieds mit anderen interessanten Artikeln erweitern, zum anderen können Sie ein engeres Netzwerk zwischen den Clubs knüpfen.

Hinweis: Damit Sie einen Nachrichtenartikel weitergeben können, prüft LionsBase, ob Sie Webmaster des entsprechenden Clubs sind.

Wenn Sie Webmaster verschiedener Clubs sind, können Sie für jeden dieser Clubs etwas weitergeben.

Dies kann jederzeit erweitert werden, z.B. so, dass auch Mitglieder mit der Funktion "Club-Kommunikationsdelegierter" Zugang zum Austausch von Nachrichtenartikeln erhalten.

**Bemerkung:** Dieses Feature wird den österreichischen Mitgliedern nach Abschluss der Migration auf die neuere Version von TYPO3 zur Verfügung stehen; vielen Dank für Ihr Verständnis.

## Reaktionsfähigkeit

Die Anwendung reagiert jetzt viel schneller, wenn Sie auf ein Mitglied tippen, um seine Profilseite zu öffnen.

Ermöglicht wurde dies durch die Entfernung eines visuellen Effekts, der mit der *Version 6.2.0* eingeführt wurde. Dieser visuelle Effekt wurde aufgrund von Aktualisierungen der zugrundeliegenden Framework-Bibliotheken unbrauchbar. Darüber hinaus sind in den meisten Fällen die Profilinformationen des Mitglieds, das Sie anzeigen möchten, bereits lokal verfügbar, so dass es in diesem Fall überhaupt keinen Grund gibt, zu warten.

### Soziale Aktivitäten

Das Symbol, das den Zugriff auf die Liste der sozialen Aktivitäten ermöglicht, wurde geändert (links das seit *Version 5.3* verwendete Rettungsbojen-Symbol und rechts das neue eingekreiste Sternsymbol):

| AGENDA            |   | AGEN | DA                |   |
|-------------------|---|------|-------------------|---|
| Program           | > |      | Program           | > |
| Social Activities | > | ۲    | Social Activities | > |

Ist es nur eine kosmetische Veränderung? Eigentlich nicht! Wir nutzten die Gelegenheit, Ikonen einzuführen, die auf der Art/Kategorie der sozialen Aktivität basieren. Dies zeigt auf einen Blick die Verteilung Ihrer sozialen Aktivitäten besser an und lässt Sie mögliche falsche Kategorisierungen schnell erkennen:

| 2019- | -2020                                       |   |
|-------|---------------------------------------------|---|
| ۲     | Ludimaniak<br>05.06.2020 - 07.06.2020       | > |
| ۲     | Fri-Clown<br>05.02.2020 - 05.02.2020        | > |
| Ø     | Cartons du Cœur<br>05.02.2020 - 05.02.2020  | > |
| ∢     | Table couvre-toi<br>01.12.2019 - 29.02.2020 | > |
| ∢     | Action de Noël<br>15.11.2019 - 11.12.2019   | > |
| Ø     | Sortie Aquatis<br>17.10.2019 - 17.10.2019   | > |

### Übersicht der Symbole für soziale Aktivitäten

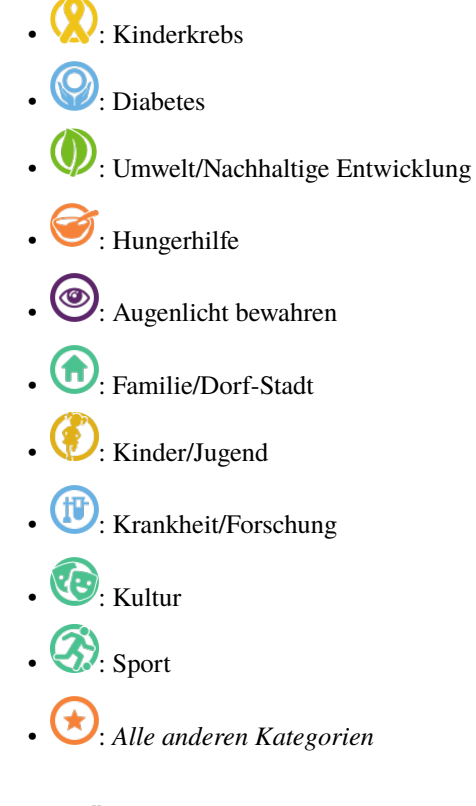

## Weitere Änderungen:

Außerdem wurden einige Fehler behoben und kleinere Verbesserungen getätigt:

- Ähnlich wie bei jeder Liste mit Ausschussmitgliedern können Sie jetzt in der Liste der *Kongresse* auf einen Council Chairperson tippen, um die Profilseite des Mitglieds zu öffnen;
- die Liste der Clubs ist nun für Sehbehinderte besser zugänglich;
- wir haben die Farbe des Textes "kann nicht mehr antworten" in der Liste der anstehenden Veranstaltungen von rot auf ein dunkles Orange geändert; Grund dafür ist, dass einige Mitglieder fälschlicherweise dachten, sie würden nicht an der entsprechenden Veranstaltung teilnehmen, während sie etwas "Rotes" sahen; wir hoffen natürlich, dass dies ihre Benutzererfahrung verbessert, während sich für die anderen Benutzer letztlich nichts ändert;
- verschiedene interne Bibliotheken wurden aktualisiert.

# 28.1.54 Version 8.1.0

Freigabedatum February, 25th 2021

Kompatibilität iOS 12, iOS 13, iOS 14, iPadOS 13, iPadOS 14

Mit dieser Version haben Sie einen besseren Überblick über Termineinladungen, die darauf warten, beantwortet zu werden.

Was ist neu?

### Benachrichtigungsplaketten

Eine Benachrichtigungsplakette zeigt nun die Anzahl der Ereignisse an, mit denen Sie sich befassen sollten, entweder um anzukündigen, dass Sie daran teilnehmen werden (oder nicht) oder indem Sie zusätzliche Fragen beantworten.

Die Benachrichtigungsplakette ist auf dem Anwendungssymbol sichtbar:

und wenn Sie das Anwendungsmenü öffnen:

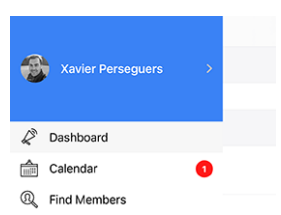

Wir haben Verständnis dafür, dass wir die Beantwortung einer Veranstaltungseinladung nicht mehr als ein paar Wochen vor dem Anmeldeschluss betonen sollten; aus diesem Grund berücksichtigen wir nur die Veranstaltungen für den nächsten Monat, um zu verhindern, dass diese Benachrichtigungsplakette über einen längeren Zeitraum angezeigt wird.

## Weitere Änderungen:

Außerdem wurden einige Fehler behoben und kleinere Verbesserungen getätigt:

- ist die Anwendung nun in der Lage, beliebige Auszeichnungen zu zeigen, die einem Mitglied zugeordnet sind;
- einer unserer österreichischen Lion-Freunde wies darauf hin, dass der Text "Veröffentlichen" beim Erstellen/Aktualisieren einer sozialen Aktivität auf Smartphone-Bildschirmen weitgehend abgeschnitten war. Das lag an der Kombination aus einem unnötig großen Rand für die Schaltfläche und natürlich dem sehr langen Substantiv im Deutschen;
- einige Ungereimtheiten in Bezug auf die Benutzerfreundlichkeit (UX) und die Barrierefreiheit bei der Verwendung der Anwendung als Sehbehinderter wurden behoben, indem die Verwendung des zugrunde liegenden Anwendungs-Frameworks auf die neueste Hauptversion angehoben wurde;
- verschiedene interne Bibliotheken wurden aktualisiert.

## 28.1.55 Version 8.1.1

Freigabedatum March, 17th 2021

Kompatibilität iOS 12, iOS 13, iOS 14, iPadOS 13, iPadOS 14

Dies ist eine Standard-Wartungsversion, die einige Probleme mit der Barrierefreiheit behebt.

### Was ist neu?

Ein sehbehindertes Mitglied berichtete, dass sie die Vorteile von VoiceOver nicht nutzen konnte, um den Fokus auf die beiden großen Schaltflächen zu legen, um an einer Veranstaltung teilzunehmen oder die Einladung abzulehnen:

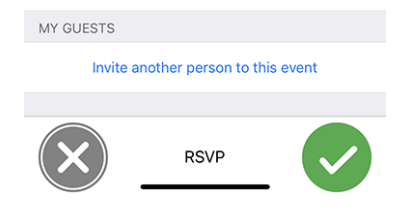

Wir konnten das Problem erfolgreich reproduzieren und herausfinden, dass sich das Verhalten bei Schaltflächen oder Aktionslinks, die als Bild statt als Text getarnt sind, irgendwann geändert hatte.

Mit dieser Version sind diese beiden großen Schaltflächen nun wieder richtig für VoiceOver freigegeben. Damit ist die Teilnahme an einer Veranstaltung auch für Sehbehinderte wieder zugänglich.

### Weitere Änderungen:

Außerdem wurden einige Fehler behoben und kleinere Verbesserungen getätigt:

- die Details einer Veranstaltung wurden für Sehbehinderte leicht verbessert, indem einige Beschriftungen für VoiceOver zusammengefasst wurden und der Text "RSVP" aus der Liste der zugänglichen Elemente entfernt wurde, da er keine nützlichen Informationen vermittelt;
- manchmal konnte ein Symbol in der Symbolleiste (oben rechts) nach der Verwendung dupliziert werden, dieses Problem wird nun gänzlich verhindert;
- verschiedene interne Bibliotheken wurden aktualisiert.

## 28.1.56 Version 8.2.0

Freigabedatum May, 24th 2021

Kompatibilität iOS 12, iOS 13, iOS 14, iPadOS 13, iPadOS 14

Diese Version fügt eine kleine Funktion zur Historie eines Mitglieds hinzu, um auf einen Blick zu sehen, ob es ein Gründungsmitglied ist, und behebt einige Probleme, um die Anwendung noch stabiler zu machen.

### Was ist neu?

Beim Öffnen der Seite *Lions Vorgeschichte* eines Mitglieds wird nun angezeigt, ob das Mitglied ein Gründungsmitglied des Clubs ist:

Active member (Charter Member)
C Broye-Vully
since 30.09.2009

**Bemerkung:** Wenn das Charter-Flag für eines Ihrer Mitglieder fehlt, kann der entsprechende *Club LionsBase Master* dies leicht korrigieren, indem er *das Profil des Mitglieds bearbeitet und seinen Status* anpasst.

## Weitere Änderungen:

Außerdem wurden einige Fehler behoben und kleinere Verbesserungen getätigt:

- die Anwendung stürzte ab, nachdem Sie (erfolgreich) ein anderes Mitglied zu Ihrer Veranstaltung eingeladen hatten; dies ist behoben;
- als Event-Administrator stürzte die Anwendung ab, nachdem Sie die Antwort eines Teilnehmers aktualisiert hatten und zur Teilnehmerliste zurückgekehrt waren; auch dies ist behoben;
- noch als Event-Administrator, ist der Kommentar des Teilnehmers nun leichter zugänglich und bearbeitbar, auch wenn er zunächst leer ist;
- die +/- Tasten beim Beantworten einer numerischen Frage sind nicht mehr verzerrt;
- verschiedene interne Bibliotheken wurden aktualisiert.

## 28.1.57 Version 8.3.0

Freigabedatum July, 6th 2021

Kompatibilität iOS 12, iOS 13, iOS 14, iOS 15 (beta), iPadOS 13, iPadOS 14, iPadOS 15 (beta)

Wir bemühen uns, Sie das gedruckte Mitgliederverzeichnis vergessen zu lassen. Warum eigentlich? Weil es unserer Meinung nach völlig unsinnig ist, so viele Bäume für eine Information zu fällen, die schon veraltet ist, bevor sie gedruckt wird.

Dafür können Sie mit dieser Version nun das Motto Ihres Präsidenten, Governor und Council Chairperson abrufen.

### Was ist neu?

### Motto

LionsBase ist nun in der Lage, Mottos zu verwalten, wie Sie sie für das Distriktkabinett von Distrikt 102 West sehen:

| <b>&lt;</b> 10 | 2 W District Cabinet      |     |
|----------------|---------------------------|-----|
| Dist           | rict Cabinet              |     |
|                | Hilty Pascal              | ₿ Ø |
| 15             | Governor                  |     |
|                | KINDNESS MATTERS TO LIONS |     |
| 75             | Golay Christian Jacques   | Q @ |
|                | Immediate Past Governor   |     |
| 200            | Hächler Souad             | R Ø |
| S.             | 1. Vice Governor          |     |

Natürlich können Sie die "Geschichte der Mottos" erhalten, indem Sie die in Version 8.0.0 eingeführte Funktion nutzen, nämlich die *Geschichte einer bestimmten Funktion* zu erhalten:

| < Dis    | strict Cabinet History                                                               |          |     |
|----------|--------------------------------------------------------------------------------------|----------|-----|
| Gove     | rnor                                                                                 |          |     |
| <b>F</b> | Hilty Pascal<br>2020-2021                                                            | R        | Ĉ   |
|          | KINDNESS MATTERS TO LIONS                                                            | 0        | Ĝ   |
| E.       | 2019-2020<br>EINHEIT IN DER VIELFALT.                                                | 44       | 4   |
| T        | L'UNITÉ DANS LA DIVERSITÉ.<br>Braun Michel                                           | <u> </u> | Ê   |
|          | 2018-2019<br>Das Gute, das wir tun, erfüllt die Seele mit<br>seinem Duft. (V. Hurge) |          |     |
| (and     | Le bien qu'on fait parfume l'âme. (V. Hugo)<br>Steiner Egon                          |          | Ø   |
| AS)      | 2017-2018<br>We Serve.                                                               |          | -10 |

**Hinweis:** Als CLBM kann das Motto durch Ändern der entsprechenden *Funktion des Mitglieds* registriert werden. Folgende Funktionen können ein Motto führen:

- Clubpräsident-in;
- Distrikt-Governor-in (und Präsident-in der LEO);
- Council Chairperson.

**Bemerkung:** Damit Sie die Historie der Mottos für Council Chairpersons sehen können, mussten wir einen Teil der Geschäftslogik ändern, die in *Version 8.0.0* eingeführt wurde, nämlich dass Sie nicht zur *Liste der ehemaligen Nationalkonventionen* umgeleitet werden, wenn Sie versuchen, die Liste der ehemaligen Council Chairpersons anzuzeigen.

### Zugänglichkeit

Die Zugänglichkeit der Mitgliederliste wurde verbessert. Anstatt jede Informationszeile einzeln darzustellen, liest VoiceOver nun den gesamten Informationsblock über das Mitglied auf einmal vor.

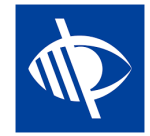

#### Veranstaltungen

Einige Webmaster teilten uns mit, dass sie gerne Links in die Beschreibung einer Veranstaltung einbetten würden; z.B. um einen Link zu einer externen Website hinzuzufügen.

Wie Sie wissen, wird die Beschreibung des Ereignisses bereinigt, wenn der Zugriff über die mobile Anwendung erfolgt. Dies sorgt für eine bessere Benutzerfreundlichkeit (UX), indem alle ausgefallenen Formatierungen, Farben und Ähnliches entfernt werden.

Das Einbetten von Links in die Beschreibung ist jedoch durchaus sinnvoll und nach einigem Überlegen haben wir einen guten Ansatz gefunden. Hier ist ein Beispiel für ein Ereignis, wie es auf einer Club-Website zu sehen ist:

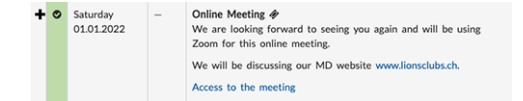

und hier ist, wie sie nun in der mobilen Anwendung angezeigt werden:

| ADDITIONAL INFORMATION                                                                           |
|--------------------------------------------------------------------------------------------------|
| We are looking forward to seeing you<br>again and will be using Zoom for this<br>online meeting. |
| We will be discussing our MD website<br>www.lionsclubs.ch [1].                                   |
| Access to the meeting [2]                                                                        |
| LINKS                                                                                            |
| [1] www.lionsclubs.ch<br>https://www.lionsclubs.ch                                               |
| [2] Access to the meeting<br>https://zoom.us/j/12345                                             |

Wie Sie sich vorstellen können, halten wir durch die Extraktion der Links aus der Beschreibung diese "sauber" und machen den Zugriff auf einen Link sehr einfach und gleichzeitig viel zugänglicher für Sehbehinderte, als wenn wir sie in der Mitte der Beschreibung behalten hätten.

### Soziale Aktivitäten

Eine weitere diskrete Verbesserung ist in der Liste der sozialen Aktivitäten des Clubs sichtbar. In der Tat zeigt die Anwendung jetzt den Namen des/der entsprechende-n Präsidenten-in an:

| 2020- | -2021 · VINCENT DIVORNE                         |   |
|-------|-------------------------------------------------|---|
| ١     | CLEAN WATER<br>12.06.2021 - 12.06.2021          | > |
| 0     | Collecte de lunettes<br>01.06.2021 - 20.06.2021 | > |

### Weitere Änderungen:

Außerdem wurden einige Fehler behoben und kleinere Verbesserungen getätigt:

- der Abschnitt "Partner" für ein Mitglied ist nun geschlechtsneutraler in Deutsch;
- wir stellen nun sicher, dass die Liste der Auszeichnungsjahre (oben im *Profilseite eines Mitglieds*) nur "eindeutige Jahre" anzeigt (z.B. immer dann, wenn ein Mitglied mehr als einen MJF während eines Lions-Jahres erhalten hat);
- die Unterstützung für die Auszeichnung "Lion des Jahres" wird erweitert;
- bei einigen Clubs wurde der letzte Sponsor/Partnerclub teilweise ausgeblendet, dies sollte nun verhindert werden;
- eine bessere Caching-Strategie wurde für die verschiedenen Vorstände und die Liste ehemaliger nationaler Konventionen implementiert; insgesamt sollten diese Seiten nun schneller angezeigt werden (insbesondere außerhalb der Zeit häufiger Änderungen wie von Juni bis Anfang Juli);
- verschiedene interne Bibliotheken wurden aktualisiert.

## 28.1.58 Version 8.4.0

Freigabedatum July, 27th 2021

Kompatibilität iOS 12, iOS 13, iOS 14, iOS 15 (beta), iPadOS 13, iPadOS 14, iPadOS 15 (beta)

Neue Bearbeitungsmöglichkeiten für LionsBase! Abgesehen von einigen laufenden üblichen Fehlerkorrekturen und Polieren, können Veranstaltungen jetzt aus der mobilen App heraus erstellt werden; Club-Administratoren werden durch ihr Lions-Club-Leben flott unterwegs sein.

#### Was ist neu?

#### Veranstaltungen

Der CLBM kann nun Veranstaltungen aus der mobilen Anwendung heraus erstellen.

Öffnen Sie dazu Ihren persönlichen Kalender und verwenden Sie das eingekreiste "+"-Symbol in der Symbolleiste:

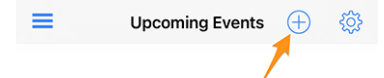

Dadurch wird ein modales Fenster angezeigt, in dem die nützlichsten Optionen präsentiert werden:

| 09:41 🕇                                                                                     |                                                                                              | ull 🗢 🔲                                    | 09:41 <del>/</del>                                        |                                                                                                    | ■ ¢ ال                                         |
|---------------------------------------------------------------------------------------------|----------------------------------------------------------------------------------------------|--------------------------------------------|-----------------------------------------------------------|----------------------------------------------------------------------------------------------------|------------------------------------------------|
| Cancel Cre                                                                                  | ate an Event                                                                                 | Add                                        | Cancel                                                    | Create an Event                                                                                            | Add                                            |
| General Opti                                                                                | ons                                                                                          |                                            | General                                                   | Options                                                                                                    |                                                |
| This form lets you create a<br>visible without any restriction<br>use the LionsBase Backend | basic event. After creating i<br>ons on target groups. You m<br>I to modify and/or configure | t, it will be<br>ay want to<br>it further. | Registration D<br>Thu 15.07.2                             | ate Time<br>2021 23:59                                                                                     |                                                |
| Calendar<br>Lions Club Broye-                                                               | /ully                                                                                        |                                            | Hide event (fu                                            | rther editing in LionsBase)                                                                                |                                                |
| Title of the event                                                                          |                                                                                              |                                            | Options / Q                                               | uestions                                                                                                   |                                                |
| Whole Day                                                                                   |                                                                                              |                                            | These are the n<br>questions by ed<br>hide it until it is | nost common questions. You may<br>liting the event in LionsBase (if sc<br>completely configured, see above | freely ask other<br>, you might want to<br>e). |
| Start Date<br>Fri 16.07.2021                                                                | Start Time<br>12:00                                                                          |                                            | Allow external                                            | guests/partners                                                                                            |                                                |
| End Date<br>Fri 16.07.2021                                                                  | End Time<br>13:30                                                                            |                                            | Add option "I                                             | am accompanied"                                                                                            |                                                |
| Location                                                                                    |                                                                                              |                                            | Add option "I                                             | participate to the meal"                                                                                   |                                                |
| Description                                                                                 |                                                                                              |                                            | Add question                                              | "Number of persons"                                                                                        |                                                |

Wir haben die am häufigsten verwendeten und wichtigsten Optionen beim Erstellen einer Veranstaltung aus der mobilen App ausgewählt. Das Ziel ist es, dass Sie Ihrem Clubkalender schnell Veranstaltungen hinzufügen können, während Sie das Programm während eines Treffens besprechen<sup>1</sup>.

Die verschiedenen Datums- und Zeitfelder sind z. B. so synchronisiert, dass die Dauer gleich bleibt, wenn Sie die Startzeit früher oder später ändern, oder wenn Sie die Veranstaltung um einen oder mehrere Tage verschieben. Wir sind uns sicher, dass Sie darauf nicht einmal achten werden, da es sich einfach sehr natürlich anfühlen wird.

Ein zweiter Bildschirm (rechts im vorherigen Screenshot) ermöglicht Ihnen die Feinabstimmung der Ereignisdefinition mit einigen etwas fortgeschritteneren Optionen, z. B. das Hinzufügen einer oder mehrerer der am häufigsten verwendeten Fragen für Ihre Teilnehmer.

**Hinweis:** Wenn Sie etwas anderes konfigurieren müssen, sollten Sie das Ereignis bei der Erstellung ausblenden (dies verhindert, dass Mitglieder sofort teilnehmen) und es weiter in LionsBase konfigurieren (siehe *Verwaltung von Veranstaltungs-Informationen*).

**Bemerkung:** Um die Erstellung der gesamten Agenda eines Clubs zu erleichtern, werden die wichtigsten Teile der zuletzt erstellten Veranstaltung als Standardwerte für die nächste, die Sie vorbereiten, wiederverwendet.

Das beschleunigt die Vorbereitung ungemein, da der Kalender, die Termine und der vordefinierte Ort vorausgewählt sind und Sie so logischerweise nicht "immer länger scrollen" müssen (für die Datumsfelder), wenn Sie weiter entfernte Termine anlegen.

Das Formular zum Erstellen von Veranstaltungen wird 2 Stunden nach dem Erstellen der letzten Veranstaltung auf die Standardeinstellungen zurückgesetzt, die völlig leer sind.

<sup>1</sup> Obwohl das Beschreibungsfeld nur reinen Text zulässt, ist es erwähnenswert, dass die (grundlegende) Markdown-Formatierung unterstützt wird, so dass Sie Ihre Beschreibung mit Fett, Kursiv, Listen formatieren und Links hinzufügen können, indem Sie eine URL einfügen.
# Soziale Aktivitäten

Das Formular zur Verwaltung sozialer Aktivitäten (eingeführt in der *Version 5.3*) wurde erweitert, um die User Experience (UX) bei der Erstellung neuer Veranstaltungen zu verbessern:

- Start- und Enddatum verwenden jetzt ein längeres Format wie "Fr 16.07.2021" statt "16.07.21";
- die Auswahlfelder für Start- und Enddatum sind synchronisiert.

**Bemerkung:** Sie werden bald in der Lage sein, Veranstaltungen im Zusammenhang mit Ihren sozialen Aktivitäten zu erstellen (allerdings im LionsBase Backend, nicht in der Anwendung). Wenn Sie dies tun, wird dies Vorteile haben:

- wird die entsprechende soziale Aktion nicht im Kalender aufgeführt, sondern durch eine Veranstaltung ersetzt, zu der sich Ihre Mitglieder wie gewohnt anmelden können;
- sobald die Veranstaltung vorbei ist, werden die mit der sozialen Aktivität verbundenen *Reporting* (Anzahl der Personen, Arbeitsstunden) automatisch für Sie berechnet, basierend auf der tatsächlichen Teilnehmerliste.

Lesen Sie mehr in Kapitel : Automatische Berichterstattung über Veranstaltungen.

# Weitere Änderungen:

Außerdem wurden einige Fehler behoben und kleinere Verbesserungen getätigt:

- durch die Analyse einiger automatischer Fehlermeldungen (nicht Abstürze) haben wir herausgefunden, dass, hauptsächlich in Österreich wie es scheint, einige von der API geholte Mitgliederdatensätze nicht richtig "instanziiert" werden konnten und somit nicht in der Anwendung verfügbar waren. Kurz gesagt bedeutet dies, dass die Suche nach einigen Mitgliedern sie überhaupt nicht finden würde, als ob sie keine Lions-Mitglieder wären! Und so unglaublich es klingt, dieses Problem wurde nie gemeldet, obwohl die Chancen hoch sind, dass viele Benutzer herausgefunden haben müssen, dass einige ihrer Lions-Freunde nicht vorhanden waren;
- die Popup-Meldung, die Ihnen mitteilt, dass ein Mitglied ordnungsgemäß eingeladen wurde, erfordert keine Interaktion mehr, da sie stattdessen durch eine temporäre Benachrichtigungsmeldung ersetzt wurde;
- bei einigen wenigen Mitgliedern, insbesondere bei solchen mit vielen Auszeichnungen, konnte die Profilseite leicht abgeschnitten sein; dies sollte nun verhindert werden;
- verschiedene interne Bibliotheken wurden aktualisiert.

# 28.1.59 Version 8.5.0

Freigabedatum August, 20th 2021

Kompatibilität iOS 12, iOS 13, iOS 14, iOS 15 (beta), iPadOS 13, iPadOS 14, iPadOS 15 (beta)

Mit Threema können Sie Ihre Mitglieder jetzt leichter erreichen und den Link zu WhatsApp deaktivieren, wenn Sie es nicht nutzen.

## Was ist neu?

# Link zu WhatsApp

Nachdem Facebook im Jahr 2014 eine endgültige Vereinbarung zur Übernahme von WhatsApp getroffen hatte (mehr dazu), hat sich in den folgenden Jahren nichts daran geändert, wie beide Dienste logischerweise voneinander profitieren würden.

Dies änderte sich vor einigen Monaten, als WhatsApp in einem Blogpost ankündigte, dass es anfangen würde, [einige] Informationen mit Facebook zu teilen. Obwohl es nicht so "schädlich" war, wie es sich anhörte, haben viele Nutzer beschlossen, diese Anwendung zu beenden oder ihre Nutzung zugunsten anderer Chat-Anwendungen wie Threema, Signal und/oder Telegram stark einzuschränken.

**Bemerkung:** Wenn Sie noch mehr darüber wissen wollen, interessiert Sie vielleicht dieser Artikel der RTS (also auf Französisch): Les utilisateurs suisses face aux nouvelles conditions de WhatsApp.

Da bis dahin die meisten Mitglieder WhatsApp auf ihrem Smartphone hatten, hatten wir bereits in der *Version* 6.1 von LionsBase mobile einen speziellen Link dazu eingerichtet. Sie konnten (und können immer noch) eine Handynummer auf der Profilseite eines Mitglieds antippen, um schnell mit dieser Person zu chatten:

| PHONE / EMAIL    |
|------------------|
| Mobile<br>+41 79 |
| Business Mobile  |
| Call +41 79      |
| WhatsApp         |
| Send Message     |
| Cancel           |
|                  |

Wenn Sie jedoch WhatsApp nicht verwenden, ist dieser Link völlig nutzlos, weil diese Chat-Anwendung nicht gestartet werden kann. Aus diesem Grund können Sie die Anwendung jetzt so konfigurieren, dass diese Aktion ausgeblendet wird. Dazu sollten Sie die *LionsBase-Einstellungen* öffnen und diese Funktion deaktivieren:

| LIONSBASE SETTINGS      |  |
|-------------------------|--|
| Enable external scanner |  |
| Enable WhatsApp         |  |
|                         |  |
|                         |  |

**Hinweis:** Da WhatsApp nach wie vor weit verbreitet ist, bleibt diese Funktion **standardmäßig** aktiviert. Das bedeutet, dass keine zusätzliche Konfiguration erforderlich ist, damit bestehende Nutzer diese Verknüpfung zu WhatsApp weiterhin nutzen können oder neue Nutzer die Vorteile dieser Funktion nutzen können. Nur diejenigen Nutzer der Anwendung, die diese potenziell nutzlose Funktion loswerden möchten, können sie jetzt deaktivieren.

## Unterstützung von Threema

In ähnlicher Weise hat eine andere sehr sichere (und schweizerische) Anwendung bei vielen Mitgliedern an Popularität gewonnen<sup>1</sup>: Threema. Im Gegensatz zu anderen ähnlichen Chat-Anwendungen wie Signal oder Telegram ist Threema nicht an die Handynummer des Nutzers gebunden und wird daher wie jede andere *soziale Netzwerk*-Anwendung betrachtet, die man selbst konfigurieren kann:

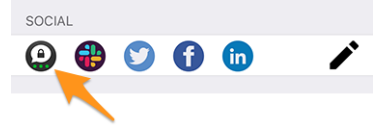

Wie Sie wissen, können Sie mit dem Stiftsymbol (rechts) Ihre sozialen Netzwerke verwalten, wenn Sie Ihr persönliches Profil öffnen.

<sup>&</sup>lt;sup>1</sup> Grob gesagt, 12–13% der Mitglieder für MD 102 - Schweiz/Liechtenstein. Bitte beachten Sie, dass wir bei der Vorbereitung dieser Version versucht haben, so viele Threema-IDs wie möglich für Lions- und LEO-Mitglieder abzugleichen, damit die meisten von Ihnen den Link zu Threema sehen, ohne ihn konfigurieren zu müssen. In einigen wenigen Fällen waren mehrere Threema-Konten vorhanden (z.B. private und geschäftliche) und es wurde ein beliebiges ausgewählt.

**Bemerkung:** Wir haben nicht vor, Schnellaktionen für andere Messaging-Anwendungen hinzuzufügen, wie wir es für WhatsApp getan haben. Der Grund dafür ist, dass wir absolut keine Möglichkeit haben, herauszufinden, ob das Mitglied, das Sie kontaktieren möchten, die entsprechende Anwendung verwendet. Da WhatsApp in der Vergangenheit so häufig genutzt wurde, war dies fast selbstverständlich.

Möchten Sie die wichtigsten Unterschiede zwischen Threema, Signal, Telegram und WhatsApp besser kennenlernen? Hier ist ein umfassender Vergleich dieser Messaging-Anwendungen: https://threema.ch/de/ messenger-vergleich.

# Weitere Änderungen:

Außerdem wurden einige Fehler behoben und kleinere Verbesserungen getätigt:

- die Anwendung stürzt ab, wenn Sie versuchen, das Geburtsdatum Ihres Partners auf einem Gerät in französischer Sprache zu aktualisieren;
- einige der LionsBase-Einstellungen wurden bei der Verwendung von Englisch als Standardsprache stattdessen in Deutsch angezeigt; dies ist nun behoben;
- verschiedene interne Bibliotheken wurden aktualisiert.

# 28.1.60 Version 8.6.0

Freigabedatum September, 23rd 2021

## Kompatibilität

- iOS 12, iOS 13, iOS 14, iOS 15
- iPadOS 13, iPadOS 14, iPadOS 15
- macOS Big Sur, macOS Monterey (erfordert ein Apple-Silizium Prozessor alias "M1")

Diese Version entschlackt die Profilseite eines Mitglieds und optimiert die User Experience (UX) zum einen für Sehbehinderte und zum anderen für andere Nutzer.

## Was ist neu?

## **Die Profilseiten**

Die Profilseite eines Mitglieds wurde optimiert, um zu verhindern, dass man viel scrollen muss, wenn einige Mitglieder eine lange Liste von Auszeichnungen haben.

Wie Sie auf dem folgenden Screenshot sehen, haben wir die Seite mit großen "Schaltflächen" umstrukturiert, damit Sie auf die *Lions Vorgeschichte*, die Liste der Zertifizierungen und die Liste der Auszeichnungen zugreifen können, die alle auf speziellen Seiten der Anwendung präsentiert werden:

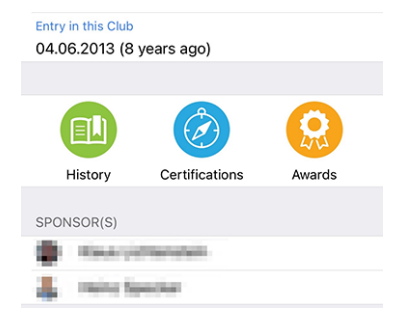

## Zertifizierungen

| < Back | Burnink (Million Buller |  |
|--------|-------------------------|--|
| Guidi  | ng Lion                 |  |

Sie können nach anderen Mitgliedern mit einer bestimmten Zertifizierung suchen, indem Sie diese in der Liste lange antippen:

| Guiding Lion                         |
|--------------------------------------|
| Find members with this certification |
| Cancel                               |

## Auszeichnungen

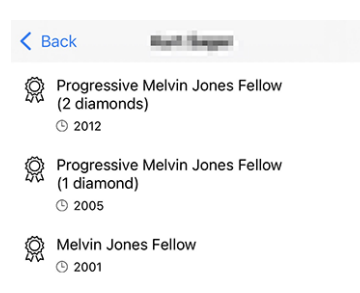

Sie können nach anderen Mitgliedern mit einer bestimmten Auszeichnung suchen, indem Sie diese in der Liste lange antippen:

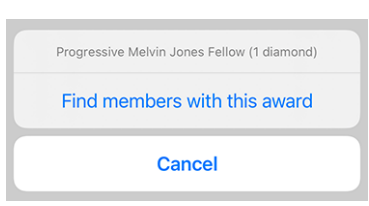

## Zugänglichkeit

LionsBase mobile ist bestrebt, die User Experience (UX) für sehbehinderte Menschen so reibungslos wie möglich zu gestalten. Dank eines externen Audits und einiger Rückmeldungen, die wir erhalten haben, haben wir einige Punkte identifiziert, die verbessert werden müssen.

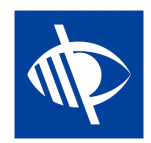

Wir freuen uns, Ihnen mitteilen zu können, dass mehrere Zugänglichkeitsprobleme behoben wurden:

- das Dropdown-Menü für der Multi-Distrikt im Authentifizierungsformular war nicht klar beschrieben und konnte daher leicht leer bleiben, was den Anmeldevorgang behinderte;
- Mehrere Aktionsschaltflächen wie die Schaltfläche "Anmelden" im Authentifizierungsformular oder die Schaltflächen zum Speichern oder Veröffentlichen sozialer Aktivitäten wurden von VoiceOver nicht gelesen;
- die Anzahl der ausstehenden Einladungen oder Ereignisse mit unbeantworteten Fragen (siehe *Benachrichti- gungsplaketten*) ist jetzt selbsterklärend;

- der Menüeintrag für den Zugriff auf die *LION Zeitschrift* und *SkillBase* (Schweiz/Liechtenstein) besser beschrieben werden;
- sogenannte Schlüsseleigenschaften eines Mitgliederprofils (Übersicht über Zertifizierungen und Auszeichnungen sowie die Anzahl der Lions-Jahre) werden von VoiceOver nicht mehr ausgelesen, da sie einen effizienten Zugriff auf aktuelle, nützliche Informationen behinderten;
- die Symbole für soziale Medien im Mitgliederprofil wurden von VoiceOver nicht gelesen;
- Fähigkeiten im Mitgliederprofil wurden von VoiceOver nicht gelesen;
- das Kamera-Symbol zum Ändern des Hintergrundbildes auf der eigenen Profilseite wurde von VoiceOver nicht gelesen;
- die Schaltfläche zum Gruppieren/Aufheben der Gruppierung in der Teilnehmerliste war für VoiceOver nicht zugänglich;
- alle Symbole der Symbolleiste sind nun beschrieben (im Folgenden lautet die Beschreibung "Zusammenfassung der Antworten für die Teilnehmer anzeigen"):

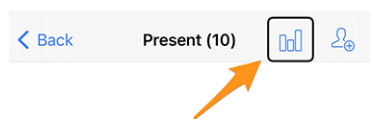

## Soziale Aktivitäten

Das Eingabeformular für die Verwaltung sozialer Aktivitäten wurde aktualisiert, so dass Sie nun den "Geltungsbereich" festlegen können, d. h. ob Ihre soziale Aktivität einen "lokalen" Begünstigten oder einen Begünstigten in einem anderen Land unterstützt:

| Beneficiary                                      |                     |
|--------------------------------------------------|---------------------|
|                                                  |                     |
| Scope of the activity<br>Local (in your neighbor | hood or country)    |
|                                                  |                     |
| Amount Collected                                 | Amount Donated      |
|                                                  |                     |
| Volunteers<br>O                                  | Persons Served<br>O |
|                                                  |                     |
| Hours Worked<br>O                                |                     |

Diese Angabe ist für statistische Zwecke nützlich.

# **Dunklen Modus**

Wir haben die Unterstützung für den Dark Mode vor zwei Jahren in der *Version 6.1.0* hinzugefügt, als er mit iOS 13 verfügbar wurde.

Von Zeit zu Zeit stellt sich heraus, dass einige Farben, die wir ausgewählt haben, nicht am besten geeignet sind, wenn man in den dunklen Modus wechselt. Dies ist bei den *Kompetenzblasen* der Mitgliederprofile geschehen. Unten sehen Sie den Unterschied vorher (links) und nachher (rechts):

| SKILLS & INTERESTS        |               |   | SKILLS | & INTERESTS    |         |              |   |
|---------------------------|---------------|---|--------|----------------|---------|--------------|---|
| Crisis Organization Event | Organization  |   | Crisis | Organization   | Event O | organization |   |
| Organizational Developmen | t Photography |   | Organ  | izational Deve | lopment | Photograph   | y |
| Pilot Project Steering    |               |   | Pilot  | Project Steer  | ring    |              |   |
| Strategic Management      |               | 1 | Strate | gic Manageme   | ent     |              |   |
|                           |               |   |        |                |         |              |   |

# Weitere Änderungen:

Außerdem wurden einige Fehler behoben und kleinere Verbesserungen getätigt:

- die obere Aussparung (Bereich mit der Frontkamera und dem Lautsprecher) wurde bei Nutzern eines iPhone 12 nicht richtig erkannt;
- das gesamte Lineup des iPhone 13, das auf der Apple-Konferenz am 14. September angekündigt wurde, ist nun entdeckt, ebenso wie die neuen iPads; dies gewährleistet die beste UX, von der Sie träumen können;
- verschiedene interne Bibliotheken wurden aktualisiert.

# 28.1.61 Version 8.7.0

Freigabedatum November, 13th 2021

## Kompatibilität

- iOS 12, iOS 13, iOS 14, iOS 15
- iPadOS 13, iPadOS 14, iPadOS 15
- macOS Big Sur, macOS Monterey (erfordert ein Apple-Silizium Prozessor alias "M1")

Dies ist eine Standard-Wartungsversion mit einigen Fehlerkorrekturen, Verwaltung der Telefonnummer Ihres/Ihrer Partners/Partnerin und Unterstützung für einige zusätzliche Auszeichnungen.

## Was ist neu?

Sie können jetzt die Telefonnummer Ihres/Ihrer Partners-in anzeigen und verwalten, wenn Sie *Ihre persönlichen Profildaten bearbeiten*.

# Weitere Änderungen:

Außerdem wurden einige Fehler behoben und kleinere Verbesserungen getätigt:

- Die Extraktion der Gerätekennung ist nun optimiert, was den Weg für eine zukünftige Version ebnet, die die Vorteile von Benachrichtigungen nutzt;
- die Benennung der verschiedenen Auszeichnungen und Bescheinigungen ist nun kohärenter und vollständiger;
- Das Popup-Menü, mit dem Sie die Antworten eines potenziellen Teilnehmers auf ein Ereignis anzeigen können, bevor dieser antwortet, wird nun ausgeblendet, da dies ohnehin nicht funktionieren konnte;
- im Englischen zeigte das Format des kurzen Geburtstagsdatums nur den Monat und nicht den Tag an; dies ist nun behoben;
- verschiedene interne Bibliotheken wurden aktualisiert.

# 28.1.62 Version 8.8.0

Freigabedatum January, 23rd 2022

## Kompatibilität

- iOS 12, iOS 13, iOS 14, iOS 15
- iPadOS 13, iPadOS 14, iPadOS 15
- macOS Big Sur, macOS Monterey (erfordert ein Apple-Silizium Prozessor alias "M1")

Diese Version unterstützt weitere europäische Sprachen und verwendet an verschiedenen Stellen die Singular/Pluralform für eine bessere User Experience (UX).

## Was ist neu?

Beim Einbau der Unterstützung für die kroatische Sprache dachten wir uns, dass es eine gute Gelegenheit wäre, eine Feinabstimmung vorzunehmen, indem wir für die Bezeichnungen eine Singular- oder Pluralform verwenden, je nach der entsprechenden Anzahl. Zum Beispiel die Anzahl der Lions-Jahre, wenn Sie die Profilseite eines Mitglieds anzeigen:

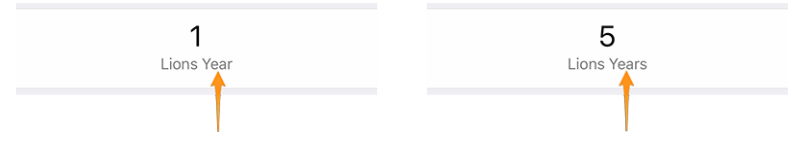

Dies gilt auch für einige andere Bezeichnungen, z. B. "Pate" oder "Paten", wenn die Liste der Patenmitglieder aufgeführt wird, oder "Gastclub", wenn nur ein solcher Club mit einer Veranstaltung verbunden ist.

**Hinweis:** Möglicherweise wussten Sie nicht, dass in den meisten europäischen Sprachen die 0 im Plural steht (und die 1 natürlich im Singular). Das Französische hingegen verwendet die Pluralform nur für 2 und mehr.

Einige Sprachen haben sogar mehr als eine Pluralform. Wenn Sie mehr darüber erfahren möchten, lesen Sie bitte die Sprache Pluralregeln (auf Englisch) aus dem Unicode Standard.

# Weitere Änderungen:

Außerdem wurden einige Fehler behoben und kleinere Verbesserungen getätigt:

- die Anwendung ist jetzt auch auf Kroatisch verfügbar;
- die Anwendung ist jetzt auch auf Finnisch verfügbar;
- die Anwendung ist jetzt auch auf Schwedisch verfügbar;
- Veranstaltungen mit einem externen Anmeldeformular werden nicht fälschlicherweise als "unbeantwortet" gezählt, da wir ohnehin nicht wissen können, ob Sie geantwortet haben oder nicht;
- verschiedene interne Bibliotheken wurden aktualisiert.

# 28.1.63 Version 9.0.0

Freigabedatum March, 24th 2022

Kompatibilität

- iOS 12, iOS 13, iOS 14, iOS 15
- iPadOS 13, iPadOS 14, iPadOS 15
- macOS Big Sur, macOS Monterey (erfordert ein Apple-Silizium Prozessor alias "M1")

Diese Release ebnet hoffentlich den Weg für einen weiteren Austausch mit anderen europäischen Mitgliedern.

# Was ist neu?

## Unterstützung für andere Länder

Mit *Version 8.8.0* wurde die Unterstützung für viele weitere wichtige europäische Sprachen hinzugefügt. Jetzt ist es an der Zeit, einen Schritt weiter zu gehen. In einem Versuch, andere europäische Länder davon zu überzeugen, sich uns bei LionsBase mobile anzuschließen, haben wir Unterstützung für weitere Länder / Multi-Distrikte hinzugefügt:

- MD 101: Schweden
- MD 104: Norwegen
- MD 105: Vereinigtes Königreich
- MD 106: Dänemark
- MD 107: Finnland
- MD 108: Italien
- MD 110: Niederlande
- MD 112: Belgien
- MD 115: Portugal
- MD 116: Spanien
- D 126: Kroatien
- D 129: Slowenien
- D 133: Republik Irland

Dies ist auf dieser Karte dargestellt (blau für Länder, die die mobile Anwendung seit vielen Jahren nutzen, gelb für verfügbare Länder und grün für europäische Länder, die noch nicht berücksichtigt wurden):

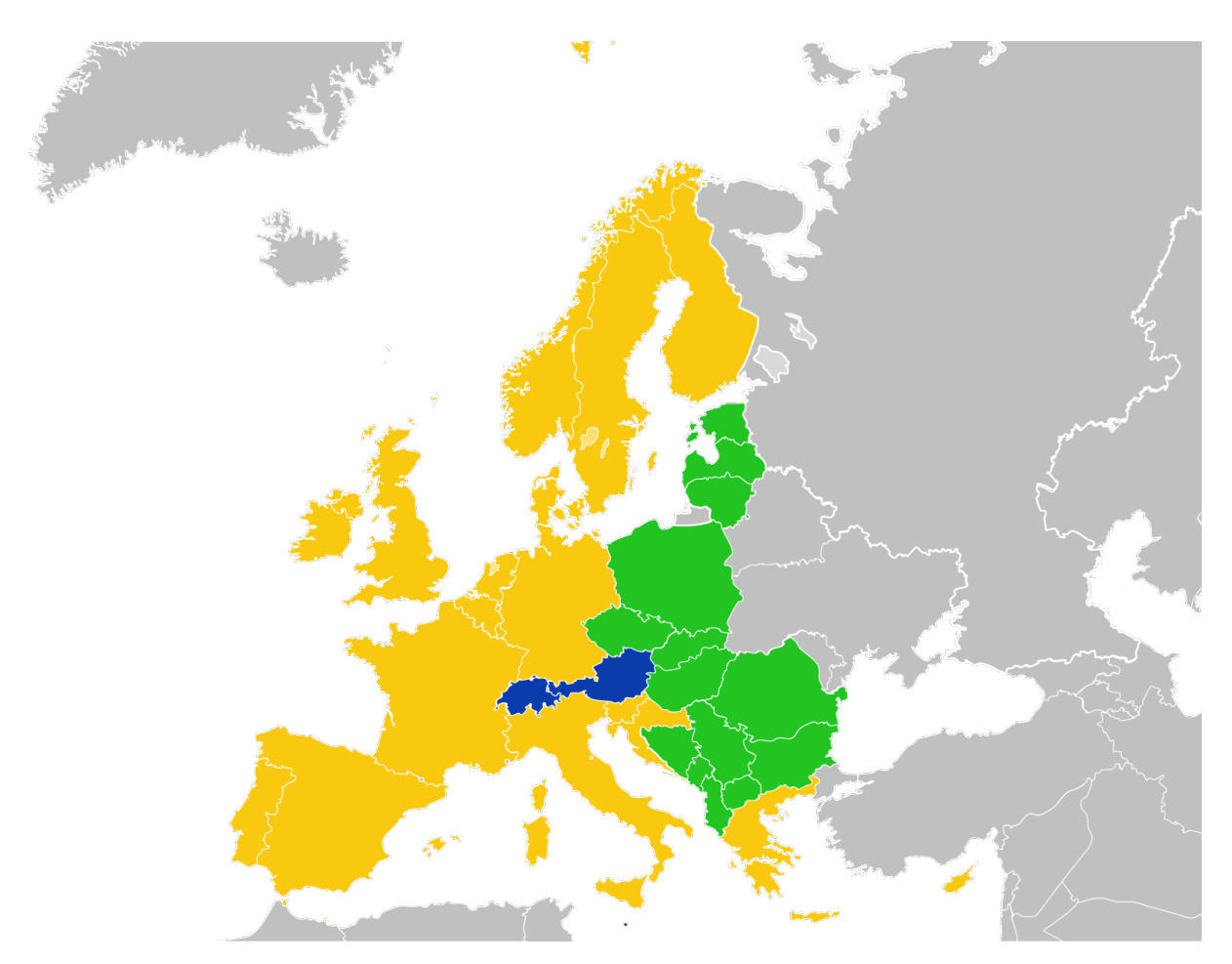

Zur Zeit wird dies im *Authentifizierungsformular* reflektiert. Wenn wir sie in der Anwendung haben, können wir sie dann leicht an Bord holen.

In diesem Zusammenhang ist es erwähnenswert, dass die Liste der Multi-Distrikte nun alphabetisch und nicht mehr nach der entsprechenden ID sortiert ist, was wesentlich benutzerfreundlicher ist.

# Lesezeichen

Wir haben die Liste der zuletzt gesuchten Mitglieder (eingeführt in *Version 2.3.0*) durch ein Konzept der *Lesezeichen* ersetzt, das im Alltag viel nützlicher sein wird:

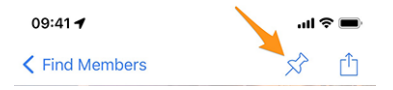

Die Lesezeichen sind dann sichtbar, wenn Sie die Seite öffnen, um ein Mitglied zu suchen, aber noch nicht begonnen haben, etwas einzugeben.

**Bemerkung:** Ähnlich wie bei der Liste der zuletzt gesuchten Mitglieder, beachten Sie bitte, dass Lesezeichen lokal auf Ihrem Gerät gespeichert werden und daher nicht mit Ihren anderen Geräten, auf denen LionsBase mobile läuft, synchronisiert werden.

## Veranstaltungen

Wenn Sie zu den Details des Multi-Distrikts, eines Distrikts, einer Region oder einer Zone gehen, können Sie nun das entsprechende Programm sehen. In den meisten Fällen handelt es sich dabei nur um Informationen, da die meisten Veranstaltungen auf bestimmte Funktionen oder Mitglieder des entsprechenden Gebiets ausgerichtet sind.

Für Details lesen Sie bitte das (aktualisierte) Kapitel Multi-Distrikt im vollständigen Benutzerhandbuch.

## Weitere Änderungen:

Außerdem wurden einige Fehler behoben und kleinere Verbesserungen getätigt:

- die Anwendung verwendet jetzt Version 2 der LionsBase-API;
- die Dokumente waren möglicherweise irrtümlich nicht verfügbar; nach einigen Untersuchungen haben wir das Problem, das zufällig auftreten konnte, gefunden und behoben;
- folgende Geräte werden jetzt korrekt erkannt: iPhone SE (3. Generation), iPad Air (5. Generation);
- die Verwendung des Begriffs "Multi-Distrikt" wurde gestrafft; zuvor wurde "Multidistrikt" oder "Multi District" verwendet;
- verschiedene interne Bibliotheken wurden aktualisiert.

# 28.1.64 Version 9.0.1

Freigabedatum April, 22nd 2022

## Kompatibilität

- iOS 12, iOS 13, iOS 14, iOS 15
- iPadOS 13, iPadOS 14, iPadOS 15
- macOS Big Sur, macOS Monterey (erfordert ein Apple-Silizium Prozessor alias "M1")

Diese Version behebt kleinere Probleme mit Distrikt 126 - Kroatien und macht die Anwendung für potenzielle belgische Lions benutzerfreundlicher, da wir nun auch eine niederländische Benutzeroberfläche haben.

## Was ist neu?

Die Unterstützung für Kroatien wurde in *Version 9.0.0* hinzugefügt und wir haben kleinere Probleme gefunden, die wir mit dieser neuen Version beheben.

Darüber hinaus ist die Anwendung jetzt auch auf Niederländisch verfügbar. Dies bedeutet, dass LionsBase mobile jetzt in 10 Sprachen verfügbar ist: Englisch, Niederländisch, Französisch, Deutsch, Italienisch, Finnisch, Portugiesisch, Spanisch, Schwedisch und Kroatisch.

## Weitere Änderungen:

Außerdem wurden einige Fehler behoben und kleinere Verbesserungen getätigt:

- ein paar Länderflaggen fehlten in der mobilen Anwendung;
- die Übersetzungen wurden verbessert;
- Nachrichten können nun das Foto des Autors mit einer externen URI referenzieren, was für einige RSS-Quellen praktisch ist;
- verschiedene interne Bibliotheken wurden aktualisiert.

# 28.1.65 Version 9.1.0

Freigabedatum June, 27th 2022

## Kompatibilität

- iOS 12, iOS 13, iOS 14, iOS 15, iOS 16 beta
- iPadOS 13, iPadOS 14, iPadOS 15, iPadOS 16 beta
- macOS Big Sur, macOS Monterey, macOS Ventura (beta) (erfordert ein Apple-Silizium Prozessor alias "M1")

Diese Version bietet Unterstützung für mehrere E-Mail-Adressen für die Mitglieder.

## Was ist neu?

Wie von österreichischen Mitgliedern gewünscht, zeigt die mobile Anwendung nun alle E-Mail-Adressen an, die einem Mitglied zugeordnet sind, einschließlich derer, die mit seiner/ihren Funktion(en) in Verbindung stehen.

## Weitere Änderungen:

Außerdem wurden einige Fehler behoben und kleinere Verbesserungen getätigt:

- Fragen, die über das Radio gestellt werden, erscheinen jetzt in gelber Farbe, wenn sie unbeantwortet sind;
- verschiedene interne Bibliotheken wurden aktualisiert.

# 28.1.66 Version 10.0.0

Freigabedatum October, 12th 2022

#### Kompatibilität

- iOS 12, iOS 13, iOS 14, iOS 15, iOS 16
- iPadOS 13, iPadOS 14, iPadOS 15, iPadOS 16 beta
- macOS Big Sur, macOS Monterey, macOS Ventura (beta) (erfordert ein Apple-Silizium Prozessor alias "M1")

Machen Sie mehr und mehr für Ihren Lions Club direkt von Ihrem Smartphone aus:

- ein neues Mitglied in Ihren Club aufnehmen;
- neue Veranstaltungen an ausgewählte Mitgliedergruppen richten;
- die Berichterstattung über Ihre sozialen Aktivitäten beschleunigen.

#### Was ist neu?

Im Zeitalter, in dem wir unser Smartphone immer bei uns haben, und nachdem wir den Clubmitgliedern die Möglichkeit gegeben haben, einige persönliche Daten zu bearbeiten, ist es Zeit für mehr!

# **Club-Mitglieder**

Vor zwei Jahren (die Zeit vergeht wie im Flug) haben wir eine Möglichkeit für Clubs eingeführt, ihren Mitgliedern die Möglichkeit zu geben, einige ihrer persönlichen Daten zu bearbeiten (*mehr lesen*).

Diese Version geht noch einen Schritt weiter und ermöglicht es Clubadministratoren, aus der Mitgliederliste heraus ein neues Mitglied in ihren Club aufzunehmen.

Wie das geht? Durch Tippen auf das eingekreiste "+"-Symbol in der Symbolleiste:

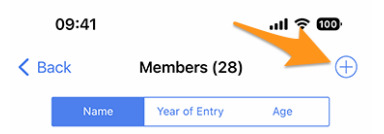

Ähnlich wie bei der Erstellung eines neuen Ereignisses (eingeführt in *Version 8.4*), wird hier ein einfacher Assistent mit den nützlichsten Informationen angezeigt, damit das neue Mitglied so schnell wie möglich eingetragen werden kann:

| Cancel Add a New Member Add                                                                                                    |
|----------------------------------------------------------------------------------------------------|
| This form lets you add a new member. After adding them, they will be<br>able to reset their password and authenticate to use this mobile<br>application as any other member of the club. |
| Last name                                                                                                    |
|                                                                                                    |
| First name                                                                                                    |
|                                                                                                    |
| Email address                                                                                                    |
|                                                                                                    |
| Mobile phone (optional)                                                                                                    |
|                                                                                                    |
| Birthday<br>01.01.1986                                                                                                    |
|                                                                                                    |
| Date of entry in the club<br>04.10.2022                                                                                                    |

Das neue Mitglied erhält automatisch eine mehrsprachige Willkommensnachricht mit Anweisungen zur Installation der LionsBase-Mobilanwendung.

## Veranstaltungen

In der Eingabemaske zu *Erstellen eines neuen Ereignisses* können Sie jetzt auswählen, welche Mitgliedergruppen von diesem Ereignis betroffen sind:

| Cancel                     | Create            | an Event         | Add        |
|----------------------------|-------------------|------------------|------------|
| General                    | Options           | Target Audience  |            |
| Everyone (                 | oublic)           |                  | $\bigcirc$ |
| All member                 | rs (in zone)      |                  | $\bigcirc$ |
| New memb                   | ers (1 year)      |                  |            |
| [★] Execut                 | ive board (L      | C Broye-Vully)   | $\bigcirc$ |
| [★] Officer<br>Broye-Vully | s of the exe<br>) | cutive board (LC |            |
| Club, Club                 | 1st Vice Pre      | sident           | $\bigcirc$ |
| Club, Club                 | 2nd Vice Pr       | esident          | $\bigcirc$ |

## Soziale Aktivitäten

Das Eingabeformular zur Verwaltung sozialer Aktivitäten wurde überarbeitet, so dass die Veröffentlichung einer sozialen Aktivität schneller als je zuvor erfolgt. Daher gibt es keinen "Status" mehr, da soziale Aktivitäten als "erledigt" gelten, sobald sie zu LionsBase hinzugefügt werden.

**Hinweis:** Wie von MD 102 Schweiz / Liechtenstein gewünscht, können Clubsekretäre nun soziale Aktivitäten über die mobile Anwendung verwalten.

# Übersicht der Symbole für soziale Aktivitäten

Die Liste, die in Version 8.0 eingeführt wurde, wurde leicht überarbeitet:

- (X): Kinderkrebs
- 🛞: Diabetes
- Umwelt/Nachhaltige Entwicklung
- 🥯 : Hungerhilfe
- O: Augenlicht bewahren
- 💮: Erwachsene/Familie
- (?): Kindheit
- 🐨: Kultur/Sport
- 文: Alle anderen Kategorien

## Weitere Änderungen:

Außerdem wurden einige Fehler behoben und kleinere Verbesserungen getätigt:

• verschiedene interne Bibliotheken wurden aktualisiert.

# 28.1.67 Version 10.1.0

Freigabedatum November, 21th 2022

#### Kompatibilität

- iOS 12, iOS 13, iOS 14, iOS 15, iOS 16
- iPadOS 13, iPadOS 14, iPadOS 15, iPadOS 16
- macOS Big Sur, macOS Monterey, macOS Ventura (erfordert ein Apple-Silizium Prozessor alias "M1")

Diese Version bringt einen besseren Überblick über Ihren Multidistrikt und macht den Austausch von Kontaktinformationen bei internationalen Begegnungen digitaler und moderner.

## Was ist neu?

Wir waren kürzlich auf dem Europa Forum in Zagreb und während wir Ideen mit anderen Lions-Kollegen diskutierten und sahen, wie Mitglieder ständig Lions-Visitenkarten austauschten, nur um danach neue Lions-Freunde kontaktieren zu können, kamen wir auf einige neue Funktionen für die LionsBase-Mobilanwendung.

#### Suche

Die Seite zur Suche nach Mitgliedern wurde in eine "globale Suche" innerhalb von LionsBase umgewandelt. Im Moment werden Mitglieder und Clubs basierend auf Ihren Suchkriterien gefunden.

Daher hat sich der Menüeintrag (und sein Symbol) von "Mitglieder finden" zu "Suchen" geändert:

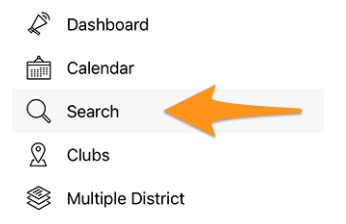

## Multidistrikt/Distrikte/Regionen/Zonen

Die Seiten für den Multidistrikt, die verschiedenen Distrikte, Regionen und Zonen wurden verbessert, damit Sie sofort nützliche Informationen erhalten:

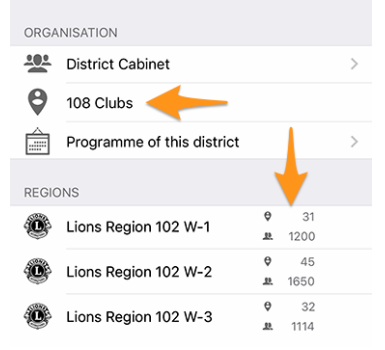

Und zwar:

- Anstelle eines "Clubs"-Links lesen Sie die Anzahl der Clubs im entsprechenden Distrikt, der Region oder der Zone;
- noch bevor Sie zu einem Distrikt, einer Region oder einer Zone navigieren, sehen Sie die Anzahl der Clubs und Mitglieder auf der entsprechenden Ebene Ihrer Organisation.

# **Die Profilseite**

Wir haben die Darstellung der Lions-Funktion [Code] leicht überarbeitet. Anstatt sie nach dem Namen des Clubs anzuzeigen (was etwas seltsam war), zeigen wir sie nun ohne Abkürzung über dem Namen. Dies lässt sich am besten mit einem Screenshot veranschaulichen:

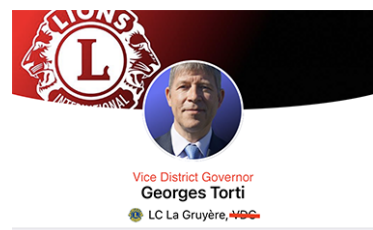

Aktuelle Änderungen bezüglich der Handhabung von "Titeln":

- am Anfang des Menüs zeigt der Link zum Profil nur noch den vollen Namen des authentifizierten Mitglieds an, ohne jeglichen Titel;
- (wie oben dargestellt) der Kopfteil einer Profilseite zeigt die Lions-Funktion, falls vorhanden, oder den akademischen Titel (Präfix) ansonsten; kein Titel (Suffix) wie "M.Sc." wird mehr im Kopfteil angezeigt;
- innerhalb der verschiedenen Eigenschaften werden die Titel (Präfix/Suffix) angezeigt.

## **Lions-Visitenkarte**

Wenn Sie Ihre persönliche Profilseite über das Schubladenmenü öffnen:

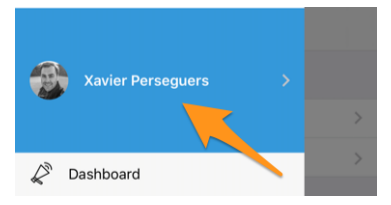

Sie können nun Ihre persönliche "Lions-Visitenkarte" als QR-Code anzeigen, um sie mit anderen zu teilen, typischerweise während (internationaler) Konferenzen, wenn Sie auf das Teilen-Symbol oben rechts in Ihrem eigenen Profil tippen:

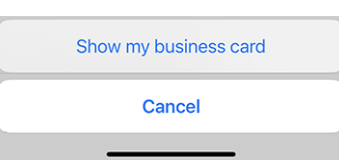

Dies zeigt einen QR-Code, in den Ihre Visitenkarte eingebettet ist und den jeder einfach scannen und zu seinem Adressbuch hinzufügen kann:

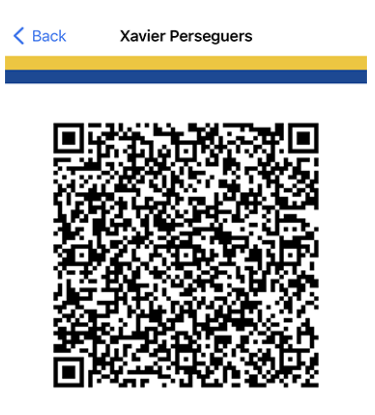

Die folgenden Informationen sind Teil dieser Lions-Visitenkarte:

- vollständiger Name, einschließlich eines Lions-Funktionscodes (PDG, ...);
- akademischer Titel, falls vorhanden;
- primäre E-Mail-Adresse (es wird die E-Mail-Adresse verwendet, die der höchsten Funktion entspricht, die Sie innehaben. Wenn diese nicht verfügbar ist, wird auf Ihre primäre E-Mail-Adresse zurückgegriffen);
- private Handynummer;
- Name Ihres Distrikts und Clubs (einschließlich der Website Ihres Clubs);
- Ihr LCI ID;
- Link zum Herunterladen Ihres offiziellen Fotos (das Foto kann aufgrund der Längenbeschränkungen der QR-Spezifikationen nicht sofort eingebettet werden).

Edit: seit die *Version 10.5.0* ist das Foto als URI in den QR-Code eingebettet. Das bedeutet, dass jedes moderne Smartphone in der Lage sein sollte, es transparent herunterzuladen und es im Adressbuch anzuzeigen.

**Bemerkung:** Theoretisch könnten wir noch viel mehr Details einfügen, aber die Idee ist, sich auf sehr wichtige Informationen zu beschränken, anstatt möglicherweise "zu viel" zu teilen.

## Weitere Änderungen:

Außerdem wurden einige Fehler behoben und kleinere Verbesserungen getätigt:

- es gab einen "Schleifenfehler", wenn Sie das Profil eines Mitglieds aufriefen, zu einem Sponsor navigierten und zurückgehen wollten: Sie gingen in einer Schleife zurück zu dem Sponsor. Dieser Fehler ist nun behoben, und Sie kehren wie erwartet zum Suchformular zurück (was eigentlich das vernünftigste Verhalten ist, wenn man darüber nachdenkt und die möglichen Auswirkungen eines anderen Verhaltens bedenkt);
- wir haben das "Lesezeichen-Symbol" in der Symbolleiste (siehe *Version 9.0*) entfernt, wenn Sie Ihr eigenes Profil anzeigen, da es in diesem Zusammenhang keinen Sinn macht;
- die Nachrichten, die nach einem Upgrade der mobilen Anwendung auf die neuesten Versionshinweise verweisen, verweisen nun bei Bedarf auf die niederländische Version (work in progress);
- die niederländischen Übersetzungen wurden überprüft und verbessert; vielen Dank an Jean-Luc aus Belgien;
- verschiedene interne Bibliotheken wurden aktualisiert.

# 28.1.68 Version 10.1.1

Freigabedatum December, 20th 2022

## Kompatibilität

- iOS 12, iOS 13, iOS 14, iOS 15, iOS 16
- iPadOS 13, iPadOS 14, iPadOS 15, iPadOS 16
- macOS Big Sur, macOS Monterey, macOS Ventura (erfordert ein Apple-Silizium Prozessor alias "M1")

Das Jahr neigt sich dem Ende zu und Sie sind sicherlich noch sehr damit beschäftigt, anderen zu helfen und sich darauf vorzubereiten, mit Ihren Freunden, Verwandten und Ihrer Familie ein wenig zu entspannen. Wir haben darauf verzichtet, viele neue Funktionen hinzuzufügen, sondern nur an kleinen Details gefeilt, um für 2023 bereit zu sein! Viel Spaß und... We helfen!

## Was ist neu?

Um die belgischen Lions bestmöglich an Bord zu begrüßen, enthält diese Version eine kleine Änderung in Bezug auf den API-Endpunkt, den sie in Zukunft verwenden werden.

## Weitere Änderungen:

Außerdem wurden einige Fehler behoben und kleinere Verbesserungen getätigt:

- bei der Verwendung von *Dark Mode* war die Beschreibung eines Ereignisses in einem dunkleren Grau gehalten als die umgebenden UI-Elemente, was unschön aussah; dies ist nun behoben; dank an Othmar für den Hinweis auf dieses Problem;
- verschiedene interne Bibliotheken wurden aktualisiert.

# 28.1.69 Version 10.1.2

Freigabedatum February, 8th 2023

## Kompatibilität

- iOS 12, iOS 13, iOS 14, iOS 15, iOS 16
- iPadOS 13, iPadOS 14, iPadOS 15, iPadOS 16
- macOS Big Sur, macOS Monterey, macOS Ventura (erfordert ein Apple-Silizium Prozessor alias "M1")

Dies ist eine Standard-Wartungsversion, die ein paar Probleme behebt, die wir entdeckt haben.

## Was ist neu?

Wir haben ein Problem bei der Anzeige gefunden, wie viele Personen an einer Veranstaltung teilnehmen (oder nicht) oder noch nicht geantwortet haben. Der Zähler ist nun korrekt und zeigt richtig an, wenn die Liste der Einladungen mit ausstehender Antwort abgeschnitten wurde.

# Weitere Änderungen:

Außerdem wurden einige Fehler behoben und kleinere Verbesserungen getätigt:

- die neuesten iOS- und iPadOS-Geräte werden jetzt besser erkannt und bieten mehr Barrierefreiheit;
- verschiedene interne Bibliotheken wurden aktualisiert.

# 28.1.70 Version 10.2.0

Freigabedatum March, 12th 2023

# Kompatibilität

- iOS 12, iOS 13, iOS 14, iOS 15, iOS 16
- iPadOS 13, iPadOS 14, iPadOS 15, iPadOS 16
- macOS Big Sur, macOS Monterey, macOS Ventura (erfordert ein Apple-Silizium Prozessor alias "M1")

Diese Version ist vollgepackt mit vielen neuen Funktionen:

- neu gestaltete Auflistung der Melvin-Jones-Pins;
- Schnellkopie einer sozialen Aktivität;
- Spätanmeldung zu Veranstaltungen.

## Was ist neu?

Da der Nationale Kongress in ein paar Monaten wieder stattfindet, und im Zusammenhang mit dem 75-jährigen Jubiläum von MD 102 (Schweiz/Liechtenstein), haben wir die Gelegenheit genutzt, um an mehreren neuen Funktionen zu arbeiten, die die mobile Anwendung von LionsBase noch attraktiver machen werden.

# **Die Profilseite**

Bei der Diskussion mit anderen Lions während des letzten Europäischen Forums in Zagreb/Kroatien (2022) stellte sich heraus, dass unser Verständnis des Melvin Jones Fellowship-Programms teilweise ungenau war.

Aber bevor wir fortfahren, wissen Sie vielleicht auch nicht genau, was MJF und PMJF sind? Fangen wir also damit an, das zu erklären, wie es auf der Website von Lions Clubs International beschrieben ist:

Die Melvin Jones Fellowship (MJF) ist das Rückgrat unserer Stiftung. Sie wird denjenigen überreicht, die 1.000 USD an LCIF spenden oder Personen, in deren Namen gespendet wird. Sie ist ein enormer Beitrag zur Humanität und zum Vermächtnis unseres Gründers, Melvin Jones.

MJF-Spenden können von Einzelpersonen (auch Nicht-Lions), Clubs oder Distrikten geleistet werden. Spendenzahlungen können als Einmalzahlung oder in Raten erfolgen. Melvin Jones Fellows erhalten eine spezielle Anstecknadel, eine Tafel und ein Glückwunschschreiben.

Im Rahmen des Programms Progressive Melvin Jones Fellowship (PMJF) können Spender ihr Engagement für LCIF erweitern. Es gibt 54 weitere Anerkennungsebenen nach der ersten Spende von 1.000 USD mit jeweils verschiedenen Ehrennadeln für jede Spendenebene.

So, alles ist gut, jetzt müssen wir nur noch zu den Änderungen dieser Version der mobilen Anwendung zurückkehren!

Daher haben wir die Art und Weise, wie diese Auszeichnungen in LionsBase gespeichert werden, komplett überarbeitet. Dies hat den Vorteil, dass wir nun alle 50+ Stufen des Programms vollständig unterstützen!

Aber was hat das mit der mobilen Anwendung zu tun? Nun, wir haben die Gelegenheit genutzt, um die verschiedenen Auszeichnungen der Mitglieder besser darzustellen. Die Melvin-Jones-Auszeichnungen zum Beispiel sind jetzt von allen anderen Auszeichnungen getrennt und werden zusammen mit einem Bild der entsprechenden Anstecknadel präsentiert:

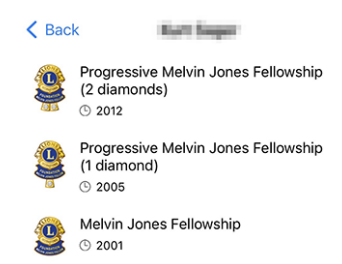

Wir sind natürlich sehr stolz darauf, wie schön diese Pins dargestellt sind! Unsere Designerin hat auf der Grundlage des Fotos eine großartige Arbeit geleistet! Vielen Dank an sie.

Wenn Sie alle verschiedenen MJF-Auszeichnungen (mit einem schönen Bild) entdecken möchten, die wir derzeit in LionsBase unterstützen, sehen Sie sich bitte *die Liste unten* an.

## Soziale Aktivitäten

Wir haben die Verwaltung von sozialen Aktivitäten in *Version 5.3.0* eingeführt. Seitdem wurden die Bearbeitungsmöglichkeiten und die Berichterstattung verbessert.

In dieser Version können Sie nun eine bestehende soziale Aktivität kopieren, um sie als Vorlage für eine neue Aktivität zu verwenden, was sehr praktisch ist, wenn Sie regelmäßig ähnliche soziale Aktivitäten haben.

Dazu können Sie eine soziale Aktivität in der Liste lange antippen und die entsprechende Aktion aus dem Kontextmenü wählen:

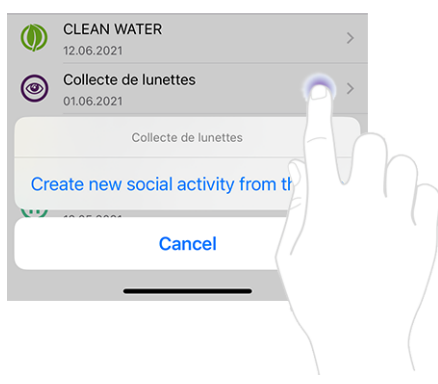

#### Veranstaltungen

**Hinweis:** Die folgenden Erweiterungen in der Teilnehmerliste sind auf die Rezensenten der entsprechenden Veranstaltung beschränkt.

#### Nachmeldung von Personen ohne Anmeldung

Das Verhalten des "+"-Symbols oben rechts wurde leicht aktualisiert:

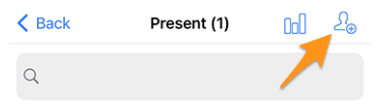

Das Drücken dieses Symbols ermöglichte es Ihnen früher, andere Teilnehmer einzuladen. Dies konnten andere Mitglieder Ihres Multidistrikts sein (oder eines ausländischen Distrikts, sofern Sie und die ausländischen Mitglieder *Profil freigeben* gewählt haben), oder eventuell beliebige externe Gäste (wenn die Option für die entsprechende Veranstaltung aktiviert war) :

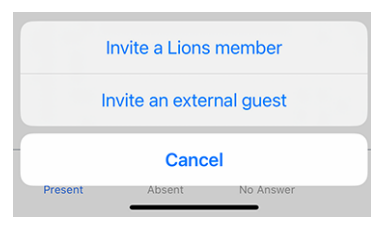

Das reicht aber nicht aus, wenn man - wie bei einem nationalen Kongress - mit Personen zu tun hat, die sich nicht bis zum Anmeldeschluss der Veranstaltung angemeldet haben und dann fröhlich am Begrüßungsstand auftauchen und um die Teilnahme an der Veranstaltung bitten. Das ist noch nicht einmal eine Nachmeldung!

Die Prüfer können die Liste der Zielpersonen leicht durchsuchen und nach genau der Person suchen, die nicht geantwortet hat. Aber im Rahmen eines nationalen Kongresses ist die Wahrscheinlichkeit groß, dass diese Person nicht einmal aufgeführt ist, da wir nur bis zu 80 Teilnehmer ohne Antwort anzeigen.

Wie gehen wir mit dieser Situation um? Wir haben uns dafür entschieden, denselben Mechanismus wie beim Einladen zusätzlicher Teilnehmer zu verwenden, wie oben dargestellt. Anstatt eine Einladung zu verschicken, wird der Teilnehmer jedoch sofort registriert, sodass Sie seine Antworten auf eventuelle Zusatzfragen bearbeiten können.

Um dies zu tun, müssen Sie zunächst zur Liste der Personen wechseln, die auf die Einladung nicht geantwortet haben:

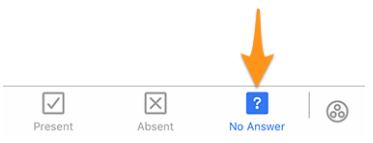

Wenn Sie dann auf das "+"-Symbol oben rechts tippen, wird ein ähnliches Menü angezeigt wie bei der Einladung weiterer Personen, nur dass es sich diesmal um eine Anmeldung handelt:

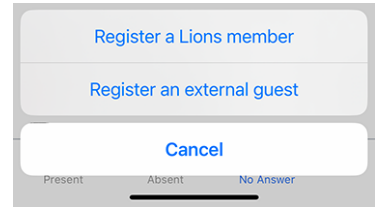

## Andere im Namen eines Teilnehmers einladen

Sie freuen sich, weil Sie dieses spät angemeldete Mitglied registrieren konnten. Aber dann taucht ein anderes Problem auf... Sein/Ihr Partner-in (oder ein anderer Gast) ist da und möchte natürlich auch teilnehmen. Was tun Sie nun?

Sie müssen zunächst auf die Liste der Personen wechseln, die tatsächlich an der Veranstaltung teilnehmen:

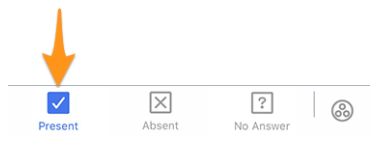

Auf dieser Seite haben wir das Popup-Menü erweitert, das wir in *der Version 4.3* eingeführt haben. Wenn Sie also lange auf einen Teilnehmer tippen, finden Sie zusätzliche Optionen, um jemanden *im Namen* dieser Person einzuladen:

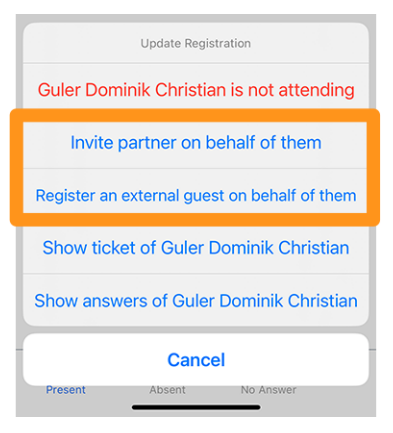

Erwähnenswert sind:

- 1. Sie können ihre-n Partner-in einladen, wenn diese Information in LionsBase aktuell ist. Wenn dies nicht der Fall ist, bitten Sie einen CLBM, das *Kapitel über die Verwaltung von Partnern* zu lesen.
- 2. Die Option, die es erlaubt, einen externen Gast in seinem Namen anzumelden, ist nur verfügbar, wenn der Anmeldezeitraum geschlossen ist; andernfalls sollte dieser Teilnehmer es selbst tun (im Gegensatz zum Partner, der jemand ganz Besonderes ist; die Option ist also immer verfügbar).

# Weitere Änderungen:

Außerdem wurden einige Fehler behoben und kleinere Verbesserungen getätigt:

- die Position der Registerkarten bei der Erstellung eines Ereignisses wurde an den unteren Rand des Bildschirms verlegt, ähnlich wie auf der Seite mit den Auszeichnungen des Mitglieds;
- fehlende Bezeichnungen für einige Zertifizierungen wurden hinzugefügt;
- MJF-Auszeichnungen mit mehr als 10 Diamanten werden nicht mehr mit "Diamanten" bezeichnet; diese höheren Stufen haben jetzt die richtige Bezeichnung;
- die Übersetzungen wurden verbessert;
- verschiedene interne Bibliotheken wurden aktualisiert.

#### Bilder der verschiedenen Melvin-Jones-Pins

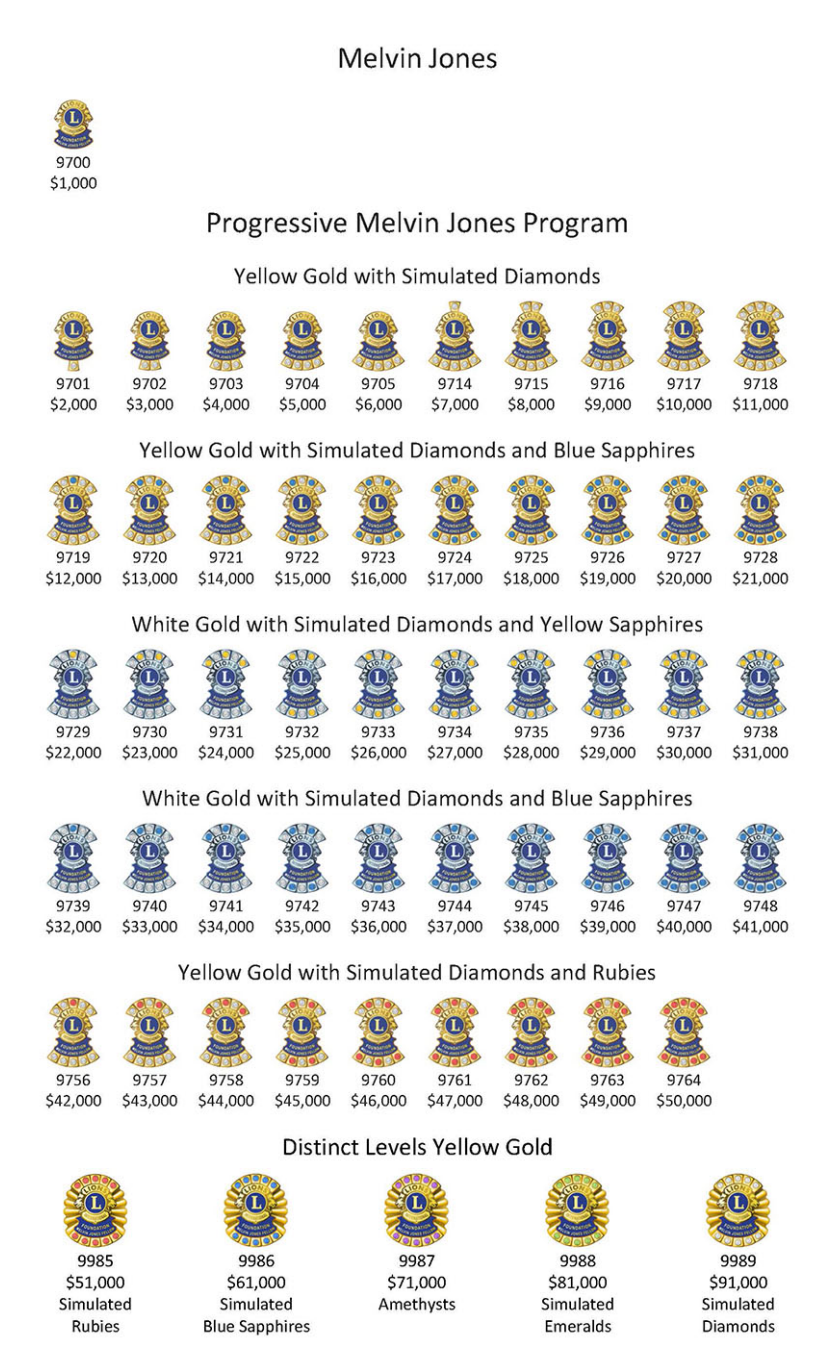

# 28.1.71 Version 10.3.0

Freigabedatum April, 27th 2023

## Kompatibilität

- iOS 12, iOS 13, iOS 14, iOS 15, iOS 16
- iPadOS 13, iPadOS 14, iPadOS 15, iPadOS 16
- macOS Big Sur, macOS Monterey, macOS Ventura (erfordert ein Apple-Silizium Prozessor alias "M1")

Diese Version unterstützt nun auch Benachrichtigungen und einseitige Kommunikation mit den Veranstaltern.

## Was ist neu?

Wir bringen Unterstützung für Benachrichtigungen in die mobile Anwendung. Bei der Installation der App wurden Sie möglicherweise gefragt, ob Sie Benachrichtigungen von LionsBase mobile zulassen möchten, aber wir haben diesen Kanal bis heute nicht genutzt.

Momentan beziehen sich die Benachrichtigungen auf Nachrichten, die von den Organisatoren der Veranstaltung an die tatsächlichen Teilnehmer gesendet werden. Eine neue Funktion, die in dieser Version enthalten ist, ist ein einseitiger Kommunikationskanal von dem/den Organisator(en) zu den Teilnehmern eines bestimmten Kalenderereignisses. Dies wird besonders für die Kommunikation in letzter Minute nützlich sein.

## Aktivieren von Benachrichtigungen

Wenn Sie sich nicht sicher sind, ob Sie die Benachrichtigungen für die LionsBase-Mobilanwendung aktiviert haben, können Sie dies noch einmal überprüfen und sie auf diese Weise aktivieren:

- Einstellungen öffnen
- Öffnen Sie entweder Benachrichtigungen > LionsBase oder:
  - Scrollen Sie nach unten, bis Sie die LionsBase-Anwendung sehen, tippen Sie darauf und dann auf Benachrichtigungen
  - Sie können auch die Sucheingabe verwenden, um LionsBase zu finden, indem Sie beim Öffnen der Einstellungen leicht nach unten wischen

Sie sollten etwas Ähnliches wie das hier sehen:

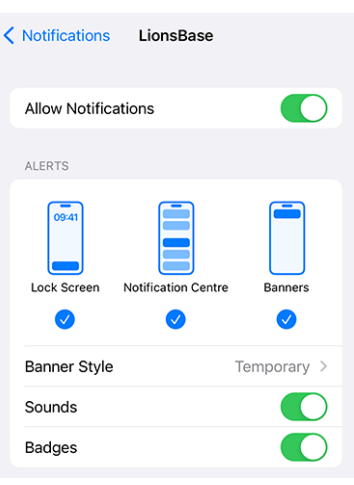

## **Nachrichten lesen**

Die eingegangenen Nachrichten werden auf dem Dashboard angezeigt:

| =             | LionsBase      |
|---------------|----------------|
| INBO)         | <              |
| $\mathcal{O}$ | Demo Event     |
| MY CL         | LUB            |
| ۲             | LC Broye-Vully |

Tippen Sie einfach wie gewohnt auf eine Nachricht, um das Gespräch zu öffnen:

| < Lion | nsBase Demo Event                                                                                    |           |
|--------|----------------------------------------------------------------------------------------------------|-----------|
|        | 11 April 2023                                                                                        |           |
| 6      | Kurt Sager<br>Hello there, please note that we will<br>meet on the parking.<br>16:58                 |           |
|        | Today                                                                                                |           |
|        | Xavier Perseguers<br>Last minute change: restaurant is<br>closed, let's go to XYZ instead 😁<br>11:41 | <b>()</b> |
| Тур    | pe a message                                                                                         |           |

Bitte beachten Sie, dass sich die Nachrichten derzeit auf eine Veranstaltung beziehen und nur die Organisatoren eine Nachricht an die Teilnehmer senden können.

# Senden einer Nachricht

**Bemerkung:** Der Zugang zu dieser Funktion ist den Organisatoren von Veranstaltungen (auch bekannt als "Revisoren") vorbehalten.

Um eine Nachricht an alle Teilnehmer eines bestimmten Termins zu senden, öffnen Sie den Termin und tippen Sie auf das Chat-Symbol in der Symbolleiste:

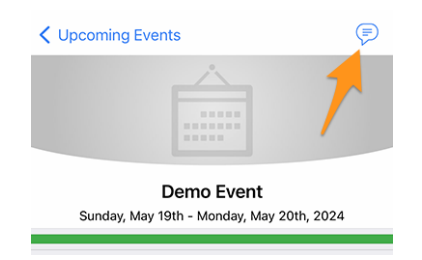

Frühere Nachrichten, sofern vorhanden, werden geladen, und Sie können dann den Eingabebereich unten verwenden, um Ihre Nachricht zu schreiben und zu senden.

Erwähnenswert ist, dass Sie, wenn Sie eine Konversation über das Dashboard öffnen, auch eine andere Nachricht von dort aus senden können.

**Bemerkung:** Die Empfänger einer Nachricht werden beim Versenden der Nachricht berechnet. Das bedeutet, dass jedes Mitglied, das sich für die Teilnahme an der Veranstaltung entscheidet, nachdem eine bestimmte Nachricht gesendet wurde, KEINE früheren Nachrichten sieht, die an die Teilnehmer gesendet wurden.

# Weitere Änderungen:

Außerdem wurden einige Fehler behoben und kleinere Verbesserungen getätigt:

- In den *Einstellungen* wurde eine Option hinzugefügt, mit der Sie den *Export eines einzelnen Ereignisses* in Ihren Kalender **deaktivieren** können. Power-User wissen, dass es viel besser ist, den Lions Event Feed zu abonnieren (*mehr lesen*);
- das Bearbeitungsformular für soziale Aktivitäten wurde leicht überarbeitet;
- Dank der Arbeit von Hanna und zwei LEOs, die ihr geholfen haben, ist die Anwendung jetzt ins Polnische übersetzt;
- verschiedene interne Bibliotheken wurden aktualisiert.

# 28.1.72 Version 10.3.1

Freigabedatum May, 31st 2023

# Kompatibilität

- iOS 12, iOS 13, iOS 14, iOS 15, iOS 16
- iPadOS 13, iPadOS 14, iPadOS 15, iPadOS 16
- macOS Big Sur, macOS Monterey, macOS Ventura (erfordert ein Apple-Silizium Prozessor alias "M1" oder "M2")

Diese Version behebt eine Regression in einer Drittanbieter-Bibliothek.

## Was ist neu?

Nach der Veröffentlichung der *Version 10.3.0* haben wir festgestellt, dass die Erstellung von neuen Ereignissen teilweise nicht funktioniert. Wir haben schnell herausgefunden, dass dies mit einer Fehlerregression in einer Bibliothek eines Drittanbieters zusammenhing, die in der Zwischenzeit aktualisiert und behoben wurde.

# 28.1.73 Version 10.4.0

Freigabedatum July, 25th 2023

## Kompatibilität

- iOS 12, iOS 13, iOS 14, iOS 15, iOS 16, iOS 17 (beta)
- iPadOS 13, iPadOS 14, iPadOS 15, iPadOS 16, iPadOS 17 (beta)
- macOS Big Sur, macOS Monterey, macOS Ventura, macOS Sonoma (beta) (erfordert ein Apple-Silizium Prozessor alias "M1" oder "M2")

Das Logo der Anwendung wurde aktualisiert.

## Was ist neu?

Um jegliche Verwirrung zu vermeiden, wurde das Symbol der Anwendung so angepasst, dass es nicht mehr das Logo von Lions Clubs International als Teil davon enthält, was für die Benutzer irreführend sein könnte, die fälschlicherweise denken, dass die Anwendung eine offizielle Anwendung von Lions Clubs International ist.

Das neue Symbol ersetzt das frühere LCI-Logo durch einen hübschen Löwenkopf, wodurch noch deutlicher wird, dass es sich um die mobile Anwendung LionsBase handelt. Bonuspunkt: Das Startsymbol sieht auf dem Startbildschirm Ihres Geräts sogar noch beeindruckender aus!

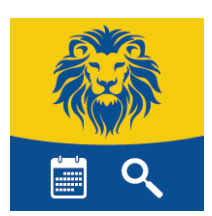

# 28.1.74 Version 10.5.0

Freigabedatum October, 31st 2023

## Kompatibilität

- iOS 12, iOS 13, iOS 14, iOS 15, iOS 16, iOS 17
- iPadOS 13, iPadOS 14, iPadOS 15, iPadOS 16, iPadOS 17
- macOS Big Sur, macOS Monterey, macOS Ventura, macOS Sonoma (erfordert ein Apple-Silizium Prozessor alias "M1" oder "M2")

Diese Version bietet Unterstützung für den neuen Haftungsausschluss, der von Ihrem Multidistrikt eingeführt wurde.

## Was ist neu?

Ihr Multidistrikt (oder Distrikt) erzwingt nun die Anzeige eines Haftungsausschlusses, wenn Sie sich zum ersten Mal in der mobilen Anwendung oder auf der LionsBase-Website anmelden. Dieser Haftungsausschluss wird nur einmal angezeigt, zu Beginn eines neuen Lions-Jahres.

Sie müssen diesen Haftungsausschluss akzeptieren, bevor Sie die mobile Anwendung oder andere LionsBase-Dienste weiter nutzen können.

# Weitere Änderungen:

Außerdem wurden einige Fehler behoben und kleinere Verbesserungen getätigt:

- die *Lions-Visitenkarte* enthält jetzt die URI Ihres Fotos, falls vorhanden; das bedeutet, dass das Scannen des QR-Codes mit einem modernen Smartphone dazu führt, dass die Person, die Sie getroffen haben, Ihr Foto in ihrem Adressbuch hat; das ist immer praktisch;
- wir stellen nun sicher, dass eine Gasteinladung in der mobilen Anwendung bearbeitet werden kann;
- sie werden jetzt automatisch zum Dashboard weitergeleitet, nachdem Sie sich manuell angemeldet haben;
- das gesamte Lineup des iPhone 15, wie auf der Apple-Konferenz angekündigt, wird jetzt erkannt; dies gewährleistet die beste UX, von der Sie träumen können;
- verschiedene interne Bibliotheken wurden aktualisiert.

# 28.1.75 Version 10.5.1

Freigabedatum November, 3rd 2023

## Kompatibilität

- iOS 12, iOS 13, iOS 14, iOS 15, iOS 16, iOS 17
- iPadOS 13, iPadOS 14, iPadOS 15, iPadOS 16, iPadOS 17
- macOS Big Sur, macOS Monterey, macOS Ventura, macOS Sonoma (erfordert ein Apple-Silizium Prozessor alias "M1" oder "M2")

Dies ist eine Bugfix-Version. Leider hat die vorherige Version die kleinen Bildschirme nicht richtig berücksichtigt. Mit der Einführung des Haftungsausschlusses konnten Benutzer mit kleinen Bildschirmen diesen nicht akzeptieren. Diese Version behebt dieses Problem.

# 28.1.76 Version 10.5.2

## Freigabedatum December, 18th 2023

## Kompatibilität

- iOS 12, iOS 13, iOS 14, iOS 15, iOS 16, iOS 17
- iPadOS 13, iPadOS 14, iPadOS 15, iPadOS 16, iPadOS 17
- macOS Big Sur, macOS Monterey, macOS Ventura, macOS Sonoma (erfordert ein Apple-Silizium Prozessor alias "M1" oder "M2")

Diese Version stellt sicher, dass soziale Aktivitäten reibungsloser erstellt/aktualisiert werden können, indem die Änderungen (z.B. bei den Zahlen) berücksichtigt werden, die Sie eingegeben, aber aus technischer Sicht nicht richtig "validiert" haben, indem Sie zu einem anderen Feld gehen, bevor Sie die Aktivität speichern.

## Was ist neu?

Außerdem sind die Art und die Kategorie einer sozialen Aktivität nicht mehr voreingestellt, so dass die Wahrscheinlichkeit geringer ist, dass man vergisst, sie zu ändern, und somit eine fehlerhafte Statistik verhindert.

Der sogenannte "Wirkungsort der Aktivität" ist immer noch auf "Inland" voreingestellt, da dies für die meisten Aktivitäten ein vernünftiger Standard ist. Ändern Sie ihn bei Bedarf auf "Ausland".

# Weitere Änderungen:

Außerdem wurden einige Fehler behoben und kleinere Verbesserungen getätigt:

- die Informationen unter dem Namen eines Mitglieds wurden nicht immer korrekt aktualisiert, wenn man auf die verschiedenen Bestelloptionen (Name, Eintrittsjahr, Alter) tippte; dies war schon lange bekannt, ist aber jetzt behoben;
- verschiedene interne Bibliotheken wurden aktualisiert.

# 28.1.77 Version 10.5.3

Freigabedatum February, 6th 2024

## Kompatibilität

- iOS 12, iOS 13, iOS 14, iOS 15, iOS 16, iOS 17
- iPadOS 13, iPadOS 14, iPadOS 15, iPadOS 16, iPadOS 17
- macOS Big Sur, macOS Monterey, macOS Ventura, macOS Sonoma (erfordert ein Apple-Silizium Prozessor alias "M1" oder "M2")

Dies ist ein Standard-Pflege-Release.

## Was ist neu?

In den *Release Notes der Version 10.5.2* haben wir geschrieben, dass der Typ und die Kategorie einer sozialen Aktivität nicht mehr voreingestellt sind, um fehlerhafte Statistiken zu vermeiden, und wir haben explizit erwähnt, dass der sogenannte "Aktivitätsauswirkungsort" immer noch auf "Inland" voreingestellt ist, da dies ein vernünftiger Standard für die meisten Aktivitäten ist.

Wir haben uns für diese logische Wahl des Aufschlagsortes entschieden, da wir festgestellt haben, dass die Clubs über viele Jahre hinweg und in einem sehr großen Umfang (etwa 93-97 % der Aktivitäten für alle Multidistrikte) den Standort "Inland" verwendet haben. Auch wenn einige Meldungen nicht korrekt erfolgt sind, sind wir davon überzeugt, dass dies immer noch ein sehr guter Indikator für die Realität ist.

Dennoch ist diese Option aufgrund von Bemerkungen von Amtsträgern, die davon überzeugt sind, dass dies schlecht für die Statistiken auf Distrikt- und Multidistriktebene ist, nicht mehr voreingestellt. Das bedeutet, dass Sie nun explizit auswählen müssen, ob die neue soziale Aktivität eine "Inland" oder eine "Ausland" Auswirkung hat.

# Weitere Änderungen:

Außerdem wurden einige Fehler behoben und kleinere Verbesserungen getätigt:

- das Ticket einer Veranstaltung wird nun in der richtigen Sprache erstellt, die Sie in der App verwenden;
- wir haben versuchsweise die Erkennung von Apple Vision Pro hinzugefügt, aber wir waren nicht in der Lage zu testen, wie sich die App mit dem entsprechenden Simulator verhalten wird;
- verschiedene interne Bibliotheken wurden aktualisiert.

# 28.1.78 Version 10.6.0

Freigabedatum May, 9th 2024

## Kompatibilität

- iOS 12, iOS 13, iOS 14, iOS 15, iOS 16, iOS 17
- iPadOS 13, iPadOS 14, iPadOS 15, iPadOS 16, iPadOS 17
- macOS Big Sur, macOS Monterey, macOS Ventura, macOS Sonoma (erfordert ein Apple-Silizium Prozessor alias "M1", "M2" oder "M3")

Dies ist eine Version mit neuen Funktionen.

## Was ist neu?

Die Mitglieder eines Clubs werden jetzt zusätzlich nach ihrem Status (aktiv, ehrenamtlich, etc.) gruppiert, wenn Sie sie nach Namen sortieren.

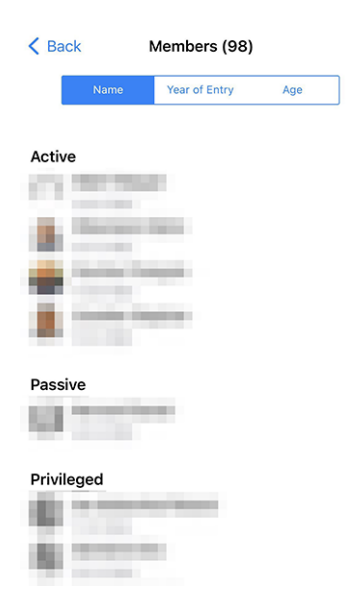

## Gäste einladen

Eine weitere Neuerung betrifft die Einladung von Gästen zu einer Veranstaltung. Wenn ein Gast aus irgendeinem Grund nicht eingeladen werden konnte, erhielt man bisher die lapidare Meldung "Tut mir leid, Franz Muster konnte nicht eingeladen werden", und man wusste nicht, warum. Jetzt erhalten Sie eine detailliertere Nachricht, z. B. "Tut mir leid, Franz Muster konnte nicht eingeladen werden. Die E-Mail-Adresse wird bereits von einem anderen Gast verwendet.".

Wir sind davon überzeugt, dass es dadurch für Sie einfacher wird, Gäste zu Ihren Veranstaltungen einzuladen.

## Weitere Änderungen:

Außerdem wurden einige Fehler behoben und kleinere Verbesserungen getätigt:

- die Verwendung von "Sponsor" für ein Mitglied wurde im Französischen und im Deutschen vereinheitlicht, so dass es jetzt einheitlich "Parrain/Marraine" bzw. "Pate/Patin" heißt;<sup>1</sup>
- ein paar andere kleinere Übersetzungsprobleme wurden behoben;
- wenn beim Einchecken für eine Veranstaltung ein QR-Code gescannt wird und die Person als Delegierter eingestuft wird, zeigt die Anwendung nun anstelle von "Mitglied ist ein Delegierter." die Meldung "Stimmkarte abgeben." an, um den nächsten Schritt zu verdeutlichen;
- die Framework-Bibliothek, die zur Überwachung möglicher Anwendungsabstürze verwendet wird, wurde als veraltet angekündigt und wird in etwa einem Jahr nicht mehr funktionieren; wir haben die Gelegenheit genutzt, sie ganz fallen zu lassen und uns auf die Überwachung der nativen Plattform zu verlassen;
- folgende Geräte, die während Apples "Let Loose"-Event am 7. Mai angekündigt wurden, werden nun korrekt erkannt: iPad Air 11-Zoll (M2), iPad Air 13-Zoll (M2), iPad Pro 11-Zoll (M4), iPad Pro 13-Zoll (M4);
- verschiedene interne Bibliotheken wurden aktualisiert.

<sup>&</sup>lt;sup>1</sup> Obwohl wir unser Bestes tun, um so geschlechtsneutral wie möglich zu sein, haben sich die Regeln und Konventionen in den letzten Jahren stark weiterentwickelt. Wir sind uns bewusst, dass die derzeitige Lösung nicht perfekt ist, und sind immer offen für Verbesserungsvorschläge. Bitte zögern Sie nicht, uns über die üblichen Kanäle oder über Ihren *Distrikt LionsBase Master* zu kontaktieren.

# 28.1.79 Version 11.0.0

Freigabedatum July, 20th 2024

# Kompatibilität

- iOS 12, iOS 13, iOS 14, iOS 15, iOS 16, iOS 17, iOS 18 (beta)
- iPadOS 13, iPadOS 14, iPadOS 15, iPadOS 16, iPadOS 17, iPadOS 18 (beta)

Die Handhabung von Ereignissen und Registrierungen wurde in dieser Version erheblich verbessert. Wir haben eine neue Funktion hinzugefügt, um Fragen als "erforderlich" zu markieren, und wir haben den Schalter für die Beantwortung von JA/NEIN-Fragen verbessert. Außerdem haben wir einige Fehler behoben und kleinere Verbesserungen vorgenommen.

## Was ist neu?

Wir haben eine neue Funktion hinzugefügt, mit der Fragen als "erforderlich" gekennzeichnet werden können, und wir haben den Schalter für die Beantwortung von JA/NEIN-Fragen verbessert.

Außerdem können Clubadministratoren jetzt so genannte "geschlossene Veranstaltungen" erstellen, die nur für Mitglieder sichtbar sind, die ausdrücklich zu der Veranstaltung eingeladen wurden. Diese Funktion ist besonders nützlich für Vorbereitungstreffen oder andere Veranstaltungen, die nicht für alle Mitglieder des Clubs (oder einer höheren Ebene) sichtbar sein sollen, aber für die Teilnahme der Mitglieder an den Aktivitäten des Clubs zählen sollen.

Schließlich wurde die Liste der Auszeichnungen für ein Mitglied leicht verbessert, um sie optisch ansprechender zu gestalten.

## Verbesserte Sicherheit

Am 10. Juni 2024 stellte Apple auf der WWDC 2024 das kommende iOS 18 vor. Eine der neuen Funktionen ist die Möglichkeit, Face ID für verbesserte Sicherheit zu verlangen.

Für den Fall, dass ein Benutzer sein Gerät mit jemandem teilt und sichergehen möchte, dass private Informationen nicht sichtbar sind, können Anwendungen nun mit Face ID, Touch ID oder dem Gerätepasscode gesperrt werden, und Informationen aus diesen Anwendungen werden nicht in der Suche oder in Benachrichtigungen angezeigt.

Wir haben diese neue Funktion mit der LionsBase Mobile-Anwendung getestet und empfehlen allen Nutzern, sie zu aktivieren, um die Sicherheit zu erhöhen (entweder heute, wenn Sie die Beta-Version von iOS 18 installiert haben, oder wenn iOS 18 im September für die Allgemeinheit veröffentlicht wird).

Um dies zu tun, tippen Sie lange auf das Symbol der LionsBase-Mobilanwendung und wählen Sie "Face ID erfordern" (oder "Touch ID erfordern", wenn Sie ein älteres Gerät haben):

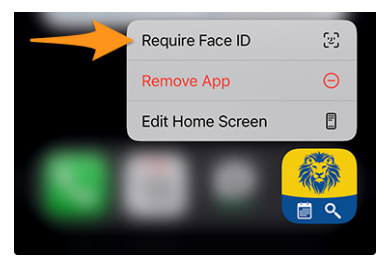

## Veranstaltungen

Wir haben den JA/NEIN-Schalter seit unseren letzten Verbesserungen in Version 6.3.0 verfeinert.

Der Schalter unterstützt nämlich einen Zwischenzustand, der deutlich macht, dass der Benutzer noch keine Entscheidung getroffen hat:

| Preparation meeting |   |
|---------------------|---|
| Visit               |   |
| Dinner              |   |
| Debriefing          | 0 |

Im Laufe der Jahre (Version 6.3 stammt von Ende 2019) haben wir jedoch Rückmeldungen erhalten, dass der Schalter für einige Mitglieder nicht intuitiv genug war und dass sie das Konzept des Umschaltens zwischen "an" und "aus", um eine bestimmte Frage mit "ja" oder "nein" zu beantworten, nicht wirklich verstanden haben.

Wir haben darüber nachgedacht und eine leicht verbesserte Version des Schalters entwickelt, um das Konzept der Beantwortung einer Frage mit "ja" oder "nein" besser darzustellen, indem wir die gleiche visuelle Rückmeldung bei der Teilnahme (oder Nichtteilnahme) an einer Veranstaltung in der Liste der bevorstehenden Aktivitäten übernehmen:

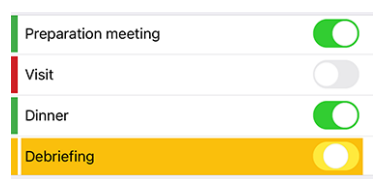

Wie Sie sehen, ist der orangefarbene Hintergrund jetzt etwas dunkler, um das Auge zu erfreuen und dem "Orange" zu entsprechen, das wir in anderen Teilen der App verwenden. Und der "Ein"- und "Aus"-Zustand wird jetzt durch eine grün/rote Markierung auf der linken Seite visuell verstärkt.

Wir sind der Meinung, dass diese Änderung es allen, auch denjenigen, die noch nie ein Problem mit dem Schalter hatten, erleichtern soll, das Konzept dahinter zu verstehen, ohne die Benutzeroberfläche mit zusätzlichem Text oder Symbolen zu überladen.

# **Erforderliche Antwort**

Wir haben oben die Verbesserung mit dem Schalter besprochen, der bei Fragen verwendet wird, die eine JA/NEIN-Antwort erfordern, und wir markieren die Frage korrekt als "beantwortet", wenn der Benutzer eine ausdrückliche Entscheidung getroffen hat.

Viele Organisatoren beschwerten sich jedoch darüber, dass sie mit Mitgliedern zu tun hatten, die andere Fragen nicht beantworteten, obwohl sie diese als obligatorisch betrachteten. In der Tat haben wir bis heute nur die JA/NEIN-Fragen als obligatorisch angesehen, nicht aber die anderen.

Wir haben nun eine neue Funktion hinzugefügt, mit der eine Frage als "erforderlich" markiert werden kann, wenn der Organisator sie als obligatorisch ansieht. Der Benutzer wird dann visuell aufgefordert, die Frage zu beantworten, um die Hintergrundfarbe der Frage von orange auf "normal" (weiß/grau, je nach Thema) zu ändern:

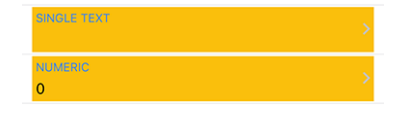

Eine Antwort ist jetzt obligatorisch, wenn:

- die Frage eine JA/NEIN-Frage ist (auch als "Checkbox" bezeichnet);
- die Frage eine Multiple-Choice-Frage ist (auch als "Radio-Button" bezeichnet);
- die Frage entweder aus einer einzelnen Textzeile oder einem numerischen Feld besteht und vom Organisator als "erforderlich" gekennzeichnet ist.

**Bemerkung:** Wenn eine numerische Antwort erforderlich ist, wird der Benutzer aufgefordert, eine Zahl einzugeben, die größer als Null ist. Organisatoren sollten daher vermeiden, ein numerisches Feld als "erforderlich" zu markieren, wenn sie nicht sicher sind, dass die Antwort größer als Null ist.

Es ist wichtig, daran zu denken, dass die Mitglieder ihre Teilnahme an einer Veranstaltung bestätigen können, ohne alle erforderlichen Fragen beantwortet zu haben.

Die Anwendung wird jedoch verschiedene Warnmeldungen und visuelle Markierungen anzeigen, um darauf hinzuweisen, dass bestimmte Fragen noch nicht beantwortet wurden. Wir sehen dies als einen Kompromiss zwischen dem Wunsch des Veranstalters, alle Fragen beantwortet zu haben, und dem Wunsch des Nutzers, seine Teilnahme an einer Veranstaltung zu bestätigen, ohne alle Fragen auf einmal beantworten zu müssen, insbesondere dann, wenn es eine große Anzahl von Fragen gibt (z. B. für einen nationalen Kongress) und der Nutzer nicht über alle Informationen verfügt, um sie sofort zu beantworten, oder sich mit jemand anderem beraten muss, bevor er sie beantwortet.

## Senden einer Nachricht

Wir haben in der *Version 10.3.0* eine Möglichkeit eingeführt, eine Nachricht an alle Teilnehmer einer Veranstaltung zu senden. Diese Funktion wurde in dieser Version erweitert, um dem Organisator die Möglichkeit zu geben, eine Nachricht an Mitglieder zu senden, die die Einladung abgelehnt haben, sowie an diejenigen, die die Einladung noch nicht beantwortet haben.

**Bemerkung:** Die Organisatoren der Veranstaltung (auch bekannt als "Reviewer") können eine Nachricht an alle Teilnehmer senden. Das Versenden an Nicht-Teilnehmer und diejenigen, die noch nicht geantwortet haben, ist nur möglich, wenn die Veranstaltung auf bis zu 200 Teilnehmer ausgerichtet ist.

Diese Geschäftslogik wurde eingeführt, um zu verhindern, dass alle Mitglieder mit Nachrichten überhäuft werden, die für sie nicht relevant sind und als aufdringlich empfunden würden. Sie kann sich in Zukunft jederzeit ändern.

## Geschlossene Veranstaltungen erstellen (nur mit Einladung)

Seit der Version 8.4.0, kann der CLBM Veranstaltungen aus der mobilen Anwendung heraus erstellen.

Mit dieser Version haben wir eine neue Funktion hinzugefügt, mit der "geschlossene Veranstaltungen" erstellt werden können, die nur für Mitglieder sichtbar sind, die ausdrücklich zu der Veranstaltung eingeladen wurden. Diese Funktion ist besonders nützlich für Vorbereitungstreffen oder andere Veranstaltungen, die nicht für alle Mitglieder des Clubs (oder einer höheren Ebene) sichtbar sein sollen, aber für die Teilnahme des Mitglieds an den Aktivitäten des Clubs zählen sollen.

Um (in Zukunft) einige Statistiken über die Teilnahme der Mitglieder an den Aktivitäten des Clubs erstellen zu können, ist es wichtig, dass alle Veranstaltungen im System erfasst werden, auch wenn sie nicht für alle Mitglieder sichtbar sind.

Beim Anlegen einer neuen Veranstaltung kann der Organisator nun die spezielle Zielgruppe "Geschlossene Veranstaltung (nur mit Einladung)" auswählen:

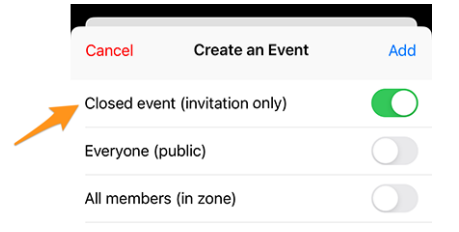

Natürlich können bei der Erstellung einer geschlossenen Veranstaltung keine anderen Zielgruppen ausgewählt werden, und der Organisator muss dann die Mitglieder manuell zur Veranstaltung einladen.

## Eine Einladung absagen

Sie wissen, dass Sie andere Mitglieder oder externe Gäste zu einer Veranstaltung einladen können. Was aber, wenn Sie jemanden versehentlich eingeladen haben oder die Einladung aus irgendeinem Grund stornieren möchten?

Sie können nun eine Einladung stornieren, indem Sie in der Teilnehmerliste lange auf den Teilnehmer tippen und "Einladung löschen" wählen. Der Teilnehmer wird dann aus der Teilnehmerliste entfernt, und da das Stornieren einer Einladung keine Kleinigkeit ist, wird eine E-Mail verschickt, um ihn über die Absage zu informieren.

## **Die Profilseite**

Beginnend mit der *Version 10.2.0*, haben wir ein neues Design für die Liste der Auszeichnungen eingeführt, das Melvin Jones von allen anderen Auszeichnungen trennt.

Dies betraf nicht viele Mitglieder, aber für diejenigen, die viele Auszeichnungen erhalten haben, und insbesondere die gleiche Auszeichnung mehrmals, konnte die Liste der Auszeichnungen ziemlich lang und schwer zu lesen werden.

Diese "anderen" Auszeichnungen sind nun nach Auszeichnungstyp gruppiert, und jeder Auszeichnungstyp zeigt die Liste der Jahre, in denen die Auszeichnung verliehen wurde.

Auf der linken Seite sehen Sie die Liste der Prämien vor der Änderung, auf der rechten Seite die Liste der Prämien nach der Änderung:

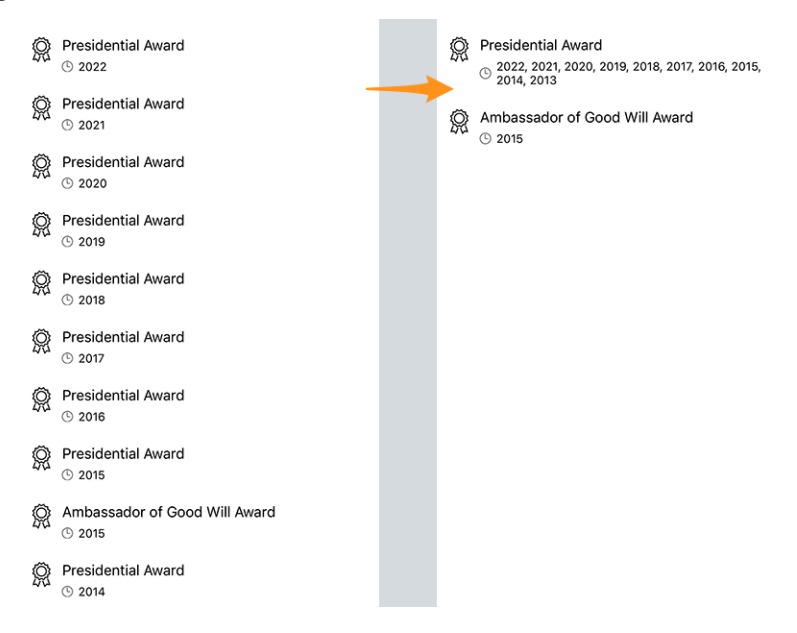

Dadurch wird die Liste der Auszeichnungen viel lesbarer und ansprechender für das Auge, während die gleichen Informationen wie zuvor vermittelt werden.

## **Lions Vorgeschichte**

Die Lions-Geschichte eines Mitglieds enthält nun das entsprechende Motto, falls vorhanden:

| Pre | sently                                        |
|-----|-----------------------------------------------|
|     | Council Chairperson                           |
|     | Kindness Matters<br>Commitment and Friendship |
|     | Ø MD102 - Switzerland / Liechtenstei          |
|     | ③ 01.07.2024 - 30.06.2025                     |
| For | merly                                         |
|     | Governor                                      |
|     | Kindness Matters<br>zusammen Lions leben      |
|     |                                               |
|     | ③ 01.07.2023 - 30.06.2024                     |
|     |                                               |
|     |                                               |

**Hinweis:** Bitte beachten Sie, dass das Motto bereits angezeigt wurde, wenn Sie in einem Komitee lange auf eine bestimmte Funktion, wie z.B. "Clubpräsident", tippten und "Liste von… anzeigen" auswählten (eingeführt in der *Version 8.3.0*).

# Weitere Änderungen:

Außerdem wurden einige Fehler behoben und kleinere Verbesserungen getätigt:

- wenn Sie eine Veranstaltung anzeigen, werden Sie gewarnt, wenn sie ausgebucht ist;
- es konnte vorkommen, dass eine Veranstaltung in der Liste der anstehenden Aktivitäten als nicht vollständig beantwortet markiert wurde, obwohl alle Fragen beantwortet waren. Dies sollte nicht mehr vorkommen;
- es wurde festgestellt, dass die Anwendung ausstehende Vorgänge im Dashboard nicht anzeigt (wie z.B. die Bestätigung der Änderung der eigenen E-Mail-Adresse), wenn keine SMS-Nachrichten angezeigt werden (was in den meisten Fällen der Fall ist). Dieses Problem wurde nun behoben;
- die API gibt jetzt bis zu 200 potenzielle Teilnehmer ohne Antwort zurück (vorher waren es 80);
- die experimentelle Unterstützung für "Clubzweige" wurde hinzugefügt;
- verschiedene interne Bibliotheken wurden aktualisiert.

# 28.1.80 Version 11.0.1

Freigabedatum September, 11th 2024

## Kompatibilität

- iOS 12, iOS 13, iOS 14, iOS 15, iOS 16, iOS 17, iOS 18
- iPadOS 13, iPadOS 14, iPadOS 15, iPadOS 16, iPadOS 17, iPadOS 18

Dies ist ein Standard-Pflege-Release.

## Verbesserte Sicherheit

Am 10. Juni 2024 stellte Apple auf der WWDC 2024 das kommende iOS 18 vor. Eine der neuen Funktionen ist die Möglichkeit, Face ID für verbesserte Sicherheit zu verlangen.

Für den Fall, dass ein Benutzer sein Gerät mit jemandem teilt und sichergehen möchte, dass private Informationen nicht sichtbar sind, können Anwendungen nun mit Face ID, Touch ID oder dem Gerätepasscode gesperrt werden, und Informationen aus diesen Anwendungen werden nicht in der Suche oder in Benachrichtigungen angezeigt.

Wir haben diese neue Funktion mit der LionsBase Mobile-Anwendung getestet und empfehlen allen Nutzern, sie zu aktivieren, um die Sicherheit zu erhöhen.

Um dies zu tun, tippen Sie lange auf das Symbol der LionsBase-Mobilanwendung und wählen Sie "Face ID erfordern" (oder "Touch ID erfordern", wenn Sie ein älteres Gerät haben):

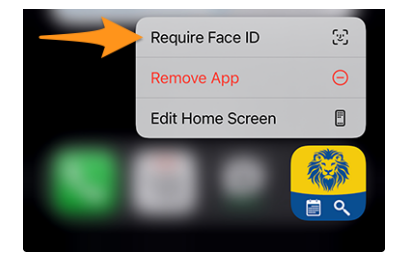

# Weitere Änderungen:

Außerdem wurden einige Fehler behoben und kleinere Verbesserungen getätigt:

- das gesamte Lineup des iPhone 16, wie in der Apple-Konferenz angekündigt, ist jetzt entdeckt; dies gewährleistet die beste UX Sie träumen können;
- verschiedene interne Bibliotheken wurden aktualisiert.

# 28.1.81 Version 12.0.0

Freigabedatum January, 8th 2025

## Kompatibilität

- iOS 14, iOS 15, iOS 16, iOS 17, iOS 18
- iPadOS 14, iPadOS 15, iPadOS 16, iPadOS 17, iPadOS 18
- macOS Big Sur, macOS Monterey, macOS Ventura, macOS Sonoma, macOS Sequoia (erfordert ein Apple-Silizium Prozessor alias "M1", "M2", "M3" oder "M4")
- VisionOS<sup>1</sup>

Dies ist eine fast vollständige Neufassung der Anwendung, da wir auf .NET MAUI (Multiplatform App UI) umgestiegen sind. Wir haben die Gelegenheit genutzt, um alle Bildschirme zu überarbeiten und sicherzustellen, dass die Anwendung sowohl im hellen als auch im dunklen Modus vollständig zugänglich ist, und zwar mit verschiedenen Textgrößen, die auf Zugänglichkeit und Benutzerpräferenzen basieren. Machen Sie sich keine Sorgen, wenn Sie mit der Vorgängerversion vertraut waren. Die Anwendung ist der Vorgängerversion optisch immer noch sehr ähnlich, und es ist wahrscheinlich, dass Sie überhaupt keinen Unterschied bemerken werden.

## Was ist neu?

Die LionsBase-Mobilanwendung wurde erstmals im Jahr 2016 veröffentlicht und mit Xamarin.Forms erstellt, einem Framework, das es uns ermöglicht, Anwendungen für iOS und Android aus einer einzigen Codebasis zu erstellen.

Seitdem wurde die Anwendung regelmäßig aktualisiert, um mit den neuesten Technologien Schritt zu halten und unseren Nutzern neue Funktionen zu bieten.

Im Jahr 2021 kündigte Microsoft .NET MAUI (Multi-platform App UI) an, ein neues Framework, mit dem Entwickler Anwendungen für iOS, Android, macOS und andere Betriebssysteme aus einer einzigen Codebasis heraus erstellen können.

Im Mai 2024 stellte Microsoft die Unterstützung für Xamarin.Forms ein. Gleichzeitig wurden verschiedene Bibliotheken und Steuerelemente, die in der Anwendung verwendet werden (QR-Code-Scanner, Listen mit Swipe-Aktionen usw.), endlich verfügbar und als stabil für .NET MAUI markiert.

Wir haben daher beschlossen, die Anwendung mit .NET MAUI neu zu schreiben, um sicherzustellen, dass wir die Anwendung noch viele Jahre lang unterstützen können.

<sup>1</sup> App Store Connect von Apple Inc. erklärt, dass kompatible iOS-Apps automatisch im App Store auf Apple Vision Pro veröffentlicht werden, sofern wir uns nicht ausdrücklich dagegen entscheiden. Wir haben uns nicht abgemeldet und daher ist die LionsBase-Mobilanwendung auf Apple Vision Pro verfügbar, obwohl wir bisher noch keine Gelegenheit hatten, sie zu testen. Zögern Sie nicht, uns eine Nachricht zu schicken, wenn Sie es getestet haben, wir würden uns freuen, von Ihnen zu hören!

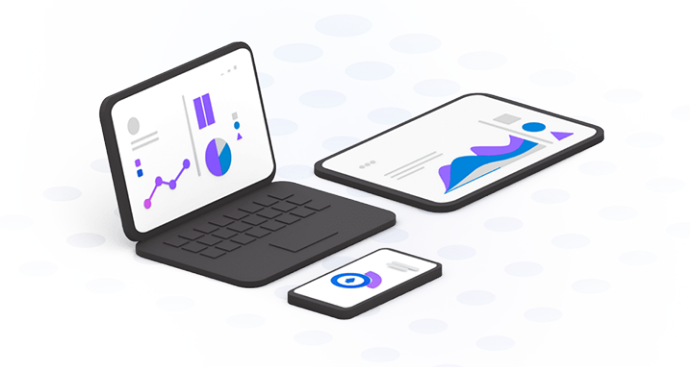

#### Verbesserte Sicherheit

Am 10. Juni 2024 stellte Apple auf der WWDC 2024 das kommende iOS 18 vor. Eine der neuen Funktionen ist die Möglichkeit, Face ID für verbesserte Sicherheit zu verlangen.

Für den Fall, dass ein Benutzer sein Gerät mit jemandem teilt und sichergehen möchte, dass private Informationen nicht sichtbar sind, können Anwendungen nun mit Face ID, Touch ID oder dem Gerätepasscode gesperrt werden, und Informationen aus diesen Anwendungen werden nicht in der Suche oder in Benachrichtigungen angezeigt.

Wir haben diese neue Funktion mit der LionsBase Mobile-Anwendung getestet und empfehlen allen Nutzern, sie zu aktivieren, um die Sicherheit zu erhöhen.

Um dies zu tun, tippen Sie lange auf das Symbol der LionsBase-Mobilanwendung und wählen Sie "Face ID erfordern" (oder "Touch ID erfordern", wenn Sie ein älteres Gerät haben):

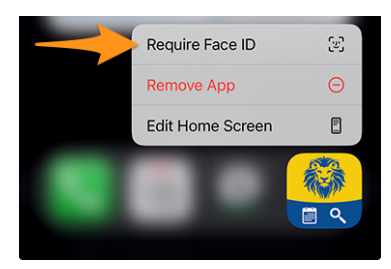

#### Veranstaltungen

Die Umstellung auf .NET MAUI brachte uns weitere mögliche Anpassungen für den JA/NEIN-Schalter, den wir zuletzt in der *Version 11.0* verbessert haben.

Da wir viel in die Barrierefreiheit investiert haben (siehe unten), haben wir beschlossen, die Darstellung des JA/NEIN-Schalters (und die Unterstützung für den Zwischenzustand "unbeantwortet") weiter zu verbessern. Links ist die alte Version, rechts die neue Version:

| Preparation meeting | Preparation meeting |                              |
|---------------------|---------------------|------------------------------|
| Visit               | Visit               |                              |
| Dinner              | Dinner              |                              |
| Debriefing          | Debriefing          | $\overline{\mathbf{\Theta}}$ |
### Zugänglichkeit

Die Barrierefreiheitsoptionen von iOS/iPadOS, die es ermöglichen, die Schriftgröße in den Anwendungen zu vergrößern (oder zu verkleinern), haben sich stark weiterentwickelt, seit wir die erste Unterstützung in der *Version 5.0* hinzugefügt haben. Wir haben die Gelegenheit genutzt, um jede einzelne Seite der Anwendung zu überprüfen und sicherzustellen, dass die Schriftgröße nun in der gesamten Anwendung einheitlich ist, wobei die Möglichkeit, die Schriftgröße nach Belieben anzupassen, erhalten bleibt und die Anwendung für jeden nutzbar und lesbar bleibt.

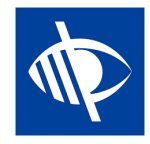

## Weitere Änderungen:

Außerdem wurden einige Fehler behoben und kleinere Verbesserungen getätigt:

- die Unterstützung für iOS 12, iOS 13 und iPadOS 13 wurde gemäß den Vorgaben des neuen Frameworks eingestellt;
- Beim erstmaligen Öffnen der Anwendung wird der automatische Anmeldevorgang nun so durchgeführt, dass Sie sofort den Lade-Spinner sehen, wodurch deutlicher wird, dass die Anwendung daran arbeitet, Sie anzumelden;
- das Verhalten bei der Suche nach Mitgliedern hat sich leicht geändert: die Suche wird jetzt nach einer kurzen Verzögerung ausgelöst, nachdem Sie aufgehört haben zu tippen, um unnötige Suchvorgänge zu vermeiden; das bedeutet, dass Sie die Suchergebnisse jetzt erst sehen, nachdem Sie kurz aufgehört haben zu tippen, anstatt Teilergebnisse zu erhalten, während Sie noch tippen;
- das Anmeldeformular zeigt nun die korrekte Tastaturbelegung für das Feld Benutzername an, was die Eingabe Ihrer E-Mail-Adresse erleichtert;
- beim Öffnen des Programms (Kalenders) Ihres eigenen Clubs wird eine Warnung angezeigt, um Sie daran zu erinnern, dass dieser nur die Veranstaltungen Ihres eigenen Clubs enthält und nicht alle Veranstaltungen, zu denen Sie eingeladen sind, um Verwirrung zu vermeiden; und Sie können jetzt auf die Warnung tippen, um Ihren persönlichen Kalender sofort zu öffnen;
- beim Öffnen der Profilseite eines Mitglieds, bevor alle Details aufgelistet werden, können Sie nun auf die Zertifizierungen und die Auszeichnungen eines Mitglieds tippen, um die Details zu öffnen;
- in der *Version 9.0* haben wir die Unterstützung für viele weitere wichtige europäische Sprachen und Länder hinzugefügt, aber irgendwie MD 113 Luxemburg vergessen; dies wurde nun behoben;
- das Antippen der Version auf der Info-Seite zeigt nun kurz die vollständige Versionsnummer (einschließlich der Build-Nummer) an, um das Melden von Problemen zu erleichtern (besonders nützlich für Beta-Tester).

## 28.1.82 Version 12.1.0

Freigabedatum January, 23rd 2025

### Kompatibilität

- iOS 14, iOS 15, iOS 16, iOS 17, iOS 18
- iPadOS 14, iPadOS 15, iPadOS 16, iPadOS 17, iPadOS 18
- macOS Big Sur, macOS Monterey, macOS Ventura, macOS Sonoma, macOS Sequoia (erfordert ein Apple-Silizium Prozessor alias "M1", "M2", "M3" oder "M4")

VisionOS<sup>1</sup>

Dies ist eine neue Funktion, die es den Mitgliedern ermöglicht, ihr Foto direkt in der Anwendung zu aktualisieren (falls erlaubt). Außerdem wurden einige Fehler behoben und viele kleine UX-Verbesserungen vorgenommen.

#### Was ist neu?

Bereits in der *Version 5.3* haben wir eine Möglichkeit für Mitglieder eingeführt, ihr Profil durch Hochladen eines Hintergrundbildes anzupassen.

Später, in der *Version 7.3*, fügten wir die Möglichkeit hinzu, einige der persönlichen Profildaten zu bearbeiten; und natürlich haben einige Mitglieder um die Möglichkeit gebeten, auch ihr Foto zu aktualisieren. Aber in all den Jahren wurde diese Funktion nicht implementiert, da die Governorräte der verschiedenen Multidistrikte, die LionsBase benutzen, es vorzogen, sicherzustellen, dass die Fotos ihrer Mitglieder einheitlich und von guter Qualität sind.

Seit Ende 2024 ist der Multidistrikt 110 (Niederlande) der LionsBase-Gemeinschaft beigetreten und hat den Wunsch geäußert, seinen Mitgliedern die Möglichkeit zu geben, ihr Foto direkt in der Anwendung zu aktualisieren, so wie sie es in ihrem vorherigen System gewohnt waren.

Aus diesem Grund haben wir diese Funktion ähnlich wie die Aktualisierung des Hintergrundbildes implementiert und durch Tippen auf das Kamerasymbol auf der Profilseite verfügbar gemacht:

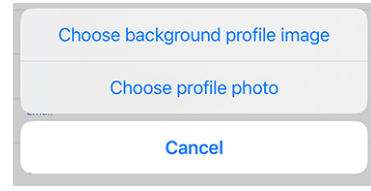

Sobald das Foto ausgewählt wurde, wird es auf den Server hochgeladen. Technisch gesehen wird das Foto auf eine maximale Größe von 1920 × 1920 Pixeln verkleinert und zusammen mit anderen Assets im Verzeichnis des jeweiligen Clubs des Mitglieds gespeichert. Falls noch nicht vorhanden, wird das Verzeichnis photos/ automatisch erstellt. Das ehemalige Foto wird vom Server entfernt, **wenn und nur wenn** es von keinem anderen Datensatz in TYPO3 (z.B. einer News, einem Inhaltsblock, etc.) verwendet wird.

**Bemerkung:** Das Unterverzeichnis photos/ im Verzeichnis Ihres Clubs ist nur der Ort, an dem die Fotos gespeichert werden, wenn sie über die LionsBase Mobile-App hochgeladen werden. Es steht Ihnen frei, die Fotos zu verwenden, zu verschieben und umzubenennen, wie Sie es für richtig halten. Ebenso können Sie dann das Profil eines Mitglieds in TYPO3 / LionsBase Backend bearbeiten und den (quadratischen) Ausschnitt des Fotos optimieren, falls erforderlich.

**Hinweis:** Damit Mitglieder ihr Foto bearbeiten können, sollte ihr DLBM zuerst diese Funktion aktivieren, indem er den Clubdatensatz bearbeitet und den entsprechenden Schalter umlegt:

Allow members of this club to update their photo

<sup>1</sup> App Store Connect von Apple Inc. erklärt, dass kompatible iOS-Apps automatisch im App Store auf Apple Vision Pro veröffentlicht werden, sofern wir uns nicht ausdrücklich dagegen entscheiden. Wir haben uns nicht abgemeldet und daher ist die LionsBase-Mobilanwendung auf Apple Vision Pro verfügbar, obwohl wir bisher noch keine Gelegenheit hatten, sie zu testen. Zögern Sie nicht, uns eine Nachricht zu schicken, wenn Sie es getestet haben, wir würden uns freuen, von Ihnen zu hören!

#### Verbesserte Sicherheit

Am 10. Juni 2024 stellte Apple auf der WWDC 2024 das kommende iOS 18 vor. Eine der neuen Funktionen ist die Möglichkeit, Face ID für verbesserte Sicherheit zu verlangen.

Für den Fall, dass ein Benutzer sein Gerät mit jemandem teilt und sichergehen möchte, dass private Informationen nicht sichtbar sind, können Anwendungen nun mit Face ID, Touch ID oder dem Gerätepasscode gesperrt werden, und Informationen aus diesen Anwendungen werden nicht in der Suche oder in Benachrichtigungen angezeigt.

Wir haben diese neue Funktion mit der LionsBase Mobile-Anwendung getestet und empfehlen allen Nutzern, sie zu aktivieren, um die Sicherheit zu erhöhen.

Um dies zu tun, tippen Sie lange auf das Symbol der LionsBase-Mobilanwendung und wählen Sie "Face ID erfordern" (oder "Touch ID erfordern", wenn Sie ein älteres Gerät haben):

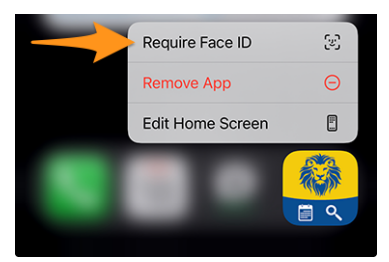

### Weitere Änderungen:

Außerdem wurden einige Fehler behoben und kleinere Verbesserungen getätigt:

- die Darstellung der Schlüsseleigenschaften eines Mitglieds konnte auf einigen Geräten und/oder Sprachen wie Deutsch abgeschnitten sein; dies wurde behoben;
- die Zusatzinformationen eines Ereignisses waren fälschlicherweise vom Benutzer "bearbeitbar" (lokal, auf dem Server wurde nichts gespeichert); wir haben einen Weg gefunden, den Inhalt auswählbar, aber nicht bearbeitbar zu machen, so dass Sie den Inhalt nur kopieren/nachschlagen/übersetzen und weitergeben können;
- Wenn eine PDF-Datei an ein Ereignis angehängt war, wurde ein relativ unauffälliger Eintrag mit einem kleinen Text angezeigt, der besagte "Anhang öffnen". Dieser Eintrag wurde verbessert, um den Titel des entsprechenden Dokuments anzuzeigen, damit Sie wissen, was Sie öffnen werden (was den Weg für eine mögliche Unterstützung für mehr als einen Anhang in der Zukunft ebnet);
- das Kamera-Symbol auf den Mitglieds-/Club-Profilseiten wurde leicht vergrößert und geändert, um sowohl mit dem Rest der Anwendung konsistenter als auch besser sichtbar zu sein;
- ähnlich wie bei der Gruppierung von Auszeichnungen in der *Version 11.0*, haben wir die verschiedenen Zertifizierungen eines Mitglieds in einem einzigen Eintrag gruppiert, wobei alle Jahre der Gültigkeit in einer einzigen Zeile angezeigt werden;
- die Optionsschaltflächen für Multiple-Choice-Fragen sind nun korrekt gestaltet;
- das Abzeichen, das die Anzahl der unbeantworteten Ereignisse im Menü anzeigt, ist jetzt richtig sichtbar;
- der Rahmen, der Ihren Status in der Liste der bevorstehenden Ereignisse anzeigt, ist nicht mehr schwarz, sondern hat die gleiche Farbe wie der Status selbst;
- das LionsBase-"Banner" auf schwarzem Hintergrund (wenn es nicht authentifiziert ist) wurde durch eine ähnliche Version mit einem Farbverlauf ersetzt, der auf den blauen Farben des Markenzeichens von Lions Clubs International basiert;
- wir wurden darauf hingewiesen, dass Mitglieder mit sehr kleinen Bildschirmen ihre *Lions-Visitenkarte* nicht richtig anzeigen konnten, weil der QR-Code zu groß war; seine Größe wurde nun an die Bildschirmgröße angepasst;

- das Senden einer Nachricht führt nicht mehr zum Absturz der Anwendung;
- die App stürzte "spontan" ab, wenn sie in den Hintergrund gestellt wurde (z.B. beim Wechsel zu einer anderen App); nach einiger Fehlersuche fanden wir heraus, dass dies mit einer Kompatibilitätsbibliothek zusammenhing, die wir für das Zwischenspeichern der verschiedenen externen Bilder in der App verwenden, um so Bandbreite zu sparen. Diese Bibliothek hatte keinen Bug-Tracker und somit keine Möglichkeit, das Problem zu melden, aber glücklicherweise fanden wir einen fork dieser Bibliothek mit einem Fix, der genau auf diesen speziellen Fehler abzielte. Wir wechselten also die zugrunde liegende Bibliothek, die wir verwenden;
- verschiedene interne Bibliotheken wurden aktualisiert.

## 28.1.83 Version 12.2.0

Freigabedatum February, 7th 2025

#### Kompatibilität

- iOS 14, iOS 15, iOS 16, iOS 17, iOS 18
- iPadOS 14, iPadOS 15, iPadOS 16, iPadOS 17, iPadOS 18
- macOS Big Sur, macOS Monterey, macOS Ventura, macOS Sonoma, macOS Sequoia (erfordert ein Apple-Silizium Prozessor alias "M1", "M2", "M3" oder "M4")
- VisionOS<sup>1</sup>

Es handelt sich um eine kombinierte Version von Funktionen und Fehlerkorrekturen, die einen schnellen Zugriff auf einige praktische internationale Ressourcen bietet, eine effiziente Filterung und Suche nach früheren sozialen Aktivitäten ermöglicht und einige verbleibende Fehler behebt.

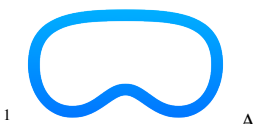

<sup>1</sup> App Store Connect von Apple Inc. erklärt, dass kompatible iOS-Apps automatisch im App Store auf Apple Vision Pro veröffentlicht werden, sofern wir uns nicht ausdrücklich dagegen entscheiden. Wir haben uns nicht abgemeldet und daher ist die LionsBase-Mobilanwendung auf Apple Vision Pro verfügbar, obwohl wir bisher noch keine Gelegenheit hatten, sie zu testen. Zögern Sie nicht, uns eine Nachricht zu schicken, wenn Sie es getestet haben, wir würden uns freuen, von Ihnen zu hören!

Hier ist ein Screenshot des Simulators des Apple Vision Pro, auf dem die LionsBase-Mobilanwendung läuft:

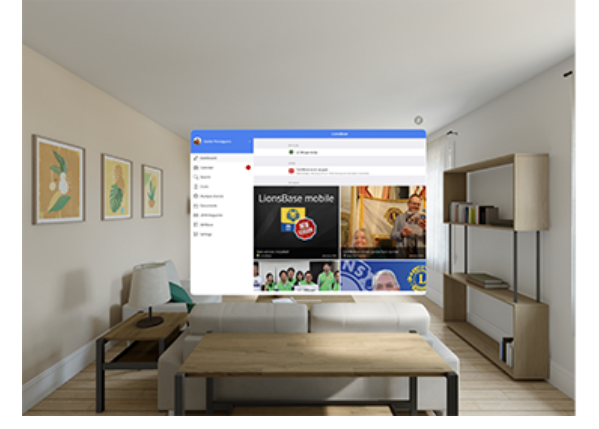

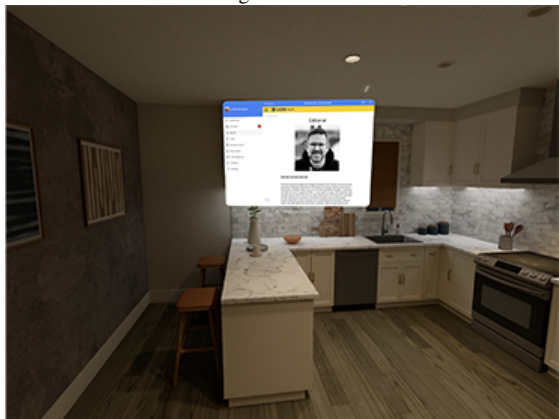

#### Was ist neu?

#### **Lions International**

Ein neuer Menüpunkt wurde dem Schubladenmenü hinzugefügt: "Lions International". Dieser Menüpunkt bietet den Mitgliedern ein paar offizielle internationale Links:

| < Lic                       | onsBase Lions International          |   |  |  |  |
|-----------------------------|--------------------------------------|---|--|--|--|
| LEADE                       | RS                                   |   |  |  |  |
| R                           | Our leaders                          | > |  |  |  |
| R                           | Past International Presidents        | > |  |  |  |
| R                           | Past International Directors         | > |  |  |  |
| GLOBAL CAUSES & INITIATIVES |                                      |   |  |  |  |
| Ø                           | Childhood Cancer                     | > |  |  |  |
| 0                           | Diabetes                             | > |  |  |  |
| ۲                           | Disaster Relief                      | > |  |  |  |
| ١                           | Environment                          | > |  |  |  |
| Ø                           | Humanitarian                         | > |  |  |  |
| đ                           | Hunger                               | > |  |  |  |
| 0                           | Vision                               | > |  |  |  |
|                             | Youth                                | > |  |  |  |
| €                           | Mental Health & Well-Being           | > |  |  |  |
| LCIF                        |                                      |   |  |  |  |
| ۰                           | Lions Clubs International Foundation | > |  |  |  |
| R                           | Board of Trustees                    | > |  |  |  |
| Make a donation             |                                      |   |  |  |  |
| Make a donation             |                                      |   |  |  |  |

Wir denken, dass ein paar offizielle internationale Links für die Mitglieder im Alltag hilfreich sind. Sie sollen ihnen helfen, die Organisation und ihre Struktur besser zu verstehen und zu erfahren, wer ihre internationalen Amtsträger sind oder einige Informationen über die globalen Anliegen der Vereinigung.

Bitte beachten Sie, dass **es nicht geplant ist**, sich auf einzelne Multidistrikt-Webseiten zu beziehen (zusätzlich zur LCI-Website).

#### Soziale Aktivitäten

Je mehr soziale Aktivitäten in LionsBase registriert sind, desto schwieriger wird es, den Überblick darüber zu behalten, welche Vereinigung gesponsert wurde und ob es sinnvoll wäre, sie erneut zu sponsern.

Um den Mitgliedern bei der Beantwortung dieser Fragen zu helfen, haben wir einen neuen Filter eingeführt, der nur die sozialen Aktivitäten anzeigt, die bestimmten Filterkriterien entsprechen:

| < Ba     | ck Social Activities               |   | $\oplus$ |
|----------|------------------------------------|---|----------|
| Q CI     | liture                             | 0 | Cancel   |
| 2023-2   | 1024 • CHRISTIANE AUDERGON         |   |          |
| Ø        | Concours de musique<br>29.01.2024  |   | >        |
| <b>C</b> | Olympiades inter-EMS<br>30.09.2023 |   | >        |
| 2022-2   | 1023 • CLAUDE-ERIC BOSCHUNG        |   |          |
| C        | Mérite sportif<br>11.06.2023       |   | >        |
| Ø        | Olympiades inter-Ems<br>23.03.2023 |   | >        |

Der/die von Ihnen eingegebene(n) Filterbegriff(e) werden mit dem Titel, der Beschreibung, der Kategorie und der Art der sozialen Aktivitäten abgeglichen. Der Filter unterscheidet nicht zwischen Groß- und Kleinschreibung und unterstützt Teiltreffer.

Wir sind überzeugt, dass diese neue Funktion den Mitgliedern helfen wird, die sozialen Aktivitäten ihres Clubs besser zu verstehen und bessere Entscheidungen bei der Förderung von Vereinen zu treffen.

#### Neues Icon für die Kindheit

Das Symbol für soziale Aktivitäten für Kinder wurde aktualisiert, um die visuelle Identität von Lions Clubs International widerzuspiegeln:

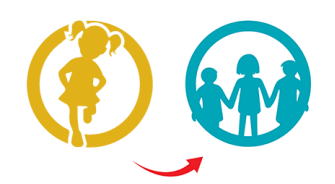

Die in Version 8.0 eingeführte und in Version 10.0 leicht aktualisierte Liste sieht nun wie folgt aus:

- 🔆 : Kinderkrebs
- W: Diabetes
- 🖤: Umwelt/Nachhaltige Entwicklung
- 🥯 : Hungerhilfe
- (Construction): Augenlicht bewahren
- ①: Erwachsene/Familie
- 🐠: Kindheit
- 🐨: Kultur/Sport
- 🛛 这: Alle anderen Kategorien

### Weitere Änderungen:

Außerdem wurden einige Fehler behoben und kleinere Verbesserungen getätigt:

- einige Übersetzungen verbessert;
- die Anwendung blieb beim Ändern der Quelle von Nachrichtenartikeln hängen; dies wurde behoben;
- abhängig von der Veranstaltung und den damit verbundenen Fragen konnte ein Mitglied manchmal nicht in der Lage sein, Gastregistrierungen in seinem Namen zu bearbeiten (es passierte nichts, wenn man auf den Namen tippte); dies wurde behoben;
- das Abonnieren Ihres eigenen Ereignis-Feeds funktionierte nicht; dieses Problem wurde gelöst;
- die Anwendungseinstellungen wurden bei der Migration vom alten auf das neue Framework völlig vergessen; dies wurde nun behoben;
- seit der allerersten Version dieser Anwendung haben wir uns auf eine Drittanbieter-Bibliothek verlassen, um mit der JSON-API von LionsBase zu interagieren. Obwohl diese Bibliothek noch immer gepflegt wird, haben wir beschlossen, sie durch die native .NET-Bibliothek von Microsoft zu ersetzen;

- die Icons für die sozialen Aktivitäten wurden leicht vergrößert;
- das Symbol für einen "Vorstand", wurde geändert und verwendet nun dasselbe Symbol wie das für die "Mitglieder" (eine Gruppe von Personen); dies erleichtert das Verständnis des Symbols und seines Zwecks und beseitigt ein überflüssiges Symbol;
- verschiedene interne Bibliotheken wurden aktualisiert.

## 28.1.84 Version 12.2.1

Freigabedatum February, 20th 2025

#### Kompatibilität

- iOS 14, iOS 15, iOS 16, iOS 17, iOS 18
- iPadOS 14, iPadOS 15, iPadOS 16, iPadOS 17, iPadOS 18
- macOS Big Sur, macOS Monterey, macOS Ventura, macOS Sonoma, macOS Sequoia (erfordert ein Apple-Silizium Prozessor alias "M1", "M2", "M3" oder "M4")
- VisionOS<sup>1</sup>

Dies ist eine Fehlerbehebung und Stabilitätsversion.

#### Was ist neu?

Wenn ein Mitglied die Telefonnummer seines/ihres Partners eingab, wurde diese im Abschnitt "Telefon/E-Mail" ganz am Anfang des Profils angezeigt. Obwohl die betreffende Nummer eindeutig als die des/der Partner-s gekennzeichnet war, wurden wir zu Recht darauf hingewiesen, dass diese Auswahl verwirrend war. Daher haben wir diese Telefonnummer logischerweise in die Rubrik "Partner" verschoben.

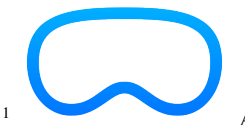

<sup>1</sup> App Store Connect von Apple Inc. erklärt, dass kompatible iOS-Apps automatisch im App Store auf Apple Vision Pro veröffentlicht werden, sofern wir uns nicht ausdrücklich dagegen entscheiden. Wir haben uns nicht abgemeldet und daher ist die LionsBase-Mobilanwendung auf Apple Vision Pro verfügbar, obwohl wir bisher noch keine Gelegenheit hatten, sie zu testen. Zögern Sie nicht, uns eine Nachricht zu schicken, wenn Sie es getestet haben, wir würden uns freuen, von Ihnen zu hören!

Hier ist ein Screenshot des Simulators des Apple Vision Pro, auf dem die LionsBase-Mobilanwendung läuft:

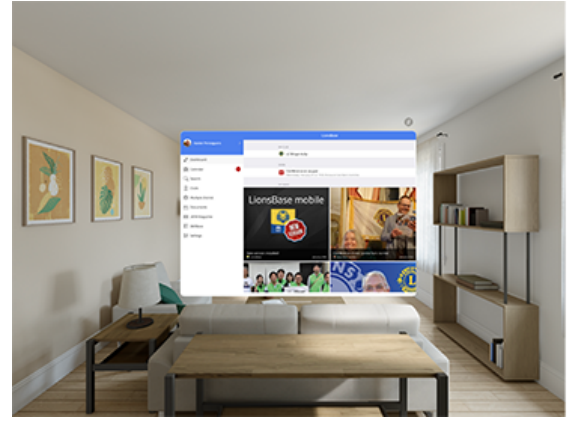

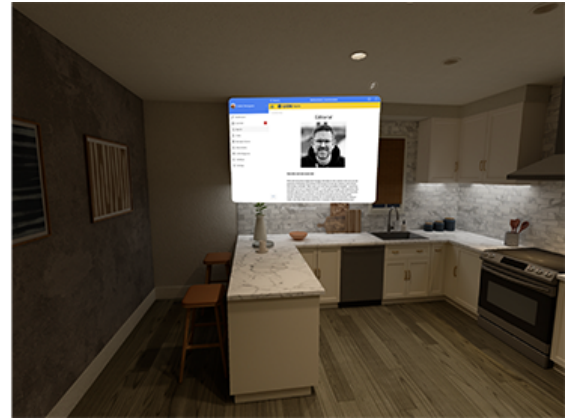

### Weitere Änderungen:

Außerdem wurden einige Fehler behoben und kleinere Verbesserungen getätigt:

- beim Versuch, Ihr Profil zu aktualisieren, zeigte die App an, dass ein Fehler aufgetreten war, und die Änderungen wurden auch nicht gespeichert; dies wurde nun behoben;
- die Anwendung stürzte unter bestimmten Umständen ab, wenn mit *SkillBase* gearbeitet wurde; da das zugrundeliegende Problem im MAUI-Framework selbst liegt, haben wir einen Workaround implementiert, um den Absturz zu verhindern, und öffnen das SkillBase-Modul nun außerhalb der mobilen Anwendung;
- die englische Bezeichnung f
  ür ein "Member-at-large" hie
  ß aus historischen Gr
  ünden "Passive member", basierend auf der Bezeichnung im Franz
  ösischen und Deutschen; wir haben die englische Bezeichnung nun in "Member-at-large" ge
  ändert, um mit der LCI
  übereinzustimmen;
- Erkennung des neuen iPhone 16e, wie von Apple am 19. Februar angekündigt;
- verschiedene interne Bibliotheken wurden aktualisiert.

## 28.1.85 Version 12.3.0

Freigabedatum March, 26th 2025

#### Kompatibilität

- iOS 14, iOS 15, iOS 16, iOS 17, iOS 18
- iPadOS 14, iPadOS 15, iPadOS 16, iPadOS 17, iPadOS 18
- macOS Big Sur, macOS Monterey, macOS Ventura, macOS Sonoma, macOS Sequoia (erfordert ein Apple-Silizium Prozessor alias "M1", "M2", "M3" oder "M4")
- VisionOS<sup>1</sup>

Dies ist eine Fehlerbehebung und Stabilitätsversion.

<sup>1</sup> App Store Connect von Apple Inc. erklärt, dass kompatible iOS-Apps automatisch im App Store auf Apple Vision Pro veröffentlicht werden, sofern wir uns nicht ausdrücklich dagegen entscheiden. Wir haben uns nicht abgemeldet und daher ist die LionsBase-Mobilanwendung auf Apple Vision Pro verfügbar, obwohl wir bisher noch keine Gelegenheit hatten, sie zu testen. Zögern Sie nicht, uns eine Nachricht zu schicken, wenn Sie es getestet haben, wir würden uns freuen, von Ihnen zu hören!

Hier ist ein Screenshot des Simulators des Apple Vision Pro, auf dem die LionsBase-Mobilanwendung läuft:

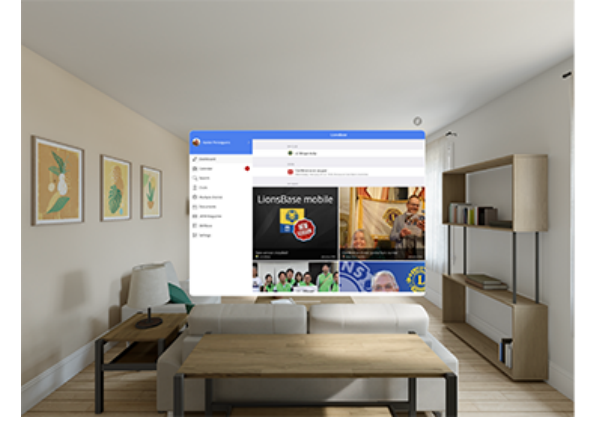

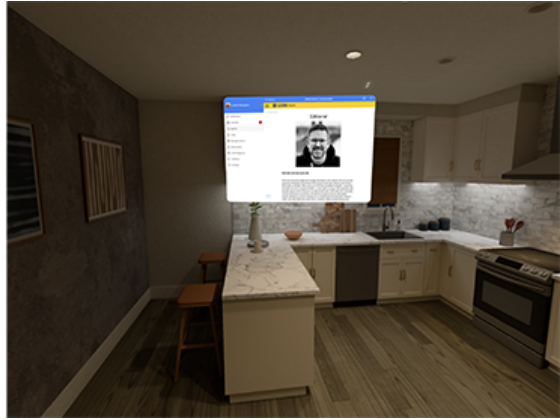

#### Was ist neu?

Mitglieder aus der Schweiz/Liechtenstein haben nun einen Link zu ihrem nationalen Lions-Shop im Schubladenmenü:

| R   | Dashboard           |
|-----|---------------------|
|     | Calendar            |
| Q   | Search              |
| 2   | Clubs               |
|     | Multiple District   |
| Ð   | Documents           |
|     | Lions International |
|     | LION Magazine       |
| Ë   | Lions Shop          |
| ≣   | SkillBase           |
| ٩ļ٩ | Settings            |

[Bearbeitung 14.04.2025] Der Link öffnet den Shop in einem integrierten Webbrowser, in dem das Mitglied automatisch eingeloggt ist. Aufgrund der Art und Weise, wie der Shop aufgebaut ist, landet das Mitglied wahrscheinlich auf der zuletzt besuchten Seite oder auf seiner Profilseite.

### Weitere Änderungen:

Außerdem wurden einige Fehler behoben und kleinere Verbesserungen getätigt:

- die Liste der abonnierten Nachrichtenquellen und die Liste der verfügbaren Nachrichtenquellen scrollte nicht richtig; dies wurde behoben;
- die Anzahl der Jahre als Lion für ein bestimmtes Mitglied war falsch, wenn das Mitglied für eine Weile ausgetreten ist, bevor es wieder eintrat; dies wird nun korrekt berechnet;
- obwohl wir das Suchfeld (Mitglieder, Vereine, soziale Aktivitäten) so konfiguriert haben, dass es genau das übernimmt, was der Benutzer eingibt, und nicht versucht, eine Autokorrektur vorzunehmen, wurde das Suchfeld manchmal (nun ja... oft) automatisch korrigiert; dies ist eigentlich ein Fehler im MAUI-Framework selbst, aber wir haben eine Lösung gefunden;
- die App begann erst mit der Suche, nachdem der Benutzer mindestens 4 Buchstaben eingegeben hatte; dies wurde auf 3 Buchstaben geändert, damit k
  ürzere Namen leichter gefunden werden k
  önnen. Wenn Sie nach einem Namen mit 2 Buchstaben suchen m
  üssen, k
  önnen Sie dies immer noch tun, indem Sie die 2 Buchstaben und den Anfang des Vornamens/Familiennamens eingeben;
- das neue iPad Air M3 und iPad A16 werden nun erkannt;
- verschiedene interne Bibliotheken wurden aktualisiert.

### 28.1.86 Version 12.3.1

Freigabedatum April, 10th 2025

Kompatibilität

- iOS 14, iOS 15, iOS 16, iOS 17, iOS 18
- iPadOS 14, iPadOS 15, iPadOS 16, iPadOS 17, iPadOS 18
- macOS Big Sur, macOS Monterey, macOS Ventura, macOS Sonoma, macOS Sequoia (erfordert ein Apple-Silizium Prozessor alias "M1", "M2", "M3" oder "M4")

VisionOS<sup>1</sup>

Diese Version macht es möglich, einen 3rd-Party-E-Mail-Client auf iOS und iPadOS zu verwenden, wenn E-Mails von der mobilen LionsBase-Anwendung aus gesendet werden. Sie können diese Option in den Anwendungseinstellungen aktivieren.

#### Was ist neu?

Es wurde berichtet, dass die mobile LionsBase-Anwendung die Benutzereinstellung zur Verwendung eines Drittanbieter-E-Mail-Clients nicht beachtet. Dies ist auf eine Einschränkung im zugrundeliegenden MAUI-Framework zurückzuführen, das sich beim Senden von E-Mails auf den Standard-E-Mail-Client auf iOS verlässt.

Glücklicherweise haben wir einen Workaround gefunden, der es uns ermöglicht, den E-Mail-Client eines Drittanbieters zu verwenden und somit die Benutzereinstellung zu berücksichtigen.

Da wir es jedoch vorziehen, uns so weit wie möglich auf das Framework zu verlassen, haben wir in der mobilen LionsBase-Anwendung eine Einstellung hinzugefügt, die es dem Benutzer ermöglicht, zwischen dem Standard-E-Mail-Client und der Aktivierung eines (kleinen) Workarounds zu wählen, der die Benutzereinstellung berücksichtigt. Obwohl dies kein Problem darstellt, empfehlen wir, diesen Workaround nur dann zu aktivieren, wenn Sie einen E-Mail-Client eines Drittanbieters, wie z.B. den Microsoft Outlook E-Mail-Client auf iOS und/oder iPadOS, verwenden:

| LIONSBASE SETTINGS                         |              |
|--------------------------------------------|--------------|
| Enable external scanner                    | $\mathbf{O}$ |
| Enable WhatsApp                            |              |
| Enable export of events to calendar        | $\bigcirc$   |
| Enable 3rd-party apps for<br>sending email |              |

Und für diejenigen unter Ihnen, die nicht wissen, dass Sie den Standard-E-Mail-Client, den Browser und ein paar weitere Anwendungen auf iOS und iPadOS ändern können, hier ist die Anleitung dazu:

1. Wähle *Einstellungen*  $\rightarrow$  *Apps*  $\rightarrow$  *Standard-Apps*.

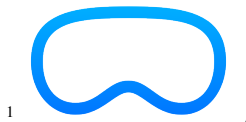

<sup>1</sup> App Store Connect von Apple Inc. erklärt, dass kompatible iOS-Apps automatisch im App Store auf Apple Vision Pro veröffentlicht werden, sofern wir uns nicht ausdrücklich dagegen entscheiden. Wir haben uns nicht abgemeldet und daher ist die LionsBase-Mobilanwendung auf Apple Vision Pro verfügbar, obwohl wir bisher noch keine Gelegenheit hatten, sie zu testen. Zögern Sie nicht, uns eine Nachricht zu schicken, wenn Sie es getestet haben, wir würden uns freuen, von Ihnen zu hören!

Hier ist ein Screenshot des Simulators des Apple Vision Pro, auf dem die LionsBase-Mobilanwendung läuft:

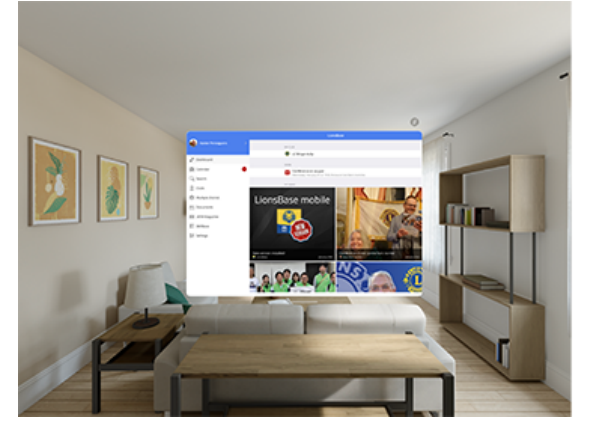

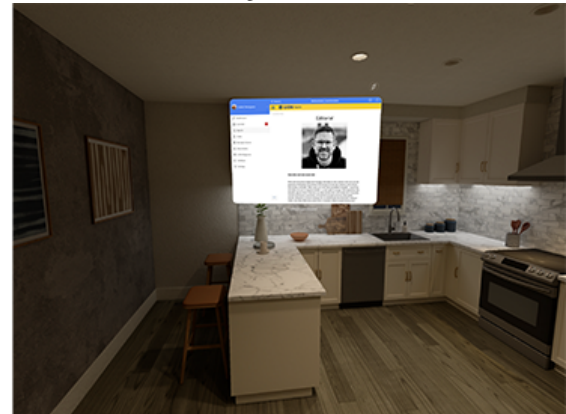

| 9:41                                                                            | <b>ا</b> ن ()                                      |
|---------------------------------------------------------------------------------|----------------------------------------------------|
| Apps                                                                            |                                                    |
|                                                                                 |                                                    |
| Ī                                                                               |                                                    |
| Default A<br>Manage which apps you<br>automatically for sending e<br>web, and m | ur iPhone will use<br>mails, browsing the<br>nore. |
|                                                                                 |                                                    |
| Email                                                                           | Mail >                                             |
| Messaging                                                                       | Messages >                                         |
| Calling                                                                         | Phone >                                            |
| Call Filtering                                                                  | None >                                             |
|                                                                                 |                                                    |
| Browser App                                                                     | Safari >                                           |
| Passwords & Codes                                                               | Passwords >                                        |
| Contactless App                                                                 | Wallet >                                           |
|                                                                                 |                                                    |

- 2. Tippe auf beliebige der folgenden Optionen:
  - E-Mail: Zum Ändern der Standard-App für das Senden und Empfangen von E-Mails.
  - Nachrichten: Zum Ändern der Standard-App für das Senden und Empfangen von Nachrichten.
  - Anrufen: Zum Ändern der Standard-App für das Tätigen und Erhalten von Anrufen.
  - *Anruffilterung*: Zum Aktivieren oder Deaktivieren der Anrufblockierung und Identifizierungsoptionen. (Weitere Informationen findest du unter Anrufidentifizierung aktivieren).
  - Browser-App: Zum Ändern der Standard-App zum Öffnen von Links im Internet.
  - *Passwörter & Codes*: Mit diesem Bereich kannst du "Passwörter und Passkeys automatisch ausfüllen" für Apps und Websites sowie Passwort-, Passkey- sowie Code-Generierungs-Apps und Code-Verifizierungs-Apps aktivieren oder deaktivieren.
  - Tastaturen: Zum Hinzufügen oder Löschen von Tastatur-Apps von Drittanbietern.
- 3. Wähle die App aus, die du als Standard-App verwenden willst.

### Weitere Änderungen:

Außerdem wurden einige Fehler behoben und kleinere Verbesserungen getätigt:

• verschiedene interne Bibliotheken wurden aktualisiert.

## 28.1.87 Version 12.4.0

Freigabedatum noch nicht veröffentlicht

#### Kompatibilität

- iOS 14, iOS 15, iOS 16, iOS 17, iOS 18, iOS 26 (beta)
- iPadOS 14, iPadOS 15, iPadOS 16, iPadOS 17, iPadOS 18, iPadOS 26 (beta)
- macOS Big Sur, macOS Monterey, macOS Ventura, macOS Sonoma, macOS Sequoia, macOS Tahoe 26 (beta) (erfordert ein Apple-Silizium Prozessor alias "M1", "M2", "M3" oder "M4")
- VisionOS<sup>1</sup>

Dies ist eine Version mit Fehlerkorrekturen und kleineren Verbesserungen.

#### Was ist neu?

#### **Anwendungs Icon**

Das Anwendungssymbol wurde leicht überarbeitet. Es handelt sich um eine subtile Änderung, die das Gesamtbild des Icons nicht verändert, sondern es eher mit den Farben der Lions International Brand Guidelines in Einklang bringt und ein Problem mit dem Abschneiden des Icons auf Geräten behebt, die eine kreisförmige Icon-Maske verwenden, wie z. B. die Apple Watch oder, unter Android, die Samsung Galaxy-Serie.

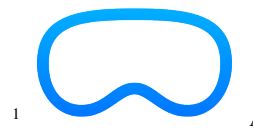

<sup>1</sup> App Store Connect von Apple Inc. erklärt, dass kompatible iOS-Apps automatisch im App Store auf Apple Vision Pro veröffentlicht werden, sofern wir uns nicht ausdrücklich dagegen entscheiden. Wir haben uns nicht abgemeldet und daher ist die LionsBase-Mobilanwendung auf Apple Vision Pro verfügbar, obwohl wir bisher noch keine Gelegenheit hatten, sie zu testen. Zögern Sie nicht, uns eine Nachricht zu schicken, wenn Sie es getestet haben, wir würden uns freuen, von Ihnen zu hören!

Hier ist ein Screenshot des Simulators des Apple Vision Pro, auf dem die LionsBase-Mobilanwendung läuft:

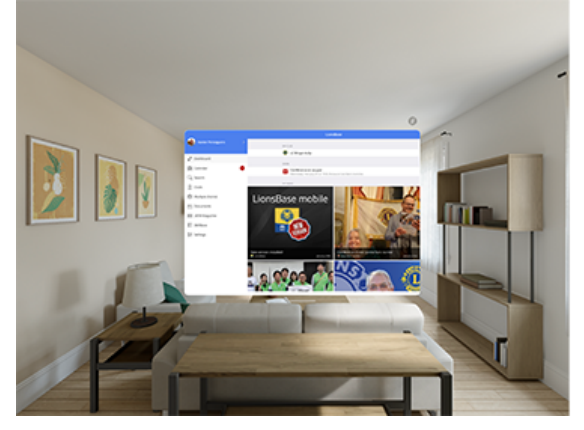

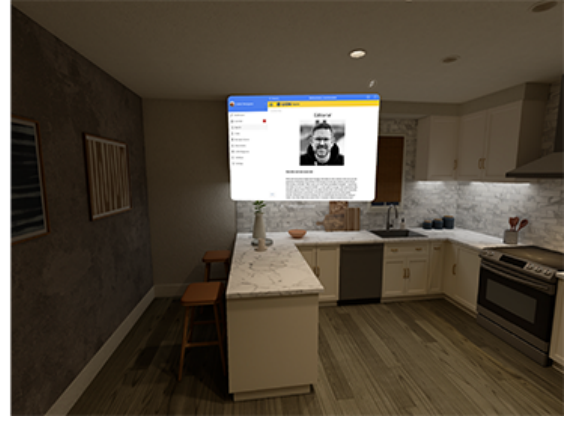

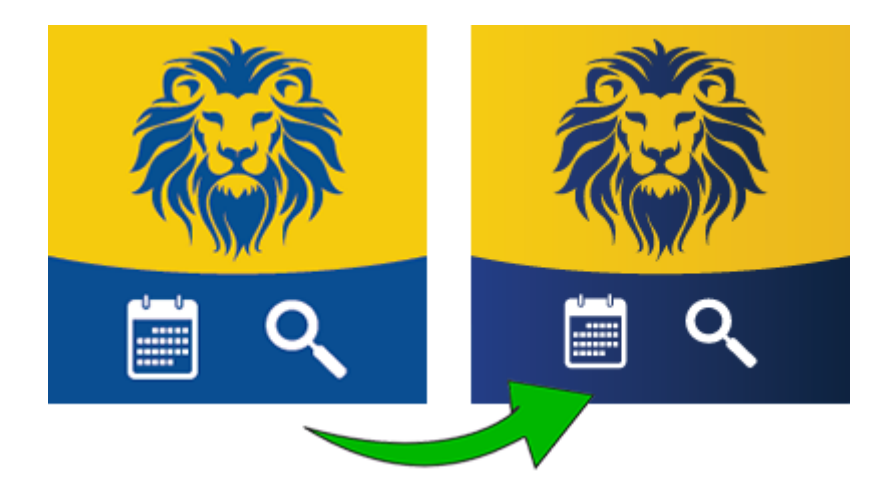

Und natürlich sieht das neue Symbol auf dem Startbildschirm deines Geräts immer noch umwerfend aus. Hier sehen Sie, wie es auf einem Gerät mit iOS 26 Developer Beta (veröffentlicht am 9. Juni 2025) im normalen und getönten Modus aussieht:

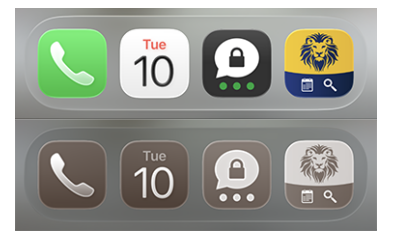

**Bemerkung:** Für das Protokoll, das vorherige Symbol wurde in der *Version 10.4* eingeführt, als wir freundlich gebeten wurden, das bekannte Lions-Logo aus dem Symbol zu entfernen, um jede Verwirrung zu vermeiden, dass die LionsBase mobile Anwendung keine offizielle Anwendung der Lions Clubs International ist.

### Weitere Änderungen:

Außerdem wurden einige Fehler behoben und kleinere Verbesserungen getätigt:

- es kam vor, dass die App bei einigen Benutzern abstürzte, wenn sie versuchten, die *Dokumente* zu öffnen. Obwohl wir das Problem auf ein Problem mit der zugrundeliegenden API zurückführen konnten, haben wir einen Workaround hinzugefügt, um zu verhindern, dass die App abstürzt, wenn die Eingabe nicht wie erwartet ist;
- die Unterstützung für Skype wurde entfernt, da die App nicht mehr im App Store erhältlich ist und durch Microsoft Teams ersetzt wurde;
- Twitter wurde in der App vollständig in "X" umbenannt, da das Unternehmen sich selbst und die App entsprechend umbenannt hat;
- die Liste der Ereignisse zeigt nun eine Reihe von Daten anstelle eines einzelnen Datums, wenn sich das Ereignis über mehrere Tage erstreckt. Dies gilt nur für die kurze Zusammenfassung auf der rechten Seite des Bildschirms, nicht für den "großen Kalender" auf der linken Seite, wo es wahrscheinlich zu voll wäre, um eine Reihe von Daten anzuzeigen;
- verschiedene interne Bibliotheken wurden aktualisiert.
- Version 1.0.0 | 1.1.0 | 1.2.0 | 1.2.1 | 1.3.0
- Version 2.0.0 | 2.1.0 | 2.1.1 | 2.2.0 | 2.3.0 | 2.4.0 | 2.4.1 | 2.5.0
- Version 3.0.0 | 3.1.0 | 3.2.0 | 3.2.1 | 3.3.0 | 3.3.1 | 3.4.0 | 3.4.1
- Version 4.0.0 | 4.1.0 | 4.2.0 | 4.3.0 | 4.4.0

- Version 5.0.0 | 5.1.0 | 5.1.1 | 5.2.0 | 5.2.1 | 5.3.0 | 5.4.0 | 5.5.0
- Version 6.0.0 | 6.0.1 | 6.1.0 | 6.1.1 | 6.2.0 | 6.3.0 | 6.3.1 | 6.4.0
- Version 7.0.0 | 7.1.0 | 7.1.1 | 7.2.0 | 7.3.0 | 7.3.1 | 7.3.2 | 7.3.3 | 7.4.0 | 7.4.1
- Version 8.0.0 | 8.1.0 | 8.1.1 | 8.2.0 | 8.3.0 | 8.4.0 | 8.5.0 | 8.6.0 | 8.7.0 | 8.8.0
- Version 9.0.0 | 9.0.1 | 9.1.0
- Version 10.0.0 | 10.1.0 | 10.1.1 | 10.1.2 | 10.2.0 | 10.3.0 | 10.3.1 | 10.4.0 | 10.5.0 | 10.5.1 | 10.5.2 | 10.5.3 | 10.6.0
- Version 11.0.0 | 11.0.1
- Version 12.0.0 | 12.1.0 | 12.2.0 | 12.2.1 | 12.3.0 | 12.3.1 | 12.4.0

# 28.2 Android

Bitte wählen sie eine Versionsnummer der LionsBase mobilen Applikation zu den Änderungsinformationen

## 28.2.1 Version 1.0.0

Freigabedatum February, 23rd 2016

Kompatibilität Android 4 (Ice Cream Sandwich/Jelly Bean/KitKat), Android 5 (Lollipop)

• Ursprüngliche Version

## 28.2.2 Version 1.0.1

Freigabedatum March, 12th 2016

Kompatibilität Android 4 (Ice Cream Sandwich/Jelly Bean/KitKat), Android 5 (Lollipop)

• Behebt das Problem der Authentifizierung.

## 28.2.3 Version 1.1.0

Freigabedatum March, 13th 2016

Kompatibilität Android 4 (Ice Cream Sandwich/Jelly Bean/KitKat), Android 5 (Lollipop)

- Persönlicher Kalender zeigt kommende Veranstaltungen
- Hier können Sie das Ereignis akzeptieren oder ablehnen, indem Sie das Ereignis nach links klauen
- Jetzt auch in Französisch, Deutsch und Italienisch

## 28.2.4 Version 1.2.0

Freigabedatum March, 24th 2016

Kompatibilität Android 4 (Ice Cream Sandwich/Jelly Bean/KitKat), Android 5 (Lollipop)

Die Benutzerschnittstelle wurde überarbeitet und ist jetzt homogener. Zusätzlich schlägt diese Version viele neue und interessante Funktionalitäten vor:

#### Veranstaltungen

- Sie können nun den Ihrer Eintragung zugehörigen Kurzkommentar ändern
- Falls der Anlass zusätzliche Fragen aufwirft können Sie diese leicht beantworten
- Das beispielsweise als Anhang (PDF) zur offiziellen Einladung angehängte Dokument kann angezeigt werden
- Anzeige der Teilnehmenden

### Mitgliederverzeichnis

- Schnell jemanden anrufen, indem Sie das Ergebnis-Liste-Item lange tippen
- Die Detailseite zeigt nun die Verbindungen zu den sozialen Netzwerken (Facebook, Twitter, LinkedIn, ...)
- Auf den Namen des Clubs klicken nach der Suche eines Mitglieds um die Seite des Clubs zu öffnen
- Die Mitglieder mit einer MJF- oder ähnlichen Auszeichnung werden mit einem kleinen Emblem gekennzeichnet

### Liste von Clubs

- Auflistung sämtlicher Lions- und Leo-Clubs Ihres Multi-Distrikts
- Die Detailseite zeigt allgemeine Informationen
- Kartendarstellung des Clubstandortes
- Zugang zur Liste der Vorstandsmitglieder
- Zugang zum Mitgliederverzeichnis

## 28.2.5 Version 1.2.1

Freigabedatum April, 3rd 2016

Kompatibilität Android 4 (Ice Cream Sandwich/Jelly Bean/KitKat), Android 5 (Lollipop)

• Tabs nur mit Icons. Dadurch wird die Navigation klarer und einfacher.

## 28.2.6 Version 1.2.2

Freigabedatum April, 9th 2016

Kompatibilität Android 4 (Ice Cream Sandwich/Jelly Bean/KitKat), Android 5 (Lollipop)

- Beheben eines Problems wenn die Anwendung manchmal abstürzen konnte, wenn Sie eine Ereignis-Frage beantworteten
- Funktionen der Vorstand sind jetzt in Ihrer bevorzugten Sprache übersetzt
- Link zur Webseite in der Detailseite einem Club
- Diverse Optimierungen, um die Anwendung noch schneller zu machen

## 28.2.7 Version 1.3.0

### Freigabedatum May, 4th 2016

Kompatibilität Android 4 (Ice Cream Sandwich/Jelly Bean/KitKat), Android 5 (Lollipop)

Wir sind begeistert, diese neue Version von LionsBase Mobile ankündigen zu können. Viele Verbesserungen sind enthalten:

- Neues "Klar" Thema
- Neue Dashboard
- Club Sitzungen
- Sponsoren und Partnerclubs
- Zusätzliche Informationen für Mitglieder
- Benachrichtigungen (Erinnerung für Veranstaltungen)
- Diverse Optimierungen, um die Anwendung noch schneller zu machen

## 28.2.8 Version 2.0.0

Freigabedatum May, 23rd 2016

Kompatibilität Android 4 (Ice Cream Sandwich/Jelly Bean/KitKat), Android 5 (Lollipop)

Wir haben so viele neue Features und Verbesserungen für den Anwender erlebt, dass wir dachten, dass diese Version einen großen Versionssprung verdient!

Wir würden zu viel zu sagen über alles, was wir taten und für diese Version in Handarbeit gemacht, aber wir Wetten, Sie werden diese neue Version lieben! Also sehen Sie sich selbst und ... genießen!

Weitere Details sind im entsprechendes iOS Release zu lesen.

## 28.2.9 Version 2.1.0

Freigabedatum June, 16th 2016

Kompatibilität Android 4 (Ice Cream Sandwich/Jelly Bean/KitKat), Android 5 (Lollipop)

### Kalender der Veranstaltungen

• Die Liste der anstehenden Veranstaltungen wurde überarbeitet und bietet jetzt Banner.

### Mitgliederverzeichnis

• Sie können jetzt Mitglieder zu Ihrem Adressbuch exportieren, so einfach ist das!

#### Liste von Clubs

- Die Liste kann nach Name (Standard) oder nach Jahr der Charterfeier sortiert werden.
- Informationen eines Clubs wurden umstrukturiert, um bequemer zu sein.
- Unterstützung für Links zu sozialen Netzwerken.

### 28.2.10 Version 2.1.1

Freigabedatum June, 17th 2016

Kompatibilität Android 4 (Ice Cream Sandwich/Jelly Bean/KitKat), Android 5 (Lollipop)

• Diese Version behebt ein Problem des Layouts, wenn die Anmeldung zu einer Veranstaltung abgeschlossen ist.

### 28.2.11 Version 2.1.2

Freigabedatum June, 18th 2016

Kompatibilität Android 4 (Ice Cream Sandwich/Jelly Bean/KitKat), Android 5 (Lollipop)

• Veranstaltungen über mehrere Tage hatten nur den Startdatum.

Das ist jetzt behoben!

## 28.2.12 Version 2.2.0

Freigabedatum July, 4th 2016

**Kompatibilität** Android 4 (Ice Cream Sandwich/Jelly Bean/KitKat), Android 5 (Lollipop), Android 6 (Marshmallow)

Wir freuen uns sehr, österreichische Lions begrüßen zu dürfen.

### 28.2.13 Version 2.2.1

Freigabedatum September, 5th 2016

**Kompatibilität** Android 4 (Ice Cream Sandwich/Jelly Bean/KitKat), Android 5 (Lollipop), Android 6 (Marshmallow)

Absturz beim Start mit Samsung Galaxy S7 ist teilweise behoben.

## 28.2.14 Version 2.2.2

Freigabedatum September, 16th 2016

**Kompatibilität** Android 4 (Ice Cream Sandwich/Jelly Bean/KitKat), Android 5 (Lollipop), Android 6 (Marshmallow)

Absturz beim Start mit Samsung Galaxy S7 ist behoben.

## 28.2.15 Version 2.3.0

Freigabedatum September, 19th 2016

**Kompatibilität** Android 4 (Ice Cream Sandwich/Jelly Bean/KitKat), Android 5 (Lollipop), Android 6 (Marshmallow)

#### Generel

- Kleine Änderung in das Symbol der Anwendung.
- Verbesserte deutsche und italienische Übersetzungen.

#### Kalender der Veranstaltungen

• Unterstützung für externe Anmeldungs-Formular (Facebook, Google Forms, ...).

#### **Mitgliederverzeichnis**

- Liste der zuletzt gesuchten Mitglieder
- Anzeige der Anzahl der Mitglieder und der Mitglieder des Vorstands.

#### **Liste von Clubs**

• Quick-Filter der Clubs, die Zone von einem bestimmten Club angehören.

## 28.2.16 Version 2.4.0

Freigabedatum November, 28th 2016

**Kompatibilität** Android 4 (Ice Cream Sandwich/Jelly Bean/KitKat), Android 5 (Lollipop), Android 6 (Marshmallow)

Wir freuen uns über diese neue Version. LionsBase mobile ist jetzt mehr als nur eine Möglichkeit, Mitglieder zu finden und den Zensor Ihres Clubs darüber zu informieren, dass Sie an der nächsten Veranstaltung teilnehmen. Diese Version bringt eine grössere soziale Dimension und wird hoffentlich helfen, Sie besser mit Ihrem Club und der Lions-Nachbarschaft in Verbindung zu bringen, indem sie *letzte Neuigkeiten aus den Clubs* und dem Bezirk, dem Sie folgen möchten, auswählen.

### Dashboard

- Letzte Neuigkeiten aus Clubs, die Sie interessieren.
- Standardmäßig ist Ihr Konto so konfiguriert, dass Sie Nachrichten von Clubs in Ihrer Zone und möglicherweise auch Ihrem Distrikt und Multi-Distrikt bekommen.
- Verwenden Sie Einstellungen > Nachrichten um die Quellen der Nachrichten zu verwalten; die Liste wird automatisch synchronisiert werden mit jedem Gerät, dass Sie verwenden.

#### Kalender der Veranstaltungen

• Vereinheitlichung der Farben für Veranstaltungen.

#### **Mitgliederverzeichnis**

- Unterstützung für zusätzliche soziale Netzwerke (Instagram, Flickr, YouTube und Pinterest).
- Animation vor dem Schließen des Fotos eines Mitglieds.

#### **Liste von Clubs**

• Unterstützung für zusätzliche soziale Netzwerke (Instagram, Flickr, YouTube und Pinterest).

## 28.2.17 Version 2.4.1

Freigabedatum January, 16th 2017

**Kompatibilität** Android 4 (Ice Cream Sandwich/Jelly Bean/KitKat), Android 5 (Lollipop), Android 6 (Marshmallow)

Mitglieder, die ihren Geburtstag am 29. Februar, wenn laufende Jahr kein Schaltjahr ist, (dies ist der Fall im 2017) würden die Anwenden abstürzen, wenn sie in einer Liste angezeigt werden oder wenn ihre Profilseite gezeigt werden soll. Das ist jetzt behoben.

## 28.2.18 Version 2.4.2

Freigabedatum February, 7th 2017

**Kompatibilität** Android 4 (Ice Cream Sandwich/Jelly Bean/KitKat), Android 5 (Lollipop), Android 6 (Marshmallow)

Verbesserung der Farbe der Überschriften, um zu verhindern, dass sie mit Links nicht verwechselt werden.

## 28.2.19 Version 2.5.0

Freigabedatum March, 10th 2017

**Kompatibilität** Android 4 (Ice Cream Sandwich/Jelly Bean/KitKat), Android 5 (Lollipop), Android 6 (Marshmallow)

Die Liste der kommenden Veranstaltungen und die Art und Weise, wie Sie eine Einladung beantworten, wurden komplett überholt. Es ist jetzt noch einfacher und schneller zu beantworten oder überprüfen Ihrer Status.

Darüber hinaus sind (optional) Gästeclubs aufgelistet und der Gastgeber oder Veranstalter (Club, Zone, ...) ist sichtbar, wenn die Veranstaltung nicht von Ihrem eigenen Club organisiert wird.

Diese Bereinigung ebnet den Weg für zukünftige Erweiterungen.

### 28.2.20 Version 3.0.0

Freigabedatum May, 25th 2017

Kompatibilität Android 5 (Lollipop), Android 6 (Marshmallow), Android 7 (Nougat)

Wir freuen uns sehr, den Besen-Gesten anbieten zu können. Dadurch können Sie einen Member aufrufen oder ein Element löschen, indem Sie den Finger von rechts nach links Klauen, anstatt lange zu drücken.

Weitere Änderungen:

- Die ganze Icon-Set wurde gestrafft und wird jetzt meistens für noch schärfere Rendering als SVG serviert.
- Die Mitgliederliste zeigt die Sponsoring-Mitglieder.
- Link zum Zurücksetzen des Kennworts
- 2x tippen, um eine der Details einer News aus dem Karussell zu öffnen

## 28.2.21 Version 3.0.1

Freigabedatum June, 7th 2017

Kompatibilität Android 5 (Lollipop), Android 6 (Marshmallow), Android 7 (Nougat)

Wir haben gesehen, dass die Anwendung leider viel mehr als vorher abstürzte. Der Grund ist meistens auf Out-of-Memory Ausnahme zurückzuführen. Diese Version versucht dieses Problem zu überwinden.

## 28.2.22 Version 3.1.0

Freigabedatum July, 1st 2017

Kompatibilität Android 5 (Lollipop), Android 6 (Marshmallow), Android 7 (Nougat)

Viele neue Funktionen wie:

- Tooltips-Hilfe
- Schubladenmenü zum navigieren
- Schneller Zugang zum LION Zeitschrift (nur MD 102)
- Informationen über Ihren Multi-Distrikt und Distrikte, Regionen und Zonen

## 28.2.23 Version 3.1.1

Freigabedatum July, 25th 2017

Kompatibilität Android 5 (Lollipop), Android 6 (Marshmallow), Android 7 (Nougat)

Rotator-Komponente für News ist jetzt langsamer, um Nachrichten zu ändern, so wie es war der Fall auf iOS.

Wenn Sie Abstürze mit dem Dashboard erleben, kann es passieren wegen einem einem Low-End-Android-Gerät ohne viel Gedächtnis . Sie können versuchen, QuickInfos in Einstellungen zu deaktivieren.

### 28.2.24 Version 3.2.0

Freigabedatum August, 29th 2017

Kompatibilität Android 5 (Lollipop), Android 6 (Marshmallow), Android 7 (Nougat)

- Mitglieder des Vorstands sind nun nach Gruppe/Art der Funktionen gruppiert.
- Listing von nationalen Konventionen.
- Digimag zeigt auf die neueste Ausgabe.
- · Verfügbar auf Spanisch und Portugiesisch

## 28.2.25 Version 3.2.1

Freigabedatum September, 25th 2017

Kompatibilität Android 5 (Lollipop), Android 6 (Marshmallow), Android 7 (Nougat)

- Absturz verhindert wegen einen Bug in der News Karussell Plugin.
- Absturz verhindert, wenn ein unbekanntes benutzerdefiniertes Locale verwendet wird (zB. "en\_CH").
- Stellt sicher, dass Sie immer die Frage einer Veranstaltung beantworten können, die als numerisches Feld konfiguriert ist.

## 28.2.26 Version 3.2.2

Freigabedatum September, 28th 2017

Kompatibilität Android 5 (Lollipop), Android 6 (Marshmallow), Android 7 (Nougat)

Führt die Suchleiste für die Suche nach Mitgliedern erneut ein. Dies ist eine Problemumgehung für einen bekannten Bug mit Android N (7.0).

### 28.2.27 Version 3.2.3

Freigabedatum October, 6th 2017

Kompatibilität Android 5 (Lollipop), Android 6 (Marshmallow), Android 7 (Nougat)

Diese Version behebt einige Fehler und enthält aktualisierte Bibliotheken.

## 28.2.28 Version 3.3.0

Freigabedatum October, 10th 2017

Kompatibilität Android 5 (Lollipop), Android 6 (Marshmallow), Android 7 (Nougat)

• Erkennt nun, ob eine neue Version verfügbar ist.

• Framework-Bibliotheken aktualisiert.

### 28.2.29 Version 3.3.1

Freigabedatum October, 25th 2017

Kompatibilität Android 5 (Lollipop), Android 6 (Marshmallow), Android 7 (Nougat)

- Roter Hintergrund für das Trash-Symbol ist wieder da.
- Tooltip-Schalter in den Einstellungen ist für jeder richtig vorhanden.

### 28.2.30 Version 3.4.0

Freigabedatum December, 16th 2017

Kompatibilität Android 5 (Lollipop), Android 6 (Marshmallow), Android 7 (Nougat)

Verpassen Sie nie wieder die Einladung einer Veranstaltung in der Zeit zu beantworten! Diese Version zeigt kommende Veranstaltungen und Aktivitäten auf der Dashboard.

Einige Benutzer haben möglicherweise einen Absturz beim Start erlebt. Es war mit exotischen System Locale wie verwandt Englisch (Schweiz) und wird nun ordnungsgemäß gehandhabt.

## 28.2.31 Version 3.4.1

Freigabedatum January, 19th 2018

Kompatibilität Android 5 (Lollipop), Android 6 (Marshmallow), Android 7 und 7.1 (Nougat)

- Diese Version behebt teilweise gemischte Kommentare und einen Absturz, die die Liste der Teilnehmer im Kalender betroffen.
- Diese App ist jetzt mit Android 7.1 offiziell kompatibel.

## 28.2.32 Version 3.4.2

Freigabedatum January, 19th 2018

Kompatibilität Android 5 (Lollipop), Android 6 (Marshmallow), Android 7 und 7.1 (Nougat)

- Diese Version behebt teilweise gemischte Kommentare und einen Absturz, die die Liste der Teilnehmer im Kalender betroffen.
- Diese App ist jetzt mit Android 7.1 offiziell kompatibel.

### 28.2.33 Version 4.0.0

Freigabedatum January, 21st 2018

Kompatibilität Android 5 (Lollipop), Android 6 (Marshmallow), Android 7 und 7.1 (Nougat)

Mit dieser Version können Sie Ihren persönlichen QR-Code beim Besuch einer Veranstaltung anzeigen.

Wenn Sie ein autorisierter Überprüfer sind, können Sie mit einem integrierten QR-Code-Scanner auch die persönlichen QR-Codes validieren. Darüber hinaus können Sie von der Teilnehmerliste andere Lions Mitglieder zu Ihrem Veranstaltung einladen.

Nicht zuletzt sind nun auch externe Gäste in den Teilnehmerlisten anwesend und können sogar eingeladen werden, ebenso wie andere Lions Mitglieder.

Weitere Informationen und Anleitungen finden Sie im iOS Release.

## 28.2.34 Version 4.1.0

Freigabedatum May, 9th 2018

Kompatibilität Android 5 (Lollipop), Android 6 (Marshmallow), Android 7 und 7.1 (Nougat)

Diese Version bietet neue Funktionalitäten und einige Korrekturen.

### Neue Funktionalitäten

Sie können jetzt problemlos die Ereignisse, an denen Sie teilnehmen (nicht aber die abgelehnten) auf Ihren privaten Kalender übertragen. Verwenden Sie dazu das Zahnradsymbol aus der Liste "Kalender". Sie finden eine Schaltfläche zum Kopieren der Abonnement-URI in der Zwischenablage Ihres mobilen Geräts.

### Wie fügen Sie die Kalenderabonnements Ihrem Androidhandy hinzu.

Nachdem Sie den Abonnement-URI kopiert haben, können Sie einen neuen Kalender für diese Lions-Ereignisse erstellen. Hier sind die Schritte.

#### Erstellen Sie das Google-Konto für Ihr Android-Gerät.

- 1. Melden Sie sich auf der Google-Website mit dem Ihrem Android-Gerät zugewiesenen Konto an und klicken Sie im Hauptmenü auf "Mehr> Kalender".
- 2. Befolgen Sie die Anweisungen unter Google Kalender um den Kalender zu abonnieren.
- 3. Der Lionskalender wird nun unter "Andere Kalender" angezeigt.
- 4. Vergewissern Sie sich, ob das Abonnement funktioniert, prüfen Sie ob die geplante Ereignisse auch wirklich im Kalendernetz angezeigt werden.

#### Konfigurieren Sie Ihr Android-Gerät für die Synchronisierung mit Ihrem Google-Kalender.

- 1. Öffnen Sie die Kalender-App Ihres Geräts. Stellen Sie in den Einstellungen sicher, dass Ihr Google-Konto aktiviert ist, und wählen Sie "Jetzt synchronisieren".
- 2. Sie müssen möglicherweise den Google-Kontokalender noch auswählen da "Andere Kalender" ev noch nicht aktiviert ist. Wählen Sie ihn aus um dann das Android-Gerät zu synchronisieren.

**Bemerkung:** Eine Alternative zum "offiziellen" Weg, wie oben beschrieben, ist die Verwendung einer Drittanbieter-App von Google Play.

## Wichtige Änderungen

Die Art, wie Anmeldeinformationen und Einstellungen erstellt werden, wurden optimiert. Die alten Daten konnten aber nicht übernommen werden. Das bedeutet, dass Sie nach dem Upgrade auf diese Version Ihren Multi-Distrikt, Benutzernamen und Kennwort neu eingeben müssen, möglicherweise auch, ob die Tooltipps angezeigt werden sollen.

Die News, an denen Sie interessiert sind, werden zentral in Ihrem LionsBase-Profil gespeichert und sind daher von dieser Änderung nicht betroffen.

## 28.2.35 Version 4.2.0

Freigabedatum May, 31st 2018

Kompatibilität Android 5 (Lollipop), Android 6 (Marshmallow), Android 7 und 7.1 (Nougat), Android 8.0 (Oreo)

Diese Version unterstützt jetzt offiziell Android 8.0 (Oreo); Es enthält Verbesserungen und einige Korrekturen.

#### Was ist neu?

Die Club-Detailseite wurde überarbeitet:

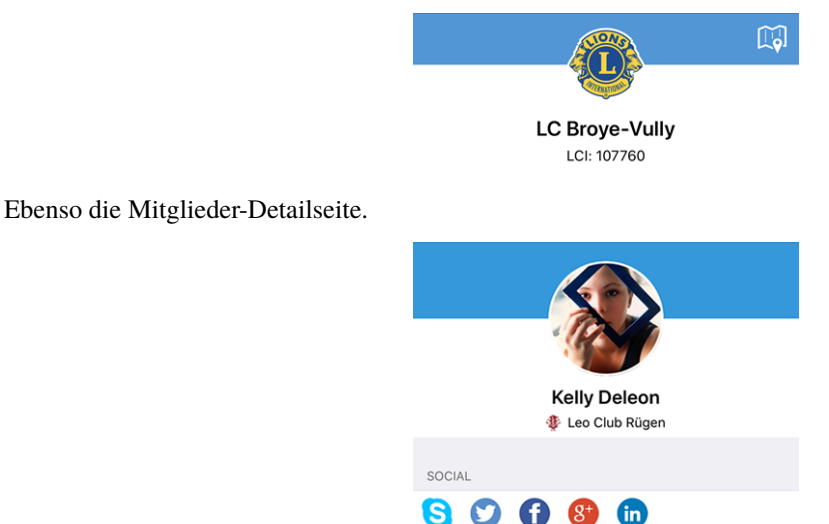

#### Korrekturen

Außerdem wurden einige Fehler behoben:

- Es ist jetzt offenkundiger den Multi-Distrikt auswählen, wenn Sie sich Anmelden.
- die erste Kopfzeile in der Liste der Vorstandsmitglieder (in der Regel "Vorstand" war weitgehend verborgen.
- Die Eingabehilfe mit Kurzinfos wird beim manuellen Abmelden nicht mehr neu eingerichtet.
- die Stabilität wurde verbessert, wenn die Verbindung zu den LionsBase-Servern nicht zuverlässig genug ist.

### 28.2.36 Version 4.3.0

Freigabedatum June, 25th 2018

Kompatibilität Android 5 (Lollipop), Android 6 (Marshmallow), Android 7 und 7.1 (Nougat), Android 8.0 (Oreo)

Diese Version bietet wesentliche Verbesserungen bei den Veranstaltungen:

- Sie können jetzt Diagramme anzeigen und Antworten auf die Fragen zusammenfassen
- Einzelne Antworten eines bestimmtes Mitgliedes können abgerufen werden
- Prüfer können jetzt den Status eines Teilnehmers aktualisieren (teilnehmend / nicht teilnehmend)

#### Was ist neu?

Da die Informationen für Android im Wesentlichen die gleichen sind wie für iOS, lesen Sie bitte den Abschnitt *Release notes for iOS*.

## 28.2.37 Version 4.4.0

Freigabedatum August, 17th 2018

Kompatibilität Android 5 (Lollipop), Android 6 (Marshmallow), Android 7 und 7.1 (Nougat), Android 8.0 (Oreo)

Diese Version unterstützt die Übersetzung von Veranstaltungen und ihre entsprechenden Fragen und ermöglicht es Ihnen, Ihre-n Partner einfach einzuladen.

#### Was ist neu?

Die Einladung externen Gäste wurde in LionsBase verbessert, auch ist es jetzt einfacher den eigenen Partner einzuladen. Die neue LionsBase mobile Version profitiert in gleicher Weise davon:

- Laden Sie Ihren/ihrer eigene/n Partner-in ein (dazu braucht es keine Angaben von Vor-Nachname oder E-Mail-Adresse);
- aktualisiere seine/ihre Anmeldung (z. B. um zusätzlichen Fragen zu beantworten).

In gleicher Weise können die Veranstaltungs-Überprüfer die Registrierung eines externen Gastes bearbeiten.

Wenn der Partner auch ein Lions ist und LionsBase darüber Bescheid weiß, können Sie vom Mitglied aus direkt zum Partner- Mitgliedsprofil wechseln.

**Hinweis:** Falls die Informationen über den/der Partner-in nicht auf dem neuesten Stand sind oder die Verbindung zum anderen Lions-Mitglied nicht funktioniert, setzen Sie sich mit Ihrem CLBM in Verbindung und fordern Sie ihn/sie auf, das zu korrigieren und das *Kapitel über das Partnermanaging* genau zu lesen.

### Korrekturen

Außerdem wurden einige Fehler behoben und kleinere Verbesserungen getätigt:

- einige Übersetzungen verbessert;
- Nachrichten mit einer Übersetzung werden nun berücksichtigt und, je nach Verfügbarkeit, in Ihrer bevorzugten Sprache angezeigt;
- Die Übersichtsseite wird nach einer erfolgreichen Authentifizierung immer aktualisiert.
- die Stabilität wurde verbessert, wenn die Verbindung zu den LionsBase-Servern nicht zuverlässig genug ist.

## 28.2.38 Version 5.0.0

Freigabedatum October, 8th 2018

Kompatibilität Android 5 (Lollipop), Android 6 (Marshmallow), Android 7 und 7.1 (Nougat), Android 8.0 (Oreo)

Diese Version bietet einige wichtige Verbesserungen bei der Unterstützung des Veranstaltungstickets dank eingebettetem QR-Code.

#### Was ist neu?

#### **QR-Code Scanner**

Die Unterstützung für das Scannen von QR-Codes wurde verbessert:

- Neben dem Hauptregister ist der Scanner jetzt direkt auf der Detailseite der Veranstaltung verfügbar.
- Sie können nun QR-Codes ununterbrochen scannen.
- Eine benutzerdefinierte Einblendung wurde integriert. Auf diese Weise erhalten Sie eine direkte Rückmeldung mit grünem (Erfolg) oder rotem (Fehler) Hintergrund, wenn Sie einen QR-Code scannen.
- Zuvor vibrierte Ihr Gerät und es erklangt ein Erfolgs- oder Fehlerton. Der Fehlerton war ziemlich störend. Neu gibt Ihr Gerät nur noch einen Erfolgston ab. Die Vibration kommt jetzt dafür als Fehlermeldung beim Scannen eines QR-Codes .
- Eine Unterstützung für externe QR-Code-Scanner wurde integriert. Bitte lesen Sie für Details das Kapitel *Bluetooth-Barcodeleser*.

#### **Antworten auf Fragen**

Ab *Version 4.3* konnten Sie die Antworten anderer Teilnehmer sehen, wenn Sie ebenfalls an der Veranstaltung teilnehmen. Neu sind die Antworten sogar einsehbar, auch wenn Sie nicht selbst an der Veranstaltung teilnehmen.

### Zugänglichkeit

Den Zugang, mit der Sie die Schriftgröße in den Anwendungen vergrößern (oder verkleinern) können, wurde verbessert, sodass man nun selten nur einen halbsichtbaren Inhalt sieht.

### Hilfetipps

Die Hilfetipps (eingeführt in Version 3.1) wurden eingestellt.

Der Grund dafür ist, dass das Layout mit Hilfe-Informationen übersät war, die nur für kurze Zeit neue Benutzer anleiten sollten. Die Meinung war, diese nachher zu deaktivieren, was aber nie gemacht wurde.

Wir sind der Meinung, dass die mobile Anwendung jetzt so lehrreich ist, dass man auf diese Hilfestellung verzichten kann.

### Korrekturen

Außerdem wurden einige Fehler behoben und kleinere Verbesserungen getätigt:

- Die Mitglieder/Teilnehmer-Liste eines Ereignisses konnte bis jetzt nicht die gesamte Höhe des Bildschirms ausnutzen, was nun neu der Fall ist;
- Beim ganztägigen Ereignis erschien als Startzeit in der Übersicht "12:00 Uhr". Neu wird nun angezeigt, dass das Ereignis den ganzen Tag dauert.
- Die Anwendung erkennt, wenn Sie eine Betaversion ausführen. Statt fälschlicherweise mitzuteilen, dass Sie die aktuelle (öffentliche) Version, verwenden bedankt sie sich, dass Sie die Betaversion testen.
- Verschiedene interne Bibliotheken wurden aktualisiert.

## 28.2.39 Version 5.1.0

Freigabedatum January, 4th 2019

Kompatibilität Android 5 (Lollipop), Android 6 (Marshmallow), Android 7 und 7.1 (Nougat), Android 8.0 (Oreo)

Diese Version enthält viele Verbesserungen für die Benutzer, hauptsächlich auf den Club- und Mitgliederprofilseiten.

#### Was ist neu?

#### **Anwendungs Icon**

Das Anwendungs-Icon wurde leicht überarbeitet:

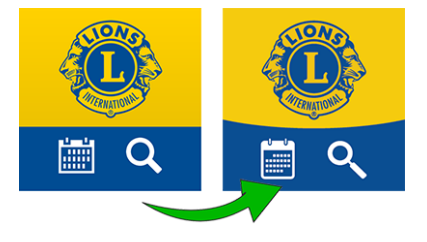

### Liste von Clubs

Die Liste der Clubs zeigt jetzt, ob im Club die Mitglieder nur männlich, nur weiblich oder gemischt sind:

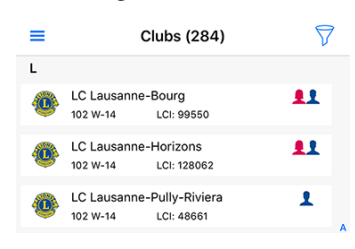

### **Die Profilseiten**

Die Club- und Mitgliederprofilseiten, die in Version 4.2.0 überarbeitet wurden, sind wieder aufgehoben worden:

Sie sehen das unten gerundete Hintergrundbild? Warum wurde das alte Bild (zwei klar getrennte Farben) aufgegeben?

In früheren Versionen war der obere Teil der Profilseite (entweder Club oder Mitglied) fixiert und man konnte nicht scrollen. Die Neugestaltung war schwieriger als erwartet, denn es musste auch für kleinere Geräte funktionieren. Scrollen Sie jetzt, plötzlich wird nun der große Teil viel kleiner, sodass man sich auf die verschiedenensten Details konzentrieren kann:

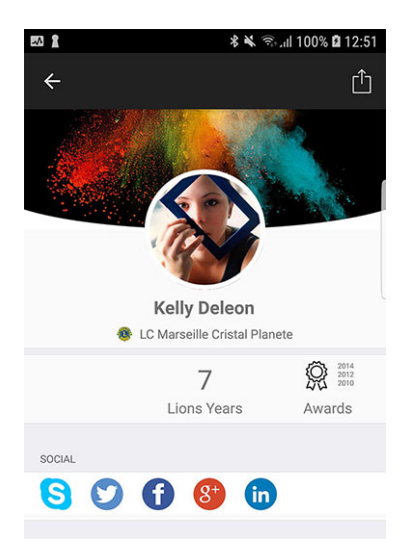

**Hinweis:** Mitglieder können das Hintergrundbild frei wählen, indem Sie ihr eigenes Profil in der Anwendung öffnen und auf das kleine weiße Kamerasymbol oben rechts im Hintergrundbild tippen.

**Hinweis:** Um das Hintergrundbild der Profilseite des Clubs zu ändern, sollte dem Mitglied die Leitung seines Clubs als Teil von her *assoziierte LionsBase-Berechtigungen* gewährt werden.

### Schneller Link zum persönlichen Profil

Sie können jetzt schnell Ihre eigene Profilseite über die Hauptseite öffnen:

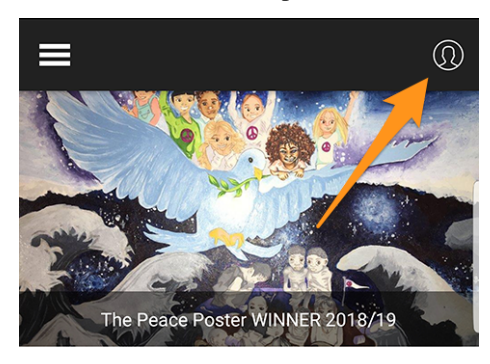

### Einfache Anmeldung auf die Club-Webseiten

Ein weiteres Merkmal ist, dass beim Öfnen der Clubwebseite Sie automatisch und unbemerkt authentifiziert werden. Dies bedeutet, dass Sie Zugriff auf alle geschützten Inhalte haben, ohne dass Sie sich erneut manuell einloggen müssen.

#### Verbesserte Benutzerfreundlichkeit zum Aktualisierung der Teilnehmer

Als Prüfer wissen Sie, dass Sie die Registrierung eines Teilnehmers aktualisieren können (diese Funktion wurde in *Version 4.3.0*) eingeführt. Die Benutzeroberfläche wurde durch die Option erweitert, dass die Nichtteilnehmer jetzt rot markiert werden.

#### Korrekturen

Außerdem wurden einige Fehler behoben und kleinere Verbesserungen getätigt:

- einige UX-Fixes hier und da, so dass die Anwendung ausgefeilter ist;
- Änderungen, die in der Release für iOS v5.1.1.1 integriert sind, sind Teil dieses Releases.

## 28.2.40 Version 5.2.0

Freigabedatum February, 7th 2019

**Kompatibilität** Android 5 (Lollipop), Android 6 (Marshmallow), Android 7 und 7.1 (Nougat), Android 8.0 (Oreo)

Kurz gesagt, diese Version enthält zwei wesentliche Änderungen:

- 1. Das Cockpit wurde überarbeitet und die Nachrichten werden nun vertikal angezeigt.
- 2. Sie sind jetzt mit anderen Ländern verbunden! Bitte lesen Sie weiter für Details.

Darüber hinaus erkennt die Anwendung automatisch, ob sie kürzlich aktualisiert wurde, und wenn ja, zeigt sie Ihnen einen News-Artikel an, der auf diese Versionshinweise verweist. Dies sollte Ihnen helfen, besser zu verstehen, wie Sie die Vorteile aller neuen Funktionen nutzen können.

#### Was ist neu?

#### News

- Die Nachrichten werden nun vertikal präsentiert, genau wie in Ihrer Lieblingsnachricht oder sozialen Anwendung.
- Das Layout wurde ebenfalls aktualisiert, Sie sehen nun die einzeilige Schlagzeile (Teaser), den Autor und das Datum der Veröffentlichung. Wenn die Nachricht außerdem richtig mit einem Lions (oder LEO)-Mitglied verknüpft ist, wird auch dessen Foto angezeigt.

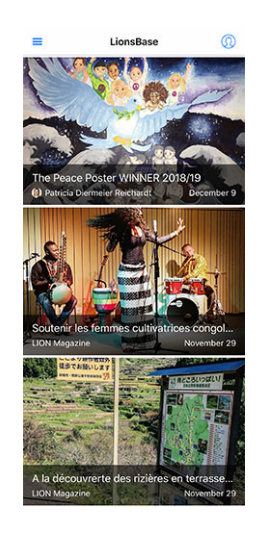

**Hinweis:** Der Link zum Mitglied wird automatisch für neue Nachrichten-(Artikel-)Datensätze erstellt. Bei älteren können Sie den Nachrichtensatz bearbeiten und den Autorenlink manuell erstellen:

| Légine        | •                      |                          |                            |                                   |                                      | _       |
|---------------|------------------------|--------------------------|----------------------------|-----------------------------------|--------------------------------------|---------|
| tégine        |                        |                          |                            |                                   |                                      |         |
| légine        |                        |                          |                            |                                   |                                      |         |
| légine        |                        |                          |                            |                                   |                                      |         |
| tégine        |                        |                          |                            |                                   |                                      |         |
|               |                        |                          |                            |                                   |                                      | 1       |
|               |                        |                          |                            |                                   |                                      |         |
| er, Régine [1 | 2]                     |                          |                            |                                   |                                      |         |
|               |                        |                          | Author Em                  | ail                               |                                      |         |
| gnier         |                        | ×                        |                            |                                   |                                      |         |
|               | er, Régine [1<br>gnier | er, Régine [12]<br>gnier | er, Régine [12]<br>gnier X | er, Régine [12] Author Em gnier × | er, Régine [12] Author Email gnier × | gnier X |

#### Informationsaustausch

Ehrlich gesagt? Das ist verrückt!

Wie Sie sicherlich wissen, nutzen derzeit zwei Multi-Distrikte LionsBase, nämlich MD 102 (Schweiz/Liechtenstein) und MD 114 (Österreich). Mitglieder beider Länder nutzen diese mobile Anwendung erfolgreich. Raten Sie mal? für eine sehr lange Zeit dachten wir natürlich, dass es toll wäre, sich über Clubs im anderen Land zu informieren und Kontakte zu suchen, so wie wir es täglich (ok, oder wöchentlich) für Lions und LEO-Mitglieder in unserem eigenen Land tun.

#### Clubs

Die Liste der Vereine und der damit verbundenen Informationen ist öffentlich (Website, ....), so dass es nichts Besonderes zu tun gibt, um ausländische Vereine zu zeigen. Tippen Sie auf das Filtersymbol oben rechts und dann auf eine der Länderflaggen:

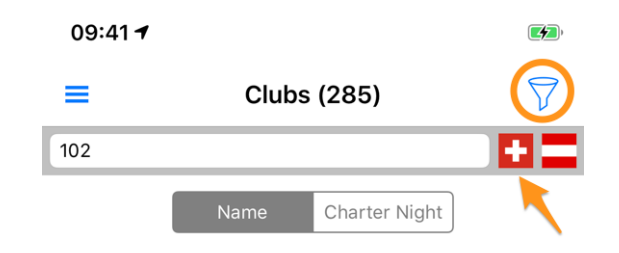

### Mitglieder

Das Hauptproblem war, dass Informationen über die Grenze hinweg ausgetauscht werden durften. Vor einiger Zeit trafen sich Gouverneure aus der Schweiz und Österreich und diskutierten, wie Clubs im Westen Österreichs leichter mit ihren Schweizer Nachbarfreunden aus dem Osten der Schweiz in Kontakt treten können. Wir dachten darüber nach, erneuerten das, was teilweise schon vorgestellt wurde und fanden eine sehr gute Lösung.

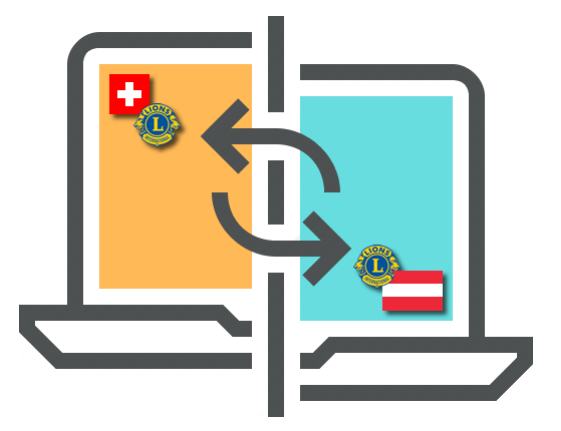

**GDPR**. Sie wissen sicher, dass es sich um eine *Allgemeine Datenschutzverordnung* handelt und in Europa, also Österreich, bereits in Kraft ist. Aber auch in der Schweiz nehmen wir den Datenschutz ernst. Daher freuen wir uns, Ihnen mitteilen zu können, dass der **Informationsaustausch zwischen der Schweiz/Liechtenstein und Ös**terreich nicht automatisch erfolgt.

Die Regel ist einfach: Wenn Sie Zugang zu Mitgliedsdaten in anderen Ländern erhalten möchten, müssen Sie Ihr eigenes Profil teilen. Machen Sie sich keine Sorgen! Wir bitten Sie nicht, alles über sich selbst zu erzählen, aber was als "grundlegende Lions-Daten" gilt, wie z.B. Ihren Namen, Ihr Foto, Ihren Club und Ihre Lions-Geschichte.

**Hinweis: WICHTIG:** Der Informationsaustausch ist völlig frei und kann standardmäßig aktiviert und abgelehnt werden. Wir hoffen, dass Sie gerne bereit sind, grundlegende Informationen über Sie mitzuteilen (schließlich stellt die LCI-Organisation in den USA bereits Ihren Namen und Ihre Clubmitgliedschaft jedem Lions-Mitglied auf der Welt zur Verfügung). Aber wenn Sie es vorziehen, für ausländische Lions-Mitglieder unsichtbar zu bleiben, ist das in Ordnung!

Wie funktioniert es? Öffnen Sie die Einstellungen (aus dem Schubladenmenü), tippen Sie auf "Datenschutz und Austausch" und folgen Sie dem 1-Schritt, um zu vereinbaren, dass Ihre grundlegenden Profilinformationen an ausländische Lions-Mitglieder weitergegeben werden.

Nachdem Sie zugestimmt haben, Ihre grundlegenden Profilinformationen weiterzugeben, können Sie **selektiv andere Informationen auswählen**, die Sie zum Austausch zulassen. Beispiele sind E-Mail-Adresse, Telefonnummer, Geschäftsinformationen und so weiter.

### **Soziale Netzwerke**

Slack <https://slack.com/>``\_ ersetzt Google+ für unsere LionsBase Community. Dies bedeutet, dass die Unterstützung für Slack in die Liste der unterstützten sozialen Netzwerke aufgenommen wurde.

Bitte beachten Sie, dass Sie sich nicht um die Verwaltung dieses zusätzlichen sozialen Netzwerks kümmern sollten. Stattdessen wird Ihr Lions-Profil zu Beginn der Nutzung automatisch um Ihre Slack-ID erweitert.

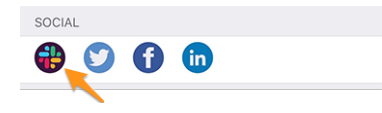

Diese Veränderung führt natürlich zu:

Warnung: Die Unterstützung für Google+ in der mobilen Anwendung wurde eingestellt.

#### Liste der Mitglieder

Die verschiedenen Mitgliederlisten enthalten nun einen kleinen Punkt als Überlagerung des Fotos, um die Aktivität des entsprechenden Mitglieds in der mobilen Anwendung anzuzeigen:

- 장 Grün: Hohe Aktivität;
- **Orange**: Mittlere Aktivität;
- **W** Red: Geringe Aktivität;
- **Black**: Verwendet die mobile Anwendung überhaupt nicht.

### Zugänglichkeit

Wir haben die Unterstützung für dynamische Schriftgrößen optimiert, d.h. die Schriftart wird an Ihre bevorzugte Lesegröße angepasst.

Darüber hinaus stellen einige Anpassungen sicher, dass diese Anwendung nun besser für die Nutzung durch sehbehinderte Menschen geeignet ist:

- standardmäßig beschreibt TalkBack jede einzelne Information (Label, Bilder, ....). Typischerweise vermitteln einige Bilder keine wirkliche Bedeutung und sollten besser "unsichtbar" sein, als beschrieben zu werden. Begründung ist, dass der Text neben ihnen oft mehr Informationen enthält. Daher haben wir einige dieser Bilder deaktiviert;
- die Zugänglichkeit der Nachrichtenartikel im Dashboard wurde verbessert;
- die Zugänglichkeit für die Details einer Veranstaltung und die damit verbundene Registrierung wurde verbessert;
- die Zugänglichkeit der sozialen Netzwerke eines Clubs oder eines Mitglieds wurde verbessert.

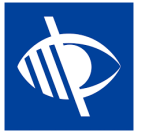

#### Korrekturen

Außerdem wurden ein paar Bugs gequetscht:

• Die Suchzone bei der Suche nach einem Mitglied wurde auf eine weniger polierte Version in *version 3.2.2.2* zurückgeführt. Das Problem lag eigentlich an einem Fehler in Android 7.0 (Nougat), der seit Android 7.1 behoben sein soll, aber auf einigen Geräten bekanntlich immer noch problematisch ist. Außerdem ist es bekannt, dass Samsung-Anwender ohnehin kaum Updates für ihre Android-Version erhalten (oder erst nach sehr langer Zeit, in der Größenordnung von 1-2 Jahren). Wir fanden schließlich eine Erklärung des eigentlichen Fehlers und einen Workaround, der es uns ermöglichte, die moderne Suchleiste auch auf diesen Geräten wiederzufinden. Dies verhindert, dass wir diesen speziellen "Hotfix" seitdem auf jede Android-Version dieser Anwendung anwenden können!

## 28.2.41 Version 5.3.0

Freigabedatum February, 17th 2019

Kompatibilität Android 5 (Lollipop), Android 6 (Marshmallow), Android 7 und 7.1 (Nougat), Android 8.0 (Oreo)

Mit diesem Release können Sie soziale Aktivitäten aus der mobilen Anwendung heraus verwalten!

#### Was ist neu?

#### Soziale Aktivitäten

Bestehende LionsBase-Manager für soziale Aktivitäten (im Backend) sowie typischerweise der Präsident und/oder das Mitglied des Vorstands für soziale Aktivitäten können nun Berichte für soziale Aktivitäten in ihrem Club erstellen, aktualisieren und vorbereiten.

Um auf diese Funktion zuzugreifen, sollten die autorisierten Mitglieder auf ihre Club-Profilseite gehen und auf den entsprechenden Link "Soziale Aktivitäten" tippen:

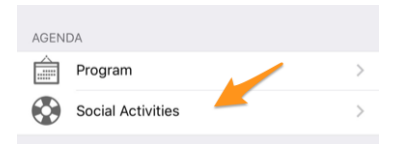

Sie erhalten die Liste aller sozialen Aktivitäten, die in LionsBase als "geplant" gekennzeichnet sind (see *Verwaltung von sozialen Aktivitätsinformationen* für weitere Informationen).

Wenn Sie auf eine Aktivität tippen, erscheint ein Bearbeitungsformular, in dem Sie Informationen aktualisieren oder die Berichterstattung vornehmen können (gesammelter/gespendeter Geldbetrag, Anzahl der betreuten Personen, usw.).

Es ist wichtig, die verschiedenen Schaltflächen am Ende des Formulars zu verstehen:

| Amount Collected<br>CHF 20,000 | Amount Donated<br>CHF 18,000 |  |  |  |
|--------------------------------|------------------------------|--|--|--|
|                                |                              |  |  |  |
| Volunteers                     | PersonsServed                |  |  |  |
| 12                             | 200                          |  |  |  |
|                                |                              |  |  |  |
| Hours Worked                   |                              |  |  |  |
| 0                              |                              |  |  |  |
|                                |                              |  |  |  |
| Save                           | 1 Publish                    |  |  |  |
|                                |                              |  |  |  |
| Delete                         |                              |  |  |  |

- 1. Mit der Schaltfläche "Speichern" werden die Änderungen einfach gespeichert.
- 2. Der Button "Veröffentlichen" wird nach erfolgter Berichterstattung zur Verfügung gestellt (mindestens eines der Berichtsfelder muss größer als Null sein). Sobald eine soziale Aktivität "veröffentlicht" wird, bedeutet das tatsächlich, dass sie in LionsBase vom Status "geplant" in den Status "erledigt" wechselt, d.h. sie wird nach LCI verschoben. Nach der Veröffentlichung kann der Datensatz nicht mehr aus der mobilen Anwendung heraus bearbeitet werden.
- 3. Der Button "Löschen" markiert den entsprechenden Datensatz offensichtlich als gelöscht.

#### Korrekturen

Außerdem wurden einige Fehler behoben und kleinere Verbesserungen getätigt:

- Die Symbole für den Vorstand, die Mitgliederliste und das Programm im Profil eines Clubs waren zu klein. Dies ist auf das unvollständige Refactoring der Detailseite zurückzuführen (in *version 5.1*).
- Einige Symbole wurden überarbeitet. Zum Beispiel verwendet der Vorstand eines Clubs, einer Zone,... ein anderes Symbol als das für die Liste der Mitglieder oder Teilnehmer. Der Grund dafür ist, dass ein Komitee eine hierarchische, organisierte Personenliste ist und nicht "flach" wie die Mitgliederliste ist.
- Die Liste der Konventionen für den Multi-Distrikt ist nun optisch besser asynchron geladen, was das Gefühl einer reaktionsschnellen Anwendung vermittelt.
- Nachrichtenartikel wurden unten leicht gekürzt, wenn man ein Samsung Edge-Gerät verwendete. Wir haben einen Workaround verwendet, um diesen Anzeigefehler zu beheben.

## 28.2.42 Version 5.3.1

Freigabedatum February, 18th 2019

**Kompatibilität** Android 5 (Lollipop), Android 6 (Marshmallow), Android 7 und 7.1 (Nougat), Android 8.0 (Oreo)

- Berechtigungen sind besser zu handhaben: Wir haben herausgefunden, dass es nicht notwendig war, Schreibzugriff auf Ihren Kalender zu beantragen, so dass diese Berechtigung nicht mehr benötigt wird. Der Zugriff auf Schreibkontakte wurde jedoch seit Android Marshmallow (6.0) nicht mehr gewährt und die Benutzer mussten manuell zu Einstellungen > Apps gehen, bevor sie ein Mitglied in ihr Adressbuch exportieren konnten. Das war schwerfällig und für viele nicht leicht zu verstehen. Sie erhalten nun eine klare Aufforderung, die mobile App zu autorisieren, beim ersten Versuch, ein Mitglied zu exportieren, auf Ihr Adressbuch zuzugreifen. Nach der Gewährung des Zugriffs funktioniert der Export wie erwartet reibungslos.
- Die Anwendung ermöglicht es Ihnen nun, sie auf eine beliebige SD-Karte zu verschieben, anstatt sie auf dem internen Speicher zu installieren. Sie können zu Geräteeinstellungen > Anwendungen > Anwendungen > Anwendungen verwalten gehen und dann auf LionsBase tippen, um die Details der App anzuzeigen. Sie finden eine Schaltfläche "Auf SD-Karte verschieben", die jetzt verfügbar ist.

## 28.2.43 Version 5.4.0

Freigabedatum March, 1st 2019

Kompatibilität Android 5 (Lollipop), Android 6 (Marshmallow), Android 7 und 7.1 (Nougat), Android 8.0 (Oreo)

Diese Version löscht den Aktivitätsausweis, der den Mitgliedern zugeordnet ist.

Dies wurde unter in *version 5.2* vorgestellt, aber einige Mitglieder fühlten sich plötzlich als "schlechte Mitglieder", wenn sie die mobile Anwendung nicht so oft benutzten wie andere vermutlich "bessere Mitglieder". Natürlich war das nie unsere Absicht, ein Mitglied an den Pranger zu stellen.

Um es kurz zu machen, ob du sehr aktiv oder etwas weniger (mit dieser Anwendung! Das hatte nichts mit der großartigen Arbeit zu tun, die du als LION-Mitglied machst und wie gut du dienst), ist nicht mehr verfügbar. Das farbige Abzeichen auf den Fotos ist weg!

### Weitere Änderungen:

Außerdem wurden einige Fehler behoben und kleinere Verbesserungen getätigt:

- Das Login-Formular (Authentifizierung) wurde neu gestaltet und bietet nun eine ähnliche Benutzerfreundlichkeit wie bei der Bearbeitung sozialer Aktivitäten (see *version 5.3*).
- LionsBase unterstützt nun die Festlegung einer Zeitkomponente für die Anmeldefrist. Diesmal, wenn gesetzt (also nicht "Mitternacht"), wird ebenfalls angezeigt.
- Da neue Multi-Distrikte / Länder unterstützt werden (Deutschland und Frankreich), war es nicht mehr die beste Idee, bei der Filterung der Clubliste (eingeführt in *version 5.2*) Flaggen nebeneinander zu setzen.
- Die Anwendung würde langsam einfrieren, wenn Sie versuchen würden, die Daten eines zuvor gesuchten Mitglieds neu zu laden, und dieses Mitglied seinen Geburtstag nicht teilte (dies ist ein möglicher Fall für ausländische Lions-Mitglieder). Dieses Problem ist nun behoben.

## 28.2.44 Version 5.5.0

Freigabedatum March, 14th 2019

Kompatibilität Android 5 (Lollipop), Android 6 (Marshmallow), Android 7 und 7.1 (Nougat), Android 8.0 (Oreo)

Diese Version enthält einige neue Funktionen:

- Sie können nun auf einen Partnerschaftsclub tippen und zu dessen Detailseite navigieren, wenn der entsprechende (ausländische) Club ebenfalls LionsBase verwendet.
- Since *version 5.3*, einige Clubmitglieder können von der App aus soziale Aktivitäten verwalten. Aber das bedeutete nicht, dass sie alle herausgefunden hatten, dass sie einfach das eingekreiste "+"-Icon oben rechts benutzen konnten, um neue soziale Aktivitäten zu schaffen. Wenn nun keine soziale Aktivität verfügbar ist (die Liste ist leer), führt eine freundliche Nachricht sie zu diesem Aktionssymbol.
- Die App unterstützt nun die Guiding Lion Zertifizierung und zeigt ein Kompass-Symbol für zu zertifizierende Mitglieder, z.B. im Suchergebnis:

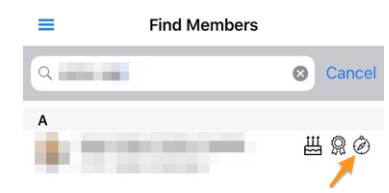

### Weitere Änderungen:

Außerdem wurde ein sehr alter Bug endlich zerquetscht:

• Immer wenn die Anwendung in den Hintergrund ging (z.B. nach dem Drücken der "Home"-Taste), wurde sie durch erneutes Antippen des Anwendungssymbols nicht wirklich vollständig aufgeweckt, und der Benutzer sah viele leere Listen (Kalender, Clubliste,....) und bekam Fehler bei der Suche nach Mitgliedern (und natürlich viele andere Anwendungsfälle). Nach langem Suchen fanden wir schließlich heraus, dass Android mehrere Kontexte im Speicher hatte und einige von ihnen keine richtige Verbindung zur LionsBase API hatten, was der Grund dafür war, dass sich die Anwendung nicht mehr richtig verhielt und der einzige Ausweg darin bestand, die Anwendung vollständig zu beenden und erneut zu starten. Dieser Fehler ist endlich weg!

## 28.2.45 Version 6.0.0

Freigabedatum April, 16th 2019

Kompatibilität Android 5 (Lollipop), Android 6 (Marshmallow), Android 7 und 7.1 (Nougat), Android 8.0 (Oreo)

Diese Version ist vollgepackt mit vielen neuen Funktionen!

#### Was ist neu?

#### Veranstaltungen

Wir haben hart daran gearbeitet, die Benutzerfreundlichkeit (UX) mit Events zu optimieren und zu verbessern:

- ist es nun einfacher und natürlicher, mit Veranstaltungen umzugehen, deren Anmeldung mit einem externen Anmeldeformular verwaltet wird;
- die Teilnehmerliste wurde überarbeitet. Filter f
  ür Anwesende / Abwesende / Keine Antwort sind nun am unteren Bildschirmrand zug
  änglich, wo Ihr Daumen leicht darauf zugreifen kann. Sie k
  önnen die Teilnehmerliste mit dem Filterbereich oben filtern. Schlie
  ßlich ist es nun m
  öglich, die Teilnehmer nach Vereinen zu gruppieren (Symbol mit einem Kreis, der kleinere Kreise umgibt, unten rechts) und die Anzahl der entsprechenden Teilnehmer wird mit dem Namen club angezeigt:

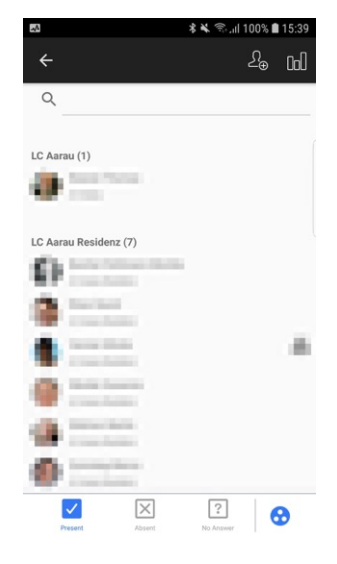

Hinweis: Die Gäste sind dem Club des Mitglieds verbunden, das sie eingeladen hat.

### **QR-Code Scanner**

Der QR-Code-Scanner zeigt bei der Überprüfung von Teilnehmern von Veranstaltungen, die als Nationalkonvention gekennzeichnet sind, und wenn der Teilnehmer als "Delegierter" anzusehen ist (und somit möglicherweise etwas Abstimmungsmaterial erhält), eine Rückmeldung auf gelb-orangenem Hintergrund (anstelle von grün). Natürlich wird Ihnen zusätzlich zum farbigen Hintergrund ein Feedback-Text angezeigt, dass das Mitglied ein Delegierter ist:
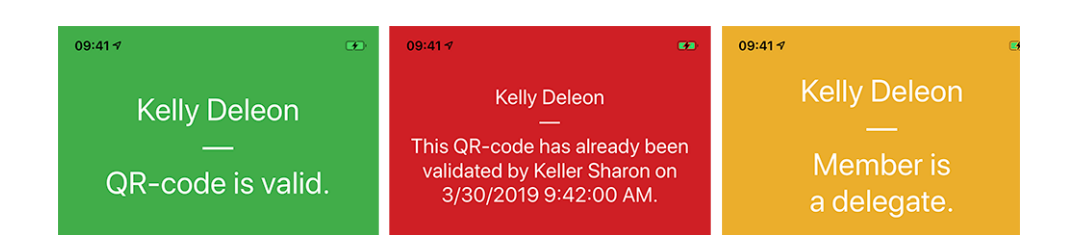

# Ticket

Neben der Anzeige Ihres persönlichen QR-Codes (verfügbar seit die *Version 4.0*) ist es Ihnen nun möglich, Ihr persönliches Ticket herunterzuladen:

| Registration                   |   |
|--------------------------------|---|
| Please answer until 12.05.2019 |   |
| Show Ticket                    | > |
| Attendances                    | > |

Dies ist besonders nützlich, wenn Sie einen WLAN-fähigen (oder ähnlichen) Drucker in Ihrer Nähe haben und vergessen haben, es von Ihrem Computer herunterzuladen.

Bemerkung: Die Prüfer der Veranstaltungen können dies für jeden Teilnehmer tun.

### Verwaltung der Teilnehmer

Wie Sie wissen, können Sie seit der *Version 4.3* den Teilnahmestatus eines Teilnehmers leicht ändern und dessen Antwort auf zusätzliche Fragen anzeigen. In der *Version 4.4* haben wir eine Option hinzugefügt, um zusätzliche Mitglieder oder externe Gäste einzuladen, und die Prüfer können die vollständige Registrierung externer Gäste über einen direkten Link zum Gäste-Registrierungsformular schnell aktualisieren. Gleiches galt jedoch nicht für Lions und LEO-Mitglieder; der Prüfer hatte keine einfache Möglichkeit, zusätzliche Fragen im Namen eines Teilnehmers zu beantworten, weder in der mobilen App noch auf der Website.

Wissen Sie was? Das ist endlich möglich! Wenn Sie als Prüfer Antworten eines bestimmten Teilnehmers anzeigen, können Sie über den Link Bearbeiten den Bearbeitungsmodus und die Antwort im Namen des Teilnehmers umschalten:

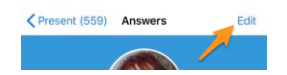

Hinweis: Der Anmeldungskommentar kann ebenfalls aktualisiert werden, wenn Sie ein Prüfer sind.

### Dashboard

Der automatische News-Artikel, der auf diese Versionshinweise verweist (eingeführt in *Version 5.2*), berücksichtigt nun Ihre bevorzugte Sprache (= Sprache Ihres mobilen Gerätes).

# Weitere Änderungen:

Außerdem wurden einige Fehler behoben und kleinere Verbesserungen getätigt:

- der Geburtstag am Anfang des Profils, wenn er in der Geburtstagszeit in einigen Sprachen seltsam formatiert war (z.B. als "18.Mars" auf Französisch oder "18.März." auf Deutsch). Dies ist nun behoben;
- Englische Datum in den Listen der kommenden Veranstaltungen wurden vorab festgelegt und verwenden nun einen Ordinaltag (1st, 2nd, ...);
- der Lions-Funktionscode wird in den verschiedenen Mitgliederlisten angezeigt;
- die Unterstützung für die Historie der Suchergebnisse, die vor dem Verlassen der Version 5.2 der App bestand (Version 5.2 war, als wir einen Weg einführten um *Informationen über Grenzen hinweg auszutauschen* und so intern von einer einfachen Mitgliederkennung auf eine erweiterte umgestellt wurden, wobei der Multi-Distrikt berücksichtigt wurde);
- manchmal wurde die Zone "RSVP" im Detail eines Events angezeigt, obwohl keine Registrierung aktiviert war; dies ist nun behoben.
- das Hintergrundbild für Clubs und Mitglieder wird nun zwischengespeichert, um eine (sehr geringfügig) schnellere Anzeige und optimierte Bandbreite zu ermöglichen.
- der Link zur Überprüfung der Teilnahme mit dem QR-Code-Scanner war sichtbar, wenn der Benutzer als Prüfer eines bestimmten Ereignisses markiert wurde. Dies machte keinen Sinn, wenn die entsprechende Veranstaltung keine "Tickets" enthielt. Dies wird nun berücksichtigt;
- manchmal vergangene oder zukünftige Veranstaltungen, aber weit in die Zukunft, wurden als "bald" anstehende Veranstaltungen im Cockpit angezeigt. Dies ist auf einen falschen Test mit der Anmeldefrist zurückzuführen und wurde behoben;
- auf einigen Geräten wurde der Name des Autors einer Nachricht im Dashboard teilweise abgeschnitten; dies sollte nun behoben werden;
- verschiedene interne Bibliotheken wurden aktualisiert.

# 28.2.46 Version 6.0.1

Freigabedatum September, 4th 2019

Kompatibilität Android 5 (Lollipop), Android 6 (Marshmallow), Android 7 und 7.1 (Nougat), Android 8.0 (Oreo), Android 9.0 (Pie)

Dies ist ein Standard-Pflege-Release.

# Änderungen

- Die Fehlermeldung bei der Authentifizierung mit ungültigen Anmeldeinformationen zeigt Ihnen nun (wieder), dass das Problem mit ungültigen Anmeldeinformationen zusammenhängt, anstelle der kryptischen Meldung "Value cannot be null. Parameter name: value";
- wenn Sie einen externen Gast einladen, zeigt die Nachricht, dass der Gast erfolgreich eingeladen wurde, nun, dass ein "Gast" und nicht ein "Lions-Mitglied" eingeladen wurde;
- wir stellen nun eine 64-Bit-Version der App zur Verfügung (für ABI arm64-v8a)
- einige Aufrufe der LionsBase-API werden nun verhindert, wenn wir feststellen, dass sie aufgrund fehlender Informationen nutzlos sind;
- wenige Tippfehler wurden korrigiert;
- verschiedene interne Bibliotheken wurden aktualisiert.

# 28.2.47 Version 6.1.0

Freigabedatum September, 19th 2019

Kompatibilität Android 5 (Lollipop), Android 6 (Marshmallow), Android 7 und 7.1 (Nougat), Android 8.0 (Oreo), Android 9.0 (Pie)

Diese Version ist vollgepackt mit vielen neuen Funktionen!

## Was ist neu?

## Flyout-Menü

Das eingeführte Schubladen- oder Flyout-Menü von Version 3.1 und der Quick link zu Ihrem persönlichen Profil wurden in ein brandneues Flyout-Menü überführt:

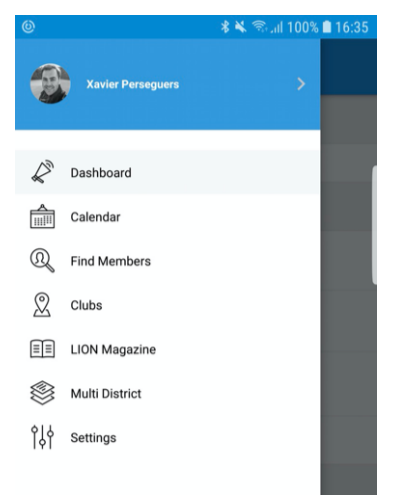

Aus technischer Sicht bringt viele wichtige Verbesserungen mit sich, aber wenn es um User Experience (UX) geht, hat diese Entwicklung zwei direkte große Vorteile:

- 1. Es ist viel logischer, Ihr Foto und Ihren Namen im zentralen Menü zu sehen und nur darauf tippen zu müssen, um Ihr persönliches Profil zu öffnen, als ein kleines Aktionssymbol aus dem Dashboard zu verwenden.
- 2. Smartphone-Bildschirme werden immer größer und größer, was den Zugriff auf die verschiedenen Menüeinträge mit dem Daumen erleichtert, wenn diese Menüeinträge etwas mehr nach unten gedrückt werden.

# Veranstaltungen

- Das Design einer Veranstaltung wurde mit anderen Detailansichten optimiert.
- Die Benutzerfreundlichkeit bei der Beantwortung benutzerdefinierter Fragen wurde verbessert, insbesondere bei den Fragen vom Typ "Radio":

|            | Edit Answer |         |
|------------|-------------|---------|
| TEST RADIO |             |         |
| OPTION 1   |             |         |
| OPTION 2   |             |         |
|            |             |         |
| Cancel     |             | Confirm |

## Link zu WhatsApp

WhatsApp ist nicht die einzige Chat-Anwendung, die viele Mitglieder regelmäßig anstelle von Standard-SMS verwenden, aber dies ist die am häufigsten verwendete Alternative und wird von den meisten Mitgliedern verwendet.

Wenn Sie eine Handynummer von der Profilseite eines Mitglieds aus antippen, können Sie nun schnell einen WhatsApp-Chat mit dieser Person starten:

| ſ            | Call +41   | 79    |   |    |        | l |
|--------------|------------|-------|---|----|--------|---|
| Ι,           | WhatsAp    | р     |   |    |        | I |
|              | Send Me    | ssage |   |    |        |   |
|              |            |       |   |    | CANCEL |   |
| SOCI         | AL         |       |   |    |        |   |
| S            |            | 0     | 6 | in | R      |   |
|              | IE / EMAIL |       |   |    |        |   |
| Mobil<br>+41 | e<br>79    |       |   |    |        |   |
|              |            |       |   |    |        |   |

**Bemerkung:** Intern nutzen wir die "click to chat"-Funktion von WhatsApp (mehr erfahren). Einige Mitglieder haben berichtet, dass sie wirklich gerne mit ihren Clubmitgliedern oder den Teilnehmern einer bestimmten Veranstaltung in Gruppen chatten könnten. Leider bietet WhatsApp keine programmatische Möglichkeit, Gruppen dynamisch zu erstellen oder einen Chat mit einem vordefinierten Satz von Telefonnummern zu starten.

Derzeit ist auch nicht geplant, eine integrierte Chat-Anwendung in LionsBase mobile zu integrieren. Begründung ist, dass die Erwartungen an die Benutzerfreundlichkeit eigentlich zu hoch sind, und wir ziehen es vor, auf WhatsApp (oder ähnliche Anwendungen) zu warten, um solche Funktionen für Anwendungen von Drittanbietern zu aktivieren, anstatt ein unausgereiftes Feature einzubetten, das am Ende nicht verwendet wird. *Hat jemand den integrierten Chat von MyLion ausprobiert? Dann verstehst du sicher, was wir meinen.* 

# Weitere Änderungen:

- aufgrund früherer technischer Einschränkungen wurde die Teilnehmerzahl im Seitentitel im Gegensatz zu den iOS-Benutzern nicht angezeigt; dies ist nun behoben,
- die Authentifizierung vom Cockpit (Dashboard) aus ist nun dank eines Aktionsschalters viel einfacher,
- manchmal wurde die "Mein Club"-Zone im Dashboard nach den Nachrichten angezeigt, dies ist nun behoben,
- als Teil der Unterstützung von Dunklen Modus für iOS-Benutzer wurde das gesamte Theme noch einmal überdacht und einige Farben wurden angepasst, um sich besser hervorzuheben,
- die Leistung wurde durch die Anwendung zusätzlicher moderner Designmuster auf den Seiten der Anwendungen etwas gesteigert,
- verschiedene interne Bibliotheken wurden aktualisiert, dies bringt beim Wechsel von einer Seite zur anderen automatisch einen Ein- und Ausblendeffekt, der optisch ansprechend ist.

# 28.2.48 Version 6.1.1

Freigabedatum September, 27th 2019

Kompatibilität Android 5 (Lollipop), Android 6 (Marshmallow), Android 7 und 7.1 (Nougat), Android 8.0 (Oreo), Android 9.0 (Pie)

Dies ist ein Standard-Pflege-Release.

# Änderungen

Einige Fehler wurden korrigiert:

• eine Optimierungstechnik erwies sich auf Android als recht instabil und konnte zu einer völlig unbrauchbaren Benutzeroberfläche führen. Zum Beispiel, wenn Sie durch die Liste der kommende Ereignisse blättern:

| février 2020 |                                                                                                    |   |
|--------------|----------------------------------------------------------------------------------------------------|---|
| e            | <mark>Béandiachistadu/ໃຫ້ໄດ້ກຣeil D102W</mark><br>jeandijd <i>di fallstuder ບ</i> ະລິດໃຊ້ເຫັຍ 15:00 | ? |
| 4            | <b>SésaerEdtédigéirEdstab</b> tsoRd.PdJ<br>jeadti/24%ioxteobris?09800                               | ? |

# 28.2.49 Version 6.2.0

Freigabedatum October, 21st 2019

Kompatibilität Android 5 (Lollipop), Android 6 (Marshmallow), Android 7 and 7.1 (Nougat), Android 8 and 8.1 (Oreo), Android 9.0 (Pie), Android 10.0

Diese Version ermöglicht es Mitgliedern, aktuelle soziale Aktivitäten in ihrem Club zu verfolgen. Darüber hinaus wurden verschiedene Grafiken und Statistiken über soziale Aktivitäten integriert.

**Bitte beachten Sie:** es lohnt sich wirklich, etwas Zeit zu investieren, um Ihre bisherigen Aktivitäten bei Bedarf neu zu kategorisieren. Auf diese Weise können Zahlen auf höheren Ebenen (Zone, Region, Distrikt und Multidistrikt) erhoben und aggregiert werden.

### Was ist neu?

### Soziale Aktivitäten

Seit der *Version 5.3* können einige Mitglieder des Clubs soziale Aktivitäten über die mobile Anwendung verwalten. Andere Clubmitglieder waren immer gezwungen, die Website des Clubs zu nutzen, um eine Zusammenfassung ihrer Aktivitäten zu sehen. Sie haben jetzt den gleichen Blickwinkel wie die für soziale Aktivitäten verantwortlichen Mitglieder, aber natürlich ohne die redaktionellen Fähigkeiten.

Um auf diese Funktion zuzugreifen, sollten die Mitglieder auf ihre Club-Profilseite gehen und auf den entsprechenden Link "Soziale Aktivitäten" tippen:

| AGENI      | AC                |          |   |
|------------|-------------------|----------|---|
|            | Program           |          | > |
| $\bigcirc$ | Social Activities | <u> </u> | > |

Sie erhalten die Liste aller sozialen Aktivitäten, die in LionsBase als "geplant" gekennzeichnet sind (see *Verwaltung von sozialen Aktivitätsinformationen* für weitere Informationen).

Sie sehen nun die Schlüsselwerte Ihrer sozialen Aktivitäten und einen Vergleich mit dem Vorjahr. Wenn Sie auf eine Eigenschaft tippen, geht sie von einer Schleife zur andere Wert :

• Geldbetrag, den Sie gespendet haben;

- Geldbetrag, den Sie gesammelt haben;
- Anzahl der betreuten Personen;
- Anzahl der Stunden pro Mitglied;
- Anzahl der sozialen Aktivitäten.

Wenn Sie auf "Weitere Statistiken" klicken, zeigen wir Ihnen außerdem eine Verteilung der Kategorien von Aktivitäten, in denen der Club aktiv war:

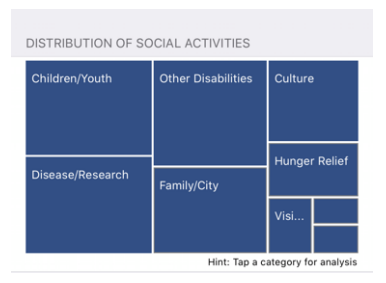

Bemerkung: Die Verteilung berücksichtigt alle sozialen Aktivitäten.

**Bemerkung:** Die Verteilung unterscheidet sich leicht vom obigen Screenshot. Dies ist auf einen Fehler in Android in einer zugrunde liegenden Bibliothek zurückzuführen. Wir berichteten über den Fehler, der erkannt wurde, und der geringe Unterschied in der Darstellung im Vergleich zu iOS wird durch die Workaround-Lösung verursacht, die uns vorgeschlagen wurde. Dies wird in einer zukünftigen Version diskret behoben.

Sie können dann ein bestimmtes Quadrat/Rechteck drücken, um einige Indikatoren für die entsprechende Kategorie der Soziale Aktivitäten anzuzeigen:

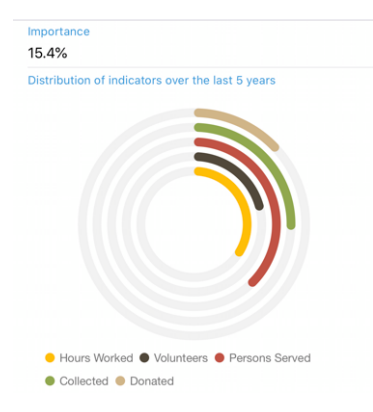

Die Ringe zeigen bekannte Indikatoren für den Geldbetrag, der gespendet, gesammelt,.... im Zusammenhang mit den sozialen Aktivitäten, die Sie in den letzten 5 Lionsjahren durchgeführt haben, und ermöglichen es Ihnen zu sehen, wie wichtig sie im Vergleich zu anderen Kategorien sind.

# **Region und Zone Vorstände**

Die Vorstände für Zonen und Regionen wurden erweitert:

- der Vorstand einer Zone enthält nun die entsprechenden Clubpräsidenten;
- der Vorstand einer Region umfasst nun Mitglieder, die in den entsprechenden Zonen eine aktive Funktion ausüben.

# Weitere Änderungen:

Außerdem wurden einige Fehler behoben und kleinere Verbesserungen getätigt:

- die Profilseite des Mitglieds zeigt nun neben der Berufsbezeichnung auch die Berufsfunktion an;
- verschiedene interne Bibliotheken wurden aktualisiert.

# 28.2.50 Version 6.3.0

Freigabedatum December, 20th 2019

Kompatibilität Android 5 (Lollipop), Android 6 (Marshmallow), Android 7 and 7.1 (Nougat), Android 8 and 8.1 (Oreo), Android 9.0 (Pie), Android 10.0

Diese Version bietet vor allem eine bessere Zugänglichkeit für Sehbehinderte und eine verbesserte Unterstützung für Veranstaltungen mit zusätzlichen Fragen.

## Was ist neu?

Mit der *Version 5.2.0* haben wir begonnen, diese Anwendung für Sehbehinderte am besten geeignet zu gestalten. Allerdings aufgrund der hohen Anzahl von Änderungen und Neuerungen seitdem (mehr als 9 Monate) wurden einige Bildschirme nicht mehr vollständig optimiert. Diese Version nutzt daher die Gelegenheit, die Benutzer-freundlichkeit (UX) in diesem Zusammenhang zu verbessern.

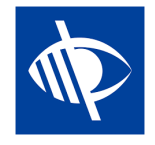

**Bemerkung:** Derzeit ist bekannt, dass die Anwendung für Sehbehinderte nicht vollständig nutzbar ist, da der Fokus nicht richtig von einer Steuerung zur anderen springt, wenn das Design Kippschalter anzeigt (wie JA/NEIN-Fragen, siehe unten, oder bei der Konfiguration des Austauschs persönlicher Daten). Dies ist ein bekanntes Problem, das sich leider außerhalb unserer Kontrolle befindet. Wir haben versucht, dies zu mildern, indem wir eine bessere Sprachrückmeldung auf dem entsprechenden Beschriftungsschild zur Verfügung gestellt haben.

# Veranstaltungen

Seit der *Version 4.3.0* wurden Sie benachrichtigt, wenn die Veranstaltung, an der Sie teilnehmen, so konfiguriert wurde, dass sie Ihnen ein paar zusätzliche Fragen stellt. Leider und wie üblich stellte sich heraus, dass es niemand wagt, Benachrichtigungen zu lesen, und im Laufe der Zeit wurde deutlich, dass viele Benutzer regelmäßig "vergessen" haben, diese zusätzlichen Fragen zu beantworten.

Darüber hinaus wurden Fragen, die auf Checkboxen basieren – oder JA/NEIN – standardmäßig auf "NEIN" gesetzt, aber nur, weil das von uns verwendete Control keinen unbestimmten Zustand hatte (d.h. weder "JA" noch "NEIN"). In der Folge war es daher schwer zu verstehen, ob das Mitglied die Standardantwort nicht geändert hatte, weil "NEIN" seine Antwort war, oder ob es wirklich vergessen hatte zu antworten.

Wir stellen jetzt einen neuen JA/NEIN-Aktivierungscheck vor, der den unbestimmten Zustand unterstützt und klar anzeigt, welche Fragen noch nicht beantwortet wurden.

Ihr persönlicher Kalender wurde verbessert, um Ihnen direkt zu zeigen, ob Sie an einer Veranstaltung teilnehmen, aber vergessen haben, alle Fragen zu beantworten<sup>1</sup>:

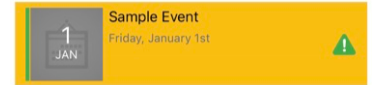

<sup>&</sup>lt;sup>1</sup> Die Erkennung unbeantworteter Fragen funktioniert für both *checkbox- und radio-basierte Fragen*.

Bei der Barrierefreiheit für Sehbehinderte haben wir darauf geachtet, dass der gesamte Ereignisblock auf einmal ausgewählt wird und nicht die verschiedenen Teile einzeln (Bild, Datum, Titel,...). Auf diese Weise können wir TalkBack beibringen, ein klares Feedback in Abhängigkeit von Ihrem Teilnahmestatus zu geben. Zum Beispiel:

Sample Event... Freitag, 1. Januar... Sie nehmen an dieser Veranstaltung teil, haben aber vergessen, alle Fragen zu beantworten.

**Bemerkung:** Wenn Sie ein *Club LionsBase Master* sind, können Sie mehr lesen über *Fragen im Zusammenhang mit Veranstaltungen* erfahren.

Schließlich wurde das Formular zur Einladung externer Gäste mit dem Rest der Anwendung optimiert. Der Zugriff auf das Adressbuch des Smartphones stürzt auf einigen Geräten nicht mehr ab.

### Antwortdiagramme

Bemerkung: Der Antwortgraph ist natürlich nur verfügbar, wenn Sie zusätzliche Fragen stellen.

Sie kennen sicherlich den Antwortgraph, den wir in der Version 4.3 vorgestellt haben. Wenn nicht, finden Sie hier noch einmal, wie Sie darauf zugreifen können, aus der Teilnehmerliste:

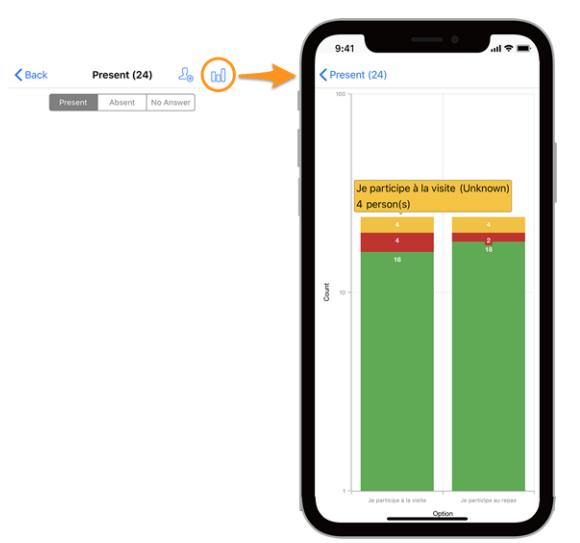

#### Legende

- In grün, die Anzahl der positiven Antworten
- In rot, die Anzahl der negativen Antworten
- In gelb, die Anzahl Personen, welche die Frage nicht beantwortet haben

#### Änderungen

Wir haben nun einige Anpassungen vorgenommen, um die Grafiken lesbarer zu machen:

- leere (= 0) Werte werden aus der Grafik entfernt;
- *[technisch]* Optionen mit den gleichen gestapelten Werten<sup>2</sup> wurden zuvor gruppiert, was zu einer völligen Lesbarkeit führte; dies ist nun behoben.

**Hinweis:** Sie können Ihr Smartphone in Querformat drehen, um eine bessere Übersicht zu erhalten. Und denken Sie daran, dass Sie durch "Einklemmen" (2 Finger, die sich näher oder weiter weg bewegen) und Ziehen der Grafik

<sup>&</sup>lt;sup>2</sup> Wir verwenden die Stapelsäulenreihe für die Werte JA, NEIN und UNBEKANNT einer bestimmten Option.

seine Größe ändern und so einige Werte besser lesen können.

#### Wie man die Grafik liest

**Bemerkung:** Die folgenden Informationen erklären, wie man die Grafik richtig liest, wenn man eine logarithmische Skala für "Count" (Y) verwendet. Dies war seit Version 4.3 immer der Fall, aber mit dieser Version haben wir eine Geschäftslogik hinzugefügt, um herauszufinden, ob wir an einer Standard-Linearskala festhalten können (die einfacher zu lesen ist) oder ob wir wirklich eine logarithmische Skala verwenden müssen, um große Unterschiede in den Y-Werten zu bewältigen.

Als solches ist die folgende Grafik ein Screenshot aus dem Verhalten, bevor wir diese Geschäftslogik hinzugefügt haben, und die Version, die Sie tatsächlich verwenden, würde in diesem speziellen Beispiel eine lineare Y-Skala zeigen.

Hier ist ein weiteres Beispiel für eine Grafik (aus einer Testveranstaltung mit nur 2 Teilnehmern), um zu erklären, wie man sie richtig liest, falls man mit Stapelsäulenreihen nicht so vertraut ist.

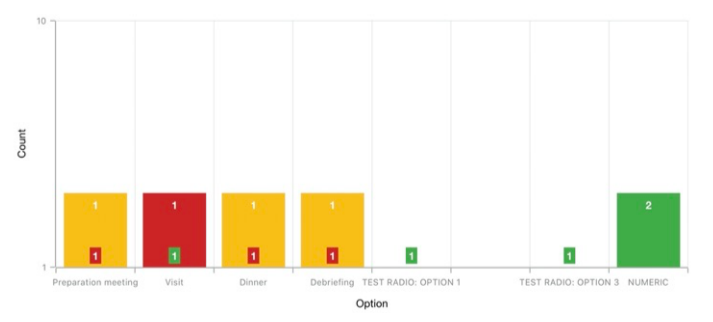

Um Diagramme mit einem sehr großen Unterschied in den absoluten Werten zu behandeln, typischerweise, wenn Sie Statistiken für eine nationale Konferenz mit Hunderten von Teilnehmern und z.B. eine Besuchsoption mit 30[Teilnehmern] als Antwort anzeigen müssen, während das Mittagessen #1 500 ist, verwendet die Y-Achse eine logarithmische Skala.

Da die Spalten gestapelt sind, sollte das obige Diagramm so gelesen werden:

- für die Option "Preparation Meeting" antwortete 1 Person nicht (orange) und 1 Person mit NEIN (rot);
- für die Option "Visit" antwortete 1 Person mit NEIN (rot) und 1 Person mit JA (grün);
- für (Funkoption) "TEST-RADIO" (wobei die Teilnehmer entweder "OPTION 1" *oder* "OPTION 2" *oder* "OPTION 3" wählen konnten), wählte 1 Person die "OPTION 1", eine andere die "OPTION 3" und niemand wählte "OPTION 2". Dies führt zu insgesamt 2 Antworten, was der Anzahl der Teilnehmer entspricht;
- bei der Frage "NUMERIC" (wo Sie eine Nummer eingeben) ist die Gesamtzahl unter allen Teilnehmern 2.

# Weitere Änderungen:

- wir haben die Benutzeroberfläche für die Verwendung auf Tablets etwas überarbeitet;
- der Text im Mitgliedersuchraum "Name, Telefon, E-Mail" angezeigt; wir wurden gefragt, ob die Suche nach Unternehmen so einfach sein würde und wir stellten fest, dass einige Leute diese Liste von *Beispielen* als festen Satz von Suchoptionen verstanden, während Sie bereits nach vielen anderen Attributen wie natürlich dem Firmennamen oder dem Partner eines Mitglieds suchen können. Zur besseren Übersichtlichkeit haben wir dieser Liste eine Ellipse hinzugefügt;
- verschiedene interne Bibliotheken wurden aktualisiert.

# 28.2.51 Version 6.3.1

#### Freigabedatum January, 13th 2020

Kompatibilität Android 5 (Lollipop), Android 6 (Marshmallow), Android 7 and 7.1 (Nougat), Android 8 and 8.1 (Oreo), Android 9.0 (Pie), Android 10.0

Dies ist eine Wartungsversion, die einen wichtigen Fehler bei der Aktualisierung des persönlichen Kommentars, der mit der Teilnahme an einer Veranstaltung verbunden ist, behebt.

## Was wird korrigiert?

Ein schwerwiegender Fehler wurde mit der *Version 6.3.0* eingeführt: wann immer Sie den Kommentar zu Ihrer Teilnahme aktualisiert haben, wurde Ihr Teilnehmerstatus automatisch auf "anwesend" aktualisiert. Sie können natürlich auch nachträglich Ihren Teilnahmestatus erneut aktualisieren, um nicht anwesend zu sein, wenn Sie dies wünschen.

Das größte Problem war jedoch, dass Ihr (geänderter) Teilnehmerstatus in der mobilen Anwendung erst dann aktualisiert wurde, wenn die Ereignisliste wieder aus LionsBase abgerufen wurde. Dies verursachte eine Menge Verwirrung bei den Benutzern.

Dieses Problem ist in dieser Version korrigiert.

# Weitere Änderungen:

Außerdem wurden einige Fehler behoben und kleinere Verbesserungen getätigt:

- die Liste der Veranstaltungen wird nun immer dann aktualisiert, wenn Sie alle Fragen zu einem bestimmten Veranstaltung beantwortet haben, damit es nicht als "unvollständig" markiert bleibt;
- verschiedene interne Bibliotheken wurden aktualisiert.

# 28.2.52 Version 6.4.0

Freigabedatum January, 29th 2020

Kompatibilität Android 5 (Lollipop), Android 6 (Marshmallow), Android 7 and 7.1 (Nougat), Android 8 and 8.1 (Oreo), Android 9.0 (Pie), Android 10.0

Wenn Sie externe Personen zu einer Veranstaltung einladen, ist es mit dieser Version wesentlich einfacher, die Registrierung dieser Gäste in deren Namen zu verwalten.

Darüber hinaus zeigen wir Ihnen jetzt alle sozialen Aktivitäten eines beliebigen Clubs innerhalb Ihres Multidistrikts.

## Was ist neu?

#### Veranstaltungen

In der *Version 4.4* haben wir eine Möglichkeit eingeführt, Ihren/ihrer Partner-in einfach einzuladen. Und seitdem konnten Sie das Kontextmenü benutzen, indem Sie in der Teilnehmerliste lange auf seinen/ihren Namen drücken, um das externe Anmeldeformular zu öffnen, auf das er/sie Zugriff hatte:

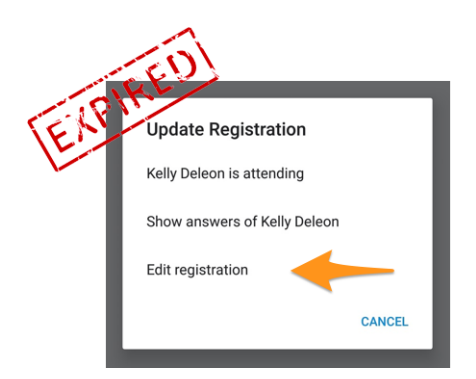

Diese Methode erwies sich als "brauchbar", aber nicht benutzerfreundlich genug, da das Mitglied seine/n Partner (oder allgemeiner seinen Gast) in der Teilnehmerliste suchen musste, um seinen/ihren Namen ausführlich einzugeben und das Kontextmenü aufzurufen. Darüber hinaus bedeutete ein externes Formular zur Verwaltung der Registrierung dieses Gastes eine andere Benutzererfahrung (UX) und weniger Effizienz als die der mobilen Anwendung bei der Verwaltung seiner eigenen Registrierung.

Da diese mobile Anwendung bei sehr großen Veranstaltungen wie z.B. dem jährlichen Nationalkongress (dieses Jahr in Neuenburg für den Multi-Distrikt 102 - Schweiz/Liechtenstein) aktiv genutzt wird, wollten wir deutliche Verbesserungen für das Gästemanagement anbieten.

Aus diesem Grund entfällt in dieser Version der Link "Registrierung bearbeiten" und zeigt im allgemeinen Teil der Veranstaltung, in dem Sie Ihre eigene Registrierung verwalten, schnelle Links zu Ihren eigenen Gästen an:

| MY GL | JESTS        |
|-------|--------------|
| 8     | Kelly Deleon |
| Ω     | Edan Riley   |

Jetzt sind Sie nur noch einen Fingertipp davon entfernt, die Registrierung Ihrer Gäste aus der mobilen Anwendung heraus zu verwalten!

### Gäste einladen

Diese Version macht es einfacher, andere einzuladen, indem ein direkter Link in Ihrer Gästeliste angezeigt wird (auch wenn Sie noch niemanden eingeladen haben):

| MY GL | UESTS                        |           |
|-------|------------------------------|-----------|
| 8     | Kelly Deleon                 |           |
| Ω     | Edan Riley                   |           |
|       | Invite another person to the | his event |

Das Verhalten ist dann genau dasselbe wie bei der Verwendung des Icons, das ein Mitglied mit einem "+" in der rechten oberen Ecke der Teilnehmerliste zeigt. Es zeigt Ihnen einige schnelle Aktionen, um entweder Ihren Partner, ein anderes Lions/LEO-Mitglied oder eine beliebige externe Person aus Ihrem Adressbuch einzuladen.

Sobald Ihr Gast eingeladen wurde, wird er/sie automatisch in die Liste aufgenommen und Sie können ihn/sie verwalten, wie im vorherigen Abschnitt beschrieben.

**Hinweis:** Wir verstehen, dass die Einladung Ihres Partners so einfach wie möglich sein sollte. Um Ihnen einen zusätzlichen Schritt zu ersparen, markieren wir Ihren Partner sogar als "anwesend", wenn Sie ihn/sie einladen. Auf diese Weise, und sofern keine weiteren Fragen mit der Veranstaltung verbunden sind, die Sie für ihn/sie beantworten können, kann Ihr Partner mit nur **einem "Klick"** eingeladen werden!

Bemerkung: Der Organisator soll natürlich diese Funktion bei der Vorbereitung der Veranstaltung aktivieren.

**Bemerkung: Vorsicht:** In dieser Version ist der Einladungslink nur dann verfügbar, wenn die Veranstaltung mit zusätzlichen Fragen konfiguriert ist. Dies wird korrigiert in *kommende Version* 7.0.

## Mitglieder aus einem anderen Land einladen

Erinnern Sie sich, dass Sie einige Ihrer Informationen mit ausländischen Lions Mitgliedern austauschen können? Falls nicht, bitte lesen Sie *die Versionshinweise für Version 5.2*. Wenn Sie wissen möchten, wie Sie so schnell wie möglich anfangen können, sehen Sie sich die folgende Animation an, die den Prozess des Austauschs einiger Ihrer Informationen mit ausländischen Lions-Clubmitgliedern beschreibt.

Das Einladen von Mitgliedern aus einem anderen Land ist so einfach wie die Wahl von "Einladen eines Mitglieds", wenn Sie jemanden einladen wollen und dann nach diesem ausländischen Mitglied suchen. Das ist alles!<sup>1</sup>

Aufgrund der derzeitigen Einschränkungen wird das ausländische Mitglied als externer Gast hinzugefügt, aber Sie müssen nicht nach seiner E-Mail-Adresse suchen oder eine Nachricht schreiben; dieses Mitglied wird einfach so schnell eingeladen, wie Sie ein Mitglied aus Ihrem eigenen Land einladen, in Sekundenschnelle!

**BONUS 1:** Jeder Teilnehmer wird sein/ihr Foto in der Teilnehmerliste sehen, wie bei normalen Lions oder LEO-Mitgliedern.

**BONUS 2:** Wenn Sie Ihr eigenes Profil freigeben und jemand ein ausländisches Mitglied eingeladen hat, können Sie sein/ihr Profil genauso öffnen wie jedes andere Lions oder LEO-Mitglied in Ihrem Land. Wenn Sie Ihr eigenes Profil nicht freigegeben haben, werden Sie in einer freundlichen Nachricht darauf hingewiesen, dass der Zugriff auf das entsprechende Profil eingeschränkt ist, und Sie werden, falls Sie dies wünschen, eingeladen, Ihr eigenes Profil freizugeben.

### Soziale Aktivitäten

Mit der Version 5.3 haben wir die Bearbeitung von sozialen Aktivitäten eingeführt. Einige Zeit später, mit der Version 6.2, wurde die Liste der aktuellen sozialen Aktivitäten für alle Clubmitglieder sichtbar gemacht, indem sie auf ihre Club-Profilseite gingen und auf den Link "Soziale Aktivitäten" klickten:

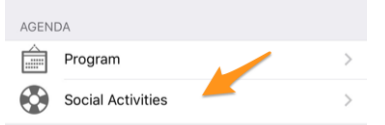

Die Funktionalität war jedoch auf die Verwaltung so genannter "geplanter" (oder laufender) Aktivitäten beschränkt; das bedeutet, dass diese nach der Veröffentlichung aus der mobilen Anwendung verschwanden und erst im Nachhinein aus dem LionsBase-Backoffice geändert werden konnten.

Einige Mitglieder gaben an, dass es sowohl für die regulären Clubmitglieder von großem Nutzen wäre, wenn sie alle soziale Aktivitäten in der mobile Anwendung hätten, einschließlich derer, die bereits abgeschlossen und veröffentlicht wurden, wenn sie wüssten, was ihr Club in der Vergangenheit getan hat, als auch für die Leiter der soziale Aktivitäten, so dass sie sich nicht zweimal mit dem gleichen Projekt von verschiedenen Leitern befassen müssten.

Als solche zeigen wir nun alle früheren sozialen Aktivitäten Ihres Clubs und wenn Sie diese verwalten dürfen, können Sie jede Aktivität auch nach der Veröffentlichung aktualisieren.

Darüber hinaus, und es lohnt sich, es noch einmal zu schreiben: Soziale Aktivitäten und Dienstleistungen sind das Herzstück der Lions-Clubs. Aus diesem Grund wird jedem Mitglied nun Zugang zu der Liste der sozialen Aktivitäten für jeden Club innerhalb seines Multi-Distrikts gewährt.

<sup>&</sup>lt;sup>1</sup> Die Einladung anderer Mitglieder (Lions oder LEO) ist eine Option, die nur *den Revisoren* (also den Organisatoren) der Veranstaltung zur Verfügung steht.

# Weitere Änderungen:

Außerdem wurden einige Fehler behoben und kleinere Verbesserungen getätigt:

- die Anwendung abstürzt nicht mehr, nachdem die Antworten für einen bestimmten Teilnehmer aktualisiert wurden;
- Da LionsBase die Unterstützung für höhere Stufen der Progressiven Melvin-Jones-Fellow-Auszeichnungen hinzugefügt hat, unterstützt die Anwendung auch diese;
- einige Bilder wurden verbessert;
- verschiedene interne Bibliotheken wurden aktualisiert.

# 28.2.53 Version 7.0.0

Freigabedatum February, 26th 2020

Kompatibilität Android 5 (Lollipop), Android 6 (Marshmallow), Android 7 and 7.1 (Nougat), Android 8 and 8.1 (Oreo), Android 9.0 (Pie), Android 10.0

Diese Version ist vollgepackt mit vielen neuen Funktionen:

- einige Bearbeitungsmöglichkeiten wurden Ihrem persönlichen Profil hinzugefügt;
- das neue Modul "Dokumente", um wichtige Dateien innerhalb Ihres Clubs leicht zugänglich zu machen;
- Anzeige und Suche nach den Fähigkeiten und Interessen der Mitglieder (nur in der Schweiz/Liechtenstein).

#### Was ist neu?

### **Persönliches Profil**

Sie erinnern sich sicher noch, dass wir *in Version 5.1* eine Möglichkeit eingeführt haben, Ihre eigene Profilseite zu personalisieren, indem Sie ein schönes Hintergrundbild anstelle der blauen Lions-Standardfarbe hochladen können.

Es ist an der Zeit, einen Schritt weiter zu gehen. Tatsächlich und für eine sehr lange Zeit kann der *Club LionsBase Master* Links zu den sozialen Netzwerken seiner Mitglieder verwalten, aber es ist natürlich weitgehend unpraktisch. Wir haben dann ein Plugin erstellt, so dass die Mitglieder diese Links nach der Authentifizierung auf der Website ihres Clubs über ihre Profilseite verwalten können. Diese Seite erwies sich jedoch als weitgehend unbekannt und vor allem unbenutzt, und wir dachten, wir könnten diese Verwaltung viel einfacher machen.

Diese Version ebnet den Weg für die Zukunft, indem sie Ihnen eine schnelle und einfache Verwaltung Ihrer sozialen Netzwerke ermöglicht – und damit mehr Kontrolle über die Daten Ihres eigenen Profils – während Sie Ihre bevorzugte Lions-Anwendung nutzen:

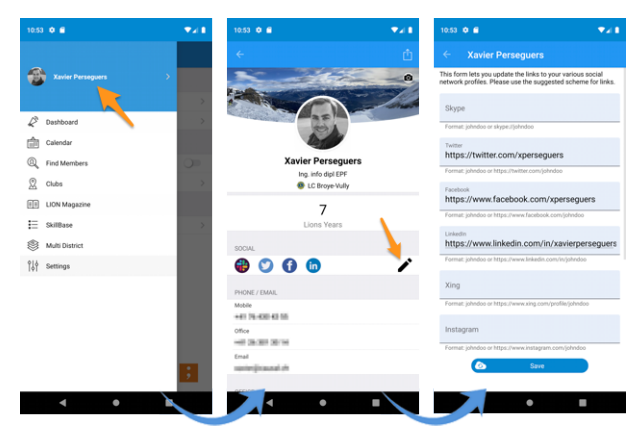

- 1. Alles beginnt im Schubladenmenü durch Drücken Ihres Namens.
- 2. Dies zeigt Ihr eigenes Profil mit Bearbeitungsmöglichkeit.

- 3. Drücken Sie das Bearbeiten/Bleistift-Symbol, um auf die Seite zuzugreifen, auf der Sie auf einfache Weise Links zu Ihren verschiedenen sozialen Profilen setzen können.
- 4. Speichern Sie und Sie sind fertig!

## Dokumente

Das Schubladenmenü wurde um den neuen Modul "Dokumente" erweitert:

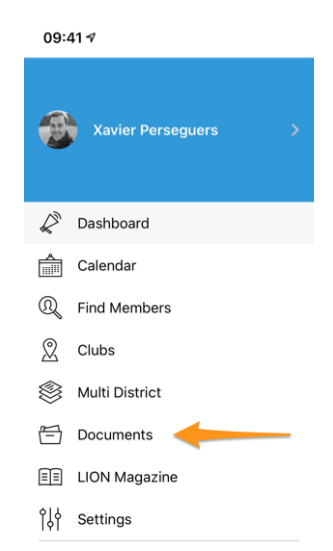

Die Dokumente ermöglichen Ihnen einen einfachen Zugriff auf wichtige Dokumente, die von Ihrem Webmaster gemeinsam genutzt werden und die logisch nach Dokumententyp (Protokolle, ...) und Erscheinungsjahr geordnet sind, so dass Sie immer einen schnellen und bequemen Zugang zu ihnen haben.

**Bemerkung:** Damit Dokumente angezeigt werden können, sollte der Webmaster die Eigenschaften einer Datei in seinem Clubverzeichnis bearbeiten und eines (oder mehrere) des *Dokuments:* \*-Kategorien (1) zuweisen. Außerdem sollte er unter "Zugang" (2) sicherstellen, dass die Datei "sichtbar" ist und (falls erforderlich) den Zugang z.B. nur auf den Ausschuss beschränken:

| General Metadata<br>Visibility<br>Visible | Access Categories | 60)                                                                  |
|-------------------------------------------|-------------------|----------------------------------------------------------------------|
| Access:<br>Selected Items                 |                   | Available Items           Pride at login           Sime at any login |

Bitte lesen Sie das Kapitel Verwaltung von Dateien für weitere Informationen.

Bemerkung: Folgende Arten von Dokumenten werden unterstützt: PDF, Word (doc, docx) und Excel (xls, xlsx).

## Besonderer Hinweis für Android-Benutzer

Liebe Android-Benutzer, vielleicht haben Sie bemerkt, dass Ihre Freunde auf iOS eine bessere User Experience (UX) mit externen Inhalten erhalten? In *version 3.2* zum Beispiel führen wir einen Link zur digitalen Version Ihres LION-Magazins ("Digimag") ein, aber im Gegensatz zu iOS-Benutzern, bei denen der Link sich öffnet und das Magazin **innerhalb** der mobilen Anwendung zeigt, werden Sie zu Chrome weitergeleitet und "verlassen" stattdessen die mobile Anwendung.

Dasselbe geschieht beim Abholen Ihrer Veranstaltungskarte oder, mit dieser Version, beim Öffnen eines Club-Dokuments. Benutzer von iOS erhalten alles innerhalb der mobilen Anwendung und können das Dokument sofort lesen. Aber wenn das Öffnen eines externen Browsers für die LION-Zeitschrift schließlich kein großes Problem darstellt, dann stehen wir bei Dokumenten (PDF, Word, Excel) vor einem größeren Problem: Chrome ist nicht bereit, das Dokument einfach zu öffnen und es so darzustellen, wie man es von einem Desktop-Computer gewohnt ist. Nein! Das Dokument wird stattdessen *heruntergeladen* und muss anschließend mit einer Ihrer "Dateien"-Anwendungen auf Ihrem Gerät geöffnet werden.

Wenn Sie ein Android-Entwickler sind und wissen, wie Sie mit dieser Einschränkung umgehen können, dann setzen Sie sich bitte mit uns in Verbindung, wir würden gerne einfach einen eingebetteten Browser verwenden und beliebige externe Inhalte anzeigen können, wie wir es unter iOS tun.

**Bemerkung:** Zumindest bei PDF-Dateien sieht es so aus, als ob man Chrome dazu bringen könnte, die Datei im Browser zu rendern, anstatt sie herunterzuladen, indem man eine speziell erstellte URL verwendet, die Google Drive effektiv dazu auffordert, die Datei zu konvertieren und als HTML zu rendern, genau wie *pdf.js* es tut. Dies wurde bisher nicht implementiert, da wir Google Drive derzeit nicht hinter Ihrem Rücken mit möglicherweise sensiblen Dokumenten füttern wollen.

## Fähigkeiten und Interessen

Bemerkung: Dies ist nur in MD 102 Schweiz / Liechtenstein verfügbar.

**Bemerkung:** Der Zugang zu dieser Funktion wird Schritt für Schritt eingeführt, machen Sie sich also keine Sorgen, wenn diese Funktion für Sie noch nicht zugänglich ist.

Die Fähigkeiten und Interessen sind im Profil des Mitglieds sichtbar (klicken Sie auf einen Eintrag, um nach anderen ähnlichen Mitgliedern zu suchen):

| SKILLS & INTERESTS               |
|----------------------------------|
| C# Chant choral LaTeX LDAP Linux |
| OpenID Photographie PHP SQL      |
| TYPO3 Xamarin.Forms              |

# Weitere Änderungen:

- bei Veranstaltungen, bei denen Sie externe Gäste einladen konnten, war es nicht möglich, diese einzuladen, wenn keine zusätzlichen Fragen konfiguriert wurden; dieses Problem ist jetzt behoben;
- "Multi-Distrikt" im Schubladenmenü wurde verschoben;
- verschiedene interne Bibliotheken wurden aktualisiert.

# 28.2.54 Version 7.1.0

Freigabedatum March, 31st 2020

Kompatibilität Android 5 (Lollipop), Android 6 (Marshmallow), Android 7 and 7.1 (Nougat), Android 8 and 8.1 (Oreo), Android 9.0 (Pie), Android 10.0

Diese Version hat einige neue coolen Eigenschaften:

- es zeigt sich jetzt eine gutaussehende URL und aussagekräftiger Dateiname beim Laden eines Club-Dokuments;
- die LION Magazine von ein paar Nachbarländern sind jetzt auch zum Lesen vorhanden;
- ein komplettes Benutzerhandbuch ist jetzt verfügbar.

# Was ist neu?

Android-Benutzer erhalten mehr Verbesserungen als ihre iOS-Freunde:

- 1. Wir fanden heraus, dass Digimag ist jetzt kompatibel mit einer in-app Anzeige. D.h. man kann es lesen ohne die LionsBase mobile Applikation zu verlassen.
- 2. Wir fanden einen Trick ohne fremde Library, um ein PDF Dokument innerhalb der App anzusehen. Dies ermöglicht es Clubdokumente viel bequemer zu lesen.

**Bemerkung:** Android ist in dieser Hinsicht immer noch sehr eingeschränkt und dies funktioniert nur für PDF-Dateien und leider nicht für andere gebräuchliche Dateien wie MS Word und MS Excel, wo Sie eine Anwendung von Google Play installieren sollten.

Über diese großartigen Neuigkeiten hinaus sind die übrigen Verbesserungen gleich wie unter IOS, d.h. jeder in der Applikation gezeigte externe Inhalt (Digimag, Ticket, Clubdokument) kann jetzt in einem externen Browser geöffnet werden. Dies ermöglicht jede beliebige anschließende Manipulation, wie Download in ein File, Weitersenden an andere Devices oder Freunde.

# Konventionen

Die Liste aus früheren Distriktversammlungen (Zugang über Multidistriktversammlungen) wurde erweitert mit Angabe des/der Governorratsvorsitzenden, selbst wenn das Mitglied niemals in LionsBase registriert war. Zusätzlich wird sein/ihr Club angezeigt

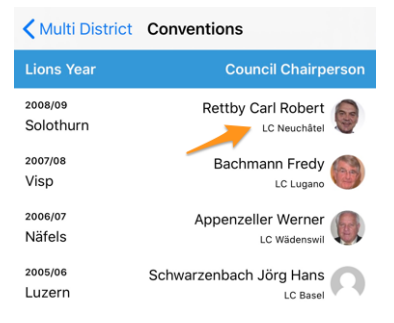

# Digimag

Wir dachten, Sie sollten einen einfachen Zugang zu den LION Magazinen in einigen Ländern rund um Sie haben. Wenn Sie also das LION Magazin Ihres Multi-Distrikts aus dem App-Menü gewählt haben, klicken Sie auf das zahnradförmige Icon oben am Schirm zur Wahl eines anderen Landes:

| < Swit    | tzerland/Lie       | chtenstein        | ŝ        | Ċ   |
|-----------|--------------------|-------------------|----------|-----|
|           |                    | 1                 | <u>ث</u> | ••• |
|           | 🖬 - M              | ars 2020          |          |     |
| © LION.   |                    |                   |          | N.  |
| Mars 2020 | Nr 6 Dezember 2019 | Nr 5 Oktober 2019 | Nr 4.2   | 019 |

Dadurch wird ein Pop-Up mit ein paar anderen Nationen geöffnet. Beachten Sie bitte, dass die Reihenfolge der Länder sich je nach Ihrem Land und Ihrer Sprache unterscheiden kann:

| Mar                                                                                                    | - 3030 | No C Darranhar 2010 No C Olsakar 2010 No C 2010 |
|----------------------------------------------------------------------------------------------------|--------|-------------------------------------------------|
|                                                                                                    | •      | Switzerland/Liechtenstein                       |
|                                                                                                    |        | France                                          |
|                                                                                                    |        | Germany                                         |
| E                                                                                                    |        | Austria                                         |
| -                                                                                                    |        | Italy                                           |
| a contraction of the second second se |        | LCI Headquarters                                |

# **Benutzermanual**

Wir dachten lange Zeit, die LionsBase mobile App sollte so einfach wie möglich sein; sodass die Bearbeitung des Mitgliederverzeichnis nicht nötig war. Über die Zeit haben wir aber so viele neuen Eigenschaften und manchmal verborgene Edelsteine zugefügt, sodass sogar erfahrene User nicht immer jeden Trick kannten.

Wir setzen fort mit der Beschreibung neuer Eigenschaften in Release Notes, sodass Sie Neuigkeiten in bestimmten Versionen der mobilen App leicht erlernen können. Wenn Sie aber sicher gehen wollen alles zu kennen, dann sollten Sie unbedingt *vollständiges Nutzerhandbuch*.lesen

# Weitere Änderungen:

Außerdem wurden einige Fehler behoben und kleinere Verbesserungen getätigt:

- Link zur Dokumentierung in den Einstellungen > Zukünftige Eigenschaften zum Complete User Manual;
- verschiedene interne Bibliotheken wurden aktualisiert.

# 28.2.55 Version 7.1.1

Freigabedatum April, 16th 2020

Kompatibilität Android 5 (Lollipop), Android 6 (Marshmallow), Android 7 and 7.1 (Nougat), Android 8 and 8.1 (Oreo), Android 9.0 (Pie), Android 10.0

Diese Version behebt einige kleinere Probleme, die gemeldet wurden.

## Was ist neu?

Wenn Sie auf *Informationen über Ihren Multi-Distrikt* oder einen ähnlichen Distrikt zugreifen, wurden die Links zu dem entsprechenden "Vorstand" in "Governorrat" bzw. "Distrikt-Kabinett" umbenannt. Dies entspricht somit der offiziellen Namensgebung von Lions Clubs International.

# Weitere Änderungen:

Außerdem wurden einige Fehler behoben und kleinere Verbesserungen getätigt:

- der Abschnitt "Mein Club" auf dem Dashboard würde zweimal erscheinen, nachdem die App in den Hintergrund gegangen ist und wieder geöffnet wurde. Dies ist nun behoben;
- das Schubladenmenü würde Elemente wie das LION-Magazin (Digimag) und den Zugang zu den Clubdokumenten vermissen, nachdem die App in den Hintergrund gegangen ist und wieder geöffnet wurde. Dies ist nun behoben;
- verschiedene interne Bibliotheken wurden aktualisiert.

# 28.2.56 Version 7.2.0

#### Freigabedatum June, 5th 2020

**Kompatibilität** Android 5 (Lollipop), Android 6 (Marshmallow), Android 7 and 7.1 (Nougat), Android 8 and 8.1 (Oreo), Android 9.0 (Pie), Android 10.0

Diese Version verhindert und korrigiert ein seltsames Verhalten beim Aktualisieren von (einigen) Antworten auf zusätzliche Fragen für einen Teilnehmer. Darüber hinaus wurde die Anzeige von Zusatzfragen leicht verbessert.

## Was ist neu?

Zunächst einmal die Korrektur bei der Aktualisierung der Antworten für einen Teilnehmer. Die Reviewers einer Veranstaltung können die Antworten auf Zusatzfragen von jedem auf der Teilnehmerliste zeigen. Dazu müssen sie einen Namen vollständig eingeben und sich die Antworten dieser Person anzeigen lassen. Von diesem Bildschirm aus können sie das Formular in den Bearbeitungsmodus umschalten und dann die Antworten frei aktualisieren.

Aufgrund eines Missverständnisses des Lebenszyklus der verschiedenen Seiten des Antrags wurden Sie beim zweiten Mal, als Sie die Antwort auf eine beliebige Frage mit Ausnahme der Schaltflächen JA/NEIN aktualisiert haben (oder zu aktualisieren beabsichtigten), anstatt zur Zusammenfassung der Antworten zurückzukehren, wieder in die Teilnehmerliste aufgenommen.

Dieses Problem ist nun behoben.

### Weitere Änderungen:

Die mobile Anwendung präsentierte zusätzliche Fragen auf eine andere Art und Weise als die Website, indem sie in den meisten Fällen die eigentliche "Frage", die mit den JA/NEIN-Antworten verbunden ist, ausblendete. Im Prinzip war dies kein Problem, wenn die zulässigen Antworten richtig vorbereitet waren, da sie eine leicht verständliche Zusammenfassung der Antworten und eine korrekte Zählung der Antworten ermöglichen sollten. In einigen besonderen Fällen war es jedoch schwierig, diese zusätzlichen Fragen leicht zu beantworten, weil die Frage versteckt wurde.

Ein solcher Fall war z.B. zwei JA/NEIN-"Fragen", die beide ähnliche autorisierte "Antworten" hatten:

- 1. (Frage) Übernachtung am Freitag
  - (Erlaubte Antwort) Ich brauche ein einfaches Zimmer
  - (Erlaubte Antwort) Ich brauche ein Doppelzimmer
- 2. (Frage) Übernachtung am Samstag

- (Erlaubte Antwort) Ich brauche ein einfaches Zimmer
- (Erlaubte Antwort) Ich brauche ein Doppelzimmer

Obwohl diese Fragen hätten umformuliert oder in Multiple-Choice-Fragen umgewandelt werden können, erkannten wir an, dass die Formulierung und die Erwartungen an die Veröffentlichung legitim waren, und in diesem Zusammenhang änderten wir den allgemeinen Titel "Zusätzliche Fragen", der für jede Gruppe von Antworten verwendet wurde, um einfach den eigentlichen Text der Frage zu zeigen.

Außerdem wurden einige Fehler behoben und kleinere Verbesserungen getätigt:

- die Felder für die Beschreibung und den Begünstigter beim Erstellen oder Bearbeiten einer sozialen Aktivität erweitern sich nun automatisch und korrekt;
- die Schaltfläche "Veröffentlichen" reagiert jetzt visuell korrekt, wenn der Status von "deaktiviert" in "aktiviert" geändert wird;
- verschiedene interne Bibliotheken wurden aktualisiert.

# 28.2.57 Version 7.3.0

Freigabedatum July, 15th 2020

Kompatibilität Android 5 (Lollipop), Android 6 (Marshmallow), Android 7 and 7.1 (Nougat), Android 8 and 8.1 (Oreo), Android 9.0 (Pie), Android 10.0

Das neue Lions-Jahr beginnt stark! Wir bringen Editierfähigkeit zu Ihrem eigenen Profil und einige Verbesserungen an der Benutzeroberfläche.

## Was ist neu?

Wenn Sie Ihr eigenes Profil besuchen und bis zum Ende der Seite scrollen, steht Ihnen nun eine Schaltfläche zur Verfügung, mit der Sie (einige) Ihrer persönlichen Profildaten bearbeiten können:

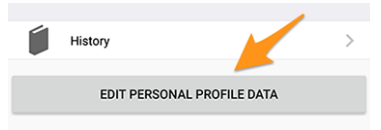

Wenn Sie darauf tippen, ändert sich Ihre Profilseite leicht und zeigt Ihnen viele Ihrer persönlichen Profildaten an. Tippen Sie einfach auf eine der Informationen, um sie zu bearbeiten:

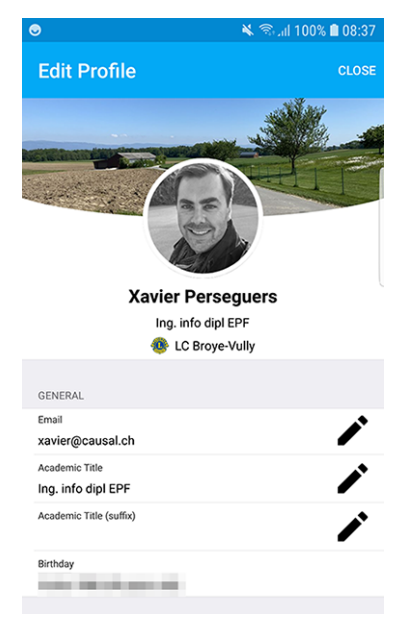

Wenn Sie fertig sind, tippen Sie auf die Schaltfläche Schließen (oben rechts), um zu Ihrer nicht bearbeitbaren Profilseite zurückzukehren.

## Eigenschaften, die Sie aktualisieren können

Die folgenden persönlichen Informationen können bearbeitet werden:

- Generel
  - Haupt E-Mail-Adresse
  - Akademischer Titel
  - Akademischer Titel (Suffix)
- Geschäft
  - Name der Firma
  - Titel
  - Funktion
  - Telefonnummer
  - Mobiltelefonnummer
  - E-Mail-Adresse
  - Post-Adresse
  - Webseite
- Privat
  - Telefonnummer
  - Mobiltelefonnummer
  - E-Mail-Adresse
  - Post-Adresse
  - Webseite
  - Vorname des Partners
  - Nachname des Partners
  - E-Mail-Adresse des Partners
  - Geburtstag des Partners (Jahr kann weggelassen werden)

Die Änderung einer E-Mail-Adresse unterliegt einer zusätzlichen Qualitätsprüfung. Tatsächlich stellt das System bei der Änderung einer E-Mail-Adresse sicher, dass es sich bei der neuen E-Mail-Adresse um Ihre handelt, indem es Ihnen einen Verifizierungscode sendet. Sobald Sie die Nachricht erhalten haben, können Sie zum Dashboard in der mobilen Anwendung zurückkehren, und es werden Ihnen ausstehende Operationen angezeigt:

|        | 🔌 🗟 🖬 99% 🖬 08:29              |
|--------|--------------------------------|
| =      | LionsBase                      |
| INBOX  |                                |
|        | Confirmation for private email |
| MY CLU | в                              |
| ٩      | LC Broye-Vully                 |
|        |                                |

Tippen Sie auf eine ausstehende Operation und bestätigen Sie die Änderung durch Angabe des erhaltenen Verifizierungscodes:

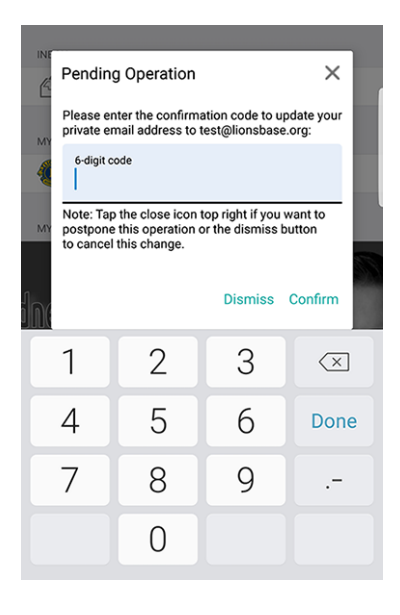

**Bemerkung:** Einige Mitglieder fragten nach einer Möglichkeit, ihr Foto zu aktualisieren. Wir haben darüber nachgedacht und diskutiert. Es stellte sich heraus, dass der Gouverneursrat noch nicht bereit ist, Sie Ihr Foto ändern zu lassen. Tatsächlich wird das Foto an verschiedenen Stellen verwendet, und wir tun unser Bestes, um sicherzustellen, dass seine Qualität ausreichend ist, z.B. für den Druck in der LION-Zeitschrift.

Und leider wissen wir auch aus Erfahrung (!), dass einige Mitglieder das System missbrauchen und ein Lions-Logo, eine hübsche Katze oder andere süße Tiere anstelle ihres Fotos verwenden würden. Alles in allem müssen Sie also immer noch Ihr besseres Foto an Ihr CLBM schicken und lassen Sie uns so die bestmögliche Datenqualität in LionsBase sicherstellen! Vielen Dank für Ihr Verständnis.

**Hinweis:** Damit Mitglieder ihr Profil bearbeiten können, sollte ihr CLBM zuerst diese Funktion aktivieren, indem er den Club-Datensatz bearbeitet und den entsprechenden Schalter umlegt:

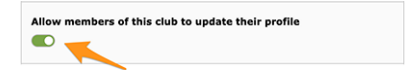

# Weitere Änderungen:

- der Ladeindikator ist jetzt für Sehbehinderte besser zugänglich;
- das Foto eines Mitglieds wird nun aus dem so genannten "Zugänglichkeitsbaum" entfernt, was bedeutet, dass Sehbehinderte den Fokus nicht auf dieses UI-Element legen können (da es in diesem Kontext völlig nutzlos ist);
- zwei Bearbeitungsbildschirme, nämlich der zum Aktualisieren von sozialen Netzwerken und der zum Bearbeiten der Antwort auf eine Frage zu einem Ereignis, wurden gestrafft, um eine verbesserte Benutzererfahrung (UX) mit den Schaltflächen Abbrechen und Speichern im oberen Bereich zu bieten, ähnlich wie bei vielen anderen Anwendungen;
- Der Organisator der Veranstaltung ist jetzt direkt in der Liste der bevorstehenden Veranstaltungen sichtbar;
- verschiedene interne Bibliotheken wurden aktualisiert.

# 28.2.58 Version 7.3.1

Freigabedatum August, 5th 2020

Kompatibilität Android 5 (Lollipop), Android 6 (Marshmallow), Android 7 and 7.1 (Nougat), Android 8 and 8.1 (Oreo), Android 9.0 (Pie), Android 10.0

Diese Version behebt einige Probleme und verhindert einige gemeldete Abstürze.

## Was ist neu?

Wie Sie wissen, können Sie seit der letzten Release (*Version 7.3.0*) einige Ihrer persönlichen Profildaten aktualisieren. Wenn es um die Änderung einer E-Mail-Adresse geht, senden wir Ihnen einen Bestätigungscode. Die Nachricht, die Sie erhalten, ist nun korrekt in Ihre bevorzugte Sprache übersetzt (wenn verfügbar: in der Schweiz/Liechtenstein entweder in Englisch, Französisch, Deutsch oder Italienisch; in Österreich entweder in Englisch oder Deutsch).

**Bemerkung:** Wenn Sie den Link zum Bearbeiten und Aktualisieren Ihres persönlichen Profils nicht sehen, bedeutet dies, dass Ihrer CLBM entweder vergessen hat, diese Funktion zu aktivieren, indem Sie den Clubdatensatz bearbeiten und das entsprechende Kontrollkästchen ankreuzen:

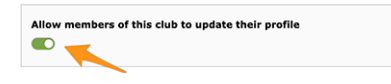

... oder dass Ihr Club aus irgendeinem Grund nicht bereit ist, Sie Ihr persönliches Profil selbst aktualisieren zu lassen. In beiden Fällen kann es sich lohnen, dies mit ihm/ihr und Ihrem Clubpräsidenten zu besprechen.

Eine weitere wichtige Änderung ist die Aktualisierung Ihrer primären E-Mail-Adresse: Da sie als Ihr Benutzername zur Authentifizierung bei LionsBase verwendet wird, aktualisiert die Anwendung jetzt Ihre gespeicherten Anmeldedaten, so dass Sie beim nächsten Öffnen der Anwendung automatisch mit Ihrer neuen E-Mail-Adresse authentifiziert werden und diese nicht erstens korrigieren müssen.

Darüber hinaus haben wir eine geringfügige UX-Verbesserung eingeführt, indem wir eine grüne Hintergrundfarbe für die Bestätigungsschaltfläche und eine rote Hintergrundfarbe für die Abbruchschaltfläche verwendet haben.

# Weitere Änderungen:

- beim Versuch, mehr Statistiken über die sozialen Aktivitäten eines Clubs mit falschen oder alten und nicht mehr unterstützten Kategorien zu erhalten, konnte die Anwendung abstürzen; dies ist nun behoben ;
- einige Benutzer konnten die Anwendung manchmal abstürzen lassen, wenn sie die Clubliste oder das Mitgliedersuchformular anzeigten. Dieses Problem hing mit einigen unvollständigen Parametern zusammen, die von der Benutzerschnittstelle gesendet wurden, und wird nun vermieden;
- soziale Aktivitäten mit einer veralteten Kategorie (die daher nicht mehr unterstützt wird) erschienen nicht in der Liste; dieses Problem wird nun dadurch gelöst, dass sie der Kategorie "Andere" zugeordnet werden;
- das Mitglied konnte seine-n Partner-in nicht sofort einladen, nachdem er/sie sich für die Teilnahme an der Veranstaltung entschieden hatte; dies ist nun behoben.
- der Ladeindikator ist jetzt für Sehbehinderte besser zugänglich;
- die Haupt-Framework-Bibliothek wurde auf die verwendete Version in der *Version 7.2.0* herabgestuft, da wir herausgefunden haben, dass sie unglücklicherweise viele seltsame Abstürze verursacht hat seit der *Version 7.3.0*; wie Sie sich vorstellen können, ist das Aufspüren von Fehlern bis hin zu externen Abhängigkeiten, die eigentlich stabil sein sollten, immer enttäuschend, aber leider heutzutage Realität;
- verschiedene interne Bibliotheken wurden aktualisiert.

# 28.2.59 Version 7.3.2

Freigabedatum August, 22nd 2020

Kompatibilität Android 5 (Lollipop), Android 6 (Marshmallow), Android 7 and 7.1 (Nougat), Android 8 and 8.1 (Oreo), Android 9.0 (Pie), Android 10.0

Diese Version behebt einige kleinere Probleme, die wir entdeckt haben, und (für österreichische Lions und LEO-Mitglieder) führt einige Änderungen in der Darstellung des Mitgliederprofils ein.

Darüber hinaus haben wir die mobile Anwendung erfolgreich mit Android 11.0 (Beta) getestet, so dass dieses kommende Betriebssystem als unterstützt gekennzeichnet ist.

#### Was ist neu?

Der Governorrat des Multidistrikts 114 - Österreich hat gefordert, dass das berechnete Alter eines Mitglieds in seinem/ihrem Profil nicht mehr sichtbar sein soll:

| SONSTIGES                                 |  |
|-------------------------------------------|--|
| Geburtsdatum<br>30.09.1969 (50 Jahre alt) |  |

Daher implementiert diese Version diese Anforderung und blendet nun das berechnete Alter aus, wenn Sie ein österreichisches Lions- oder LEO-Mitglied sind.

Bemerkung: Zur Klarstellung: Für Benutzer in der Schweiz/Liechtenstein hat sich dies nicht geändert.

## Weitere Änderungen:

- bei der Beantwortung einer funkgestützten Frage mit einer langen Option wurde der Text abgeschnitten; dies wird nun dadurch behoben, dass der Text längerer Optionen auf mehrere Zeilen umgebrochen wird;
- immer wenn Sie versuchten, einen Kommentar zu einer Veranstaltung abzugeben, ohne zuvor auf die Einladung geantwortet zu haben (und somit in der Liste der Gäste zu sein, die "noch nicht beantwortet" haben), verschwand der eingegebene Kommentar nach dem Speichern, was logisch ist, da Sie keinen Kommentar abgeben können, ohne zuvor mitzuteilen, ob Sie teilnehmen werden oder nicht, aber es könnte zunächst verwirrend sein, so dass wir Sie nun daran hindern, einen Kommentar einzugeben, solange Sie nicht auf die Einladung geantwortet haben;
- der Multi-Distrikt 102 Schweiz/Liechtenstein hat uns gebeten, zusätzlich zu den VIP's auch das Attribut "besonderer Gast" zu übernehmen. Da diese VIP's in den verschiedenen Teilnehmerlisten mit einem Medaillensymbol gekennzeichnet sind, werden die "besondere Gäste" auf die gleiche Weise hervorgehoben;
- verschiedene interne Bibliotheken wurden aktualisiert.

# 28.2.60 Version 7.3.3

Freigabedatum September, 13th 2020

Kompatibilität Android 5 (Lollipop), Android 6 (Marshmallow), Android 7 and 7.1 (Nougat), Android 8 and 8.1 (Oreo), Android 9.0 (Pie), Android 10.0

Diese Version behebt einen Fehler bei der Präsentation von Fragen im Zusammenhang mit großen Veranstaltungen wie einem nationalen Kongress.

### Was ist neu?

Immer wenn Sie eine Veranstaltung mit einigen "einfachen" Fragen erstellen, erstellt die LionsBase-Mobilanwendung automatisch clevere Abschnitte, um die Fragen zu gruppieren.

Ein häufiger Fall ist, dass Sie mit einer auf einem Ankreuzfeld basierenden Frage "Teilnahme" mit einigen wenigen autorisierten "Antworten" beginnen (z.B. "Vorbereitungstreffen", "Besuch", "Abendessen" und "Nachbesprechung"):

| eate new Participation eral Prices Access eral Prices Access eration or Text: ticipation wed Answers/Options: paration meeting t ner wriefing                                                                                                    |               |  |  |  |  |  |
|----------------------------------------------------------------------------------------------------|---------------|--|--|--|--|--|
| Participation eral Prices Access e: ckboxes (yes/no answers)  stion or Text: ticipation wed Answers/Options: paration meeting t ner wrefing                                                                                                    |               |  |  |  |  |  |
| Prices Access    Prices Access  Prices Access  Prices (yes/no answers)       Stion or Text:  Stion or Text:  Sticipation  Wed Answers/Options:  Paration meeting  t ner  Prices  Paration meeting  t ner  Prices  Paration meeting  Paration meeting Paration meeting  Paration meeting Paration meeting Paration meeting Paration meeting Paration meeting Paration meeting Paration meeting Parati | ● i + ▼ ≡     |  |  |  |  |  |
| eckboxes (yes/no answers) ✓ stion or Text: ticipation wed Answers/Options: paration meeting t ner riefing                                                                                                    |               |  |  |  |  |  |
| eckboxes (yes/no answers)  stion or Text: ticipation wed Answers/Options: paration meeting t ner wriefing                                                                                                    |               |  |  |  |  |  |
| stion or Text:<br>ticipation<br>wed Answers/Options:<br>paration meeting<br>t<br>ner<br>wriefing                                                                                                    |               |  |  |  |  |  |
| ticipation wed Answers/Options: paration meeting t ner wriefing                                                                                                    |               |  |  |  |  |  |
| wed Answers/Options:<br>paration meeting<br>t<br>ner<br>priefing                                                                                                    | Participation |  |  |  |  |  |
| wed Answers/Options:<br>paration meeting<br>t<br>ner<br>wiefing                                                                                                    |               |  |  |  |  |  |
| paration meeting<br>t<br>ner<br>vriefing                                                                                                    |               |  |  |  |  |  |
| t<br>ner<br>vriefing                                                                                                    |               |  |  |  |  |  |
| ner<br>priefing                                                                                                    |               |  |  |  |  |  |
| priefing                                                                                                    |               |  |  |  |  |  |
|                                                                                                    |               |  |  |  |  |  |
|                                                                                                    |               |  |  |  |  |  |
|                                                                                                    |               |  |  |  |  |  |

und dann einige andere Fragen jeglicher Art (radiobasiert, einzelner Text, ...):

| Questions         |               |
|-------------------|---------------|
| ▶ ♀ Participation | ● 🗊 i + 🔻 ≡   |
| > 🗢 TEST RADIO    | ● ① i + ▲ ▼ ≡ |
| ▶ 🤝 SINGLE TEXT   | • □ i + • =   |
| > 🤝 NUMERIC       | • □ i + • =   |
| ▶ 🤜 REMARK?       | • i + • =     |

Die mobile Anwendung würde 2 Abschnitte für Ihre Fragen anzeigen, wobei der erste Abschnitt die JA/NEIN-Fragen (mit Ankreuzkästchen) zusammenfasst und dann alle anderen Fragentypen:

| PARTICIPATION                                                   |   |
|-----------------------------------------------------------------|---|
| Preparation meeting                                             |   |
| Visit                                                           |   |
| Dinner                                                          |   |
| Debriefing                                                      |   |
| ADDITIONAL QUESTIONS                                            |   |
| TEST RADIO<br>OPTION 1                                          | > |
| SINGLE TEXT<br>My answer                                        | > |
| NUMERIC<br>3                                                    | > |
| REMARK?<br>I'll bring some hot 💩 for the<br>preparation meeting | > |

**Bemerkung:** Zu diesem Zeitpunkt fragen Sie sich vielleicht noch, was der genaue Unterschied zwischen Fragen, die auf Ankreuzkästchen basieren, und Fragen, die über Funk gestellt werden. Aus den obigen Screenshots sollte klar ersichtlich sein, wie eine check-box-basierte Frage dargestellt wird: Die autorisierten "Antworten" werden tatsächlich als *separate* Fragen dargestellt, die es Ihnen erlauben, auf jede von ihnen entweder mit "ja" oder "nein" zu antworten.

Bei einer funkbasierten Frage hingegen werden die verschiedenen zulässigen Antworten als *Optionen zur Auswahl* verwendet; dass bedeutet, dass Ihnen eine Optionsauswahl präsentiert wird und Sie *eine einzige* Antwort wählen müssen, die Ihren Bedürfnissen entspricht:

| Edit Answer |             |
|-------------|-------------|
|             |             |
|             |             |
|             |             |
|             |             |
|             | Confirm     |
|             | Edit Answer |

Nun ist es bei größeren Veranstaltungen, wie z.B. einem nationalen Kongress, üblich, dass die JA/NEIN-Fragen (auf der Grundlage von Kontrollkästchen) als "Meta-Ereignisse" gekennzeichnet werden, wodurch sie ein wenig wie "Unter-Ereignisse" betrachtet werden können. Diese "Meta-Veranstaltungen" können mit einem speziellen Preis verbunden sein, möglicherweise mit einer Beschränkung der Teilnehmerzahl oder sogar auf bestimmte Funktionen

(z.B. Distrikt-Governor und 1. Vizegovernor), Mitglieder eines bestimmten Distrikts (z.B. Generalversammlung des Distrikts West) oder nur auf externe Gäste (z.B. Stadtführung für die Partner der Lions-Mitglieder) ausgerichtet sein.

In diesem Zusammenhang verwendet der Veranstalter Fragen vom Typ "Überschrift", um die zahlreichen Meta-Events visuell voneinander abzugrenzen:

| Questions                                                              |   |     |   |     |
|------------------------------------------------------------------------|---|-----|---|-----|
| 🕨 🖈 Freitag, 17. Mai 2019                                              | • | Ji  | + | ▼ = |
| ▶ 🤜 Anmeldung GR (▼ / \$ / 🖾 / 前)                                      | • | Ji  | + | ▼ ≡ |
| › 🤝 Anmeldung Neue Kab. (▼ / \$ / 🖾 / Ä)                               | • | Ji  | + | ▼ ≡ |
| ▶ 🤜 Anmeldung Stehlunch (▼ / \$ / 🖾 / 前)                               | Ð | Ji  | + | ▼ ≡ |
| › 🤝 Anmeldung Cab D102-E (▼ / \$ / 🖾 / 🚻)                              | • | Ji  | + | ▼ ≡ |
| › 🤝 Anmeldung Cab D102-W (▼ / \$ / 🖾 / 🆄)                              | Ð | Ji  | + | ▼ ≡ |
| ▶ 🤜 Anmeldung Cab D102-C (▼ / \$ / ☎ / 梢)                              | Ð | Ji  | + | ▼ ≡ |
| Anmeldung Schnee- & Lawinenforschungsinstitut (T / \$ / Ø / A / A)     | Ð | Ji  | + | ▼ ≡ |
| › 🤝 Anmeldung Kirchner Museum Davos (▼ / \$ / Ø / 🖾 / 🐴)               | Ð | Ji  | + | ▼ ≡ |
| › 🤝 Workshop (▼ / Ø / 🖾 / 🖄)                                           | Ð | Ji  | + | ▼ ≡ |
| ▶ 🗢 18:00 - 19:00 Apéro und Begrüssung Lions Night / Bündner Abend (▼) | • | Ji  | + | ▼ ≡ |
| ▶ 🤜 Anmeldung Bünder-Abend (▼ / \$ / ⊘ / 四 / 前)                        | Ð | Ji  | + | ▼ ≡ |
| 🕨 🖈 Samstag 18. Mai 2019                                               | • | Ji  | + | ▼ = |
| › 🤝 Anmeldung DV D102-E (▼ / \$ / 🖾 / 🆄)                               | Ð | J i | + | ▼ ≡ |
| ▶ 🤝 Anmeldung DV D102-C (▼ / \$ / 🖬 / 🐴)                               | • | J   | + | • ≡ |
| ▶ 🗢 Anmeldung DV D102-W (▼ / \$ / 🛛 / 🖄)                               | • | Ji  | + | ▼ ≡ |
| ▶ 🖓 Anmeldung DV D102-L (▼ / \$ / 🖾 / 🐴)                               | • | Ji  | + | ▼ ≡ |

Die erwartete Darstellung besteht dann darin, diese Überschriften zu verwenden, um die JA/NEIN-Fragen zusammenzufassen, anstatt ihren "Frage"-Teil als Titel für den Abschnitt zu verwenden.

Es ist genau diese Gruppierung, die in der mobilen Anwendung nicht richtig funktionierte und nun korrigiert wird.

Lesen Sie mehr über größere Veranstaltungen im Kapitel Konferenzen verwalten.

# Weitere Änderungen:

Außerdem wurden einige Fehler behoben und kleinere Verbesserungen getätigt:

- die Animation des Fotos und des Hintergrundbildes beim Scrollen des Profils einer Person (oder das Profil eines Clubs) ist viel flüssiger und weist jetzt einen Parallaxeneffekt auf;
- wir haben die Option zur Vergrößerung des Fotos eines Mitglieds fallen gelassen, da die meisten Fotos tatsächlich kleiner waren als standardmäßig angezeigt. Wenn Sie eine höhere Auflösung für Ihr Adressbuch wünschen, dann sollen Sie einfach *die Mitgliedskarte exportieren*;
- Veranstaltungen, deren Registrierung innerhalb von 10 Tagen endet, werden im Cockpit als bevorstehende Veranstaltungen angezeigt, sind aber am letzten Tag der Registrierung verschwunden; dies ist nun korrigiert;
- Fähigkeiten und Interessen können nun ähnlich wie in Ihren sozialen Netzwerken über *Ihre eigene Profilseite* bearbeitet werden (*lesen Sie mehr*);
- manchmal war der letzte Twinning-Club teilweise versteckt; wir haben sicherheitshalber ein paar zusätzliche Polster angebracht;
- verschiedene interne Bibliotheken wurden aktualisiert.

# 28.2.61 Version 7.4.0

#### Freigabedatum October, 21st 2020

**Kompatibilität** Android 5 (Lollipop), Android 6 (Marshmallow), Android 7 and 7.1 (Nougat), Android 8 and 8.1 (Oreo), Android 9.0 (Pie), Android 10.0

Diese Version bringt eine verbesserte Benutzererfahrung (UX) in das Dashboard.

## Was ist neu?

### Dashboard

Wir haben die Art und Weise verbessert, wie bevorstehende Veranstaltungen (eingeführt in der *Version 3.4.0*) im Dashboard dargestellt werden. Tatsächlich stellte sich heraus, dass viele Mitglieder die mobile LionsBase-Anwendung öffnen, um einen Blick auf bevorstehende Veranstaltungen zu werfen. Wir zeigen jetzt alle bevorstehenden Veranstaltungen, auch diejenigen, an denen Sie nicht teilnehmen, zusammen mit Ihrem Status an:

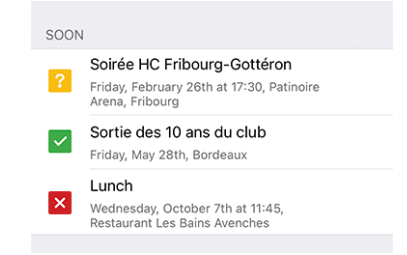

Dies verhält sich also genau wie innerhalb Ihres Persönlicher Kalender.

Wir haben herausgefunden, dass Nachrichtenartikel für Benutzer auf einem Tablet oft nur mit dem Bild und entweder ohne überlagerte Informationen oder mit weitgehend verdeckten überlagerte Informationen dargestellt wurden. Dies sollte nun behoben werden:

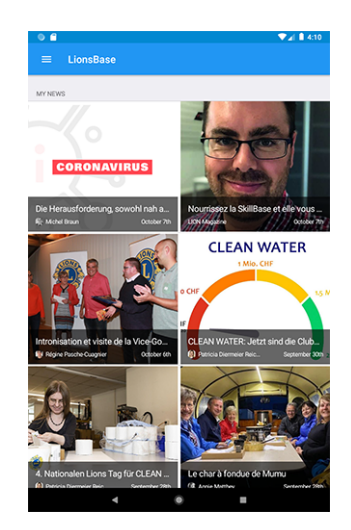

# Weitere Änderungen:

Außerdem wurden einige Fehler behoben und kleinere Verbesserungen getätigt:

- der Abschnitt mit zusätzlichen Informationen im Detail eines Ereignisses wurde manchmal teilweise abgeschnitten, dies sollte nun korrigiert werden;
- verschiedene interne Bibliotheken wurden aktualisiert.

# 28.2.62 Version 7.4.1

Freigabedatum November, 23rd 2020

Kompatibilität Android 5 (Lollipop), Android 6 (Marshmallow), Android 7 and 7.1 (Nougat), Android 8 and 8.1 (Oreo), Android 9.0 (Pie), Android 10.0

Hierbei handelt es sich um eine Standard-Wartungsversion mit erweiterter Unterstützung für die National Convention 2021. Zusätzlich wird es Ihr persönliches Passwort auf sicherere Weise speichern.

### Was ist neu?

### Veranstaltungen

Die Unterstützung für die bevorstehende National Convention 2021 wurde verbessert und zeigt nun ordnungsgemäß die Anfangs- und Endzeit von Meta-Veranstaltungen an:

| SAMSTAG 8. MAI 2021                                      |  |
|----------------------------------------------------------|--|
| Delegiertenversammlung D102-W<br>10:00-12:00             |  |
| Delegiertenversammlung MD102<br>13:30-16:00              |  |
| Altstadtgeschichten (Führung)<br>CHF 20.00   10:00-11:30 |  |
| Em Bebbi sy Basel (Führung)<br>CHF 20.00   10:00-11:30   |  |

# Sicherheit

<sup>1</sup> Das Passwort, das Sie zur Authentifizierung verwenden, ist jetzt mit einem Chiffrierschlüssel verschlüsselt, der im Android KeyStore gespeichert ist.

Auf Android 6 (Marshmallow) und neuer wird ein AES-Schlüssel aus dem Android KeyStore bezogen und mit einer AES/GCM/NoPadding-Chiffre verwendet, um das Passwort zu verschlüsseln, bevor es in einer gemeinsamen Einstellungsdatei gespeichert wird.

Auf Android 5 (Lollipop) unterstützt der Android KeyStore nur das Speichern von RSA-Schlüsseln, die mit einem RSA/ECB/PKCS1Padding-Chiffre verwendet werden, um einen AES-Schlüssel (zufällig zur Laufzeit generiert) zu verschlüsseln, der in den freigegebenen Einstellungsdateien unter dem Schlüssel *SecureStorageKey* gespeichert wird, falls nicht bereits einer generiert wurde.

**Bemerkung:** Wenn ein Gerät von Android 5 (Lollipop) auf eine neuere Version des Betriebssystems aktualisiert wird, wird die Verschlüsselungsart weiterhin verwendet, es sei denn, die App wird deinstalliert. Es ist jedoch erwähnenswert, dass die meisten LionsBase-Benutzer bereits viel neuere Versionen von Android verwenden.

Einige Worte über Auto Backup für Apps. Auto Backup für Apps ist eine Funktion von Android 6.0 und höher, die die Anwendungsdaten des Benutzers sichert (gemeinsame Einstellungen, Dateien im internen Speicher der Anwendung und andere spezifische Dateien). Die Daten werden wiederhergestellt, wenn eine App neu installiert oder auf einem neuen Gerät installiert wird. Dies könnte sich möglicherweise auf die sichere Speicherung Ihres Benutzerkennworts auswirken, das gemeinsame Einstellungen verwendet, die gesichert werden und bei der Wiederherstellung nicht entschlüsselt werden können. Wir haben jedoch einen zusätzlichen Schritt unternommen, um eine Ausnahme in der Backup-Strategie so zu konfigurieren, dass dieses Auto-Backup niemals Ihr Passwort enthält.

## News

Seit wir Nachrichten im Dashboard eingeführt haben (zurück in *Version 2.4.0*), wurden nur öffentliche Nachrichten, die auf Ihrer Club-Website erstellt wurden, in die mobile LionsBase-Anwendung aufgenommen.

Diese Einschränkung wurde aufgehoben; das bedeutet, dass Ihr Webmaster jetzt Nachrichten erstellen kann, die nur für authentifizierte Mitglieder sichtbar sind. Eine weitere Verbesserung ist, dass die mobile Anwendung jetzt Nachrichten unterstützt, die als Weiterleitung auf eine interne Seite oder auf eine externe Website konfiguriert sind.

# Weitere Änderungen:

- unter bestimmten Umständen kann der Versuch, auf eine Club-Website mit einer stillen Authentifizierung zuzugreifen, zu einem Fehler in der Anwendung führen, der "http:// Invalid URI" anzeigt: Der Hostname konnte nicht geparst werden". Wir fanden einen Fehler in der API für LionsBase Austria und haben ihn sofort behoben (Dank an O. Krauss für die Meldung des Problems). Schließlich haben wir einen zusätzlichen Schritt unternommen, um immer auf der sicheren Seite zu sein und sicherzustellen, dass dieser Fehler im Falle eines Problems mit der LionsBase API nicht mehr auftreten kann;
- wenn Sie Ihre Club-Website öffnen, zeigen wir jetzt eine kurze Benachrichtigung an, in der Sie gebeten werden, bis zum Laden der Website etwas zu warten. Dies ist nützlich, da das Öffnen der Vorbereitung des stillen Authentifizierungslinks zu Ihrer Website einige Sekunden dauert und wir dachten, dass es sich lohnt, Ihnen ein kurzes Feedback zu geben;
- die Farben der Benutzerschnittstelle wurden standardisiert;
- verschiedene interne Bibliotheken wurden aktualisiert.

<sup>&</sup>lt;sup>1</sup> Die Informationen in diesem Abschnitt sind von https://docs.microsoft.com/en-us/xamarin/essentials/secure-storage?tabs=android übernommen worden.

# 28.2.63 Version 8.0.0

Freigabedatum January, 10th 2021

Kompatibilität Android 5.1 (Lollipop), Android 6 (Marshmallow), Android 7 and 7.1 (Nougat), Android 8 and 8.1 (Oreo), Android 9.0 (Pie), Android 10.0, Android 11.0 (R)

Diese Version ist vollgepackt mit vielen neuen Funktionen:

- die Geschichte einer bestimmten Funktion anzeigen (Liste der ehemaligen Clubpräsidenten, ...);
- interessante News aus Quellen, die Sie verfolgen, an Ihren eigenen Club weitergeben;
- Mitgliederprofilseiten noch schneller anzeigen;
- und eben mehr.

#### Was ist neu?

### Vorstand

Wenn Sie einen Club, eine Zone, einen Regionsausschuss, ein Distriktkabinett oder den Governorrat zeigen, können Sie nun lange auf eine bestimmte Funktion tippen und die Liste der anderen Mitglieder, die die entsprechende Position innehatten, aufrufen; z.B. die Liste der ehemaligen Clubpräsidenten:

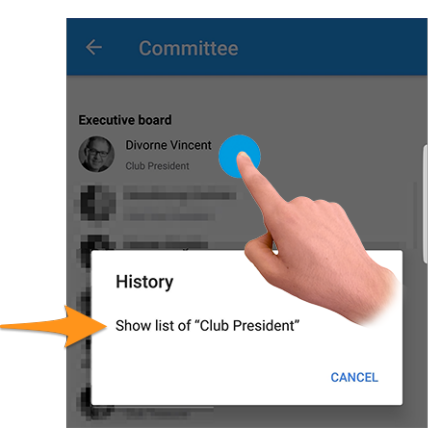

Drücken Sie die Aktion "Liste anzeigen von…", um herauszufinden, welche Mitglieder diese Funktion in der Geschichte des Clubs, der Zone, …

**Hinweis:** Wenn Sie versuchen, die Geschichte ehemaliger Council Chairpersons zu zeigen, werden Sie stattdessen auf die *Liste ehemaliger Nationale Konventionen* umgeleitet, da diese Seite mehr Informationen vermittelt als eine einfache Mitgliederliste.

**Bemerkung:** Wenn Sie auf den Ausschuss (oder das Kabinett bzw. den Governorrat) einer Zone, einer Region, eines Distrikts oder eines Multi-Distrikts zugreifen, werden Ihnen unter Umständen zusätzliche Funktionen mit einer anderen Ebene angeboten. Beispielsweise zeigt der Ausschuss einer Zone sowohl zonenbezogene Funktionen wie den Zonenvorsitzenden oder den 1. Vize-Zonenvorsitzenden, aber auch clubbezogene Funktionen mit den verschiedenen Clubpräsidenten.

In einem solchen Fall ist die Aktion zum Anzeigen der Historie einer bestimmten Funktion für Funktionen aus anderen Ebenen (in unserem Beispiel die Clubpräsidenten) deaktiviert.

## News

Zunächst einmal haben wir herausgefunden, dass die Liste der Nachrichten nicht regelmäßig aktualisiert wurde. Dies ist nun behoben, so dass Sie keine interessanten Artikel verpassen, wenn Sie die LionsBase mobile Anwendung oft im Hintergrund halten.

Wenn Sie vom Dashboard aus einen Nachrichtenartikel öffnen, bietet das Freigabesymbol oben rechts jetzt die Möglichkeit, diesen Nachrichtenartikel für Ihren eigenen Club freizugeben:

| GI | ENÈVE RELÈVE LE GANT !       |
|----|------------------------------|
| З  | Open in new window           |
|    | Share news to LC Broye-Vully |
| C  | CANCEL                       |

Einmal freigegebene Nachrichten können wie gewohnt vom Webmaster aus dem *LionsBase Backend* verwaltet werden. Erwähnenswert ist, dass geteilte Nachrichten vorerst nur in der mobilen Anwendung sichtbar sind, nicht aber auf Ihrer Club-Website.

Da es vielleicht nicht für jeden offensichtlich ist, den Zweck der Weitergabe einer Nachricht an Ihre Clubkollegen zu verstehen, lassen Sie uns die Idee beschreiben.

Standardmäßig wird ein Benutzer automatisch Nachrichtenartikel abonniert, die von seinem Club, den Clubs in seiner Zone und Nachrichtenartikeln von höheren Ebenen wie dem Distrikt und dem Multi-Distrikt stammen. Es ist sehr üblich, dass einige Benutzer *zusätzliche Quellen für Nachrichtenartikel abonnieren*. In diesem Zusammenhang haben Sie möglicherweise Zugang zu Artikeln, die andere Mitglieder Ihres Clubs nicht in ihrem eigenen Feed sehen. Die gemeinsame Nutzung einer Nachricht hat also einen doppelten Nutzen: Zum einen können Sie den Blick Ihres Mitglieds mit anderen interessanten Artikeln erweitern, zum anderen können Sie ein engeres Netzwerk zwischen den Clubs knüpfen.

**Hinweis:** Damit Sie einen Nachrichtenartikel weitergeben können, prüft LionsBase, ob Sie Webmaster des entsprechenden Clubs sind.

Wenn Sie Webmaster verschiedener Clubs sind, können Sie für jeden dieser Clubs etwas weitergeben.

Dies kann jederzeit erweitert werden, z.B. so, dass auch Mitglieder mit der Funktion "Club-Kommunikationsdelegierter" Zugang zum Austausch von Nachrichtenartikeln erhalten.

**Bemerkung:** Dieses Feature wird den österreichischen Mitgliedern nach Abschluss der Migration auf die neuere Version von TYPO3 zur Verfügung stehen; vielen Dank für Ihr Verständnis.

### Reaktionsfähigkeit

Die Anwendung reagiert jetzt viel schneller, wenn Sie auf ein Mitglied tippen, um seine Profilseite zu öffnen.

Ermöglicht wurde dies durch die Entfernung eines visuellen Effekts, der mit der *Version 6.2.0* eingeführt wurde. Dieser visuelle Effekt wurde aufgrund von Aktualisierungen der zugrundeliegenden Framework-Bibliotheken unbrauchbar. Darüber hinaus sind in den meisten Fällen die Profilinformationen des Mitglieds, das Sie anzeigen möchten, bereits lokal verfügbar, so dass es in diesem Fall überhaupt keinen Grund gibt, zu warten.

## Soziale Aktivitäten

Das Symbol, das den Zugriff auf die Liste der sozialen Aktivitäten ermöglicht, wurde geändert (links das seit *Version 5.3* verwendete Rettungsbojen-Symbol und rechts das neue eingekreiste Sternsymbol):

| AGENDA |                   |   | AGENI | DA                |   |
|--------|-------------------|---|-------|-------------------|---|
|        | Program           | > | Ê     | Program           | > |
| ٢      | Social Activities | > | €     | Social Activities | > |

Ist es nur eine kosmetische Veränderung? Eigentlich nicht! Wir nutzten die Gelegenheit, Ikonen einzuführen, die auf der Art/Kategorie der sozialen Aktivität basieren. Dies zeigt auf einen Blick die Verteilung Ihrer sozialen Aktivitäten besser an und lässt Sie mögliche falsche Kategorisierungen schnell erkennen:

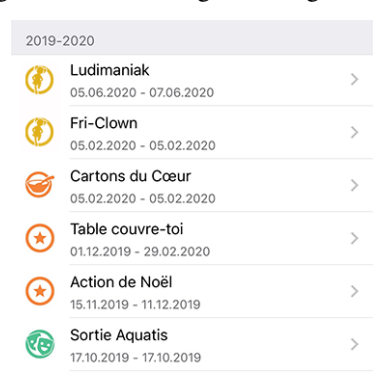

## Übersicht der Symbole für soziale Aktivitäten

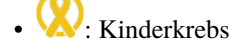

- W: Diabetes
- . Umwelt/Nachhaltige Entwicklung
- 💓 : Hungerhilfe
- (O): Augenlicht bewahren
- ①: Familie/Dorf-Stadt
- (?): Kinder/Jugend
- (II): Krankheit/Forschung
- 😳: Kultur
- 🐼: Sport
- 😒: Alle anderen Kategorien

# Weitere Änderungen:

Außerdem wurden einige Fehler behoben und kleinere Verbesserungen getätigt:

- Ähnlich wie bei jeder Liste mit Ausschussmitgliedern können Sie jetzt in der Liste der *Kongresse* auf einen Council Chairperson tippen, um die Profilseite des Mitglieds zu öffnen;
- die Liste der Clubs ist nun für Sehbehinderte besser zugänglich;
- wir haben die Farbe des Textes "kann nicht mehr antworten" in der Liste der anstehenden Veranstaltungen von rot auf ein dunkles Orange geändert; Grund dafür ist, dass einige Mitglieder fälschlicherweise dachten, sie würden nicht an der entsprechenden Veranstaltung teilnehmen, während sie etwas "Rotes" sahen; wir hoffen natürlich, dass dies ihre Benutzererfahrung verbessert, während sich für die anderen Benutzer letztlich nichts ändert;
- wir haben diese Anwendung erfolgreich auf Android 11.0 (API-Level 30) getestet und damit die Kompatibilität erhöht;
- wir konnten Android 5.0 Lollipop (API-Level 21) nicht weiter unterstützen, während wir die Unterstützung für Android 11.0 hinzufügten, so dass die minimale angestrebte Version jetzt Android 5.1 (API-Level 22) ist.
- verschiedene interne Bibliotheken wurden aktualisiert.

# 28.2.64 Version 8.1.0

Freigabedatum February, 25th 2021

**Kompatibilität** Android 5.1 (Lollipop), Android 6 (Marshmallow), Android 7 and 7.1 (Nougat), Android 8 and 8.1 (Oreo), Android 9.0 (Pie), Android 10.0, Android 11.0 (R)

Mit dieser Version haben Sie einen besseren Überblick über Termineinladungen, die darauf warten, beantwortet zu werden.

# Was ist neu?

# Benachrichtigungsplaketten

Eine Benachrichtigungsplakette zeigt nun die Anzahl der Ereignisse an, mit denen Sie sich befassen sollten, entweder um anzukündigen, dass Sie daran teilnehmen werden (oder nicht) oder indem Sie zusätzliche Fragen beantworten.

Die Benachrichtigungsplakette ist sichtbar, wenn Sie das Anwendungsmenü öffnen:

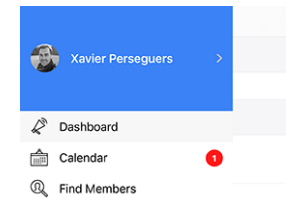

Wir haben Verständnis dafür, dass wir die Beantwortung einer Veranstaltungseinladung nicht mehr als ein paar Wochen vor dem Anmeldeschluss betonen sollten; aus diesem Grund berücksichtigen wir nur die Veranstaltungen für den nächsten Monat, um zu verhindern, dass diese Benachrichtigungsplakette über einen längeren Zeitraum angezeigt wird.

# Weitere Änderungen:

Außerdem wurden einige Fehler behoben und kleinere Verbesserungen getätigt:

- ist die Anwendung nun in der Lage, beliebige Auszeichnungen zu zeigen, die einem Mitglied zugeordnet sind;
- einer unserer österreichischen Lion-Freunde wies darauf hin, dass der Text "Veröffentlichen" beim Erstellen/Aktualisieren einer sozialen Aktivität auf Smartphone-Bildschirmen weitgehend abgeschnitten war. Das lag an der Kombination aus einem unnötig großen Rand für die Schaltfläche und natürlich dem sehr langen Substantiv im Deutschen;
- einige Ungereimtheiten in Bezug auf die Benutzerfreundlichkeit (UX) und die Barrierefreiheit bei der Verwendung der Anwendung als Sehbehinderter wurden behoben, indem die Verwendung des zugrunde liegenden Anwendungs-Frameworks auf die neueste Hauptversion angehoben wurde;
- verschiedene interne Bibliotheken wurden aktualisiert.

# 28.2.65 Version 8.2.0

Freigabedatum May, 23rd 2021

Kompatibilität Android 5.1 (Lollipop), Android 6 (Marshmallow), Android 7 and 7.1 (Nougat), Android 8 and 8.1 (Oreo), Android 9.0 (Pie), Android 10.0, Android 11.0 (R)

Diese Version fügt eine kleine Funktion zur Historie eines Mitglieds hinzu, um auf einen Blick zu sehen, ob es ein Gründungsmitglied ist, und behebt einige Probleme, um die Anwendung noch stabiler zu machen.

# Was ist neu?

Beim Öffnen der Seite *Lions Vorgeschichte* eines Mitglieds wird nun angezeigt, ob das Mitglied ein Gründungsmitglied des Clubs ist:

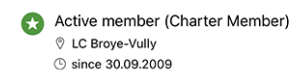

**Bemerkung:** Wenn das Charter-Flag für eines Ihrer Mitglieder fehlt, kann der entsprechende *Club LionsBase Master* dies leicht korrigieren, indem er *das Profil des Mitglieds bearbeitet und seinen Status* anpasst.

# Weitere Änderungen:

- die Anwendung stürzte ab, nachdem Sie (erfolgreich) ein anderes Mitglied zu Ihrer Veranstaltung eingeladen hatten; dies ist behoben;
- als Event-Administrator stürzte die Anwendung ab, nachdem Sie die Antwort eines Teilnehmers aktualisiert hatten und zur Teilnehmerliste zurückgekehrt waren; auch dies ist behoben;
- noch als Event-Administrator, ist der Kommentar des Teilnehmers nun leichter zugänglich und bearbeitbar, auch wenn er zunächst leer ist;
- die +/- Tasten beim Beantworten einer numerischen Frage sind nicht mehr verzerrt;
- verschiedene interne Bibliotheken wurden aktualisiert.

# 28.2.66 Version 8.3.0

Freigabedatum July, 6th 2021

Kompatibilität Android 5.1 (Lollipop), Android 6 (Marshmallow), Android 7 and 7.1 (Nougat), Android 8 and 8.1 (Oreo), Android 9.0 (Pie), Android 10.0, Android 11.0 (R)

Wir bemühen uns, Sie das gedruckte Mitgliederverzeichnis vergessen zu lassen. Warum eigentlich? Weil es unserer Meinung nach völlig unsinnig ist, so viele Bäume für eine Information zu fällen, die schon veraltet ist, bevor sie gedruckt wird.

Dafür können Sie mit dieser Version nun das Motto Ihres Präsidenten, Governor und Council Chairperson abrufen.

#### Was ist neu?

#### Motto

LionsBase ist nun in der Lage, Mottos zu verwalten, wie Sie sie für das Distriktkabinett von Distrikt 102 West sehen:

| <b>&lt;</b> 10 | District Cabinet          |     |
|----------------|---------------------------|-----|
| Dist           | rict Cabinet              |     |
|                | Hilty Pascal              | 20  |
| ET.            | Governor                  |     |
|                | KINDNESS MATTERS TO LIONS |     |
| 25             | Golay Christian Jacques   | Q 🖗 |
|                | Immediate Past Governor   |     |
|                | Hächler Souad             | 20  |
|                | 1 Vice Covernor           |     |

Natürlich können Sie die "Geschichte der Mottos" erhalten, indem Sie die in Version 8.0.0 eingeführte Funktion nutzen, nämlich die *Geschichte einer bestimmten Funktion* zu erhalten:

| < Dis | strict Cabinet History                                                                                                |                     |   |
|-------|----------------------------------------------------------------------------------------------------|---------------------|---|
| Gove  | rnor                                                                                                    |                     |   |
|       | Hilty Pascal<br>2020-2021                                                                                             | 2                   | Ø |
| ET.   | Golay Christian Jacques<br>2019-2020                                                                                  | Q                   | Ø |
| -     | EINHEIT IN DER VIELFALT.<br>L'UNITÉ DANS LA DIVERSITÉ.                                                                | <i><sup>©</sup></i> | ٨ |
| (F)   | Braun Michel<br>2018-2019                                                                                             | R                   | Ø |
|       | Das Gute, das wir tun, erfüllt die Seele mit<br>seinem Duft. (V. Hugo)<br>Le bien qu'on fait parfume l'âme. (V. Hugo) |                     |   |
|       | Steiner Egon                                                                                                    |                     | R |
|       | We Serve.                                                                                                    |                     |   |

**Hinweis:** Als CLBM kann das Motto durch Ändern der entsprechenden *Funktion des Mitglieds* registriert werden. Folgende Funktionen können ein Motto führen:

- Clubpräsident-in;
- Distrikt-Governor-in (und Präsident-in der LEO);
- Council Chairperson.

**Bemerkung:** Damit Sie die Historie der Mottos für Council Chairpersons sehen können, mussten wir einen Teil der Geschäftslogik ändern, die in *Version 8.0.0* eingeführt wurde, nämlich dass Sie nicht zur *Liste der ehemaligen* 

Nationalkonventionen umgeleitet werden, wenn Sie versuchen, die Liste der ehemaligen Council Chairpersons anzuzeigen.

## Zugänglichkeit

Die Zugänglichkeit der Mitgliederliste wurde verbessert. Anstatt jede Informationszeile einzeln darzustellen, liest TalkBack nun den gesamten Informationsblock über das Mitglied auf einmal vor.

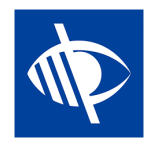

### Veranstaltungen

Einige Webmaster teilten uns mit, dass sie gerne Links in die Beschreibung einer Veranstaltung einbetten würden; z.B. um einen Link zu einer externen Website hinzuzufügen.

Wie Sie wissen, wird die Beschreibung des Ereignisses bereinigt, wenn der Zugriff über die mobile Anwendung erfolgt. Dies sorgt für eine bessere Benutzerfreundlichkeit (UX), indem alle ausgefallenen Formatierungen, Farben und Ähnliches entfernt werden.

Das Einbetten von Links in die Beschreibung ist jedoch durchaus sinnvoll und nach einigem Überlegen haben wir einen guten Ansatz gefunden. Hier ist ein Beispiel für ein Ereignis, wie es auf einer Club-Website zu sehen ist:

| + | • | Saturday<br>01.01.2022 | - | Online Meeting ${}^{{}_{\ensuremath{\mathcal{P}}}}$ We are looking forward to seeing you again and will be using Zoom for this online meeting. |
|---|---|------------------------|---|----------------------------------------------------------------------------------------------------|
|   |   |                        |   | We will be discussing our MD website www.lionsclubs.ch.                                                                                        |
|   |   |                        |   | Access to the meeting                                                                                                    |

und hier ist, wie sie nun in der mobilen Anwendung angezeigt werden:

| ADDITIONAL INFORMATION                                                                           |
|--------------------------------------------------------------------------------------------------|
| We are looking forward to seeing you<br>again and will be using Zoom for this<br>online meeting. |
| We will be discussing our MD website<br>www.lionsclubs.ch [1].                                   |
| Access to the meeting [2]                                                                        |
| LINKS                                                                                            |
| [1] www.lionsclubs.ch<br>https://www.lionsclubs.ch                                               |
| [2] Access to the meeting<br>https://zoom.us/j/12345                                             |

Wie Sie sich vorstellen können, halten wir durch die Extraktion der Links aus der Beschreibung diese "sauber" und machen den Zugriff auf einen Link sehr einfach und gleichzeitig viel zugänglicher für Sehbehinderte, als wenn wir sie in der Mitte der Beschreibung behalten hätten.
## Soziale Aktivitäten

Eine weitere diskrete Verbesserung ist in der Liste der sozialen Aktivitäten des Clubs sichtbar. In der Tat zeigt die Anwendung jetzt den Namen des/der entsprechende-n Präsidenten-in an:

| 2020- | 2021 · VINCENT DIVORNE                          |   |
|-------|-------------------------------------------------|---|
| ١     | CLEAN WATER<br>12.06.2021 - 12.06.2021          | > |
| 0     | Collecte de lunettes<br>01.06.2021 - 20.06.2021 | > |

## Weitere Änderungen:

Außerdem wurden einige Fehler behoben und kleinere Verbesserungen getätigt:

- der Abschnitt "Partner" für ein Mitglied ist nun geschlechtsneutraler in Deutsch;
- wir stellen nun sicher, dass die Liste der Auszeichnungsjahre (oben im *Profilseite eines Mitglieds*) nur "eindeutige Jahre" anzeigt (z.B. immer dann, wenn ein Mitglied mehr als einen MJF während eines Lions-Jahres erhalten hat);
- die Unterstützung für die Auszeichnung "Lion des Jahres" wird erweitert;
- bei einigen Clubs wurde der letzte Sponsor/Partnerclub teilweise ausgeblendet, dies sollte nun verhindert werden;
- eine bessere Caching-Strategie wurde für die verschiedenen Vorstände und die Liste ehemaliger nationaler Konventionen implementiert; insgesamt sollten diese Seiten nun schneller angezeigt werden (insbesondere außerhalb der Zeit häufiger Änderungen wie von Juni bis Anfang Juli);
- verschiedene interne Bibliotheken wurden aktualisiert.

# 28.2.67 Version 8.4.0

Freigabedatum July, 26th 2021

Kompatibilität Android 5.1 (Lollipop), Android 6 (Marshmallow), Android 7 and 7.1 (Nougat), Android 8 and 8.1 (Oreo), Android 9.0 (Pie), Android 10.0, Android 11.0 (R)

Neue Bearbeitungsmöglichkeiten für LionsBase! Abgesehen von einigen laufenden üblichen Fehlerkorrekturen und Polieren, können Veranstaltungen jetzt aus der mobilen App heraus erstellt werden; Club-Administratoren werden durch ihr Lions-Club-Leben flott unterwegs sein.

#### Was ist neu?

#### Veranstaltungen

Der CLBM kann nun Veranstaltungen aus der mobilen Anwendung heraus erstellen.

Öffnen Sie dazu Ihren persönlichen Kalender und verwenden Sie das eingekreiste "+"-Symbol in der Symbolleiste:

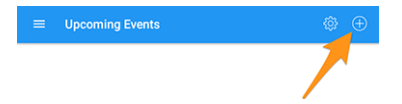

Dadurch wird ein modales Fenster angezeigt, in dem die nützlichsten Optionen präsentiert werden:

| ¢ ¤ © €                                                                                 |                                                                                          | ▼⊿ 🔒 11:18                           |
|-----------------------------------------------------------------------------------------|------------------------------------------------------------------------------------------|--------------------------------------|
| CANCEL                                                                                  | Create an Event                                                                          | ADD                                  |
| General Options                                                                         |                                                                                          |                                      |
| This form lets you create a basic event. Af<br>the LionsBase Backend to modify and/or o | fter creating it, it will be visible without any restrictions o<br>configure it further. | n target groups. You may want to use |
| Calendar<br>Lions Club Broye-Vully                                                      | ,                                                                                        |                                      |
| Title of the event                                                                      |                                                                                          |                                      |
| Whole Day                                                                               |                                                                                          |                                      |
|                                                                                         |                                                                                          |                                      |
| Start Date<br>Sun 18.07.2021                                                            | Start Time<br>12:00 PM                                                                   |                                      |
| End Date                                                                                | End Time                                                                                 |                                      |
| Sun 18.07.2021                                                                          | 1:30 PM                                                                                  |                                      |
| Location                                                                                |                                                                                          |                                      |
| Barradalia                                                                              |                                                                                          |                                      |
| Description                                                                             |                                                                                          |                                      |
|                                                                                         |                                                                                          |                                      |
|                                                                                         |                                                                                          |                                      |
|                                                                                         |                                                                                          |                                      |
| 4                                                                                       | • 1                                                                                      |                                      |

Wir haben die am häufigsten verwendeten und wichtigsten Optionen beim Erstellen einer Veranstaltung aus der mobilen App ausgewählt. Das Ziel ist es, dass Sie Ihrem Clubkalender schnell Veranstaltungen hinzufügen können, während Sie das Programm während eines Treffens besprechen<sup>1</sup>.

Die verschiedenen Datums- und Zeitfelder sind z. B. so synchronisiert, dass die Dauer gleich bleibt, wenn Sie die Startzeit früher oder später ändern, oder wenn Sie die Veranstaltung um einen oder mehrere Tage verschieben. Wir sind uns sicher, dass Sie darauf nicht einmal achten werden, da es sich einfach sehr natürlich anfühlen wird.

Ein zweiter Bildschirm (rechts im vorherigen Screenshot) ermöglicht Ihnen die Feinabstimmung der Ereignisdefinition mit einigen etwas fortgeschritteneren Optionen, z. B. das Hinzufügen einer oder mehrerer der am häufigsten verwendeten Fragen für Ihre Teilnehmer.

**Hinweis:** Wenn Sie etwas anderes konfigurieren müssen, sollten Sie das Ereignis bei der Erstellung ausblenden (dies verhindert, dass Mitglieder sofort teilnehmen) und es weiter in LionsBase konfigurieren (siehe *Verwaltung von Veranstaltungs-Informationen*).

**Bemerkung:** Um die Erstellung der gesamten Agenda eines Clubs zu erleichtern, werden die wichtigsten Teile der zuletzt erstellten Veranstaltung als Standardwerte für die nächste, die Sie vorbereiten, wiederverwendet.

Das beschleunigt die Vorbereitung ungemein, da der Kalender, die Termine und der vordefinierte Ort bereits vorausgewählt sind, was logischerweise verhindert, dass Sie "immer mehr Termine überspringen" müssen, während Sie immer weiter entfernte Termine anlegen.

Das Formular zum Erstellen von Veranstaltungen wird 2 Stunden nach dem Erstellen der letzten Veranstaltung auf die Standardeinstellungen zurückgesetzt, die völlig leer sind.

<sup>&</sup>lt;sup>1</sup> Obwohl das Beschreibungsfeld nur reinen Text zulässt, ist es erwähnenswert, dass die (grundlegende) Markdown-Formatierung unterstützt wird, so dass Sie Ihre Beschreibung mit Fett, Kursiv, Listen formatieren und Links hinzufügen können, indem Sie eine URL einfügen.

# Soziale Aktivitäten

Das Formular zur Verwaltung sozialer Aktivitäten (eingeführt in der *Version 5.3*) wurde erweitert, um die User Experience (UX) bei der Erstellung neuer Veranstaltungen zu verbessern:

- Start- und Enddatum verwenden jetzt ein längeres Format wie "Fr 16.07.2021" statt "16.07.21";
- die Auswahlfelder für Start- und Enddatum sind synchronisiert.

**Bemerkung:** Sie werden bald in der Lage sein, Veranstaltungen im Zusammenhang mit Ihren sozialen Aktivitäten zu erstellen (allerdings im LionsBase Backend, nicht in der Anwendung). Wenn Sie dies tun, wird dies Vorteile haben:

- wird die entsprechende soziale Aktion nicht im Kalender aufgeführt, sondern durch eine Veranstaltung ersetzt, zu der sich Ihre Mitglieder wie gewohnt anmelden können;
- sobald die Veranstaltung vorbei ist, werden die mit der sozialen Aktivität verbundenen *Reporting* (Anzahl der Personen, Arbeitsstunden) automatisch für Sie berechnet, basierend auf der tatsächlichen Teilnehmerliste.

Lesen Sie mehr in Kapitel : Automatische Berichterstattung über Veranstaltungen.

# Weitere Änderungen:

Außerdem wurden einige Fehler behoben und kleinere Verbesserungen getätigt:

- durch die Analyse einiger automatischer Fehlermeldungen (nicht Abstürze) haben wir herausgefunden, dass, hauptsächlich in Österreich wie es scheint, einige von der API geholte Mitgliederdatensätze nicht richtig "instanziiert" werden konnten und somit nicht in der Anwendung verfügbar waren. Kurz gesagt bedeutet dies, dass die Suche nach einigen Mitgliedern sie überhaupt nicht finden würde, als ob sie keine Lions-Mitglieder wären! Und so unglaublich es klingt, dieses Problem wurde nie gemeldet, obwohl die Chancen hoch sind, dass viele Benutzer herausgefunden haben müssen, dass einige ihrer Lions-Freunde nicht vorhanden waren;
- die Popup-Meldung, die Ihnen mitteilt, dass ein Mitglied ordnungsgemäß eingeladen wurde, erfordert keine Interaktion mehr, da sie stattdessen durch eine temporäre Benachrichtigungsmeldung ersetzt wurde;
- bei einigen wenigen Mitgliedern, insbesondere bei solchen mit vielen Auszeichnungen, konnte die Profilseite leicht abgeschnitten sein; dies sollte nun verhindert werden;
- verschiedene interne Bibliotheken wurden aktualisiert.

# 28.2.68 Version 8.5.0

Freigabedatum August, 20th 2021

Kompatibilität Android 5.1 (Lollipop), Android 6 (Marshmallow), Android 7 and 7.1 (Nougat), Android 8 and 8.1 (Oreo), Android 9.0 (Pie), Android 10.0, Android 11.0 (R)

Mit Threema können Sie Ihre Mitglieder jetzt leichter erreichen und den Link zu WhatsApp deaktivieren, wenn Sie es nicht nutzen.

## Was ist neu?

## Link zu WhatsApp

Nachdem Facebook im Jahr 2014 eine endgültige Vereinbarung zur Übernahme von WhatsApp getroffen hatte (mehr dazu), hat sich in den folgenden Jahren nichts daran geändert, wie beide Dienste logischerweise voneinander profitieren würden.

Dies änderte sich vor einigen Monaten, als WhatsApp in einem Blogpost ankündigte, dass es anfangen würde, [einige] Informationen mit Facebook zu teilen. Obwohl es nicht so "schädlich" war, wie es sich anhörte, haben viele Nutzer beschlossen, diese Anwendung zu beenden oder ihre Nutzung zugunsten anderer Chat-Anwendungen wie Threema, Signal und/oder Telegram stark einzuschränken.

**Bemerkung:** Wenn Sie noch mehr darüber wissen wollen, interessiert Sie vielleicht dieser Artikel der RTS (also auf Französisch): Les utilisateurs suisses face aux nouvelles conditions de WhatsApp.

Da bis dahin die meisten Mitglieder WhatsApp auf ihrem Smartphone hatten, hatten wir bereits in der *Version 6.1* von LionsBase mobile einen speziellen Link dazu eingerichtet. Sie konnten (und können immer noch) in der Tat eine Handynummer auf der Profilseite eines Mitglieds antippen, um schnell mit dieser Person zu chatten:

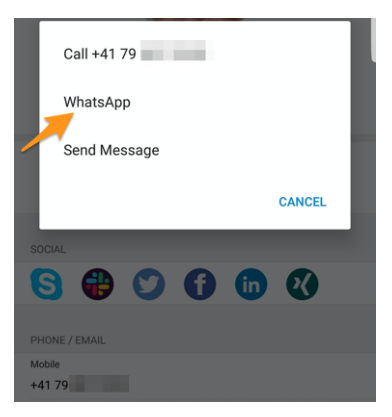

Wenn Sie jedoch WhatsApp nicht verwenden, ist dieser Link völlig nutzlos, weil diese Chat-Anwendung nicht gestartet werden kann. Aus diesem Grund können Sie die Anwendung jetzt so konfigurieren, dass diese Aktion ausgeblendet wird. Dazu sollten Sie die *LionsBase-Einstellungen* öffnen und diese Funktion deaktivieren:

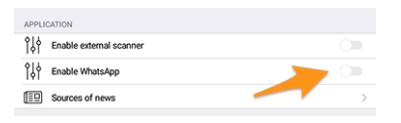

**Hinweis:** Da WhatsApp nach wie vor weit verbreitet ist, bleibt diese Funktion **standardmäßig** aktiviert. Das bedeutet, dass keine zusätzliche Konfiguration erforderlich ist, damit bestehende Nutzer diese Verknüpfung zu WhatsApp weiterhin nutzen können oder neue Nutzer die Vorteile dieser Funktion nutzen können. Nur diejenigen Nutzer der Anwendung, die diese potenziell nutzlose Funktion loswerden möchten, können sie jetzt deaktivieren.

#### Unterstützung von Threema

In ähnlicher Weise hat eine andere sehr sichere (und schweizerische) Anwendung bei vielen Mitgliedern an Popularität gewonnen<sup>1</sup>: Threema. Im Gegensatz zu anderen ähnlichen Chat-Anwendungen wie Signal oder Telegram ist Threema nicht an die Handynummer des Nutzers gebunden und wird daher wie jede andere *soziale Netzwerk*-Anwendung betrachtet, die man selbst konfigurieren kann:

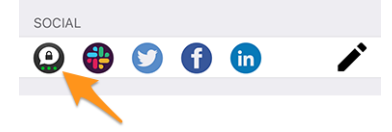

Wie Sie wissen, können Sie mit dem Stiftsymbol (rechts) Ihre sozialen Netzwerke verwalten, wenn Sie Ihr persönliches Profil öffnen.

**Bemerkung:** Wir haben nicht vor, Schnellaktionen für andere Messaging-Anwendungen hinzuzufügen, wie wir es für WhatsApp getan haben. Der Grund dafür ist, dass wir absolut keine Möglichkeit haben, herauszufinden, ob das Mitglied, das Sie kontaktieren möchten, die entsprechende Anwendung verwendet. Da WhatsApp in der Vergangenheit so häufig genutzt wurde, war dies fast selbstverständlich.

Möchten Sie die wichtigsten Unterschiede zwischen Threema, Signal, Telegram und WhatsApp besser kennenlernen? Hier ist ein umfassender Vergleich dieser Messaging-Anwendungen: https://threema.ch/de/messenger-vergleich.

# Weitere Änderungen:

Außerdem wurden einige Fehler behoben und kleinere Verbesserungen getätigt:

- die Anwendung stürzt ab, wenn Sie versuchen, das Geburtsdatum Ihres Partners auf einem Gerät in französischer Sprache zu aktualisieren;
- verschiedene interne Bibliotheken wurden aktualisiert.

# 28.2.69 Version 8.6.0

Freigabedatum September, 23rd 2021

Kompatibilität Android 5.1 (Lollipop), Android 6 (Marshmallow), Android 7 and 7.1 (Nougat), Android 8 and 8.1 (Oreo), Android 9.0 (Pie), Android 10.0, Android 11.0 (R)

Diese Version entschlackt die Profilseite eines Mitglieds und optimiert die User Experience (UX) von Sehbehinderten.

<sup>&</sup>lt;sup>1</sup> Grob gesagt, 12–13% der Mitglieder für MD 102 - Schweiz/Liechtenstein. Bitte beachten Sie, dass wir bei der Vorbereitung dieser Version versucht haben, so viele Threema-IDs wie möglich für Lions- und LEO-Mitglieder abzugleichen, damit die meisten von Ihnen den Link zu Threema sehen, ohne ihn konfigurieren zu müssen. In einigen wenigen Fällen waren mehrere Threema-Konten vorhanden (z.B. private und geschäftliche) und es wurde ein beliebiges ausgewählt.

#### Was ist neu?

#### **Die Profilseiten**

Die Profilseite eines Mitglieds wurde optimiert, um zu verhindern, dass man viel scrollen muss, wenn einige Mitglieder eine lange Liste von Auszeichnungen haben.

Wie Sie auf dem folgenden Screenshot sehen, haben wir die Seite mit großen "Schaltflächen" umstrukturiert, damit Sie auf die *Lions Vorgeschichte*, die Liste der Zertifizierungen und die Liste der Auszeichnungen zugreifen können, die alle auf speziellen Seiten der Anwendung präsentiert werden:

| Entry in this Club | veere ege)     |        |  |
|--------------------|----------------|--------|--|
| 04.06.2013 (8      | years ago)     |        |  |
|                    |                | ~      |  |
|                    | Ø              |        |  |
| History            | Certifications | Awards |  |
| SPONSOR(S)         |                |        |  |
| Contraction        | Channel and    |        |  |
| 👗 mine fa          | and the second |        |  |

# Zertifizierungen

Auszeichnungen

| < | Back  | bunk    | a (b) | inter- | (inter |  |
|---|-------|---------|-------|--------|--------|--|
| Ć | Guidi | ng Lion |       |        |        |  |

Sie können nach anderen Mitgliedern mit einer bestimmten Zertifizierung suchen, indem Sie diese in der Liste lange antippen:

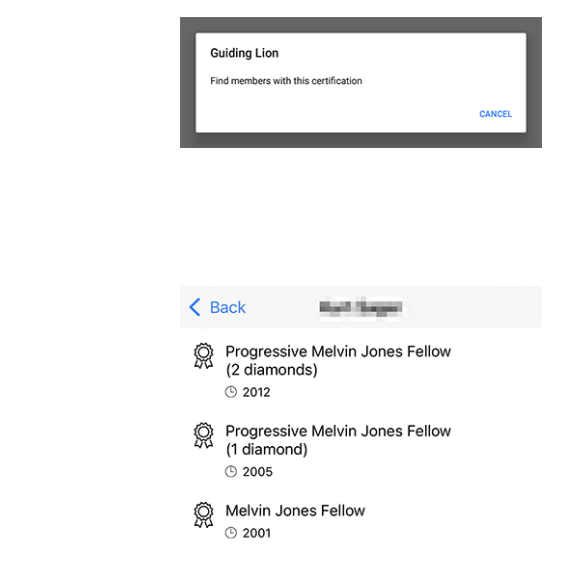

Sie können nach anderen Mitgliedern mit einer bestimmten Auszeichnung suchen, indem Sie diese in der Liste lange antippen:

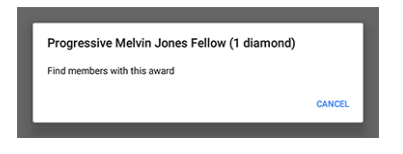

# Zugänglichkeit

LionsBase mobile ist bestrebt, die User Experience (UX) für sehbehinderte Menschen so reibungslos wie möglich zu gestalten. Dank eines externen Audits und einiger Rückmeldungen, die wir erhalten haben, haben wir einige Punkte identifiziert, die verbessert werden müssen.

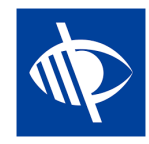

Wir freuen uns, Ihnen mitteilen zu können, dass mehrere Zugänglichkeitsprobleme behoben wurden:

- das Dropdown-Menü für der Multi-Distrikt im Authentifizierungsformular war nicht klar beschrieben und konnte daher leicht leer bleiben, was den Anmeldevorgang behinderte;
- Mehrere Aktionsschaltflächen wie die Schaltfläche "Anmelden" im Authentifizierungsformular oder die Schaltflächen zum Speichern oder Veröffentlichen sozialer Aktivitäten wurden von TalkBack nicht gelesen;
- die Anzahl der ausstehenden Einladungen oder Ereignisse mit unbeantworteten Fragen (siehe *Benachrichtigungsplaketten*) ist jetzt selbsterklärend;
- sogenannte Schlüsseleigenschaften eines Mitgliederprofils (Übersicht über Zertifizierungen und Auszeichnungen sowie die Anzahl der Lions-Jahre) werden von TalkBack nicht mehr ausgelesen, da sie einen effizienten Zugriff auf aktuelle, nützliche Informationen behinderten;
- die Symbole für soziale Medien im Mitgliederprofil wurden von TalkBack nicht gelesen;
- Fähigkeiten im Mitgliederprofil wurden von TalkBack nicht gelesen;
- das *Kamera-Symbol* zum Ändern des Hintergrundbildes auf der eigenen Profilseite wurde von TalkBack nicht gelesen;
- die Schaltfläche zum Gruppieren/Aufheben der Gruppierung in der Teilnehmerliste war für TalkBack nicht zugänglich;
- alle Symbole der Symbolleiste sind nun beschrieben (im Folgenden lautet die Beschreibung "Zusammenfassung der Antworten für die Teilnehmer anzeigen"):

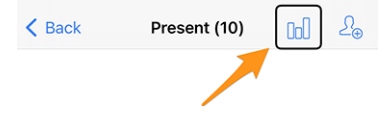

# Soziale Aktivitäten

Das Eingabeformular für die Verwaltung sozialer Aktivitäten wurde aktualisiert, so dass Sie nun den "Geltungsbereich" festlegen können, d. h. ob Ihre soziale Aktivität einen "lokalen" Begünstigten oder einen Begünstigten in einem anderen Land unterstützt:

| Beneficiary                                      |                       |
|--------------------------------------------------|-----------------------|
|                                                  |                       |
| Scope of the activity<br>Local (in your neighbor | hood or country)      |
|                                                  |                       |
| Amount Collected                                 | Amount Donated<br>CHF |
|                                                  |                       |
| Volunteers<br>0                                  | Persons Served<br>0   |
|                                                  |                       |
| Hours Worked                                     |                       |

Diese Angabe ist für statistische Zwecke nützlich.

## Weitere Änderungen:

Außerdem wurden einige Fehler behoben und kleinere Verbesserungen getätigt:

• verschiedene interne Bibliotheken wurden aktualisiert.

# 28.2.70 Version 8.7.0

Freigabedatum November, 13th 2021

Kompatibilität Android 5.1 (Lollipop), Android 6 (Marshmallow), Android 7 and 7.1 (Nougat), Android 8 and 8.1 (Oreo), Android 9.0 (Pie), Android 10.0, Android 11.0 (R)

Dies ist eine Standard-Wartungsversion mit einigen Fehlerkorrekturen, Verwaltung der Telefonnummer Ihres/Ihrer Partners/Partnerin und Unterstützung für einige zusätzliche Auszeichnungen.

#### Was ist neu?

Sie können jetzt die Telefonnummer Ihres/Ihrer Partners-in anzeigen und verwalten, wenn Sie *Ihre persönlichen Profildaten bearbeiten*.

#### Weitere Änderungen:

Außerdem wurden einige Fehler behoben und kleinere Verbesserungen getätigt:

- die Benennung der verschiedenen Auszeichnungen und Bescheinigungen ist nun kohärenter und vollständiger;
- Das Popup-Menü, mit dem Sie die Antworten eines potenziellen Teilnehmers auf ein Ereignis anzeigen können, bevor dieser antwortet, wird nun ausgeblendet, da dies ohnehin nicht funktionieren konnte;
- im Englischen zeigte das Format des kurzen Geburtstagsdatums nur den Monat und nicht den Tag an; dies ist nun behoben;
- verschiedene interne Bibliotheken wurden aktualisiert.

# 28.2.71 Version 8.8.0

Freigabedatum January, 23rd 2022

Kompatibilität Android 5.1 (Lollipop), Android 6 (Marshmallow), Android 7 and 7.1 (Nougat), Android 8 and 8.1 (Oreo), Android 9.0 (Pie), Android 10.0, Android 11.0 (R), Android 12.0 (S)

Diese Version unterstützt weitere europäische Sprachen und verwendet an verschiedenen Stellen die Singular/Pluralform für eine bessere User Experience (UX).

#### Was ist neu?

Beim Einbau der Unterstützung für die kroatische Sprache dachten wir uns, dass es eine gute Gelegenheit wäre, eine Feinabstimmung vorzunehmen, indem wir für die Bezeichnungen eine Singular- oder Pluralform verwenden, je nach der entsprechenden Anzahl. Zum Beispiel die Anzahl der Lions-Jahre, wenn Sie die Profilseite eines Mitglieds anzeigen:

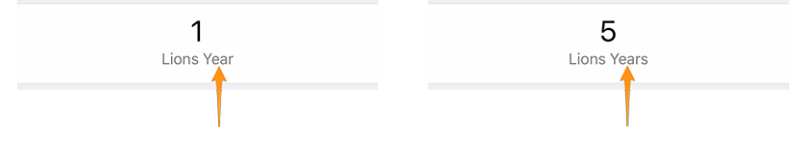

Dies gilt auch für einige andere Bezeichnungen, z. B. "Pate" oder "Paten", wenn die Liste der Patenmitglieder aufgeführt wird, oder "Gastclub", wenn nur ein solcher Club mit einer Veranstaltung verbunden ist.

**Hinweis:** Möglicherweise wussten Sie nicht, dass in den meisten europäischen Sprachen die 0 im Plural steht (und die 1 natürlich im Singular). Das Französische hingegen verwendet die Pluralform nur für 2 und mehr.

Einige Sprachen haben sogar mehr als eine Pluralform. Wenn Sie mehr darüber erfahren möchten, lesen Sie bitte die Sprache Pluralregeln (auf Englisch) aus dem Unicode Standard.

# Weitere Änderungen:

Außerdem wurden einige Fehler behoben und kleinere Verbesserungen getätigt:

- die Anwendung ist jetzt auch auf Kroatisch verfügbar;
- die Anwendung ist jetzt auch auf Finnisch verfügbar;
- die Anwendung ist jetzt auch auf Schwedisch verfügbar;
- Veranstaltungen mit einem externen Anmeldeformular werden nicht fälschlicherweise als "unbeantwortet" gezählt, da wir ohnehin nicht wissen können, ob Sie geantwortet haben oder nicht;
- verschiedene interne Bibliotheken wurden aktualisiert.

# 28.2.72 Version 9.0.0

Freigabedatum March, 24th 2022

Kompatibilität Android 5.1 (Lollipop), Android 6 (Marshmallow), Android 7 and 7.1 (Nougat), Android 8 and 8.1 (Oreo), Android 9.0 (Pie), Android 10.0, Android 11.0 (R), Android 12.0 (S)

Diese Release ebnet hoffentlich den Weg für einen weiteren Austausch mit anderen europäischen Mitgliedern.

#### Was ist neu?

#### Unterstützung für andere Länder

Mit Version 8.8.0 wurde die Unterstützung für viele weitere wichtige europäische Sprachen hinzugefügt. Jetzt ist es an der Zeit, einen Schritt weiter zu gehen. In einem Versuch, andere europäische Länder davon zu überzeugen, sich uns bei LionsBase mobile anzuschließen, haben wir Unterstützung für weitere Länder / Multi-Distrikte hinzugefügt:

- MD 101: Schweden
- MD 104: Norwegen
- MD 105: Vereinigtes Königreich
- MD 106: Dänemark
- MD 107: Finnland
- MD 108: Italien
- MD 110: Niederlande
- MD 112: Belgien
- MD 115: Portugal
- MD 116: Spanien
- D 126: Kroatien
- D 129: Slowenien
- D 133: Republik Irland

Dies ist auf dieser Karte dargestellt (blau für Länder, die die mobile Anwendung seit vielen Jahren nutzen, gelb für verfügbare Länder und grün für europäische Länder, die noch nicht berücksichtigt wurden):

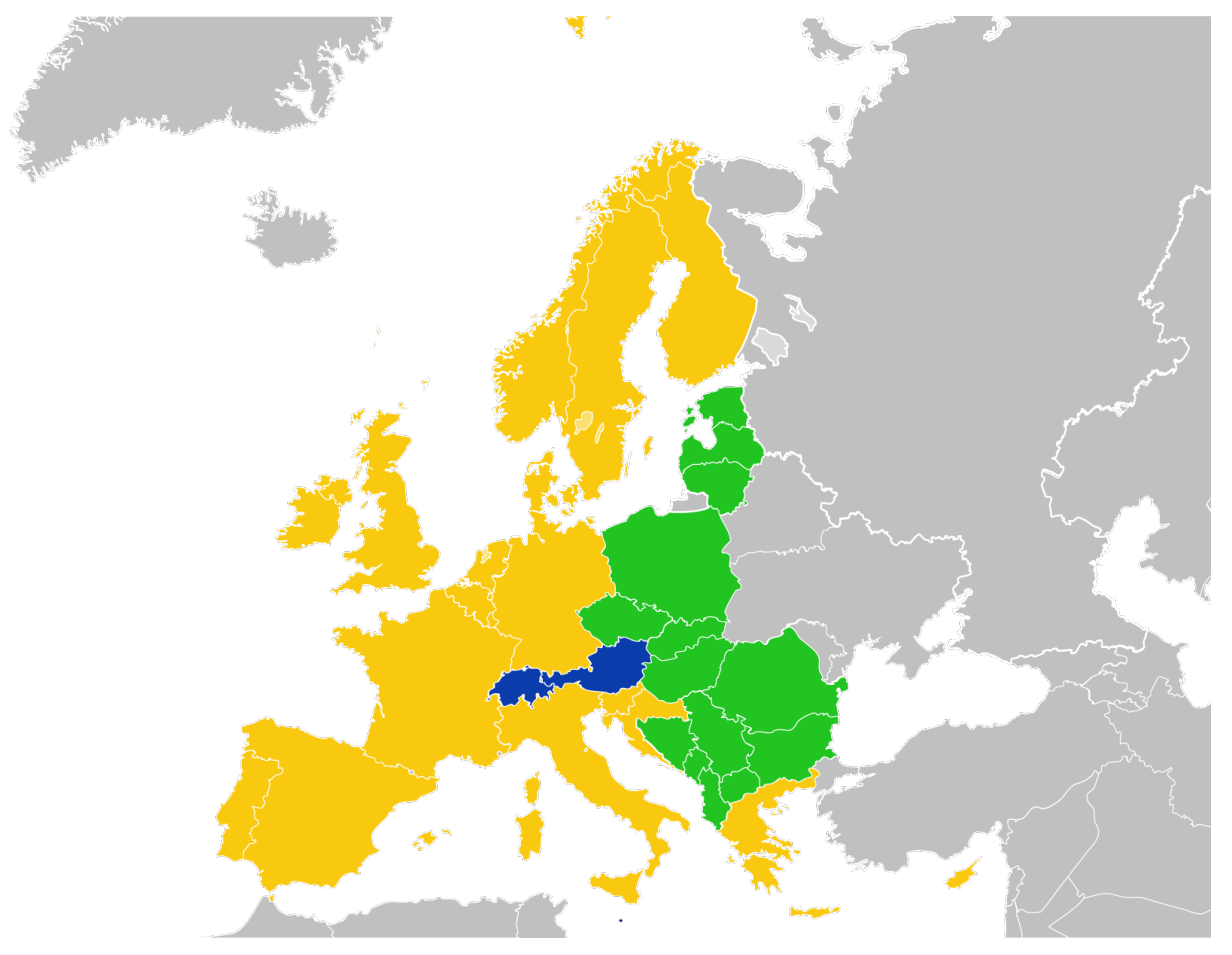

Zur Zeit wird dies im *Authentifizierungsformular* reflektiert. Wenn wir sie in der Anwendung haben, können wir sie dann leicht an Bord holen.

In diesem Zusammenhang ist es erwähnenswert, dass die Liste der Multi-Distrikte nun alphabetisch und nicht mehr nach der entsprechenden ID sortiert ist, was wesentlich benutzerfreundlicher ist.

# Lesezeichen

Wir haben die Liste der zuletzt gesuchten Mitglieder (eingeführt in *Version 2.3.0*) durch ein Konzept der *Lesezeichen* ersetzt, das im Alltag viel nützlicher sein wird:

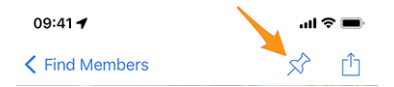

Die Lesezeichen sind dann sichtbar, wenn Sie die Seite öffnen, um ein Mitglied zu suchen, aber noch nicht begonnen haben, etwas einzugeben.

**Bemerkung:** Ähnlich wie bei der Liste der zuletzt gesuchten Mitglieder, beachten Sie bitte, dass Lesezeichen lokal auf Ihrem Gerät gespeichert werden und daher nicht mit Ihren anderen Geräten, auf denen LionsBase mobile läuft, synchronisiert werden.

# Veranstaltungen

Wenn Sie zu den Details des Multi-Distrikts, eines Distrikts, einer Region oder einer Zone gehen, können Sie nun das entsprechende Programm sehen. In den meisten Fällen handelt es sich dabei nur um Informationen, da die meisten Veranstaltungen auf bestimmte Funktionen oder Mitglieder des entsprechenden Gebiets ausgerichtet sind.

Für Details lesen Sie bitte das (aktualisierte) Kapitel Multi-Distrikt im vollständigen Benutzerhandbuch.

## Weitere Änderungen:

Außerdem wurden einige Fehler behoben und kleinere Verbesserungen getätigt:

- die Anwendung verwendet jetzt Version 2 der LionsBase-API;
- die Dokumente waren möglicherweise irrtümlich nicht verfügbar; nach einigen Untersuchungen haben wir das Problem, das zufällig auftreten konnte, gefunden und behoben;
- die Verwendung des Begriffs "Multi-Distrikt" wurde gestrafft; zuvor wurde "Multidistrikt" oder "Multi District" verwendet;
- verschiedene interne Bibliotheken wurden aktualisiert.

# 28.2.73 Version 9.0.1

#### Freigabedatum April, 21st 2022

Kompatibilität Android 5.1 (Lollipop), Android 6 (Marshmallow), Android 7 and 7.1 (Nougat), Android 8 and 8.1 (Oreo), Android 9.0 (Pie), Android 10.0, Android 11.0 (R), Android 12.0 (S)

Diese Version behebt kleinere Probleme mit Distrikt 126 - Kroatien und macht die Anwendung für potenzielle belgische Lions benutzerfreundlicher, da wir nun auch eine niederländische Benutzeroberfläche haben.

#### Was ist neu?

Die Unterstützung für Kroatien wurde in *Version 9.0.0* hinzugefügt und wir haben kleinere Probleme gefunden, die wir mit dieser neuen Version beheben.

Darüber hinaus ist die Anwendung jetzt auch auf Niederländisch verfügbar. Dies bedeutet, dass LionsBase mobile jetzt in 10 Sprachen verfügbar ist: Englisch, Niederländisch, Französisch, Deutsch, Italienisch, Finnisch, Portugiesisch, Spanisch, Schwedisch und Kroatisch.

# Weitere Änderungen:

Außerdem wurden einige Fehler behoben und kleinere Verbesserungen getätigt:

- ein paar Länderflaggen fehlten in der mobilen Anwendung;
- die Übersetzungen wurden verbessert;
- Nachrichten können nun das Foto des Autors mit einer externen URI referenzieren, was für einige RSS-Quellen praktisch ist;
- verschiedene interne Bibliotheken wurden aktualisiert.

# 28.2.74 Version 9.1.0

Freigabedatum June, 27th 2022

Kompatibilität Android 5.1 (Lollipop), Android 6 (Marshmallow), Android 7 and 7.1 (Nougat), Android 8 and 8.1 (Oreo), Android 9.0 (Pie), Android 10.0, Android 11.0 (R), Android 12.0 (S)

Diese Version bietet Unterstützung für mehrere E-Mail-Adressen für die Mitglieder.

#### Was ist neu?

Wie von österreichischen Mitgliedern gewünscht, zeigt die mobile Anwendung nun alle E-Mail-Adressen an, die einem Mitglied zugeordnet sind, einschließlich derer, die mit seiner/ihren Funktion(en) in Verbindung stehen.

#### Weitere Änderungen:

Außerdem wurden einige Fehler behoben und kleinere Verbesserungen getätigt:

- Fragen, die über das Radio gestellt werden, erscheinen jetzt in gelber Farbe, wenn sie unbeantwortet sind;
- verschiedene interne Bibliotheken wurden aktualisiert.

# 28.2.75 Version 10.0.0

Freigabedatum October, 11th 2022

**Kompatibilität** Android 5.1 (Lollipop), Android 6 (Marshmallow), Android 7 and 7.1 (Nougat), Android 8 and 8.1 (Oreo), Android 9.0 (Pie), Android 10.0, Android 11.0 (R), Android 12.0 (S), Android 13.0 (Tiramisu)

Machen Sie mehr und mehr für Ihren Lions Club direkt von Ihrem Smartphone aus:

- ein neues Mitglied in Ihren Club aufnehmen;
- neue Veranstaltungen an ausgewählte Mitgliedergruppen richten;
- die Berichterstattung über Ihre sozialen Aktivitäten beschleunigen.

#### Was ist neu?

Im Zeitalter, in dem wir unser Smartphone immer bei uns haben, und nachdem wir den Clubmitgliedern die Möglichkeit gegeben haben, einige persönliche Daten zu bearbeiten, ist es Zeit für mehr!

#### **Club-Mitglieder**

Vor zwei Jahren (die Zeit vergeht wie im Flug) haben wir eine Möglichkeit für Clubs eingeführt, ihren Mitgliedern die Möglichkeit zu geben, einige ihrer persönlichen Daten zu bearbeiten (*mehr lesen*).

Diese Version geht noch einen Schritt weiter und ermöglicht es Clubadministratoren, aus der Mitgliederliste heraus ein neues Mitglied in ihren Club aufzunehmen.

Wie das geht? Durch Tippen auf das eingekreiste "+"-Symbol in der Symbolleiste:

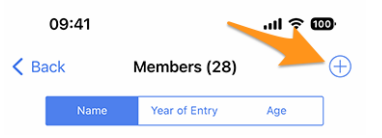

Ähnlich wie bei der Erstellung eines neuen Ereignisses (eingeführt in *Version 8.4*), wird hier ein einfacher Assistent mit den nützlichsten Informationen angezeigt, damit das neue Mitglied so schnell wie möglich eingetragen werden kann:

| Cancel                                                                   | Add a New Member                                                                                             | Add                  |
|--------------------------------------------------------------------------|----------------------------------------------------------------------------------------------------|----------------------|
| This form lets you as<br>able to reset their pa<br>application as any or | dd a new member. After adding them, ti<br>assword and authenticate to use this m<br>ther member of the club. | hey will be<br>obile |
| Last name                                                                |                                                                                                    |                      |
|                                                                          |                                                                                                    |                      |
| First name                                                               |                                                                                                    |                      |
|                                                                          |                                                                                                    |                      |
| Email address                                                            |                                                                                                    |                      |
|                                                                          |                                                                                                    |                      |
| Mobile phone                                                             | (optional)                                                                                                   |                      |
|                                                                          |                                                                                                    |                      |
| Birthday<br>01.01.1986                                                   |                                                                                                    |                      |
|                                                                          |                                                                                                    |                      |
| Date of entry in the 04.10.2022                                          | e club                                                                                                    |                      |

Das neue Mitglied erhält automatisch eine mehrsprachige Willkommensnachricht mit Anweisungen zur Installation der LionsBase-Mobilanwendung.

#### Veranstaltungen

In der Eingabemaske zu *Erstellen eines neuen Ereignisses* können Sie jetzt auswählen, welche Mitgliedergruppen von diesem Ereignis betroffen sind:

| Cancel                         | Create a   | an Event        | Add        |
|--------------------------------|------------|-----------------|------------|
| General                        | Options    | Target Audience |            |
| Everyone (pub                  | lic)       |                 | $\bigcirc$ |
| All members (i                 | n zone)    |                 | $\bigcirc$ |
| New members                    | (1 year)   |                 |            |
| [★] Executive                  | board (LC  | Broye-Vully)    | $\bigcirc$ |
| [★] Officers o<br>Broye-Vully) | f the exec | utive board (LC |            |
| Club, Club 1st                 | Vice Pres  | ident           | $\bigcirc$ |
| Club, Club 2nd                 | l Vice Pre | sident          |            |

#### Kalender der Veranstaltungen

Bereits in *Version 4.1* haben wir eine Schaltfläche eingeführt, mit der Sie Ihren persönlichen Feed mit Ereignissen abonnieren können. Leider half die Anwendung im Gegensatz zu iOS-Nutzern nur, indem sie die Abonnement-URL in die Zwischenablage kopierte.

Android-Benutzer mussten dann die *ziemlich umständlichen Schritte* befolgen, um den Feed tatsächlich zu abonnieren.

Dank Fabrice vom LC Estavayer-le-Lac (MD 102) konnten wir die Benutzererfahrung auf das gleiche Niveau heben, das iOS-Benutzer bisher erlebt haben: Wenn Sie auf die Schaltfläche tippen, wird Ihr Google-Kalender

jetzt sofort geöffnet und Sie können bestätigen, dass Sie den Feed wirklich abonnieren wollen.

**Bemerkung:** Dies öffnet den Google-Kalender in einem mobilen Browser und erfordert somit keine zusätzliche Autorisierung auf Ihrem Smartphone, was viel besser ist, als Sie zu bitten, LionsBase den mobilen Zugriff und die Verwaltung all Ihrer Kalender zu erlauben.

#### Soziale Aktivitäten

Das Eingabeformular zur Verwaltung sozialer Aktivitäten wurde überarbeitet, so dass die Veröffentlichung einer sozialen Aktivität schneller als je zuvor erfolgt. Daher gibt es keinen "Status" mehr, da soziale Aktivitäten als "erledigt" gelten, sobald sie zu LionsBase hinzugefügt werden.

**Hinweis:** Wie von MD 102 Schweiz / Liechtenstein gewünscht, können Clubsekretäre nun soziale Aktivitäten über die mobile Anwendung verwalten.

## Übersicht der Symbole für soziale Aktivitäten

Die Liste, die in Version 8.0 eingeführt wurde, wurde leicht überarbeitet:

- Stinderkrebs
  Diabetes
  Umwelt/Nachhaltige Entwicklung
- 🥯 : Hungerhilfe
- (Weight: Augenlicht bewahren
- 🛈: Erwachsene/Familie
- (): Kindheit
- 🐨: Kultur/Sport
- 💌: Alle anderen Kategorien

# Weitere Änderungen:

Außerdem wurden einige Fehler behoben und kleinere Verbesserungen getätigt:

• verschiedene interne Bibliotheken wurden aktualisiert.

# 28.2.76 Version 10.1.0

Freigabedatum November, 21th 2022

**Kompatibilität** Android 5.1 (Lollipop), Android 6 (Marshmallow), Android 7 and 7.1 (Nougat), Android 8 and 8.1 (Oreo), Android 9.0 (Pie), Android 10.0, Android 11.0 (R), Android 12.0 (S), Android 13.0 (Tiramisu)

Diese Version bringt einen besseren Überblick über Ihren Multidistrikt und macht den Austausch von Kontaktinformationen bei internationalen Begegnungen digitaler und moderner.

#### Was ist neu?

Wir waren kürzlich auf dem Europa Forum in Zagreb und während wir Ideen mit anderen Lions-Kollegen diskutierten und sahen, wie Mitglieder ständig Lions-Visitenkarten austauschten, nur um danach neue Lions-Freunde kontaktieren zu können, kamen wir auf einige neue Funktionen für die LionsBase-Mobilanwendung.

## Suche

Die Seite zur Suche nach Mitgliedern wurde in eine "globale Suche" innerhalb von LionsBase umgewandelt. Im Moment werden Mitglieder und Clubs basierend auf Ihren Suchkriterien gefunden.

Daher hat sich der Menüeintrag (und sein Symbol) von "Mitglieder finden" zu "Suchen" geändert:

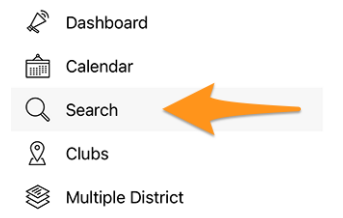

# Multidistrikt/Distrikte/Regionen/Zonen

Die Seiten für den Multidistrikt, die verschiedenen Distrikte, Regionen und Zonen wurden verbessert, damit Sie sofort nützliche Informationen erhalten:

| ORGANISATION |                            |          |            |   |  |
|--------------|----------------------------|----------|------------|---|--|
|              | District Cabinet           |          |            | > |  |
| 9            | 108 Clubs 🔶                |          |            |   |  |
| Ê            | Programme of this district |          |            | > |  |
| REGIC        | INS                        |          |            |   |  |
|              | Lions Region 102 W-1       | \$       | 31         |   |  |
| Ŷ            | -                          | R        | 1200       |   |  |
| Ô            | Lions Region 102 W-2       | Ŷ        | 45         |   |  |
| -            |                            |          | 1050       |   |  |
| œ            | Lions Region 102 W-3       | 10<br>10 | 32<br>1114 |   |  |
|              |                            |          |            |   |  |

Und zwar:

- Anstelle eines "Clubs"-Links lesen Sie die Anzahl der Clubs im entsprechenden Distrikt, der Region oder der Zone;
- noch bevor Sie zu einem Distrikt, einer Region oder einer Zone navigieren, sehen Sie die Anzahl der Clubs und Mitglieder auf der entsprechenden Ebene Ihrer Organisation.

# **Die Profilseite**

Wir haben die Darstellung der Lions-Funktion [Code] leicht überarbeitet. Anstatt sie nach dem Namen des Clubs anzuzeigen (was etwas seltsam war), zeigen wir sie nun ohne Abkürzung über dem Namen. Dies lässt sich am besten mit einem Screenshot veranschaulichen:

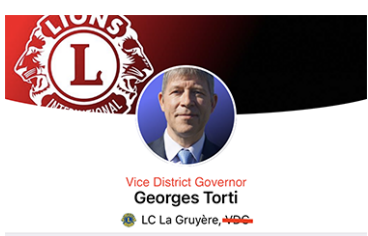

Aktuelle Änderungen bezüglich der Handhabung von "Titeln":

- am Anfang des Menüs zeigt der Link zum Profil nur noch den vollen Namen des authentifizierten Mitglieds an, ohne jeglichen Titel;
- (wie oben dargestellt) der Kopfteil einer Profilseite zeigt die Lions-Funktion, falls vorhanden, oder den akademischen Titel (Präfix) ansonsten; kein Titel (Suffix) wie "M.Sc." wird mehr im Kopfteil angezeigt;
- innerhalb der verschiedenen Eigenschaften werden die Titel (Präfix/Suffix) angezeigt.

#### Lions-Visitenkarte

Wenn Sie Ihre persönliche Profilseite über das Schubladenmenü öffnen:

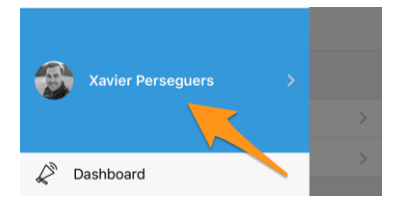

Sie können nun Ihre persönliche "Lions-Visitenkarte" als QR-Code anzeigen, um sie mit anderen zu teilen, typischerweise während (internationaler) Konferenzen, wenn Sie auf das Teilen-Symbol oben rechts in Ihrem eigenen Profil tippen:

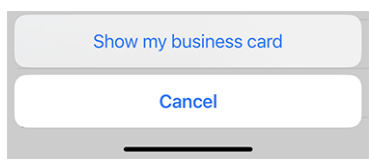

Dies zeigt einen QR-Code, in den Ihre Visitenkarte eingebettet ist und den jeder einfach scannen und zu seinem Adressbuch hinzufügen kann:

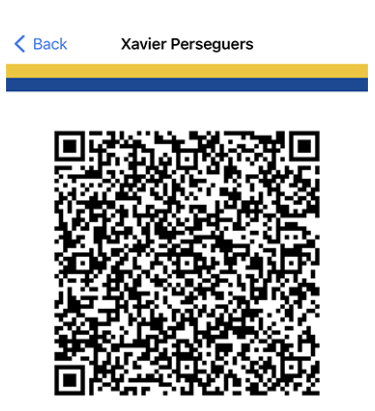

Die folgenden Informationen sind Teil dieser Lions-Visitenkarte:

- vollständiger Name, einschließlich eines Lions-Funktionscodes (PDG, ...);
- akademischer Titel, falls vorhanden;
- primäre E-Mail-Adresse (es wird die E-Mail-Adresse verwendet, die der höchsten Funktion entspricht, die Sie innehaben. Wenn diese nicht verfügbar ist, wird auf Ihre primäre E-Mail-Adresse zurückgegriffen);
- private Handynummer;
- Name Ihres Distrikts und Clubs (einschließlich der Website Ihres Clubs);
- Ihr LCI ID;
- Link zum Herunterladen Ihres offiziellen Fotos (das Foto kann aufgrund der Längenbeschränkungen der QR-Spezifikationen nicht sofort eingebettet werden).

Edit: seit die *Version 10.5.0* ist das Foto als URI in den QR-Code eingebettet. Das bedeutet, dass jedes moderne Smartphone in der Lage sein sollte, es transparent herunterzuladen und es im Adressbuch anzuzeigen.

**Bemerkung:** Theoretisch könnten wir noch viel mehr Details einfügen, aber die Idee ist, sich auf sehr wichtige Informationen zu beschränken, anstatt möglicherweise "zu viel" zu teilen.

# Weitere Änderungen:

Außerdem wurden einige Fehler behoben und kleinere Verbesserungen getätigt:

- es gab einen "Schleifenfehler", wenn Sie das Profil eines Mitglieds aufriefen, zu einem Sponsor navigierten und zurückgehen wollten: Sie gingen in einer Schleife zurück zu dem Sponsor. Dieser Fehler ist nun behoben, und Sie kehren wie erwartet zum Suchformular zurück (was eigentlich das vernünftigste Verhalten ist, wenn man darüber nachdenkt und die möglichen Auswirkungen eines anderen Verhaltens bedenkt);
- wir haben das "Lesezeichen-Symbol" in der Symbolleiste (siehe *Version 9.0*) entfernt, wenn Sie Ihr eigenes Profil anzeigen, da es in diesem Zusammenhang keinen Sinn macht;
- die Nachrichten, die nach einem Upgrade der mobilen Anwendung auf die neuesten Versionshinweise verweisen, verweisen nun bei Bedarf auf die niederländische Version (work in progress);
- die niederländischen Übersetzungen wurden überprüft und verbessert; vielen Dank an Jean-Luc aus Belgien;
- verschiedene interne Bibliotheken wurden aktualisiert.

# 28.2.77 Version 10.1.1

Freigabedatum December, 20th 2022

**Kompatibilität** Android 5.1 (Lollipop), Android 6 (Marshmallow), Android 7 and 7.1 (Nougat), Android 8 and 8.1 (Oreo), Android 9.0 (Pie), Android 10.0, Android 11.0 (R), Android 12.0 (S), Android 13.0 (Tiramisu)

Das Jahr neigt sich dem Ende zu und Sie sind sicherlich noch sehr damit beschäftigt, anderen zu helfen und sich darauf vorzubereiten, mit Ihren Freunden, Verwandten und Ihrer Familie ein wenig zu entspannen. Wir haben darauf verzichtet, viele neue Funktionen hinzuzufügen, sondern nur an kleinen Details gefeilt, um für 2023 bereit zu sein! Viel Spaß und... We helfen!

## Was ist neu?

Um die belgischen Lions bestmöglich an Bord zu begrüßen, enthält diese Version eine kleine Änderung in Bezug auf den API-Endpunkt, den sie in Zukunft verwenden werden.

## Weitere Änderungen:

Außerdem wurden einige Fehler behoben und kleinere Verbesserungen getätigt:

• verschiedene interne Bibliotheken wurden aktualisiert.

# 28.2.78 Version 10.1.2

Freigabedatum February, 8th 2023

**Kompatibilität** Android 5.1 (Lollipop), Android 6 (Marshmallow), Android 7 and 7.1 (Nougat), Android 8 and 8.1 (Oreo), Android 9.0 (Pie), Android 10.0, Android 11.0 (R), Android 12.0 (S), Android 13.0 (Tiramisu)

Dies ist eine Standard-Wartungsversion, die ein paar Probleme behebt, die wir entdeckt haben.

#### Was ist neu?

Wir haben ein Problem bei der Anzeige gefunden, wie viele Personen an einer Veranstaltung teilnehmen (oder nicht) oder noch nicht geantwortet haben. Der Zähler ist nun korrekt und zeigt richtig an, wenn die Liste der Einladungen mit ausstehender Antwort abgeschnitten wurde.

## Weitere Änderungen:

Außerdem wurden einige Fehler behoben und kleinere Verbesserungen getätigt:

- ab Chrome OS Version M53 sollten alle Android-Apps, die nicht explizit einen Touchscreen erfordern, auf allen Chromebooks ausgeführt werden können. Wir haben diese Einstellung geändert, so dass Sie diese Anwendung hoffentlich auch auf diesen anderen Geräten installieren können;
- verschiedene interne Bibliotheken wurden aktualisiert.

# 28.2.79 Version 10.2.0

Freigabedatum March, 12th 2023

**Kompatibilität** Android 5.1 (Lollipop), Android 6 (Marshmallow), Android 7 and 7.1 (Nougat), Android 8 and 8.1 (Oreo), Android 9.0 (Pie), Android 10.0, Android 11.0 (R), Android 12.0 (S), Android 13.0 (Tiramisu)

Diese Version ist vollgepackt mit vielen neuen Funktionen:

- neu gestaltete Auflistung der Melvin-Jones-Pins;
- Schnellkopie einer sozialen Aktivität;
- Spätanmeldung zu Veranstaltungen.

## Was ist neu?

Da der Nationale Kongress in ein paar Monaten wieder stattfindet, und im Zusammenhang mit dem 75-jährigen Jubiläum von MD 102 (Schweiz/Liechtenstein), haben wir die Gelegenheit genutzt, um an mehreren neuen Funktionen zu arbeiten, die die mobile Anwendung von LionsBase noch attraktiver machen werden.

# **Die Profilseite**

Bei der Diskussion mit anderen Lions während des letzten Europäischen Forums in Zagreb/Kroatien (2022) stellte sich heraus, dass unser Verständnis des Melvin Jones Fellowship-Programms teilweise ungenau war.

Aber bevor wir fortfahren, wissen Sie vielleicht auch nicht genau, was MJF und PMJF sind? Fangen wir also damit an, das zu erklären, wie es auf der Website von Lions Clubs International beschrieben ist:

Die Melvin Jones Fellowship (MJF) ist das Rückgrat unserer Stiftung. Sie wird denjenigen überreicht, die 1.000 USD an LCIF spenden oder Personen, in deren Namen gespendet wird. Sie ist ein enormer Beitrag zur Humanität und zum Vermächtnis unseres Gründers, Melvin Jones.

MJF-Spenden können von Einzelpersonen (auch Nicht-Lions), Clubs oder Distrikten geleistet werden. Spendenzahlungen können als Einmalzahlung oder in Raten erfolgen. Melvin Jones Fellows erhalten eine spezielle Anstecknadel, eine Tafel und ein Glückwunschschreiben.

Im Rahmen des Programms Progressive Melvin Jones Fellowship (PMJF) können Spender ihr Engagement für LCIF erweitern. Es gibt 54 weitere Anerkennungsebenen nach der ersten Spende von 1.000 USD mit jeweils verschiedenen Ehrennadeln für jede Spendenebene.

So, alles ist gut, jetzt müssen wir nur noch zu den Änderungen dieser Version der mobilen Anwendung zurückkehren!

Daher haben wir die Art und Weise, wie diese Auszeichnungen in LionsBase gespeichert werden, komplett überarbeitet. Dies hat den Vorteil, dass wir nun alle 50+ Stufen des Programms vollständig unterstützen!

Aber was hat das mit der mobilen Anwendung zu tun? Nun, wir haben die Gelegenheit genutzt, um die verschiedenen Auszeichnungen der Mitglieder besser darzustellen. Die Melvin-Jones-Auszeichnungen zum Beispiel sind jetzt von allen anderen Auszeichnungen getrennt und werden zusammen mit einem Bild der entsprechenden Anstecknadel präsentiert:

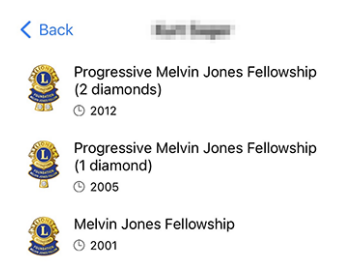

Wir sind natürlich sehr stolz darauf, wie schön diese Pins dargestellt sind! Unsere Designerin hat auf der Grundlage des Fotos eine großartige Arbeit geleistet! Vielen Dank an sie.

Wenn Sie alle verschiedenen MJF-Auszeichnungen (mit einem schönen Bild) entdecken möchten, die wir derzeit in LionsBase unterstützen, sehen Sie sich bitte *die Liste unten* an.

## Soziale Aktivitäten

Wir haben die Verwaltung von sozialen Aktivitäten in *Version 5.3.0* eingeführt. Seitdem wurden die Bearbeitungsmöglichkeiten und die Berichterstattung verbessert.

In dieser Version können Sie nun eine bestehende soziale Aktivität kopieren, um sie als Vorlage für eine neue Aktivität zu verwenden, was sehr praktisch ist, wenn Sie regelmäßig ähnliche soziale Aktivitäten haben.

Dazu können Sie eine soziale Aktivität in der Liste lange antippen und die entsprechende Aktion aus dem Kontextmenü wählen:

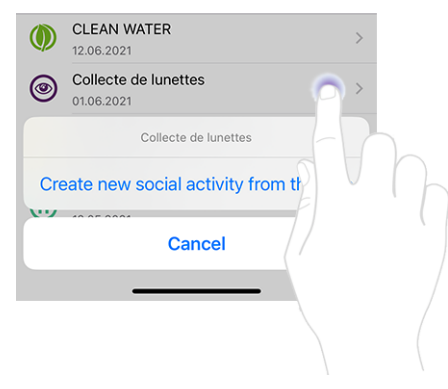

#### Veranstaltungen

**Hinweis:** Die folgenden Erweiterungen in der Teilnehmerliste sind auf die Rezensenten der entsprechenden Veranstaltung beschränkt.

#### Nachmeldung von Personen ohne Anmeldung

Das Verhalten des "+"-Symbols oben rechts wurde leicht aktualisiert:

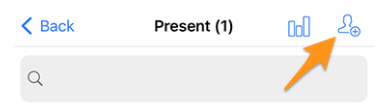

Das Drücken dieses Symbols ermöglichte es Ihnen früher, andere Teilnehmer einzuladen. Dies konnten andere Mitglieder Ihres Multidistrikts sein (oder eines ausländischen Distrikts, sofern Sie und die ausländischen Mitglieder *Profil freigeben* gewählt haben), oder eventuell beliebige externe Gäste (wenn die Option für die entsprechende Veranstaltung aktiviert war) :

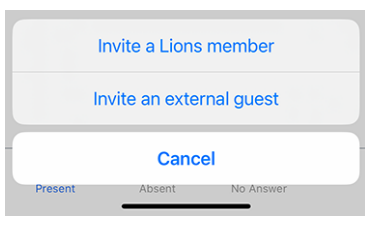

Das reicht aber nicht aus, wenn man - wie bei einem nationalen Kongress - mit Personen zu tun hat, die sich nicht bis zum Anmeldeschluss der Veranstaltung angemeldet haben und dann fröhlich am Begrüßungsstand auftauchen und um die Teilnahme an der Veranstaltung bitten. Das ist noch nicht einmal eine Nachmeldung!

Die Prüfer können die Liste der Zielpersonen leicht durchsuchen und nach genau der Person suchen, die nicht geantwortet hat. Aber im Rahmen eines nationalen Kongresses ist die Wahrscheinlichkeit groß, dass diese Person nicht einmal aufgeführt ist, da wir nur bis zu 80 Teilnehmer ohne Antwort anzeigen.

Wie gehen wir mit dieser Situation um? Wir haben uns dafür entschieden, denselben Mechanismus wie beim Einladen zusätzlicher Teilnehmer zu verwenden, wie oben dargestellt. Anstatt eine Einladung zu verschicken, wird der Teilnehmer jedoch sofort registriert, sodass Sie seine Antworten auf eventuelle Zusatzfragen bearbeiten können.

Um dies zu tun, müssen Sie zunächst zur Liste der Personen wechseln, die auf die Einladung nicht geantwortet haben:

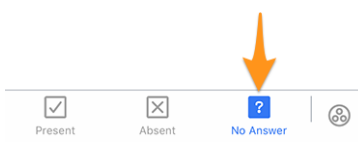

Wenn Sie dann auf das "+"-Symbol oben rechts tippen, wird ein ähnliches Menü angezeigt wie bei der Einladung weiterer Personen, nur dass es sich diesmal um eine Anmeldung handelt:

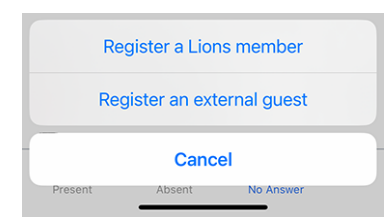

#### Andere im Namen eines Teilnehmers einladen

Sie freuen sich, weil Sie dieses spät angemeldete Mitglied registrieren konnten. Aber dann taucht ein anderes Problem auf... Sein/Ihr Partner-in (oder ein anderer Gast) ist da und möchte natürlich auch teilnehmen. Was tun Sie nun?

Sie müssen zunächst auf die Liste der Personen wechseln, die tatsächlich an der Veranstaltung teilnehmen:

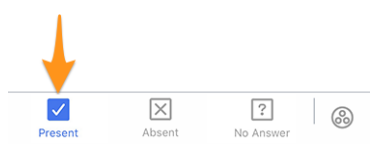

Auf dieser Seite haben wir das Popup-Menü erweitert, das wir in *der Version 4.3* eingeführt haben. Wenn Sie also lange auf einen Teilnehmer tippen, finden Sie zusätzliche Optionen, um jemanden *im Namen* dieser Person einzuladen:

| Update Registration                          |
|----------------------------------------------|
| Guler Dominik Christian is not attending     |
| Invite partner on behalf of them             |
| Register an external guest on behalf of them |
| Show ticket of Guler Dominik Christian       |
| Show answers of Guler Dominik Christian      |
| Cancel                                       |
| Present Absent No Answer                     |

Erwähnenswert sind:

- 1. Sie können ihre-n Partner-in einladen, wenn diese Information in LionsBase aktuell ist. Wenn dies nicht der Fall ist, bitten Sie einen CLBM, das *Kapitel über die Verwaltung von Partnern* zu lesen.
- 2. Die Option, die es erlaubt, einen externen Gast in seinem Namen anzumelden, ist nur verfügbar, wenn der Anmeldezeitraum geschlossen ist; andernfalls sollte dieser Teilnehmer es selbst tun (im Gegensatz zum Partner, der jemand ganz Besonderes ist; die Option ist also immer verfügbar).

## Weitere Änderungen:

Außerdem wurden einige Fehler behoben und kleinere Verbesserungen getätigt:

- die Position der Registerkarten bei der Erstellung eines Ereignisses wurde an den unteren Rand des Bildschirms verlegt, ähnlich wie auf der Seite mit den Auszeichnungen des Mitglieds;
- fehlende Bezeichnungen für einige Zertifizierungen wurden hinzugefügt;
- MJF-Auszeichnungen mit mehr als 10 Diamanten werden nicht mehr mit "Diamanten" bezeichnet; diese höheren Stufen haben jetzt die richtige Bezeichnung;
- die Übersetzungen wurden verbessert;
- verschiedene interne Bibliotheken wurden aktualisiert.

## Bilder der verschiedenen Melvin-Jones-Pins

# Melvin Jones

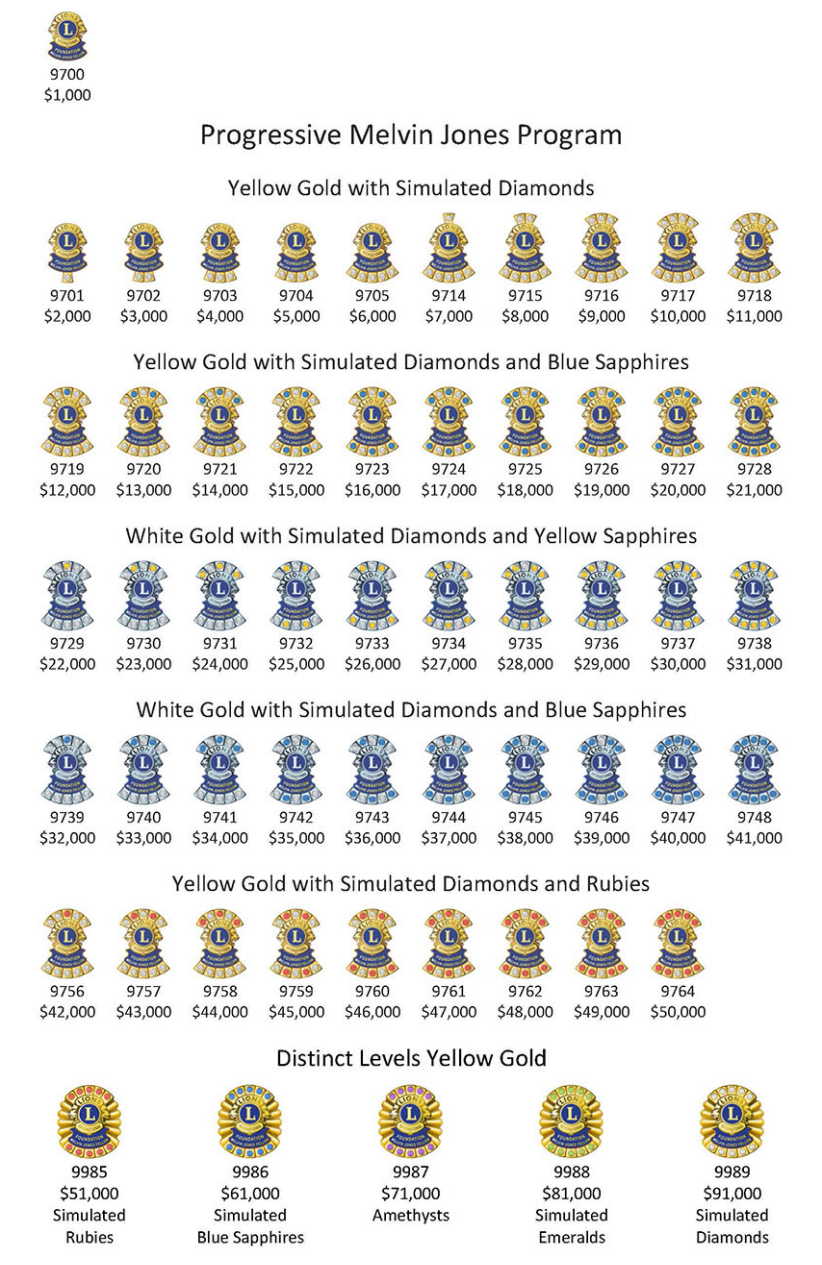

# 28.2.80 Version 10.3.0

Freigabedatum April, 27th 2023

**Kompatibilität** Android 5.1 (Lollipop), Android 6 (Marshmallow), Android 7 and 7.1 (Nougat), Android 8 and 8.1 (Oreo), Android 9.0 (Pie), Android 10.0, Android 11.0 (R), Android 12.0 (S), Android 13.0 (Tiramisu)

Diese Version unterstützt nun auch Benachrichtigungen und einseitige Kommunikation mit den Veranstaltern.

#### Was ist neu?

Wir bringen Unterstützung für Benachrichtigungen in die mobile Anwendung. Bei der Installation der App wurden Sie möglicherweise gefragt, ob Sie Benachrichtigungen von LionsBase mobile zulassen möchten, aber wir haben diesen Kanal bis heute nicht genutzt.

Momentan beziehen sich die Benachrichtigungen auf Nachrichten, die von den Organisatoren der Veranstaltung an die tatsächlichen Teilnehmer gesendet werden. Eine neue Funktion, die in dieser Version enthalten ist, ist ein einseitiger Kommunikationskanal von dem/den Organisator(en) zu den Teilnehmern eines bestimmten Kalenderereignisses. Dies wird besonders für die Kommunikation in letzter Minute nützlich sein.

## Aktivieren von Benachrichtigungen

Wenn Sie sich nicht sicher sind, ob Sie die Benachrichtigungen für die LionsBase-Mobilanwendung aktiviert haben, können Sie dies noch einmal überprüfen und sie auf diese Weise aktivieren:

- Einstellungen öffnen
- Öffnen Sie Benachrichtigungen > App-Einstellungen > (Alle Apps) LionsBase

Sie sollten etwas Ähnliches wie das hier sehen:

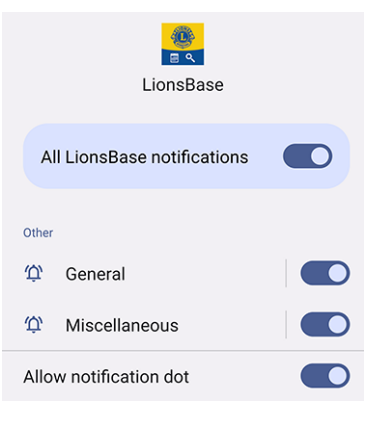

#### **Nachrichten lesen**

Die eingegangenen Nachrichten werden auf dem Dashboard angezeigt:

| =             | LionsBase |
|---------------|-----------|
| INBOX         |           |
| Demo Event    |           |
| MY CLUB       |           |
| 🐠 LC Broye-Vu | lly       |

Tippen Sie einfach wie gewohnt auf eine Nachricht, um das Gespräch zu öffnen:

| < Lion | nsBase Demo Event                                                                                    |           |
|--------|----------------------------------------------------------------------------------------------------|-----------|
|        | 11 April 2023                                                                                        |           |
|        | Kurt Sager<br>Hello there, please note that we will<br>meet on the parking.<br>16:58                 |           |
|        | Today                                                                                                |           |
|        | Xavier Perseguers<br>Last minute change: restaurant is<br>closed, let's go to XYZ instead 😁<br>11:41 | <b>()</b> |
| Тур    | pe a message                                                                                         |           |

Bitte beachten Sie, dass sich die Nachrichten derzeit auf eine Veranstaltung beziehen und nur die Organisatoren eine Nachricht an die Teilnehmer senden können.

# Senden einer Nachricht

**Bemerkung:** Der Zugang zu dieser Funktion ist den Organisatoren von Veranstaltungen (auch bekannt als "Revisoren") vorbehalten.

Um eine Nachricht an alle Teilnehmer eines bestimmten Termins zu senden, öffnen Sie den Termin und tippen Sie auf das Chat-Symbol in der Symbolleiste:

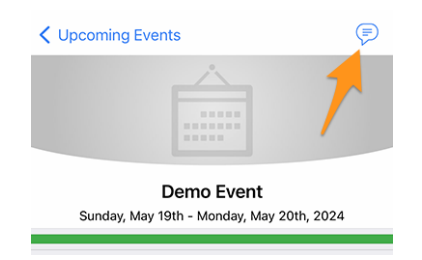

Frühere Nachrichten, sofern vorhanden, werden geladen, und Sie können dann den Eingabebereich unten verwenden, um Ihre Nachricht zu schreiben und zu senden.

Erwähnenswert ist, dass Sie, wenn Sie eine Konversation über das Dashboard öffnen, auch eine andere Nachricht von dort aus senden können.

**Bemerkung:** Die Empfänger einer Nachricht werden beim Versenden der Nachricht berechnet. Das bedeutet, dass jedes Mitglied, das sich für die Teilnahme an der Veranstaltung entscheidet, nachdem eine bestimmte Nachricht gesendet wurde, KEINE früheren Nachrichten sieht, die an die Teilnehmer gesendet wurden.

# Weitere Änderungen:

Außerdem wurden einige Fehler behoben und kleinere Verbesserungen getätigt:

- In den *Einstellungen* wurde eine Option hinzugefügt, mit der Sie den *Export eines einzelnen Ereignisses* in Ihren Kalender **deaktivieren** können. Power-User wissen, dass es viel besser ist, den Lions Event Feed zu abonnieren (*mehr lesen*);
- das Bearbeitungsformular für soziale Aktivitäten wurde leicht überarbeitet;
- Dank der Arbeit von Hanna und zwei LEOs, die ihr geholfen haben, ist die Anwendung jetzt ins Polnische übersetzt;
- verschiedene interne Bibliotheken wurden aktualisiert.

# 28.2.81 Version 10.3.1

Freigabedatum May, 31st 2023

**Kompatibilität** Android 5.1 (Lollipop), Android 6 (Marshmallow), Android 7 and 7.1 (Nougat), Android 8 and 8.1 (Oreo), Android 9.0 (Pie), Android 10.0, Android 11.0 (R), Android 12.0 (S), Android 13.0 (Tiramisu)

Diese Version behebt eine Regression in einer Drittanbieter-Bibliothek.

## Was ist neu?

Nach der Veröffentlichung der *Version 10.3.0* haben wir festgestellt, dass die Erstellung von neuen Ereignissen teilweise nicht funktioniert. Wir haben schnell herausgefunden, dass dies mit einer Fehlerregression in einer Bibliothek eines Drittanbieters zusammenhing, die in der Zwischenzeit aktualisiert und behoben wurde.

# 28.2.82 Version 10.4.0

Freigabedatum July, 24th 2023

**Kompatibilität** Android 5.1 (Lollipop), Android 6 (Marshmallow), Android 7 and 7.1 (Nougat), Android 8 and 8.1 (Oreo), Android 9.0 (Pie), Android 10.0, Android 11.0 (R), Android 12.0 (S), Android 13.0 (Tiramisu), Android 14.0 (beta)

Das Logo der Anwendung wurde aktualisiert.

#### Was ist neu?

Um jegliche Verwirrung zu vermeiden, wurde das Symbol der Anwendung so angepasst, dass es nicht mehr das Logo von Lions Clubs International als Teil davon enthält, was für die Benutzer irreführend sein könnte, die fälschlicherweise denken, dass die Anwendung eine offizielle Anwendung von Lions Clubs International ist.

Das neue Symbol ersetzt das frühere LCI-Logo durch einen hübschen Löwenkopf, wodurch noch deutlicher wird, dass es sich um die mobile Anwendung LionsBase handelt. Bonuspunkt: Das Startsymbol sieht auf dem Startbildschirm Ihres Geräts sogar noch beeindruckender aus!

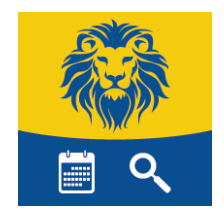

# 28.2.83 Version 10.5.0

Freigabedatum October, 31st 2023

**Kompatibilität** Android 5.1 (Lollipop), Android 6 (Marshmallow), Android 7 and 7.1 (Nougat), Android 8 and 8.1 (Oreo), Android 9.0 (Pie), Android 10.0, Android 11.0 (R), Android 12.0 (S), Android 13.0 (Tiramisu), Android 14.0 (Upside Down Cake)

Diese Version bietet Unterstützung für den neuen Haftungsausschluss, der von Ihrem Multidistrikt eingeführt wurde.

#### Was ist neu?

Ihr Multidistrikt (oder Distrikt) erzwingt nun die Anzeige eines Haftungsausschlusses, wenn Sie sich zum ersten Mal in der mobilen Anwendung oder auf der LionsBase-Website anmelden. Dieser Haftungsausschluss wird nur einmal angezeigt, zu Beginn eines neuen Lions-Jahres.

Sie müssen diesen Haftungsausschluss akzeptieren, bevor Sie die mobile Anwendung oder andere LionsBase-Dienste weiter nutzen können.

#### Weitere Änderungen:

Außerdem wurden einige Fehler behoben und kleinere Verbesserungen getätigt:

- die *Lions-Visitenkarte* enthält jetzt die URI Ihres Fotos, falls vorhanden; das bedeutet, dass das Scannen des QR-Codes mit einem modernen Smartphone dazu führt, dass die Person, die Sie getroffen haben, Ihr Foto in ihrem Adressbuch hat; das ist immer praktisch;
- wir stellen nun sicher, dass eine Gasteinladung in der mobilen Anwendung bearbeitet werden kann;
- sie werden jetzt automatisch zum Dashboard weitergeleitet, nachdem Sie sich manuell angemeldet haben;
- verschiedene interne Bibliotheken wurden aktualisiert.

# 28.2.84 Version 10.5.1

Freigabedatum November, 3rd 2023

**Kompatibilität** Android 5.1 (Lollipop), Android 6 (Marshmallow), Android 7 and 7.1 (Nougat), Android 8 and 8.1 (Oreo), Android 9.0 (Pie), Android 10.0, Android 11.0 (R), Android 12.0 (S), Android 13.0 (Tiramisu), Android 14.0 (Upside Down Cake)

Dies ist eine Bugfix-Version. Leider hat die vorherige Version die kleinen Bildschirme nicht richtig berücksichtigt. Mit der Einführung des Haftungsausschlusses konnten Benutzer mit kleinen Bildschirmen diesen nicht akzeptieren. Diese Version behebt dieses Problem.

# 28.2.85 Version 10.5.2

Freigabedatum December, 18th 2023

**Kompatibilität** Android 5.1 (Lollipop), Android 6 (Marshmallow), Android 7 and 7.1 (Nougat), Android 8 and 8.1 (Oreo), Android 9.0 (Pie), Android 10.0, Android 11.0 (R), Android 12.0 (S), Android 13.0 (Tiramisu), Android 14.0 (Upside Down Cake)

Diese Version stellt sicher, dass soziale Aktivitäten reibungsloser erstellt/aktualisiert werden können, indem die Änderungen (z.B. bei den Zahlen) berücksichtigt werden, die Sie eingegeben, aber aus technischer Sicht nicht richtig "validiert" haben, indem Sie zu einem anderen Feld gehen, bevor Sie die Aktivität speichern.

## Was ist neu?

Außerdem sind die Art und die Kategorie einer sozialen Aktivität nicht mehr voreingestellt, so dass die Wahrscheinlichkeit geringer ist, dass man vergisst, sie zu ändern, und somit eine fehlerhafte Statistik verhindert.

Der sogenannte "Wirkungsort der Aktivität" ist immer noch auf "Inland" voreingestellt, da dies für die meisten Aktivitäten ein vernünftiger Standard ist. Ändern Sie ihn bei Bedarf auf "Ausland".

# Weitere Änderungen:

Außerdem wurden einige Fehler behoben und kleinere Verbesserungen getätigt:

- die Informationen unter dem Namen eines Mitglieds wurden nicht immer korrekt aktualisiert, wenn man auf die verschiedenen Bestelloptionen (Name, Eintrittsjahr, Alter) tippte; dies war schon lange bekannt, ist aber jetzt behoben;
- verschiedene interne Bibliotheken wurden aktualisiert.

# 28.2.86 Version 10.5.3

Freigabedatum February, 6th 2024

**Kompatibilität** Android 5.1 (Lollipop), Android 6 (Marshmallow), Android 7 and 7.1 (Nougat), Android 8 and 8.1 (Oreo), Android 9.0 (Pie), Android 10.0, Android 11.0 (R), Android 12.0 (S), Android 13.0 (Tiramisu), Android 14.0 (Upside Down Cake)

Dies ist ein Standard-Pflege-Release.

#### Was ist neu?

In den *Release Notes der Version 10.5.2* haben wir geschrieben, dass der Typ und die Kategorie einer sozialen Aktivität nicht mehr voreingestellt sind, um fehlerhafte Statistiken zu vermeiden, und wir haben explizit erwähnt, dass der sogenannte "Aktivitätsauswirkungsort" immer noch auf "Inland" voreingestellt ist, da dies ein vernünftiger Standard für die meisten Aktivitäten ist.

Wir haben uns für diese logische Wahl des Aufschlagsortes entschieden, da wir festgestellt haben, dass die Clubs über viele Jahre hinweg und in einem sehr großen Umfang (etwa 93-97 % der Aktivitäten für alle Multidistrikte) den Standort "Inland" verwendet haben. Auch wenn einige Meldungen nicht korrekt erfolgt sind, sind wir davon überzeugt, dass dies immer noch ein sehr guter Indikator für die Realität ist.

Dennoch ist diese Option aufgrund von Bemerkungen von Amtsträgern, die davon überzeugt sind, dass dies schlecht für die Statistiken auf Distrikt- und Multidistriktebene ist, nicht mehr voreingestellt. Das bedeutet, dass Sie nun explizit auswählen müssen, ob die neue soziale Aktivität eine "Inland" oder eine "Ausland" Auswirkung hat.

# Weitere Änderungen:

Außerdem wurden einige Fehler behoben und kleinere Verbesserungen getätigt:

- das Ticket einer Veranstaltung wird nun in der richtigen Sprache erstellt, die Sie in der App verwenden;
- verschiedene interne Bibliotheken wurden aktualisiert.

# 28.2.87 Version 10.5.4 (Hotfix)

Freigabedatum March, 19th 2024

**Kompatibilität** Android 5.1 (Lollipop), Android 6 (Marshmallow), Android 7 and 7.1 (Nougat), Android 8 and 8.1 (Oreo), Android 9.0 (Pie), Android 10.0, Android 11.0 (R), Android 12.0 (S), Android 13.0 (Tiramisu), Android 14.0 (Upside Down Cake)

Dies ist ein Workaround-Release, um einen Fehler zu beheben, der es für einige Geräte und nur in Österreich (zumindest im Moment) unmöglich macht, die Anwendung mit dem Internet und dem LionsBase-Server zu verbinden.

# 28.2.88 Version 10.5.4

Freigabedatum March, 21st 2024

**Kompatibilität** Android 5.1 (Lollipop), Android 6 (Marshmallow), Android 7 and 7.1 (Nougat), Android 8 and 8.1 (Oreo), Android 9.0 (Pie), Android 10.0, Android 11.0 (R), Android 12.0 (S), Android 13.0 (Tiramisu), Android 14.0 (Upside Down Cake)

Diese Version ersetzt das *Hotfix-Release* von vor ein paar Tagen, das einen Fehler behoben hat, der es für einige Geräte und nur in Österreich unmöglich machte, die Anwendung mit dem LionsBase-Server zu verbinden. Das zugrundeliegende, tiefgreifende technische Problem wird nun korrekt behandelt.

# 28.2.89 Version 10.5.5

Freigabedatum March, 30th 2024

**Kompatibilität** Android 5.1 (Lollipop), Android 6 (Marshmallow), Android 7 and 7.1 (Nougat), Android 8 and 8.1 (Oreo), Android 9.0 (Pie), Android 10.0, Android 11.0 (R), Android 12.0 (S), Android 13.0 (Tiramisu), Android 14.0 (Upside Down Cake)

Zusätzlich zu dem Problem, das für einige österreichische Benutzer in der vorherigen Version (und der Hotfix-Version einige Tage zuvor) behoben wurde, hat sich herausgestellt, dass die Bibliothek, die verwendet wird, um Bilder und Fotos von einem entfernten Standort anzuzeigen (Bild der Nachrichten, Mitgliederfotos und Hintergrundbilder, ...), sich auf einen inkompatiblen Code verlassen muss, der die neuesten Sicherheitsstandards, die vom LionsBase-Server durchgesetzt werden, nicht richtig unterstützt. Diese Version behebt dieses Problem, indem sie zu einem "nativen" Code wechselt und damit die Abhängigkeit von der Bibliothek, die das Problem verursacht hat, beseitigt.

Es gibt einige kleinere Änderungen in der Art und Weise, wie (einige) der Bilder angezeigt werden, aber die allgemeine Erfahrung sollte die gleiche sein.

# 28.2.90 Version 10.6.0

Freigabedatum May, 9th 2024

**Kompatibilität** Android 5.1 (Lollipop), Android 6 (Marshmallow), Android 7 and 7.1 (Nougat), Android 8 and 8.1 (Oreo), Android 9.0 (Pie), Android 10.0, Android 11.0 (R), Android 12.0 (S), Android 13.0 (Tiramisu), Android 14.0 (Upside Down Cake)

Dies ist eine Version mit neuen Funktionen.

## Was ist neu?

Die Mitglieder eines Clubs werden jetzt zusätzlich nach ihrem Status (aktiv, ehrenamtlich, etc.) gruppiert, wenn Sie sie nach Namen sortieren.

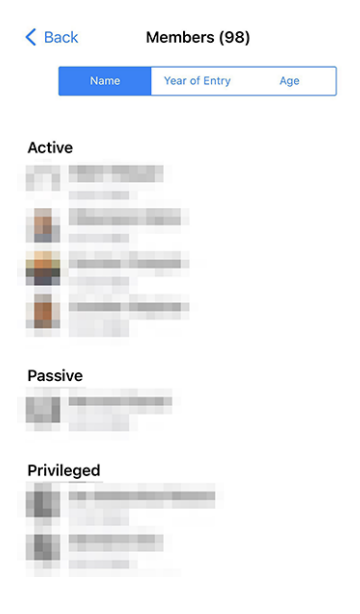

## Gäste einladen

Eine weitere Neuerung betrifft die Einladung von Gästen zu einer Veranstaltung. Wenn ein Gast aus irgendeinem Grund nicht eingeladen werden konnte, erhielt man bisher die lapidare Meldung "Tut mir leid, Franz Muster konnte nicht eingeladen werden", und man wusste nicht, warum. Jetzt erhalten Sie eine detailliertere Nachricht, z. B. "Tut mir leid, Franz Muster konnte nicht eingeladen werden. Die E-Mail-Adresse wird bereits von einem anderen Gast verwendet.".

Wir sind davon überzeugt, dass es dadurch für Sie einfacher wird, Gäste zu Ihren Veranstaltungen einzuladen.

# Weitere Änderungen:

Außerdem wurden einige Fehler behoben und kleinere Verbesserungen getätigt:

- die Verwendung von "Sponsor" für ein Mitglied wurde im Französischen und im Deutschen vereinheitlicht, so dass es jetzt einheitlich "Parrain/Marraine" bzw. "Pate/Patin" heißt;<sup>1</sup>
- ein paar andere kleinere Übersetzungsprobleme wurden behoben;
- wenn beim Einchecken für eine Veranstaltung ein QR-Code gescannt wird und die Person als Delegierter eingestuft wird, zeigt die Anwendung nun anstelle von "Mitglied ist ein Delegierter." die Meldung "Stimmkarte abgeben." an, um den nächsten Schritt zu verdeutlichen;
- die Framework-Bibliothek, die zur Überwachung möglicher Anwendungsabstürze verwendet wird, wurde als veraltet angekündigt und wird in etwa einem Jahr nicht mehr funktionieren; wir haben die Gelegenheit genutzt, sie ganz fallen zu lassen und uns auf die Überwachung der nativen Plattform zu verlassen;
- verschiedene interne Bibliotheken wurden aktualisiert.

<sup>&</sup>lt;sup>1</sup> Obwohl wir unser Bestes tun, um so geschlechtsneutral wie möglich zu sein, haben sich die Regeln und Konventionen in den letzten Jahren stark weiterentwickelt. Wir sind uns bewusst, dass die derzeitige Lösung nicht perfekt ist, und sind immer offen für Verbesserungsvorschläge. Bitte zögern Sie nicht, uns über die üblichen Kanäle oder über Ihren *Distrikt LionsBase Master* zu kontaktieren.

# 28.2.91 Version 11.0.0

Freigabedatum July, 20th 2024

**Kompatibilität** Android 5.1 (Lollipop), Android 6 (Marshmallow), Android 7 and 7.1 (Nougat), Android 8 and 8.1 (Oreo), Android 9.0 (Pie), Android 10.0, Android 11.0 (R), Android 12.0 (S), Android 13.0 (Tiramisu), Android 14.0 (Upside Down Cake)

Die Handhabung von Ereignissen und Registrierungen wurde in dieser Version erheblich verbessert. Wir haben eine neue Funktion hinzugefügt, um Fragen als "erforderlich" zu markieren, und wir haben den Schalter für die Beantwortung von JA/NEIN-Fragen verbessert. Außerdem haben wir einige Fehler behoben und kleinere Verbesserungen vorgenommen.

## Was ist neu?

Wir haben eine neue Funktion hinzugefügt, mit der Fragen als "erforderlich" gekennzeichnet werden können, und wir haben den Schalter für die Beantwortung von JA/NEIN-Fragen verbessert.

Außerdem können Clubadministratoren jetzt so genannte "geschlossene Veranstaltungen" erstellen, die nur für Mitglieder sichtbar sind, die ausdrücklich zu der Veranstaltung eingeladen wurden. Diese Funktion ist besonders nützlich für Vorbereitungstreffen oder andere Veranstaltungen, die nicht für alle Mitglieder des Clubs (oder einer höheren Ebene) sichtbar sein sollen, aber für die Teilnahme der Mitglieder an den Aktivitäten des Clubs zählen sollen.

Schließlich wurde die Liste der Auszeichnungen für ein Mitglied leicht verbessert, um sie optisch ansprechender zu gestalten.

#### Veranstaltungen

Wir haben den JA/NEIN-Schalter seit unseren letzten Verbesserungen in Version 6.3.0 verfeinert.

Der Schalter unterstützt nämlich einen Zwischenzustand, der deutlich macht, dass der Benutzer noch keine Entscheidung getroffen hat:

| Preparation meeting |   |
|---------------------|---|
| Visit               |   |
| Dinner              |   |
| Debriefing          | 0 |

Im Laufe der Jahre (Version 6.3 stammt von Ende 2019) haben wir jedoch Rückmeldungen erhalten, dass der Schalter für einige Mitglieder nicht intuitiv genug war und dass sie das Konzept des Umschaltens zwischen "an" und "aus", um eine bestimmte Frage mit "ja" oder "nein" zu beantworten, nicht wirklich verstanden haben.

Wir haben darüber nachgedacht und eine leicht verbesserte Version des Schalters entwickelt, um das Konzept der Beantwortung einer Frage mit "ja" oder "nein" besser darzustellen, indem wir die gleiche visuelle Rückmeldung bei der Teilnahme (oder Nichtteilnahme) an einer Veranstaltung in der Liste der bevorstehenden Aktivitäten übernehmen:

| Preparation meeting |  |
|---------------------|--|
| Visit               |  |
| Dinner              |  |
| Debriefing          |  |

Wie Sie sehen, ist der orangefarbene Hintergrund jetzt etwas dunkler, um das Auge zu erfreuen und dem "Orange" zu entsprechen, das wir in anderen Teilen der App verwenden. Und der "Ein"- und "Aus"-Zustand wird jetzt durch eine grün/rote Markierung auf der linken Seite visuell verstärkt.

Wir sind der Meinung, dass diese Änderung es allen, auch denjenigen, die noch nie ein Problem mit dem Schalter hatten, erleichtern soll, das Konzept dahinter zu verstehen, ohne die Benutzeroberfläche mit zusätzlichem Text oder Symbolen zu überladen.

## **Erforderliche Antwort**

Wir haben oben die Verbesserung mit dem Schalter besprochen, der bei Fragen verwendet wird, die eine JA/NEIN-Antwort erfordern, und wir markieren die Frage korrekt als "beantwortet", wenn der Benutzer eine ausdrückliche Entscheidung getroffen hat.

Viele Organisatoren beschwerten sich jedoch darüber, dass sie mit Mitgliedern zu tun hatten, die andere Fragen nicht beantworteten, obwohl sie diese als obligatorisch betrachteten. In der Tat haben wir bis heute nur die JA/NEIN-Fragen als obligatorisch angesehen, nicht aber die anderen.

Wir haben nun eine neue Funktion hinzugefügt, mit der eine Frage als "erforderlich" markiert werden kann, wenn der Organisator sie als obligatorisch ansieht. Der Benutzer wird dann visuell aufgefordert, die Frage zu beantworten, um die Hintergrundfarbe der Frage von orange auf "normal" (weiß/grau, je nach Thema) zu ändern:

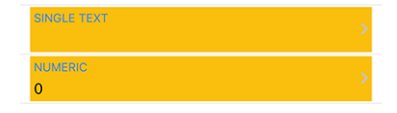

Eine Antwort ist jetzt obligatorisch, wenn:

- die Frage eine JA/NEIN-Frage ist (auch als "Checkbox" bezeichnet);
- die Frage eine Multiple-Choice-Frage ist (auch als "Radio-Button" bezeichnet);
- die Frage entweder aus einer einzelnen Textzeile oder einem numerischen Feld besteht und vom Organisator als "erforderlich" gekennzeichnet ist.

**Bemerkung:** Wenn eine numerische Antwort erforderlich ist, wird der Benutzer aufgefordert, eine Zahl einzugeben, die größer als Null ist. Organisatoren sollten daher vermeiden, ein numerisches Feld als "erforderlich" zu markieren, wenn sie nicht sicher sind, dass die Antwort größer als Null ist.

Es ist wichtig, daran zu denken, dass die Mitglieder ihre Teilnahme an einer Veranstaltung bestätigen können, ohne alle erforderlichen Fragen beantwortet zu haben.

Die Anwendung wird jedoch verschiedene Warnmeldungen und visuelle Markierungen anzeigen, um darauf hinzuweisen, dass bestimmte Fragen noch nicht beantwortet wurden. Wir sehen dies als einen Kompromiss zwischen dem Wunsch des Veranstalters, alle Fragen beantwortet zu haben, und dem Wunsch des Nutzers, seine Teilnahme an einer Veranstaltung zu bestätigen, ohne alle Fragen auf einmal beantworten zu müssen, insbesondere dann, wenn es eine große Anzahl von Fragen gibt (z. B. für einen nationalen Kongress) und der Nutzer nicht über alle Informationen verfügt, um sie sofort zu beantworten, oder sich mit jemand anderem beraten muss, bevor er sie beantwortet.

#### Senden einer Nachricht

Wir haben in der *Version 10.3.0* eine Möglichkeit eingeführt, eine Nachricht an alle Teilnehmer einer Veranstaltung zu senden. Diese Funktion wurde in dieser Version erweitert, um dem Organisator die Möglichkeit zu geben, eine Nachricht an Mitglieder zu senden, die die Einladung abgelehnt haben, sowie an diejenigen, die die Einladung noch nicht beantwortet haben.

**Bemerkung:** Die Organisatoren der Veranstaltung (auch bekannt als "Reviewer") können eine Nachricht an alle Teilnehmer senden. Das Versenden an Nicht-Teilnehmer und diejenigen, die noch nicht geantwortet haben, ist nur möglich, wenn die Veranstaltung auf bis zu 200 Teilnehmer ausgerichtet ist.

Diese Geschäftslogik wurde eingeführt, um zu verhindern, dass alle Mitglieder mit Nachrichten überhäuft werden, die für sie nicht relevant sind und als aufdringlich empfunden würden. Sie kann sich in Zukunft jederzeit ändern.

#### Geschlossene Veranstaltungen erstellen (nur mit Einladung)

Seit der Version 8.4.0, kann der CLBM Veranstaltungen aus der mobilen Anwendung heraus erstellen.

Mit dieser Version haben wir eine neue Funktion hinzugefügt, mit der "geschlossene Veranstaltungen" erstellt werden können, die nur für Mitglieder sichtbar sind, die ausdrücklich zu der Veranstaltung eingeladen wurden. Diese Funktion ist besonders nützlich für Vorbereitungstreffen oder andere Veranstaltungen, die nicht für alle Mitglieder des Clubs (oder einer höheren Ebene) sichtbar sein sollen, aber für die Teilnahme des Mitglieds an den Aktivitäten des Clubs zählen sollen.

Um (in Zukunft) einige Statistiken über die Teilnahme der Mitglieder an den Aktivitäten des Clubs erstellen zu können, ist es wichtig, dass alle Veranstaltungen im System erfasst werden, auch wenn sie nicht für alle Mitglieder sichtbar sind.

Beim Anlegen einer neuen Veranstaltung kann der Organisator nun die spezielle Zielgruppe "Geschlossene Veranstaltung (nur mit Einladung)" auswählen:

| Cancel                         | Create an Event | Add |
|--------------------------------|-----------------|-----|
| Closed event (invitation only) |                 |     |
| Everyone (                     | public)         |     |
| All membe                      | rs (in zone)    |     |

Natürlich können bei der Erstellung einer geschlossenen Veranstaltung keine anderen Zielgruppen ausgewählt werden, und der Organisator muss dann die Mitglieder manuell zur Veranstaltung einladen.

#### Eine Einladung absagen

Sie wissen, dass Sie andere Mitglieder oder externe Gäste zu einer Veranstaltung einladen können. Was aber, wenn Sie jemanden versehentlich eingeladen haben oder die Einladung aus irgendeinem Grund stornieren möchten?

Sie können nun eine Einladung stornieren, indem Sie in der Teilnehmerliste lange auf den Teilnehmer tippen und "Einladung löschen" wählen. Der Teilnehmer wird dann aus der Teilnehmerliste entfernt, und da das Stornieren einer Einladung keine Kleinigkeit ist, wird eine E-Mail verschickt, um ihn über die Absage zu informieren.

#### **Die Profilseite**

Beginnend mit der *Version 10.2.0*, haben wir ein neues Design für die Liste der Auszeichnungen eingeführt, das Melvin Jones von allen anderen Auszeichnungen trennt.

Dies betraf nicht viele Mitglieder, aber für diejenigen, die viele Auszeichnungen erhalten haben, und insbesondere die gleiche Auszeichnung mehrmals, konnte die Liste der Auszeichnungen ziemlich lang und schwer zu lesen werden.

Diese "anderen" Auszeichnungen sind nun nach Auszeichnungstyp gruppiert, und jeder Auszeichnungstyp zeigt die Liste der Jahre, in denen die Auszeichnung verliehen wurde.

Auf der linken Seite sehen Sie die Liste der Prämien vor der Änderung, auf der rechten Seite die Liste der Prämien nach der Änderung:

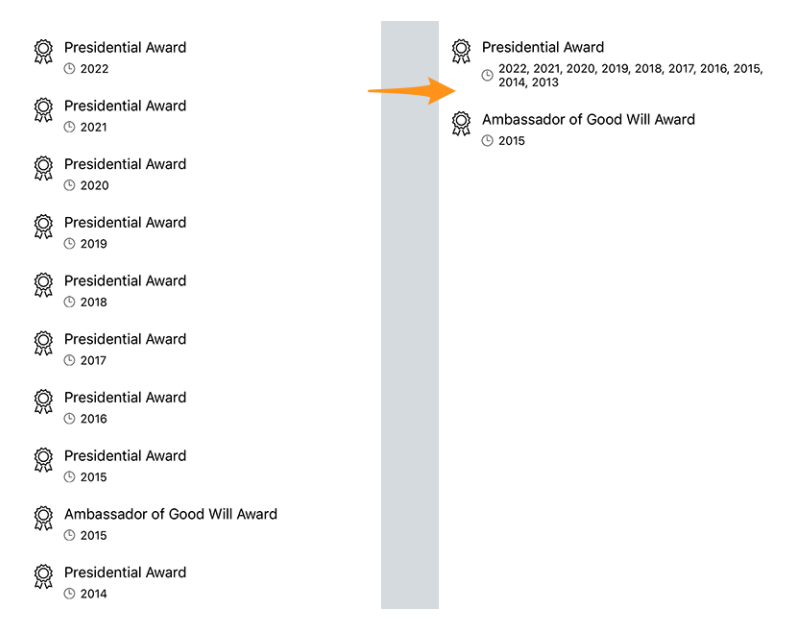

Dadurch wird die Liste der Auszeichnungen viel lesbarer und ansprechender für das Auge, während die gleichen Informationen wie zuvor vermittelt werden.

#### **Lions Vorgeschichte**

Die Lions-Geschichte eines Mitglieds enthält nun das entsprechende Motto, falls vorhanden:

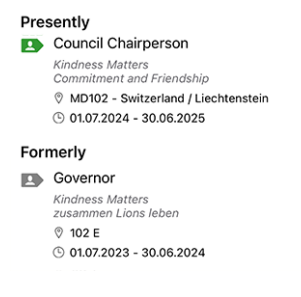

**Hinweis:** Bitte beachten Sie, dass das Motto bereits angezeigt wurde, wenn Sie in einem Komitee lange auf eine bestimmte Funktion, wie z.B. "Clubpräsident", tippten und "Liste von… anzeigen" auswählten (eingeführt in der *Version 8.3.0*).

## Weitere Änderungen:

Außerdem wurden einige Fehler behoben und kleinere Verbesserungen getätigt:

- wenn Sie eine Veranstaltung anzeigen, werden Sie gewarnt, wenn sie ausgebucht ist;
- es konnte vorkommen, dass eine Veranstaltung in der Liste der anstehenden Aktivitäten als nicht vollständig beantwortet markiert wurde, obwohl alle Fragen beantwortet waren. Dies sollte nicht mehr vorkommen;
- es wurde festgestellt, dass die Anwendung ausstehende Vorgänge im Dashboard nicht anzeigt (wie z.B. die Bestätigung der Änderung der eigenen E-Mail-Adresse), wenn keine SMS-Nachrichten angezeigt werden (was in den meisten Fällen der Fall ist). Dieses Problem wurde nun behoben;
- die API gibt jetzt bis zu 200 potenzielle Teilnehmer ohne Antwort zurück (vorher waren es 80);
- die experimentelle Unterstützung für "Clubzweige" wurde hinzugefügt;
- verschiedene interne Bibliotheken wurden aktualisiert.

# 28.2.92 Version 12.0.0

Freigabedatum January, 7th 2025

**Kompatibilität** Android 5.1 (Lollipop), Android 6 (Marshmallow), Android 7 and 7.1 (Nougat), Android 8 and 8.1 (Oreo), Android 9.0 (Pie), Android 10.0, Android 11.0 (R), Android 12.0 (S), Android 13.0 (Tiramisu), Android 14.0 (Upside Down Cake), Android 15.0 (Vanilla Ice Cream)

Dies ist eine fast vollständige Neufassung der Anwendung, da wir auf .NET MAUI (Multiplattform-App-UI) umgestiegen sind. Wir haben die Gelegenheit genutzt, um alle Bildschirme zu überarbeiten und sicherzustellen, dass die Anwendung sowohl mit als auch ohne Dark Theme und mit verschiedenen Textgrößen je nach Zugänglichkeit und Benutzerpräferenzen vollständig zugänglich ist. Machen Sie sich keine Sorgen, wenn Sie mit der Vorgängerversion vertraut waren. Die Anwendung ist der Vorgängerversion optisch immer noch sehr ähnlich, und es ist wahrscheinlich, dass Sie überhaupt keinen Unterschied bemerken werden.

#### Was ist neu?

Die LionsBase-Mobilanwendung wurde erstmals im Jahr 2016 veröffentlicht und mit Xamarin.Forms erstellt, einem Framework, das es uns ermöglicht, Anwendungen für iOS und Android aus einer einzigen Codebasis zu erstellen.

Seitdem wurde die Anwendung regelmäßig aktualisiert, um mit den neuesten Technologien Schritt zu halten und unseren Nutzern neue Funktionen zu bieten.

Im Jahr 2021 kündigte Microsoft .NET MAUI (Multi-platform App UI) an, ein neues Framework, mit dem Entwickler Anwendungen für iOS, Android, macOS und andere Betriebssysteme aus einer einzigen Codebasis heraus erstellen können.

Im Mai 2024 stellte Microsoft die Unterstützung für Xamarin.Forms ein. Gleichzeitig wurden verschiedene Bibliotheken und Steuerelemente, die in der Anwendung verwendet werden (QR-Code-Scanner, Listen mit Swipe-Aktionen usw.), endlich verfügbar und als stabil für .NET MAUI markiert.

Wir haben daher beschlossen, die Anwendung mit .NET MAUI neu zu schreiben, um sicherzustellen, dass wir die Anwendung noch viele Jahre lang unterstützen können.

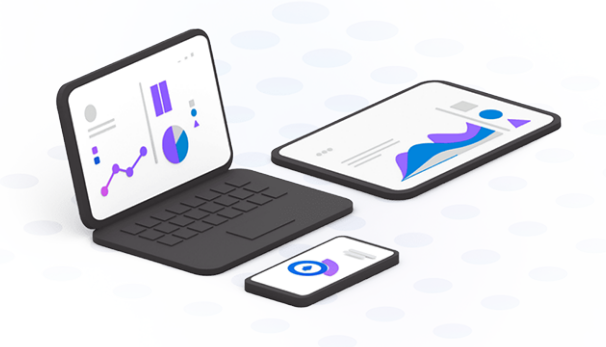

#### **Anzeige von PDF-Dateien**

Als wir in der *Version 7.0.0* das Modul "Dokumente" einführten, stellten wir fest, dass Android-Benutzer im Gegensatz zu iOS- und iPadOS-Benutzern nicht in der Lage waren, PDF-Dateien direkt in der Anwendung anzuzeigen.

Die Benutzererfahrung war für Android-Nutzer nicht optimal, da sie die PDF-Datei auf ihr Gerät herunterladen und dann mit einem PDF-Viewer öffnen mussten. Für viele Nutzer war der Download-Vorgang jedoch nicht intuitiv oder erfolgte auf versteckte Weise, so dass sie nicht mehr wussten, wo die Datei heruntergeladen wurde und was sie als nächstes tun sollten.

Wir haben über viele Möglichkeiten nachgedacht, diese Erfahrung zu verbessern (z. B. die Integration der PDF.js-Bibliothek - ziemlich umständlich - oder die Verwendung des Google Docs Viewers - was bedeutet hätte, dass die PDF-Datei auf die Google-Server hochgeladen worden wäre), und schließlich haben wir eine Möglichkeit gefunden, PDF-Dateien direkt in der Anwendung anzuzeigen, indem wir eine Bibliothek eines Drittanbieters von derselben Firma verwenden, die bereits viele der anderen Komponenten bereitstellt, die wir in der Anwendung verwenden.

Kurz gesagt, Sie können jetzt PDF-Dateien direkt in der Anwendung anzeigen, was besonders nützlich ist, wenn Sie z. B. eine Eintrittskarte für eine Veranstaltung anzeigen möchten:

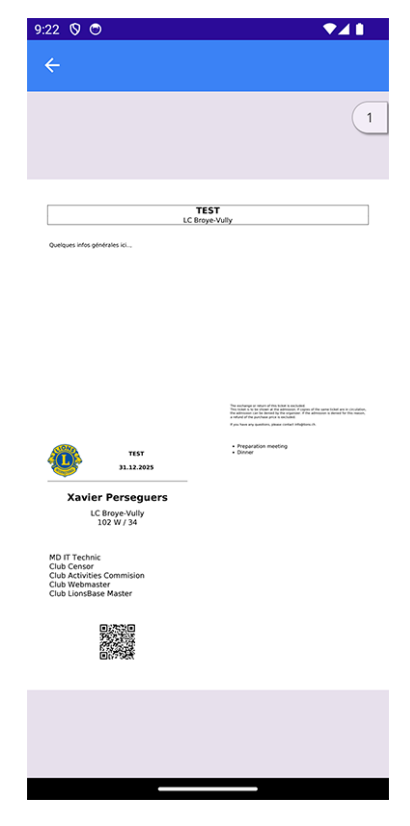

**Hinweis:** Diese Funktion funktioniert für alle PDF-Dateien, nicht nur für Tickets. Das bedeutet, dass das Modul "Dokumente" jetzt viel nützlicher ist als vorher, da Sie jetzt jede PDF-Datei direkt in der Anwendung anzeigen können.

#### Veranstaltungen

Die Umstellung auf .NET MAUI brachte uns weitere mögliche Anpassungen für den JA/NEIN-Schalter, den wir zuletzt in der *Version 11.0* verbessert haben.

Da wir viel in die Barrierefreiheit investiert haben (siehe unten), haben wir beschlossen, die Darstellung des JA/NEIN-Schalters (und die Unterstützung für den Zwischenzustand "unbeantwortet") weiter zu verbessern. Links ist die alte Version, rechts die neue Version:

| Preparation meeting | Preparation meeting |            |
|---------------------|---------------------|------------|
| Visit               | Visit               |            |
| Dinner              | Dinner              |            |
| Debriefing          | Debriefing          | $\bigcirc$ |

# Zugänglichkeit

Die Barrierefreiheitsoptionen von Android, die es ermöglichen, die Schriftgröße in den Anwendungen zu vergrößern (oder zu verkleinern), haben sich stark weiterentwickelt, seit wir die erste Unterstützung in der *Version 5.0* hinzugefügt haben. Wir haben die Gelegenheit genutzt, um jede einzelne Seite der Anwendung zu überprüfen und sicherzustellen, dass die Schriftgröße nun in der gesamten Anwendung einheitlich ist, wobei die Möglichkeit, die Schriftgröße nach Belieben anzupassen, erhalten bleibt und die Anwendung für jeden nutzbar und lesbar bleibt.

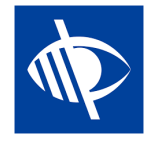

# **Dunkles Thema**

Wir haben die Unterstützung für den Dark Mode für iOS und iPadOS in der *Version 6.1.0* eingeführt. Wir sind nun stolz darauf, bekannt geben zu können, dass die Android-Version der LionsBase Mobile-Anwendung ebenfalls den Dark Mode unterstützt, der auf Android "Dunkles Thema" genannt wird.

Das dunkle Thema kann die Lesbarkeit Ihres Bildschirms verbessern und auf manchen Bildschirmen den Akku schonen.

Sie können sie in den Einstellungen Ihres Geräts aktivieren:

- 1. Öffnen Sie auf Ihrem Telefon die App Einstellungen.
- 2. Tippen Sie auf **Display**.
- 3. Schalten Sie Dunkles Thema ein oder aus.

**Hinweis:** Sie können die Einstellungen der Anwendung öffnen, die Optionen "Thema" oder "Anzeige" finden und das Thema nach Anwendung konfigurieren; dies ist nützlich, wenn Sie ein dunkles Thema für die LionsBase Mobile-Anwendung bevorzugen, aber nicht für andere Anwendungen.

# Weitere Änderungen:

Außerdem wurden einige Fehler behoben und kleinere Verbesserungen getätigt:

- Beim erstmaligen Öffnen der Anwendung wird der automatische Anmeldevorgang nun so durchgeführt, dass Sie sofort den Lade-Spinner sehen, wodurch deutlicher wird, dass die Anwendung daran arbeitet, Sie anzumelden;
- das Verhalten bei der Suche nach Mitgliedern hat sich leicht geändert: die Suche wird jetzt nach einer kurzen Verzögerung ausgelöst, nachdem Sie aufgehört haben zu tippen, um unnötige Suchvorgänge zu vermeiden; das bedeutet, dass Sie die Suchergebnisse jetzt erst sehen, nachdem Sie kurz aufgehört haben zu tippen, anstatt Teilergebnisse zu erhalten, während Sie noch tippen;
- das Anmeldeformular zeigt nun die korrekte Tastaturbelegung für das Feld Benutzername an, was die Eingabe Ihrer E-Mail-Adresse erleichtert;
- beim Öffnen des Programms (Kalenders) Ihres eigenen Clubs wird eine Warnung angezeigt, um Sie daran zu erinnern, dass dieser nur die Veranstaltungen Ihres eigenen Clubs enthält und nicht alle Veranstaltungen, zu denen Sie eingeladen sind, um Verwirrung zu vermeiden; und Sie können jetzt auf die Warnung tippen, um Ihren persönlichen Kalender sofort zu öffnen;
- beim Öffnen der Profilseite eines Mitglieds, bevor alle Details aufgelistet werden, können Sie nun auf die Zertifizierungen und die Auszeichnungen eines Mitglieds tippen, um die Details zu öffnen;
- die Kategorie der App im Google Play Store wurde von "Social" in "Tools" geändert, da Google uns zwingen wollte, komplexe Vorschriften für Apps für soziale Netzwerke einzuhalten, wie z. B. die Verhinderung von
Kindesmissbrauch und die Möglichkeit, unangemessene Inhalte oder Verhaltensweisen innerhalb der App zu melden, was für unsere App einfach keinen Sinn macht;

- in der *Version 9.0* haben wir die Unterstützung für viele weitere wichtige europäische Sprachen und Länder hinzugefügt, aber irgendwie MD 113 Luxemburg vergessen; dies wurde nun behoben;
- das Antippen der Version auf der Info-Seite zeigt nun kurz die vollständige Versionsnummer (einschließlich der Build-Nummer) an, um das Melden von Problemen zu erleichtern (besonders nützlich für Beta-Tester).

### 28.2.93 Version 12.1.0

Freigabedatum January, 23rd 2025

**Kompatibilität** Android 5.1 (Lollipop), Android 6 (Marshmallow), Android 7 and 7.1 (Nougat), Android 8 and 8.1 (Oreo), Android 9.0 (Pie), Android 10.0, Android 11.0 (R), Android 12.0 (S), Android 13.0 (Tiramisu), Android 14.0 (Upside Down Cake), Android 15.0 (Vanilla Ice Cream)

Dies ist eine neue Funktion, die es den Mitgliedern ermöglicht, ihr Foto direkt in der Anwendung zu aktualisieren (sofern dies erlaubt ist) und die die Unterstützung für verschiedene Architekturen wiederherstellt. Außerdem wurden einige Fehler behoben und viele kleine UX-Verbesserungen vorgenommen.

#### Was ist neu?

**Bemerkung:** Diese Version ist etwas Besonderes, denn sie bringt die Unterstützung für verschiedene Architekturen zurück, die aufgrund eines Konfigurationsfehlers in der Hauptversion 12.0 Anfang des Jahres entfernt worden waren. Es ist also durchaus möglich, dass Sie diese neueste Hauptversion nicht installieren konnten, obwohl das System Ihnen mitteilte, dass eine neue Version verfügbar sei.

Wenn dies der Fall ist, empfehlen wir Ihnen, die Release Notes für die Version 12.0 zu lesen.

Bereits in der *Version 5.3* haben wir eine Möglichkeit für Mitglieder eingeführt, ihr Profil durch Hochladen eines Hintergrundbildes anzupassen.

Später, in der *Version 7.3*, fügten wir die Möglichkeit hinzu, einige der persönlichen Profildaten zu bearbeiten; und natürlich haben einige Mitglieder um die Möglichkeit gebeten, auch ihr Foto zu aktualisieren. Aber in all den Jahren wurde diese Funktion nicht implementiert, da die Governorräte der verschiedenen Multidistrikte, die LionsBase benutzen, es vorzogen, sicherzustellen, dass die Fotos ihrer Mitglieder einheitlich und von guter Qualität sind.

Seit Ende 2024 ist der Multidistrikt 110 (Niederlande) der LionsBase-Gemeinschaft beigetreten und hat den Wunsch geäußert, seinen Mitgliedern die Möglichkeit zu geben, ihr Foto direkt in der Anwendung zu aktualisieren, so wie sie es in ihrem vorherigen System gewohnt waren.

Aus diesem Grund haben wir diese Funktion ähnlich wie die Aktualisierung des Hintergrundbildes implementiert und durch Tippen auf das Kamerasymbol auf der Profilseite verfügbar gemacht:

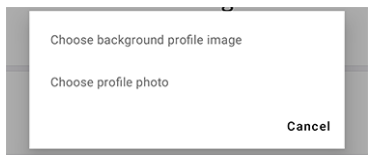

Sobald das Foto ausgewählt wurde, wird es auf den Server hochgeladen. Technisch gesehen wird das Foto auf eine maximale Größe von 1920 × 1920 Pixeln verkleinert und zusammen mit anderen Assets im Verzeichnis des jeweiligen Clubs des Mitglieds gespeichert. Falls noch nicht vorhanden, wird das Verzeichnis photos/ automatisch erstellt. Das ehemalige Foto wird vom Server entfernt, **wenn und nur wenn** es von keinem anderen Datensatz in TYPO3 (z.B. einer News, einem Inhaltsblock, etc.) verwendet wird.

**Bemerkung:** Das Unterverzeichnis photos/ im Verzeichnis Ihres Clubs ist nur der Ort, an dem die Fotos gespeichert werden, wenn sie über die LionsBase Mobile-App hochgeladen werden. Es steht Ihnen frei, die Fotos zu verwenden, zu verschieben und umzubenennen, wie Sie es für richtig halten. Ebenso können Sie dann das Profil eines Mitglieds in TYPO3 / LionsBase Backend bearbeiten und den (quadratischen) Ausschnitt des Fotos optimieren, falls erforderlich.

**Hinweis:** Damit Mitglieder ihr Foto bearbeiten können, sollte ihr DLBM zuerst diese Funktion aktivieren, indem er den Clubdatensatz bearbeitet und den entsprechenden Schalter umlegt:

|--|--|--|

#### Auswählbarer Text

Apple-Benutzer konnten seit der *Version 7.4* einen Teil der Zusatzinformationen eines Ereignisses auswählen, aber wir konnten nie einen Weg finden, dies auch auf Android zu ermöglichen.

Dank einer neuen Bibliothek, die wir im Rahmen der Migration auf .NET MAUI integrieren mussten, können wir Ihnen nun ermöglichen, diese Inhalte auszuwählen, zu kopieren/übersetzen und zu teilen:

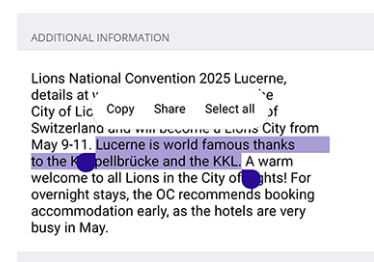

#### PDF speichern und freigeben

In der *Version 12.0.0* konnten Sie PDF-Dateien direkt in der Anwendung anzeigen. Diese Funktion wurde verbessert, so dass Sie die PDF-Datei auf Ihrem Gerät speichern können:

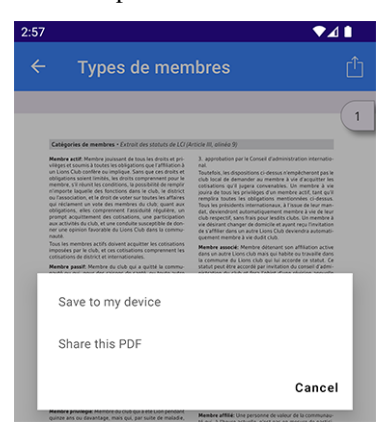

Wenn Sie die PDF-Datei freigeben möchten, wird der systemeigene Freigabedialog Ihres Geräts geöffnet. Sie haben nun eine ähnliche Benutzererfahrung wie iPhone- und iPad-Benutzer.

**Bemerkung:** Ebenso werden Sie beim Versuch, eine andere Art von Datei (z. B. ein Word-Dokument) zu öffnen, nun aufgefordert, die Datei auf Ihrem Gerät zu speichern, anstatt sie in Ihrem bevorzugten Browser zu öffnen und einen stillen Download zu starten.

#### Weitere Änderungen:

Außerdem wurden einige Fehler behoben und kleinere Verbesserungen getätigt:

- die Darstellung der Schlüsseleigenschaften eines Mitglieds konnte auf einigen Geräten und/oder Sprachen wie Deutsch abgeschnitten sein; dies wurde behoben;
- Wenn eine PDF-Datei an ein Ereignis angehängt war, wurde ein relativ unauffälliger Eintrag mit einem kleinen Text angezeigt, der besagte "Anhang öffnen"; dieser Eintrag wurde verbessert, um den Titel des entsprechenden Dokuments anzuzeigen, damit Sie wissen, was Sie öffnen werden (was den Weg für eine mögliche Unterstützung für mehr als einen Anhang in der Zukunft ebnet);
- das Kamera-Symbol auf den Mitglieds-/Club-Profilseiten wurde leicht vergrößert und geändert, um sowohl mit dem Rest der Anwendung konsistenter als auch besser sichtbar zu sein;
- ähnlich wie bei der Gruppierung von Auszeichnungen in der *Version 11.0*, haben wir die verschiedenen Zertifizierungen eines Mitglieds in einem einzigen Eintrag gruppiert, wobei alle Jahre der Gültigkeit in einer einzigen Zeile angezeigt werden;
- die Optionsschaltflächen für Multiple-Choice-Fragen sind nun korrekt gestaltet;
- das Abzeichen, das die Anzahl der unbeantworteten Ereignisse im Menü anzeigt, ist jetzt richtig sichtbar;
- der Rahmen, der Ihren Status in der Liste der bevorstehenden Ereignisse anzeigt, ist nicht mehr schwarz, sondern hat die gleiche Farbe wie der Status selbst;
- das LionsBase-"Banner" auf schwarzem Hintergrund (wenn es nicht authentifiziert ist) wurde durch eine ähnliche Version mit einem Farbverlauf ersetzt, der auf den blauen Farben des Markenzeichens von Lions Clubs International basiert;
- wir wurden darauf hingewiesen, dass Mitglieder mit sehr kleinen Bildschirmen ihre *Lions-Visitenkarte* nicht richtig anzeigen konnten, weil der QR-Code zu groß war; seine Größe wurde nun an die Bildschirmgröße angepasst;
- das Senden einer Nachricht führt nicht mehr zum Absturz der Anwendung;
- verschiedene interne Bibliotheken wurden aktualisiert.

#### 28.2.94 Version 12.2.0

Freigabedatum February, 6th 2025

**Kompatibilität** Android 5.1 (Lollipop), Android 6 (Marshmallow), Android 7 and 7.1 (Nougat), Android 8 and 8.1 (Oreo), Android 9.0 (Pie), Android 10.0, Android 11.0 (R), Android 12.0 (S), Android 13.0 (Tiramisu), Android 14.0 (Upside Down Cake), Android 15.0 (Vanilla Ice Cream)

Es handelt sich um eine kombinierte Version von Funktionen und Fehlerkorrekturen, die einen schnellen Zugriff auf einige praktische internationale Ressourcen bietet, eine effiziente Filterung und Suche nach früheren sozialen Aktivitäten ermöglicht und einige verbleibende Fehler behebt.

#### Was ist neu?

#### **Lions International**

Ein neuer Menüpunkt wurde dem Schubladenmenü hinzugefügt: "Lions International". Dieser Menüpunkt bietet den Mitgliedern ein paar offizielle internationale Links:

| < Lie | onsBase Lions International          |   |
|-------|--------------------------------------|---|
| LEADE | RS                                   |   |
| R     | Our leaders                          | > |
| R     | Past International Presidents        | > |
| R     | Past International Directors         | > |
| GLOB/ | AL CAUSES & INITIATIVES              |   |
| Ø     | Childhood Cancer                     | > |
| 0     | Diabetes                             | > |
| ۲     | Disaster Relief                      | > |
| ١     | Environment                          | > |
| Ø     | Humanitarian                         | > |
| Ø     | Hunger                               | > |
| 0     | Vision                               | > |
|       | Youth                                | > |
| ∢     | Mental Health & Well-Being           | > |
| LCIF  |                                      |   |
| ۰     | Lions Clubs International Foundation | > |
| R     | Board of Trustees                    | > |
|       | Make a donation                      |   |

Wir denken, dass ein paar offizielle internationale Links für die Mitglieder im Alltag hilfreich sind. Sie sollen ihnen helfen, die Organisation und ihre Struktur besser zu verstehen und zu erfahren, wer ihre internationalen Amtsträger sind oder einige Informationen über die globalen Anliegen der Vereinigung.

Bitte beachten Sie, dass **es nicht geplant ist**, sich auf einzelne Multidistrikt-Webseiten zu beziehen (zusätzlich zur LCI-Website).

#### Soziale Aktivitäten

Je mehr soziale Aktivitäten in LionsBase registriert sind, desto schwieriger wird es, den Überblick darüber zu behalten, welche Vereinigung gesponsert wurde und ob es sinnvoll wäre, sie erneut zu sponsern.

Um den Mitgliedern bei der Beantwortung dieser Fragen zu helfen, haben wir einen neuen Filter eingeführt, der nur die sozialen Aktivitäten anzeigt, die bestimmten Filterkriterien entsprechen:

| < Ba     | ck Social Activities               | $\oplus$ |
|----------|------------------------------------|----------|
| Q CI     | ulture ®                           | Cancel   |
| 2023-2   | 1024 • CHRISTIANE AUDERGON         |          |
| C        | Concours de musique<br>29.01.2024  | >        |
| <b>C</b> | Olympiades inter-EMS<br>30.09.2023 | >        |
| 2022-2   | 1023 • CLAUDE-ERIC BOSCHUNG        |          |
| ¢        | Mérite sportif<br>11.06.2023       | >        |
| <b>(</b> | Olympiades inter-Ems<br>23.03.2023 | >        |

Der/die von Ihnen eingegebene(n) Filterbegriff(e) werden mit dem Titel, der Beschreibung, der Kategorie und der Art der sozialen Aktivitäten abgeglichen. Der Filter unterscheidet nicht zwischen Groß- und Kleinschreibung und unterstützt Teiltreffer.

Wir sind überzeugt, dass diese neue Funktion den Mitgliedern helfen wird, die sozialen Aktivitäten ihres Clubs besser zu verstehen und bessere Entscheidungen bei der Förderung von Vereinen zu treffen.

#### Neues Icon für die Kindheit

Das Symbol für soziale Aktivitäten für Kinder wurde aktualisiert, um die visuelle Identität von Lions Clubs International widerzuspiegeln:

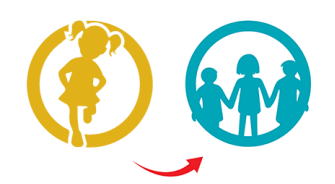

Die in Version 8.0 eingeführte und in Version 10.0 leicht aktualisierte Liste sieht nun wie folgt aus:

- 🔀: Kinderkrebs
- 🛞: Diabetes
- Umwelt/Nachhaltige Entwicklung
- 🥯 : Hungerhilfe
- (Construction): Augenlicht bewahren
- ①: Erwachsene/Familie
- W: Kindheit
- 🐨: Kultur/Sport
- 🛛 文: Alle anderen Kategorien

#### Weitere Änderungen:

Außerdem wurden einige Fehler behoben und kleinere Verbesserungen getätigt:

- einige Übersetzungen verbessert;
- die Anwendung blieb beim Ändern der Quelle von Nachrichtenartikeln hängen; dies wurde behoben;
- abhängig von der Veranstaltung und den damit verbundenen Fragen konnte ein Mitglied manchmal nicht in der Lage sein, Gastregistrierungen in seinem Namen zu bearbeiten (es passierte nichts, wenn man auf den Namen tippte); dies wurde behoben;
- seit der allerersten Version dieser Anwendung haben wir uns auf eine Drittanbieter-Bibliothek verlassen, um mit der JSON-API von LionsBase zu interagieren. Obwohl diese Bibliothek noch immer gepflegt wird, haben wir beschlossen, sie durch die native .NET-Bibliothek von Microsoft zu ersetzen;
- die Icons für die sozialen Aktivitäten wurden leicht vergrößert;

- das Symbol für einen "Vorstand", wurde geändert und verwendet nun dasselbe Symbol wie das für die "Mitglieder" (eine Gruppe von Personen); dies erleichtert das Verständnis des Symbols und seines Zwecks und beseitigt ein überflüssiges Symbol;
- verschiedene interne Bibliotheken wurden aktualisiert.

#### 28.2.95 Version 12.2.1

#### Freigabedatum February, 20th 2025

**Kompatibilität** Android 5.1 (Lollipop), Android 6 (Marshmallow), Android 7 and 7.1 (Nougat), Android 8 and 8.1 (Oreo), Android 9.0 (Pie), Android 10.0, Android 11.0 (R), Android 12.0 (S), Android 13.0 (Tiramisu), Android 14.0 (Upside Down Cake), Android 15.0 (Vanilla Ice Cream)

Dies ist eine Fehlerbehebung und Stabilitätsversion.

#### Was ist neu?

Wenn ein Mitglied die Telefonnummer seines/ihres Partners eingab, wurde diese im Abschnitt "Telefon/E-Mail" ganz am Anfang des Profils angezeigt. Obwohl die betreffende Nummer eindeutig als die des/der Partner-s gekennzeichnet war, wurden wir zu Recht darauf hingewiesen, dass diese Auswahl verwirrend war. Daher haben wir diese Telefonnummer logischerweise in die Rubrik "Partner" verschoben.

#### Weitere Änderungen:

Außerdem wurden einige Fehler behoben und kleinere Verbesserungen getätigt:

- beim Versuch, Ihr Profil zu aktualisieren, zeigte die App an, dass ein Fehler aufgetreten war, und die Änderungen wurden auch nicht gespeichert; dies wurde nun behoben;
- die englische Bezeichnung f
  ür ein "Member-at-large" hie
  ß aus historischen Gr
  ünden "Passive member", basierend auf der Bezeichnung im Franz
  ösischen und Deutschen; wir haben die englische Bezeichnung nun in "Member-at-large" ge
  ändert, um mit der LCI
  übereinzustimmen;
- verschiedene interne Bibliotheken wurden aktualisiert.

### 28.2.96 Version 12.3.0

#### Freigabedatum March, 26th 2025

Kompatibilität Android 5.1 (Lollipop), Android 6 (Marshmallow), Android 7 and 7.1 (Nougat), Android 8 and 8.1 (Oreo), Android 9.0 (Pie), Android 10.0, Android 11.0 (R), Android 12.0 (S), Android 13.0 (Tiramisu), Android 14.0 (Upside Down Cake), Android 15.0 (Vanilla Ice Cream), Android 16.0 (beta)

Dies ist eine Fehlerbehebung und Stabilitätsversion.

#### Was ist neu?

Mitglieder aus der Schweiz/Liechtenstein haben nun einen Link zu ihrem nationalen Lions-Shop im Schubladenmenü:

| 🖉 Dashboard         |  |
|---------------------|--|
| Calendar            |  |
| $Q_{\!v}$ Search    |  |
| 2 Clubs             |  |
| Multiple District   |  |
| E Documents         |  |
| Lions International |  |
| EE LION Magazine    |  |
| 岸 Lions Shop        |  |
| \Xi SkillBase       |  |
| ှိပ် Settings       |  |
|                     |  |

[Bearbeitung 14.04.2025] Der Link öffnet den Shop in einem integrierten Webbrowser, in dem das Mitglied automatisch eingeloggt ist. Aufgrund der Art und Weise, wie der Shop aufgebaut ist, landet das Mitglied wahrscheinlich auf der zuletzt besuchten Seite oder auf seiner Profilseite.

#### Weitere Änderungen:

Außerdem wurden einige Fehler behoben und kleinere Verbesserungen getätigt:

- die App stürzte ab, wenn man versuchte, eine Person zum Adressbuch des Geräts hinzuzufügen;
- das Auswählen eines Kontakts aus dem Adressbuch des Geräts verwendet nun eine aktuelle API;
- die Liste der abonnierten Nachrichtenquellen und die Liste der verfügbaren Nachrichtenquellen scrollte nicht richtig; dies wurde behoben;
- die Anzahl der Jahre als Lion für ein bestimmtes Mitglied war falsch, wenn das Mitglied für eine Weile ausgetreten ist, bevor es wieder eintrat; dies wird nun korrekt berechnet;
- die App begann erst mit der Suche, nachdem der Benutzer mindestens 4 Buchstaben eingegeben hatte; dies wurde auf 3 Buchstaben geändert, damit k
  ürzere Namen leichter gefunden werden k
  önnen. Wenn Sie nach einem Namen mit 2 Buchstaben suchen m
  üssen, k
  önnen Sie dies immer noch tun, indem Sie die 2 Buchstaben und den Anfang des Vornamens/Familiennamens eingeben;
- verschiedene interne Bibliotheken wurden aktualisiert.

### 28.2.97 Version 12.4.0

#### Freigabedatum noch nicht veröffentlicht

Kompatibilität Android 5.1 (Lollipop), Android 6 (Marshmallow), Android 7 and 7.1 (Nougat), Android 8 and 8.1 (Oreo), Android 9.0 (Pie), Android 10.0, Android 11.0 (R), Android 12.0 (S), Android 13.0 (Tiramisu), Android 14.0 (Upside Down Cake), Android 15.0 (Vanilla Ice Cream), Android 16.0 (beta)

Dies ist eine Version mit Fehlerkorrekturen und kleineren Verbesserungen.

#### Was ist neu?

#### **Anwendungs Icon**

Das Anwendungssymbol wurde leicht überarbeitet. Es handelt sich um eine subtile Änderung, die das Gesamtbild des Icons nicht verändert, sondern es eher mit den Farben der Lions International Brand Guidelines in Einklang bringt und ein Problem mit dem Abschneiden des Icons auf Geräten behebt, die eine kreisförmige Icon-Maske verwenden, wie z. B. die Apple Watch oder, unter Android, die Samsung Galaxy-Serie.

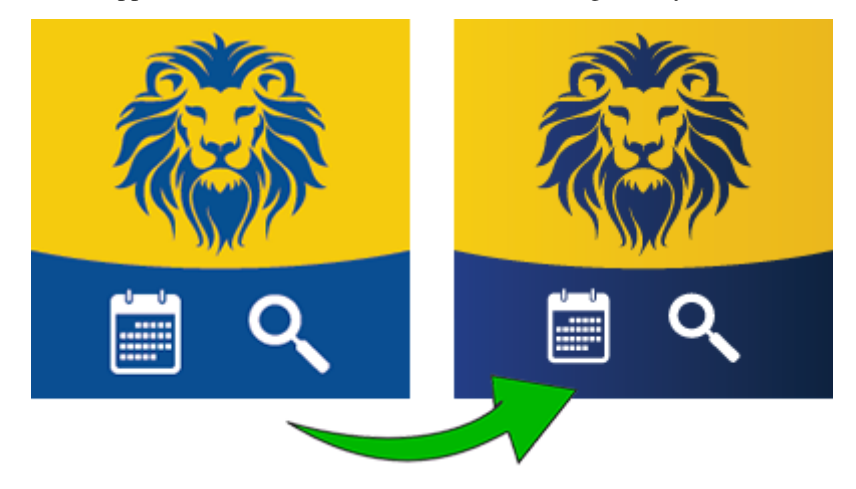

**Bemerkung:** Für das Protokoll, das vorherige Symbol wurde in der *Version 10.4* eingeführt, als wir freundlich gebeten wurden, das bekannte Lions-Logo aus dem Symbol zu entfernen, um jede Verwirrung zu vermeiden, dass die LionsBase mobile Anwendung keine offizielle Anwendung der Lions Clubs International ist.

#### Weitere Änderungen:

Außerdem wurden einige Fehler behoben und kleinere Verbesserungen getätigt:

- es kam vor, dass die App bei einigen Benutzern abstürzte, wenn sie versuchten, die *Dokumente* zu öffnen. Obwohl wir das Problem auf ein Problem mit der zugrundeliegenden API zurückführen konnten, haben wir einen Workaround hinzugefügt, um zu verhindern, dass die App abstürzt, wenn die Eingabe nicht wie erwartet ist;
- die Unterstützung für Skype wurde entfernt, da die App nicht mehr im Play Store verfügbar ist und durch Microsoft Teams ersetzt wurde;
- Twitter wurde in der App vollständig in "X" umbenannt, da das Unternehmen sich selbst und die App entsprechend umbenannt hat;
- die Liste der Ereignisse zeigt nun eine Reihe von Daten anstelle eines einzelnen Datums, wenn sich das Ereignis über mehrere Tage erstreckt. Dies gilt nur für die kurze Zusammenfassung auf der rechten Seite des Bildschirms, nicht für den "großen Kalender" auf der linken Seite, wo es wahrscheinlich zu voll wäre, um eine Reihe von Daten anzuzeigen;
- verschiedene interne Bibliotheken wurden aktualisiert.
- Version 1.0.0 | 1.0.1 | 1.1.0 | 1.2.0 | 1.2.1 | 1.2.2 | 1.3.0
- Version 2.0.0 | 2.1.0 | 2.1.1 | 2.1.2 | 2.2.0 | 2.2.1 | 2.2.2 | 2.3.0 | 2.4.0 | 2.4.1 | 2.4.2 | 2.5.0
- Version 3.0.0 | 3.0.1 | 3.1.0 | 3.1.1 | 3.2.0 | 3.2.1 | 3.2.2 | 3.2.3 | 3.3.0 | 3.3.1 | 3.4.0 | 3.4.1 | 3.4.2
- Version 4.0.0 | 4.1.0 | 4.2.0 | 4.3.0 | 4.4.0
- Version 5.0.0 | 5.1.0 | 5.2.0 | 5.3.0 | 5.3.1 | 5.4.0 | 5.5.0
- Version 6.0.0 | 6.0.1 | 6.1.0 | 6.1.1 | 6.2.0 | 6.3.0 | 6.3.1 | 6.4.0

- Version 7.0.0 | 7.1.0 | 7.1.1 | 7.2.0 | 7.3.0 | 7.3.1 | 7.3.2 | 7.3.3 | 7.4.0 | 7.4.1
- Version 8.0.0 | 8.1.0 | 8.2.0 | 8.3.0 | 8.4.0 | 8.5.0 | 8.6.0 | 8.7.0 | 8.8.0
- Version 9.0.0 | 9.0.1 | 9.1.0
- Version 10.0.0 | 10.1.0 | 10.1.1 | 10.1.2 | 10.2.0 | 10.3.0 | 10.3.1 | 10.4.0 | 10.5.0 | 10.5.1 | 10.5.2 | 10.5.3 | 10.5.4 (H) | 10.5.4 | 10.5.5 | 10.6.0
- Version *11.0.0*
- Version 12.0.0 | 12.1.0 | 12.2.0 | 12.2.1 | 12.3.0 | 12.4.0

# KAPITEL 29

Links zur Installation

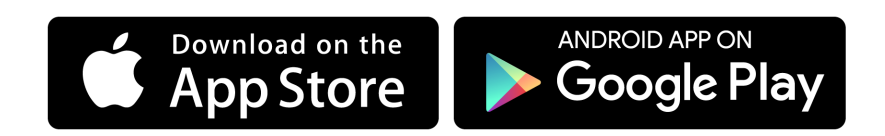

# Teil VIII

# Erweiterungen

# KAPITEL 30

Bilder

LionsBase Webseiten brauchen 2 Erweiterungen um mit Bildern zu Arbeiten:

- 1) EXT:image\_autoresize um automatisch riesige Bilder zu verkleinern
- 2) EXT:file\_list für die Erstellung von Liste von Dateien und Fotogalerien (Dank einer speziel-Template)

# KAPITEL 31

## Daten-Export

Statt hunderte von hochspezialisierten Plugins und Statistik-Meldungen zur Verfügung zu stellen, anvertraut LionsBase dies einer 3t-Partei-Erweiterung (EXT:simple\_io) um Daten zu exportieren. Es ist dann am Benützer Statistiken und andere Analysen vorzubereiten.

Die Erweiterung erlaubt Auswertungen, sogenannte "Export Konfigurations" Datensätze zu definieren:

| •       | Export Configuration (4)                  |   |     |                |         |      |
|---------|-------------------------------------------|---|-----|----------------|---------|------|
| 6       | Title:                                    |   |     |                | [Re     | ef.] |
| 6       | Austritte im laufenden Lions Jahr         | Ì | 0 🐻 |                | 1 😽 🖞   |      |
| 6       | Dates of foundation/dissolution of clubs  | 0 | 0 🔂 |                | i - 1 😽 |      |
| ŝ       | Members of current district               | Ø | 0 🐻 | <del>@</del> 📅 | i 🖓 😽   |      |
| <u></u> | New members since beginning of Lions Year | Ì | 0 🐻 |                | i 🖓 🔀   |      |

Diese Datensätze bestehen aus:

- Einem Titel (welcher momentan nichtübersetzt werden kann)
- Einem optionalen, privaten Schlüssel
- Dem Ausgabe-Format (CSV für LionsBase, das mit Microsoft Excel und ähnlichen Tabellenprogrammen kompatibel ist)
- Die SQL Anfrage selbst:

| General                                                             | Advanced           |                                |                                            |  |
|---------------------------------------------------------------------|--------------------|--------------------------------|--------------------------------------------|--|
| Hide:                                                               |                    |                                |                                            |  |
|                                                                     |                    |                                |                                            |  |
| Title:                                                              |                    |                                |                                            |  |
| New membe                                                           | rs since beginning | f Lions Year                   |                                            |  |
| Private Key                                                         |                    |                                |                                            |  |
| 1 million and                                                       |                    | generate                       |                                            |  |
|                                                                     |                    |                                |                                            |  |
| Format:                                                             |                    |                                |                                            |  |
| CSV (Comm                                                           | na-Separated Valu  | ÷                              |                                            |  |
| SQL Query:                                                          |                    |                                |                                            |  |
| SELECT DIS                                                          | FINCT ms.member    | c.name AS club_name, c.club_ty | pe, d.name AS district_name, ms.start_date |  |
| AS date_sta                                                         | t_date,            |                                |                                            |  |
| CASE m.hido                                                         | len                |                                |                                            |  |
| WHEN                                                                | 1 THEN 'RESIGNA'   | D'                             |                                            |  |
| WHEN                                                                | 2 THEN 'DECEASE    |                                |                                            |  |
| ELSE '                                                              | ACTIVE'            |                                |                                            |  |
| END AS curr                                                         | ent_status         |                                |                                            |  |
| FROM tx_lio                                                         | nsbase_domain_m    | del_memberstatus ms            |                                            |  |
| INNER JOIN tx_lionsbase_domain_model_member m ON m.uid=ms.member    |                    |                                |                                            |  |
| INNER JOIN tx_lionsbase_domain_model_club c ON c.uid=ms.club        |                    |                                |                                            |  |
| INNER JOIN tx_lionsbase_domain_model_district d ON d.uid=c.district |                    |                                |                                            |  |
| WHERE ms.s                                                          | tart_date >= ##    | CURRENT_LIONSYEAR_BEGIN##      | #                                          |  |
| AND ms.stat                                                         | us=1 AND ms.nid    | n=0 AND ms.deleted=0           |                                            |  |
| OKDER BY M                                                          | i.niouen, ms.start | ate DESC                       |                                            |  |
|                                                                     |                    |                                |                                            |  |

Sie haben vielleicht gesehen, dass die Anfrage oben Platzhalter enthält. Die 3t-Partei-Erweiterung lässt uns sogar die Anfrage vor der Ausführung vorbereiten. LionsBase unterstützt einige Lionsclub-bezogene Platzhalter:

- CURRENT\_CLUB: aktuelle Club UID
- CURRENT\_ZONE: aktuelle Zonen UID
- CURRENT\_REGION: aktuelle Regionen UID
- CURRENT\_DISTRICT: aktuelle Distrikt UID
- CURRENT\_LIONSYEAR\_BEGIN: Der Zeitpunkt ist der Beginn des neuen Lions Jahres
- CURRENT\_LIONSYEAR\_END: Der Zeitpunkt ist das Ende des aktuellen Lions-Jahres
- PREVIOUS\_LIONSYEAR\_BEGIN: Der Zeitpunkt ist der Beginn des vergangenen Lions Jahres
- PREVIOUS\_LIONSYEAR\_END: Der Zeitpunkt ist das Ende des vergangenen Lions-Jahres
- CURRENT\_FISCALYEAR\_BEGIN: Der Zeitpunkt ist der Beginn des neuen Fiskal-Jahres
- CURRENT\_FISCALYEAR\_END: Der Zeitpunkt ist das Ende des aktuellen Fiskal-Jahres
- PREVIOUS\_FISCALYEAR\_BEGIN: Der Zeitpunkt ist der Beginn des vergangenen Fiskal-Jahres
- PREVIOUS\_FISCALYEAR\_END: Der Zeitpunkt ist das Ende des vergangenen Fiskal-Jahres
- ACTIVE\_STATUSES: komma-getrennte Liste von "aktiven" Status-Kodes
- INACTIVE\_STATUSES: komma-getrennte Liste von "inaktiven" Status-Kodes
- VALID\_CLUBS: komma-getrennte Liste von gültigen Club-Typen

und einige dynamische Platzhalter:

- LIONSYEAR\_BEGIN({startYear}-{endYear}): Der Zeitpunkt ist der 01.07.{startYear}
- LIONSYEAR\_END({startYear}-{endYear}): Der Zeitpunkt ist der 30.06.{endYear}
- **FISCALYEAR\_BEGIN**({year}): Der Zeitpunkt ist der 01.01.{year}
- **FISCALYEAR\_END**({year}): Der Zeitpunkt ist der 31.12.{year}

Good to know: The export configuration records are managed by the LionsBase Developers at Causal Sàrl and thus *cannot be modified* by *Multiple District LionsBase Masters*.

# **31.1 Handbuch des Administrators**

*Multiple District LionsBase Masters* may put a plugin on their pages (typically somewhere within the *Intranet*). To use it, create a new content element on your page and choose the plugin "List of export configurations":

| General      | Plugin          | Appearance | Access |                                                                                                    |
|--------------|-----------------|------------|--------|----------------------------------------------------------------------------------------------------|
| Selected Plu | ugin            |            |        |                                                                                                    |
| List of e    | export configu  | rations    |        | <u> </u>                                                                                                    |
| Plugin Optio | ons             |            |        |                                                                                                    |
| Export Confi | igurations to s | how:       |        |                                                                                                    |
| Selected Ite | ms:             |            |        | Available Items:                                                                                                    |
| Austritte in | n laufenden Li  | ons Jahr   |        | Austritte im laufenden Lions Jahr<br>Dates of foundation/dissolution of clubs<br>Members of current district<br>New members since beginning of Lions Year |

Das Plugin zeigt die Liste der existierenden Export-Konfigurationen (auf der rechten Seite) und lässt Sie auswählen, welches Sie sichtbar machen wollen (auf der linken Seite). Die Idee hinter dieser Auswahl ist, dass Sie den Zugang zu heiklen Datenlisten nur jenen Mitgliedern öffnen, die sie auch wirklich brauchen (z.B., die Liste aller Mitglieder innerhalb eines Distriktes könnte auf die Mitglieder des Governor-Rates beschränkt werden).

Um den Zugang zu Export-Konfigurations-Elementen einzuschränken, müssen Sie das Plugin auf eine Seite setzen deren Seite schon beschränkt ist, oder aber Sie beschränken den Zugang auf dem Plugin selbst. Bitte lesen Sie das Kapitel *Beschränken des Zugriffs auf eine Gruppe von Benutzern*.

# 31.2 Sicherheits-Überlegungen

Das Plugin erzeugt eine Aufzählungsliste von Links, welche auf die verlangten dynamisch-erzeugten Dateien von Inhalts-Informationen hinweist. Die Sichbarkeit jener Links wird konfiguriert durch die Zugangsbeschränkung im Plugin selbst oder durch die Seite welche das Plugin enthält. Jeder Export eines Konfigurations-Datensatzes wird mit einem *privaten Schlüssel* erstellt (siehe die *Bildschirm-Kopie des Configurations-Plugin* weiter oben).

Jedoch, einmal sichtbar, ist der Link selbst nicht geschützt und kann sogar abgefragt werden *ohne jegliche Authentifizierung*. Die ist der Grund, warum Sie niemals den Link zu den Exportdaten mit irgendjemandem teilen dürfen. Anstelle sollten sie nur aufzeigen, wo die Liste der Download-Links zu finden ist (oder laden Sie die Datei selbst herunter und senden Sie diese Liste an wer sie auch verlangt).

# Teil IX

# Administrator

# KAPITEL 32

## Database

LionsBase is using many database relations between tables such as a member and their associated functions but some fields are not relations but simple constants. The rationale is that they are part of the core domain model of LionsBase and cannot be manually updated by a *Multiple District LionsBase Master* without adapting the code itself to keep the semantic of the application.

## 32.1 Clubs

### 32.1.1 Types of clubs

| Constant            | Value |
|---------------------|-------|
| CLUB_TYPE_LIONS     | 1     |
| CLUB_TYPE_LEO_ALPHA | 3     |
| CLUB_TYPE_LEO_OMEGA | 4     |
| CLUB_TYPE_SPECIAL   | 254   |

## 32.1.2 Accepted Genders

| Constant            | Value |
|---------------------|-------|
| GENDER_TYPE_UNKNOWN | 0     |
| GENDER_TYPE_MEN     | 1     |
| GENDER_TYPE_WOMEN   | 2     |
| GENDER_TYPE_MIXED   | 3     |

### 32.1.3 Relation to a Member

| Constant              | Value |
|-----------------------|-------|
| RELATION_GUIDING_LION | 1     |
| RELATION_ADVISOR      | 2     |

# 32.2 Members

## 32.2.1 Statuses

| Constant          | Value | Туре       |
|-------------------|-------|------------|
| STATUS_ACTIVE     | 1     | valid      |
| STATUS_PASSIVE    | 2     | valid      |
| STATUS_PRIVILEGED | 3     | valid      |
| STATUS_LIFETIME   | 4     | valid      |
| STATUS_ASSOCIATED | 5     | valid      |
| STATUS_AFFILIATED | 6     | valid      |
| STATUS_HONOURING  | 7     | valid      |
| STATUS_RESIGNED   | 8     | terminated |
| STATUS_TRANSFERED | 9     | terminated |
| STATUS_DECEASED   | 10    | terminated |
| STATUS_SERVICE    | 70    | service    |
| STATUS_FUNCTIONAL | 80    | functional |
| STATUS_DUPLICATE  | 99    | duplicate  |

## **32.2.2 Types of Functions**

| Constant         | Value | Description                    |
|------------------|-------|--------------------------------|
| FUNCTION_BOARD   | 1     | Executive board                |
| FUNCTION_OFFICER | 2     | Officer of the executive board |
| FUNCTION_AUDITOR | 3     | Auditor of the executive board |

## 32.2.3 Natures of Functions

| Constant                   | Value |
|----------------------------|-------|
| FUNCTION_NATURE_LEADERSHIP | 0     |
| FUNCTION_NATURE_OTHER      | 1     |
| FUNCTION_NATURE_INTERNAL   | 2     |

# **32.3 Social Activities**

| Constant           | Value |
|--------------------|-------|
| ACTIVITY_PLANNED   | 0     |
| ACTIVITY_CONFIRMED | 1     |

# 32.4 Events

## 32.4.1 Types of Events

| Constant           | Value | Description                           |  |
|--------------------|-------|---------------------------------------|--|
| EVENT_SIMPLE       | 0     | Simple event                          |  |
| EVENT_REGISTRATION | 1     | Event with registration               |  |
| EVENT_QUESTIONS    | 2     | Event with registration and questions |  |

### 32.4.2 Natures of Events

| Constant                   | Value | Description                    |
|----------------------------|-------|--------------------------------|
| NATURE_DEFAULT             | 0     | Default                        |
| NATURE_CLOSED              | 1     | Closed event (invitation only) |
| NATURE_NATIONAL_CONVENTION | 2     | National Convention            |
| NATURE_FORMATION           | 3     | Formation                      |

# 32.4.3 Types of Questions

| Constant                  | Value | Description                   |
|---------------------------|-------|-------------------------------|
| QUESTION_TYPE_HEADER      | 1     | Title                         |
| QUESTION_TYPE_RADIO       | 2     | Radio buttons (single choice) |
| QUESTION_TYPE_CHECKBOX    | 3     | Checkboxes (yes/no answers)   |
| QUESTION_TYPE_TEXT        | 4     | Single line of text           |
| QUESTION_TYPE_NUMERIC     | 5     | Numeric field                 |
| QUESTION_TYPE_TEXTAREA    | 6     | Remark text area              |
| QUESTION_TYPE_DESCRIPTION | 7     | Description                   |

## Stichwortverzeichnis

## Sonderzeichen

[CE] prefix
 User group, 9
[C] prefix
 User group, 9

# Α

Access Inheritance, 34 Restrict, 33 Activity classification Company NOGA (*Switzerland*), 92 Company ONACE (*Austria*), 92 Address Club, 84, 86 Event, 122 Attachment Event, 118 Authorizations Member, 129

# В

Backend, 10 Bank Account IBAN, Club, 85 Banner Event, 118 Size, 32

# С

Calendar, 115 Personal, 21, 116 Campaign Social activity, 113 CLBM Role, 10 Club Address, 84, 84, 86 Bank Account IBAN, 85 Dashboard, 79 District, 82 Email, 81 Geo-localize, 86

Google Map, 86 GPS. 86 Identification number, 85 Leo Club, 83 Lions Club, 83 Name, 82 Social activity, 110 Sorting name, 82 Type, 83 Website, 81 Zone, 82 ZVR, 85 Company NOGA (Switzerland) Activity classification, 92 ONACE (Austria) Activity classification, 92 Content Copy and move, 35 Restrict access, 33, 41 Translation, 36

# D

Dimensions Banner, 32 Distribution List Newsletter, 66 District Social activity, 110 DLBM Role, 10 Documents, 260, 370 Duplicate Member, 100

## Ε

Email Club, 81 Member, 90 Event Address, 122 Attachment, 118 Banner, 118 Extended information, 118 Geo-localize, 122 Google Map, 122

GPS, 122 Guest clubs, 119 Guests, 117 iCal (\*.*ics*), 23 Location, 117, 122 Nature. 117 Personal calendar, 21, 116 Promote in hierarchy, 118 QR-code, 117 Questions, 120 Registration, 119 Reviewer, 119 Target groups, 119 Ticket, 117 webcal://,23 Extended information Event, 118

## F

Files Restrict access, 33 Frontend, 9

# G

Google Map Club, 86 Event, 122 GPS Club, 86 Event, 122 Group [CE] prefix, 9 [C] prefix, 9 Guests Event, 117

# I

IBAN Club Bank Account, 85 iCal (\*.*ics*) Event, 23 Identification number Club, 85 Intranet, 9 Sign-in, 17

## L

Lifetime membership, 95 Location Event, 117, 122

## Μ

MDLBM Role, 10 Member Authorizations, 129 Delete, 100 Duplicate record, 100

Lions Function Code, 93 Member on Lifetime, 95 Multiple clubs, 95 New member, 97 Password, 18 Profile. 19 Remove, 100 Reset password, 97 Role, 9, 10 Roles (Granting), 130 Transfer from another club, 98, 149 Transfer to another club, 98, 149 Member group [CE] prefix, 9 [C] prefix, 9 MS Word Importing text, 31 Multiple District Social activity, 110

## Ν

Nature Event, 117 Newsletter Create, 65 Distribution List, 66 Recipients List, 66 Scheduling, 69 Send, 69 Statistics, 65 NOGA (*Switzerland*) Activity classification, Company, 92

# 0

Officer, 164 ONACE (Austria) Activity classification, Company, 92

## Ρ

Page Restrict access, 33, 41 Password Change, 19 Complexity, 18, 19 Member, 18 Password forgotten, 18 Reset, 18 Profile Member, 19 Protection Content, 33 Files, 5, 33 Inheritance, 34

## Q

QR-code Event, 117 Questions Event, 120

## R

Recipients List Newsletter, 66 Region Social activity, 110 Registration Event, 119 Remove formatting, 31 Restrict access, 33 Reviewer Event, 119 Role CLBM. 10 Club information, 10 DLBM, 10 Events, 10 MDLBM, 10 Member, 9, 10 Member data, 10 Social activities, 10 Website editor, 10

## S

Scheduling Newsletter, 69 Size Banner, 32 Social Activity Amount collected, 112 Amount donated, 112 Hours worked, 112 Persons served, 112 Volunteers, 112 Social activity Action campaign, 113 Club, 110 District, 110 Multiple District, 110 Oak Brook (eMMR synchronization), 112 Region, 110 Zone, 110 Statistics Newsletter, 65 Status Functional member, 95 Service member, 95

## Т

Ticket Event, 117 Translation Content, 36 TYP03, 10

#### U

User

Password, 18, 19 User group [CE] prefix, 9 [C] prefix, 9

## V

vCard, 45

#### W

```
webcal://
Event, 23
Webmaster
Advanced, 132
Level 1, 132
Level 2, 132
Standard, 132
Website
Club, 81
Word
Importing text, 31
```

## Ζ

Zone Social activity, 110 ZVR Club, 85